## FUJIFILM

## Diagnostyczny system ultradźwiękowy ARIETTA 750

## Podręcznik obsługi Operacje podstawowe

Do operatorów i osób odpowiedzialnych za obsługę techniczną:

- Przed przystąpieniem do użytkowania diagnostycznego sytemu ultradźwiękowego należy przeczytać dokument "Instrukcja używania".
- Po przeczytaniu "Instrukcji używania" należy umieścić ją blisko systemu, tak aby była zawsze dostępna.

## **FUJIFILM Healthcare Corporation**

MN1-6507PL wer.8

(C) FUJIFILM Healthcare Corporation 2021. Wszelkie prawa zastrzeżone.

**C €**0197

## Wprowadzenie

Wprowadzenie Nazwa i klasyfikacja sprzętu medycznego Historia zmian Symbole używane w niniejszym podręczniku Znaki inne niż alfanumeryczne używane w niniejszym podręczniku Informacje o diagnostycznym systemie ultradźwiękowym ARIETTA 750 Klasyfikacja systemu ultradźwiękowego ARIETTA 750 Recykling lub utylizacja Znaki towarowe i zastrzeżone znaki towarowe Środki ostrożności dotyczące oprogramowania zainstalowanego w systemie

### Wprowadzenie

Dziękujemy za zakup diagnostycznego systemu ultradźwiękowego ARIETTA 750 firmy FUJIFILM Healthcare Corporation.

Niniejszy dokument jest podręcznikiem obsługi diagnostycznego systemu ultradźwiękowego ARIETTA 750.

To urządzenie spełnia wymogi rozporządzenia w sprawie wyrobów medycznych (UE) 2017/745 oraz dyrektywy RoHS 2011/65/UE i (UE) 2015/863.

## Nazwa i klasyfikacja sprzętu medycznego

#### Nazwa produktu

Diagnostyczny system ultradźwiękowy ARIETTA 750

### Historia zmian

Nr wersji: 8 Data wersji: 07.07.2023

## Symbole używane w niniejszym podręczniku

W niniejszym podręczniku stosowane są następujące terminy opisujące środki ostrożności związane z bezpieczeństwem, które należy stosować, aby unikać niebezpieczeństwa i odniesienia obrażeń przez operatorów i pacjentów. Wyróżnia się trzy poziomy istotności ryzyk i obrażeń, do jakich może dojść w przypadku nieprzestrzegania środków ostrożności: NIEBEZPIECZEŃSTWO, OSTRZEŻENIE i PRZESTROGA. Ponadto INFORMACJA oznacza środki ostrożności, których operatorzy muszą przestrzegać.

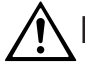

#### NIEBEZPIECZEŃSTWO

Wskazuje bezpośrednio niebezpieczną sytuację, która — w przypadku braku skutecznych działań zapobiegawczych — może spowodować śmierć lub poważne obrażenia. Ten symbol oznacza również bezpośrednie niebezpieczeństwo całkowitego zniszczenia urządzeń lub wybuchu pożaru.

## A OSTRZEŻENIE

Wskazuje potencjalnie niebezpieczną sytuację, która — w przypadku braku skutecznych działań zapobiegawczych — może spowodować śmierć lub poważne obrażenia. Ten symbol wskazuje również potencjalne (utajone) niebezpieczeństwo całkowitego zniszczenia urządzeń lub wybuchu pożaru.

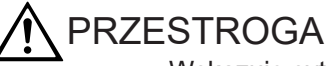

Wskazuje sytuację, która — przypadku braku skutecznych działań zapobiegawczych — może spowodować lekkie lub umiarkowane obrażenia. Ten symbol wskazuje również sytuację, która może skutkować uszkodzeniem urządzenia lub części urządzenia bądź utratą danych komputerowych.

#### INFORMACJA

Wskazuje zdecydowanie zalecany środek ostrożności, którego przestrzeganie przez operatora zapobiegnie uszkodzeniom lub pogorszeniu stanu urządzeń oraz zapewni ich efektywną eksploatację. Ten symbol może także wskazywać zalecaną procedurę, zalecany stan lub zalecane działanie, które wymaga szczególnej uwagi.

Środki ostrożności są podzielone na następujące kategorie i oznaczone następującymi symbolami.

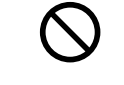

Wskazuje stany lub działania zabronione. Środki ostrożności oznaczone tym symbolem polegają na zakazie podejmowania określonych działań lub dopuszczania do określonych stanów.

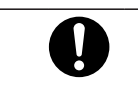

Wskazuje wymagane działania, które użytkownik musi wykonać.

# Znaki inne niż alfanumeryczne używane w niniejszym podręczniku

Zawartość wyświetlana w rzeczywistości na ekranach (w szczególności ikony oraz ogólny wygląd ekranu) może się różnić od ekranów diagnostycznego systemu ultradźwiękowego, które zostały skopiowane w niniejszym podręczniku.

Niektóre komunikaty opisane w niniejszym podręczniku mogą nie być wyświetlane przez konkretny diagnostyczny system ultradźwiękowy — w zależności od jego konfiguracji (co dotyczy także jego opcji).

Szczegółowe informacje o funkcjach nieopisanych w niniejszym podręczniku zamieszczono w odrębnych podręcznikach obsługi.

W treści niniejszego podręcznika nazwa systemu ARIETTA 750 oznacza również systemy ARIETTA 750LE, ARIETTA 750SE i ARIETTA 750VE.

W niniejszym podręczniku używane są następujące symbole.

| Znak | Objaśnienie |
|------|-------------|
| α    | Alfa        |
| γ    | Gamma       |
| Π    | Pi          |

# Informacje o diagnostycznym systemie ultradźwiękowym ARIETTA 750

Ten system jest przeznaczony do użytkowania przez lekarzy i inne wykwalifikowane osoby w celu diagnozowania ultrasonograficznego metodą tomograficzną oraz w celu badania przepływu krwi w ciele ludzkim z wykorzystaniem metod hemodynamiki. Należy jednak zwrócić uwagę, że tego systemu nie można używać do ultradźwiękowych badań okulistycznych. Moc akustyczna tego systemu przekracza górną granicę wyznaczoną przez normy amerykańskiej agencji FDA dla badań okulistycznych.

- 1. Środki ostrożności dotyczące użytkowania systemu oraz zarządzania nim
  - Używanie systemu do zastosowań diagnostycznych jest dozwolone wyłącznie dla lekarzy i innych osób wykwalifikowanych.
  - Skanowanie należy przeprowadzać przez najkrótszy czas wymagany do postawienia diagnozy, przy zastosowaniu najniższej możliwej mocy wyjściowej.
  - Systemu oraz jego wyposażenia opcjonalnego nie należy rozmontowywać, naprawiać ani modyfikować bez zgody naszej firmy. Naprawy systemu mogą być wykonywane wyłącznie przez nasz personel posiadający kwalifikacje potwierdzone stosownymi świadectwami. Jeśli konieczne jest wykonanie napraw, należy powiadomić o tym naszą firmę.

NOTE: Demontaż oznacza używanie narzędzi w celu zdjęcia obudowy lub wyjęcia innych części.

NOTE: Modyfikacja oznacza przyłączenie do tego systemu części lub urządzeń innych niż określone przez naszą firmę. Wymianę przewodu zasilającego uznaje się za modyfikację.

- Instalację systemu i wszelkiego wyposażenia opcjonalnego (montaż i podłączanie systemu przy użyciu narzędzi) powinni przeprowadzać nasi certyfikowani partnerzy. Gdy konieczne jest zainstalowanie systemu lub jego opcjonalnego wyposażenia, należy powiadomić o tym naszą firmę.
- Transport systemu (przemieszczanie produktu za pomocą środka transportu, takiego jak samochód lub statek) powinien być realizowany wyłącznie przez naszych certyfikowanych partnerów. Gdy konieczne jest przetransportowanie systemu, należy powiadomić o tym naszą firmę.
- Okresowe czyszczenie i kontrolowanie systemu. Szczegółowe informacje zawiera "Instrukcja używania".
- Jeśli podczas użytkowania systemu wystąpią jakiekolwiek nieprawidłowości, należy natychmiast wyjąć sondę z ciała pacjenta i zaprzestać używania systemu. Jeśli u pacjenta wystąpią nieoczekiwane lub niestandardowe objawy, należy natychmiast zapewnić odpowiednie leczenie. W odniesieniu do systemu należy zastosować wymagane środki opisane w "Instrukcji używania". Jeśli wystąpią nieprawidłowości nieopisane w "Instrukcji używania", należy skontaktować się z naszym biurem.
- Środki ostrożności dotyczące instalacji systemu System jest medycznym sprzętem elektrycznym przeznaczonym do użytkowania w szpitalach, instytucjach badawczych i innych podobnych placówkach. System należy zainstalować zgodnie z poniższym opisem.
  - System należy przygotować do użycia zgodnie z instrukcją opisaną w sekcji "Przygotowanie przed użyciem" w "Instrukcji używania".
  - System należy zainstalować w środowisku, które spełnia warunki opisane w sekcji "Warunki otoczenia" w "Instrukcji używania".
  - System należy zainstalować w środowisku, w którym możliwe jest zachowanie zgodności elektromagnetycznej, zgodnie z informacjami podanymi w sekcjach "Środki ostrożności dotyczące zachowania zgodności elektromagnetycznej"
     i "Wytyczne dotyczące zgodności elektromagnetycznej" w "Instrukcji używania".

Zgodność elektromagnetyczna oznacza zdolność systemu do utrzymania niezbędnej zdolności do działania i poziomu bezpieczeństwa w środowisku elektromagnetycznym o określonych parametrach bez wywoływania zakłóceń elektromagnetycznych, które nie mogą być tolerowane przez inne urządzenia w tym środowisku.

3. Wymiary zewnętrzne i masa systemu

| Wymiary zewnętrzne | Szerokość: 550 mm ±10% Głębokość: 900 mm ±10%<br>Wysokość: od 1220 mm ±10% do 1695 mm ±10% |
|--------------------|--------------------------------------------------------------------------------------------|
| Masa               | 136 kg ±10% (tylko główna jednostka), 162 kg ±10% (ze wszystkimi opcjami)                  |

## Klasyfikacja systemu ultradźwiękowego ARIETTA 750

- Ochrona przed porażeniem prądem elektrycznym: klasa I i medyczny sprzęt elektryczny
- Ochrona przed porażeniem prądem elektrycznym (części mające kontakt z ciałem pacjenta): części typu BF mające kontakt z ciałem pacjenta
  - Sondy i skaner

Na poniższych diagramach (dotyczących sondy i skanera) oraz w poniższej tabeli zamieszczono szczegółowe informacje o częściach mających kontakt z ciałem pacjenta i traktowanych jako mające kontakt z ciałem pacjenta.

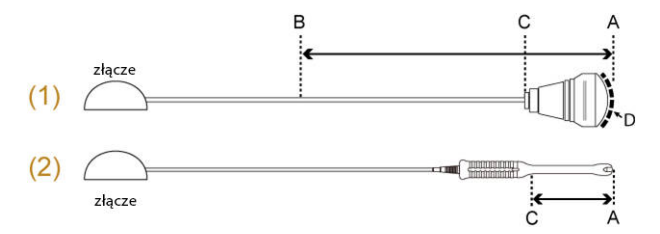

- (1) Przykład sond do użytku powierzchniowego i śródoperacyjnego.
- (2) Przykład sond do jam ciała.

| Aplikacja sondy           | Część mająca<br>kontakt z ciałem<br>pacjenta<br>(bezpośredni<br>kontakt<br>z pacjentem) | Części traktowane jako<br>mające kontakt z ciałem<br>pacjenta | Odległość od B do<br>C |
|---------------------------|-----------------------------------------------------------------------------------------|---------------------------------------------------------------|------------------------|
| Powierzchnia ciała        | Obszar<br>napromieniania<br>ultradźwiękami (D)                                          | Od A do B                                                     | 100 cm                 |
| Śródoperacyjne            | Obszar<br>napromieniania<br>ultradźwiękami (D)                                          | Od A do B                                                     | 20 cm                  |
| Badania<br>wewnątrzjamowe | Od A do C                                                                               | Od A do C                                                     | -                      |

EKG, PCG, tętno

Części w odległości nie większej niż 2 m od czujnika sygnału fizjologicznego są traktowane jako mające kontakt z ciałem pacjenta. (Patrz ilustracja poniżej).

Przykład: EKG

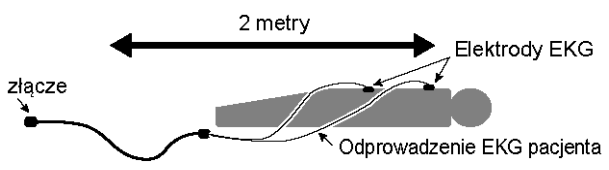

- Ochrona przed porażeniem prądem elektrycznym (części mające kontakt z ciałem pacjenta odporne na defibrylację): System nie jest odpowiedni do użytku z częściami mającymi kontakt z ciałem pacjenta odpornymi na defibrylację.
- Ochrona przed penetracją wody lub cząstek stałych
  - Część sondy mająca kontakt z ciałem pacjenta: IPX7 (przystosowane do krótkiego zanurzenia w wodzie)
  - Przełącznik nożny
    MP-2819\*: IPX7 (przystosowane do krótkiego zanurzenia w wodzie)
    MP-2345B: IPX8 (przystosowane do ciągłego zanurzenia w wodzie)
  - Inne szczegóły: IPX0 (brak ochrony)
- Poziom bezpieczeństwa przy użytkowaniu w środowisku powietrza i palnego gazu anestetycznego lub w środowisku tlenu/podtlenku azotu i palnego gazu anestetycznego.
  - Ten system nie jest odpowiedni do użytku w mieszaninie powietrza i palnego gazu anestetycznego ani w mieszaninie tlenu lub podtlenku azotu i palnego gazu anestetycznego.
- Tryb pracy: praca ciągła

## Recykling lub utylizacja

### PRZESTROGA

Ten sprzęt należy w prawidłowy sposób poddać recyklingowi lub zutylizować, postępując zgodnie z zasadami konkretnej placówki lub przepisami prawa lokalnego.

X

Dyrektywa w sprawie zużytego sprzętu elektrycznego i elektronicznego (WEEE) Wyrobów medycznych nie wolno wyrzucać razem z odpadami z gospodarstwa domowego.

Zgodnie z europejską dyrektywą w sprawie zużytego sprzętu elektrycznego i elektronicznego (WEEE) oraz jej implementacją w prawie krajowym wyroby medyczne po wycofaniu z eksploatacji muszą podlegać osobnej zbiórce i być przekazywane do zakładu recyklingu spełniającego mające zastosowanie wymagania środowiskowe.

Aby uzyskać informacje o takich zakładach recyklingu, należy zwrócić się do lokalnego dystrybutora naszej firmy.

Sprzęt zawiera baterię podstawową (baterię litową). Należy go w prawidłowy sposób poddać recyklingowi lub zutylizować, postępując zgodnie z zasadami konkretnej placówki lub przepisami prawa lokalnego. W celu uzyskania szczegółowych informacji na temat recyklingu tego sprzętu należy skontaktować się z jednym z naszych biur, których dane kontaktowe podano na tylnej okładce, albo z firmą zajmującą się utylizacją odpadów z gospodarstw domowych.

### Znaki towarowe i zastrzeżone znaki towarowe

Microsoft, Windows, Microsoft Excel and Windows Media are registered trademarks or trademarks of Microsoft Corporation in the United States and/or other countries. Adobe, Acrobat, and Reader are trademarks or registered trademarks of Adobe Systems Incorporated in the United States or other countries. The company name, product names, and logo of McAfee, in both English and Japanese, are trademarks or registered trademarks of McAfee, Inc. or its affiliated companies. Linux is a registered trademark of Linus Torvalds in Japan and other countries. VS-FlexGrid Pro copyright(C) 1999-2000 Videosoft Corporation. This software is based in part on the work of the Independent JPEG Group. Real-time Tissue Elastography, Real-time Virtual Sonography, 4Dshading, HI REZ and HdTHI are registered trademarks in Japan of FUJIFILM Healthcare Corporation. Oracle and Java are registered trademarks of Oracle and/or its affiliates. Other names may be trademarks of their respective owners. SYNAPSE is a trademark of FUJIFILM MEDICAL SYSTEMS U.S.A., INC. OMNITRAX i VIRTUTRAX są znakami towarowymi firmy CIVCO. Other company names, product names and system names mentioned in the instruction manual of this instrument may be the trademarks or registered trademarks of their respective organizations. This document omits symbols such as <sup>TM</sup> and (R).

## Środki ostrożności dotyczące oprogramowania zainstalowanego w systemie

W odniesieniu do oprogramowania zainstalowanego w systemie zabronione są następujące działania:

- 1. Odsprzedaż, przeniesienie praw własności i przeniesienie samego oprogramowania
- 2. Odtwarzanie kodu źródłowego, dekompilacja i deasemblacja
- 3. Modyfikacje, wprowadzanie zmian i tłumaczenie
- 4. Wykonywanie kopii i powielanie
- 5. Udzielanie leasingu na oprogramowanie innym podmiotom

| Wprowadzenie                                                                          | 3  |
|---------------------------------------------------------------------------------------|----|
| Wprowadzenie                                                                          | 4  |
| Nazwa i klasyfikacja sprzętu medycznego                                               | 4  |
| Historia zmian                                                                        | 4  |
| Symbole używane w niniejszym podręczniku                                              | 4  |
| Znaki inne niż alfanumeryczne używane w niniejszym podręczniku                        | 5  |
| Informacje o diagnostycznym systemie ultradźwiękowym ARIETTA 750                      | 5  |
| Klasyfikacja systemu ultradźwiękowego ARIETTA 750                                     | 7  |
| Recykling lub utylizacja                                                              | 8  |
| Znaki towarowe i zastrzeżone znaki towarowe                                           | 9  |
| Środki ostrożności dotyczące oprogramowania zainstalowanego w systemie                | 9  |
| Spis troćci                                                                           | 11 |
|                                                                                       |    |
| 1 Podstawowe elementy sterowania                                                      | 19 |
| 1.1 Wygląd ekranu                                                                     | 20 |
| 1.1.1 Informacje wyświetlane na obrazie ultrasonograficznym                           | 22 |
| 1.2 Panel obsługowy                                                                   | 23 |
| 1.2.1 Menu panelu dotykowego                                                          | 26 |
| 1.2.2 Klawiatura wirtualna                                                            | 27 |
| 1.3 Logowanie i wylogowywanie                                                         | 28 |
| 1.4 Przełączanie sond i aplikacji                                                     | 29 |
| 1.5 Regulacja mocy wyjściowej fal ultradźwiękowych                                    | 30 |
| 1.5.1 Ograniczenie mocy wyjściowej fal ultradźwiękowych w przypadku obserwacji płodu. | 30 |
| 1.6 Wprowadzanie komentarzy                                                           | 31 |
| 1.6.1 Wprowadzanie znaków za pomocą klawiatury                                        | 31 |
| 1.6.2 Wprowadzanie wskaźnika                                                          | 33 |
| 1.6.3 Wybieranie i wprowadzanie słów                                                  | 33 |
| 1.6.4 Przenoszenie, usuwanie, zastępowanie i wstawianie słów                          | 34 |
| 1.6.5 Rejestrowanie słowa w formacie menu w słowniku użytkownika                      | 36 |
| 1.6.6 Rejestrowanie słowa w formacie listy w słowniku użytkownika                     | 36 |
| 1.6.7 Rejestrowanie słowa ze słownika systemowego w słowniku użytkownika              | 39 |
| 1.6.8 Edytowanie słowa w słowniku użytkownika                                         | 39 |
| 1.7 Wyświetlanie piktogramów                                                          | 40 |

| 2 Wprowadzanie informacji o pacjencie                                        | 43  |
|------------------------------------------------------------------------------|-----|
| 2.1 Ekrany do wprowadzania danych pacjenta                                   | 44  |
| 2.1.1 Obszar informacji o pacjencie                                          | 44  |
| 2.1.2 Obszar wyszukiwania                                                    | 45  |
| 2.2 Definicja danych pacjenta                                                | 45  |
| 2.2.1 Podstawowe informacje                                                  | 45  |
| 2.2.2 Informacje o serii/obrazie                                             | 50  |
| 2.3 Wprowadzanie danych pacjenta                                             | 52  |
| 2.4 Wprowadzanie informacji o pacjencie przy użyciu obszaru listy            | 53  |
| 2.4.1 Pozyskiwanie danych pacjenta z systemu HIS                             | 54  |
| 2.4.2 Odczytywanie informacji o pacjencie z bazy danych systemu              | 56  |
| 2.5 Przeprowadzanie dodatkowego badania                                      | 58  |
| 2.6 Ustawienia ekranu ID                                                     | 59  |
| 2.6.1 Ustawienia                                                             | 60  |
| 3 Wyświetlanie obrazów                                                       | 73  |
| 3.1 Tryb B                                                                   | 74  |
| 3.1.1 Wyświetlanie obrazów w trybie B                                        | 74  |
| 3.2 Tryb M                                                                   | 75  |
| 3.2.1 Wyświetlanie obrazów w trybie M                                        | 75  |
| 3.2.2 Tryb FAM (Free Angular M)                                              | 76  |
| 3.3 Tryb Color Doppler                                                       | 80  |
| 3.3.1 Wyświetlanie obrazów w trybie Color Doppler                            | 80  |
| 3.4 Tryb D                                                                   | 84  |
| 3.4.1 Wyświetlanie przebiegu PW                                              | 85  |
| 3.4.2 Wyświetlanie przebiegu CW                                              | 87  |
| 3.4.3 Wyświetlanie trybu Dual Gate Doppler                                   | 87  |
| 3.4.4 Automatyczne ustawianie położenia objętości próbki (informacje ogólne) | 89  |
| 3.4.5 Automatyczne ustawianie położenia objętości próbki (kardiologia)       | 90  |
| 3.5 Tryb TDI                                                                 | 93  |
| 3.5.1 Wybór ekranu aktywnego                                                 | 94  |
| 3.6 Konfigurowanie parametrów obrazów                                        | 95  |
| 3.6.1 Regulowanie wzmocnienia                                                | 96  |
| 3.6.2 Auto Optimizer                                                         | 97  |
| 3.6.3 iVascular                                                              | 98  |
| 3.6.4 Przełączanie częstotliwości                                            | 99  |
| 3.6.5 Ustawianie położenia ogniska                                           | 100 |
| 3.6.6 Przełączanie zakresu wyświetlania                                      | 103 |
| 3.6.7 Obracanie i odwracanie obrazów                                         | 106 |
| 3.6.8 Odwracanie przebiegów i kolorów w trybie Dopplera                      | 107 |
| 3.6.9 Powiększanie obrazów                                                   | 108 |
| 3.6.10 Przełączanie trybów obserwacji (THI)                                  | 111 |
| 3.6.11 Konfigurowanie filtrów poprawiających jakość obrazu                   | 112 |
| 3.6.12 Tryby Compound                                                        | 114 |
| 3.6.13 Skanowanie trapezoidalne                                              | 115 |
| 3.6.14 Skanowanie w trybie szerokim                                          | 115 |
| 3.6.15 Regulowanie kierunku padania wiązki ultradźwięków                     | 116 |
| 3.7 Dynamic Slow-motion Display (D.S.D.)                                     | 116 |

| 3.7.1 Wyświetlanie w trybie D.S.D. (ECG)                                        |             |
|---------------------------------------------------------------------------------|-------------|
| 3.7.2 Wyświetlanie w trybie D.S.D. (Time)                                       | 118         |
| 3.8 Wyświetlacz panoramiczny                                                    | 120         |
| 3.9 Tryby, które można zastosować wraz z określonymi sondami                    | 122         |
| 3.9.1 Tryb wyświetlania dla sondy radialnej o kącie obrazowania 360°            | 122         |
| 3.9.2 Brachytherapy                                                             |             |
| 3.9.3 Wyświetlanie w trybie dwupłaszczyznowym w czasie rzeczywistym             | 127         |
| 3.9.4 Tryb OMNI                                                                 | 127         |
| 3.9.5 Wyświetlanie linii asysty                                                 |             |
| 3.10 Tryb Picture in Picture (PinP)                                             |             |
| 3.10.1 Wyświetlanie obrazów w oknie trybu PinP                                  | 129         |
| 3.11 Wyświetlanie linii prowadzących punkcji                                    |             |
| 3.11.1 Wyświetlanie więcej niż jednej linii prowadzącej punkcji                 | 131         |
| 3.12 Needle Emphasis                                                            |             |
| 3.12.1 Wyświetlanie linii Graphic Line 1 prostopadle do linii prowadzących punk | cji 134     |
| 3.12.2 Regulowanie kąta linii Graphic Line 2                                    |             |
| 3.12.3 Odwracanie wartości kąta linii Graphic Line 2                            | 135         |
| 3.12.4 Zmiana poziomu uwydatnienia                                              | 135         |
| 3.13 Sygnały fizjologiczne                                                      |             |
| 3.13.1 Wyświetlanie sygnałów fizjologicznych                                    |             |
| 3.13.2 Wykrywanie odstepu R-R                                                   |             |
| 3.13.3 Wyświetlanie stabilnej czestości akcji serca                             |             |
| 3.13.4 Automatyczne wykrywanie końca rozkurczu i końca skurczu                  |             |
| 3.14 Pamieć sekwencji                                                           |             |
| 3.14.1 Aktywowanie zamrożonego obrazu                                           | 141         |
| 3.14.2 Przełaczanie widoku dwuekranowego w przypadku obrazów tomograficz        | nvch        |
| i generowanych poprzez odświeżanie (tryb M lub D) po ich zamrożeniu             |             |
| 3.14.3 Odtwarzanie obrazów z pamieci sekwencij.                                 |             |
| 3.14.4 Odtwarzanie ciągłe obrazów tomograficznych                               |             |
|                                                                                 |             |
| 4 Przesyłanie obrazów                                                           | 149         |
| 4.1 Przesyłanie obrazów                                                         | 150         |
| 4.1.1 Istotne kwestie dotyczące nośników oraz rejestrowania obrazów             | 150         |
| 4.2 Zapisywanie obrazów statycznych                                             | 151         |
| 4.2.1 Zmiana formatu i miejsca docelowego zapisu obrazów statycznych            |             |
| 4.3 Zapisywanie wideo                                                           |             |
| 4.3.1 Zapisywanie wideo z ustalonego przedziału czasu lub ustalonej liczby ude  | rzeń serca. |
| Post Time/Post ECG                                                              |             |
| 4.3.2 Zapisywanie wideo obejmującego ustalony przedział czasu albo ustaloną     | liczbę      |
| uderzeń serca poprzedzających zdarzenie: Pre Time/Pre ECG                       | 155         |
| 4.3.3 Zapisywanie obrazu wideo przez dowolny okres: Manual                      | 156         |
| 4.3.4 Zapisywanie wideo w formacie nieprzetworzonym: Manual Raw Store           | 157         |
| 4.3.5 Zapisywanie wideo z określonego zakresu po zamrożeniu                     |             |
| 4.4 Rejestrowanie obrazów przy użyciu rejestratora wideo HD                     | 158         |
| 4.4.1 Rejestrowanie obrazów przy użyciu rejestratora wideo HD                   | 159         |
| 4.4.2 Odtwarzanie obrazów z dysku HDD wbudowanego w rejestrator wideo HD        | 0           |
| 4.4.3 Kopiowanie, usuwanie i ochrona danych znajdujących się na dysku HDD v     | wbudowanym  |
| w rejestrator wideo HD                                                          |             |

| 4.5 Drukowanie obrazów                                                               | 162      |
|--------------------------------------------------------------------------------------|----------|
| 5 Protocol Assistant                                                                 | 163      |
| 5.1 Przeprowadzanie badania z wykorzystaniem oprogramowania Protocol Assistant       | 164      |
| 5.1.1 Wyglad ekranu                                                                  | 164      |
| 5.1.2 Procedura badania                                                              | 165      |
| 5.2 Tworzenie i edytowanie protokołu                                                 | 168      |
| 5.2.1 Wygląd ekranu                                                                  | 168      |
| 5.2.2 Tworzenie nowego protokołu                                                     | 169      |
| 5.2.3 Edytowanie protokołu                                                           | 173      |
| 5.2.4 Rejestrowanie i edytowanie obrazu referencyjnego                               | 174      |
| 5.2.5 Usuwanie protokołu                                                             | 176      |
| 5.3 Odniesienie                                                                      | 177      |
| 5.3.1 Komunikaty                                                                     | 177      |
| 6 Przegladanie obrazów                                                               | 181      |
| 6.1 Ekran odtwarzania obrazów                                                        |          |
| 6.1.1 Menu do przechodzenia miedzy ekranami                                          |          |
| 6.2 Wyświetlanie wybranego obrazu w widoku pełnoekranowym.                           | 183      |
| 6.2.1 Wyświetlanie w widoku pełnoekranowym obrazu wybranego z miniatury.             | 183      |
| 6.2.2 Wybieranie obrazu z widoku kafelków w celu wyświetlenia go w trybie pełnoekran | nowvm    |
|                                                                                      | ,<br>187 |
| 6.3 Wyświetlanie zapisanego obrazu i obrazu w czasie rzeczywistym w celu porównania  | 189      |
| 6.3.1 Ekran porównawczy                                                              | 190      |
| 6.4 Wyszukiwanie obrazu przy użyciu ekranu wyszukiwania                              | 190      |
| 6.4.1 Blokowanie obrazów                                                             | 192      |
| 6.4.2 Wyszukiwanie obrazów CT i MR oraz innych obrazów                               | 193      |
| 6.4.3 Wyświetlanie wyszukanych obrazów                                               | 197      |
| 6.5 Konfigurowanie anonimizacji danych                                               | 197      |
| 6.5.1 Ustawienia                                                                     | 198      |
| 6.6 Edytowanie wideo                                                                 | 199      |
| 6.7 Pozycja menu                                                                     | 200      |
| 6.7.1 Wyświetlanie potrzebnego menu                                                  | 200      |
| 6.7.2 Wybieranie obrazów z poziomu menu                                              | 201      |
| 6.8 Kopiowanie obrazów                                                               | 201      |
| 6.8.1 Gdy wyświetlony zostaje komunikat dotyczący archiwizacji                       | 202      |
| 6.9 Usuwanie obrazów                                                                 | 203      |
| 6.10 Zapisywanie obrazów w formacie PC                                               | 204      |
| 6.11 Przenoszenie obrazów                                                            | 205      |
| 6.12 Drukowanie obrazów                                                              | 206      |
| 6.12.1 Konfigurowanie właściwości drukarki                                           | 207      |
| 6.13 Zapis na dysku CD-R                                                             | 208      |
| 6.14 Zapis na dysku DVD-R                                                            | 209      |
| 6.15 Sprawdzanie wolnego miejsca                                                     | 210      |
| 6.16 Rozpoczynanie analizy                                                           | 210      |
| 6.16.1 Menu uruchamiania analizy                                                     | 210      |
| 6.16.2 Rozpoczynanie analizy                                                         | 211      |

| 7 Kończenie badania                                                           | 213          |
|-------------------------------------------------------------------------------|--------------|
| 7.1 Kończenie badania i rozpoczynanie kolejnego badania                       | 214          |
| 7.2 Kończenie badania i rozpoczynanie kolejnego badania w przypadku połączeni | a z serwerem |
| MPPS                                                                          |              |
| 7.2.1 Kończenie badania                                                       | 215          |
| 7.2.2 Przerywanie badania                                                     | 215          |
| 8 Zarządzanie danymi pacjenta                                                 | 217          |
| 8.1 Ekran Patient Data Management                                             |              |
| 8.2 Importowanie informacji o pacjencie                                       |              |
| 8.3 Eksportowanie informacji o pacjencie                                      | 220          |
| 8.4 Usuwanie informacji o pacjencie                                           |              |
| 8.5 Edytowanie informacji o pacjencie                                         | 221          |
| 9 Menu panelu dotykowego                                                      |              |
| 9.1 Rodzaje menu                                                              |              |
| 9.2 Przełączniki bezpośrednie                                                 |              |
| 9.3 Menu funkcji                                                              |              |
| 9.3.1 Menu funkcji: B                                                         |              |
| 9.3.2 Menu funkcji: M                                                         |              |
| 9.3.3 Menu funkcji: D                                                         | 248          |
| 9.3.4 Menu funkcji: Color                                                     | 253          |
| 9.3.5 Menu funkcji: DSD                                                       | 256          |
| 9.3.6 Menu funkcji: FAM                                                       | 257          |
| 9.3.7 Menu funkcji: Physio                                                    |              |
| 9.3.8 Menu funkcji: PinP                                                      |              |
| 9.3.9 Menu funkcji: Other                                                     |              |
| 9.3.10 Menu funkcji: Find/Tile                                                |              |
| 10 Ustawienia wstępne                                                         | 277          |
| 10.1 Informacje ogólne                                                        |              |
| 10.2 Systemowe ustawienia wstępne                                             | 278          |
| 10.2.1 General                                                                | 279          |
| 10.2.2 Monitor/Panel                                                          |              |
| 10.2.3 Manipulator kulowy                                                     |              |
| 10.2.4 Filing                                                                 |              |
| 10.2.5 Network Setting                                                        |              |
| 10.2.6 DICOM                                                                  |              |
| 10.3 Ustawienia wstępne aplikacji                                             |              |
| 10.3.1 Rejestracja aplikacji do sondy                                         |              |
| 10.3.2 Dodawanie i usuwanie aplikacji                                         |              |
| 10.3.3 Zmiana nazw aplikacji                                                  |              |
| 10.3.4 Inicjowanie aplikacji                                                  |              |
| 10.3.5 Sortowanie aplikacji                                                   |              |
| 10.3.6 Edytowanie parametrów aplikacji                                        |              |
| 10.3.7 Parametry aplikacji: General                                           |              |
| 10.3.8 Parametry aplikacji: B                                                 | 310          |
| 10.3.9 Parametry aplikacji: M                                                 |              |
|                                                                               |              |

| 10.3.10 Parametry aplikacji: Doppler                                 | 312 |
|----------------------------------------------------------------------|-----|
| 10.3.11 Parametry aplikacji: Color                                   | 316 |
| 10.3.12 Parametry aplikacji: Tissue Dop                              |     |
| 10.3.13 Parametry aplikacji: Body Mark                               |     |
| 10.3.14 Parametry aplikacji: EyeballEF                               | 320 |
| 10.3.15 Parametry aplikacji: Auto FHR+                               |     |
| 10.3.16 Parametry aplikacji: Protocol                                |     |
| 10.4 Ustawienia wstępne QSS                                          |     |
| 10.4.1 Edytowanie ustawień wstępnych QSS                             |     |
| 10.4.2 Parametr QSS: General                                         |     |
| 10.4.3 Parametr QSS: B                                               | 327 |
| 10.4.4 Parametr QSS: M                                               |     |
| 10.4.5 Parametr QSS: Color                                           | 334 |
| 10.4.6 Parametr QSS: Doppler                                         | 342 |
| 10.4.7 Parametr QSS: Tissue Dop                                      |     |
| 10.4.8 Parametr QSS: Physiology                                      |     |
| 10.5 Ustawienia dotyczące poszczególnych obszarów badanych           |     |
| 10.5.1 Kopiowanie ustawień pola diagnostycznego                      |     |
| 10.5.2 Edycja ustawień pola diagnostycznego                          | 350 |
| 10.5.3 Przywracanie ustawień domyślnych pola diagnostycznego         |     |
| 10.5.4 Edytowanie parametrów ustawień pola diagnostycznego           |     |
| 10.5.5 Parametry ustawień pola diagnostycznego: General              |     |
| 10.5.6 Parametry ustawień pola diagnostycznego: B                    | 355 |
| 10.5.7 Parametry ustawień pola diagnostycznego: Doppler              |     |
| 10.5.8 Parametry ustawień pola diagnostycznego: Color                |     |
| 10.5.9 Parametry ustawień pola diagnostycznego: Tissue Dop           | 359 |
| 10.5.10 Parametry ustawień pola diagnostycznego: Body Mark           | 359 |
| 10.5.11 Parametry ustawień pola diagnostycznego: Annotation          | 360 |
| 10.5.12 Parametry ustawień pola diagnostycznego: Physiology          | 361 |
| 10.5.13 Parametry ustawień pola diagnostycznego: PinP                |     |
| 10.6 Filing                                                          |     |
| 10.6.1 Edytowanie parametrów na karcie Filing                        |     |
| 10.6.2 Zbiorcze kopiowanie i wklejanie pozycji na karcie Filing      |     |
| 10.6.3 Przywracanie fabrycznych ustawień domyślnych na karcie Filing |     |
| 10.6.4 Zmiana nazw na karcie Filing                                  |     |
| 10.6.5 Filing: Parametry                                             |     |
| 10.7 Input devices                                                   | 367 |
| 10.7.1 Kopiowanie i wklejanie urządzeń wejściowych                   | 368 |
| 10.7.2 Przywracanie ustawień domyślnych urządzeń wejściowych         |     |
| 10.7.3 Zmiana nazw ustawień wstępnych urządzeń wejściowych           |     |
| 10.7.4 Przypisywanie funkcji                                         |     |
| 10.8 Słownik                                                         |     |
| 10.9 Mapy kolorów                                                    | 377 |
| 10.9.1 Edytowanie zawartości map kolorów                             | 377 |
| 10.9.2 Zbiorcze kopiowanie i wklejanie map kolorów                   | 378 |
| 10.9.3 Przywracanie ustawień domyślnych mapy kolorów                 | 378 |
| 10.9.4 Zmiana nazw map kolorów                                       | 379 |

| 10.10 Ładowanie i tworzenie kopii zapasowych ustawień wstępnych | 380 |
|-----------------------------------------------------------------|-----|
| 10.10.1 Importowanie do systemu wybranych danych                |     |
| 10.10.2 Eksportowanie wybranych danych z systemu                |     |
| 10.10.3 Tworzenie kopii zapasowych                              |     |
| 10.10.4 Przywracanie danych kopii zapasowej                     |     |
| 10.11 Zarządzanie użytkownikami                                 |     |
| 10.11.1 Konfiguracja uwierzytelniania użytkowników              |     |
| 10.11.2 Rejestrowanie użytkowników                              |     |
| 10.11.3 Edytowanie zarejestrowanych użytkowników                |     |
| 10.11.4 Przesyłanie list użytkowników                           |     |
| 10.11.5 Konfigurowanie i korzystanie z dziennika inspekcji      |     |
| 10.11.6 Ustawienia haseł uwierzytelniania użytkowników          |     |
|                                                                 |     |

## Podstawowe elementy sterowania

- 1.1 Wygląd ekranu
- 1.2 Panel obsługowy
- 1.3 Logowanie i wylogowywanie
- 1.4 Przełączanie sond i aplikacji
- 1.5 Regulacja mocy wyjściowej fal ultradźwiękowych
- 1.6 Wprowadzanie komentarzy
- 1.7 Wyświetlanie piktogramów

## 1.1 Wygląd ekranu

Ekran skanowania wygląda następująco.

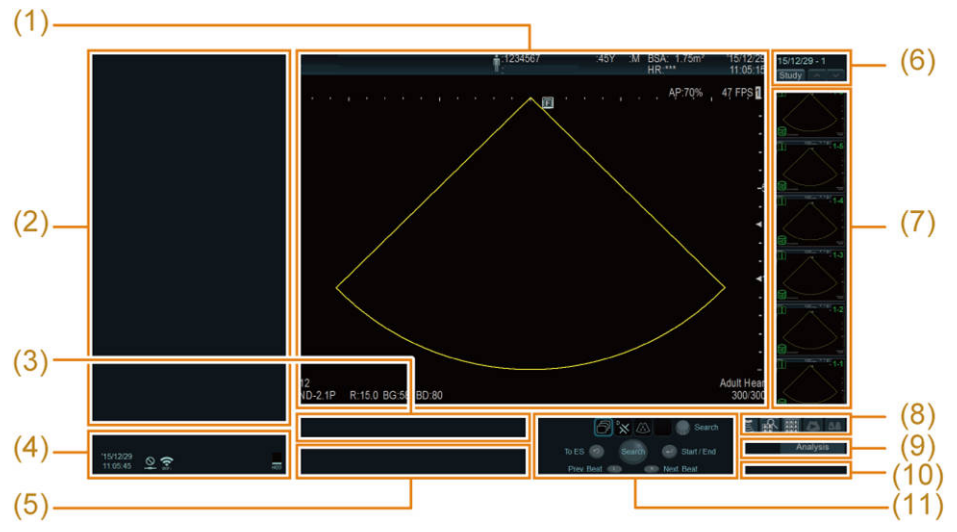

Układ ekranu skanowania

| (1)  | Obraz ultrasonograficzny<br>W tym obszarze wyświetlane są obrazy ultrasonograficzne. Wyświetlane są też<br>informacje o pacjencie, obrazie oraz inne treści.                                                                           |
|------|----------------------------------------------------------------------------------------------------|
| (2)  | Informacje pomocnicze<br>W tym obszarze wyświetlane jest menu protokołu echokardiografii wysiłkowej oraz inne<br>treści.                                                                                                    |
| (3)  | Pasek wyszukiwania<br>W tym obszarze wyświetlany jest pasek czasu pamięci sekwencji, pasek postępu<br>akwizycji obrazów ruchomych lub licznik czasu rzeczywistego (podczas wyświetlania<br>zapisanego obrazu w trybie pełnoekranowym). |
| (4)  | Informacje o systemie<br>W tym obszarze wyświetlane są informacje o systemie.                                                                                                    |
| (5)  | Komunikaty<br>Wyświetlany jest komunikat pomocniczy.                                                                                                    |
| (6)  | Menu do przełączania wyświetlania miniatur<br>W tym obszarze wyświetlane jest menu, które umożliwia przełączanie między obszarem<br>miniatur, widokiem kafelków i ekranem wyszukiwania.                                                |
| (7)  | Miniatury<br>W tym obszarze wyświetlane są miniatury zapisanych obrazów pacjentów podczas<br>badania.                                                                                                    |
| (8)  | Menu do przechodzenia między ekranami<br>Dotknięcie tego menu umożliwia przechodzenie między ekranami.                                                                                                    |
| (9)  | Analysis<br>W tym obszarze wyświetlane jest menu analizy.                                                                                                    |
| (10) | Menu operacji odtwarzania<br>W tym obszarze wyświetlane są menu odtwarzania obrazów na pełnym ekranie oraz<br>wyświetlany jest ekran analizy.                                                                                          |

(11) Informacje o funkcjach manipulatora kulowego
 W tym obszarze wyświetlany jest stan manipulatora kulowego oraz otaczających klawiszy.

#### (4) Informacje o systemie

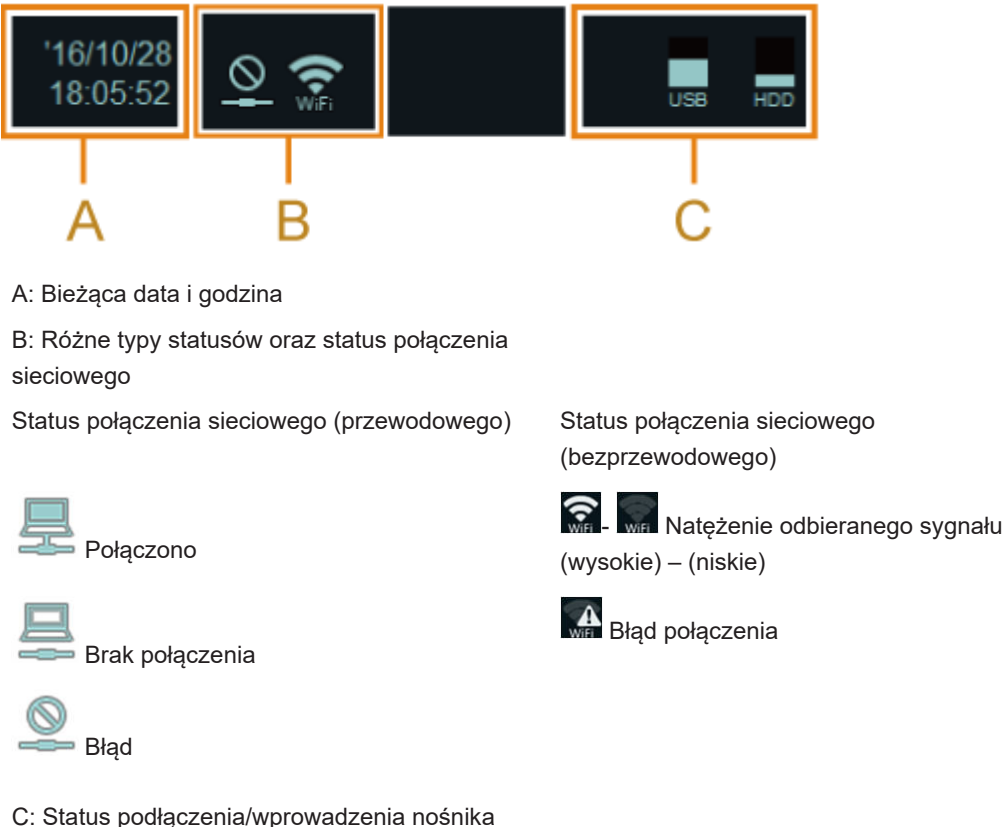

C: Status podłączenia/wprowadzenia nośnika pamięci masowej i stopień zajętości nośnika

#### (7) Miniatura

Następujące informacje są wyświetlane w czterech narożnikach miniatury.

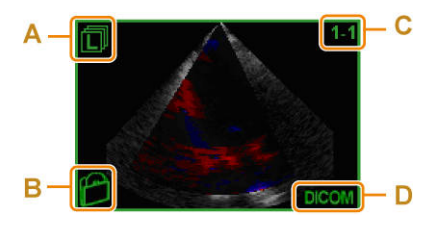

- A: Ikona typu obrazu
  - B: Ikona urządzenia
- C: Numer obrazu (numer serii kolejny numer)
- D: Format zapisanego obrazu

#### (11) Informacje o funkcjach manipulatora kulowego

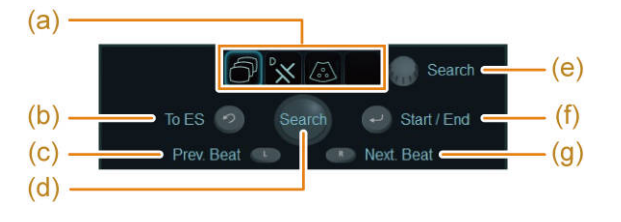

(a) Manipulator kulowy gotowy do działania (stan aktywny pokazany w ramce)

- (b) Funkcja klawisza [UNDO]
- (c) Funkcja klawisza [L]
- (d) Funkcja manipulatora kulowego
- (e) Funkcja kodera obrotowego [Pointer]
- (f) Funkcja klawisza [Enter]
- (g) Funkcja klawisza [R]

| Funkcje według kolorów |            | Status               |
|------------------------|------------|----------------------|
| Szary                  | Start      | Status nieaktywności |
| Niebieski              | Prev. Beat | Status gotowości     |
| Pomarańczowy           | ES         | Status aktywności    |

#### 1.1.1 Informacje wyświetlane na obrazie ultrasonograficznym

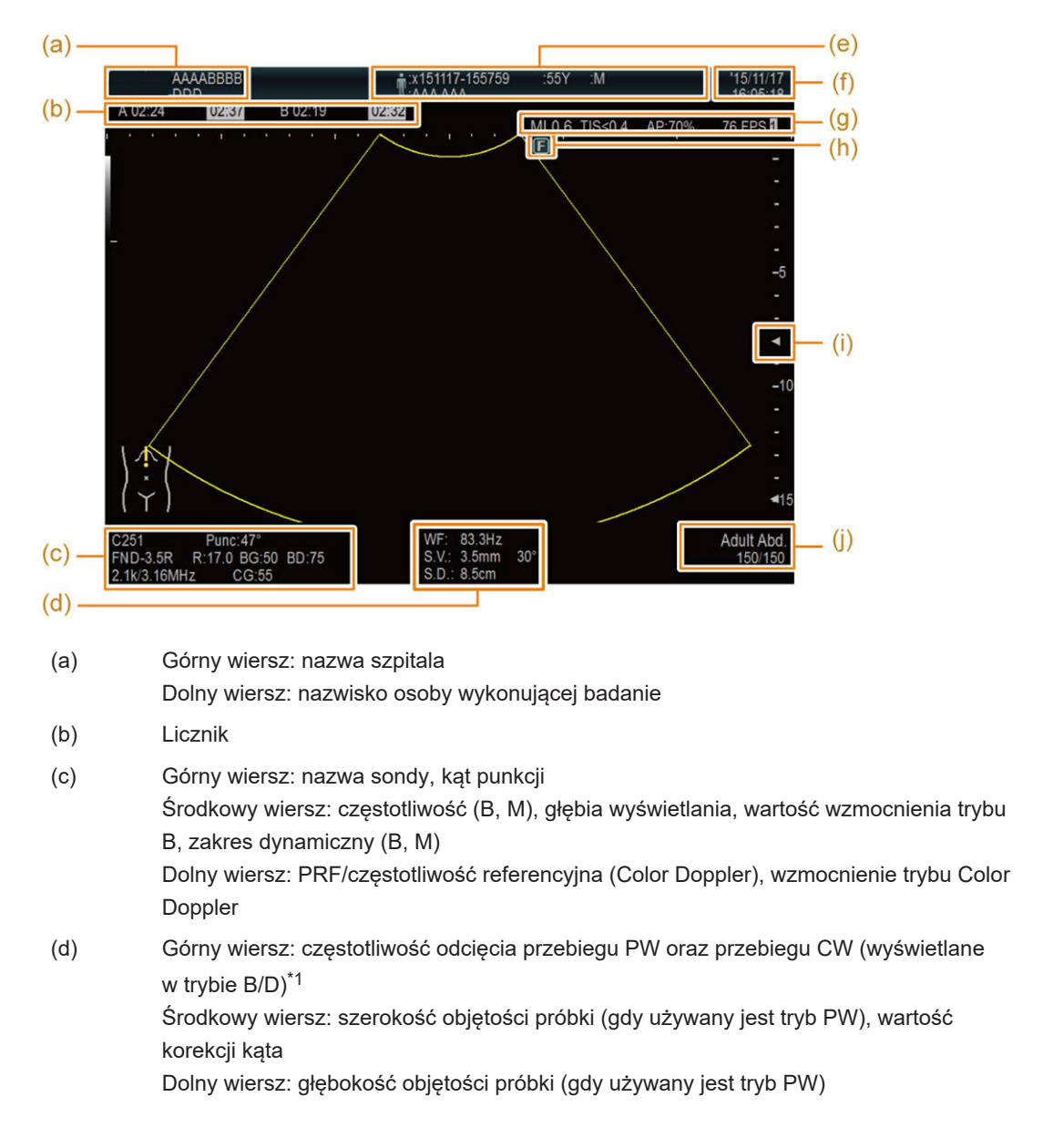

- (e) Dane dotyczące pacjenta
- (f) Bieżąca data i godzina: w przypadku zamrożenia jest to data i godzina momentu zamrożenia.
- (g) Wartość MI, wartość TI, moc wyjściowa fal ultradźwiękowych, liczba klatek na sekundę (dla obrazu ultrasonograficznego)
- (h) Znacznik orientacji
  W niniejszym podręczniku stosowane są następujące symbole o podanych niżej znaczeniach: ●: aktywne, ○: nieaktywne
  (i) Znaczniki ogniska
- (j) Górny wiersz: nazwa zastosowania
  Dolny wiersz: numer klatki wyświetlanej/łączna liczba klatek (wyświetlane w przypadku zamrożenia)
- \*1.

Ustawienia muszą być określone w ustawieniu wstępnym (na karcie Display, którą można wyświetlić, klikając [Preset Setup] > [Region] > [General]).

### 1.2 Panel obsługowy

NOTE: Kodery obrotowe pełniące też funkcje przycisków są opatrzone na górze nazwą klawisza, a na dole nazwą kodera obrotowego. Informacje na temat korzystania z koderów obrotowych podano na końcu niniejszej sekcji.

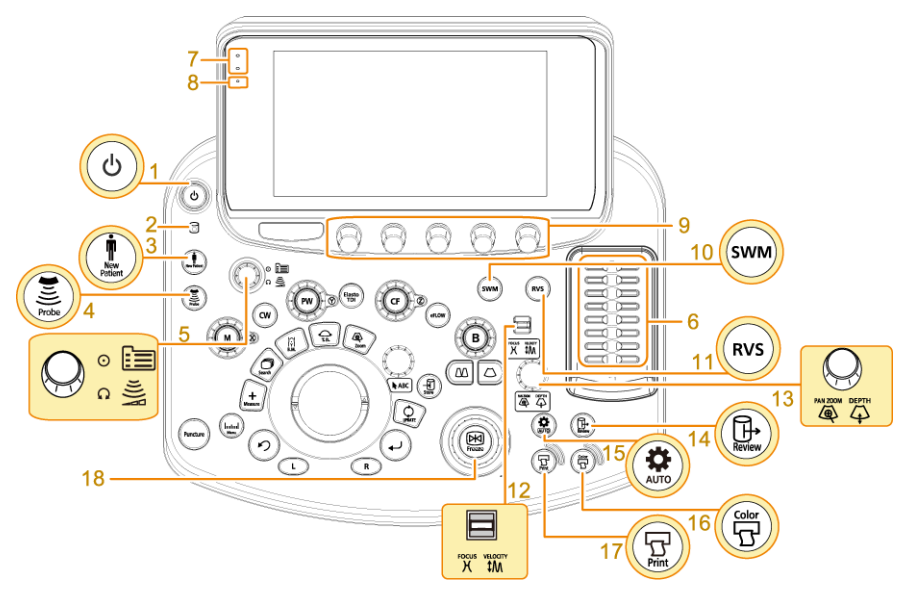

Schemat panelu obsługowego

- (1) Klawisz [Power]
- (2) Lampka wskazująca dostęp do dysku
- (3) Klawisz [New Patient]
- (4) Klawisz [Probe/Preset]
- (5) Klawisz [Menu] Koder obrotowy [Acoustic Power]
- (6) Suwaki [TGC]

- (7) Czujnik optyczny
- Lampka wskaźnikowa stanu
  Gdy zasilanie jest włączone: lampka miga na biało. Gdy na panel obsługowy działa duża siła: lampka miga na pomarańczowo.
- (9) Kodery wieloobrotowe
- (10) Klawisz [SWM]
- (11) Klawisz [RVS]
- (12) Przełącznik łopatkowy [FOCUS/VELOCITY]
- (13) Klawisz [PAN ZOOM] Koder obrotowy [PAN ZOOM/DEPTH]
- (14) Klawisz [Review]
- (15) Klawisz [Auto-optimizer]
- (16) Klawisz [Color Printer]
- (17) Klawisz [Print]
- (18) Klawisz [Freeze]

Koder obrotowy [Freeze]

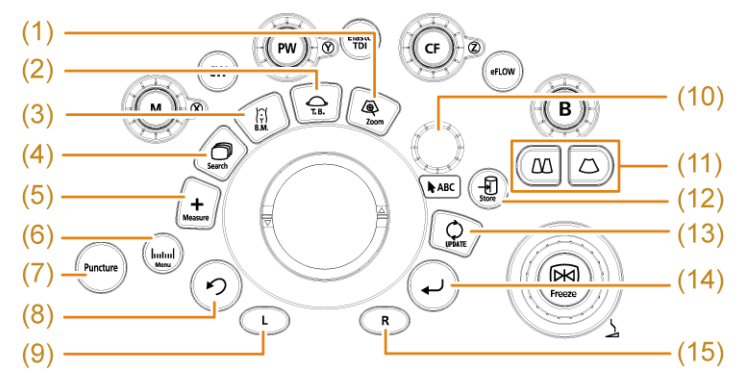

Panel obsługowy (obszar manipulatora kulowego)

- Klawisz [HI Zoom]
  Klawisz [Trackball Function]
  W niniejszym podręczniku nazywany klawiszem [T.B.F.].
  - (3) Klawisz [Body Mark]
  - (4) Klawisz [Cine Search]
  - (5) Klawisz [Caliper]
  - (6) Klawisz [Measurement]
  - (7) Klawisz [Puncture]
  - (8) Klawisz [UNDO]
  - (9) Klawisz [L]
  - (10) Klawisz [Pointer] Koder obrotowy [Pointer]
  - (11) Klawisz [Single], klawisz [Dual]
  - (12) Klawisz [Store]
  - (13) Klawisz [Update]
  - (14) Klawisz [Enter]

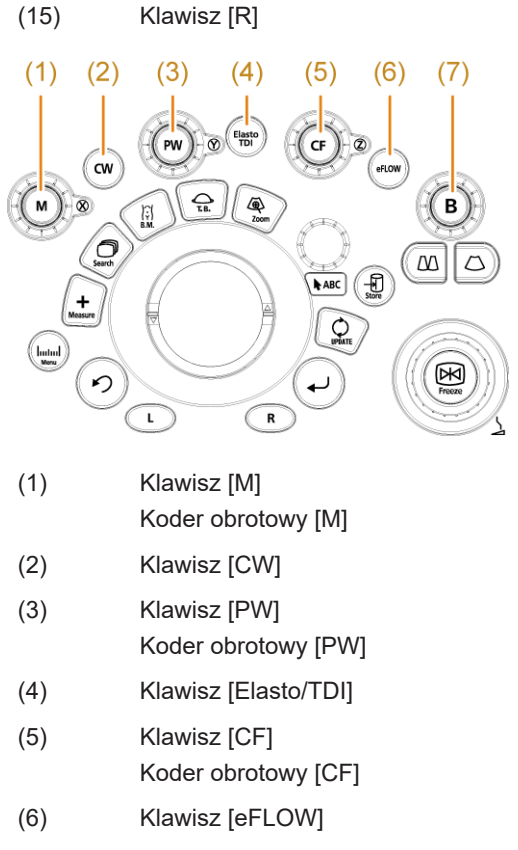

(7) Klawisz [B] Koder obrotowy [B]

Koder obrotowy z funkcją przycisku

Nazwa klawisza znajduje się na górze, a nazwa kodera obrotowego na dole. Kodery obrotowe obsługuje się w następujący sposób:

\_ (1) (2)

(1) Klawisze

Nacisnąć w celu użycia.

(2) Koder obrotowyObrócić w celu użycia.

#### 1.2.1 Menu panelu dotykowego

I)

| Puncture             | В                       | B Physio Protocol System       |                          |                                |                                                                                                    |      |  |  |
|----------------------|-------------------------|--------------------------------|--------------------------|--------------------------------|----------------------------------------------------------------------------------------------------|------|--|--|
| PD                   | QSS<br>PresetA          | Qss<br>PresetB                 | Qss<br>PresetC           | Qss<br>PresetD                 | 1/2                                                                                                    | III) |  |  |
| Scan Area            | Off<br>BCF (B)          |                                | Off<br>Vertical Shift    | Manual<br>Persist. Type<br>(B) | QSS<br>Registration                                                                                                    |      |  |  |
| DFI                  | Off<br>Compound         | Off<br>Trapezoidal<br>Scanning | On<br>Ref Disp<br>(Zoom) |                                | Puncture                                                                                                    |      |  |  |
| Simultaneous<br>(PW) | 1<br>AGC (B)            | Low<br>NNR                     | Coff ANR                 | ‡ -2<br>Smooth/Enh.<br>(B)     | Contemporary Contemporary C |      |  |  |
| 1/3                  | ∩ High<br>Frequency (B) | O 80dB<br>Dynamic<br>Range (B) | C 0<br>LE Reduct.<br>(B) | Q 2<br>HI REZ Level            | Graymap<br>(B)                                                                                                    |      |  |  |

Przykładowy wygląd panelu dotykowego

Na panelu dotykowym dostępne są następujące trzy rodzaje menu.

- Przełączniki bezpośrednie
  Funkcje te można aktywować, naciskając odpowiedni przełącznik. Do przełączania między stronami służa przyciski u dołu.
- II) Karty menu
- III) Menu funkcji Menu funkcji są pogrupowane na określonej karcie. Do przełączania między stronami służą przyciski po prawej stronie u góry.

Dostępne są następujące typy menu funkcji.

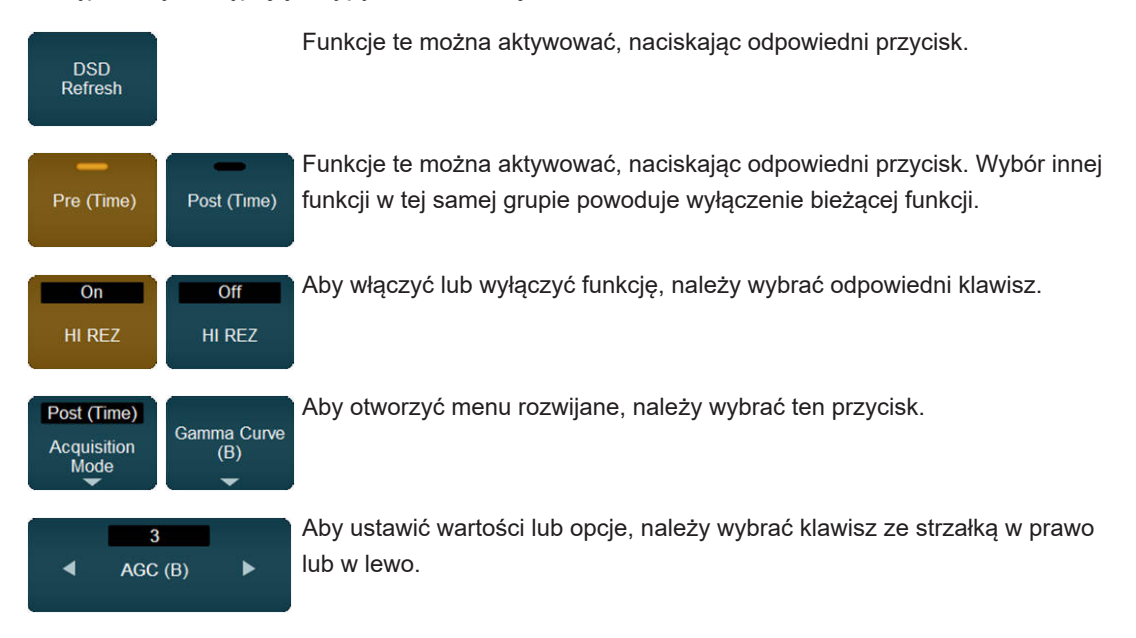

W przypadku poniższych menu funkcji do wybierania wartości liczbowych lub opcji służą kodery wieloobrotowe.

| Puncture  |                         |                                |                          | 101 100                        | 2 Patient             |  |  |  |
|-----------|-------------------------|--------------------------------|--------------------------|--------------------------------|-----------------------|--|--|--|
|           | В                       | Physio Protocol System         |                          |                                |                       |  |  |  |
|           | QSS)<br>PreselA         | PresetB                        | PresetC                  | QSS<br>PreselD                 | 1/2                   |  |  |  |
| Scan Area | Off<br>BCF (B)          |                                | Off<br>Vertical Shift    | Manual<br>Persist, Type<br>(B) | QSS<br>Registration   |  |  |  |
|           | Off                     | Off<br>Trapszoldal<br>Scanning | On<br>Ref Disp<br>(Zoom) | Auto-optimizer<br>Resot        | Puncture              |  |  |  |
|           | 1 AGC (B)               | Low NNR                        | Cff Off                  | ‡ -2<br>Smooth/Enh.<br>(B)     | Crayscale Enh.<br>(B) |  |  |  |
| 1/3       | Ω High<br>Frequency (B) | O 80dB<br>Dynamic<br>Range (B) | C 0<br>LE Reduct<br>(B)  | O 2<br>HI REZ Level            | Graymap<br>(B)        |  |  |  |
|           | $\bigcirc$              | $\bigcirc$                     | $\bigcirc$               | $\bigcirc$                     | $\bigcirc$            |  |  |  |

Menu funkcji, które wykorzystują koder wieloobrotowy znajdujący się poniżej menu

Line Density (B)

Aby wybrać wartość liczbową lub opcję, należy przesunąć koder wieloobrotowy w górę lub w dół.

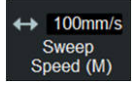

Aby wybrać wartość liczbową lub opcję, należy przesunąć koder wieloobrotowy w lewo lub w prawo.

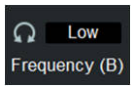

Aby wybrać wartość liczbową lub opcję, należy obrócić koder wieloobrotowy.

#### Informacje referencyjne

Informacje na temat metod przypisywania funkcji do poszczególnych menu znajdują się poniżej.

10.7.4 Przypisywanie funkcji na stronie 370

#### 1.2.2 Klawiatura wirtualna

Klawiatura wirtualna umożliwia bezpośrednie wprowadzanie tekstu. Podczas wprowadzania komentarzy można wyświetlić klawiaturę wirtualną wraz z menu adnotacji.

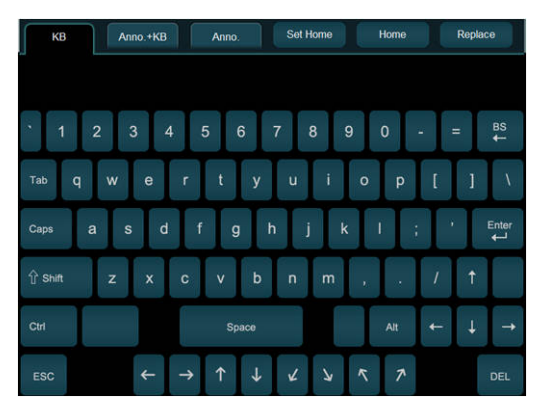

Wprowadzanie komentarzy

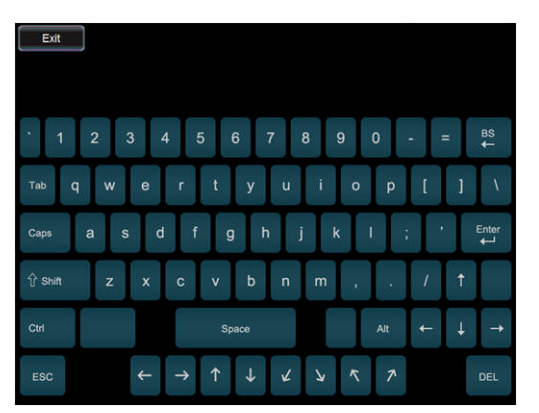

Wprowadzanie tekstu na ekranie ID, ekranie ustawień wstępnych, ekranie logowania, ekranie wyszukiwania, ekranie Report i innych ekranach. Aby ukryć klawiaturę wirtualną, gdy nie jest używana, należy wybrać opcję [Exit] w górnej części ekranu.

### 1.3 Logowanie i wylogowywanie

Logowanie i wylogowywanie są wymagane, gdy system został skonfigurowany pod kątem identyfikacji użytkownika.

#### Wcześniejsze potwierdzenie

W celu wylogowania należy przypisać opcję [Log Off] do menu funkcji.

#### Procedura

- Logowanie.
  - a. Wprowadzić nazwę użytkownika w polu User name na ekranie logowania.
  - b. Wprowadzić hasło w polu Password na ekranie logowania.
  - c. Wybrać opcję [OK].
- W celu wylogowania wybrać opcję [Log Off] z menu funkcji.
  - → Zostanie wyświetlony ekran logowania.
- Zmiana hasła.
  - a. Na ekranie logowania wybrać opcję [Password].
  - b. Wprowadzić nazwę użytkownika.
  - c. Wprowadzić bieżące hasło.
  - d. Wprowadzić nowe hasło. Wprowadzić od 4 do 16 znaków alfanumerycznych.
  - e. Wprowadzić nowe hasło ponownie.
  - f. Wybrać opcję [OK].
  - → Nastąpi powrót do ekranu logowania.

#### Informacje referencyjne

10.7.4 Przypisywanie funkcji na stronie 37010.11.1 Konfiguracja uwierzytelniania użytkowników na stronie 386

### 1.4 Przełączanie sond i aplikacji

Poniżej opisano sposób przełączania sond i aplikacji w badaniu. Szczegółowe informacje o sposobie podłączania sond zawiera osobny podręcznik "Instrukcja używania". NOTE: Procedury obsługi różnią się w zależności od ustawienia [Probe << Preset Link] na panelu dotykowym. Należy najpierw sprawdzić stan tego ustawienia.

NOTE: Aby wybrać aplikację niewyświetlaną na panelu dotykowym, wybrać opcję [All Preset]. Zostaną wyświetlone wszystkie zarejestrowane aplikacje.

#### Procedura

- Wybierając aplikację, można zmienić jednocześnie i aplikację, i sondę.
  - a. Nacisnąć klawisz [Probe/Preset].
  - b. Ustawić opcję [Probe << Preset Link] na On.
  - c. Wybrać aplikację z listy przełączników ustawień wstępnych (c) na panelu dotykowym.
    - → Jednocześnie nastąpi zmiana sondy.

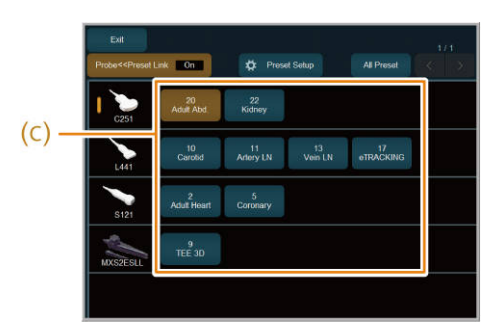

(c) Przełącznik ustawienia wstępnego aplikacji

- Wybierając sondę, można zmienić aplikację.
  - a. Nacisnąć klawisz [Probe/Preset].
  - b. Ustawić opcję [Probe << Preset Link] na Off.
  - c. Wybrać sondę z listy przełączników ustawień wstępnych (c) na panelu dotykowym.
  - d. W razie potrzeby wybrać aplikację z listy przełączników ustawień wstępnych aplikacji (d).

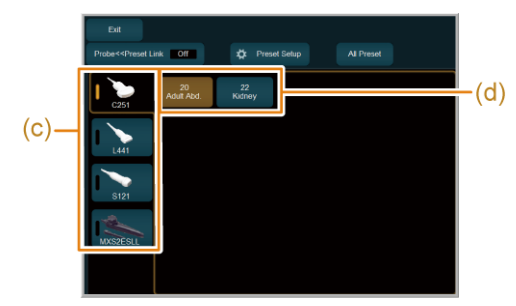

(c) Przełącznik sondy(d) Przełącznik ustawienia wstępnego aplikacji

#### Informacje referencyjne

10.3.1 Rejestracja aplikacji do sondy na stronie 302

## 1.5 Regulacja mocy wyjściowej fal ultradźwiękowych

W celu wyregulowania mocy wyjściowej fal ultradźwiękowych odpowiednio do trybu pracy należy wykonać poniższe czynności.

Badania powinny być wykonywane zgodnie z zasadą ALARA (ang. As Low As Reasonably Achievable) w celu uzyskania maksimum możliwych informacji diagnostycznych przy ograniczeniu poziomu mocy akustycznej do najniższego racjonalnego poziomu. Jest to ta sama zasada, która jest stosowana w przypadku posługiwania się promieniowaniem jonizującym.

Co do zasady diagnostyczny system ultradźwiękowy jest urządzeniem nieinwazyjnym. Jednak naraża on ciało ludzkie na fale ultradźwiękowe, więc nie jest całkowicie bezpieczny. Z tego powodu należy wykonywać badania, stosując najniższą możliwą moc wyjściową fal ultradźwiękowych wymaganą do przeprowadzenia badania.

Szczegółowe informacje na temat mocy wyjściowej fal ultradźwiękowych zawiera osobny podręcznik "Instrukcja używania".

#### Procedura

 Obracać koder obrotowy [Acoustic Power] w celu regulacji mocy wyjściowej fal ultradźwiękowych.

→ Moc wyjściowa fal ultradźwiękowych jest wyświetlana na ekranie jako stosunek rzeczywiście ustawionego napięcia nadajnika do maksymalnego bezpiecznego napięcia nadajnika w bieżących warunkach skanowania.

Moc akustyczną można regulować w krokach co 1%.

Obniżenie mocy wyjściowej fal ultradźwiękowych powoduje obniżenie temperatury powierzchni końcówki sondy.

## 1.5.1 Ograniczenie mocy wyjściowej fal ultradźwiękowych w przypadku obserwacji płodu

Gdy system jest używany do obserwacji płodu, moc wyjściowa fal ultradźwiękowych jest ograniczona zgodnie z wymaganiami dotyczącymi zarządzania ryzykiem sformułowanymi w normie IEC 60601-2-37, wyd. 2.1 (2015). Górny limit wskaźnika MI oraz górny limit wskaźnika TI wynoszą poniżej 1,0.

To ograniczenie mocy wyjściowej fal ultradźwiękowych obowiązuje w następujących aplikacjach: General, Obst. 1st Trim, Obst. 2nd Trim, Obst. 3rd Trim, Obst. TV, Fetal Heart,Obst. 3D, Ob.3D 1st Trim, Ob.3D 2nd Trim, Ob.3D 3rd Trim, STIC, Obst.TV 3D, Ob. \*\*\* GP oraz w innych zastosowaniach zdefiniowanych poprzez zmodyfikowanie powyższych zastosowań.

## (1) Obejście ograniczenia mocy wyjściowej fal ultradźwiękowych w przypadku obserwacji płodu

#### Procedura

- 1. Wybrać opcję [Power Limit Override] na karcie System na panelu dotykowym.
  - → Pojawi się następujący komunikat: "Keep the acoustic output level as low as possible. Refer to ALARA recommendations in the Instruction Manual."
- 2. Wybrać opcję [OK].
  - → Wartość mocy wyjściowej fal ultradźwiękowych zostanie wyróżniona na ekranie.
    Obowiązywanie ograniczenia jest zawieszone do momentu naciśnięcia klawisza
    [New Patient]. Aby włączyć ograniczenie mocy wyjściowej fal ultradźwiękowych, należy ponownie wybrać opcję [Power Limit Override] na panelu dotykowym.

## **1.6 Wprowadzanie komentarzy**

Aby wprowadzić tekst na ekranie, należy skorzystać z poniższych procedur.

#### **1.6.1 Wprowadzanie znaków za pomocą klawiatury**

W celu wprowadzania tekstu użyć klawiatury wirtualnej (panel dotykowy) lub klawiatury alfanumerycznej.

#### Wcześniejsze potwierdzenie

Aby korzystać ze słownika użytkownika, użyć opcji Annotation w ustawieniu wstępnym ([Preset Setup] > [Region]).

#### Procedura

- 1. Nacisnąć klawisz [Pointer].
- 2. Za pomocą manipulatora kulowego przesunąć wskaźnik do miejsca wprowadzania.
- Wprowadzić tekst.
  <u>Za pomocą klawiatury wirtualnej</u> Klawiatura wirtualna jest wyświetlana po wybraniu karty KB lub Anno.+KB.

| КВ      | Anno.+KB | Anno. | Set Home | Home    | ne Replace                                        |  |  |
|---------|----------|-------|----------|---------|---------------------------------------------------|--|--|
|         |          |       |          |         |                                                   |  |  |
| ` 1 2   | 3 4      | 5 6   | 7 8 9    | 0 -     | = <sup>BS</sup> ↔                                 |  |  |
| Tab q   | w e      | r t y | u i      | o p     | []/                                               |  |  |
| Caps a  | s d      | f g   | h j k    | 1 ;     | ' Enter                                           |  |  |
| ∱ Shift | z x      | c v b | n m      | $\cdot$ | /                                                 |  |  |
| Ctrl    |          | Space |          | Alt     | $\leftarrow \qquad \downarrow \qquad \rightarrow$ |  |  |
| ESC     | ÷        | → ↑ ↓ | ¥ ¥      | 5 7     | DEL                                               |  |  |

Karta KB

| КВ    |                   | Anno.+KB   | An | ino.              | Set Hor          | ne    | Home                | Re   | eplace   |  |
|-------|-------------------|------------|----|-------------------|------------------|-------|---------------------|------|----------|--|
| AA    | A                 | Act.Chol   |    |                   | Act_Hept         |       |                     | A    | Adenomyo |  |
| An.li | An Inf.B A.I.Seg. |            | An | An Sup B A.S.Seg. |                  | ieg.  | Appendic            |      | Appendix |  |
| A.Co  | olon              | on Ascites |    |                   | Ω<br>Move Cursor |       | Dic 1<br>Dictionary |      | 1/3      |  |
| 1     |                   |            |    |                   |                  |       |                     |      |          |  |
| Q     |                   |            |    |                   |                  |       |                     |      |          |  |
| A     |                   |            |    |                   |                  |       |                     |      |          |  |
| z     |                   |            |    |                   |                  |       |                     |      | A⇔A      |  |
| NEXT  | 1                 |            |    | Space             |                  | Enter |                     | ← BS |          |  |

Karta Anno.+KB

Zmiana rozmiaru tekstu

Wybrać ikonę Arr na klawiaturze wirtualnej, aby wybrać jeden z trzech rozmiarów tekstu. Rozmiar będzie obowiązywał względem tekstu wprowadzanego od pozycji wybranego kursora tekstowego.

4. Nacisnąć klawisz [Enter]. Zamiast tego można wybrać klawisz [Enter] na klawiaturze wirtualnej.

<u>Usuwanie wszystkich wprowadzonych komentarzy po anulowaniu zamrożenia</u> Ustawić opcję Comment Auto Delete w ustawieniu wstępnym ([Preset Setup] > [Region] > [Annotation]) na [Erase].

<u>Wyświetlanie wszystkich wprowadzonych komentarzy po anulowaniu zamrożenia</u> Ustawić opcję Comment Auto Delete w ustawieniu wstępnym ([Preset Setup] > [Region] > [Annotation]) na [Remain].

Pozycje menu panelu dotykowego związane z wprowadzaniem komentarzy

| Pozycja menu | Opis                                                               |
|--------------|--------------------------------------------------------------------|
| Set Home     | Ustawia pozycję wyjściową kursora tekstowego.                      |
| Home         | Przechodzi do pozycji wyjściowej kursora tekstowego.               |
| Replace      | Umożliwia przełączanie między trybami zamieniania<br>i wstawiania. |
| Enter        | Potwierdza wprowadzone słowo lub dodaje podział wiersza.           |
| Delete       | Usuwanie słowa                                                     |
| Delete Last  | Usuwa ostatnie użyte słowo.                                        |
| Move Cursor  | Umożliwia przełączenie wyboru słów.                                |

| Pozycja menu | Opis                           |  |  |  |  |
|--------------|--------------------------------|--|--|--|--|
| Dictionary   | Przełącza słownik użytkownika. |  |  |  |  |

#### Informacje referencyjne

10.5.11 Parametry ustawień pola diagnostycznego: Annotation na stronie 360

#### 1.6.2 Wprowadzanie wskaźnika

#### Procedura

- 1. Nacisnąć klawisz [Pointer].
- Za pomocą manipulatora kulowego przesunąć wskaźnik do miejsca wprowadzania. <u>Zmiana kierunku wskaźnika</u> Obrócić koder obrotowy [Pointer].
- 3. Nacisnąć klawisz [Enter].

#### 1.6.3 Wybieranie i wprowadzanie słów

Aby wprowadzić słowo zarejestrowane w słowniku użytkownika lub słowniku systemowym, należy wybrać je z menu Annotation.

#### Procedura

- 1. Nacisnąć klawisz [Pointer].
- 2. Za pomocą manipulatora kulowego przesunąć wskaźnik do miejsca wprowadzania.
- 3. Wybrać kartę Anno.+KB lub Anno..

|   | Anno.+KB              | An                                                                                   | ino.                                                                                                    | Set Hon                                                                                                    |                                                                                                    | Home                                                                                                    |                                                                                                    | eplace                                                                                                    | КВ                                                                                                    | Anno.+KB                                                                                                    | Anno.                                                                                                    | Set Home                                                                                                    | Home                                                                                                    | Replace                                                                                                    |
|---|-----------------------|--------------------------------------------------------------------------------------|----------------------------------------------------------------------------------------------------|----------------------------------------------------------------------------------------------------|----------------------------------------------------------------------------------------------------|----------------------------------------------------------------------------------------------------|----------------------------------------------------------------------------------------------------|----------------------------------------------------------------------------------------------------|----------------------------------------------------------------------------------------------------|----------------------------------------------------------------------------------------------------|----------------------------------------------------------------------------------------------------|----------------------------------------------------------------------------------------------------|----------------------------------------------------------------------------------------------------|----------------------------------------------------------------------------------------------------|
| 5 |                       | Ac                                                                                   |                                                                                                    | ActH                                                                                                    | ept                                                                                                    | Act.Pncr Ad                                                                                                    |                                                                                                    | Adenomyo                                                                                                    | AAA                                                                                                    | Act.Chol                                                                                                    | Act.Gast                                                                                                    | Act.Hept                                                                                                    | Act.Pncr                                                                                                    | Adenomyo                                                                                                    |
| в |                       | An                                                                                   |                                                                                                    | A.S.S                                                                                                    | ieg.                                                                                                    | Appendic                                                                                                    |                                                                                                    | Appendix                                                                                                    | An.Inf.B                                                                                                    | A.I.Seg.                                                                                                    | An Sup B                                                                                                    | A.S.Seg.                                                                                                    | Appendic                                                                                                    | Appendix                                                                                                    |
| n |                       | ŧ                                                                                    |                                                                                                    | Ω<br>Move C                                                                                                    | ursor                                                                                                    | Q Dic 1<br>Dictionary <                                                                                                    |                                                                                                    | 1/3                                                                                                    | A.Colon                                                                                                    | Ascites                                                                                                    | B.D.                                                                                                    | B D Emph                                                                                                    | Blunting                                                                                                    | B.C.Synd                                                                                                    |
|   |                       |                                                                                      |                                                                                                    |                                                                                                    |                                                                                                    |                                                                                                    |                                                                                                    | 0                                                                                                    | B.E.Sign                                                                                                    | CaudLobe                                                                                                    | Celiac A                                                                                                    | Ch.Carc.                                                                                                    | Choledo                                                                                                    | Ch.Polyp                                                                                                    |
|   |                       |                                                                                      |                                                                                                    |                                                                                                    |                                                                                                    |                                                                                                    |                                                                                                    | P<br>A⇔a                                                                                                    | ChroChol                                                                                                    | ChroHept                                                                                                    | ChroPanc                                                                                                    | Cirrhos.                                                                                                    | ClstSign                                                                                                    | Colon                                                                                                    |
|   | C                     | V                                                                                    | B                                                                                                    |                                                                                                    |                                                                                                    |                                                                                                    |                                                                                                    | A⇔A<br>←BS                                                                                                    | Enter                                                                                                    |                                                                                                    |                                                                                                    | ဂ<br>Move Cursor                                                                                                    | Dic 1<br>Dictionary                                                                                                    |                                                                                                    |
|   | n<br>2<br>W<br>S<br>X | Anno+KB<br>Act Choi<br>B Al Seg.<br>n Ascrites<br>2 3<br>W E<br>S D<br>X C<br>Delete | Anno +KB An<br>Act Chol Ac<br>B Al Seg. An<br>Accites I<br>C 3 4<br>W E R<br>S D F<br>X C V<br>Detete Detet | Anno +KB  Anno    ActChol  ActGast    B  Al.Seg.    ActGast  BD.    2  3    4  5    W  E    S  D    F  G    X  C    Deble  Deblete Last | Anno +KB  Anno.  Set Hor    ActChol  ActGast  ActHol    B  Al.Seg.  An.Sup.B  AS.S    n  Accfies  B.D.  Move C    2  3  4  5  6    W  E  R  T  Y    S  D  F  G  H    X  C  V  B  N    Debte  Debte Last  Sp | Arno.+KB  Anno.  Set Home    Act.Choi  Act.Gast  Act.Hept    B  Al.Seg.  An.Sup.B  AS.Seg.    n  Ascrites  B.D.  Move Cursor    2  3  4  5  6  7    W  E  R  T  Y  U    S  D  F  G  H  J    X  C  V  B  N  M | Anno +KB  Anno.  Set Home    Act Chol  Act Gast  -Act Hept  Act Pncr    B  A.t.Seg.  An.Sup.B  A.S.Seg.  Appendic    m  Acefees  B.D.  Actor of the set of the set of the s | Anno +KB  Anno  Set Home  Home  R    ActChol  ActGast  ActHept  ActPncr  A    B  Al.Seg.  An.Sup.B  A.S.Seg.  Appendic  A    n  Ascress  B.D.  O  Dictonary  Dictonary    2  3  4  5  6  7  8  9    W  E  R  T  Y  U  1  0    S  D  F  G  H  J  K  L    X  C  V  B  N  M  Enter | AnnoKB  Anno.  Set Home  Home  Replace    ActChol  ActGast  ActHept  ActPncr  Adenomyo    B  Al.Seg.  An.Sup.B  AS.Seg.  Appendix    m  Ascress  B.D.  O  O    Q  3  4  5  6  7  8  9  0    W  E  R  T  Y  U  1  0  P    S  D  F  G  H  J  K  L  A+a    X  C  V  B  N  M  A+a | Anno +KB    Anno    Set Home    Home    Replace    KB      AcLChol    Act.Gast    Act.Hept    Act.Pncr    Adonomyo    AAA      B    A.L.Seg.    An.Sup.B    A.S.Seg.    Appendic    Appendix    An.Inf B      n    Accriss    B.D.    A.S.Seg.    Appendic    Appendix    A.Colon      2    3    4    5    6    7    8    0    BE.Sign      W    E    R    T    Y    U    1    O    P      S    D    F    G    H    J    K    L    A<+a | Anno +KB    Anno    Set Home    Home    Replace    KB    Anno +KB      AcLChol    AcLGast    AcLHept    AcLPncr    Adonomyo    AAA    ActChol      B    A.I.Seg.    An.Sup.B    A.S.Seg.    Appendic    Appendix    An.Inf.B    A.I.Seg.      n    Ascriss    B.D.    A.S.Seg.    Appendix    Dictonary    A.Oolon    Ascriss      2    3    4    5    6    7    8    0    B.E.Sign    CaudLobe      W    E    R    T    Y    U    0    P    ChroChol    ChroHept      S    D    F    G    H    J    K    L    A+AB      Delete    Delete Last    Space    Enter    +-BS    Enter    Delete | Anno +KB    Anno    Set Home    Home    Replace    KB    Anno +KB    Anno      AcLChol    ActGast    ActHept    ActPncr    Adenomyo    AAA    ActChol    ActGast      B    AllSeg.    AnSup B    ASSeg    Appendic    Appendix    An.Int.B    AllSeg.    An.Sup B      actions    B.D    Actors or unsor    Dictorary    S    S    Actors or unsor    B.D.    Actor or unsor    B.D.    Actor or unsor    B.D.    B.D.    Actor or unsor    B.D.    B.D.    Choroloo    Celiac A    ChoroPanc    ChoroPanc    ChoroPanc    Enter    Delete Last    Enter    Delete Last    Enter    Delete Last    E | Anno +KB    Anno    Set Home    Home    Replace    KB    Anno +KB    Anno    Set Home      AcLChol    AcLGast    AcHept    ActPner    Adenomyo    AAA    ActChol    ActGast    AcHept      B    A1Seg.    AnSup B    ASSeg.    Appendix    Appendix    An Inf B    A1Seg.    An Sup B    ASSeg.      n    Acefes    B.D.    More Cursor    Dietonary    K    S    Acoion    Ascites    B.D.    B.D.Emph      2    3    4    5    6    7    8    0    BE.Sign    CaudLobe    Celiac A    Ch Care.      2    3    4    5    6    7    8    0    0    BE.Sign    CaudLobe    Celiac A    Ch Care.      2    3    4    5    6    7    8    0    0    BE.Sign    CaudLobe    Celiac A    Ch Care.      2    3    4    5    6    7    8    0    0    ChroChol    ChroHept    ChroPanc    Cirrhos.      X    C | Anno-KB    Anno.    Set Home    Home    Replace    KB    Anno-KB    Anno.    Set Home    Home      AcLChol    AcLGast    AcLHept    ActPncr    Adenomyo    AAA    ActChol    ActGast    ActHept    ActPncr      B    A1Seg.    AnSup B    ASSeg.    Appendic    Appendix    An Inf B    A1Seg.    An Sup B    ASSeg.    Appendic      a    Actless    B.D.    Actursor    Dietonary    C    Action    Ascites    B.D.    Bunting      a    A    S    6    7    8    0    BE.Sign    CaudLobe    Cellac A    Ch Carc.    Choledo      W    E    R    T    Y    U    1    O    P    ChroChol    ChroHept    ChroPanc    Cirrhos.    CistSign      X    C    V    B    M    Actwa    Enter    Delete    Delete Last    Space    Enter    Home    Enter    Delete    Delete Last    Corror    Dictionary |

Karta Anno.+KB

Karta Anno.

- 4. Wybrać słowo przeznaczone do wyświetlenia z menu Annotation.
  - $\rightarrow$  Wybrane słowo zostanie wyświetlone na obrazie.

#### Informacje referencyjne

10.8 Słownik na stronie 376

#### 1.6.4 Przenoszenie, usuwanie, zastępowanie i wstawianie słów

#### Wcześniejsze potwierdzenie

Przed wybraniem słów do zastąpienia należy ustawić klasę słowa. Wybrać opcję [Registration] w ustawieniu wstępnym ([Preset Setup] > [Dictionary]), a następnie wybrać klasę na karcie List ekranu User Dictionary.

#### Procedura

- Przenoszenie słowa.
  - a. Ustawić wskaźnik na słowie przeznaczonym do przeniesienia.
  - b. Nacisnąć klawisz [UNDO].
    - $\rightarrow$  Słowo zostanie podświetlone.

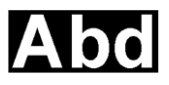

- Użyć manipulatora kulowego do przeniesienia słowa. Następnie nacisnąć klawisz [UNDO].
- Usuwanie słowa.

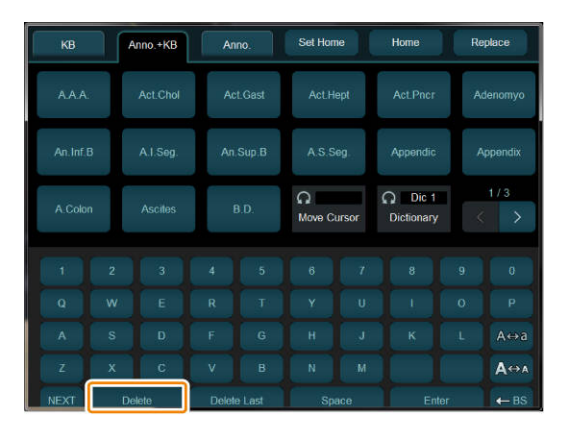

[Delete] na panelu dotykowym (karta Anno.+KB)

- a. Ustawić wskaźnik na słowie przeznaczonym do usunięcia.
- b. Wybrać opcję [DEL] lub [Delete].
  - $\rightarrow$  Słowo zostanie usunięte.
- Usuwanie ostatniego użytego słowa.
  - a. Wybrać opcję [Delete Last] na panelu dotykowym.
- Usuwanie tylko jednego znaku.
  - a. Ustawić opcję [Replace] na panelu dotykowym na Off.
  - b. Ustawić wskaźnik na słowie.
    - $\rightarrow$  Zostanie wyświetlony kursor tekstowy.
  - c. Za pomocą manipulatora kulowego ustawić kursor tekstowy po prawej stronie tekstu przeznaczonego do usunięcia.
  - d. Wybrać klawisz [BS] na klawiaturze.

- Zastępowanie słowa.
  - a. Ustawić opcję [Replace] na panelu dotykowym na On.
  - b. Przesunąć wskaźnik do słowa przeznaczonego do zastąpienia. Można również użyć kodera wieloobrotowego [Move Cursor], aby wybrać słowo do zastąpienia.
    - $\rightarrow$  Słowo zostanie podświetlone.
  - c. Na panelu dotykowym wybrać słowo do zastąpienia.
    - $\rightarrow$  Słowo zostanie zastąpione.
- Zastępowanie słowa słowem z tej samej klasy. Słowo wyświetlane na ekranie można zastąpić na panelu dotykowym słowem
  - należącym do tej samej klasy.

Wybrać opcję [Registration] w ustawieniu wstępnym ([Preset Setup] > [Dictionary]), a następnie wybrać klasę na karcie List ekranu User Dictionary.

- a. Ustawić opcję [Replace] na panelu dotykowym na On.
- b. Na panelu dotykowym wybrać słowo z tej samej klasy, co słowo przeznaczone do zastąpienia.
  - → Słowo zostanie zastąpione.

NOTE: Na panelu dotykowym wyświetlany jest kolor klasy wybranej w ustawieniach wstępnych.

NOTE: Słowa nie można zastąpić słowem z tej samej klasy, jeśli to słowo pochodzi z innego słownika.

NOTE: Słowo nie zostanie zastąpione, jeśli w tej samej klasie wprowadzono więcej niż jedno słowo.

- Zastępowanie słowa przy użyciu klawiatury.
  - a. Ustawić opcję [Replace] na panelu dotykowym na On.
  - b. Przesunąć wskaźnik do słowa przeznaczonego do zastąpienia. Można również użyć kodera wieloobrotowego [Move Cursor], aby wybrać słowo do zastąpienia.
    - $\rightarrow$  Słowo zostanie podświetlone.
  - c. Wprowadzić tekst za pomocą klawiatury.
    - $\rightarrow$  Słowo zostanie zastąpione.
- Wstawianie znaku lub słowa.
  - a. Ustawić opcję [Replace] na panelu dotykowym na Off.
  - b. Przesunąć wskaźnik do wnętrza słowa.
    - $\rightarrow$  Słowo zostanie podkreślone.
  - c. Wprowadzić tekst za pomocą klawiatury. Słowa można również wybierać na panelu dotykowym.
    - $\rightarrow$  Słowo lub znaki zostaną wstawione.

#### Informacje referencyjne

1.6.6 Rejestrowanie słowa w formacie listy w słowniku użytkownika na stronie 36

#### 1.6.5 Rejestrowanie słowa w formacie menu w słowniku użytkownika

Można zarejestrować kilka kolejnych słów. Można także sprawdzić listę wyświetlaną na panelu dotykowym.

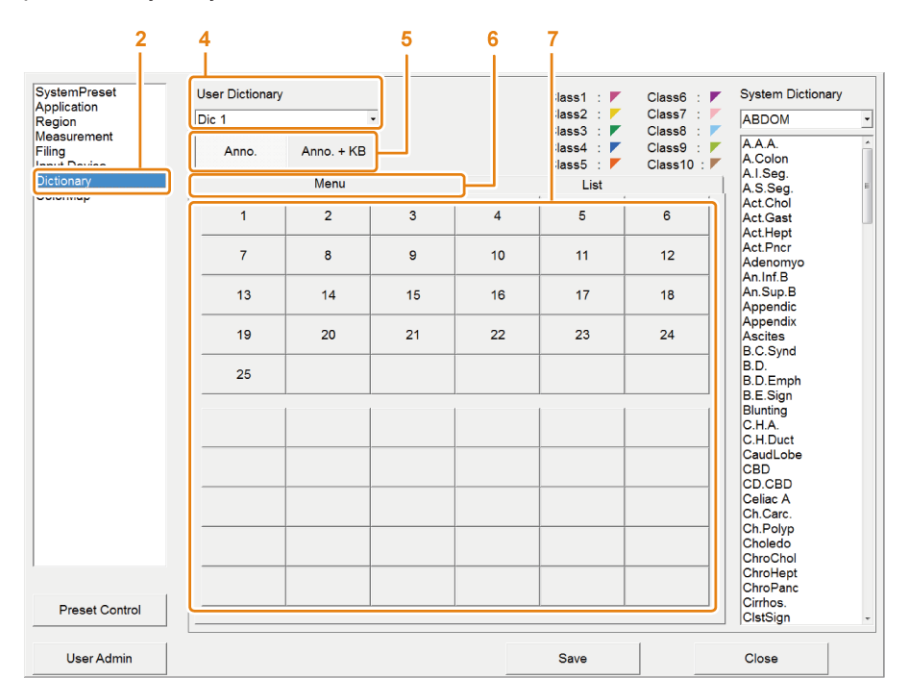

#### Procedura

- 1. Nacisnąć klawisz [Probe/Preset], a następnie wybrać opcję [Preset Setup] na panelu dotykowym.
- 2. Wybrać opcję [Dictionary].
- 3. Wybrać opcję [Registration].
- 4. W obszarze User Dictionary wybrać słownik użytkownika, który ma zostać zarejestrowany.
- 5. Wybrać opcję [Anno.] lub [Anno.+KB].
- 6. Wybrać kartę Menu.
- 7. Wybrać przycisk adnotacji na pozycji, która ma zostać zarejestrowana.
- 8. Wprowadzić maksymalnie 8 znaków lub symboli, a następnie wybrać klawisz [Enter] na klawiaturze.
  - $\rightarrow$  Słowo zostanie zarejestrowane.

#### 1.6.6 Rejestrowanie słowa w formacie listy w słowniku użytkownika

Można zarejestrować kilka kolejnych słów. Można także wyświetlić szczegółowe informacje dotyczące zarejestrowanych pozycji.
|       | 2<br>SystemPreset<br>Application<br>Region<br>Measurement | User Dictionary<br>Dic 1 | 5    | (A<br>Class1 :<br>Class2 :<br>Class3 :<br>Class3 : | Class6 :<br>Class7 :<br>Class8 :<br>Class8 : | System Dictionary      |
|-------|-----------------------------------------------------------|--------------------------|------|----------------------------------------------------|----------------------------------------------|------------------------|
|       | Filing                                                    | Anno. Anno. + k          | (B   | Class4 :                                           | Class9 :                                     | A.Colon                |
| 1     |                                                           |                          |      | Classh ·                                           | Class10 · F                                  | A.I.Seq.               |
|       | Dictionary                                                |                          | (    | List                                               |                                              | A.S.Seg.               |
|       | oololling                                                 | Class Key                | Word |                                                    |                                              | Act.Chol               |
| c     |                                                           | 1                        | 1    |                                                    |                                              | Act.Gast               |
| 0     |                                                           | 2                        | 2    |                                                    |                                              | Act.Hept               |
|       |                                                           | 3                        | 3    |                                                    |                                              | Act.Pncr               |
| -, II |                                                           | 4                        | 4    |                                                    |                                              | Adenomyo               |
|       |                                                           | 5                        | 5    |                                                    |                                              | An.Im.D                |
|       |                                                           | 6                        | 6    |                                                    |                                              | Annendic               |
|       |                                                           | 7                        | 7    |                                                    |                                              | Appendix               |
|       |                                                           | 8                        | 8    |                                                    |                                              | Ascites                |
|       |                                                           | 9                        | 9    |                                                    |                                              | B.C.Svnd               |
|       |                                                           | 10                       | 10   |                                                    |                                              | B.D.                   |
|       |                                                           | 11                       | 11   |                                                    |                                              | B.D.Emph               |
|       |                                                           | 12                       | 12   |                                                    |                                              | B.E.Sign               |
|       |                                                           | 13                       | 13   |                                                    |                                              | Blunting               |
|       |                                                           | 14                       | 14   |                                                    |                                              | C.H.A.                 |
|       |                                                           | 15                       | 15   |                                                    |                                              | C.H.Duct               |
|       |                                                           | 16                       | 16   |                                                    |                                              | CaudLobe               |
|       |                                                           | 17                       | 17   |                                                    |                                              | CBD                    |
|       |                                                           | 18                       | 18   |                                                    |                                              | CD.CBD                 |
|       |                                                           | 19                       | 19   |                                                    |                                              | CelidC A               |
|       |                                                           | 20                       | 20   |                                                    |                                              | Ch Polyn               |
|       |                                                           | 21                       | 21   |                                                    |                                              | Choledo                |
|       |                                                           | 22                       | 22   |                                                    |                                              | ChroChol               |
|       | ,                                                         | 23                       | 23   |                                                    |                                              | ChroHept               |
|       |                                                           | 24                       | 24   |                                                    |                                              | ChroPanc               |
|       | Preset Control                                            | 20                       | 25   |                                                    |                                              | Cirrhos.<br>ClstSign - |
|       | User Admin                                                |                          |      | Save                                               |                                              | Close                  |

(A): Legenda

#### Procedura

- 1. Nacisnąć klawisz [Probe/Preset], a następnie wybrać opcję [Preset Setup] na panelu dotykowym.
- 2. Wybrać opcję [Dictionary].
- 3. Wybrać opcję [Registration].
- 4. W obszarze User Dictionary wybrać słownik użytkownika, który ma zostać zarejestrowany.
- 5. Wybrać opcję [Anno.] lub [Anno.+KB].
- 6. Wybrać kartę List.
- 7. Wybrać pozycję, która ma zostać zarejestrowana i wprowadzić znaki lub symbole. <u>Class</u>

Umożliwia ustawienie klasy danego słowa. Służy do zastępowania słowa wprowadzonego na ekranie słowem na panelu dotykowym należącym do tej samej klasy. Kolor określonego numeru klasy jest widoczny w lewej górnej części przycisku adnotacji. Kolory powiązane z poszczególnymi numerami klas są widoczne w legendzie. <u>Klawisz</u>

Wprowadzić maksymalnie 8 znaków widocznych na panelu dotykowym. Funkcja ta umożliwia rejestrowanie skróconego tekstu.

<u>Word</u>

Wprowadzić pełne słowo. Wprowadzić maksymalnie 54 znaków. Jeśli znaki wprowadzono wyłącznie w obszarze Word, maksymalnie 8 z nich zostanie wyświetlonych w obszarze Key.

- 8. Wybrać klawisz [Enter] na klawiaturze.
  - $\rightarrow$  Słowo zostanie zarejestrowane.

#### Informacje referencyjne

1.6.6(1) Edytowanie klasy słowa na stronie 38

#### (1) Edytowanie klasy słowa

Można ustawić nazwy klas oraz status użycia.

| SystemPreset          | User Dictionary          |          | Class1 : F               | Class6 : 🚩                | System Dictional  | ry |
|-----------------------|--------------------------|----------|--------------------------|---------------------------|-------------------|----|
| Application<br>Region | Dic 1                    | 3        | Class2 : 🚩<br>Class3 : 🚩 | Class7 : F<br>Class8 : F  | ABDOM             |    |
| Filing<br>nput Device | Anno. An                 | no. + KB | Class4 : 🚩<br>Class5 : 🚩 | Class9 : F<br>Class10 : F | A.A.A.<br>A.Colon |    |
| Dictionary            |                          | Menu     | List                     |                           | A S Sec           |    |
| ciorMap               | Class                    | Word     |                          |                           | Act Chol          |    |
|                       | Independent              | 1        |                          | 31                        | Act.Gast          |    |
|                       | CONCIDENTIAL CONCERNMENT | 2        |                          |                           | Act Hept          |    |
|                       | Class                    | 3        |                          |                           | Act.Pncr          |    |
|                       | Class2                   | 4        |                          |                           | Adenomyo          |    |
|                       | Class3                   | 2        |                          |                           | An.Inf.B          |    |
|                       | (Manage Class)           |          |                          |                           | An Sup B          |    |
|                       | 1                        | 2        |                          |                           | Appendic          |    |
|                       |                          |          |                          |                           | Appendix          |    |
|                       | 0                        | 0        |                          |                           | Ascites           |    |
|                       |                          |          |                          |                           | B.C.Synd          |    |
|                       | 10                       | 10       |                          |                           | B.D.              |    |
|                       | 11                       | 11       |                          |                           | B.D.Emph          |    |
|                       | 12                       | 12       |                          |                           | B.E.Sign          |    |
|                       | 13                       | 13       |                          |                           | Blunting          |    |
|                       | 14                       | 14       |                          |                           | C.H.A.            |    |
|                       | 15                       | 15       |                          |                           | C.H.Duct          |    |
|                       | 16                       | 16       |                          |                           | CaudLobe          |    |
|                       | 17                       | 17       |                          |                           | CBU               |    |
|                       | 18                       | 18       |                          |                           | College A         |    |
|                       | 19                       | 19       |                          |                           | Collac A          |    |
|                       | 20                       | 20       |                          |                           | Ch.Carc.          |    |
|                       | 21                       | 21       |                          |                           | Choleda           |    |
|                       | 22                       | 22       |                          |                           | Charl             |    |
|                       | 23                       | 23       |                          |                           | Chroklent         |    |
|                       | 24                       | 24       |                          |                           | ChroPane          |    |
|                       | 25                       | 25       |                          |                           | Cirrhos           |    |
| Preset Control        |                          |          |                          |                           | ClstSign          |    |
|                       |                          |          |                          | 20                        |                   |    |
| User Admin            |                          |          | Smith                    |                           | Close             |    |

#### Procedura

- 1. Wybrać ikonę ▼ w wierszu Class w celu wyświetlenia kategorii klas.
- 2. Wybrać opcję [Manage Class].
  - → Otwarte zostanie następujące okno dialogowe.

|     | Class Name | Classification |
|-----|------------|----------------|
| ļ,  | Class1     | Enable         |
| 2.  | Class2     | Enable         |
| 8.  | Class3     | Enable         |
| I.  | Class4     | Disable        |
| 5.  | Class5     | Disable        |
| 3.  | Class6     | Disable        |
| 7.  | Class7     | Disable        |
| 3.  | Class8     | Disable        |
| 9.  | Class9     | Disable        |
| 10. | Class10    | Disable        |
|     |            | OK Canad       |

3. Zmienić ustawienia klasy.

Zmiana nazwy klasy

Wpisać nazwę w polu Class Name, wprowadzając maksymalnie 8 znaków. Zmiana statusu użycia klasy

Wybrać przycisk Classification odpowiadający danej klasie.

- Enable: powoduje wyświetlenie klasy na liście kategorii klas.
- Disable: powoduje ukrycie klasy na liście kategorii klas.
- 4. Wybrać opcję [OK] i zamknąć okno dialogowe.

# 1.6.7 Rejestrowanie słowa ze słownika systemowego w słowniku użytkownika

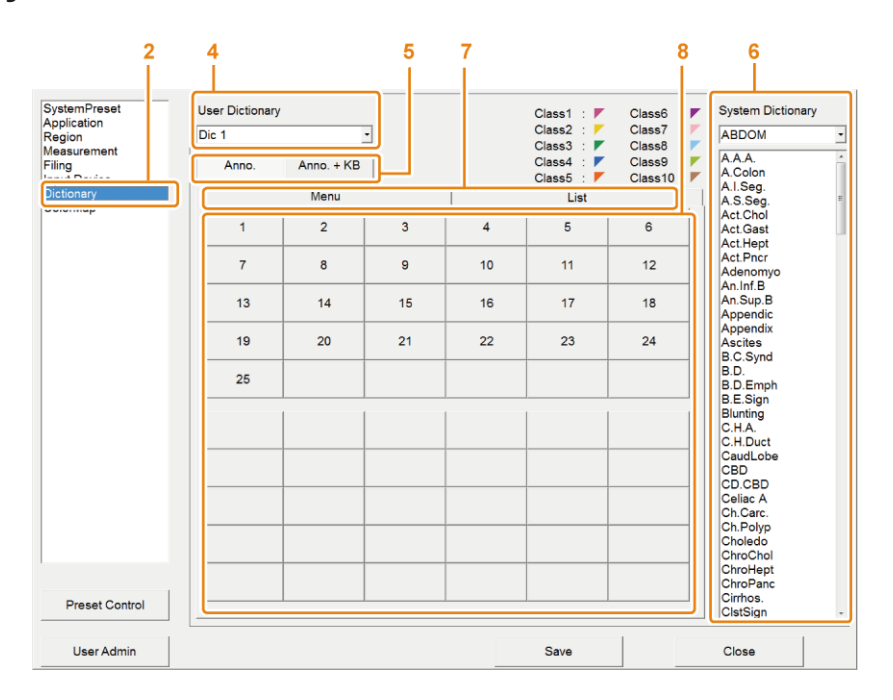

#### Procedura

- 1. Nacisnąć klawisz [Probe/Preset], a następnie wybrać opcję [Preset Setup] na panelu dotykowym.
- 2. Wybrać opcję [Dictionary].
- 3. Wybrać opcję [Registration].
- 4. W obszarze User Dictionary wybrać słownik użytkownika, który ma zostać zarejestrowany.
- 5. Wybrać opcję [Anno.] lub [Anno.+KB].
- 6. Wybrać obszar w panelu System Dictionary.
  - → Na liście zostaną wyświetlone słowa. NOTE: Słownika systemowego nie można edytować.
- 7. Wybrać kartę Menu lub List.
- 8. Wybrać przycisk adnotacji lub wiersz na karcie List odpowiadający pozycji, która ma zostać zarejestrowana.
- 9. Wybrać znak lub symbol w polu System Dictionary.
  - $\rightarrow$  Słowo zostanie zarejestrowane.

### 1.6.8 Edytowanie słowa w słowniku użytkownika

#### Procedura

1. Usuwanie słowa Za pomocą karty Menu

- a. Wybrać przycisk adnotacji, która ma zostać usunięta.
- b. Wybrać klawisz [BS] lub [Delete] na klawiaturze.

#### Za pomocą karty List

- a. W obszarze Key wybrać słowo, które ma zostać usunięte.
- b. Wybrać klawisz [BS], [Delete] lub [DEL] na klawiaturze.
- c. Wybrać klawisz [Enter] na klawiaturze.

#### 2. Zmiana pozycji słowa

Za pomocą karty Menu

- a. Wybrać słowo, które ma zostać przesunięte, a następnie nacisnąć i przytrzymać klawisz [Enter].
- b. Ustawić wskaźnik na słowie, które zostanie przesunięte i zwolnić klawisz [Enter].

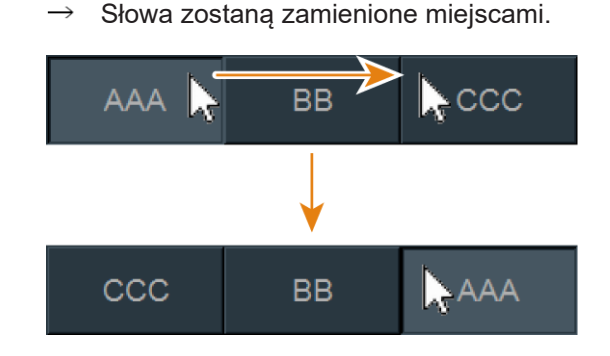

#### Za pomocą karty List

- a. Wybrać słowo, które ma zostać przesunięte, a następnie nacisnąć i przytrzymać klawisz [Enter].
- b. Ustawić wskaźnik na słowie, które zostanie przesunięte i zwolnić klawisz [Enter].
  - $\rightarrow$  Słowa zostaną zamienione miejscami.

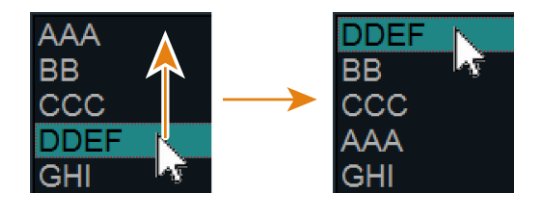

## 1.7 Wyświetlanie piktogramów

Można wyświetlić schemat przekrojów skanowania w oknie badania.

#### Procedura

- Wyświetlanie piktogramów.
  - a. Nacisnąć klawisz [Body Mark].
  - → Na panelu dotykowym pojawi się menu Body Mark Menu, a piktogramy zostaną wyświetlone na ekranie.

- Zmiana piktogramu.
  - a. Nacisnąć klawisz [Body Mark], a następnie wybrać piktogram z Body Mark Menu.
  - b. Nacisnąć klawisz [Body Mark], a następnie nacisnąć klawisz [L] lub klawisz [R].
  - $\rightarrow$  Wybrany piktogram zostanie wyświetlony.
- Przenoszenie i obrócenie piktogramu sondy.
  - a. Nacisnąć klawisz [Body Mark].
  - b. W celu przesunięcia pozycji sondy użyć manipulatora kulowego.
  - c. Obrócić koder obrotowy [Pointer], aby zmienić orientację piktogramu sondy.
- Dodawanie znaku lewej/prawej strony do piktogramu.
  - a. Nacisnąć klawisz [Body Mark].
  - b. Wybrać opcję [L/R] na panelu dotykowym.

 $\rightarrow~$  Jeśli opcja [L/R] jest włączona, piktogramy będą wyświetlane ze znakami strony L/R.

Gdy opcja [L/R] jest wyłączona, znak strony L/R w piktogramie jest ukryty.

- Obracanie piktogramu płodu.
  - a. Nacisnąć klawisz [Body Mark].
  - b. Wybrać piktogram płodu z menu Body Mark Menu.
  - c. Nacisnąć klawisz [Enter].
  - d. Obrócić koder obrotowy [Pointer], aby zmienić orientację piktogramu płodu. <u>Przełączanie między obrotem piktogramu sondy a obracaniem piktogramu płodu</u> Aby przełączać się między piktogramem sondy a piktogramem płodu, należy naciskać klawisz [Enter].
- Zmiana miejsca wyświetlania piktogramu.
  - a. Nacisnąć klawisz [Body Mark].
  - Wybrać opcję [Location] na panelu dotykowym lub nacisnąć klawisz [UNDO], aby ustawić dla niej wartość On.
    - $\rightarrow$  Nad piktogramem zostanie wyświetlona ramka.
  - Użyć manipulatora kulowego do przemieszczenia ramki. Następnie nacisnąć klawisz [Enter].

Przywracanie poprzedniego położenia

Naciśnięcie klawisza [UNDO] powoduje wyświetlanie ramki w miejscu sprzed przemieszczenia.

- d. Wybrać opcję [Location] i wyłączyć ją.
   Ramka zostanie skasowana, a lokalizacja piktogramu zostanie potwierdzona.
- Ukrywanie piktogramów.
  - a. Wybrać opcję [Body Mark Display] z menu Body Mark Menu. Ten sam efekt można uzyskać, naciskając klawisz [Enter].
    - $\rightarrow$  Piktogramy na ekranie zostaną ukryte.

#### Informacje referencyjne

Informacje na temat metod ustawiania piktogramów znajdują się poniżej.

10.3.13 Parametry aplikacji: Body Mark na stronie 318

Informacje na temat ustawień zachowywania piktogramów i piktogramów sondy na aktywnym obrazie znajdują się poniżej.

10.5.10 Parametry ustawień pola diagnostycznego: Body Mark na stronie 359

# Wprowadzanie informacji o pacjencie

- 2.1 Ekrany do wprowadzania danych pacjenta
- 2.2 Definicja danych pacjenta
- 2.3 Wprowadzanie danych pacjenta
- 2.4 Wprowadzanie informacji o pacjencie przy użyciu obszaru listy
- 2.5 Przeprowadzanie dodatkowego badania
- 2.6 Ustawienia ekranu ID

# 2.1 Ekrany do wprowadzania danych pacjenta

Przed rozpoczęciem badania należy wprowadzić dane pacjenta na ekranie ID. Aby sprawnie rozpocząć badanie, należy określić następujące informacje na ekranie ID: aplikację, od której rozpocznie się badanie, sondę, aplikację pomiarową i badanie pomiarowe. W celu zapisywania obrazów, przesyłania danych i tworzenia raportów z wynikami pomiarów należy wprowadzić identyfikator pacjenta.

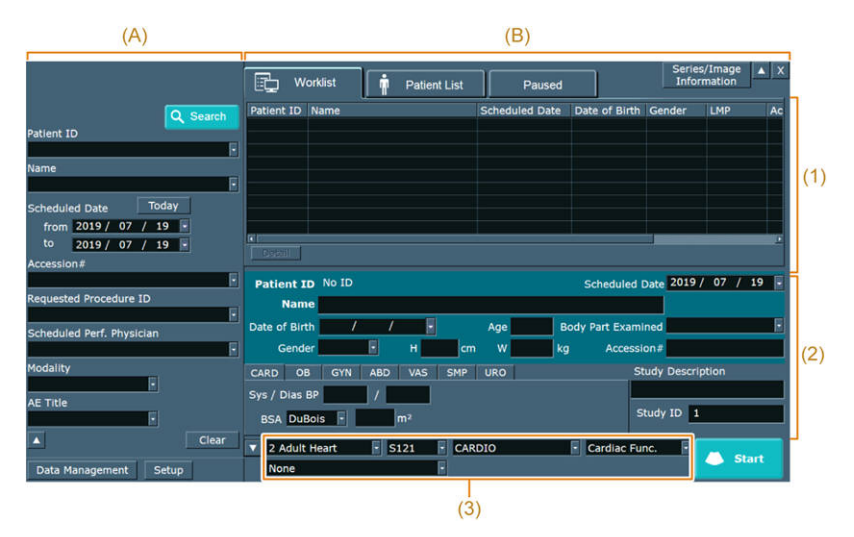

Ekran ID składa się z (A) obszaru wyszukiwania i (B) obszaru informacji o pacjencie.

#### 2.1.1 Obszar informacji o pacjencie

Ten ekran służy do wprowadzania podstawowych danych pacjenta oraz do ustawiania czasu rozpoczęcia badania.

Wyświetlane elementy ulegają zmianie w zależności od tego, która karta jest wybrana.

- Karta Worklist: wyświetla informacje o pacjencie uzyskane ze szpitalnego systemu informacyjnego (HIS, Hospital Information System).
- Karta Patient List: wyświetla informacje o pacjencie zarejestrowane w bazie danych systemu.
- Karta Paused: wyświetla informacje o pacjencie dotyczące badań ukończonych w danym dniu.

Poszczególne obszary są opisane poniżej.

(1) Obszar listy

W tym obszarze wyświetlana jest lista danych pacjenta odczytanych z bazy danych.

W górnej części ekranu ID wybrać ikonę v w celu wyświetlenia obszaru listy albo ikonę

w celu ukrycia go.

Po wybraniu danych pacjenta w widoku listy w obszarze wprowadzania pojawiają się informacje o wybranym pacjencie. Można edytować informacje w obszarze wprowadzania.

(2) Obszar wprowadzania

Jest to obszar, w którym wpisuje się dane pacjenta. W zależności od ustawień na ekranie ID niektóre informacje są wprowadzane automatycznie. Szczegółowe informacje na temat wprowadzanych elementów zawiera sekcja "Podstawowe informacje" w niniejszym podręczniku. Szczegółowe informacje na temat ustawień ekranu ID zawiera sekcja "Ustawienia ekranu ID".

(3) Określić następujące informacje: aplikację, od której rozpocznie się badanie (a), sondę (b), aplikację pomiarową (c), badanie pomiarowe (d) i protokół (e). Skonfigurowanie ekranu ID umożliwi automatyczne wprowadzenie informacji.

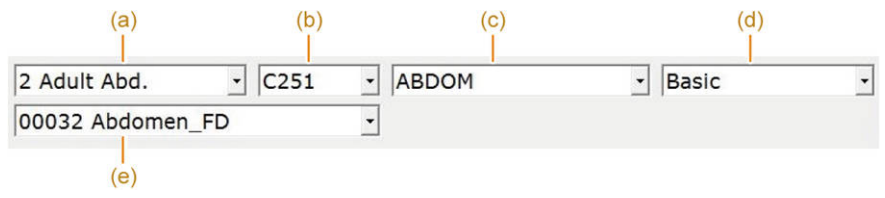

Gdy opcja When starting examination, store ID Screen w ustawieniu wstępnym ([Preset Setup] > [SystemPreset] > [Filing] > [Detail] > [Store ID Screen]) jest ustawiona na On, to w momencie zamykania ekranu ID z wprowadzonym identyfikatorem pacjenta obszar informacji o pacjencie jest automatycznie zapisywany jako obraz.

#### 2.1.2 Obszar wyszukiwania

Umożliwia wyszukiwanie informacji o pacjencie zarejestrowanych w bazie danych systemu lub na karcie Worklist.

#### Informacje referencyjne

- 2.2.1 Podstawowe informacje na stronie 45
- 2.2.2 Informacje o serii/obrazie na stronie 50
- 2.6 Ustawienia ekranu ID na stronie 59
- 8.1 Ekran Patient Data Management na stronie 218

# 2.2 Definicja danych pacjenta

Na dane pacjenta składają się podstawowe informacje oraz informacje o serii/obrazie.

### 2.2.1 Podstawowe informacje

|                |       |        |      |          | (* | 1)          |             |          |      |   |
|----------------|-------|--------|------|----------|----|-------------|-------------|----------|------|---|
| Patient ID     | No ID |        |      |          |    | Schedul     | ed Date 201 | 7/07     | / 20 |   |
| Name           |       |        |      |          |    |             |             |          |      |   |
| Date of Birth  | /     | / 🗖    |      | Age      | E  | ody Part Ex | amined      |          |      | ٠ |
| Gender         |       | н      | cm   | w        | k  | Acce        | ession#     |          |      | _ |
| CARD OB        | GYN A | BD VAS | SMP  | URO      |    |             | Study Des   | cription |      |   |
| BMI            |       |        |      |          |    |             |             |          |      |   |
| BSA DuBoi      | s •   | m²     |      |          |    |             | Study ID    | 1        |      | _ |
| Procedure ID   |       |        | Керо | orted by |    |             | Examined    | ру       |      |   |
| Referring Phys | ;     |        |      |          |    | -           |             |          |      | • |
|                | (2    | 2)     |      |          |    |             |             |          |      |   |

(1) Informacje specyficzne dla pola diagnostycznego

#### (2) Informacje, które można ukryć

| Pozycja            | Objaśnienie                                                                                                    |
|--------------------|----------------------------------------------------------------------------------------------------|
| Patient ID         | Wprowadzić identyfikator pacjenta.<br>NOTE: Jest to wymagane do zapisania danych i utworzenia raportów.                                                                                                    |
| Name               | Wprowadzić imię i nazwisko.<br>NOTE: Jeśli opcja Use split boxes for "Patient name" and "Referring<br>Physician name" na karcie General 1 ekranu Setup jest ustawiona na On,<br>pola wprowadzania imion i nazwisk będą podzielone.                                                        |
| Date of Birth      | Wprowadzić datę urodzenia. Kliknięcie przycisku po prawej stronie umożliwi wykorzystanie kalendarza do ustawienia daty.                                                                                                    |
| Age                | Wprowadzić wiek pacjenta.<br>NOTE: Wiek pacjenta zostanie obliczony automatycznie na podstawie daty<br>wprowadzonej w polu Date of Birth, jeśli podczas tworzenia listy Worklist<br>na karcie Worklist ekranu Setup opcja Age is calculated from a Date of<br>Birth jest ustawiona na On. |
| Gender             | Wybrać opcję [Male], [Female], [Other] lub pozostawić to pole puste. *1                                                                                                    |
| Н                  | Wprowadzić wzrost pacjenta. *2                                                                                                    |
| W                  | Wprowadzić masę ciała. *2                                                                                                    |
| Scheduled Date     | Wprowadzić planowaną datę badania. Kliknięcie przycisku po prawej<br>stronie umożliwi wykorzystanie kalendarza do ustawienia daty.                                                                                                    |
| Body Part Examined | Wybrać z listy część ciała, która zostanie poddana badaniu.<br>NOTE: Części ciała dostępne do wyboru na liście [Body Part Examined]<br>można skonfigurować za pomocą opcji [Body Part Examined Items] na<br>karcie General 1 ekranu Setup.                                                |
| Accession #        | Wprowadzić numer badania.                                                                                                    |
| Study Description  | Wprowadzić szczegółowe informacje dotyczące badania.                                                                                                    |
| Study ID           | Wprowadzić identyfikator badania.                                                                                                    |

\*1.

Wartości domyślne należy zdefiniować w ustawieniu wstępnym w polu Gender w ustawieniach ID Setting, przechodząc kolejno do opcji ([Preset Setup] > [SystemPreset] > [General] > [Common 1]).

\*2.

Jednostki należy zdefiniować w polu Unit (Height) lub Unit (Weight) w obszarze ID Setting w ustawieniu wstępnym ([Preset Setup] > [SystemPreset] > [General] > [Common 1]).

#### (1) Informacje, które można ukryć

Aby ukryć pozycje z poniższej tabeli, należy wybrać ikonę v dolnej części ekranu ID.

Aby ponownie wyświetlić pozycje, należy wybrać ikonę .

| Pozycja      | Objaśnienie                                 |
|--------------|---------------------------------------------|
| Procedure ID | Wprowadzić identyfikator żądanej procedury. |

| Pozycja        | Objaśnienie                                                                                                    |
|----------------|----------------------------------------------------------------------------------------------------|
| Reported by    | Wprowadzić dane lekarza, który sporządził raport. Przycisk po prawej stronie umożliwia wybór pozycji z historii wprowadzonych danych.                                                                                                    |
| Examined by    | Wprowadzić dane osoby odpowiedzialnej za wykonanie badania. Przycisk<br>po prawej stronie umożliwia wybór pozycji z historii wprowadzonych<br>danych.                                                                                                    |
| Referring Phys | Wprowadzić dane lekarza kierującego. Przycisk po prawej stronie<br>umożliwia wybór pozycji z historii wprowadzonych danych.<br>NOTE: Jeśli opcja Use split boxes for "Patient name" and "Referring<br>Physician name" na karcie General 1 ekranu Setup jest ustawiona na On,<br>pola wprowadzania imion i nazwisk będą podzielone. |

#### (2) Informacje specyficzne dla pola diagnostycznego

Wyświetlane elementy ulegają zmianie w zależności od tego, która karta jest wybrana.

#### (a) Karta CARD

| CARD    | OB     | GYN | ABD | VAS | SMP | URO |  |
|---------|--------|-----|-----|-----|-----|-----|--|
| Sys / D | ias BP |     | 1   |     |     |     |  |
| BSA     | DuBois | · · |     | m²  |     |     |  |

| Pozycja       | Objaśnienie                                                                                                    |
|---------------|----------------------------------------------------------------------------------------------------|
| Sys / Dias BP | Maksymalną wartość ciśnienia krwi wprowadzić po lewej stronie,<br>a minimalną po prawej stronie.<br>NOTE: Jeśli wartość ciśnienia krwi zostanie wprowadzona w niewłaściwym<br>miejscu, pojawi się komunikat o błędzie.                                                                                                    |
| BSA           | Można wybierać spośród następujących wzorów na obliczenie powierzchni<br>ciała — [DuBois], [Boyd], [Shintani] i [Key in]. <sup>*1</sup><br>Obszar powierzchni ciała jest obliczany i wprowadzany automatycznie na<br>podstawie masy i wzrostu. Jeśli wybrana została opcja [Key in], obszar<br>powierzchni ciała należy wprowadzić bezpośrednio. |

\*1.

Wartości domyślne należy zdefiniować w ustawieniu wstępnym w polu BSA Equation w ustawieniach ID Setting, przechodząc kolejno do opcji ([Preset Setup] > [SystemPreset] > [General] > [Common 1]).

#### (b) Karta OB

| (1)     | (2)     | (       | 3)   |      |
|---------|---------|---------|------|------|
| CARD OB | GYN ABD | VAS SMP | URO  |      |
| LMP -   | / /     | GA=     | EDC= |      |
| BMI     | GRAV    | PARA    | AB   | ЕСТО |

| Pozycja                                   | Objaśnienie                                                                                                    |  |
|-------------------------------------------|----------------------------------------------------------------------------------------------------|--|
| Wiek ciążowy<br>Oczekiwana data<br>porodu | <ul> <li>Można wybierać spośród następujących metod obliczania wieku ciążowego i przewidywanej daty porodu — [LMP], [BBT], [EGA], [EDC] i [GA]. *1</li> <li>LMP: Wprowadzić ostatni dzień ostatniej menstruacji.</li> <li>BBT: Wprowadzić szacowaną datę owulacji.</li> <li>EGA: Wprowadzić datę poprzedniego badania i wiek ciążowy w tamtym momencie.</li> <li>EDC: Wprowadzić przewidywaną datę porodu.</li> <li>GA: Wprowadzić wiek ciążowy.</li> </ul> |  |
|                                           | <ul> <li>Wprowadzić datę odpowiadającą pozycji wybranej w punkcie (1).</li> <li>Kliknięcie przycisku po prawej stronie umożliwi wykorzystanie kalendarza do ustawienia daty.</li> </ul>                                                                                                    |  |
|                                           | <ul> <li>Wyświetlone zostaną wartości GA i EDC obliczone automatycznie na podstawie wartości w polach (1) i (2).</li> <li>NOTE: Wyniki nie zostaną wyświetlone, jeśli w polu (1) wybrano EDC lub GA.</li> </ul>                                                                                                    |  |
| BMI                                       | Wskaźnik BMI jest obliczany i wprowadzany automatycznie na podstawie masy i wzrostu pacjenta.                                                                                                    |  |
| GRAV                                      | /prowadzić liczbę ciąż.                                                                                                    |  |
| PARA                                      | Wprowadzić liczbę porodów.                                                                                                    |  |
| AB                                        | Wprowadzić liczbę aborcji lub poronień.                                                                                                    |  |
| ECTO                                      | Wprowadzić liczbę ciąż pozamacicznych.                                                                                                    |  |

\*1.

Wartości domyślne należy zdefiniować w ustawieniu wstępnym w polu GA/EDC Calculation w ustawieniach ID Setting, przechodząc kolejno do opcji ([Preset Setup] > [SystemPreset] > [General] > [Common 1]).

#### (c) Karta GYN

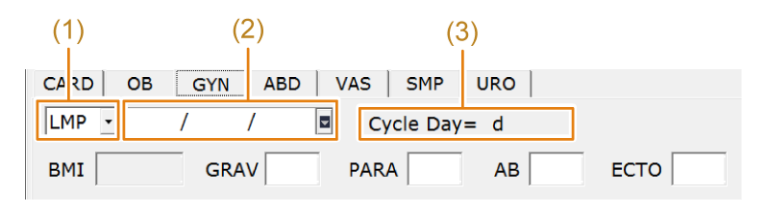

| Pozycja            |     | Objaśnienie                                                                                                    |  |  |
|--------------------|-----|----------------------------------------------------------------------------------------------------|--|--|
| Cykl menstruacyjny | (1) | Wybrać metodę obliczania wieku ciążowego na podstawie [LMP]<br>i [BBT]. <sup>*1</sup><br>LMP: Wprowadzić ostatni dzień ostatniej menstruacji.<br>BBT: Wprowadzić szacowaną datę owulacji. |  |  |
|                    | (2) | Wprowadzić datę odpowiadającą pozycji wybranej w punkcie (1).<br>Kliknięcie przycisku po prawej stronie umożliwi wykorzystanie<br>kalendarza do ustawienia daty.                          |  |  |
|                    | (3) | Wyświetlony zostanie cykl menstruacyjny obliczony automatycznie na podstawie danych wprowadzonych w punkcie (1) lub (2).                                                                  |  |  |

| Pozycja | Objaśnienie                                                                                   |
|---------|-----------------------------------------------------------------------------------------------|
| BMI     | Wskaźnik BMI jest obliczany i wprowadzany automatycznie na podstawie masy i wzrostu pacjenta. |
| GRAV    | Wprowadzić liczbę ciąż.                                                                       |
| PARA    | Wprowadzić liczbę porodów.                                                                    |
| AB      | Wprowadzić liczbę aborcji lub poronień.                                                       |
| ECTO    | Wprowadzić liczbę ciąż pozamacicznych.                                                        |

\*1.

Wartości domyślne należy zdefiniować w ustawieniu wstępnym w polu Menstrual Date w ustawieniach ID Setting, przechodząc kolejno do opcji ([Preset Setup] > [SystemPreset] > [General] > [Common 1]).

#### (d) Karta ABD, karta VAS i karta SMP

| CARD | OB     | GYN | ABD | VAS | SMP | URO |  |  |
|------|--------|-----|-----|-----|-----|-----|--|--|
| BMI  |        |     |     |     |     |     |  |  |
| BSA  | DuBois | •   |     | m²  |     |     |  |  |

| Pozycja | Objaśnienie                                                                                                    |
|---------|----------------------------------------------------------------------------------------------------|
| BMI     | Wskaźnik BMI jest obliczany i wprowadzany automatycznie na podstawie masy i wzrostu pacjenta.                                                                                                    |
| BSA     | Można wybierać spośród następujących wzorów na obliczenie powierzchni<br>ciała — [DuBois], [Boyd], [Shintani] i [Key in]. <sup>*1</sup><br>Obszar powierzchni ciała jest obliczany i wprowadzany automatycznie na<br>podstawie masy i wzrostu. Jeśli wybrana została opcja [Key in], obszar<br>powierzchni ciała należy wprowadzić bezpośrednio. |

\*1.

Wartości domyślne należy zdefiniować w ustawieniu wstępnym w polu BSA Equation w ustawieniach ID Setting, przechodząc kolejno do opcji ([Preset Setup] > [SystemPreset] > [General] > [Common 1]).

#### (e) Karta URO

| CARD  | OB    | GYN | ABD | VAS | SMP   | URO |  |
|-------|-------|-----|-----|-----|-------|-----|--|
|       | BMI   |     | _   |     |       |     |  |
| Serum | n PSA |     |     | r   | ng/ml |     |  |

| Pozycja   | Objaśnienie                                                                                                    |
|-----------|----------------------------------------------------------------------------------------------------|
| BMI       | Wskaźnik BMI jest obliczany i wprowadzany automatycznie na podstawie masy i wzrostu pacjenta.                                                                |
| Serum PSA | Wprowadzić wartość stężenia PSA w surowicy.<br>NOTE: Pole to jest widoczne tylko wtedy, gdy w polu Gender wybrano<br>opcję [Male] lub pozostawiono je puste. |

### 2.2.2 Informacje o serii/obrazie

Na ekranie wprowadzania informacji o pacjencie wybrać opcję [Series/Image Information].

|                         |             |           | Exit |
|-------------------------|-------------|-----------|------|
| Performed Protocol Code | Sequence    |           | Edit |
| Laterality              | - Series De | scription |      |
| Image Type              | Patient Or  | ientation | 2    |
|                         |             |           |      |
| Occupation              |             |           |      |
| Occupation              | Agent       | Volume    | ml   |

| Pozycja                             | Objaśnienie                                                                                                    |
|-------------------------------------|----------------------------------------------------------------------------------------------------|
| Performed Protocol<br>Code Sequence | Znajdują się tam szczegółowe informacje dotyczące badania, które zostaną przesłane na serwer MPPS lub dołączone do danych obrazu DICOM.                                                                                                    |
| Edit                                | Spowoduje wyświetlenie okna dialogowego umożliwiającego edycję listy<br>Performed Protocol Code Sequence. Szczegółowe informacje na temat<br>metody edycji podano w sekcji "Edytowanie listy Performed Protocol Code<br>Sequence".                              |
| Laterality                          | Wybrać opcję [Left], [Right] lub [N/A] zależnie od tego, czy badaniu zostanie poddana lewa, czy prawa strona ciała.                                                                                                    |
| Series Description                  | Wprowadzić opis obrazu.                                                                                                    |
| Image Type                          | Wybrać typ obrazu.                                                                                                    |
| Patient Orientation                 | Wprowadzić orientację anatomiczną pacjenta lub wybrać ją z listy.<br>Wskazać kierunek ułożenia pacjenta — patrząc z boku obrazu i z góry<br>— przy użyciu opcji [ANTERIOR], [POSTERIOR], [HEAD], [FOOT], [LEFT]<br>i [RIGHT] oddzielonych ukośnikiem odwrotnym. |
| Occupation                          | Wprowadzić zawód pacjenta.                                                                                                    |
| Region Calibration                  | Umożliwia konfigurację ustawienia w celu zawarcia informacji pomiarowych<br>w informacjach o obrazie. Jeśli opcja ta jest ustawiona na On, informacje<br>dotyczące danego obszaru zostaną dodane bez względu na ich ustawienia.                                 |
| Full Attributes                     | Umożliwia konfigurację limitów dotyczących informacji zawartych<br>w znacznikach, gdy obrazy są rejestrowane lub przenoszone. Jeśli opcja<br>ta jest ustawiona na On, wszystkie informacje zostaną dodane.                                                      |
| Agent                               | Wprowadzić nazwę środka kontrastowego.                                                                                                    |
| Route                               | Wprowadzić drogę podania środka kontrastowego.                                                                                                    |
| Volume                              | Wprowadzić zastosowaną dawkę środka kontrastowego.                                                                                                    |
| Total Dose                          | Wprowadzić całkowitą podaną dawkę środka kontrastowego.                                                                                                    |

#### (1) Edytowanie listy Performed Protocol Code Sequence

Szczegółowe informacje dotyczące badania wyświetlane na liście Performed Protocol Code Sequence można edytować. Wymagane pozycje dotyczące badania zarejestrowane na liście roboczej można połączyć z listą szczegółowych informacji dotyczących badania wstępnie zarejestrowanych w systemie.

#### Procedura

- 1. W obszarze Performed Protocol Code Sequence wybrać opcję [Edit].
  - $\rightarrow$  Wyświetlone zostanie okno dialogowe.

| (1) — | Scheduled Protocol Code Sequence | Add    |
|-------|----------------------------------|--------|
| (2) — | Built in System                  | Add    |
| (-)   | Performed Protocol Code Sequence |        |
|       |                                  | Delete |
|       |                                  |        |
| (3) — | -                                |        |
|       |                                  |        |
|       |                                  |        |
|       | OK Cancel                        |        |

|     | Pozycja                                   | Objaśnienie                                                                                                    |
|-----|-------------------------------------------|----------------------------------------------------------------------------------------------------|
| (1) | Scheduled Protocol Code<br>Sequence       | Zawiera listę wymaganych pozycji dotyczących<br>badania, które zostały zarejestrowane na liście<br>roboczej.<br>Pozycje te znajdują się także na liście Performed<br>Protocol Code Sequence.                                           |
| (2) | Built in System                           | Zawiera listę szczegółowych informacji dotyczących badania wstępnie zarejestrowanych w systemie.                                                                                                    |
| (3) | Lista Performed Protocol<br>Code Sequence | Zawiera szczegółowe informacje dotyczące badania<br>wyświetlane na liście Performed Protocol Code<br>Sequence. Jeśli wymagane pozycje dotyczące badania<br>są zarejestrowane na liście roboczej, będą widoczne<br>także na tej liście. |

- Edytowanie szczegółowych informacji dotyczących badania.
   <u>Dodawanie wymaganej pozycji dotyczącej badania do listy Scheduled Protocol Code</u> <u>Sequence</u>
  - a. Wybrać wymaganą pozycję dotyczącą badania z listy rozwijanej Scheduled Protocol Code Sequence.
  - b. Wybrać opcję [Add].
    - $\rightarrow$  Pozycja zostanie dodana do listy Performed Protocol Code Sequence.

Dodawanie metody badania z listy Built in System

- a. Wybrać metodę badania z listy rozwijanej Built in System.
- b. Wybrać opcję [Add].
  - $\rightarrow$  Pozycja zostanie dodana do listy Performed Protocol Code Sequence.

<u>Usuwanie szczegółowych informacji dotyczących badania z listy Performed Protocol</u> <u>Code Sequence</u>

a. Wybrać szczegółowe informacje dotyczące badania, które mają zostać usunięte z listy Performed Protocol Code Sequence.

- b. Wybrać opcję [Delete].
- 3. Wybrać opcję [OK].
  - → Nastąpi powrót do ekranu Series/Image Information i zostanie wyświetlona edytowana zawartość listy Performed Protocol Code Sequence.

# 2.3 Wprowadzanie danych pacjenta

Przed rozpoczęciem badania należy wprowadzić dane pacjenta na ekranie ID. Do wprowadzania danych należy używać klawiatury alfanumerycznej lub klawiatury wirtualnej na panelu dotykowym. Dane pacjenta można również załadować z karty magnetycznej (karty rejestracyjnej pacjenta) lub z kodu kreskowego.

#### Wcześniejsze potwierdzenie

- W razie potrzeby funkcję [ID] można przypisać do niestandardowego przełącznika.
- W celu załadowania danych z karty magnetycznej (karty rejestracyjnej pacjenta) lub kodu kreskowego należy użyć karty ID Card na ekranie konfiguracji, aby wybrać informacje przeznaczone do odczytania za pomocą czytnika. Szczegółowe informacje zawiera sekcja "Ustawienia" w tym rozdziale.

#### Procedura

- 1. Nacisnąć klawisz [New Patient]. Zamiast tego można też wybrać kartę [Patient] na panelu dotykowym, a następnie wybrać opcję [New Patient].
  - → To spowoduje wyjście z trwającego badania i wyświetlenie ekranu ID.
     NOTE: Ekran ID jest wyświetlany automatycznie po uruchomieniu systemu.
     NOTE: Ekran ID jest wyświetlany w przypadku użycia czytnika do odczytania karty magnetycznej (karty rejestracyjnej pacjenta) lub kodu kreskowego podczas badania.
- Wprowadzić dane pacjenta w obszarze wprowadzania.
   NOTE: Do przesuwania kursora należy używać klawiatury.
   Klawisz [Tab] lub klawisz [Enter]: przejście do następnej pozycji
   Kombinacja klawiszy [Shift] i [Tab] lub [Shift] i [Enter]: przejście do poprzedniej pozycji
   Odczytywanie karty magnetycznej (karty rejestracyjnej pacjenta) lub kodu kreskowego
   za pomocą czytnika
   Gdy używany jest czytnik w celu odczytania karty magnetycznej lub kodu kreskowego, informacje są wprowadzane w obszarze wprowadzania.
- 3. Określić następujące informacje: zastosowanie, od którego rozpocznie się badanie, sondę, aplikację pomiarową, badanie pomiarowe i protokół.
- 4. Wyjść z ekranu ID.
  - Na ekranie ID wybrać przycisk [Start].
  - Na panelu obsługowym nacisnąć klawisz [New Patient], klawisz [Freeze] i klawisz [B].

 Nacisnąć klawisz [ID] na klawiaturze alfanumerycznej lub przełącznik niestandardowy.

Jeśli badanie wybrane na karcie Worklist zostało już wykonane:

Wyświetlone zostanie okno dialogowe.

Aby wznowić to samo badanie, wybrać opcję [Yes].

Aby powrócić do stanu bezpośrednio sprzed wyświetlenia okna dialogowego, wybrać opcję [Cancel].

Jeśli w obszarze Study na karcie Patient List znajduje się co najmniej jeden przypadek przypisany do danego dnia:

Wyświetlone zostanie okno dialogowe.

Aby dodać badanie do pozycji wybranej w obszarze Study, wybrać opcję [Resume Exam].

Aby rozpocząć nowe badanie, wybrać opcję [New Exam].

Aby powrócić do stanu bezpośrednio sprzed wyświetlenia okna dialogowego, wybrać opcję [Cancel].

Jeśli w obszarze Study na karcie Paused znajdują się co najmniej dwa przypadki przypisane do danego dnia:

Wyświetlone zostanie okno dialogowe.

Aby dodać badanie do pozycji wybranej w obszarze Study, wybrać opcję [Resume Exam].

Aby rozpocząć nowe badanie, wybrać opcję [New Exam].

Aby powrócić do stanu bezpośrednio sprzed wyświetlenia okna dialogowego, wybrać opcję [Cancel].

NOTE: Jeśli w obszarze Study do danego dnia przypisany jest jeden przypadek, okno dialogowe nie zostanie wyświetlone. Badanie zostanie dodane do pozycji wybranej w obszarze Study, odpowiadającej określonemu pacjentowi.

→ Ekran ID zostanie zamknięty i rozpocznie się badanie oparte na informacjach wyświetlanych w obszarze wprowadzania.

NOTE: Wybranie opcji [ID] podczas badania spowoduje wyświetlenie ekranu ID, na którym można edytować informacje. Nie można jednak edytować identyfikatora pacjenta ani identyfikatora badania.

#### Informacje referencyjne

2.6.1 Ustawienia na stronie 60

2.5 Przeprowadzanie dodatkowego badania na stronie 58

# 2.4 Wprowadzanie informacji o pacjencie przy użyciu obszaru listy

Badanie można rozpocząć, wybierając informacje o pacjencie wyświetlone w obszarze listy. Listę wyświetlaną w obszarze listy można zmienić, wybierając odpowiednią kartę.

• Karta Worklist: wyświetla informacje o pacjencie uzyskane ze szpitalnego systemu informacyjnego (HIS, Hospital Information System).

- Karta Patient List: wyświetla informacje o pacjencie zarejestrowane w bazie danych systemu.
- Karta Paused: wyświetla informacje o pacjencie dotyczące badań ukończonych w danym dniu. Szczegółowe informacje zawiera sekcja "Przeprowadzanie dodatkowego badania" w niniejszym podręczniku.

#### Informacje referencyjne

2.5 Przeprowadzanie dodatkowego badania na stronie 58

### 2.4.1 Pozyskiwanie danych pacjenta z systemu HIS

Informacje dotyczące pacjenta pozyskane z listy roboczej systemu HIS są wyświetlane w widoku listy.

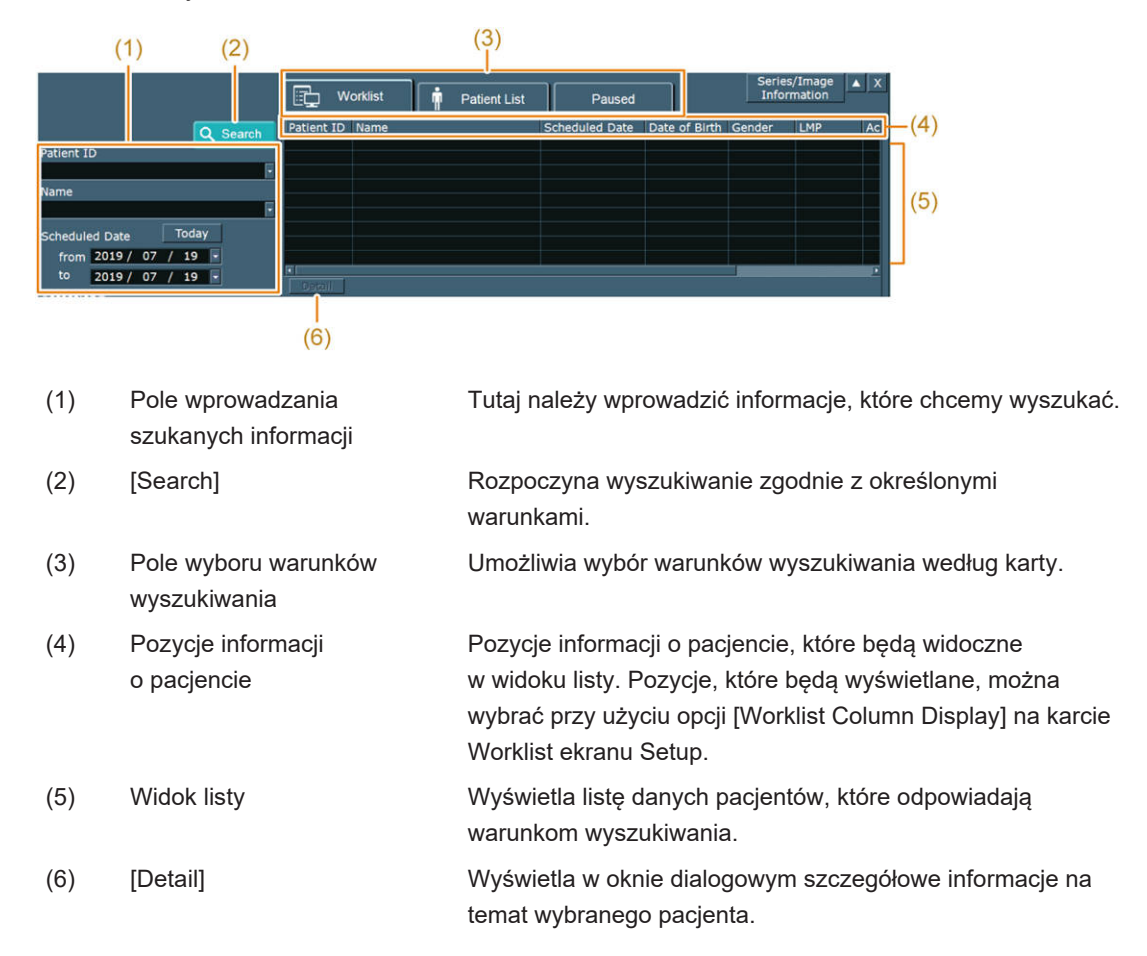

#### Wcześniejsze potwierdzenie

- Do pozyskania z listy roboczej systemu HIS informacji o pacjencie wymagane jest połączenie sieciowe z serwerem listy roboczej. Serwer listy roboczej należy określić na karcie Server / Worklist w ustawieniu wstępnym ([Preset Setup] > [SystemPreset] > [DICOM]). W celu uzyskania dalszych informacji należy skontaktować się z administratorem sieci szpitalnej.
- Gdy na karcie Worklist ekranu Setup opcja Query patient information to worklist server automatically triggered by jest ustawiona na On, po wyświetleniu ekranu ID do serwera listy roboczej może zostać automatycznie przesłane zapytanie. W obszarze Query Key

Select można także wybrać klucz wyszukiwania, zgodnie z którym do serwera listy roboczej zostanie przesłane zapytanie.

- Gdy dane są odczytywane z karty magnetycznej (karty rejestracyjnej pacjenta) lub kodu kreskowego, należy skonfigurować następujące pozycje na ekranie Setup. Szczegółowe informacje zawiera sekcja "Ustawienia" w tym rozdziale.
  - Na karcie Worklist ustawić opcję Query patient information to worklist server automatically triggered by na On.
  - Przy użyciu karty ID Card skonfigurować informacje, które będą odczytywane przez czytnik.

#### Procedura

- 1. Nacisnąć klawisz [New Patient]. Zamiast tego można też wybrać kartę [Patient] na panelu dotykowym, a następnie wybrać opcję [New Patient].
  - $\rightarrow$  Wyświetlony zostanie ekran ID.
- 2. Wyszukać informacje o pacjencie.
  - a. Wybrać kartę z pola wyboru warunków wyszukiwania.
  - b. W polu wprowadzania szukanych informacji wprowadzić szukane informacje.
  - c. Wybrać opcję [Search].

Jeśli lista robocza nie jest połączona z serwerem listy roboczej lub przeszukanie listy roboczej na serwerze zakończyło się niepowodzeniem

Można przeszukać poprzednią listę roboczą przechowywaną w systemie.

Wyświetlony zostanie następujący komunikat: "Failed to connect to the MWM server. The previous worklist stored in Local HDD is displayed." Wybrać opcję [OK] i rozpocząć wyszukiwanie.

Odczytywanie karty magnetycznej (karty rejestracyjnej pacjenta) lub kodu kreskowego za pomocą czytnika

Gdy do odczytu danych z karty magnetycznej lub kodu kreskowego używany jest czytnik, wykonywane jest wyszukiwanie odczytanego identyfikatora pacjenta.

- $\rightarrow$  Wyniki wyszukiwana są widoczne w widoku listy.
- 3. Wybrać pacjenta w widoku listy.
  - $\rightarrow$  Informacje dotyczące pacjenta zostaną wprowadzone w obszarze wprowadzania.
- 4. Ustawić wskaźnik na pacjencie w widoku listy, a następnie dwukrotnie nacisnąć klawisz [Enter].
  - → Ekran ID zostanie zamknięty i rozpocznie się badanie.

#### Informacje referencyjne

2.6.1 Ustawienia na stronie 60

### 2.4.2 Odczytywanie informacji o pacjencie z bazy danych systemu

Informacje o pacjencie zarejestrowane w bazie danych systemu są wyświetlane w widoku listy. Informacje można zarejestrować w bazie danych na dwa sposoby: wprowadzając informacje na ekranie ID przy użyciu klawiatury lub importując plik CSV utworzony na komputerze zewnętrznym.

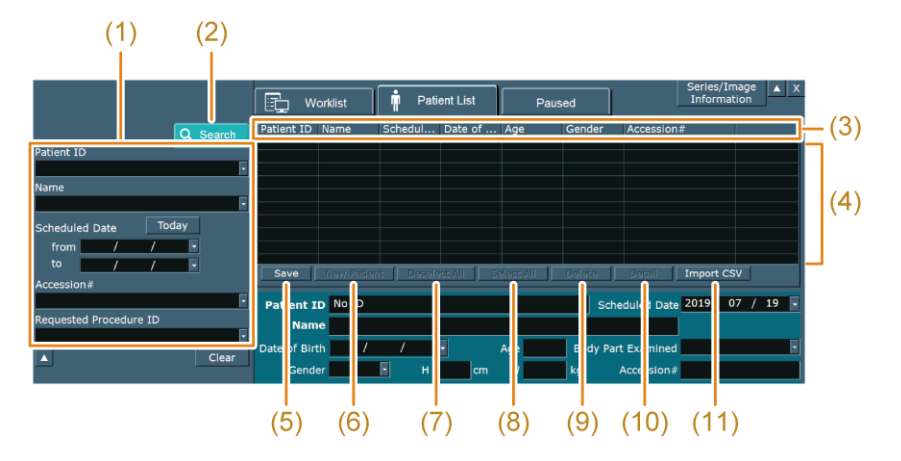

| (1)  | Pole wprowadzania<br>szukanych informacji | Tutaj należy wprowadzić informacje, które chcemy wyszukać                                                                                                    |
|------|-------------------------------------------|----------------------------------------------------------------------------------------------------|
| (2)  | [Search]                                  | Rozpoczyna wyszukiwanie zgodnie z określonymi<br>warunkami.                                                                                                    |
| (3)  | Pozycje informacji<br>o pacjencie         | Pozycje informacji o pacjencie, które będą widoczne<br>w widoku listy. Pozycje, które będą wyświetlane, można<br>wybrać przy użyciu opcji [Patient List Column Display] na<br>karcie Worklist ekranu Setup. |
| (4)  | Widok listy                               | Wyświetla listę danych pacjentów, które odpowiadają<br>warunkom wyszukiwania.                                                                                                    |
| (5)  | [Save]                                    | Rejestruje wprowadzone informacje o pacjencie w bazie<br>danych systemu.                                                                                                    |
| (6)  | [New Patient]                             | Usuwa informacje z obszaru wprowadzania, umożliwiając<br>wprowadzenie nowych informacji.                                                                                                    |
| (7)  | [Deselect All]                            | Usuwa zaznaczenie wszystkich pacjentów.                                                                                                    |
| (8)  | [Select All]                              | Zaznacza wszystkich pacjentów.                                                                                                    |
| (9)  | [Delete]                                  | Usuwa zaznaczonych pacjentów z widoku listy.                                                                                                    |
| (10) | [Detail]                                  | Wyświetla w oknie dialogowym szczegółowe informacje na temat wybranego pacjenta.                                                                                                    |
| (11) | [Import CSV]                              | Importuje informacje o pacjencie z pliku CSV do systemu.                                                                                                    |
|      |                                           |                                                                                                    |

# (1) Rejestrowanie wprowadzonych informacji o pacjencie w bazie danych systemu

#### Procedura

- 1. Nacisnąć klawisz [New Patient]. Zamiast tego można też wybrać kartę [Patient] na panelu dotykowym, a następnie wybrać opcję [New Patient].
  - $\rightarrow$  Wyświetlony zostanie ekran ID.

- 2. Wybrać kartę Patient List.
- 3. Wprowadzić dane pacjenta w obszarze wprowadzania.
- 4. Wybrać opcję [Save].
  - → Wprowadzone informacje o pacjencie zostaną zarejestrowane w bazie danych systemu i wyświetlone w widoku listy.

#### (2) Importowanie plików CSV

#### Wcześniejsze potwierdzenie

- Skonfigurować wymagane pozycje na karcie Import CSV ekranu Setup.
- Utworzyć plik CSV i zapisać go na nośniku podłączonym przez USB.

NOTE: Plik CSV należy umieścić na najwyższym poziomie nośnika.

#### Procedura

- 1. Podłączyć nośnik pamięci do systemu.
- 2. Nacisnąć klawisz [New Patient]. Zamiast tego można też wybrać kartę [Patient] na panelu dotykowym, a następnie wybrać opcję [New Patient].
  - $\rightarrow$  Wyświetlony zostanie ekran ID.
- 3. Wybrać kartę Patient List.
- 4. Wybrać opcję [Import CSV].
  - → Rozpocznie się proces importowania pliku CSV.
     Po zakończeniu wyświetlony zostanie następujący komunikat: "CSV Import is finished. (Succeed: %d, Partly Failed %d, All Failed%d)".
     Success %d: oznacza liczbę prawidłowo zaimportowanych pacjentów.
     Partial failure %d: oznacza liczbę pacjentów, w przypadku których nie udało się zaimportować niektórych informacji.
     Failure %d: oznacza liczbę pacjentów, w przypadku których nie udało się zaimportować żadnych informacji.
- 5. Wybrać opcję [OK] w oknie dialogowym.
  - → Zaimportowane informacje o pacjentach zostaną dodane do widoku listy.

#### (3) Odczytywanie informacji z bazy danych systemu

#### Procedura

- 1. Nacisnąć klawisz [New Patient]. Zamiast tego można też wybrać kartę [Patient] na panelu dotykowym, a następnie wybrać opcję [New Patient].
  - $\rightarrow$  Wyświetlony zostanie ekran ID.
- 2. Wybrać kartę Patient List.
- 3. Wyszukać informacje o pacjencie.
  - a. W polu wprowadzania szukanych informacji wprowadzić informacje, które chcemy wyszukać.

- b. Wybrać opcję [Search].
  - → Wyniki wyszukiwana są widoczne w widoku listy.
     NOTE: Wyników wyszukiwania odczytanych z karty magnetycznej (karty rejestracyjnej pacjenta) lub kodu kreskowego nie można zawęzić.
- 4. Wybrać pacjenta w widoku listy.
  - → Informacje dotyczące pacjenta zostaną wprowadzone w obszarze wprowadzania.
- 5. Ustawić wskaźnik na pacjencie w widoku listy, a następnie dwukrotnie nacisnąć klawisz [Enter].
  - → Ekran ID zostanie zamknięty i rozpocznie się badanie.

#### Informacje referencyjne

2.6.1 Ustawienia na stronie 60

## 2.5 Przeprowadzanie dodatkowego badania

Z widoku listy na karcie Patient List lub Paused można wybrać pacjenta, który był już badany, aby wykorzystać ten sam identyfikator badania w celu wykonania ponownego badania.

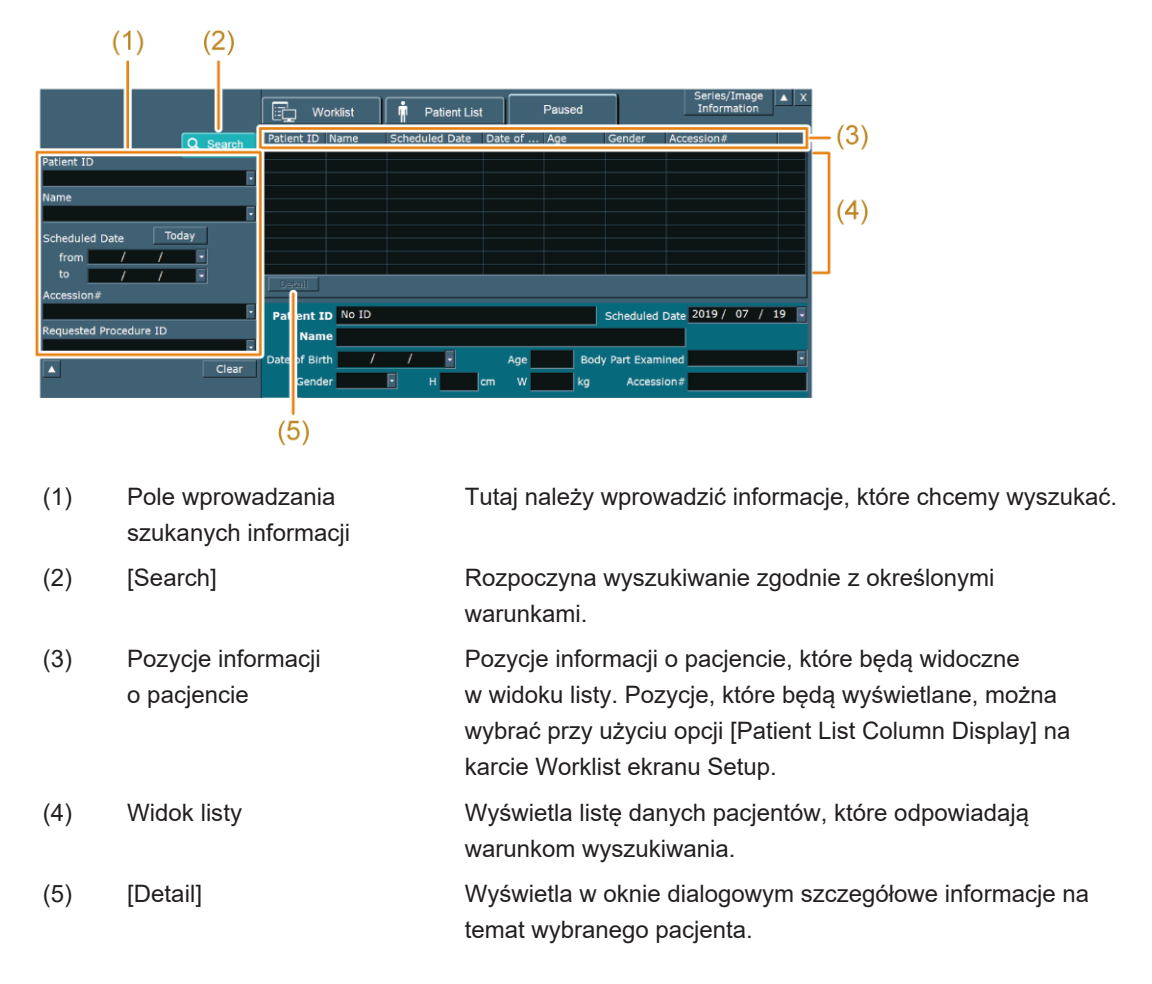

#### Procedura

- 1. Nacisnąć klawisz [New Patient]. Zamiast tego można też wybrać kartę [Patient] na panelu dotykowym, a następnie wybrać opcję [New Patient].
  - $\rightarrow$  Wyświetlony zostanie ekran ID.
- 2. Wybrać kartę Patient List lub Paused.
- 3. Wyszukać informacje o pacjencie.
  - a. W polu wprowadzania szukanych informacji wprowadzić informacje, które chcemy wyszukać.
  - b. Wybrać opcję [Search].
    - → Wyniki wyszukiwana są widoczne w widoku listy.
- 4. Wybrać pacjenta w widoku listy.
  - → Informacje dotyczące pacjenta zostaną wprowadzone w obszarze wprowadzania.
     NOTE: Identyfikatora badania nie można edytować.
- 5. Ustawić wskaźnik na pacjencie w widoku listy, a następnie dwukrotnie nacisnąć klawisz [Enter].

Jeśli w obszarze Study na karcie Patient List znajduje się co najmniej jeden przypadek przypisany do danego dnia:

Wyświetlone zostanie okno dialogowe.

Aby dodać badanie do pozycji wybranej w obszarze Study, wybrać opcję [Resume Exam].

Aby rozpocząć nowe badanie w obszarze Study, wybrać opcję [New Exam].

Aby powrócić do stanu bezpośrednio sprzed wyświetlenia okna dialogowego, wybrać opcję [Cancel].

Jeśli w obszarze Study na karcie Paused znajdują się co najmniej dwa przypadki przypisane do danego dnia:

Wyświetlone zostanie okno dialogowe.

Aby dodać badanie do pozycji wybranej w obszarze Study, wybrać opcję [Resume Exam].

Aby rozpocząć nowe badanie w obszarze Study, wybrać opcję [New Exam]. Aby powrócić do stanu bezpośrednio sprzed wyświetlenia okna dialogowego, wybrać opcję [Cancel].

NOTE: Jeśli w obszarze Study do danego dnia przypisany jest jeden przypadek, okno dialogowe nie zostanie wyświetlone. Badanie zostanie dodane do pozycji wybranej w obszarze Study, odpowiadającej określonemu pacjentowi.

→ Ekran ID zostanie zamknięty i rozpocznie się badanie.

## 2.6 Ustawienia ekranu ID

Można skonfigurować różne ustawienia ekranu ID.

#### Procedura

1. Wybrać opcję [Setup] znajdującą się w lewej dolnej części ekranu ID.

- → Nastąpi przełączenie na ekran Setup.
- 2. Przy użyciu kart przejść do pozycji, które mają zostać skonfigurowane, i wprowadzić odpowiednie ustawienia.

| General 1, General 2 | Ogólne ustawienia ekranu ID                                                |
|----------------------|----------------------------------------------------------------------------|
| Worklist             | Ustawienia dotyczące przesyłania zapytań do serwera listy roboczej         |
| ID Card              | Ustawienia dotyczące odczytywania kart magnetycznych i kodów<br>kreskowych |
| Import CSV           | Ustawienia dotyczące odczytywania plików CSV                               |

Przywracanie domyślnych ustawień fabrycznych

W przypadku wybrania opcji [Initialize] wyświetlone na karcie pozycje zostaną przywrócone do domyślnych ustawień fabrycznych.

W przypadku wybrania opcji [All Initialize] wszystkie pozycje zostaną przywrócone do domyślnych ustawień fabrycznych.

- 3. Wybrać opcję [Exit].
  - → Zmiany zostaną zastosowane na ekranie Setup i nastąpi powrót do ekranu Main Setting.

#### 2.6.1 Ustawienia

#### (1) Karta General 1

| Pozycja                                                                 | Opcje | Objaśnienie                                                                                                    |
|-------------------------------------------------------------------------|-------|----------------------------------------------------------------------------------------------------|
| Use split boxes for "Patient<br>name" and "Referring Physician<br>name" | On    | Dzieli pola wprowadzania imion i nazwisk<br>pacjentów oraz lekarzy kierujących,<br>umożliwiając osobne wprowadzenie<br>nazwiska, imienia i drugiego imienia. |
|                                                                         | Off   | Pola wprowadzania imion i nazwisk<br>pacjentów oraz lekarzy kierujących nie będą<br>podzielone.                                                              |
| Patient Name Display of Middle                                          | On    | Wyświetla drugie imię, gdy pola<br>wprowadzania imion i nazwisk pacjentów<br>oraz lekarzy kierujących są podzielone.                                         |
|                                                                         | Off   | Nie wyświetla drugiego imienia, gdy pola<br>wprowadzania imion i nazwisk pacjentów<br>oraz lekarzy kierujących są podzielone.                                |
| Get Patient ID when New Patient                                         | On    | W przypadku wybrania opcji [New Patient]<br>identyfikator pacjenta zostanie wprowadzony<br>automatycznie.                                                    |
|                                                                         | Off   | W przypadku wybrania opcji [New<br>Patient] identyfikator pacjenta nie zostanie<br>wprowadzony automatycznie.                                                |

| Pozycja                                                                              | Opcje   | Objaśnienie                                                                                                    |
|--------------------------------------------------------------------------------------|---------|----------------------------------------------------------------------------------------------------|
| Show confirmation message before append examination                                  | On      | Jeśli ma być badany pacjent, który<br>był już badany wcześniej, pojawi się<br>komunikat z prośbą o potwierdzenie decyzji<br>o wykonaniu dodatkowego badania.                                                                                                    |
|                                                                                      | Off     | Jeśli ma być badany pacjent, który był<br>już badany wcześniej, nie pojawi się<br>komunikat z prośbą o potwierdzenie decyzji<br>o wykonaniu dodatkowego badania.                                                                                                    |
| When selecting new examination,<br>clear same Accession # as<br>previous examination | On      | Jeśli ma być badany pacjent, który był już<br>badany wcześniej, ale użytkownik wybrał<br>opcję niewykonania dodatkowego badania,<br>numer badania zarejestrowany w bazie<br>danych systemu jest kasowany.                                                                                                    |
|                                                                                      | Off     | Jeśli ma być badany pacjent, który był już<br>badany wcześniej, ale użytkownik wybrał<br>opcję niewykonania dodatkowego badania,<br>numer badania zarejestrowany w bazie<br>danych systemu nie jest kasowany.                                                                                                    |
| Fixed ID input number column                                                         | On      | <ul> <li>Dodaje cyfry 0 z przodu identyfikatora<br/>pacjenta, aby skorygować ilość cyfr<br/>wprowadzanych w polu tekstowym po prawej<br/>stronie.</li> <li>NOTE: Następujące identyfikatory pacjentów<br/>nie są stosowane.</li> <li>Identyfikator pacjenta pozyskany<br/>z systemu HIS</li> <li>Identyfikator pacjenta odczytany z karty<br/>magnetycznej (karty rejestracyjnej<br/>pacjenta) lub kodu kreskowego</li> <li>Identyfikator pacjenta przechowywany<br/>na dysku twardym systemu</li> </ul> |
|                                                                                      | Off     | Zmiana ilości cyfr w identyfikatorze pacjenta<br>nie będzie możliwa.                                                                                                    |
| Emergency ID                                                                         | On      | Jeśli identyfikator pacjenta nie został<br>wprowadzony, zostanie on automatycznie<br>uzupełniony na początku badania.                                                                                                    |
|                                                                                      | Off     | Identyfikator pacjenta nie zostanie<br>automatycznie przypisany na początku<br>badania.                                                                                                    |
| Preset Setting                                                                       |         | Wyświetla okno dialogowe umożliwiające<br>edytowanie ustawień Preset Setting. Patrz<br>sekcja "Edytowanie ustawień Preset Setting"<br>w niniejszym podręczniku.                                                                                                    |
| Body Part Examined Setting                                                           | Preset  | Automatycznie wprowadza wartość w polu<br>Body Part Examined na podstawie aplikacji.                                                                                                    |
|                                                                                      | (puste) | Nie wprowadza automatycznie wartości<br>w polu Body Part Examined.                                                                                                    |

| Pozycja                   | Opcje                 | Objaśnienie                                                                                                    |
|---------------------------|-----------------------|----------------------------------------------------------------------------------------------------|
| Study Description Setting | Preset                | Automatycznie wprowadza wartość w polu<br>Study Description na podstawie aplikacji.                                                                                                    |
|                           | Body Part<br>Examined | Automatycznie wprowadza wartość w polu<br>Study Description na podstawie wartości<br>w polu Body Part Examined.                                                                                                    |
|                           | (puste)               | Nie wprowadza automatycznie wartości<br>w polu Study Description.                                                                                                    |
| Body Part Examined Items  |                       | Wyświetla okno dialogowe Body Part<br>Examined, umożliwiając edytowanie<br>wyborów. Patrz sekcja "Edytowanie ustawień<br>opcji Body Part Examined".                                                                  |
| Image Type Items          |                       | Wyświetla okno dialogowe umożliwiające<br>edytowanie dostępnych do wyboru pozycji<br>w obszarze Image Type. W oknie<br>dialogowym należy zaznaczyć pola<br>odpowiadające pozycjom, które będą<br>dostępne do wyboru. |

#### (a) Edytowanie ustawień Preset Setting

Istnieje możliwość skonfigurowania ustawień, dzięki którym aplikacja, od której ma rozpocząć się badanie, zostanie automatycznie wprowadzona na ekranie ID.

#### Procedura

- 1. Na ekranie ID wybrać przycisk [Setup].
- 2. Wybrać opcję [Preset Setting] na karcie General.
  - $\rightarrow$  Wyświetlone zostanie okno dialogowe.

| 3 6. Coronary 7. TEE 8. Pediatric TEE 9. 3D TTE 10. 3D TEE 11. Carotid 12. Artery LN 13. Artery CV 14. Vein LN 15. Vein CV 16. Renal Artery PA 18. eTRACKING 19. TCD 20. Neonatal Head OK Cancel |  |
|----------------------------------------------------------------------------------------------------|--|

- 3. Wybrać aplikację.
- 4. Wybrać metodę automatycznej konfiguracji dla ustawienia wstępnego.

| Opcje                                   | Objaśnienie                                                                                            |
|-----------------------------------------|----------------------------------------------------------------------------------------------------|
| No Setting                              | Aplikacja nie zostanie automatycznie ustawiona.                                                        |
| Scheduled Procedure<br>Step Description | Aplikacja zostanie ustawiona automatycznie na podstawie opcji<br>Scheduled Procedure Step Description. |

| Opcje              | Objaśnienie                                                                          |
|--------------------|--------------------------------------------------------------------------------------|
| Body Part Examined | Aplikacja zostanie ustawiona automatycznie na podstawie opcji<br>Body Part Examined. |
| GA                 | Aplikacja zostanie ustawiona automatycznie na podstawie wieku ciążowego.             |

Aby skonfigurować opcję Scheduled Procedure Step Description:

Wprowadzić szczegółowe informacje dotyczące badania.

Aby skonfigurować opcję Body Part Examined:

Wybrać z listy część ciała, która zostanie poddana badaniu.

Aby skonfigurować opcję GA:

Wybrać z listy wiek ciążowy.

- 5. Wybrać opcję [OK].
  - → Ustawienia wprowadzone na ekranie Setup zostaną zapisane i ponownie wyświetlona zostanie karta General.

#### (b) Edytowanie ustawień Body Part Examined

Można wybrać, które pozycje będą dostępne w obszarze Body Part Examined.

#### Procedura

- 1. Wybrać opcję [Body Part Examined Items].
  - $\rightarrow$  Wyświetlone zostanie okno dialogowe.
- Należy zaznaczyć wszystkie pola odpowiadające częściom ciała, które mają być dostępne do wyboru w obszarze Body Part Examined.
   Zmiana kalejna ści wrówiatlania.

Zmiana kolejności wyświetlania

Wybrać pozycję, a następnie opcję [Up] lub [Down]. Opcja [Up] powoduje przeniesienie pozycji w górę. Opcja [Down] powoduje przeniesienie pozycji w dół.

Dodawanie pozycji, które zostaną wyświetlone

Zaznaczyć pole [[ ]] w dolnym wierszu, a następnie wybrać opcję [Add]. Zostanie dodana pozycja [USER\*\*] (\*\* oznacza numer seryjny przypisany do kolejności, w jakiej został dodany użytkownik). W razie potrzeby wybrać opcję [Edit Name] w celu zmiany nazwy.

Usuwanie wcześniej dodanej pozycji

Wybrać pozycję, która ma zostać usunięta, a następnie wybrać opcję [Delete]. NOTE: Usuwać można wyłącznie dodane pozycje.

### (2) Karta General 2

| Pozycja                                                        | Opcje      | Objaśnienie                                                                                                    |
|----------------------------------------------------------------|------------|----------------------------------------------------------------------------------------------------|
| Skip to "LMP/BBP/EGA/EDC/GA"<br>when OB or GYN Tab is selected | On         | Jeśli informacje specyficzne dla pola<br>diagnostycznego to OB lub GYN, po<br>naciśnięciu klawisza [Enter] lub [Tab]<br>kursor przechodzi do pola wprowadzania<br>LMP/BBP/EGA/EDC/GA.                                                                                                    |
|                                                                | Off        | Po naciśnięciu klawisza [Enter] lub [Tab]<br>kursor przechodzi do kolejnej wprowadzanej<br>pozycji.                                                                                                    |
| Search Key setting for barcode reader                          | Patient ID | Po odczytaniu informacji o pacjencie z karty<br>magnetycznej (karty rejestracyjnej pacjenta)<br>lub za pomocą czytnika kodów kreskowych<br>informacje te są wprowadzane do pola<br>Patient ID w obszarze wyszukiwania.                                                                                                    |
|                                                                | Accession# | Po odczytaniu informacji o pacjencie z karty<br>magnetycznej (karty rejestracyjnej pacjenta)<br>lub za pomocą czytnika kodów kreskowych<br>informacje te są wprowadzane do pola<br>Accession# w obszarze wyszukiwania.                                                                                                    |
| Patient List Column Display                                    |            | Wyświetla okno dialogowe umożliwiające<br>edytowanie pozycji, które będą wyświetlane<br>w widoku listy na karcie Patient List.<br>W oknie dialogowym należy zaznaczyć pola<br>wyboru odpowiadające pozycjom, które będą<br>wyświetlane.                                                                                         |
| Text input cursor Pointer Position                             |            | Ustawia położenie kursora wprowadzania<br>tekstu i kursora wskaźnika na karcie Worklist<br>i Patient List po otwarciu ekranu ID.                                                                                                    |
| Japanese Calendar                                              |            | Wyświetla okno dialogowe umożliwiające<br>zarejestrowanie pierwszego znaku nazwy<br>tradycyjnej ery japońskiej i odpowiadających<br>jej lat według kalendarza zachodniego w celu<br>przekształcenia kalendarza japońskiego<br>na zachodni. Patrz sekcja "Edytowanie<br>ustawień Japanese Calendar" w niniejszym<br>podręczniku. |
| Worklist Column Display                                        |            | Wyświetla okno dialogowe umożliwiające<br>edytowanie pozycji, które będą wyświetlane<br>w widoku listy na karcie Worklist.<br>W oknie dialogowym należy zaznaczyć pola<br>wyboru odpowiadające pozycjom, które będą<br>wyświetlane.                                                                                             |

#### (a) Edytowanie ustawień Japanese Calendar

Aby przekształcić kalendarz japoński na kalendarz zachodni, należy wprowadzić pierwszy znak nazwy tradycyjnej ery japońskiej i odpowiedni rok według kalendarza zachodniego.

#### Procedura

- 1. Na ekranie ID wybrać przycisk [Setup].
- 2. Na karcie General wybrać opcję [Japanese Calendar].
  - $\rightarrow$  Wyświetlone zostanie okno dialogowe.
- 3. Wprowadzić pierwszy znak nazwy tradycyjnej ery japońskiej i odpowiedni rok według kalendarza zachodniego.

Aby wprowadzić pierwszy znak nazwy tradycyjnej ery japońskiej i odpowiadający jej rok według kalendarza zachodniego:

Wybrać opcję [Add]. Wprowadzić w oknie dialogowym pierwszy znak i odpowiedni rok według kalendarza zachodniego, a następnie wybrać opcję [OK].

NOTE: Istnieją pewne ograniczenia co do wartości, które można wprowadzić w polach Starting year i First letter. W polu Starting year należy wprowadzić rok według kalendarza zachodniego w zakresie od roku 2019 do roku następującego po roku, w którym wykonywany jest konkretny proces rejestracji. W polu First letter można zarejestrować wyłącznie znak alfabetyczny, który nie został jeszcze zarejestrowany. NOTE: Można zarejestrować maksymalnie dwie pozycje.

NOTE: W polu Date of Birth w oknie ID należy wprowadzić datę z kalendarza japońskiego w oparciu o zarejestrowaną tradycyjną erę japońską, a następnie upewnić się, że data została poprawnie przekształcona na datę z kalendarza zachodniego. Aby usunąć wprowadzony pierwszy znak nazwy tradycyjnej ery japońskiej

i odpowiadające jej lata według kalendarza zachodniego:

Wybrać pozycję, która ma zostać usunięta, a następnie wybrać opcję [Delete]. NOTE: Usuwać można wyłącznie dodane pozycje.

#### Informacje referencyjne

2.2.1 Podstawowe informacje na stronie 45

#### (3) Karta Worklist

| Pozycja          | Opcje | Objaśnienie                                                                                                    |
|------------------|-------|----------------------------------------------------------------------------------------------------|
| Query Key Select |       | Umożliwia konfigurację klucza wyszukiwania,<br>zgodnie z którym do serwera listy roboczej<br>przesyłane będą zapytania. Szczegółowe<br>informacje na temat ustawień zawiera sekcja<br>"Konfigurowanie opcji Query Key Select". |

| Pozycja                                                                                             | Opcje | Objaśnienie                                                                                                    |
|----------------------------------------------------------------------------------------------------|-------|----------------------------------------------------------------------------------------------------|
| Use Requested Procedure/<br>Scheduled Procedure Step<br>Description for Study/Series<br>Description | On    | Wyświetla informacje wprowadzone w polach<br>Requested Procedure Description lub<br>Scheduled Procedure Step Description<br>pozyskane z listy roboczej w obszarze Study<br>Description.<br>Szczegółowe informacje na temat<br>wyświetlanych pozycji zawiera sekcja<br>"Informacje pozyskane z list roboczych<br>i treści wyświetlane na ekranie".                                                                                                    |
|                                                                                                    | Off   | Informacje pozyskane z list roboczych<br>w obszarze Study Description nie zostaną<br>wyświetlone.                                                                                                    |
| Comply to VistA.                                                                                    | On    | Zgodność z systemem VistA (Veterans<br>Health Information Systems and Technology<br>Architecture).                                                                                                    |
|                                                                                                    | Off   | Brak zgodności z systemem VistA (Veterans<br>Health Information Systems and Technology<br>Architecture).                                                                                                    |
| Query patient information to<br>worklist server automatically<br>triggered by                       | On    | Aktywuje możliwość wyboru opcji "Scanning<br>barcode/card reader or pressing [New<br>Patient]" lub "Scanning barcode/card reader".<br>NOTE: Aktywna jest wyłącznie karta Worklist<br>na ekranie ID.                                                                                                    |
|                                                                                                    | Off   | Dezaktywuje opcje "Scanning barcode/card<br>reader or pressing [New Patient]" i "Scanning<br>barcode/card reader".                                                                                                    |
| Scanning barcode/card reader or<br>pressing [New Patient]                                           | On    | Automatycznie przesyła zapytanie do<br>serwera listy roboczej, gdy spełnione są oba<br>spośród następujących warunków 1 i 2:<br>1. Opcje AE Title, Station Name, IP<br>Address i Port# w ustawieniu wstępnym<br>([SystemPreset] > [DICOM] > [Server/<br>Worklist] > [Worklist]) są ustawione.<br>2. Wyświetlony zostanie ekran ID poprzez<br>naciśnięcie klawisza [New Patient] lub<br>na którymś z poniższych ekranów<br>odczytane zostaną karta lub kod<br>kreskowy:<br>• Current View<br>• Image Compare<br>• Karta Worklist ekranu ID |

| Pozycja                                          | Opcje                                         | Objaśnienie                                                                                                    |
|--------------------------------------------------|-----------------------------------------------|----------------------------------------------------------------------------------------------------|
| Scanning barcode/card reader                     | On                                            | Automatycznie przesyła zapytanie do<br>serwera listy roboczej, gdy spełnione są oba<br>spośród następujących warunków 1 i 2:<br>1. Opcje AE Title, Station Name, IP<br>Address i Port# w ustawieniu wstępnym<br>([SystemPreset] > [DICOM] > [Server/<br>Worklist] > [Worklist]) są ustawione.<br>2. Na którymś z poniższych ekranów<br>odczytane zostaną karta lub kod<br>kreskowy:<br>• Current View<br>• Image Compare<br>• Karta Worklist ekranu ID |
| Age is calculated from a Date of<br>Birth        | On                                            | Wiek pacjenta zostanie obliczony<br>automatycznie, gdy wprowadzona jest data<br>urodzenia.                                                                                                    |
|                                                  | Off                                           | Wiek pacjenta nie zostanie obliczony<br>automatycznie, gdy wprowadzona jest data<br>urodzenia.                                                                                                    |
| (0008, 0090)Referring<br>Physician's Name(Image) | (0008, 0090)<br>Referring<br>Physician's Name | Dane w polu (0008, 0090) Referring<br>Physician from data (image) pozyskane<br>z listy roboczej zostaną zastosowane w polu<br>(0008, 0090) Requesting Physician (Ref.).                                                                                                    |
|                                                  | (0032, 1032)<br>Requesting<br>Physician       | Dane w polu (0008, 0090) Referring<br>Physician from data (image) pozyskane<br>z listy roboczej zostaną zastosowane w polu<br>(0032, 1032) Requesting Physician (Req.).                                                                                                    |
| Enable Patient ID input on<br>Worklist           | On                                            | To ustawienie umożliwia wprowadzenie<br>identyfikatora pacjenta, gdy wyświetlana jest<br>karta Worklist.                                                                                                    |
|                                                  | Off                                           | To ustawienie uniemożliwia wprowadzenie<br>identyfikatora pacjenta, gdy wyświetlana jest<br>karta Worklist.                                                                                                    |

#### (a) Konfigurowanie opcji Query Key Select

Należy zaznaczyć pola wyboru odpowiadające kluczom wyszukiwania, zgodnie z którymi do serwera listy roboczej przesyłane będą zapytania.

Scheduled Date

Ustawia zaplanowaną datę badania jako warunek wyszukiwania na liście roboczej. Jeśli opcja ta jest ustawiona na On, należy wybrać okres wyszukiwania spośród poniższych:

- Today: tylko dziś.
- Today± \*\*: przed dniem dzisiejszym lub po nim. Można określić liczbę dni.
- This week: tylko w tym tygodniu.
- Date Ranges: przedział określony przy pomocy ram czasowych. Przedział ten nie ulega zmianie.

Przykład: Gdy zostanie ustawiony przedział od 4.04 do 7.04, będzie on wyszukiwany bez względu na bieżącą datę.

- Specified date: przedział określony przy pomocy ram czasowych. Przedział ten zmienia się zależnie od daty wyszukiwania.
   Przykład: Jeśli dnia 5.04 zostanie ustawiony przedział od 4.04 do 7.04, dnia 10.04 przedział ten zmieni się i będzie obejmował daty od 9.04 do 12.04.
- Modality

Ustawia modalność jako warunek wyszukiwania na liście roboczej. Jeśli opcja ta jest ustawiona na On, modalność należy wprowadzić w polu tekstowym po prawej stronie.

AE Title

Ustawia nazwę AE jako warunek wyszukiwania na liście roboczej. Jeśli opcja ta jest ustawiona na On, nazwę AE należy wprowadzić w polu tekstowym po prawej stronie.

#### (b) Informacje pozyskane z list roboczych i treści wyświetlane na ekranie

| Dane pozyskane<br>z listy roboczej | Study Description na ekranie<br>Main Setting | Series Description na ekranie<br>Series/Image Information | Uwagi |
|------------------------------------|----------------------------------------------|-----------------------------------------------------------|-------|
| RPD i SPSD                         | RPD                                          | SPSD                                                      | *1*2  |
| Wyłącznie SPSD                     | SPSD                                         | SPSD                                                      | *2    |
| Wyłącznie RPD                      | RPD                                          | RPD                                                       | *1    |

\*1.

RPD: Requested Procedure Description

\*2.

SPSD: Scheduled Procedure Step Description

#### (4) Karta ID Card

| Pozycja           | Opcje | Objaśnienie                                                                                                    |
|-------------------|-------|----------------------------------------------------------------------------------------------------|
| Received Data     |       | Wyświetla wszystkie dane zaimportowane przy użyciu czytnika.                                                                                    |
| Adjustment Result |       | Powoduje otwarcie okna dialogowego.<br>W oknie dialogowym znajdują się informacje<br>skonfigurowane na karcie ID Card.                          |
| Column            |       | Umożliwia ustawienie pozycji początkowej<br>ciągów tekstowych pozycji ustawień.                                                                 |
| Length            |       | Umożliwia ustawienie długości ciągów<br>tekstowych pozycji ustawień.<br>Jeśli ciąg tekstowy nie będzie używany,<br>należy wprowadzić wartość 0. |
| Туре              |       | Wybrać typy danych w pozycjach ustawień<br>przedstawione w obszarze "Typy danych<br>w pozycjach ustawień".                                      |
| Communication     |       | Umożliwia konfigurację ustawień systemu<br>łączności (wartości ustawień bloku<br>urządzeń).                                                     |

| Pozycja                              | Opcje                    | Objaśnienie                                                                                                    |
|--------------------------------------|--------------------------|----------------------------------------------------------------------------------------------------|
| Conversion method of half-width kana | convert into<br>romaji   | Umożliwia przekształcenie imion i nazwisk<br>pacjentów wprowadzonych przy użyciu<br>japońskich znaków fonetycznych na znaki<br>łacińskie.                                                                                                    |
| Character to remove from Patient ID  | hyphen                   | Usuwa z identyfikatorów pacjentów wszystkie<br>łączniki.                                                                                                    |
|                                      | space                    | Usuwa z identyfikatorów pacjentów wszystkie<br>odstępy.                                                                                                    |
| Conversion method of Patient ID      | standards setting        | Cyfra 0 nie zostanie dodana na początku identyfikatora pacjenta.                                                                                                    |
|                                      | replace top space with 0 | Odstęp na początku identyfikatora pacjenta zostanie zastąpiony cyfrą zero (0).                                                                                                    |
|                                      | add 0 to the top         | Na początku identyfikatora pacjenta zostaną<br>dodane cyfry zero. Ilość zer można wybrać<br>z listy po prawej stronie.                                                                                                    |
|                                      | digit number             | Cyfry zero zostaną dodane na początku,<br>jeśli ilość cyfr identyfikatora będzie<br>niewystarczająca.                                                                                                    |
| Auto reflection                      |                          | Umożliwia konfigurację ustawienia, dzięki<br>któremu informacje o pacjencie przypisane<br>do tego samego identyfikatora pacjenta<br>zostaną zaimportowane z bazy danych<br>i zastosowane, gdy informacje pozyskane za<br>pomocą czytnika zostaną zastosowane na<br>ekranie ID. |

| Ustawienia |             | Opcje     | Objaśnienie                                                                                        |
|------------|-------------|-----------|----------------------------------------------------------------------------------------------------|
| [Patient]  | Ident       | ASCII     | Identyfikator pacjenta<br>(nieprzekształcony)                                                      |
|            | Name        | HEPBURN   | lmię i nazwisko pacjenta<br>przekształcone na alfabet łaciński za<br>pomocą systemu Hepburna.      |
|            |             | JAPANESE  | lmię i nazwisko pacjenta<br>przekształcone na alfabet łaciński za<br>pomocą systemu japońskiego.   |
|            |             | PASSPORT  | lmię i nazwisko pacjenta<br>przekształcone na alfabet łaciński za<br>pomocą systemu paszportowego. |
|            |             | ASCII     | lmię i nazwisko pacjenta<br>nieprzekształcone na alfabet łaciński.                                 |
|            | Family      | 1, 2, 3   | Pozycja nazwiska względem nazwiska/<br>imienia/pozostałych imion                                   |
|            | Given       | 1, 2, 3   | Pozycja imienia względem nazwiska/<br>imienia/pozostałych imion                                    |
|            | Middle      | 1, 2, 3   | Pozycja pozostałych imion względem<br>nazwiska/imienia/pozostałych imion                           |
|            | Gender      | MF        | M: mężczyzna, F: kobieta                                                                           |
|            |             | ZeroOne   | 0: mężczyzna, 1: kobieta                                                                           |
|            |             | OneTwo    | 1: mężczyzna, 2: kobieta                                                                           |
|            |             | TwoOne    | 2: mężczyzna, 1: kobieta                                                                           |
|            |             | OneZero   | 1: mężczyzna, 0: kobieta                                                                           |
|            | BirthYear   | MTSH      | Kalendarz japoński                                                                                 |
|            |             | GREGORIAN | n.e.: 4 cyfry                                                                                      |
|            | BirthMonth  | NUMERIC   | Miesiąc urodzenia (liczba)                                                                         |
|            | BirthDate   | NUMERIC   | Data urodzenia (liczba)                                                                            |
| [Study]    | Accession # | ASCII     | Numer badania (nieprzekształcony)                                                                  |
|            | ReferPhys   | ASCII     | Lekarz kierujący (forma<br>nieprzekształcona)                                                      |
|            | Descript    | NUMERIC   | Opis badania (numer)                                                                               |
| [Series]   | Descript    | ASCII     | Opis serii (numer)                                                                                 |

#### Typy danych w pozycjach ustawień

### (5) Karta Import CSV

| Pozycja               | Opcje | Objaśnienie                                                                                                    |
|-----------------------|-------|----------------------------------------------------------------------------------------------------|
| Import Folder Setting | USB   | Umożliwia określenie typu nośnika<br>wykorzystywanego do importowania danych.<br>NOTE: Można wybrać wyłącznie opcję [USB].<br>Nie można jej zmienić. |

| Pozycja                                     | Opcje | Objaśnienie                                                                                                    |
|---------------------------------------------|-------|----------------------------------------------------------------------------------------------------|
| Retrieve file name (included today 's date) | On    | Podczas wyszukiwania pliku do<br>zaimportowania pod uwagę będą brane pliki<br>z bieżącą datą w nazwie.                                       |
|                                             | Off   | Do wyszukiwania nie zostanie wykorzystana<br>bieżąca data.                                                                                   |
| Retrieval Name                              |       | Podczas wyszukiwania pliku do<br>zaimportowania pod uwagę będą brane pliki<br>o określonej nazwie.                                           |
| Import all consistent CSV File              | On    | Wszystkie pliki CSV, które spełniają<br>warunki wyszukiwania, zostaną wyszukane<br>i zaimportowane.                                          |
|                                             | Off   | Spośród wszystkich plików CSV,<br>które spełniają warunki wyszukiwania,<br>zaimportowany zostanie wyłącznie ostatnio<br>zaktualizowany plik. |
| Delete CSV File after importing             | On    | Pliki CSV zostaną usunięte z nośnika po ich<br>zaimportowaniu.                                                                               |
|                                             | Off   | Pliki CSV nie zostaną usunięte z nośnika po<br>ich zaimportowaniu.                                                                           |

#### **Column Position**

| Pozycja        | Objaśnienie                                                                                  |
|----------------|----------------------------------------------------------------------------------------------|
| Patient ID     | Umożliwia określenie numeru pozycji kolumny z identyfikatorem pacjenta w pliku CSV.          |
| Name           | Umożliwia określenie numeru pozycji kolumny z imieniem<br>i nazwiskiem pacjenta w pliku CSV. |
| Date of Birth  | Umożliwia określenie numeru pozycji kolumny z datą urodzenia pacjenta w pliku CSV.           |
| Gender         | Umożliwia określenie numeru pozycji kolumny z płcią pacjenta<br>w pliku CSV.                 |
| Accession #    | Umożliwia określenie numeru pozycji kolumny z numerem badania<br>w pliku CSV.                |
| Scheduled Date | Umożliwia określenie numeru pozycji kolumny z zaplanowaną datą<br>badania w pliku CSV.       |

#### **Detail Setting**

| Pozycja                | Opcje | Objaśnienie                                                                                         |
|------------------------|-------|----------------------------------------------------------------------------------------------------|
| Number of header lines |       | Umożliwia określenie numerów wierszy, które<br>zostaną pominięte podczas importowania<br>pliku CSV. |

| Pozycja                                          | Opcje                                                                                                | Objaśnienie                                                                                                    |
|--------------------------------------------------|----------------------------------------------------------------------------------------------------|----------------------------------------------------------------------------------------------------|
| Attached data and suffix character to Patient ID | On                                                                                                   | Umożliwia przypisanie określonego<br>przyrostka do importowanego identyfikatora<br>pacjenta.                                                                               |
|                                                  | Off                                                                                                  | Do importowanego identyfikatora pacjenta nie zostanie przypisany przyrostek.                                                                                               |
| Suffix character                                 |                                                                                                    | Umożliwia określenie tekstu przyrostka, który zostanie dodany do identyfikatora pacjenta.                                                                                  |
| Separate First and Last name                     | On                                                                                                   | Przy imporcie danych do systemu zostanie<br>wprowadzony podział na nazwisko i imię<br>pacjenta. Wykorzystany zostanie character<br>określony jako separator dla pliku CSV. |
|                                                  | Off                                                                                                  | Przy imporcie danych do systemu nie<br>zostanie wprowadzony podział na nazwisko<br>i imię pacjenta.                                                                        |
| character                                        |                                                                                                    | Umożliwia określenie separatora<br>rozdzielającego pola imienia i nazwiska<br>pacjenta przy imporcie danych do systemu.                                                    |
| Format (Date of Birth)                           | YYYYMMDD<br>YYYY.MM.DD<br>YYYY/MM/DD<br>MMDDYYYY<br>MM.DD.YYYY<br>MM/DD/YYYY<br>GYYMMDD<br>GYY.MM.DD | Umożliwia wybór formatu daty urodzenia<br>w pliku CSV.<br>YYYY: rok n.e.<br>MM: miesiąc<br>DD: dzień<br>GYY: kalendarz japoński                                            |
| Format (Gender)                                  | 1:M 2:F<br>0:M 1:F<br>M:M F:F                                                                        | Umożliwia wybór formatu wyświetlania płci<br>w pliku CSV.<br>M: mężczyzna<br>F: kobieta                                                                                    |
| Format (Scheduled Date)                          | YYYYMMDD<br>YYYY.MM.DD<br>YYYY/MM/DD<br>MMDDYYYY<br>MM.DD.YYYY<br>MM/DD/YYYY<br>GYYMMDD<br>GYY.MM.DD | Umożliwia wybór formatu planowanej daty<br>w pliku CSV.<br>YYYY: rok n.e.<br>MM: miesiąc<br>DD: dzień<br>GYY: kalendarz japoński                                           |
## Wyświetlanie obrazów

3.1 Tryb B

3.2 Tryb M

3.3 Tryb Color Doppler

3.4 Tryb D

3.5 Tryb TDI

3.6 Konfigurowanie parametrów obrazów

3.7 Dynamic Slow-motion Display (D.S.D.)

3.8 Wyświetlacz panoramiczny

3.9 Tryby, które można zastosować wraz z określonymi sondami

3.10 Tryb Picture in Picture (PinP)

3.11 Wyświetlanie linii prowadzących punkcji

3.12 Needle Emphasis

3.13 Sygnały fizjologiczne

3.14 Pamięć sekwencji

## 3.1 Tryb B

W trybie B można wyświetlić dowolny żądany przekrój ciała w postaci obrazu tomograficznego.

## 3.1.1 Wyświetlanie obrazów w trybie B

#### Wcześniejsze potwierdzenie

Aby uzyskać widok czteroekranowy, należy użyć ustawień wstępnych w celu przypisania widoku [Quad] do przełącznika bezpośredniego lub przełącznika niestandardowego.

#### Procedura

- Wyświetlanie obrazu w trybie B (widok jednoekranowy).
  - Nacisnąć klawisz [B].
     Wyświetlany będzie obraz w trybie B w czasie rzeczywistym (widok jednoekranowy).
     Naciśnięcie klawisza [B] w stanie zamrożenia powoduje rozpoczęcie wyświetlania obrazu w trybie B (widok jednoekranowy) w czasie rzeczywistym.
- Wyświetlanie obrazu w trybie B (widok dwuekranowy).
  - a. Nacisnąć klawisz [Dual].

→ Spowoduje to wyświetlanie na ekranie aktywnym obrazu w czasie rzeczywistym, a na ekranie nieaktywnym — obrazu zamrożonego.

- Wyświetlanie obrazu w trybie B (widok czteroekranowy).
  - a. Wybrać opcję [Quad] na panelu dotykowym lub w przełącznikach niestandardowych.

 $\rightarrow$  Spowoduje to wyświetlanie na ekranie aktywnym obrazu w czasie rzeczywistym, a na pozostałych ekranach — obrazów zamrożonych.

- Wybór ekranu aktywnego.
  - W widoku dwuekranowym nacisnąć klawisz [Dual].
  - W widoku czteroekranowym wybrać przełącznik bezpośredni [Quad].
- Zmiana na widok jednoekranowy po zamrożeniu obrazu.
  - Nacisnąć klawisz [Single].

→ Przełączenie z widoku dwuekranowego lub czteroekranowego na widok jednoekranowy powoduje przełączenie wyświetlanej pamięci sekwencji.
 W widoku dwuekranowym

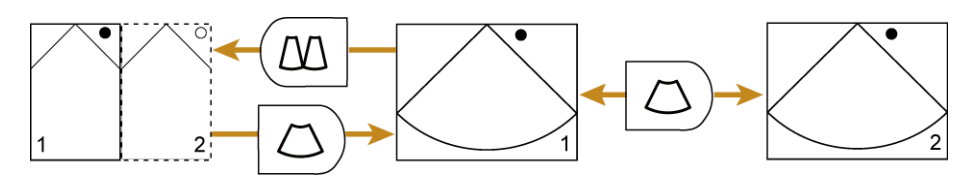

Obraz oznaczony ciągłą ramką jest aktywny

- Wybór aktywnego obrazu po zamrożeniu.
   <u>W widoku dwuekranowym</u>
  - Nacisnąć klawisz [Dual].

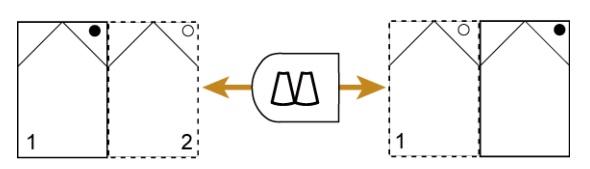

Obraz oznaczony ciągłą ramką jest aktywny

#### Informacje referencyjne

10.7.4 Przypisywanie funkcji na stronie 370

## 3.2 Tryb M

W trybie M wiązka ultradźwięków przyjmuje formę linii prostej na obrazach w trybie B, a ruch powierzchni odbijających ultradźwięki na tej linii prostej jest widoczny na ekranie wraz z tymczasowymi zmianami.

W trybie M skala jest wyświetlana z dokładnością 1 cm (0,5 cm w przypadku wyświetlanej głębokości do 6 cm) na osi głębokości i 0,5 sekundy na osi czasu. W przypadku wyświetlania w czasie rzeczywistym skala jest widoczna wyłącznie na górnej i dolnej krawędzi obrazu.

## 3.2.1 Wyświetlanie obrazów w trybie M

#### Procedura

- 1. Nacisnąć klawisz [M].
  - → Obrazy w trybie B i trybie M będą wyświetlane jednocześnie w czasie rzeczywistym. Na obrazie w trybie B będzie widoczny kursor M.
- 2. Przesunąć kursor M.
  - a. W celu przesunięcia kursora użyć manipulatora kulowego.

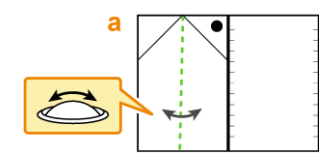

 $\rightarrow$  Wyświetlany jest obraz w trybie M w pozycji kursora M.

## (1) Wybór ekranu aktywnego

#### Procedura

- Nacisnąć klawisz [Update].
  - $\rightarrow$  Każde naciśnięcie klawisza [Update] powoduje przełączenie na inny ekran aktywny.
- Obrócić manipulator kulowy.

NOTE: W tym celu wymagane jest ustawienie opcji Sweep mode Auto Active na [B Active by Cursor movement] lub [B/Sweep Active by Cursor movement] na karcie Operation1 w obszarze ustawień wstępnych ([Preset Setup] > [Region] > [General]). W przypadku ustawienia [B Active by Cursor movement] Obraz w trybie B staje się aktywny. Nacisnąć klawisz [Update], aby ponownie aktywować tryb M. W przypadku ustawienia [B/Sweep Active by Cursor movement] Obraz w trybie B staje się aktywny. Aby ponownie włączyć tryb M, należy zatrzymać manipulator kulowy w miejscu, w którym ma zostać wyświetlony obraz w trybie M.

## (2) Przełączanie ekranów

#### Wcześniejsze potwierdzenie

W razie potrzeby funkcję [Full M/D] można przypisać do przełącznika bezpośredniego lub przełącznika niestandardowego.

#### Procedura

- Nacisnąć klawisz [Single] lub wybrać opcję [Full M/D], aby przełączyć tryb B/M na widok ekranu jednoczęściowego po zamrożeniu obrazu.
- Nacisnąć klawisz [Dual] lub wybrać opcję [Full M/D], aby przełączyć przebieg trybu M (widok ekranu jednoczęściowego) na widok B/M po zamrożeniu obrazu.
- Używać przełącznika [Full M/D], aby przełączać się między trybem B/D i przebiegiem D (widok jednoekranowy) w czasie rzeczywistym.

## 3.2.2 Tryb FAM (Free Angular M)

Umożliwia wyświetlenie obrazu w trybie M na dowolnej linii obrazu w trybie B. Kursor trybu M FAM jest nazywany kursorem FAM. Ustawienia kursora FAM umożliwiają skonfigurowanie do trzech kursorów w dowolnej żądanej pozycji (PSAX OFF) i zbiorcze skonfigurowanie dwóch lub trzech kursorów, których środki znajdują się w stałym położeniu (PSAX ON).

## (1) Wyświetlanie obrazów w trybie FAM

Obrazy wyświetlane w trybie B można przełączyć na obrazy wyświetlane w trybie FAM w czasie rzeczywistym lub w stanie zamrożenia.

#### Wcześniejsze potwierdzenie

Przypisać opcję [FAM] do przełącznika bezpośredniego.

#### Procedura

- Przełączanie na wyświetlanie obrazów w trybie FAM w czasie rzeczywistym <u>Przełączanie z trybu B/M na tryb FAM</u>
  - a. Wyświetlić obraz w trybie B/M.
  - b. Wybrać opcję [FAM] przy użyciu przełącznika bezpośredniego.

#### Przełączanie z trybu B na tryb FAM

- a. Wyświetlić tryb B.
- b. Wybrać opcję [FAM] przy użyciu przełącznika bezpośredniego.
  - $\rightarrow$  Na obrazie w trybie B będzie widoczny kursor FAM.
- c. Nacisnąć klawisz [M] lub [Update].
- Przełączanie na tryb FAM w przypadku obrazów zamrożonych.
  - a. Wyświetlić obraz w trybie B (widok jednoekranowy).
  - b. Nacisnąć klawisz [Freeze], aby zamrozić obraz.
  - c. Wybrać opcję [FAM] przy użyciu przełącznika bezpośredniego.
  - d. Nacisnąć klawisz [M] lub [Update].
    - $\rightarrow$  Wyświetlony zostanie obraz w trybie FAM.
- Przełączanie na tryb FAM w przypadku zapisanych obrazów wideo.
   NOTE: W trybie FAM można wyświetlić wyłącznie nagrania wideo w postaci obrazów tomograficznych zapisanych w formacie Raw.
  - a. Wybrać obraz wideo (dane w formacie Raw) spośród miniatur na ekranie skanowania lub z ekranu Review.
    - $\rightarrow$  Wybrane obrazy zostaną odtworzone w pętli.
  - b. Nacisnąć klawisz [Cine Search].
  - c. Obrócić manipulator kulowy w prawo lub w lewo.
    - $\rightarrow$  Odtwarzanie w pętli zostanie zatrzymane.
  - d. Wybrać opcję [FAM] przy użyciu przełącznika bezpośredniego.
  - e. Nacisnąć klawisz [M] lub [Update].
    - $\rightarrow$  Tryb wyświetlania zmieni się na B/FAM.

#### Informacje referencyjne

10.7.4 Przypisywanie funkcji na stronie 370

## (2) Ustawianie kursora FAM w dowolnej żądanej pozycji (PSAX OFF)

#### Wcześniejsze potwierdzenie

Najpierw konieczne jest ustawienie opcji [PSAX] na Off. Należy użyć jednej z poniższych metod.

- Usunąć zaznaczenie pola wyboru On dla opcji PSAX na karcie Common ustawienia wstępnego ([Preset Setup] > [Application] > [Edit Data] > [M]).
- Przypisać opcję [PSAX] do przełącznika bezpośredniego, niestandardowego lub do menu funkcji i wyłączyć ją.

### Procedura

- 1. Wybrać opcję [FAM] przy użyciu przełącznika bezpośredniego.
  - → Na obrazie w trybie B będzie widoczny kursor FAM.
- 2. Ustawić położenia i orientacje kursorów FAM.
  - Użyć manipulatora kulowego do przemieszczenia kursorów.
  - Obrócić kursory za pomocą kodera obrotowego [Pointer].
- 3. Zwiększyć liczbę kursorów FAM.
  - a. Nacisnąć klawisz [Enter].
  - b. Ustawić położenie i orientację kursorów FAM tak jak w kroku 2. <u>Zmiana liczby kursorów FAM</u> Użyć opcji FAM Cursor Number na karcie Common w ustawieniu wstępnym ([Preset Setup] > [Application] > [Edit Data] > [M]).
  - c. Powtórzyć kroki a i b w celu skonfigurowania dodatkowych kursorów FAM.

#### Usuwanie niepotrzebnych kursorów FAM

Przypisać opcję [Active FAM disp. off] do przełącznika bezpośredniego, niestandardowego lub do menu funkcji.

- a. Nacisnąć klawisz [Enter], aby aktywować wybrany kursor FAM.
- b. Wybrać opcję [Active FAM disp. off].
  - → Wybrany kursor zostanie usunięty. Pozostałe kursory zostaną wyświetlone jako A i B zgodnie z kolejnością, w jakiej zostały przypisane.

#### Informacje referencyjne

10.7.4 Przypisywanie funkcji na stronie 370

# (3) Konfigurowanie kursora projekcji w osi krótkiej lewej komory (PSAX ON)

Aby wygodnie przełączyć na wyświetlanie projekcji w osi krótkiej lewej komory w trybie M, należy wyświetlić trzy linie kursorów (lub dwie linie kursorów) jednocześnie, a następnie wyświetlić obraz w trybie FAM.

#### Wcześniejsze potwierdzenie

Najpierw konieczne jest ustawienie opcji [PSAX] na On. Należy użyć jednej z poniższych metod.

- Zaznaczyć pole wyboru On dla opcji [PSAX] na karcie Common ustawienia wstępnego ([Preset Setup] > [Application] > [Edit Data] > [M]).
- Przypisać opcję [PSAX] do przełącznika bezpośredniego, niestandardowego lub do menu funkcji i włączyć ją.

#### Procedura

- 1. Wybrać opcję [FAM] przy użyciu przełącznika bezpośredniego.
  - $\rightarrow$  Na obrazie w trybie B będzie widoczny kursor FAM.
- 2. Ustawić położenia i orientacje kursorów FAM. <u>Przemieszczanie lub obracanie kursorów PSAX przy zachowaniu ich kształtu</u>
  - Użyć manipulatora kulowego do przemieszczenia kursorów.
  - Obrócić kursory za pomocą kodera obrotowego [Pointer].

<u>Przesuwanie tylko jednego kursora do innego położenia i/lub innej orientacji</u> Przypisać i zmienić opcję [Center Independence] do przełącznika bezpośredniego, niestandardowego lub do menu funkcji.

- a. Ustawić [Center Independence] na On.
  - $\rightarrow$  Kursor FAM A stanie się aktywny.
- b. Przemieścić kursor FAM A przy użyciu manipulatora kulowego i obrócić go za pomocą kodera obrotowego [Pointer].
   <u>Aktywowanie pozostałych kursorów</u> Nacisnąć klawisz [Enter].
- 3. Jeśli obraz w trybie FAM nie jest wyświetlany, nacisnąć klawisz [M] lub [Update].
  - → Obraz w trybie M na kursorze FAM jest wyświetlany w postaci obrazu w trybie FAM. Ekran trybu FAM zostanie podzielony w pionie zgodnie z liczbą kursorów.

#### Informacje referencyjne

10.7.4 Przypisywanie funkcji na stronie 370

#### (4) Zmiana powiększenia obrazu wyświetlanego w trybie FAM

#### Wcześniejsze potwierdzenie

Konieczne jest przypisanie pewnych pozycji do ustawień wstępnych w następujący sposób:

- Przypisać opcję [Trace Fit] do przełącznika bezpośredniego, niestandardowego lub do menu funkcji.
- Do menu funkcji przypisać opcje [Sweep Speed (M)] i [MAG (FAM)].

#### Procedura

- Zmiana powiększenia w oparciu o odległość diagnostyczną.
  - a. Ustawić opcję [Trace Fit] na panelu dotykowym lub przełączniku niestandardowym na Off.
  - b. Zmienić wartość powiększenia przy użyciu opcji [MAG (FAM)] w menu funkcji.

→ Powiększenie obrazu wyświetlanego w trybie FAN zostanie zmienione w oparciu o odległość diagnostyczną (głębokość) na obrazie w trybie B.

Dopasowanie długości kursora FAM do odległości diagnostycznej na obrazie w trybie B Ustawić opcję [Trace Fit] na panelu dotykowym lub przełączniku niestandardowym na On.

- Zmienić prędkość odświeżania.
  - a. Dostosować przy użyciu opcji [Sweep Speed (M)] w menu funkcji.

#### Informacje referencyjne

10.7.4 Przypisywanie funkcji na stronie 370

## 3.3 Tryb Color Doppler

W trybie Color Doppler dostępne są następujące tryby.

- Tryb Color Flow (CF)
   Kierunek i prędkość są wyświetlane na kolorowym obrazie tomograficznym zgodnie z sygnałem Dopplera uzyskanym na podstawie przepływu krwi.
- Tryb Power Doppler (PD)
   Kolory na obrazie są wyświetlane zgodnie z intensywnością sygnału uzyskanego w badaniu w trybie Color Doppler. Tryb ten jest czuły na wolny przepływ krwi.
- Tryb eFlow
   Wyświetla obraz w trybie Power Doppler w wysokiej rozdzielczości.
- Tryb Detective Flow Imaging (DFI)
   Usuwa artefakty spowodowane ruchami ciała na podstawie analizy odebranych sygnałów w obszarze zainteresowania i wyświetla obrazy w kolorze odpowiednio do natężenia sygnału. Przepływ krwi jest wyświetlany z zastosowaniem dużej liczby klatek na sekundę, a wpływ ruchu ciała jest niewielki.

   Szczegółowe informacje na temat kompatybilnych sond zawiera osobny podręcznik "Instrukcja używania".

## 3.3.1 Wyświetlanie obrazów w trybie Color Doppler

#### Wcześniejsze potwierdzenie

Przypisać opcje [PD] i [DFI] do przełącznika bezpośredniego lub niestandardowego. W razie potrzeby można przypisać opcję [Directional] do przełącznika bezpośredniego, niestandardowego lub do menu funkcji.

#### Procedura

- 1. Wyświetlić obraz w trybie B.
- 2. Przełączyć na tryb Color Doppler.
  - Nacisnąć klawisz [CF].
     Nastąpi aktywacja trybu CF.
  - Wybrać opcję [PD].
     Nastąpi aktywacja trybu PD.
  - Nacisnąć klawisz [eFlow].
     Nastąpi aktywacja trybu eFlow.
  - Wybrać opcję [DFI].
     Nastąpi aktywacja trybu DFI.

Wyświetlanie kierunku przepływu krwi w trybie PD, eFlow lub DFI Ustawić opcję [Directional] na panelu dotykowym lub przełączniku niestandardowym na

Ostawić opcję [Directional] na panelu dotykowym lub przełączniku niestandardowym na On.

- 3. Ustawić pole przepływu.
  - a. Użyć manipulatora kulowego w celu przesunięcia pola przepływu.
  - b. Nacisnąć klawisz [Enter].
  - c. Użyć manipulatora kulowego w celu określenia rozmiaru pola przepływu.
  - d. Nacisnąć klawisz [Enter].
  - e. Powtórzyć kroki od a do d, aby ustawić pole przepływu.

Można skonfigurować kierunek działania manipulatora kulowego przy zmianie powiększenia pola przepływu.

Służy do tego opcja Reverse ROI Control w ustawieniu wstępnym ([System Preset] > [General] > [Common 2] > [Trackball]). Gdy obowiązują domyślne ustawienia fabryczne, opcja jest ustawiona na On.

On: Obracanie manipulatora kulowego w prawo poszerza obszar zainteresowania w kierunku poziomym, a obracanie w lewo — powoduje zwężenie obszaru zainteresowania. Obracanie go w górę powoduje zwężenie obszaru zainteresowania w kierunku pionowym, a obracanie w dół — poszerzenie obszaru zainteresowania w kierunku pionowym.

Off: Obracanie manipulatora kulowego w prawo poszerza obszar zainteresowania w kierunku bocznym, a obracanie w lewo — powoduje jego zwężenie. Obracanie manipulatora kulowego w górę poszerza obszar zainteresowania w pionie, a obracanie w dół — powoduje jego zwężenie.

#### Informacje referencyjne

10.7.4 Przypisywanie funkcji na stronie 370

### (1) Powrót do wyświetlania wyłącznie obrazu tomograficznego

#### Procedura

- Nacisnąć klawisz [B].
  - $\rightarrow$  Wyświetlony zostanie obraz w trybie B.

# (2) Jednoczesne wyświetlanie dwóch obrazów w widoku ekranu dwuczęściowego

#### Wcześniejsze potwierdzenie

Przypisać opcję [Dual CF] do przełącznika bezpośredniego, niestandardowego lub do menu funkcji.

#### Procedura

• Wybrać opcję [Dual CF] w trybie Color Doppler (widok jednoekranowy).

→ Dwa obrazy są wyświetlane jednocześnie, przy czym obraz w trybie B jest wyświetlany po lewej stronie, a obraz w trybie Color Doppler po prawej.
 Ponownie wybrać opcję [Dual CF], aby powrócić do trybu Color Doppler w widoku jednoekranowym.

#### Informacje referencyjne

10.7.4 Przypisywanie funkcji na stronie 370

# (3) Jednoczesne wyświetlanie obrazu w trybie B i obrazu DFI w widoku ekranu dwuczęściowego

#### Wcześniejsze potwierdzenie

Przypisać opcję [Dual DFI] do przełącznika bezpośredniego lub niestandardowego. Próg BW dla obrazów DFI (Display Priority: BW Threshold) zostanie zmieniony na wartość 16, a w obrazach DFI będzie wyświetlany wyłącznie przepływ krwi.

#### Procedura

- Wybrać opcję [Dual DFI].
  - $\rightarrow$  Dwa obrazy są wyświetlane jednocześnie, przy czym obraz w trybie B jest wyświetlany po lewej stronie, a obraz DFI po prawej.

Ponownie wybrać opcję [Dual DFI], aby powrócić do obrazu w trybie B w widoku ekranu jednoczęściowego.

NOTE: Możliwa jest zmiana progu BW dla obrazów DFI poprzez wybór opcji [Display Priority] na panelu dotykowym i ustawienie opcji [BW Threshold].

### Informacje referencyjne

10.7.4 Przypisywanie funkcji na stronie 370

### (4) Wyświetlanie nakładki z pikselami w kolorze w czasie rzeczywistym

#### Wcześniejsze potwierdzenie

Następujące ustawienia należy skonfigurować wcześniej.

- Przypisać opcję [Accumu. Imaging] do przełącznika bezpośredniego, niestandardowego lub do menu funkcji.
- Do menu funkcji przypisać opcję [Accumu. Time].

Funkcja ta umożliwia gromadzenie pikseli w kolorze w czasie rzeczywistym przez czas określony w polu Accumulation Time na karcie Common ustawienia wstępnego ([Preset Setup] > [Application] > [Edit Data] > [Color]), a następnie wyświetlenie pikseli w kolorze w formie nakładki.

#### Procedura

- 1. Wyświetlić obraz w trybie Color Doppler.
- 2. Ustawić opcję [Accumu. Imaging] na On.
- 3. Ustawić czas gromadzenia danych w polu [Accumu. Time].
- 4. Aby zakończyć gromadzenie danych, ustawić opcję [Accumu. Imaging] na Off.

#### Informacje referencyjne

10.7.4 Przypisywanie funkcji na stronie 370

#### (5) Wyświetlanie nakładki z pikselami w kolorze po zamrożeniu obrazu

#### Wcześniejsze potwierdzenie

Przypisać opcję [Capture Imaging] do przełącznika bezpośredniego, niestandardowego lub do menu funkcji.

#### Procedura

- 1. Wyświetlić obraz w trybie Color Doppler.
- 2. Nacisnąć klawisz [Freeze], aby zamrozić obraz.
- Nacisnąć klawisz [Cine Search], aby włączyć wyszukiwanie. <u>Gdy funkcja manipulatora kulowego w trybie zamrożenia jest ustawiona na [Search]</u> Przejść do kroku 4 bez naciskania klawisza [Cine Search]. Wartość [Search] można ustawić dla opcji Trackball Priority When Frozen (Color On) lub Trackball Priority When Frozen (Color Off) na karcie Operation1 w ustawieniu wstępnym ([Preset Setup] > [Region] > [General]).
- 4. Wyświetlić nakładkę z pikselami w kolorze. <u>Podczas wyszukiwania</u>
  - a. Obrócić manipulator kulowy w lewo, aby wyświetlić klatkę początkową.
  - b. Ustawić opcję [Capture Imaging] na On.
  - c. Obrócić manipulator kulowy w prawo.

 → Wyświetlona zostanie nakładka z pikselami w kolorze.
 NOTE: Po obróceniu manipulatora kulowego w lewo nakładka z pikselami w kolorze będzie wyświetlana wstecz, klatka po klatce.

#### Podczas odtwarzania ciągłego

- a. Obrócić manipulator kulowy w lewo, aby wyświetlić klatkę początkową do odtwarzania.
- b. Nacisnąć klawisz [Enter].
- c. Ustawić opcję [Capture Imaging] na On.
- d. Obrócić manipulator kulowy w prawo, aby wyświetlić klatkę końcową do odtwarzania.
- e. Nacisnąć klawisz [Enter].
- f. Obrócić manipulator kulowy w górę.
  - → Wyświetlona zostanie nakładka z pikselami w kolorze. Gdy nakładka zaczyna zawijać się, przechodząc z klatki końcowej do klatki początkowej, wyświetlanie nakładki jest resetowane.
- 5. Aby zakończyć operację, wyłączyć opcję [Capture Imaging] na panelu dotykowym lub wyłączyć zamrożenie obrazu.

#### Informacje referencyjne

3.14.3 Odtwarzanie obrazów z pamięci sekwencji na stronie 143

- 3.14.4 Odtwarzanie ciągłe obrazów tomograficznych na stronie 144
- 10.7.4 Przypisywanie funkcji na stronie 370

## 3.4 Tryb D

Tryb D umożliwia wyświetlenie danych dotyczących przepływu krwi w sercu i naczyniach krwionośnych, wykorzystując efekt Dopplera. Przedstawia on informacje dotyczące przepływu krwi w formie przebiegu.

Tryb B/D umożliwia jednoczesne wyświetlenie obrazu w trybie B i D. Można obserwować informacje o przepływie krwi na obrazie w trybie D, jednocześnie sprawdzając pozycję wykrywania informacji o przepływie krwi na obrazie w trybie B.

Do wyświetlenia obrazów w trybie D wykorzystywane są następujące 2 rodzaje wiązek ultradźwiękowych.

PW Doppler

W celu wyświetlenia obrazu w trybie D emitowana jest wiązka ultradźwiękowa w formie przerywanych impulsów. Umożliwia to uzyskanie informacji dotyczących przepływu krwi na dowolnym punkcie obrazu w trybie B.

CW Doppler

W celu wyświetlenia obrazu w trybie D wiązka ultradźwiękowa jest emitowana w sposób ciągły. Kierunek transmisji fali ultradźwiękowej można zmieniać, podłączając kompatybilną z trybem CW sondę umożliwiającą sterowanie. Tryb CW Doppler

umożliwia wykrywanie szczytowej szybkości przepływu, ponieważ sygnał jest odbierany na wszystkich głębokościach.

## 3.4.1 Wyświetlanie przebiegu PW

W celu wyświetlania przebiegów w trybie Pulse Doppler należy wykonać poniższe czynności.

#### Wcześniejsze potwierdzenie

W razie potrzeby przypisać następującą funkcję:

- Do menu funkcji przypisać opcję [Sample Volume].
- Przypisać opcję [Simultaneous (PW)] do przełącznika bezpośredniego lub niestandardowego.

#### Procedura

- 1. Nacisnąć klawisz [PW].
  - Gdy dla opcji [Simultaneous (PW)] ustawiona jest wartość On Aktywne są obrazy w trybie B oraz trybie D.
  - Gdy dla opcji [Simultaneous (PW)] ustawiona jest wartość Off
     Nastąpi przełączenie na tryb B/PW, a na obrazie w trybie B będzie wyświetlany kursor D.
- 2. Konfigurowanie ustawienia objętości próbki.
  - a. Używając manipulatora kulowego, dostosować objętość próbki do pozycji wykrywania.
  - b. Wyregulować objętość próbki, używając kodera wieloobrotowego [Sample Volume].
- 3. Nacisnąć klawisz [Update].
  - → Obraz w trybie B zostanie zamrożony i pojawi się przebieg PW.

#### Informacje referencyjne

10.7.4 Przypisywanie funkcji na stronie 370

#### (1) Wybór ekranu aktywnego

Gdy aktywny jest tryb D, można aktywować obrazy w trybie B w sposób opisany poniżej.

#### Procedura

- Nacisnąć klawisz [Update].
  - $\rightarrow$  Każde naciśnięcie klawisza [Update] powoduje przełączenie aktywnej strony.
- Obrócić manipulator kulowy.

NOTE: W tym celu wymagane jest ustawienie opcji Sweep mode Auto Active na [B Active by Cursor movement] lub [B/Sweep Active by Cursor movement] na karcie Operation1 w obszarze ustawień wstępnych ([Preset Setup] > [Region] > [General]).

<u>W przypadku ustawienia [B Active by Cursor movement]</u> Obraz w trybie B staje się aktywny. Nacisnąć klawisz [Update], aby ponownie aktywować tryb D. <u>W przypadku ustawienia [B/Sweep Active by Cursor movement]</u> Obraz w trybie B staje się aktywny. Aby ponownie aktywować tryb D, należy ustawić kursor w miejscu, w którym chcemy wyświetlić przebieg PW, i przestać poruszać manipulatorem kulowym.

## (2) Korygowanie kierunku przepływu krwi oraz kąta wiązki ultradźwiękowej

#### Wcześniejsze potwierdzenie

W razie potrzeby przypisać następującą funkcję:

- Do menu funkcji przypisać opcję [Angle Correction].
- Przypisać opcję [Auto Angle Correction] do przełącznika bezpośredniego, niestandardowego lub do menu funkcji.

Korekcję kąta można regulować w czasie rzeczywistym oraz po zamrożeniu.

#### Procedura

- Skorygować kąt za pomocą kodera wieloobrotowego [Angle Correction].
- Użyć opcji [Auto Angle Correction] na panelu dotykowym lub przełączniku niestandardowym, aby automatycznie wyregulować kąt.
   NOTE: Ta funkcja działa tylko w trybie Color Doppler.

#### Informacje referencyjne

10.7.4 Przypisywanie funkcji na stronie 370
Informacje dotyczące pozostałych ustawień wstępnych i menu korekcji kąta znajdują się poniżej.
9.3.3 Menu funkcji: D na stronie 248

10.3.10 Parametry aplikacji: Doppler na stronie 312 10.5.7 Parametry ustawień pola diagnostycznego: Doppler na stronie 358

### (3) Przełączanie ekranów

#### Wcześniejsze potwierdzenie

W razie potrzeby funkcję [Full M/D] można przypisać do przełącznika bezpośredniego lub przełącznika niestandardowego.

#### Procedura

- Nacisnąć klawisz [Single] lub wybrać przełącznik [Full M/D], aby przełączyć tryb B/D na widok ekranu jednoczęściowego po zamrożeniu obrazu.
- Nacisnąć klawisz [Dual] lub wybrać przełącznik [Full M/D], aby przełączyć widok ekranu jednoczęściowego w trybie D na widok trybu B/D po zamrożeniu obrazu.

 Używać przełącznika [Full M/D], aby przełączać się między trybem B/D i przebiegiem D (widok jednoekranowy) w czasie rzeczywistym.

## 3.4.2 Wyświetlanie przebiegu CW

W celu wyświetlania przebiegów w trybie Continuous Doppler należy wykonać poniższe czynności.

#### Wcześniejsze potwierdzenie

Szczegółowe informacje na temat kompatybilnych sond zawiera osobny podręcznik "Instrukcja używania".

#### Procedura

- 1. Nacisnąć klawisz [CW].
  - → Nastąpi przełączenie na tryb B/CW, a na obrazie w trybie B będzie wyświetlany kursor D.
- 2. Za pomocą manipulatora kulowego przesunąć kursor D 🔾 do pozycji wykrywania.
- 3. Nacisnąć klawisz [Update].
  - → Obraz w trybie B zostanie zamrożony i pojawi się przebieg CW.

#### Informacje referencyjne

10.7.4 Przypisywanie funkcji na stronie 370
3.4.1(1) Wybór ekranu aktywnego na stronie 85
3.4.1(2) Korygowanie kierunku przepływu krwi oraz kąta wiązki ultradźwiękowej na stronie 86
3.4.1(3) Przełączanie ekranów na stronie 86

## 3.4.3 Wyświetlanie trybu Dual Gate Doppler

Tryb ten umożliwia ustawienie dwóch kursorów D na obrazie tomograficznym i wyświetlenie na ekranie trybu Dopplera dwóch przebiegów Dopplera.

#### Wcześniejsze potwierdzenie

Szczegółowe informacje na temat kompatybilnych sond zawiera osobny podręcznik "Instrukcja używania".

Przypisać opcję [Dual Gate Doppler] do przełącznika bezpośredniego lub niestandardowego. Do menu funkcji przypisać opcje [Dual Dop. Combination], [Dual Dop. Select], [Angle Correction] i [Sample Volume].

W trybie Dual Gate Doppler wyświetlane są jednocześnie przebiegi Dopplera dla dwóch różnych punktów próbkowania. Wyświetlane są następujące kombinacje przebiegów.

- PW/PW
- PW/TD PW
- TD PW/TD PW

#### Procedura

- 1. Wyświetlić obraz tomograficzny.
- 2. Wybrać opcję [Dual Gate Doppler].
  - $\rightarrow$  Na obrazie tomograficznym zostaną wyświetlone dwa kursory D.

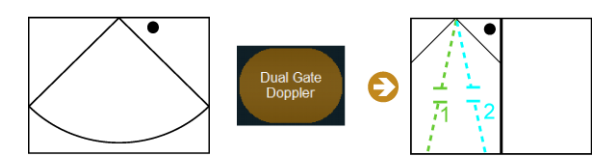

Kursor oznaczony jako "1" to kursor D1, natomiast kursor oznaczony jako "2" to kursor D2.

 Wybrać kombinację fal Dopplera w obszarze [Dual Dop. Combination]. Kursory D1 i D2 wyświetlone zgodnie z wybraną kombinacją fal Dopplera

[Dual Dop. Combination] Kursory D1 i D2

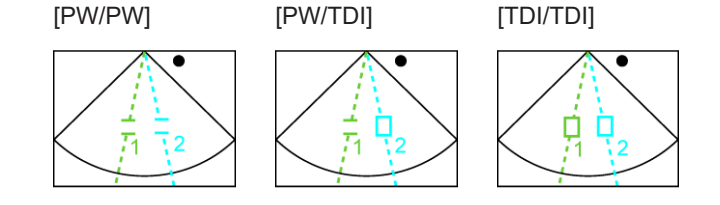

- 4. Ustawić kursor D1.
  - Używając manipulatora kulowego, dostosować objętość próbki do pozycji wykrywania.
  - b. Wyregulować objętość próbki, używając kodera wieloobrotowego [Sample Volume].
  - c. Skorygować kąt za pomocą kodera wieloobrotowego [Angle Correction].

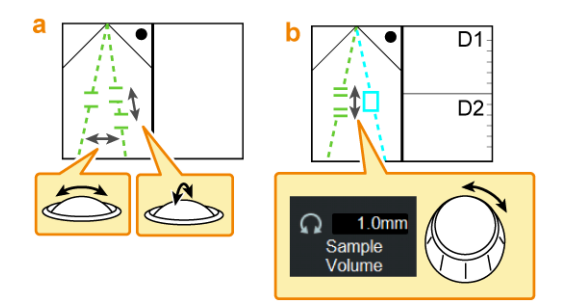

- 5. Ustawić kursor D2.
  - Nacisnąć klawisz [Enter]. Ten sam efekt można uzyskać, wybierając przełącznik [Dual Dop. Select].
    - → Kursor D2 stanie się aktywny.
  - b. Skonfigurować kursor D2 zgodnie z krokiem 4.

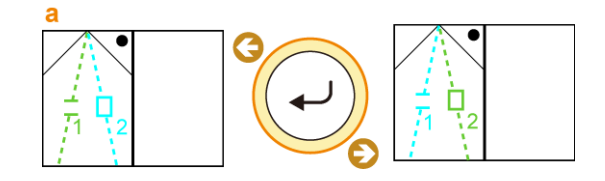

NOTE: Klawisz [Enter] lub opcja [Dual Dop. Select] umożliwiają wybór aktywnego kursora (D1 lub D2).

- 6. Wyświetlić przebieg Dopplera.
  - a. Nacisnąć klawisz [Update].
    - $\rightarrow$  Dwa przebiegi Dopplera zostaną wyświetlone jednocześnie.

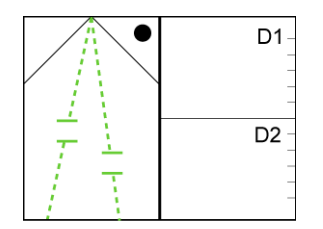

#### Informacje referencyjne

10.7.4 Przypisywanie funkcji na stronie 370

3.4.5 Automatyczne ustawianie położenia objętości próbki (kardiologia) na stronie 90 3.2.1(1) Wybór ekranu aktywnego na stronie 76

# 3.4.4 Automatyczne ustawianie położenia objętości próbki (informacje ogólne)

Położenie objętości próbki może być automatycznie regulowane na podstawie położenia ręcznie ustawionej objętości.

NOTE: Sondy radialne i sondy niezależne nie są obsługiwane.

NOTE: Opcja ta nie jest dostępna dla trybu Dual Gate Doppler.

Ustawienie automatyczne można zastosować na następujące 2 sposoby.

- Nacisnąć klawisz [R].
- Wybrać opcję [Dop Cursor Assist].

#### Wcześniejsze potwierdzenie

Na karcie Common w ustawieniu wstępnym ([Preset Setup] > [Application] > [Edit Data] > [Doppler]) ustawić opcję Dop Cursor Assist na [General].

W razie konieczności do menu funkcji przypisać opcję [Dop Cursor Assist].

NOTE: Jeśli obrazy w trybie B przed i po włączeniu ustawienia automatycznego znacznie się od siebie różnią, objętość próbki nie zostanie ustawiona w prawidłowym położeniu. Jeśli objętość próbki nie została ustawiona w prawidłowym położeniu, należy ją zresetować ręcznie.

NOTE: Po włączeniu ustawienia automatycznego należy zawsze sprawdzić położenie objętości próbki, a następnie wykonać pomiar dopplerowski.

## (1) Gdy opcja [Simultaneous (PW)] jest ustawiona na Off

#### Procedura

- 1. Konfigurowanie ustawienia objętości próbki.
  - a. Nacisnąć klawisz [PW].

- → Nastąpi przełączenie na tryb B/PW, a na obrazie w trybie B będzie wyświetlany kursor D.
- b. Używając manipulatora kulowego, dostosować objętość próbki do pozycji wykrywania.
- 2. Nacisnąć klawisz [Update].
  - → Obraz w trybie B zostanie zamrożony i pojawi się przebieg PW.
- 3. Nacisnąć klawisz [R] lub [Update].
  - W przypadku naciśnięcia klawisza [R]
     Obraz w trybie B staje się aktywny, a położenie objętości próbki jest automatycznie ustawiane ponownie.
  - W przypadku naciśnięcia klawisza [Update]
     Obraz w trybie B staje się aktywny.
     Położenie objętości próbki jest ustawiane automatycznie poprzez naciśnięcie klawisza [R] lub wybranie opcji [Dop Cursor Assist] na panelu dotykowym.

#### Informacje referencyjne

10.7.4 Przypisywanie funkcji na stronie 370

#### (2) Gdy opcja [Simultaneous (PW)] jest ustawiona na On

#### Procedura

- 1. Konfigurowanie ustawienia objętości próbki.
  - a. Nacisnąć klawisz [PW].
    - $\rightarrow$  Aktywne są obrazy w trybie B oraz trybie D.
  - b. Używając manipulatora kulowego, dostosować objętość próbki do pozycji wykrywania.
- 2. Nacisnąć klawisz [R] lub wybrać opcję [Dop Cursor Assist] na panelu dotykowym.
  - → Położenie objętości próbki jest ustawiane automatycznie.

#### Informacje referencyjne

10.7.4 Przypisywanie funkcji na stronie 370

# 3.4.5 Automatyczne ustawianie położenia objętości próbki (kardiologia)

Funkcja ta dokonuje automatycznej oceny obrazu i ustawia objętość próbki w odpowiednim położeniu.

NOTE: Obsługiwana jest wyłącznie sonda sektorowa.

## (1) Automatyczne ustawianie położenia objętości próbki w trybie PW lub TD-PW

Dostępne przekroje to: przekrój koniuszkowy czterojamowy, przekrój koniuszkowy dwujamowy i przekrój koniuszkowy w osi długiej lewej komory. W trybie PW system automatycznie ustawia objętość próbki w pobliżu drogi napływu lewej komory.

W trybie TD-PW system automatycznie ustawia objętość próbki w pierścieniu przegrody w projekcji koniuszkowej czterojamowej, w pierścieniu ściany dolnej w projekcji koniuszkowej dwujamowej oraz w pierścieniu wolnej ściany bocznej lewej komory w projekcji koniuszkowej osi długiej lewej komory.

Ustawienie automatyczne można zastosować na następujące 3 sposoby.

- Wyświetlić kursor D.
- Wybrać opcję [Dop Cursor Assist].
- Nacisnąć klawisz [Auto-optimizer].

#### Wcześniejsze potwierdzenie

Na karcie Common w ustawieniu wstępnym ([Preset Setup] > [Application] > [Edit Data] > [Doppler]) ustawić opcję Dop Cursor Assist na [Cardiology].

Wybrać opcję [ECG Display] na karcie Physio w panelu dotykowym w celu wyświetlenia sygnałów fizjologicznych (EKG). Upewnić się, że załamek R jest prawidłowo wykryty. W razie konieczności do menu funkcji przypisać opcję [Dop Cursor Assist]. Przypisać opcję [Dop Cursor] do przełącznika bezpośredniego lub niestandardowego.

NOTE: Jeśli załamek R nie został prawidłowo wykryty lub przekrój docelowy nie został prawidłowo zrenderowany, wyświetlony zostanie komunikat "Detection error: Cannot detect ECG R-wave." lub "Detection error: Cannot detect dop cursor."; położenie objętości próbki nie może zostać automatycznie ustawione. Jeśli objętość próbki nie została ustawiona w prawidłowym położeniu, należy ją zresetować ręcznie.

#### Procedura

• Nacisnąć klawisz [PW].

 $\rightarrow$  Kursor D zostanie wyświetlony na obrazie w trybie B, a położenie objętości próbki zostanie ustawione automatycznie.

• Wybrać opcję [Dop Cursor] na panelu dotykowym.

 $\rightarrow$  Kursor D zostanie wyświetlony na obrazie w trybie B, a położenie objętości próbki zostanie ustawione automatycznie.

- Wybrać opcję [Dop Cursor Assist] na panelu dotykowym.
- Nacisnąć klawisz [Auto-optimizer].

#### Informacje referencyjne

3.6.2 Auto Optimizer na stronie 973.13.1 Wyświetlanie sygnałów fizjologicznych na stronie 135

# (2) Automatyczne ustawianie położenia objętości próbki w trybie Dual Gate Doppler

Dostępne przekroje to: projekcja koniuszkowa czterojamowa i projekcja koniuszkowa w osi długiej lewej komory.

System automatycznie ustawia położenia objętości próbki kursorów D1 i D2. Ustawienie automatyczne można zastosować na następujące 3 sposoby.

- Uruchomić tryb Dual Gate Doppler.
- Wybrać opcję [Dop Cursor Assist].
- Wybrać opcję [Dual Dop. Combination].

#### Wcześniejsze potwierdzenie

Na karcie Common w ustawieniu wstępnym ([Preset Setup] > [Application] > [Edit Data] > [Doppler]) ustawić opcję Dop Cursor Assist na [Cardiology].

Wybrać opcję [ECG Display] na karcie Physio w panelu dotykowym w celu wyświetlenia sygnałów fizjologicznych (EKG). Upewnić się, że załamek R jest prawidłowo wykryty. W razie konieczności do menu funkcji przypisać opcję [Dop Cursor Assist]. Przypisać opcję [Dop Cursor] do przełącznika bezpośredniego lub niestandardowego.

NOTE: Jeśli załamek R nie został prawidłowo wykryty lub przekrój docelowy nie został prawidłowo zrenderowany, wyświetlony zostanie komunikat "Detection error: Cannot detect ECG R-wave." lub "Detection error: Cannot detect dop cursor."; położenie objętości próbki nie może zostać automatycznie ustawione. Jeśli objętość próbki nie została ustawiona w prawidłowym położeniu, należy ją zresetować ręcznie. Nie można użyć opcji Auto Optimizer.

#### Procedura

- Wybrać opcję [Dual Gate Doppler] na panelu dotykowym.
  - $\rightarrow$  Kursory D1 i D2 zostaną wyświetlone na obrazie w trybie B, a położenie objętości próbki zostanie ustawione automatycznie.
- Wybrać opcję [Dop Cursor Assist] na panelu dotykowym.
- Wybrać kombinację fal Dopplera w obszarze [Dual Dop. Combination] na panelu dotykowym.

System automatycznie ustawia położenia objętości próbki kursorów D1 i D2. Jeśli kursor D jest wyświetlany w trybie TDI, kursor D2 zachowuje położenie kursora D w trybie TDI.

Jeśli kursor D jest wyświetlany w innym trybie TDI, położenie objętości próbki dla kursora D2 jest ustawiane automatycznie. Kursor D1 zachowuje położenie określone przez użytkownika.

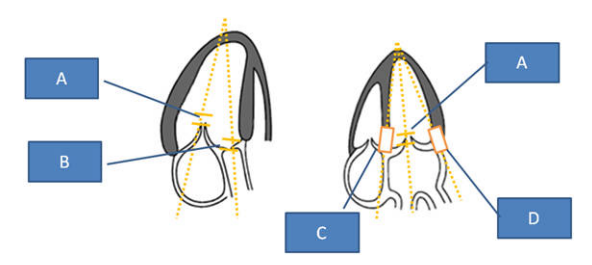

- A: Droga napływu lewej komory
- B: Droga odpływu lewej komory
- C: Pierścień w przegrodzie
- D: Pierścień w wolnej ścianie bocznej lewej komory

Wyświetlanie przekroju koniuszkowego czterojamowego:

| Dual Gate Doppler Combination | D1                                | D2                                                        |
|-------------------------------|-----------------------------------|-----------------------------------------------------------|
| PW/PW                         | Droga napływu lewej<br>komory (A) | Środek ekranu                                             |
| PW/TDI                        | Droga napływu lewej<br>komory (A) | Pierścień w przegrodzie<br>(C)                            |
| TDI/TDI                       | Pierścień w przegrodzie<br>(C)    | Pierścień w wolnej<br>ścianie bocznej lewej<br>komory (D) |

Wyświetlanie przekroju koniuszkowego w osi długiej lewej komory:

| Dual Gate Doppler Combination | D1                                                        | D2                                                        |  |
|-------------------------------|-----------------------------------------------------------|-----------------------------------------------------------|--|
| PW/PW                         | Droga napływu lewej<br>komory (A)                         | Droga odpływu lewej<br>komory (B)                         |  |
| PW/TDI                        | Droga napływu lewej<br>komory (A)                         | Pierścień w wolnej<br>ścianie bocznej lewej<br>komory (D) |  |
| TDI/TDI                       | Pierścień w wolnej<br>ścianie bocznej lewej<br>komory (D) | Pierścień w przegrodzie<br>(C)                            |  |

#### Informacje referencyjne

3.13.1 Wyświetlanie sygnałów fizjologicznych na stronie 135

## 3.5 Tryb TDI

W trybie TDI prędkości ruchów tkanek (głównie mięśnia sercowego) są przedstawiane na obrazie tomograficznym za pomocą kolorów.

W trybie TD-PW prędkości ruchów tkanek (głównie mięśnia sercowego) są przedstawiane w formie przebiegu Dopplera.

Szczegółowe informacje na temat kompatybilnych sond zawiera osobny podręcznik "Instrukcja używania".

#### Wcześniejsze potwierdzenie

Następujące ustawienia należy skonfigurować wcześniej.

- Przypisać opcję [TDI] do przełącznika bezpośredniego lub niestandardowego.
- Przypisać opcję [TD-PW] do przełącznika bezpośredniego lub niestandardowego.
- Do menu funkcji przypisać opcję [Sample Volume].

#### Procedura

- 1. Wyświetlić obraz w trybie B w czasie rzeczywistym.
- 2. Wybrać opcję [TDI].
  - $\rightarrow$  Spowoduje to wyświetlenie obrazów w trybie TDI.
- 3. Ustawić pole przepływu.
  - a. Użyć manipulatora kulowego w celu przesunięcia pola przepływu. Następnie nacisnąć klawisz [Enter].
  - b. Użyć manipulatora kulowego w celu określenia rozmiaru pola przepływu. Następnie nacisnąć klawisz [Enter].
- 4. Wyświetlić przebieg Dopplera.
  - a. Nacisnąć klawisz [PW].
  - Używając manipulatora kulowego, dostosować objętość próbki do pozycji wykrywania.
  - c. Wyregulować objętość próbki, używając kodera wieloobrotowego [Sample Volume].
  - d. Nacisnąć klawisz [Update].
    - → Wyświetlony zostanie obraz w trybie TD-PW.

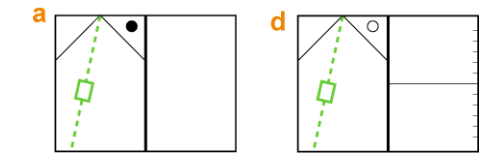

Aby przełączyć wyświetlanie obrazu w trybie B na tryb TD-PW

- a. Wyświetlić obraz w trybie B.
- b. Wybrać opcję [TD-PW].
- c. Nacisnąć klawisz [Update].
  - $\rightarrow$  Wyświetlony zostanie obraz w trybie TD-PW.

#### Informacje referencyjne

10.7.4 Przypisywanie funkcji na stronie 370

## 3.5.1 Wybór ekranu aktywnego

Gdy aktywny jest tryb TD-PW, można aktywować obrazy w trybie B w sposób opisany poniżej.

#### Procedura

- Nacisnąć klawisz [Update].
  - $\rightarrow$  Każde naciśnięcie klawisza [Update] powoduje przełączenie aktywnej strony.
- Obrócić manipulator kulowy.

NOTE: W tym celu wymagane jest ustawienie opcji Sweep mode Auto Active na
[B Active by Cursor movement] lub [B/Sweep Active by Cursor movement] na karcie
Operation1 w obszarze ustawień wstępnych ([Preset Setup] > [Region] > [General]).
W przypadku ustawienia [B Active by Cursor movement]
Obraz w trybie B staje się aktywny.
Nacisnąć klawisz [Update], aby ponownie aktywować tryb TD-PW.
W przypadku ustawienia [B/Sweep Active by Cursor movement]
Obraz w trybie B staje się aktywny.
Aby ponownie aktywować tryb TD-PW należy ustawić kursor w miejscu, w którym chcemy wyświetlić przebieg TD-PW, i przestać poruszać manipulatorem kulowym.

## 3.6 Konfigurowanie parametrów obrazów

Parametry jakości wyświetlanych obrazów można zmieniać indywidualnie lub zbiorczo. Objaśnienia poszczególnych parametrów znajdują się na kolejnych stronach. Szczegółowe informacje dotyczące parametrów nieuwzględnionych w tym rozdziale zawiera sekcja "Menu panelu dotykowego" w niniejszym podręczniku.

Zbiorczą zmianę parametrów można skonfigurować w formie ustawień wstępnych QSS odpowiadających kształtom ciała i narządom.

#### Procedura

• Wybrać ustawienia wstępne QSS, które mają zostać zastosowane.

 $\rightarrow$  Wybrane ustawienia wstępne QSS zostaną zastosowane.

Domyślne, fabryczne ustawienia wstępne QSS to [Preset A], [Preset B], [Preset C] i [Preset D].

- Zmiana wartości w trakcie badania zostanie uwzględniona w ustawieniach wstępnych QSS.
  - a. Wybrać opcję [QSS Registration] na panelu dotykowym.
  - b. Wybrać źródłowe ustawienie wstępne, a następnie docelowe ustawienie wstępne.
  - c. Wybrać opcję [Copy Execute].

 $\rightarrow\,$  Bieżący status ekranu skanowania zostanie skopiowany do wybranego ustawienia wstępnego QSS.

Jeśli zamiast opcji [Copy Execute] zostanie wybrana opcja [Exit], rozwinięte menu zostanie zamknięte bez kopiowania.

#### Informacje referencyjne

10.4.1 Edytowanie ustawień wstępnych QSS na stronie 323

10.7.4 Przypisywanie funkcji na stronie 370

## 3.6.1 Regulowanie wzmocnienia

#### (1) Regulowanie wzmocnienia na obrazie w trybie B

#### Wcześniejsze potwierdzenie

W razie konieczności do menu funkcji przypisać opcję [TGC Memory].

#### Procedura

- Wyregulować wzmocnienie na obrazie w trybie B przy użyciu kodera obrotowego [B] lub [Freeze].
  - Obrócić koder obrotowy [B] lub [Freeze] w prawo.
     Obraz stanie się jaśniejszy.
  - Obrócić koder obrotowy [B] lub [Freeze] w lewo.
     Obraz stanie się ciemniejszy.
- Wyregulować wzmocnienie dla każdej głębokości.
   Wyregulować wzmocnienie dla żądanej głębokości przy użyciu suwaków [TGC].
  - Przesunąć suwak [TGC] w prawo.
     Obraz stanie się jaśniejszy.
  - Przesunąć suwak [TGC] w lewo.
     Obraz stanie się ciemniejszy.

<u>Wykorzystywanie zmienionych pozycji klawiszy jako ustawień użytkownika</u> Dla opcji TGC ustawić wartość Fixed na karcie B ustawień wstępnych ([Preset Setup] > [Region] > [B]).

Pozycja poszczególnych klawiszy może zostać zapisana dla każdej aplikacji.

- a. Dokonać odpowiednich zmian za pomocą suwaków [TGC].
- b. Z menu funkcji wybrać opcję [TGC Memory].
- c. Wybrać opcję [Registration] na panelu dotykowym.
- d. Zmienić [TGC Curve] na [Custom] na panelu dotykowym.
- e. Ustawić suwaki [TGC] w położeniu środkowym.

#### Informacje referencyjne

10.7.4 Przypisywanie funkcji na stronie 370

#### (2) Regulowanie wzmocnienia na obrazie w trybie M

W celu wyregulowania wzmocnienia na obrazie w trybie M należy wykonać następujące czynności.

#### Procedura

Obrócić koder obrotowy [M] w celu jego odpowiedniego wyregulowania.
 Zmiana wartości przesunięcia dla wzmocnienia w trybie B

Zmienić wartość przesunięcia w obszarze M Offset Gain na karcie M w ustawieniu wstępnym ([Preset Setup] > [Application] > [Edit Data] > [QSS] > [M]).

#### (3) Regulowanie wzmocnienia na obrazie w trybie D

Wyregulować wzmocnienie w trybach PW, CW i TD-PW.

#### Procedura

W celu wyregulowania wzmocnienia w trybie D obrócić koder obrotowy [PW].
 Wzmocnienie można również wyregulować w trybach CW i TD-PW, obracając koder obrotowy [PW] w ten sam sposób.

#### (4) Regulowanie wzmocnienia na obrazie w trybie Color Doppler

Wyregulować wzmocnienie w trybach CF, PD, eFlow i DFI.

#### Procedura

• W celu wyregulowania wzmocnienia trybu Color Doppler obrócić koder obrotowy [CF].

#### (5) Automatyczne regulowanie wzmocnienia

Przy użyciu funkcji Auto Optimizer można połączyć i automatycznie wyregulować ustawienia obrazów oraz parametry wyświetlania (wzmocnienie, TGC, LGC, przesunięcie linii bazowej, PRF itd.) dla zrenderowanych obrazów w celu wyświetlenia zoptymalizowanego obrazu lub przebiegu.

#### Informacje referencyjne

Szczegółowe informacje zawiera poniższa sekcja. *3.6.2 Auto Optimizer* na stronie 97

## 3.6.2 Auto Optimizer

Funkcja ta umożliwia automatyczną korekcję pozyskanych obrazów w celu wyświetlenia zoptymalizowanych obrazów i przebiegów.

Aby skonfigurować pozycje, które mają być regulowane automatycznie, należy użyć opcji Target na karcie Common w ustawieniu wstępnym ([Preset Setup] > [Application] > [Edit Data] > [General]).

#### Wcześniejsze potwierdzenie

Przypisać poniższe opcje do menu funkcji w celu automatycznej regulacji obrazów w trybie B lub M.

- [Brightness Level]
- [Brightness Level (Manual)]
- [Auto-optimizer Reset]

#### Procedura

• Nacisnąć klawisz [Auto-optimizer] odpowiadający obrazowi w trybie B lub M.

 $\rightarrow$  Wzmocnienie zostanie automatycznie wyregulowane i podświetlone na obrazie w trybie B lub M.

Dla docelowej wartości jasności w trybie B lub M można wybrać opcję [Auto] lub [Manual] przy użyciu ustawienia [Brightness Level]. Jeśli wybrana została opcja [Manual], należy ustawić wartość docelową w polu [Brightness Level (Manual)]. Jeśli w trybie B została wybrana opcja [Auto-optimizer Reset], przywrócone zostaną wartości opcji TGC i LGC sprzed automatycznej regulacji.

• Nacisnąć klawisz [Auto-optimizer] odpowiadający obrazowi w trybie D.

→ Wzmocnienie, zakres prędkości w trybie Dopplera (PRF) i linia bazowa w trybie Dopplera zostaną automatycznie wyregulowane.

Aby przesunąć linię bazową w trybie Dopplera, należy użyć opcji Base Line Position na karcie Common w ustawieniu wstępnym ([Preset Setup] > [Application] > [Edit Data] > [General]).

- Nacisnąć klawisz [Auto-optimizer] odpowiadający obrazowi w trybie Color Doppler.
  - $\rightarrow$  Wzmocnienie zostanie wyregulowane automatycznie dla trybu Color Doppler.
- Nacisnąć klawisz [Auto-optimizer], gdy na obrazie w trybie B lub Color Doppler wyświetlany jest kursor D.

 $\rightarrow$  Spowoduje to automatyczne ustawienie objętości próbki we właściwym położeniu. NOTE: Opcja ta nie jest dostępna dla trybu Dual Gate Doppler.

#### Informacje referencyjne

3.4.5 Automatyczne ustawianie położenia objętości próbki (kardiologia) na stronie 90
10.7.4 Przypisywanie funkcji na stronie 370
10.3.7 Parametry aplikacji: General na stronie 306

## 3.6.3 iVascular

Funkcja ta automatycznie identyfikuje na obrazie naczynia krwionośne w osi długiej i ustawia położenie pola przepływu, położenie i wielkość objętości próbki, kierunek przepływu krwi oraz kąt padania wiązki ultradźwiękowej (korekcja kąta).

W celu włączenia funkcji iVascular, gdy klawisz [Auto-optimizer] jest wciśnięty, na karcie Common ustawienia wstępnego ([Preset Setup] > [Application] > [Edit Data] > [General]) należy wybrać Target > Doppler Assist Function > iVascular, a następnie ustawić opcję iVascular na On. Na powyższej karcie należy skonfigurować pozycje, które mają być regulowane automatycznie dla funkcji iVascular.

NOTE: Funkcja ta jest dostępna tylko dla sondy liniowej i sondy typu convex.

NOTE: Ponieważ system podejmuje decyzje na podstawie informacji o przepływie krwi wykrytej w trybie Color Doppler, ustawienia mogą być niedokładne w zależności od przedstawionego kąta naczynia krwionośnego lub jeśli naczynie krwionośne nie jest odpowiednio wypełnione sygnałami barwnymi. W takim przypadku należy wprowadzić ustawienia ręcznie.

NOTE: Nie można zmienić kąta padania.

NOTE: Oprogramowania iVascular nie można uruchomić, gdy włączone są którekolwiek z następujących funkcji:

- Dual Gate Doppler, tryb TDI, Image Compare, D.S.D, Real-time Biplane
- PAN Zoom

#### Procedura

- Nacisnąć klawisz [Auto-optimizer] odpowiadający obrazowi w trybie Color Doppler.
   → Położenie pola przepływu jest ustawiane automatycznie.
   NOTE: Rozmiar pola przepływu jest niezmienny.
- Nacisnąć klawisz [Auto-optimizer], gdy na obrazie w trybie Color Doppler wyświetlany jest kursor D.

→ Położenie i objętość próbki oraz korekcja kąta ustawiane są automatycznie.
 NOTE: Pole przepływu jest ustawiane automatycznie, zgodnie z objętością próbki.

## 3.6.4 Przełączanie częstotliwości

NOTE: Częstotliwość emisji jest stała w trybach CW i TDI.

#### (1) Przełączanie częstotliwości emisji

Przełączanie częstotliwości emisji w trybie M lub trybie B w czasie rzeczywistym.

#### Wcześniejsze potwierdzenie

Do menu funkcji przypisać opcję [Frequency (B)].

#### Procedura

• Przełączyć częstotliwość emisji przy użyciu opcji [Frequency (B)] w menu funkcji.

#### Informacje referencyjne

10.7.4 Przypisywanie funkcji na stronie 370

#### (2) Przełączanie metody obrazowania harmonicznego tkanek

Metodę harmonicznego obrazowania tkanek można zmienić w trybie M lub trybie B w czasie rzeczywistym.

#### Wcześniejsze potwierdzenie

Do menu funkcji przypisać opcję [THI Mode].

#### Procedura

- Zmienić metodę harmonicznego obrazowania tkanek przy użyciu opcji [THI Mode] w menu funkcji.
  - → System zmieni metodę harmonicznego obrazowania tkanek (FmT, WbT, HdT).

#### Informacje referencyjne

10.7.4 Przypisywanie funkcji na stronie 370

#### (3) Przełączanie częstotliwości referencyjnej

Podczas analizy częstotliwości można zmienić częstotliwość referencyjną.

#### Wcześniejsze potwierdzenie

Do menu funkcji przypisać opcję [Ref. Frequency (D)] lub [Ref. Frequency (Color)].

#### Procedura

 Przełączyć częstotliwość referencyjną przy użyciu opcji [Ref. Frequency (D)] lub [Ref. Frequency (Color)] w menu funkcji.

#### Informacje referencyjne

10.7.4 Przypisywanie funkcji na stronie 370

## 3.6.5 Ustawianie położenia ogniska

Ustawienie położenia ogniska wiązki ultradźwięków umożliwia poprawę rozdzielczości przestrzennej lub czułości obrazu.

Dla ustawień ogniska można wybrać opcję Auto lub Manual. Poniższe opcje są ustawiane zależnie od trybu wyświetlania.

Ustawienia ogniska w trybie B można skonfigurować przy użyciu opcji Focus Position na karcie Focus w ustawieniu wstępnym ([Preset Setup] > [Application] > [Edit Data] > [QSS] > [General]).

Ustawienia ogniska w trybie Color Doppler można skonfigurować przy użyciu opcji Focus Control(Color) na karcie Common w ustawieniu wstępnym ([Preset Setup] > [Application] > [Edit Data] > [Color]).

| Tryby wyświetlania                              | Ognisko w trybie Auto                                                                                                    | Ognisko w trybie Manual                                                                                                    |  |
|-------------------------------------------------|----------------------------------------------------------------------------------------------------|----------------------------------------------------------------------------------------------------|--|
| Tryb B                                          | Jeśli nie wybrano ani opcji<br>HI Framerate (B), ani opcji<br>eFocusing<br>Położenie ogniska (ৰ)<br>jest ustawiane automatycznie<br>odpowiednio do zakresu<br>wyświetlania.<br>W razie potrzeby<br>można zmienić położenie<br>automatycznie ustawionego<br>punktu ogniska.<br>Można ustawić ognisko<br>wieloetapowe. *1              | Jeśli nie wybrano ani opcji<br>HI Framerate (B), ani opcji<br>eFocusing<br>Położenie ogniska (◀)<br>jest zachowywane bez<br>dostosowywania go do zakresu<br>wyświetlania.<br>Można ustawić ognisko<br>wieloetapowe. *1                                                               |  |
|                                                 | W przypadku wybrania opcji HI<br>Framerate (B)<br>Położenie ogniska (◀)<br>jest ustawiane automatycznie<br>odpowiednio do zakresu<br>wyświetlania.<br>W razie potrzeby<br>można zmienić położenie<br>automatycznie ustawionego<br>punktu ogniska.<br>Dostępne jest wyłącznie<br>pojedyncze ognisko.                                  | W przypadku wybrania opcji HI<br>Framerate (B)<br>Położenie ogniska (◀)<br>jest zachowywane bez<br>dostosowywania go do zakresu<br>wyświetlania.<br>Dostępne jest wyłącznie<br>pojedyncze ognisko.                                                                                   |  |
|                                                 | W przypadku wybrania opcji eFocusing<br>Zakres ogniska jest wyświetlany przy użyciu ikon (▼/▲).<br>Nie można zmienić położenia ogniska.<br>Dostępne jest wyłącznie pojedyncze ognisko.                                                                                                    |                                                                                                    |  |
| Tryb M                                          | Punkt ogniska jest ustawiany zgodnie z trybem B.<br>Dostępne jest wyłącznie pojedyncze ognisko.                                                                                                    |                                                                                                    |  |
| Tryb Color Doppler<br>(CF, PD, eFlow, TDI, DFI) | Jeśli nie wybrano opcji HI<br>Framerate (Col)<br>Ognisko jest ustawiane<br>w pobliżu środka pola<br>przepływu.<br>Dostępne jest wyłącznie<br>pojedyncze ognisko.<br>Znacznik ogniska nie jest<br>wyświetlany.                                                                                                    | Jeśli nie wybrano opcji HI<br>Framerate (Col)<br>W razie potrzeby można<br>zmienić położenie punktu<br>ogniska w zakresie pola<br>przepływu.<br>Dostępne jest wyłącznie<br>pojedyncze ognisko.<br>Znacznik ogniska (◀) jest<br>wyświetlany w tym samym<br>kolorze co pole przepływu. |  |
|                                                 | W przypadku wybrania opcji HI Framerate (Col)<br>Położenie ogniska jest ustawiane automatycznie odpowiednio do<br>pola przepływu.<br>Znacznik ogniska nie jest wyświetlany.<br>Nie można zmienić położenia ogniska.<br>Dostępne jest wyłącznie pojedyncze ognisko.<br>NOTE: Opcja HI Framerate (Col) nie jest dostępna w trybie DFI. |                                                                                                    |  |

| Tryby wyświetlania | Ognisko w trybie Auto                                                                            | Ognisko w trybie Manual |
|--------------------|--------------------------------------------------------------------------------------------------|-------------------------|
| Tryb D (PW, CW)    | W tym trybie punkt ogniska jest ustawiany na podstawie wyświetlanego położenia objętości próbki. |                         |
|                    |                                                                                                  |                         |
|                    | Dostępne jest wyłącznie pojedyncze ognisko.                                                      |                         |

\*1.

Dostępne kroki ogniska różnią się zależnie od trybu obserwacji (Fundamental, THI) i trybu pracy (B/M, B/PW itd.).

## (1) Zmiana położenia ogniska

#### Procedura

 W celu zmiany położenia ogniska należy użyć przełącznika łopatkowego [FOCUS/ VELOCITY].

W trybie B

Ustawić opcję Velocity/Focus Puddle SW na karcie Operation1 ustawienia wstępnego ([Preset Setup] > [Region] > [General]) na [Focus] lub [Dependent Mode]. Tryb Color Doppler

Ustawić opcję Velocity/Focus Puddle SW na karcie Operation1 ustawienia wstępnego ([Preset Setup] > [Region] > [General]) na [Focus].

- a. Aktywować obraz tomograficzny.
- W celu zmiany położenia ogniska należy użyć przełącznika łopatkowego [FOCUS/ VELOCITY].

 Użyć manipulatora kulowego do zmiany położenia ogniska.
 Ustawić opcję Trackball Priority (Focus) na karcie Operation1 ustawienia wstępnego ([Preset Setup] > [Region] > [General]) na On.

- a. Aktywować obraz tomograficzny.
- b. Użyć manipulatora kulowego do zmiany położenia ogniska.

### (2) Zmiana liczby kroków i ich przedziałów

#### Wcześniejsze potwierdzenie

Do menu funkcji przypisać opcję [Focus Set].

#### Procedura

- 1. Aktywować obraz w trybie B.
- 2. Z menu funkcji wybrać opcję [Focus Set].
- 3. Zmienić liczbę kroków lub przedziały.
  - Zmienić liczbę kroków za pomocą kodera wieloobrotowego [Focus Step].
  - Edytować interwały za pomocą kodera wieloobrotowego [Focus Width].

#### Informacje referencyjne

10.7.4 Przypisywanie funkcji na stronie 370

## 3.6.6 Przełączanie zakresu wyświetlania

#### (1) Zmiana zakresu wyświetlania

Wyświetlana głębokość jest ustawiana na podstawie punktu nadawczego wyświetlanego obrazu.

#### Wcześniejsze potwierdzenie

Ustawić opcję HI Zoom lub Pan Zoom na Off. Anulować zamrożenie obrazu i przełączyć na wyświetlanie w czasie rzeczywistym.

#### Procedura

 Obrócić koder obrotowy [PAN ZOOM/DEPTH] w celu zmiany zakresu wyświetlania. <u>Ustawianie kierunku obrotu kodera obrotowego [PAN ZOOM/DEPTH] i zakresu</u> wyświetlanego obrazu

Skonfigurować ustawienia opcji Reverse Depth Control w ustawieniu wstępnym ([System Preset] > [General] > [Common1] > [Range Zoom Encoder]). On: Obrócenie kodera [PAN ZOOM/DEPTH] w prawo spowoduje oddalenie wyświetlanego obrazu.

Off: Obrócenie kodera [PAN ZOOM/DEPTH] w lewo spowoduje powiększenie wyświetlanego obrazu.

NOTE: Górne i dolne limity zakresów wyświetlania różnią się zależnie od sondy.

#### (2) Przesuwanie obrazu w płaszczyźnie pionowej

Przeglądany obraz tomograficzny można przesunąć w górę i w dół.

#### Wcześniejsze potwierdzenie

Ustawić opcję HI Zoom lub Pan Zoom na Off.

Anulować zamrożenie obrazu i przełączyć na wyświetlanie w czasie rzeczywistym. Przypisać opcję [Vertical Shift] do przełącznika bezpośredniego, niestandardowego lub do menu funkcji.

#### Procedura

• Wybrać opcję [Vertical Shift], a następnie użyć manipulatora kulowego, aby przesunąć obraz tomograficzny w płaszczyźnie pionowej.

#### Informacje referencyjne

10.7.4 Przypisywanie funkcji na stronie 370

#### (3) Ustawianie obszaru skanowania

Ustawianie zakresu skanowania dla obrazu w trybie B.

#### Wcześniejsze potwierdzenie

Przypisać opcję [Scan Area] do przełącznika bezpośredniego, niestandardowego lub do menu funkcji.

#### Procedura

- Ustawić obszar skanowania przy użyciu opcji [Scan Area] w menu funkcji.
  - ightarrow Obszar skanowania można powiększać lub zmniejszać.
- Użyć opcji [Scan Area] przypisanej do przełącznika bezpośredniego lub przełącznika niestandardowego.
  - a. Wybrać opcję [Scan Area].
  - b. Użyć manipulatora kulowego w celu powiększenia lub zmniejszenia obszaru skanowania.

Obrócić manipulator kulowy w prawo w celu poszerzenia obszaru skanowania; obrócić w lewo w celu jego zwężenia.

c. Nacisnąć klawisz [Enter].

 $\rightarrow$  Skonfigurowana szerokość obszaru skanowania jest stała, co pozwala na zmianę jej położenia.

#### Informacje referencyjne

10.7.4 Przypisywanie funkcji na stronie 370

#### (4) Zmiana układu w widoku dwuekranowym

#### Wcześniejsze potwierdzenie

Przypisać opcję [B/D Format] lub [B/M Format] do przełącznika bezpośredniego, niestandardowego lub do menu funkcji.

#### Procedura

• Wybrać opcję [B/D Format] lub [B/M Format].

→ W przypadku opcji [U/D] obraz tomograficzny jest wyświetlany na górze, a obraz generowany poprzez odświeżanie — na dole.

W przypadku opcji [L/R] obraz tomograficzny jest wyświetlany po lewej stronie, a obraz generowany poprzez odświeżanie — po prawej stronie.

#### Informacje referencyjne

10.7.4 Przypisywanie funkcji na stronie 370

# (5) Ustawianie położenia linii bazowej w celu wyregulowania gradientu koloru

#### Wcześniejsze potwierdzenie

Do menu funkcji przypisać opcję [Baseline Shift (Color)].

#### Procedura

• Ustawić położenie 0 cm/s przy użyciu opcji [Baseline Shift (Color)].

#### Informacje referencyjne

10.7.4 Przypisywanie funkcji na stronie 370

#### (6) Zmiana wyświetlanej prędkości ruchów w trybie odświeżania

#### Wcześniejsze potwierdzenie

Do menu funkcji przypisać opcję [Sweep Speed (M)] lub [Sweep Speed (D)].

#### Procedura

- W trybie M zmienić prędkość odświeżania przy użyciu opcji [Sweep Speed (M)] w menu funkcji.
- W trybach PW lub CW zmienić prędkość odświeżania przy użyciu opcji [Sweep Speed (D)] w menu funkcji.

#### Informacje referencyjne

10.7.4 Przypisywanie funkcji na stronie 370

#### (7) Zmiana położenia linii bazowej w płaszczyźnie pionowej

Umożliwia to ustawienie położenia linii bazowej (0 cm/s) przebiegu.

#### Wcześniejsze potwierdzenie

Do menu funkcji przypisać opcję [Baseline Shift (D)].

#### Procedura

• Ustawić położenie 0 cm/s przy użyciu opcji [Baseline Shift (D)] w menu funkcji.

#### Informacje referencyjne

10.7.4 Przypisywanie funkcji na stronie 370

#### (8) Zmiana zakresu szybkości

Umożliwia to zmianę zakresu wyświetlania na osi pionowej lub zakresu wartości szybkości przepływu w trybie Color Doppler lub D.

#### Wcześniejsze potwierdzenie

Do menu funkcji przypisać opcję [Vel. Range (D)] lub [Vel. Range (Color)].

#### Procedura

• W trybach PW lub CW ustawić wartość przy użyciu opcji [Vel. Range (D)] w menu funkcji.

 W trybie Color Doppler (CF, PD lub eFlow) ustawić wartość przy użyciu opcji [Vel. Range (Color)].

#### Informacje referencyjne

10.7.4 Przypisywanie funkcji na stronie 370

## 3.6.7 Obracanie i odwracanie obrazów

### (1) Obracanie obrazów tomograficznych

#### Wcześniejsze potwierdzenie

Do menu funkcji przypisać opcję [Image Rotation].

#### Procedura

Obrócić obraz tomograficzny, korzystając z opcji [Image Rotation].

 $\rightarrow$  Zależnie od wybranej wartości wyświetlony zostanie obraz w jednej z poniższych pozycji.

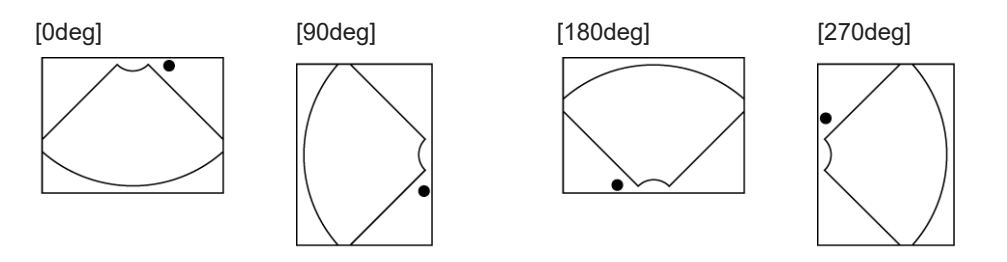

### Informacje referencyjne

10.7.4 Przypisywanie funkcji na stronie 370

#### (2) Odwracanie obrazów tomograficznych

#### Wcześniejsze potwierdzenie

Przypisać opcję [Invert L/R] lub [Invert U/L] do przełącznika bezpośredniego, niestandardowego lub do menu funkcji.

#### Procedura

- Wybrać opcję [Invert L/R] na panelu dotykowym lub w przełącznikach niestandardowych.
  - $\rightarrow$  Obraz tomograficzny zostanie odwrócony od lewej do prawej.

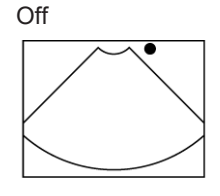

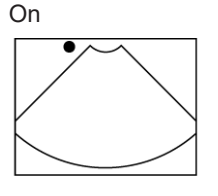

 Wybrać opcję [Invert U/L] na panelu dotykowym lub w przełącznikach niestandardowych.

 $\rightarrow$  Obraz tomograficzny zostanie odwrócony w pionie.

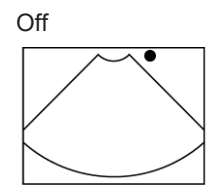

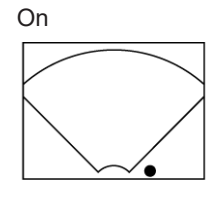

#### Informacje referencyjne

10.7.4 Przypisywanie funkcji na stronie 370

## 3.6.8 Odwracanie przebiegów i kolorów w trybie Dopplera

#### (1) Odwracanie przebiegu

#### Wcześniejsze potwierdzenie

Przypisać opcję [Invert Spectrum] do przełącznika bezpośredniego, niestandardowego lub do menu funkcji.

#### Procedura

 Wybrać opcję [Invert Spectrum] na panelu dotykowym lub w przełącznikach niestandardowych.

#### Przykład

Górna i dolna część wyświetlanego przebiegu są odwrócone względem osi ustawionej w opcji Invert Axis (D) na karcie Common w ustawieniu wstępnym ([Preset Setup] > [Region] > [Doppler]).

| [Invert Spectrum]                                          | Off                                                                                                    | On       | On          |
|------------------------------------------------------------|----------------------------------------------------------------------------------------------------|----------|-------------|
| [Invert Axis (D)]                                          | Nd.                                                                                                    | [Center] | [Base Line] |
| Przykład<br>(1) to linia środkowa.<br>(2) to linia bazowa. | (2) - (1) - (1) - ( |          |             |

Jeśli na karcie Common w ustawieniu wstępnym ([Preset Setup] > [Region] > [Doppler]) opcja Invert Link jest ustawiona na On, kolory zostaną odwrócone zgodnie z opcją [Invert Spectrum].

#### Informacje referencyjne

10.7.4 Przypisywanie funkcji na stronie 370

### (2) Odwracanie kolorów

Mapę kolorów można odwrócić w trybach CF, Directional PD, Directional eFlow i Directional DFI.

#### Wcześniejsze potwierdzenie

Przypisać opcję [Invert Color Map] do przełącznika bezpośredniego, niestandardowego lub do menu funkcji.

#### Procedura

- Wybrać opcję [Invert Color Map] na panelu dotykowym lub w przełącznikach niestandardowych.
  - → Kolory zostaną odwrócone.

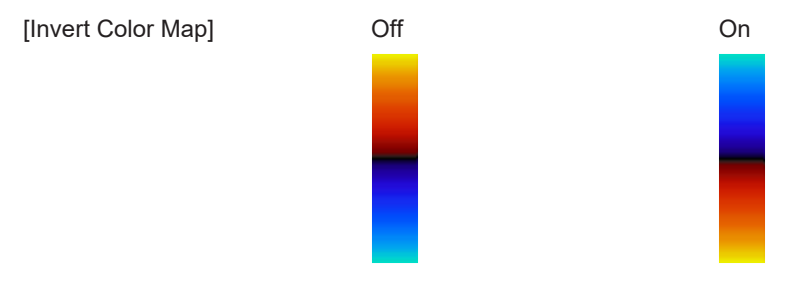

Jeśli na karcie Common w ustawieniu wstępnym ([Preset Setup] > [Region] > [Doppler]) opcja Invert Link jest ustawiona na On, kolory zostaną odwrócone zgodnie z opcją [Invert Spectrum].

#### Informacje referencyjne

10.7.4 Przypisywanie funkcji na stronie 370

## 3.6.9 Powiększanie obrazów

Istnieje możliwość powiększenia dowolnego żądanego obszaru obrazu tomograficznego. Opcje Pan Zoom i HI Zoom umożliwiają powiększanie obrazów tomograficznych. Opcja Pan Zoom pozwala także na powiększenie zamrożonego obrazu.

Obrazy powiększane przy użyciu opcji HI Zoom mają większą gęstość linii w porównaniu do opcji Pan Zoom, a także wysoką rozdzielczość przy dużej liczbie klatek na sekundę. Z opcji HI Zoom można korzystać wyłącznie w przypadku obrazów tomograficznych w czasie rzeczywistym.

Zarówno w przypadku opcji Pan Zoom, jak i HI Zoom, wyświetlany jest obraz referencyjny przedstawiający obszar obrazu tomograficznego, który został powiększony. Sposób wyświetlania obrazu referencyjnego można skonfigurować w opcji Reference Display na karcie Common w ustawieniu wstępnym ([Preset Setup] > [Application] > [Edit Data] > [B]).
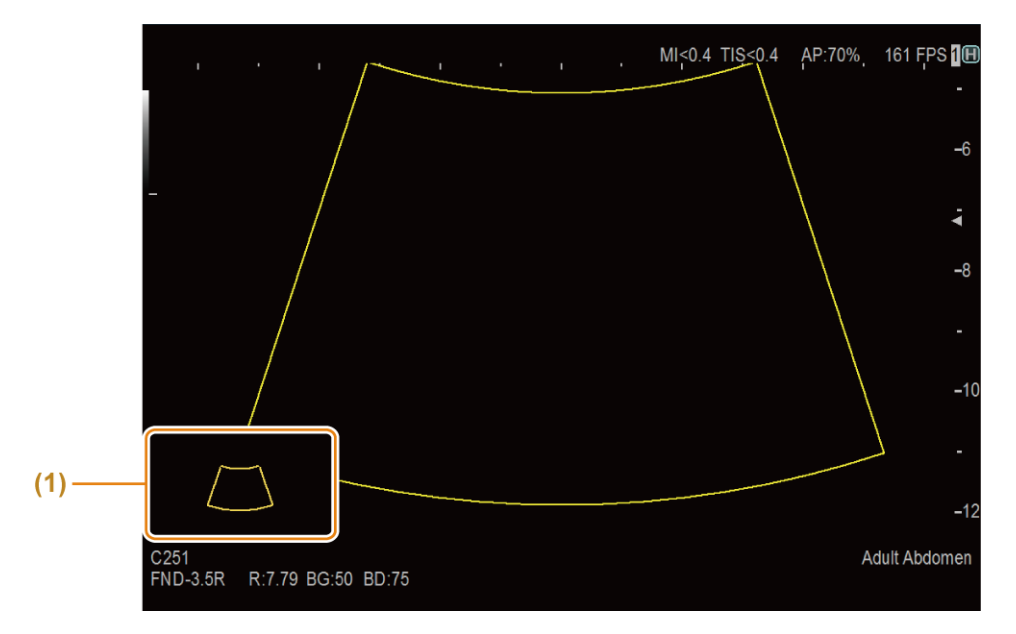

## (1) Obraz referencyjny

Wyświetlana jest grafika przedstawiająca powiększony obszar obrazu tomograficznego.

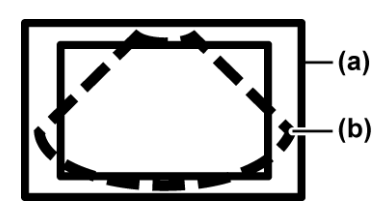

(a) Cały obraz(b) Powiększony obszar zainteresowania (zakres, który został powiększony)

NOTE: Obraz referencyjny to obraz statyczny uzyskany bezpośrednio przed powiększeniem. Z tego powodu wyświetlany obszar i jakość obrazu mogą różnić się w porównaniu z obrazem powiększonym. W badaniu należy korzystać z obrazu powiększonego.

## (1) Pan Zoom

NOTE: Sondy radialne o kącie obrazowania 360° nie są obsługiwane.

## (a) Korzystanie z funkcji Pan Zoom w czasie rzeczywistym

#### Wcześniejsze potwierdzenie

Ustawić opcję HI Zoom na Off.

## Procedura

- 1. Nacisnąć klawisz [PAN ZOOM], aby ustawić opcję Pan Zoom na On.
- Obrócić koder obrotowy [PAN ZOOM/DEPTH] lub [Pointer] w celu przybliżenia obszaru na obrazie.
  - $\rightarrow$  Obraz zostanie przybliżony lub oddalony w środkowej części.
- 3. Obrócić manipulator kulowy w celu wyświetlenia obszaru docelowego.
- W razie potrzeby nacisnąć klawisz [Freeze], aby zamrozić obraz.
   Powiększenie i obszar docelowy można zmienić nawet po zamrożeniu obrazu.

## (b) Korzystanie z funkcji Pan Zoom po zamrożeniu obrazu

## Procedura

- 1. Nacisnąć klawisz [Freeze].
  - $\rightarrow$  Spowoduje to zamrożenie obrazu.
- 2. Obrócić koder obrotowy [PAN ZOOM/DEPTH] lub [Pointer] w celu przybliżenia obszaru na obrazie.
- 3. Obrócić manipulator kulowy w celu wyświetlenia obszaru docelowego.

## (c) Wyłączanie funkcji Pan Zoom

## Procedura

1. Nacisnąć klawisz [PAN ZOOM].

## (2) HI Zoom

NOTE: Sondy radialne o kącie obrazowania 360° nie są obsługiwane.

## Wcześniejsze potwierdzenie

Ustawić opcję Pan Zoom na Off. Anulować zamrożenie obrazu i przełączyć na wyświetlanie w czasie rzeczywistym. W razie konieczności ustawić opcję HI Zoom Cycle Control na On w ustawieniu wstępnym ([Preset Setup] > [SystemPreset] > [General] > [Common 2]).

## Procedura

- Nacisnąć klawisz [HI Zoom]. <u>Dotyczy trybów Color Flow, eFlow i Power Doppler</u> Obszar docelowy zostanie powiększony po naciśnięciu klawisza [HI Zoom].
- 2. Zmienić położenie lub wielkość obszaru zainteresowania.
  - a. Przełączyć funkcję manipulatora kulowego na 🚇
  - b. Nacisnąć klawisz [Enter].
    <u>Aby zmienić położenie obszaru zainteresowania:</u>
    Gdy obszar zainteresowania jest zaznaczony linią kropkowaną, obrócić manipulator kulowy w celu zmiany położenia obszaru zainteresowania.
    <u>Aby zmienić wielkość obszaru zainteresowania:</u>
    Gdy obszar zainteresowania jest zaznaczony linią ciągłą, obrócić manipulator kulowy w celu zmiany wielkości obszaru zainteresowania.

Nacisnąć klawisz [UNDO], aby wrócić do kroku 1.

- 3. Powiększyć obszar docelowy.
  - Nacisnąć klawisz [Update].
  - Jeśli opcja HI Zoom Cycle Control jest ustawiona na On, nacisnąć klawisz [HI Zoom].

Aby przywrócić pierwotny rozmiar obrazu sprzed powiększenia: Nacisnąć klawisz [UNDO], aby wrócić do kroku 2. Aby powiększyć obraz przy użyciu opcji HI Zoom: Gdy obraz jest powiększony, obrócić koder obrotowy [PAN ZOOM/DEPTH] zgodnie z ruchem wskazówek zegara, aby jeszcze bardziej powiększyć obraz, i przełączyć na tryb PAN Zoom. Obrócenie manipulatora kulowego, gdy obraz jest ustawiony w ten sposób, umożliwia przesunięcie obrazu w celu wyświetlenia innego obszaru docelowego. Aby powrócić do opcji HI Zoom, obrócić koder obrotowy [PAN ZOOM/ DEPTH] przeciwnie do ruchu wskazówek zegara.

4. Ponownie nacisnąć klawisz [HI Zoom], aby wyłączyć opcję HI Zoom.

## 3.6.10 Przełączanie trybów obserwacji (THI)

Przełączanie trybów obserwacji umożliwia zwiększenie rozdzielczości przestrzennej. Tryby obserwacji obrazów tomograficznych obejmują tryb B i harmoniczne obrazowanie tkanek (tryb THI).

• Tryb THI

Tryb THI to tryb obserwacji, w którym obrazy są tworzone na podstawie składowej harmonicznej odbitej od tkanek. Harmoniczne obrazowanie tkanek umożliwia uzyskanie wyraźnych obrazów pozbawionych artefaktów, takich jak listki boczne. Czułość jest nieznacznie obniżona, ponieważ częstotliwość emisji jest większa. Podczas badania pacjenta należy zwrócić szczególną uwagę na czułość.

Ten tryb obserwacji dzieli się na trzy typy zależnie od metody nadawania.

- FmT: Filter-method Tissue Harmonic Imaging
   W przypadku tej metody obraz w trybie THI jest wyświetlany bez konieczności zmniejszenia liczby klatek na sekundę.
- WbT: Wide-band Tissue Harmonic Imaging
   W przypadku tej metody obraz wyświetlany w trybie THI ma wyższą rozdzielczość w porównaniu do metody FmT.
- HdT: High Definition Tissue Harmonic Imaging
   W przypadku tej metody obraz wyświetlany w trybie THI ma wyższą rozdzielczość w porównaniu do metody WbT.

NOTE: W trybie THI można korzystać z tylko niektórych sond. Więcej informacji znajduje się w osobnym podręczniku "Instrukcja używania".

## (1) Przełączanie trybów obserwacji

## Wcześniejsze potwierdzenie

Przypisać opcję [THI] do przełącznika bezpośredniego, niestandardowego lub do menu funkcji.

## Procedura

- 1. Aktywować tryb B.
- 2. Ustawić opcję [THI] na panelu dotykowym lub przełącznikach niestandardowych na On.

| Tryb obserwacji                                  | Wyświetlana częstotliwość<br>w trybie Tx | Objaśnienie                                       |  |
|--------------------------------------------------|------------------------------------------|---------------------------------------------------|--|
| Tryb B<br>Opcja [THI] jest ustawiona na<br>Off.  | "FND"                                    | Obrazy są wyświetlane<br>w standardowym trybie B. |  |
| Tryb THI<br>Opcja [THI] jest ustawiona na<br>On. | "FmT", "WbT" lub "HdT"                   | Obraz jest wyświetlany<br>w trybie THI.           |  |

## Informacje referencyjne

*3.6.4 Przełączanie częstotliwości* na stronie 99 *10.7.4 Przypisywanie funkcji* na stronie 370

## 3.6.11 Konfigurowanie filtrów poprawiających jakość obrazu

Przetwarzanie z użyciem filtrów umożliwia zmniejszenie poziomu szumu plamkowego i ograniczenie powstawania artefaktów w celu lepszego uwidocznienia struktur.

## Wcześniejsze potwierdzenie

W razie potrzeby przypisać następującą funkcję:

Do menu funkcji przypisać opcje [Smooth/Enh. (B)], [Echo Enh. (B)], [Enh.Level (M)], [Echo Enh. (M)], [ANR], [NNR], [NNR Type] i [Carving Imaging].

Przypisać opcję [HI REZ], [BCF (B)] i [Texture] do przełącznika bezpośredniego, niestandardowego lub do menu funkcji.

Filtry są stosowane w celu poprawy jakości obrazów w trybach B lub M. Dostępnych jest 8 typów filtrów. Szczegółowe informacje na temat sond obsługujących filtry [ANR] i [NNR] znajdują się w osobnym podręczniku "Instrukcja używania".

- [HI REZ]: Zachowuje krawędzie struktur, zmniejszając jednocześnie poziom szumu plamkowego.
- [BCF (B)]: Jeśli opcja [HI REZ] jest ustawiona na On, krawędzie struktur są wyraziste.
- [Smooth/Enh. (B)]: Zmiana poziomów wygładzenia lub uwydatnienia krawędzi na obrazie w trybie B.
- [Enh. Level (M)]: Zmiana poziomu uwydatnienia krawędzi na obrazie w trybie M.
- [Echo Enh. (B)] i [Echo Enh. (M)]: Umożliwia utworzenie obrazu na podstawie słabego sygnału poprzez przyciemnienie obszarów hipoechogenicznych i zwiększenie jasności na obszarach o wysokiej echogeniczności.
- [Texture]: Zmiana tekstury jakości obrazu.
- [ANR]: Zmniejszenie widoczności artefaktów na obrazach w trybie B. Efekt ten jest widoczny także na obrazie w trybie M.
- [NNR]: Zmniejszenie widoczności artefaktów na obrazach w trybie B.
- [Carving Imaging]: Zmiana kombinacji typu (C, D, E) i poziomu opcji NNR.

- Ustawić opcję [HI REZ] na On w celu zmniejszenia poziomu szumu plamkowego, zachowując jednocześnie krawędzie struktur.
  - a. Zmienić poziom przy użyciu opcji [HI REZ Level].
- Zmiana poziomów wygładzenia lub uwydatnienia krawędzi na obrazie w trybie B.
  - Aby zastosować funkcję Smoothing w celu uzyskania bardziej wygładzonego obrazu, ustawić wartość opcji [Smooth/Enh. (B)] w zakresie od [-8] do [-1].
  - Aby zastosować funkcję Enhance w celu uzyskania obrazu z uwydatnionymi krawędziami, ustawić wartość opcji [Smooth/Enh. (B)] w zakresie od [1] do [8].
- Ustawić opcję [BCF (B)] na On w celu zwiększenia wyrazistości krawędzi struktur. NOTE: Ustawić [HI REZ] na On.
  - a. Zmienić poziom przy użyciu opcji [HI REZ Level].
- Użyć opcji [Enh. Level (M)] w celu zmiany poziomu uwydatnienia krawędzi na obrazie w trybie M.
- Ustawić wartość opcji [Echo Enh. (B)] lub [Echo Enh. (M)].
  - → Umożliwia utworzenie obrazu na podstawie słabego sygnału poprzez
     przyciemnienie obszarów hipoechogenicznych i zwiększenie jasności na obszarach
     o wysokiej echogeniczności.
- Zmienić opcję [Texture] na [Smooth] lub [Sharp].
- Ustawić poziom przy użyciu opcji [ANR].
   NOTE: Funkcja ta nie jest dostępna w trybie CHI.
- Wybrać typ przy użyciu opcji [NNR Type] i ustawić poziom za pomocą opcji [NNR].
  - $\rightarrow$  Istnieje pięć typów (od A do E) opcji NNR.
  - Typ A zmniejsza widoczność artefaktów na obrazach w trybie B.
  - Poziom B zmniejsza widoczność artefaktów i poziom szumu na obszarach komór serca i naczyń krwionośnych.
  - Poziom C powoduje mocniejszy efekt niż poziom B, jeszcze bardziej zmniejszając poziom szumu i widoczność artefaktów.
  - Poziom D powoduje mocniejszy efekt niż poziom C, jeszcze bardziej zmniejszając poziom szumu i widoczność artefaktów.
  - Typ E powoduje słabszy efekt niż typ C, w mniejszym stopniu redukując poziom szumu i widoczność artefaktów.
- Ustawić poziom w opcji [Carving Imaging].
  - → Ustawienie to zmienia kombinację typu i poziomu opcji NNR. Każda kombinacja typu (C, D lub E) i poziomu (Low, Mid lub High) funkcji NNR wiąże się z inną siłą efektu NNR.

## Informacje referencyjne

10.7.4 Przypisywanie funkcji na stronie 370

## 3.6.12 Tryby Compound

Wiązki ultradźwięków padające pod różnymi kątami są łączone w celu ograniczenia występowania artefaktów wynikających z kierunku padania fal ultradźwiękowych, np. listków bocznych, odbić wielokrotnych i szumu plamkowego.

## Wcześniejsze potwierdzenie

Funkcja ta jest kompatybilna z sondami liniowymi oraz typu convex. Więcej informacji znajduje się w osobnym podręczniku "Instrukcja używania". Przypisać opcje [Compound] i [Compound #] do przełącznika bezpośredniego, niestandardowego lub do menu funkcji. W razie konieczności do menu funkcji przypisać opcję [Angle (Compound)].

## Procedura

- 1. Aktywować obraz w trybie B.
- 2. Wybrać opcję [Compound]. Zmiana ustawień trybu Compound
  - Zmienić kąt przy użyciu opcji [Angle (Compound)].
  - Zmienić liczbę kątów nadawania i odbicia fal przy użyciu opcji [Compound #].

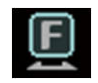

Znacznik orientacji, gdy opcja [Compound] jest ustawiona na On.

## Przykład

Po lewej stronie opcja [Compound] jest ustawiona na Off. Po prawej stronie opcja [Compound] jest ustawiona na On.

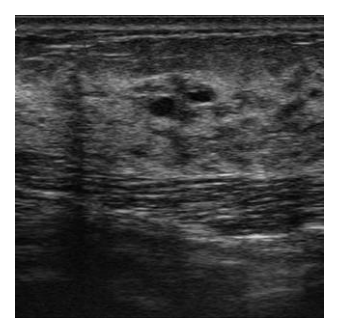

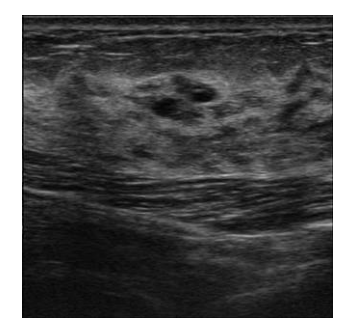

NOTE: Jeśli opcja [Compound] jest ustawiona na On, liczba klatek na sekundę może ulec zmniejszeniu.

Aby wyłączyć opcję [Compound], wybrać ją ponownie i ustawić na Off.

## Informacje referencyjne

10.7.4 Przypisywanie funkcji na stronie 370

## 3.6.13 Skanowanie trapezoidalne

Umożliwia wyświetlenie obrazu z polem widzenia w kształcie trapezoidu przy użyciu sondy liniowej i powiększenie pola widzenia w azymucie.

## Wcześniejsze potwierdzenie

Szczegółowe informacje na temat kompatybilnych sond zawiera osobny podręcznik "Instrukcja używania".

Przypisać opcję [Trapezoidal Scanning] do przełącznika bezpośredniego, niestandardowego lub do menu funkcji.

## Procedura

- 1. Aktywować obraz w trybie B.
- 2. Wybrać opcję [Trapezoidal Scanning].

## Przykład

Po lewej stronie opcja [Trapezoidal Scanning] jest ustawiona na Off. Po prawej stronie opcja [Trapezoidal Scanning] jest ustawiona na On.

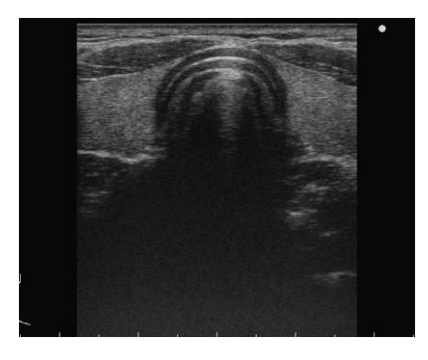

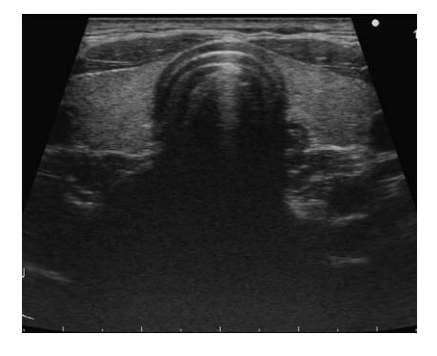

Aby wyłączyć opcję [Trapezoidal Scanning], wybrać ją ponownie i ustawić na Off.

## Informacje referencyjne

10.7.4 Przypisywanie funkcji na stronie 370

## 3.6.14 Skanowanie w trybie szerokim

Umożliwia wyświetlenie obrazu z szerokim polem widzenia i powiększenie pola widzenia w azymucie.

NOTE: Obraz uzyskany techniką skanowania w trybie szerokim nie może zostać wykorzystany do analizy.

## Wcześniejsze potwierdzenie

Szczegółowe informacje na temat kompatybilnych sond zawiera osobny podręcznik "Instrukcja używania".

Przypisać opcję [Wide Scanning] do przełącznika bezpośredniego, niestandardowego lub do menu funkcji.

- 1. Aktywować obraz w trybie B.
- 2. Wybrać opcję [Wide Scanning].
- 3. Aby zakończyć skanowanie w trybie szerokim, ponownie wybrać opcję [Wide Scanning] i ustawić ją na Off.

## Informacje referencyjne

10.7.4 Przypisywanie funkcji na stronie 370

## 3.6.15 Regulowanie kierunku padania wiązki ultradźwięków

Zmiana kąta padania wiązki ultradźwięków (sterowanie wiązką) generowanej przez elektroniczną sondę liniową.

## Wcześniejsze potwierdzenie

Obsługiwana jest wyłącznie sonda liniowa. Więcej informacji znajduje się w osobnym podręczniku "Instrukcja używania".

Przypisać następujące wymagane menu do menu funkcji.

- [Beam Steer (B)]
- [Beam Steer (D)]
- [Beam Steer (Color)]

## Procedura

- 1. Przełączyć na tryb wyświetlania w czasie rzeczywistym.
- 2. Ustawić kąt padania.
  - Opcja [Beam Steer (B)] umożliwia zmianę ustawień na obrazach w trybie B.
  - Opcja [Beam Steer (D)] umożliwia zmianę ustawień na obrazach w trybie D.
  - Opcja [Beam Steer (Color)] umożliwia zmianę ustawień na obrazach w trybie Color Doppler.

NOTE: Zakres kąta padania różni się zależnie od sondy.

## Informacje referencyjne

10.7.4 Przypisywanie funkcji na stronie 370

## 3.7 Dynamic Slow-motion Display (D.S.D.)

Funkcja DSD umożliwia wyświetlenie obok siebie obrazów w czasie rzeczywistym i obrazów w zwolnionym tempie.

Obraz w czasie rzeczywistym jest wyświetlany po lewej stronie, a obraz w zwolnionym tempie — po prawej stronie. Tryb ten umożliwia szczegółową obserwację szybkich ruchów serca płodu i płatków zastawek.

Funkcja D.S.D. zawiera dwa tryby: D.S.D. (ECG) i tryb D.S.D. (Time). NOTE: Wymagany jest produkt opcjonalny SOP-ARIETTA750-57. NOTE: Funkcja ta nie jest dostępna w trybie DFI.

• Tryb D.S.D. (ECG)

Tryb ten synchronizuje zapis w zwolnionym tempie z załamkiem R na wykresie EKG. Zapis w zwolnionym tempie jest odświeżany w stałych interwałach uzależnionych od załamka R.

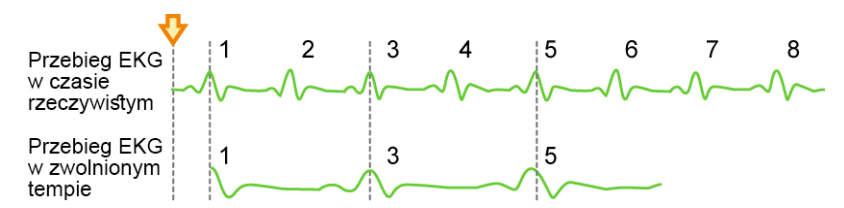

Na powyższej ilustracji zapis w zwolnionym tempie jest odświeżany co drugi cykl pracy serca. Strzałka wskazuje moment przejścia na tryb DSD (ECG).

Tryb DSD (Time)

Zapis w zwolnionym tempie rozpoczyna się o czasie wybranym w menu. Zapis w zwolnionym tempie jest odświeżany w określonych interwałach czasowych

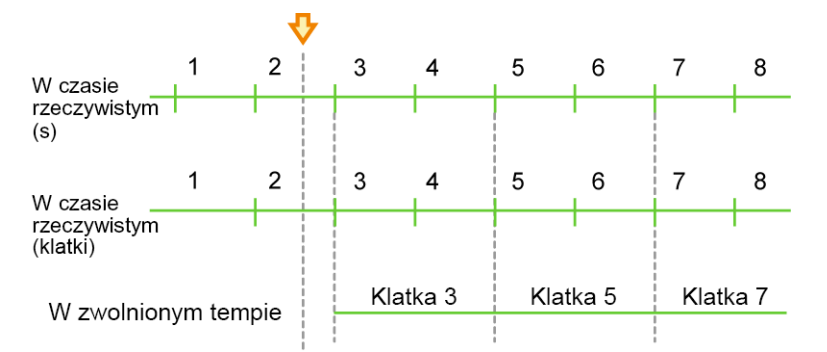

Na powyższej ilustracji zapis w zwolnionym tempie jest odświeżany co dwie sekundy. Strzałka wskazuje moment przejścia na tryb DSD (Time).

## 3.7.1 Wyświetlanie w trybie D.S.D. (ECG)

Tryb ten synchronizuje zapis w zwolnionym tempie z załamkiem R na wykresie EKG.

## Wcześniejsze potwierdzenie

Wybrać opcję [ECG Display] na karcie Physio w celu wyświetlenia sygnałów fizjologicznych (EKG).

Skonfigurować następujące pozycje w zależności od potrzeb.

- Przypisać opcję [DSD (ECG)] do przełącznika bezpośredniego, niestandardowego lub do menu funkcji.
- Do menu funkcji przypisać opcję [DSD Speed].
- Przypisać opcję [DSD Refresh] do przełącznika bezpośredniego, niestandardowego lub do menu funkcji.

- 1. Wyświetlić tryb B lub Color Doppler w widoku jednoekranowym w czasie rzeczywistym.
- 2. Wybrać opcję [DSD (ECG)] na panelu dotykowym lub w przełącznikach niestandardowych.
  - → Nastąpi przełączenie do widoku dwuekranowego w trybie DSD. Zapis w czasie rzeczywistym zostanie wyświetlony po lewej stronie, natomiast zapis w zwolnionym tempie po prawej.

## (1) Zmiana prędkości wyświetlania obrazu w zwolnionym tempie

#### Procedura

• Ustawić wartość opcji Playback Speed przy użyciu opcji [DSD Speed] w menu funkcji.

→ Obrazy w zwolnionym tempie zostaną wyświetlone w wybranej prędkości.
 Wartość ustawienia jest widoczna po prawej stronie u góry obrazu w zwolnionym tempie.

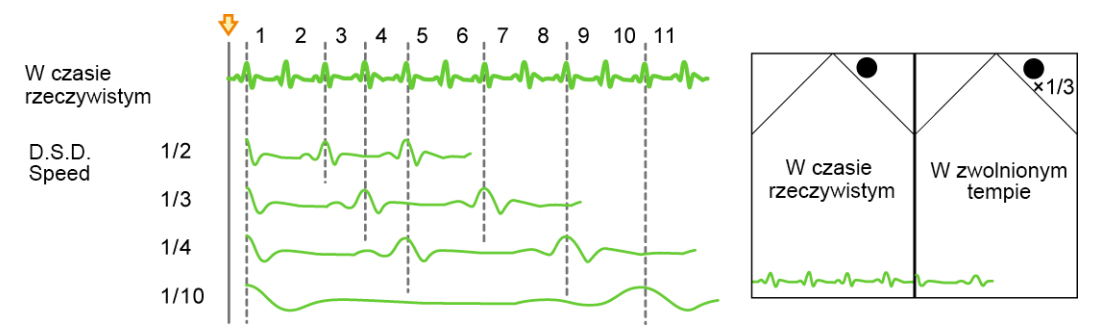

Linie kropkowane wskazują czas odświeżania obrazu w zwolnionym tempie

## (2) Ręczne odświeżanie wyświetlania w zwolnionym tempie

## Procedura

- Wybrać opcję [DSD Refresh] na panelu dotykowym lub w przełącznikach niestandardowych.
  - → Obrazy będą odświeżane w odstępach wybranych przez użytkownika.

## Informacje referencyjne

10.7.4 Przypisywanie funkcji na stronie 370

## 3.7.2 Wyświetlanie w trybie D.S.D. (Time)

Wyświetlanie obrazu w zwolnionym tempie w określonej jednostce czasu.

## Wcześniejsze potwierdzenie

Skonfigurować następujące pozycje w zależności od potrzeb.

 Przypisać opcję [DSD (Time)] do przełącznika bezpośredniego, niestandardowego lub do menu funkcji.

- Do menu funkcji przypisać opcję [DSD Speed].
- Do menu funkcji przypisać opcję [DSD Refresh Timing].
- Przypisać opcję [DSD Refresh] do przełącznika bezpośredniego, niestandardowego lub do menu funkcji.

- 1. Wyświetlić obraz tomograficzny (tryb B lub Color Doppler) w widoku jednoekranowym w czasie rzeczywistym.
- 2. Wybrać opcję [DSD (Time)] na panelu dotykowym lub w przełącznikach niestandardowych.
  - → Nastąpi przełączenie do widoku dwuekranowego w trybie DSD. Zapis w czasie rzeczywistym zostanie wyświetlony po lewej stronie, natomiast zapis w zwolnionym tempie po prawej.

## (1) Zmiana prędkości wyświetlania obrazu w zwolnionym tempie

## Procedura

Ustawić wartość opcji Playback Speed przy użyciu opcji [DSD Speed] w menu funkcji. → Obrazy w zwolnionym tempie zostaną wyświetlone w wybranej prędkości. Wartość ustawienia jest widoczna po prawej stronie u góry obrazu w zwolnionym tempie.

## (2) Ręczne odświeżanie wyświetlania w zwolnionym tempie

## Procedura

- Wybrać opcję [DSD Refresh] na panelu dotykowym lub w przełącznikach niestandardowych.
  - → Obrazy będą odświeżane w odstępach wybranych przez użytkownika.

## (3) Zmiana interwałów odświeżania obrazów w zwolnionym tempie

## Procedura

- Z menu funkcji wybrać opcję [DSD Refresh Timing].
  - $\rightarrow$  Zapis w zwolnionym tempie jest odświeżany w określonych odstępach czasu.

## Informacje referencyjne

10.7.4 Przypisywanie funkcji na stronie 370

## (4) Przełączanie ekranów

## Procedura

- Nacisnąć klawisz [Single].
  - $\rightarrow$  Obraz w zwolnionym tempie zostanie wyświetlony w widoku jednoekranowym.

• Nacisnąć klawisz [Freeze] w widoku dwuekranowym w trybie DSD.

→ Ramka obrazu w czasie rzeczywistym będzie widoczna w widoku jednoekranowym. Gdy zamrożenie obrazu zostanie wyłączone, przywracany jest widok dwuekranowy w trybie D.S.D.

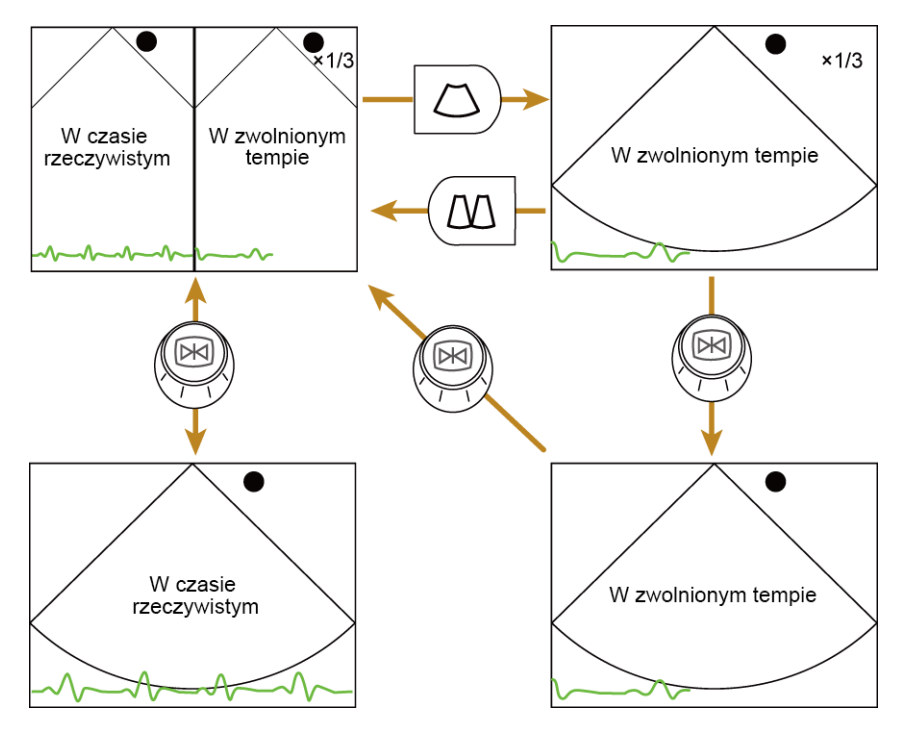

## Informacje referencyjne

10.7.4 Przypisywanie funkcji na stronie 370

## 3.8 Wyświetlacz panoramiczny

Funkcja ta umożliwia przesuwanie sondy w szerokim zakresie i wyświetlanie obrazów panoramicznych.

## Wcześniejsze potwierdzenie

Wymagany jest produkt opcjonalny SOP-ARIETTA750-1.

Przypisać opcję [Panoramic View] do przełącznika bezpośredniego, niestandardowego lub do menu funkcji.

W razie konieczności do menu funkcji przypisać opcję [Image Rotation].

Umożliwi to prowadzenie obserwacji szerszego obszaru, który nie mieści się w widoku jednoekranowym standardowego trybu B.

Na wyświetlonym obrazie panoramicznym można wykonać następujące czynności:

- Można dokonać pomiarów tak jak na obrazie w trybie B. Szczegółowe informacje na temat pomiarów znajdują się w osobnym podręczniku "Pomiary 1".
- Można wyświetlić piktogramy.
- Można zapisać stopklatki, naciskając klawisz [Store].

- Wyświetlić obraz tomograficzny w czasie rzeczywistym.
   NOTE: Ustawić opcje Compound i Trapezoidal Scan na Off.
   NOTE: Ustawić wyświetlaną głębokość na maksymalnie 10 cm.
- 2. Wyregulować obraz.
  - Wyregulować jasność, tak aby środek obrazu był wyświetlany z odpowiednią jasnością.
- 3. Wybrać opcję [Panoramic View] na panelu dotykowym lub w przełącznikach niestandardowych.
  - → Nastąpi przełączenie na obraz tomograficzny w widoku jednoekranowym.
- 4. W razie potrzeby wyregulować obraz w trybie B.
- 5. Przeprowadzić akwizycję obrazów.
  - a. Nałożyć odpowiednią ilość żelu ultrasonograficznego na badany obszar.
  - b. Nacisnąć klawisz [Update].

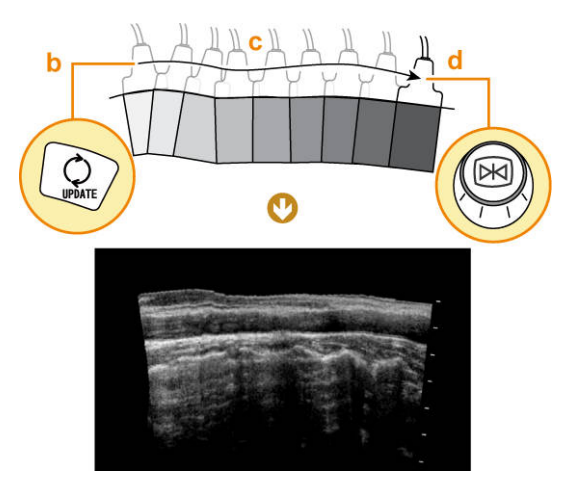

- c. Przesuwać sondę wzdłuż obszaru ciała pacjenta zgodnie z kierunkiem strzałki przetwornika.
  - → Jeśli krawędź obrazu panoramicznego wykracza poza ekran, obraz zostanie dopasowany do ekranu.

Obrazy generowane podczas skanowania wypukłego narządu mogą sprawiać wrażenie, jakby były utworzone pod kątem.

- d. Nacisnąć klawisz [Freeze].
- e. Ustawić orientację obrazu przy użyciu opcji [Image Rotation].

#### Wyszukiwanie obrazu

- a. Nacisnąć klawisz [Cine Search].
- b. Obrócić manipulator kulowy lub koder obrotowy [Pointer].
  - → Wyświetlony zostanie wyszukany obraz w trybie B.

#### Ponowne przechwytywanie obrazów

a. Nacisnąć klawisz [Freeze].

- b. Powtórzyć kroki od a do e procedury 5.
- 6. Aby wyłączyć widok panoramiczny, ponownie wybrać opcję [Panoramic View] na panelu dotykowym lub przełączniku niestandardowym i ustawić ją na Off.

## Informacje referencyjne

10.7.4 Przypisywanie funkcji na stronie 370

## 3.9 Tryby, które można zastosować wraz z określonymi sondami

## 3.9.1 Tryb wyświetlania dla sondy radialnej o kącie obrazowania 360°

W tej sekcji opisano wyświetlanie obrazu przy użyciu sondy o kącie obrazowania 360°. NOTE: Szczegółowe informacje na temat obsługiwania sondy radialnej o kącie obrazowania 360° znajdują się w dokumentacji dostarczanej wraz z sondą.

W trybie wyświetlania dla sondy radialnej o kącie obrazowania 360° obraz ma następujący format:

Domyślny sposób wyświetlania sond radialnych podczas uruchamiania aplikacji można ustawić, korzystając z karty Radial w ustawieniach wstępnych ([Preset Setup] > [Region] > [B]).

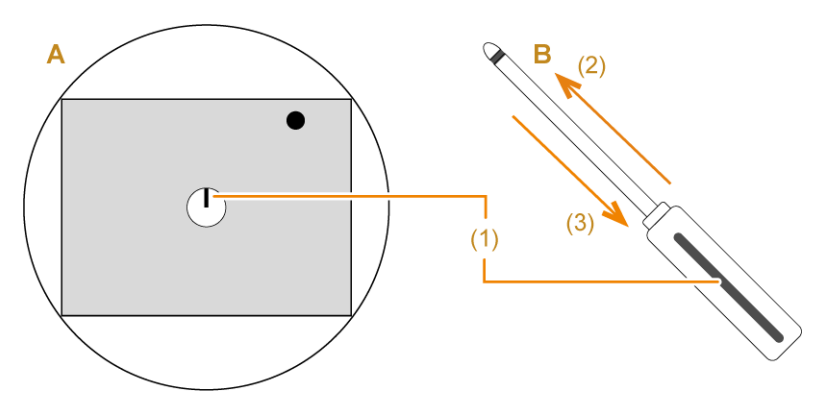

A: Format wyświetlanego obrazu w trybie B: (1) wskaźnik sondy; (2) kierunek wprowadzania; (3) kierunek wycofania.

Znacznik orientacji sondy będzie widoczny na środku obrazu. W prawej dolnej części ekranu widoczna będzie informacja "PROX" lub "DISTAL".

## (1) Odwracanie i obracanie obrazów

Obraz w trybie B można obrócić wokół jego środka. Można także odwrócić kierunek pola widzenia.

## Wcześniejsze potwierdzenie

Przypisać opcję [Invert L/R] do przełącznika bezpośredniego, niestandardowego lub do menu funkcji.

Do menu funkcji przypisać opcję [Image Rotation].

Odwrócić obrazy przy użyciu opcji [Invert L/R].

→ Gdy w prawej dolnej części ekranu wyświetlany jest napis "PROX", oznacza to, że obraz jest widziany z kierunku wprowadzania sondy. Gdy w prawej dolnej części ekranu wyświetlany jest napis "DISTAL", oznacza to, że obraz jest widziany z kierunku wycofywania sondy.

Obrócić obraz przy użyciu opcji [Image Rotation]. •

→ Obraz w trybie B jest obracany wokół środka.

NOTE: Opcje [Image Rotation] różnią się między sobą w zależności od sondy.

## Informacje referencyjne

10.7.4 Przypisywanie funkcji na stronie 370

#### (2) Przełączanie zakresu wyświetlania obrazu w trybie B

Istnieje możliwość przełączania szerokości wyświetlania obrazu w trybie B między 360° lub 180°.

## Wcześniejsze potwierdzenie

Przypisać następujące wymagane menu do przełącznika bezpośredniego, niestandardowego lub do menu funkcji.

[Top Display] [Bottom Display] [Left Display] [Right Display] •

## Procedura

- Wybrać jedną spośród opcji [Top Display], [Bottom Display], [Left Display] i [Right Display]
- Aby przywrócić kat widzenia 360°, wybrać aktywna pozycję menu (świecącą się na pomarańczowo).

## Przykład

Przykłady wyświetlania na ekranie części obrazu w prostokątnych ramach:

Kat widzenia 360°

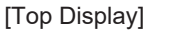

[Bottom Display]

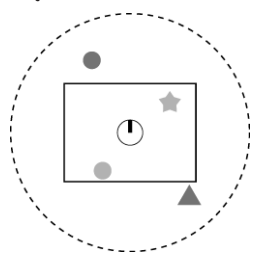

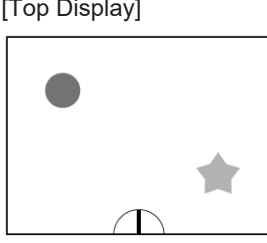

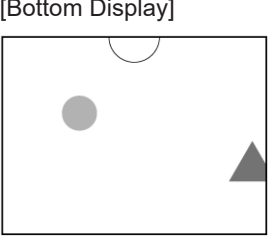

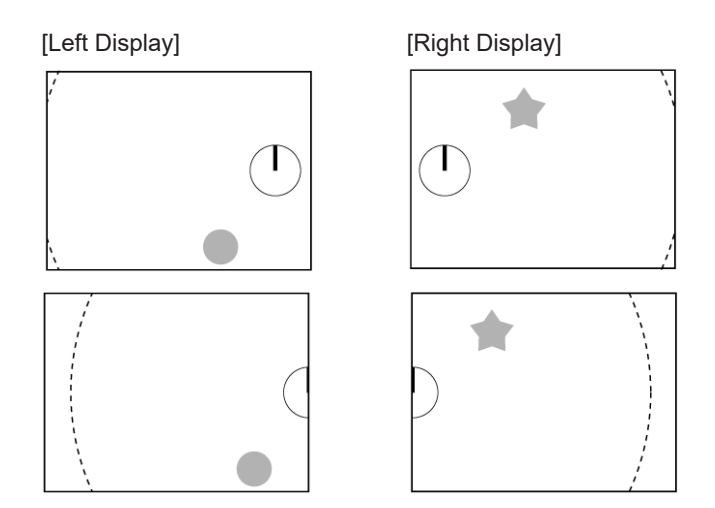

## Informacje referencyjne

10.7.4 Przypisywanie funkcji na stronie 370

## (3) Wyświetlanie w innym trybie

W trybie wyświetlania dla sondy radialnej o kącie obrazowania 360° można zastosować także tryb M, Color Doppler lub D w ten sam sposób, co w przypadku sondy ogólnej. W trybie B/M, nawet jeśli kursor M jest wyświetlany poza zakresem obrazu w trybie B, obraz w trybie M będzie widoczny w pozycji kursora M.

## 3.9.2 Brachytherapy

Umożliwia wyświetlenie obszaru docelowego brachyterapii na obrazie w trybie B. Brachyterapia to rodzaj radioterapii, w którym materiał radioaktywny (niewielkie źródło promieniowania) jest umieszczany w gruczole krokowym w celu uszkodzenia komórek nowotworowych.

System umożliwia wykonanie następujących czynności.

- 1. Ustalenie miejsca umieszczenia niewielkiego źródła promieniowania poprzez wyświetlenie siatki.
- 2. Wyświetlenie obszaru docelowego ustawionego w punkcie 1 podczas wprowadzania niewielkiego źródła promieniowania.

NOTE: Szczegółowe informacje na temat sond, które mogą być stosowane podczas zabiegów brachyterapii, znajdują się w osobnym podręczniku "Instrukcja używania".

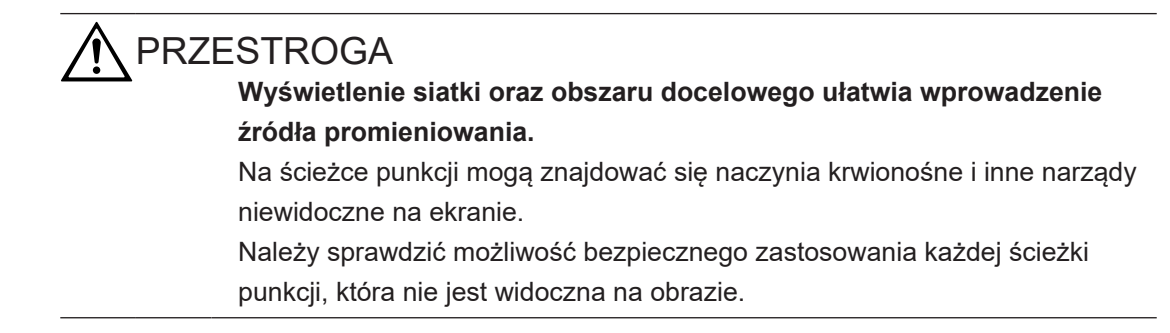

## (1) Ustalanie miejsca wprowadzenia niewielkiego źródła promieniowania

Wyświetlić siatkę i ustalić miejsce wprowadzenia niewielkiego źródła promieniowania.

## Wcześniejsze potwierdzenie

Do menu funkcji przypisać opcję [Brachytherapy].

## Procedura

- 1. Nacisnąć klawisz [Probe/Preset].
- 2. W menu funkcji przełączyć aplikację na [Prostate].
- 3. Wyświetlić siatkę.
  - a. Nacisnąć klawisz [Single] lub [B] w celu przełączenia na obraz gruczołu krokowego w płaszczyźnie poprzecznej (widok jednoekranowy).
  - b. Wybrać opcję [Brachytherapy].
    - $\rightarrow$  Wyświetlona zostanie lista miejsc wkłucia.
  - c. Wybrać opcję [Grid].
    <u>Zmiana typu wyświetlania siatki:</u>
    Wybrać typ siatki za pomocą kodera wieloobrotowego [Grid Type] na panelu dotykowym i zmienić go.
- Ustalić miejsce wkłucia (współrzędne) niewielkiego źródła promieniowania w granicach 30 punktów.
  - a. Za pomocą manipulatora kulowego przesunąć okrągły wskaźnik do miejsca wprowadzania.
  - b. Nacisnąć klawisz [Enter].
    - → Miejsce wprowadzenia zostanie wyświetlone na liście miejsc wprowadzania.
  - c. Powtórzyć kroki a i b.

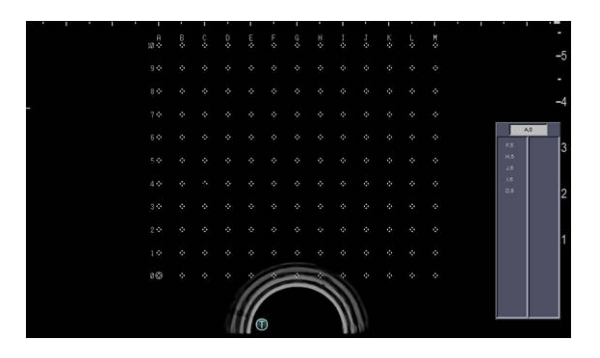

Dodawanie nowego punku na liście współrzędnych miejsc wprowadzania:

- a. Ustawić opcję [Table Display] na On.
  - $\rightarrow$  Wyświetlona zostanie lista miejsc wkłucia.
- b. Przesunąć okrągły wskaźnik na współrzędne, które mają zostać dodane.
- c. Wybrać opcję [Add].
- d. Przesunąć podświetlenie listy miejsc wprowadzania na współrzędne wprowadzania.

e. Nacisnąć klawisz [Enter].

## Usuwanie zarejestrowanego punku z listy współrzędnych miejsc wprowadzania

- a. Ustawić opcję [Table Display] na On.
- b. Wybrać opcję [Delete].
- c. Przesunąć podświetlenie listy miejsc wprowadzania na współrzędne do usunięcia.
- d. Nacisnąć klawisz [Enter].
  - → Wyświetlony zostanie następujący komunikat: "Memory data will be deleted."
- e. Wybrać opcję [OK].

## Informacje referencyjne

10.7.4 Przypisywanie funkcji na stronie 370

## (2) Wyświetlanie docelowego miejsca wprowadzania niewielkiego źródła promieniowania

Wyświetlić listę docelowych miejsc wprowadzania podczas umieszczania niewielkiego źródła promieniowania.

## Wcześniejsze potwierdzenie

Do menu funkcji przypisać opcję [Brachytherapy].

## Procedura

- 1. Nacisnąć klawisz [Probe/Preset], aby zmienić aplikację na [Prostate].
- 2. Wyświetlić miejsca docelowe.
  - a. Nacisnąć klawisz [Single] lub [B] w celu przełączenia na obraz gruczołu krokowego w płaszczyźnie poprzecznej (widok jednoekranowy).
  - b. Wybrać opcję [Brachytherapy].
  - c. Wybrać opcję [Target].

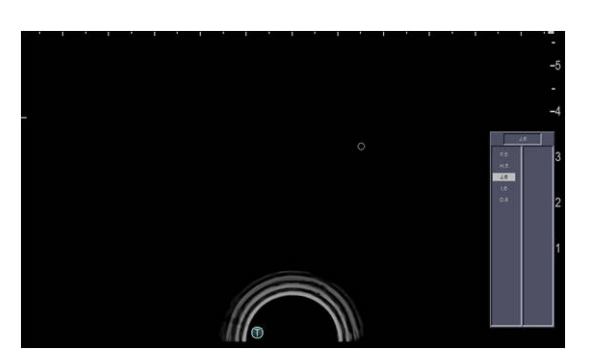

- → Pierwsze miejsce docelowe (współrzędne) na liście docelowych miejsc wprowadzania jest podświetlone. Na ekranie w miejscu docelowym pojawi się okrągły wskaźnik.
- 3. Nacisnąć klawisz [Enter], aby wyświetlić kolejne miejsce docelowe.

→ Kolejne miejsce docelowe (współrzędne) na liście docelowych miejsc wprowadzania zostanie podświetlone. Na ekranie w podświetlonym miejscu docelowym pojawi się okrągły wskaźnik.

## Informacje referencyjne

10.7.4 Przypisywanie funkcji na stronie 370

## 3.9.3 Wyświetlanie w trybie dwupłaszczyznowym w czasie rzeczywistym

Sonda dwupłaszczyznowa umożliwia wyświetlenie obrazów dwóch przekrojów w czasie rzeczywistym.

## Wcześniejsze potwierdzenie

Szczegółowe informacje na temat kompatybilnych sond zawiera osobny podręcznik "Instrukcja używania".

Przypisać opcję [Real-time Biplane] do przełącznika bezpośredniego, niestandardowego lub do menu funkcji.

## Procedura

- 1. Upewnić się, że sonda jest podłączona.
- 2. Nacisnąć klawisz [Probe/Preset], aby przełączyć sondy.
- 3. Wybrać opcję [Real-time Biplane].
  - → Spowoduje to przełączenie na obraz w trybie B w widoku dwuekranowym.

## Wygląd ekranu

Wygląd ekranu różni się zależnie od sondy.

| Sonda                      | Lewy ekran                        | Prawy ekran                       |  |
|----------------------------|-----------------------------------|-----------------------------------|--|
| Sonda dwupłaszczyznowa z 1 | Płaszczyzna wzdłużna              | Płaszczyzna boczna                |  |
| złączem                    | (Wyświetlana jest linia przekroju | (Wyświetlana jest linia przekroju |  |
|                            | wskazująca obserwowany            | wskazująca obserwowany            |  |
|                            | przekrój na płaszczyźnie          | przekrój na płaszczyźnie          |  |
|                            | bocznej).                         | wzdłużnej).                       |  |

Linia przekroju to linia przecięcia dwóch płaszczyzn skanu oznaczona dwiema strzałkami (górną i dolną) widocznymi na obrazie.

## Informacje referencyjne

10.7.4 Przypisywanie funkcji na stronie 370

## 3.9.4 Tryb OMNI

Umożliwia tymczasowe zablokowanie przetwornika sondy do badań przezpochwowych 3D pod żądanym kątem i wyświetlenie obrazu tomograficznego pod tym kątem.

## Wcześniejsze potwierdzenie

Szczegółowe informacje na temat kompatybilnych sond zawiera osobny podręcznik "Instrukcja używania". Do menu funkcji przypisać opcję [Omni Plane Angle Setting].

## Procedura

- 1. Nacisnąć klawisz [Probe/Preset], aby przełączyć na aplikację dla sondy do badań przezpochwowych 3D.
- Nacisnąć klawisz [B], aby przełączyć na obraz w trybie B (widok jednoekranowy). NOTE: Należy wyjść z trybu 3D/4D.
- 3. Użyć opcji [Omni Plane Angle Setting] w celu ustawienia kąta przetwornika.
  - → Obraz w trybie B zostanie wyświetlony pod wybranym kątem. Jeśli w pozycji B w obszarze Region Data Settings pola wyboru [Omni Plane Mark Display] oraz [Omni Plane Angle Display] są zaznaczone (♥), kąt przetwornika jest wyświetlany w lewej górnej części ekranu zgodnie z poniższym przykładem.

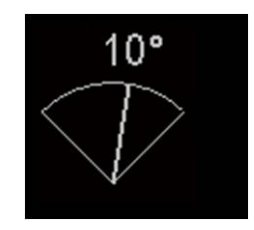

## Informacje referencyjne

10.7.4 Przypisywanie funkcji na stronie 370

## 3.9.5 Wyświetlanie linii asysty

Linie odpowiadające skali z 5-milimetrowymi odstępami wzdłuż dłuższej osi obudowy głowicy sondy są wyświetlane na obrazie tomograficznym.

## Wcześniejsze potwierdzenie

Szczegółowe informacje na temat kompatybilnych sond zawiera osobny podręcznik "Instrukcja używania".

Przypisać opcję [Assist Line] do przełącznika bezpośredniego, niestandardowego lub do menu funkcji.

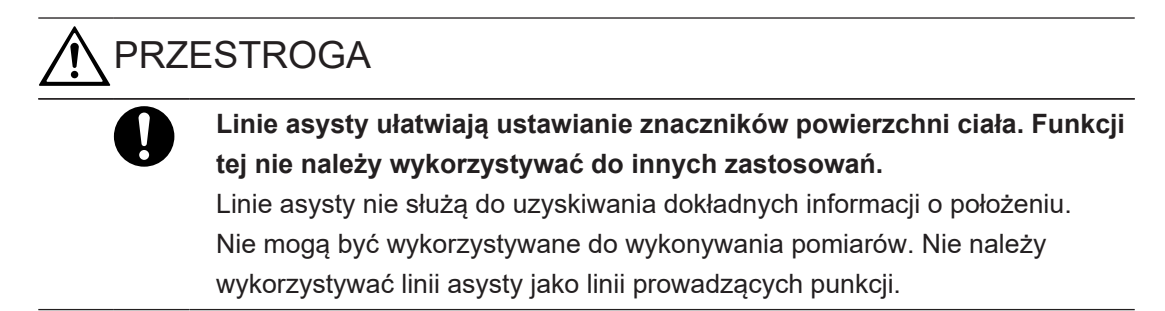

- Wyświetlić obraz tomograficzny w widoku jednoekranowym. NOTE: Wyłączyć opcje HI Zoom i Pan Zoom.
- 2. Wybrać opcję [Assist Line].
  - → Wyświetlony zostanie następujący komunikat: "An assist line will appear. Use it as assistance in marking. DO NOT use it as a puncture guide line.". Wybrać opcję [OK], aby wyświetlić linie asysty.

## Przykład

Linie są wyświetlane w 5-milimetrowych odstępach od linii środkowej obrazu tomograficznego.

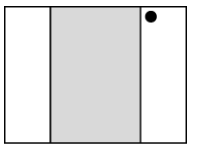

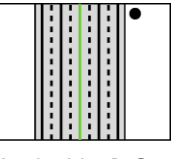

[Assist Line]: Off

[Assist Line]: On

Aby ukryć linie asysty, ponownie wybrać opcję [Assist Line] i ustawić ją na Off.

## Informacje referencyjne

10.7.4 Przypisywanie funkcji na stronie 370

## 3.10 Tryb Picture in Picture (PinP)

Razem z obrazem ultradźwiękowym wyświetlany jest obraz optyczny (uzyskany z endoskopu, abdominoskopu lub podobnego aparatu). (Obsługiwane jest tylko wejście analogowego sygnału wideo).

Picture in Picture (PinP) to tryb, w którym obraz ultradźwiękowy może być wyświetlany razem z obrazem optycznym uzyskanym z endoskopu, abdominoskopu lub podobnego aparatu. Mogą zostać wyświetlone oba obrazy naraz lub jeden z nich.

Wielkość wyświetlanego obrazu optycznego można przełączać w zależności od zastosowania.

NOTE: Do obsługi trybu PinP wymagany jest produkt opcjonalny SOP-ARIETTA750-63.

## 3.10.1 Wyświetlanie obrazów w oknie trybu PinP

Obraz optyczny może zostać wyświetlony na ekranie.

## Wcześniejsze potwierdzenie

Skonfigurować następujące pozycje w zależności od potrzeb.

- Przypisać opcję [PinP Window ] do przełącznika bezpośredniego, niestandardowego lub do menu funkcji.
- Do menu funkcji przypisać opcję [PinP].

- 1. Wybrać opcję [PinP Window].
  - $\rightarrow$  Zostanie wyświetlone okno trybu PinP.

## (1) Zmiana rozmiaru okna trybu PinP

## Procedura

- 1. Wybrać opcję [PinP] na panelu dotykowym.
- Wybrać rozmiar.
   NOTE: W trybie M, trybie D oraz trybie dwupłaszczyznowym w czasie rzeczywistym nie można wybrać rozmiaru okna PinP [Half].

## (2) Zmiana położenia małego okna trybu PinP

## Procedura

- 1. Wybrać opcję [PinP] na panelu dotykowym.
- 2. Wybrać położenie.
  - $\rightarrow$  Okno trybu PinP przesuwa się do wybranego położenia.

## (3) Zapisywanie obrazu wyświetlanego w oknie trybu PinP

Obraz wyświetlany w oknie trybu PinP można zapisać niezależnie od tego, czy wyświetlany jest obraz ultradźwiękowy w stanie zamrożenia czy w czasie rzeczywistym. Obrazy statyczne można zapisywać tylko w formacie RGB, a nagrania wideo tylko

w formacie Video Clip.

Szczegółowe informacje na temat zapisywania obrazów znajdują się w sekcji "Przesyłanie obrazów" w niniejszym podręczniku.

## 3.11 Wyświetlanie linii prowadzących punkcji

Linia prowadząca punkcji jest widoczna na obrazie w trybie B w celu wskazania kierunku wkłucia igły.

## Wcześniejsze potwierdzenie

Do menu funkcji przypisać opcje [Puncture Adapter Select] i [Puncture Angle Select]. W razie potrzeby przypisać opcje [Puncture Depth Display] i [Puncture Guide Line] do przełącznika bezpośredniego, niestandardowego lub do menu funkcji.

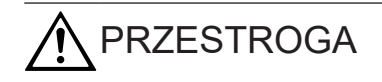

| 0 | • | Upewnić się, że nazwa modelu adaptera punkcji widoczna<br>na ekranie odpowiada wykorzystywanemu w danym momencie<br>adapterowi punkcji.<br>Jeśli używane są sondy lub adaptery punkcji z więcej niż jednym<br>kątem wprowadzania, należy upewnić się, że kąt wprowadzania<br>adaptera punkcji jest taki sam, jak kąt ustawiony na ekranie.                                                                                                    |
|---|---|----------------------------------------------------------------------------------------------------|
|   | • | <ul> <li>Linie prowadnicy punkcji powinny być używane jako wskaźnik<br/>kierunku wprowadzania igły punkcyjnej.</li> <li>Kąt i kierunek igły punkcyjnej należy sprawdzić na podstawie echa<br/>igły wyświetlanego na monitorze.</li> <li>Na ścieżce punkcji mogą znajdować się naczynia krwionośne i inne<br/>narządy niewidoczne na ekranie.</li> <li>Należy potwierdzić możliwość bezpiecznego zastosowania ścieżek<br/>punkcji, które nie są widoczne na monitorze.</li> </ul> |
|   | • | Szczegółowe informacje dotyczące punkcji, specyfikacji adaptera<br>punkcji, obsługi i przechowywania znajdują się w dokumentacji<br>dołączonej do sondy.                                                                                                    |

- 1. Nacisnąć klawisz [B], aby przełączyć na obraz w trybie B (widok ekranu jednoczęściowego).
- Z menu funkcji wybrać opcję [Puncture]. <u>Jeśli kompatybilny jest więcej niż jeden adapter punkcji</u> W wyświetlonym oknie dialogowym wybrać adapter punkcji, który ma zostać użyty, a następnie kliknąć opcję [OK].
  - $\rightarrow$  Wyświetlone zostaną linie prowadzące punkcji.
- 3. W razie potrzeby wybrać opcję [Puncture Adapter Select] i przełączyć adapter.
- 4. Wybrać kąt punkcji lub odległość od obszaru napromieniowania ultradźwiękami do linii prowadzącej punkcji przy użyciu opcji [Puncture Angle Select] na panelu dotykowym.
- 5. Wyświetlić głębokość punkcji.
  - a. Wybrać opcję [Puncture Depth Display] na panelu dotykowym lub w przełącznikach niestandardowych.
  - b. Użyć manipulatora kulowego do przemieszczenia strzałki.
- 6. Aby zakończyć wyświetlanie linii prowadzącej punkcji, wybrać opcję [Puncture Guide Line] na panelu dotykowym lub przełączniku niestandardowym.

## 3.11.1 Wyświetlanie więcej niż jednej linii prowadzącej punkcji

## (1) Dotyczy modeli CL4416R i CL4416R1

## Procedura

1. Wybrać opcję [Puncture] z menu funkcji w celu wyświetlenia linii prowadzącej punkcji.

- 2. Aby przełączyć wzór wyświetlania linii prowadnicy punkcji, użyć kodera wieloobrotowego [Puncture Disp. Pattern].
  - → Liczba linii prowadzących punkcji zmieni się.

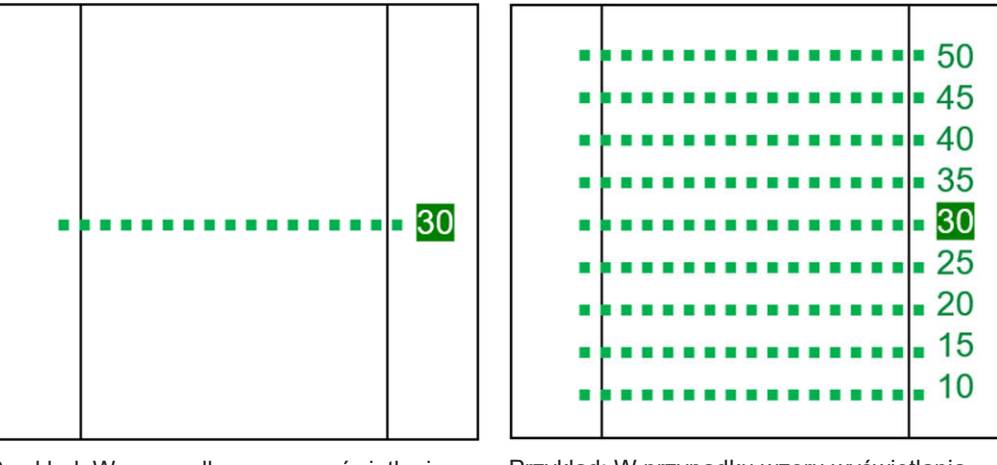

Przykład: W przypadku wzoru wyświetlania "Single"

Przykład: W przypadku wzoru wyświetlania "Multi"

 Zmienić aktywną linię prowadnicy punkcji za pomocą kodera wieloobrotowego [Puncture Angle Select].

## (2) Opcja CC41R2

## Procedura

- 1. Wybrać opcję [Puncture] z menu funkcji w celu wyświetlenia linii prowadzącej punkcji.
- 2. Aby przełączyć wzór wyświetlania linii prowadnicy punkcji, użyć kodera wieloobrotowego [Puncture Disp. Pattern].
  - → Liczba linii prowadzących punkcji zmieni się.

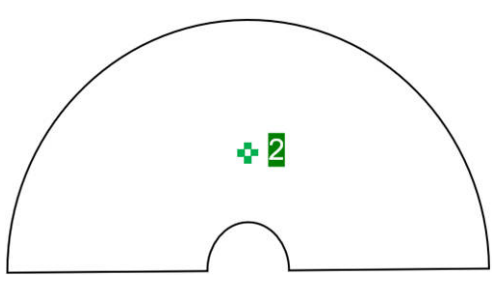

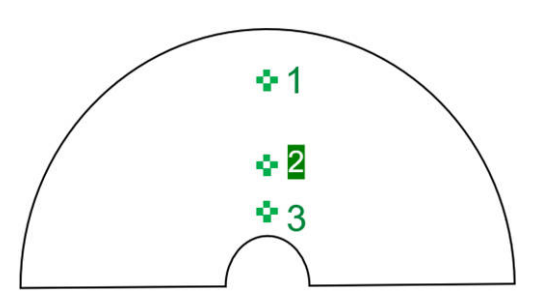

Przykład: Gdy wyświetlana jest płaszczyzna boczna z wzorcem wyświetlania ustawionym na "Single"

Przykład: Gdy wyświetlana jest płaszczyzna boczna z wzorcem wyświetlania ustawionym na "Multi"

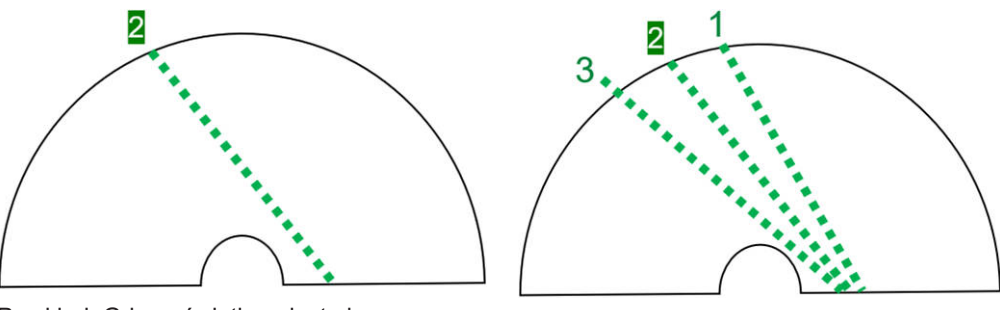

Przykład: Gdy wyświetlana jest płaszczyzna wzdłużna z wzorcem wyświetlania ustawionym na "Single"

Przykład: Gdy wyświetlana jest płaszczyzna wzdłużna z wzorcem wyświetlania ustawionym na "Multi"

 Zmienić aktywną linię prowadnicy punkcji za pomocą kodera wieloobrotowego [Puncture Angle Select].

## 3.12 Needle Emphasis

Funkcja ta zwiększa widoczność echa igły punkcyjnej. NOTE: Funkcja ta nie jest dostępna w trybie DFI.

## Wcześniejsze potwierdzenie

Szczegółowe informacje na temat kompatybilnych sond zawiera osobny podręcznik "Instrukcja używania".

W razie potrzeby można przypisać poniższe opcje do przełącznika bezpośredniego, niestandardowego lub do menu funkcji.

- [Needle Emphasis]
- [Angle Select (NE)]
- [Angle Reverse (NE)]
- [Puncture Link (NE)]
- [Emphasis Level (NE)]

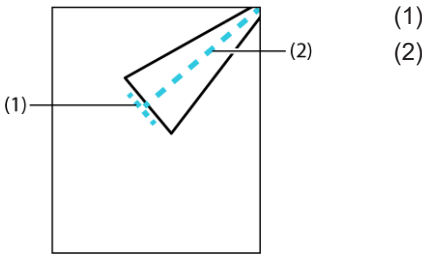

(1) Graphic Line 1(2) Graphic Line 2

NOTE: Linie Graphic Line1 i Graphic Line2 są wyświetlane tylko wtedy, gdy używana jest sonda liniowa.

Wyświetlanie obrazów

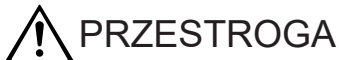

 Zalecane jest wprowadzanie igły punkcyjnej zgodnie z liniami ciągłymi widocznymi na powyższej ilustracji.

W przypadku wprowadzania igły zgodnie z linią Graphic Line 1, działanie funkcji Needle Emphasis nie będzie widoczne.

• Nie należy mylić tego z echem igły punkcyjnej.

Tkanka ciała może wydawać się podświetlona równolegle do linii Graphic Line 2.

 Należy pamiętać, że linia Graphic Line 2 nie jest linią prowadnicy punkcji.

## Procedura

- 1. Nacisnąć klawisz [B].
  - → Spowoduje to przełączenie na obraz w trybie B w widoku ekranu jednoczęściowego.
- 2. Z menu funkcji wybrać opcję [Puncture].
  - → Wyświetlone zostaną linie prowadzące punkcji.
- 3. Wybrać opcję [Needle Emphasis] na panelu dotykowym.
  - → Echo igły punkcyjnej zostaje wzmocnione, a widoczność igły ulega poprawie.
     Gdy używana jest sonda liniowa, pojawia się linia Graphic Line (linia kropkowana w kolorze jasnoniebieskim).
     Im bliżej od linii Graphic Line 2 znajduje się kąt wprowadzania igły punkcyjnej, tym

## 3.12.1 Wyświetlanie linii Graphic Line 1 prostopadle do linii prowadzących punkcji

bardziej zwiększona zostanie widoczność echa igły.

Połączyć opcje [Puncture Guide Line] i [Needle Emphasis] w celu wyświetlenia linii Graphic Line 1 prostopadle do linii prowadzących punkcji. NOTE: Obsługiwana jest wyłącznie sonda liniowa.

## Procedura

- 1. Wybrać opcję [Puncture Link (NE)] na panelu dotykowym i ustawić ją na On.
- 2. Z menu funkcji wybrać opcję [Puncture].
  - → Linia Graphic Line 1 zostanie wyświetlona prostopadle do linii prowadzących punkcji w dostępnym zakresie.

## 3.12.2 Regulowanie kąta linii Graphic Line 2

NOTE: Obsługiwana jest wyłącznie sonda liniowa.

 W celu wyregulowania kąta użyć kodera wieloobrotowego dla opcji [Angle Select (NE)] na panelu dotykowym.
 NOTE: Maksymalna wartość kąta różni się zależnie od sondy.

## 3.12.3 Odwracanie wartości kąta linii Graphic Line 2

NOTE: Obsługiwana jest wyłącznie sonda liniowa.

#### Procedura

1. Wybrać opcję [Angle Reverse (NE)] na panelu dotykowym.

## 3.12.4 Zmiana poziomu uwydatnienia

Poziom wzmocnienia można dostosować w celu poprawy widoczności. NOTE: Obsługiwana jest wyłącznie sonda typu convex.

## Procedura

1. W celu zmiany poziomu uwydatnienia użyć kodera wieloobrotowego dla opcji [Emphasis Level (NE)] na panelu dotykowym.

## 3.13 Sygnały fizjologiczne

W celu wyświetlenia sygnałów fizjologicznych należy zamocować na ciele pacjenta przewód EKG podłączony do jednostki głównej.

NOTE: Wymagany jest produkt opcjonalny PEU-LISENDO880.

NOTE: W trybie DFI sygnały fizjologiczne nie są wyświetlane.

System umożliwia wyświetlenie następujących sygnałów fizjologicznych.

- ECG (elektrokardiogram)
- PCG (fonokardiogram)
- Pulse (załamek tętna)
- Resp (oddychanie)

## 3.13.1 Wyświetlanie sygnałów fizjologicznych

## (1) Przebieg EKG

## Wcześniejsze potwierdzenie

Do menu funkcji przypisać opcję [ECG Lead]. Odprowadzenia EKG można wybrać w opcji [ECG Lead].

Ustawienie to można także skonfigurować za pomocą opcji ECG Lead w obszarze Physiology na karcie General ustawienia wstępnego ([Preset Setup] > [Application] > [Edit Data] > [General]).

- 1. Pewnie podłączyć przewód EKG do złącza ECG.
- Podłączyć elektrody do ciała pacjenta.
   <u>Optymalna metoda podłączania elektrod EKG w celu wykrycia częstości akcji serca to odprowadzenie II.</u>

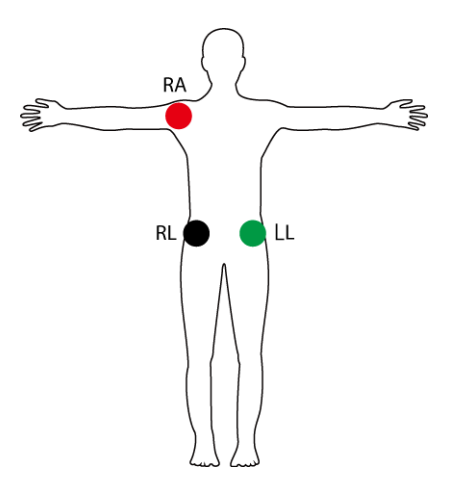

RA (czerwony) = prawe ramię RL (czarny) = prawa noga LL (zielony) = lewa noga

| Odprowadzenie EKG | RA         | RL         | LL         |
|-------------------|------------|------------|------------|
| I                 | -          | +          | Uziemienie |
| II                | -          | Uziemienie | +          |
| III               | Uziemienie | -          | +          |

- 3. Na karcie Physio ustawić opcję [ECG Display] na On.
  - → Wyświetlony zostanie przebieg EKG.
     Gdy przebieg EKG jest wyświetlany, system wykrywa załamek R i oblicza częstość akcji serca.

Częstość akcji serca jest widoczna na ekranie w postaci "HR 120". Informacja "HR\*\*\*" oznacza, że wartość przekracza zakres wyświetlania (od 30 do 500). Jeśli przez ponad 5 sekund nie będzie można wykryć załamka R, na ekranie będzie migać następujący komunikat: "Detection error: Cannot detect ECG R-wave.". Należy sprawdzić, czy elektrody EKG zostały prawidłowo podłączone do ciała pacjenta.

- 4. Skonfigurować przebieg EKG przy użyciu karty Physio.
  - Ustawić czułość za pomocą opcji [ECG Sensitivity].
  - Za pomocą opcji [ECG Auto Sensitivity] zastosować automatyczne ustawianie czułości, aby dopasować ją do wyświetlanej amplitudy.
  - Skonfigurować usuwanie ruchów ciała przy użyciu opcji [ECG Filter].
  - Ustawić położenie wyświetlania przebiegu EKG w pionie przy użyciu opcji [ECG Position].
  - Odwrócić wyświetlanie przebiegu EKG w przy użyciu opcji [Invert ECG Display].

## (2) Wyświetlić przebieg EKG na monitorze EKG (DC IN)

## Procedura

 W obszarze ECG Display Select na karcie General ustawienia wstępnego ([Preset Setup] > [Application] > [Edit Data]) wybrać opcję [ECG DC IN].

## (3) Zmienić prędkość odświeżania parametrów życiowych na obrazach tomograficznych.

## Wcześniejsze potwierdzenie

Do menu funkcji przypisać opcję [Sweep Speed (B)].

## Procedura

Aby zmienić prędkość odświeżania, użyć opcji [Sweep Speed (B)] w menu funkcji.

## Informacje referencyjne

10.7.4 Przypisywanie funkcji na stronie 370

## (4) Przebiegi PCG, Pulse i Resp

## Procedura

- 1. Na karcie Physio ustawić na On menu przebiegów, które ma zostać wyświetlone.
  - PCG ustawienie opcji [PCG Display] na On.
  - Pulse ustawienie opcji [Pulse Display] na On.
  - Resp ustawienie opcji [Resp Display] na On.
- 2. Wyregulować przebieg przy użyciu karty Physio. <u>Regulowanie czułości</u>
  - Wyregulować falę PCG przy użyciu opcji [PCG Sensitivity].
  - Wyregulować falę Pulse przy użyciu opcji [Pulse Sensitivity].
  - Wyregulować falę Resp przy użyciu opcji [Resp Sensitivity].

## 3.13.2 Wykrywanie odstępu R-R

Sektory z równymi i ciągłymi odstępami między kolejnymi załamkami R na fali EKG są wykrywane na podstawie pamięci sekwencji. Na wykrytych obrazach można wykonać pomiary.

## Wcześniejsze potwierdzenie

Wybrać opcję [ECG Display] na karcie Physio w celu wyświetlenia sygnałów fizjologicznych (EKG). Upewnić się, że załamek R jest prawidłowo wykryty.

Aby z wyników wykrywania wykluczyć cykle pracy serca, dla których odstęp R-R jest poza zakresem od 0,6 do 1 sekundy w sektorach docelowych, należy wykonać jedną z następujących czynności:

- Ustawić opcję Tachy/Brady Filter na karcie General ustawienia wstępnego ([Preset Setup] > [Application] > [Edit Data] > [General]) na On.
- Ustawić opcję [Tachy/Brady Filter] na panelu dotykowym na On.

- Nacisnąć klawisz [B], aby przełączyć na obraz w trybie B (widok ekranu jednoczęściowego).
   <u>Widok ekranu dwuczęściowego</u> W trybach B/M aktywować tryb M (tryb FAM jest niedostępny).
   W trybach B/D aktywować tryb D.
- 2. Po przechwyceniu obrazu w wymaganej jakości nacisnąć klawisz [Freeze].
- 3. Na karcie Physio ustawić opcję [R-R Detection] na On.
  - → Wykryty sektor zmieni kolor. Wyświetlona zostanie także informacja dotycząca wykrytego sektora.
- 4. Cofnąć pamięć sekwencji do wykrytego sektora.
  - Użyć manipulatora kulowego do wyszukiwania.
- 5. Aby zakończyć wykrywanie odstępu R-R, na karcie Physio ustawić opcję [R-R Detection] na Off.

## 3.13.3 Wyświetlanie stabilnej częstości akcji serca

Funkcja ta umożliwia wyznaczenie obszaru, w którym częstość akcji serca jest stabilna. Częstość akcji serca jest określana jako stabilna, gdy spełnione są wszystkie poniższe warunki.

- Wynik porównania średniej częstości akcji serca dla czterech uderzeń serca oraz ostatniej częstości akcji serca mieści się w dozwolonym zakresie.
- Wynik porównania średniej częstości akcji serca dla czterech uderzeń serca oraz poprzedniej częstości akcji serca mieści się w dozwolonym zakresie.
- Różnica między dwoma kolejnymi uderzeniami serca mieści się w dozwolonym zakresie.

## Procedura

- 1. Na karcie Physio ustawić opcję [HR Stability Display] na On.
- 2. Ustawić dozwolone zakresy.
  - [HR Stability Display (Ave.)]
     Ustawić dozwolony zakres dla porównania średniej częstości akcji serca obliczonej na podstawie czterech ostatnich uderzeń serca.
  - [HR Stability Display (Conti.)]
     Ustawić dozwolony zakres różnicy między dwoma kolejnymi uderzeniami serca.

→ Jeśli ostatnia częstość akcji serca mieści się w powyższym dozwolonym zakresie, jest ona stabilna. Częstość akcji serca widoczna po prawej stronie u góry ekranu jest podświetlona.

## Przykład

Gdy wskaźnik [HR Stability Display (Ave.)] ma wartość 10%, a [HR Stability Display (Conti.)] ma wartość 20%

Średnia częstość akcji serca dla czterech poprzednich uderzeń serca wynosi 100, częstość akcji serca dla poprzedniego uderzenia serca wynosi 110, a częstość akcji serca dla ostatniego uderzenia serca wynosi 105.

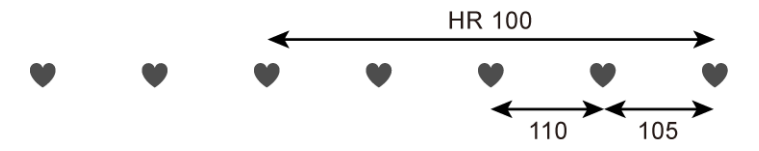

W tym przypadku dozwolony zakres dla czterech poprzednich uderzeń serca wynosi od 90 do 110. Dlatego poprzednie i ostatnie uderzenia serca także mieszczą się w dozwolonym zakresie.

W tym przypadku dozwolony zakres dla dwóch kolejnych uderzeń serca wynosi od 88 do 132. Dlatego ostatnie uderzenie serca mieści się w dozwolonym zakresie.

Aby spełnić te dwa warunki, ostatnie uderzenie serca musi być stabilne.

## 3.13.4 Automatyczne wykrywanie końca rozkurczu i końca skurczu

Funkcja ta odczytuje przebieg EKG i wykrywa w pamięci sekwencji obrazy przedstawiające koniec rozkurczu (ED) oraz koniec skurczu (ES).

Na wykrytych obrazach można wykonać pomiary. W przypadku ciągłego odtwarzania w pętli jest to zawsze ED-ES.

## Wcześniejsze potwierdzenie

Na karcie Cine ustawienia wstępnego ([Preset Setup] > [Region] > [General]) ustawić opcję Cine Memory Division na Off.

Wybrać opcję [ECG Display] na karcie Physio w celu wyświetlenia sygnałów fizjologicznych (EKG). Upewnić się, że załamek R jest prawidłowo wykryty.

## Procedura

- Wyświetlić obraz tomograficzny.
   NOTE: Automatyczne wykrywanie ED i ES nie jest dostępne w widoku czteroekranowym ani na obrazach generowanych poprzez odświeżanie.
- 2. Nacisnąć klawisz [Freeze], aby zamrozić obraz.
- Nacisnąć klawisz [Cine Search]. <u>Gdy funkcja manipulatora kulowego w trybie zamrożenia jest ustawiona na [Search]</u> Przejść do kroku 4 bez naciskania klawisza [Cine Search]. Wartość [Search] można ustawić dla opcji Trackball Priority When Frozen (Color On) lub Trackball Priority When Frozen (Color Off) na karcie Operation1 w ustawieniu wstępnym ([Preset Setup] > [Region] > [General]).

- 4. Nacisnąć klawisz [UNDO].
  - → ED i ES zostaną wykryte w uderzeniu serca przedstawionym na bieżących klatkach.

Pasek fazy czasu (ED: różowy, ES: pomarańczowy) pojawi się w każdym położeniu przebiegu EKG.

W widoku jednoekranowym wyświetlony zostanie obraz ED. W widoku dwuekranowym obraz ED pojawi się po lewej stronie, a obraz ES — po prawej. NOTE: Jeśli wykrywanie zakończy się niepowodzeniem, wyświetlony zostanie następujący komunikat: "Detection error: Cannot detect end diastole or end systole."

- 5. Aby zakończyć automatyczne wykrywanie ED i ES, nacisnąć klawisz [Enter].
  - → Paski fazy czasu na wykresie EKG znikną i zostanie wyświetlony widok jednoekranowy aktywnej strony.

## (1) Przełączanie między ekranami ED i ES

## Procedura

- W widoku jednoekranowym nacisnąć klawisz [UNDO] lub [Single].
  - $\rightarrow$  Spowoduje to przełączenie między ekranami ED i ES.
- W widoku dwuekranowym nacisnąć klawisz [UNDO] lub [Dual].
  - $\rightarrow$  Aktywne ekrany zostaną zamienione.

## (2) Zmiana uderzenia serca wykorzystywanego do wykrywania ED i ES

## Procedura

- Nacisnąć klawisz [L], aby cofnąć się o jedno uderzenie serca w celu wykrycia ED i ES.
- Nacisnąć klawisz [R], aby przejść o jedno uderzenie serca do przodu w celu wykrycia ED i ES.

## (3) Korygowanie automatycznie wykrytych ED lub ES

Można zmienić klatkę, na podstawie której ED lub ES zostały automatycznie wykryte. NOTE: W przypadku zmiany cyklu pracy serca przez naciśnięcia klawisza [L] lub [R] albo ponownego uruchomienia automatycznego wykrywania ED lub ES system zresetuje te funkcje dla automatycznie wykrytych klatek ED i ES.

## Wcześniejsze potwierdzenie

Wyświetlić obraz, dla którego mają zostać skorygowane ED lub ES, lub aktywować obraz.

## Procedura

- Obrócić manipulator kulowy w prawo lub w lewo w celu wprowadzenia zmian.
- Obrócić koder obrotowy [Pointer] w celu wprowadzenia zmian.
- Obrócić koder obrotowy [Freeze] w celu wprowadzenia zmian.

NOTE: Przed wykonaniem tej procedury należy ustawić opcję Freeze Encoder on Frozen na karcie Operation1 ustawienia wstępnego ([Preset Setup] > [Region] > [General]) na [Cine Search].

## Informacje referencyjne

3.14.3 Odtwarzanie obrazów z pamięci sekwencji na stronie 143

## 3.14 Pamięć sekwencji

Odtwarza obrazy aż do ostatniego obrazu przed zamrożeniem. Pamięć sekwencji tymczasowo przechowuje informacje o obrazie. Pamięć ta umożliwia odtwarzanie obrazów i ich ręczne wyświetlenie (wyszukanie w pamięci sekwencji).

- Wideo obrazu w określonym trybie jest rejestrowane w sposób ciągły i płynny.
   Podczas odtwarzania można odtwarzać obrazy w ciągłej pętli lub przewijać kolejne klatki do przodu lub do tyłu.
- Jeśli widoczny jest wykres EKG, przebieg EKG jest rejestrowany wraz z nagraniem wideo.

## Rejestrowanie w pamięci sekwencji

Obrazy renderowane na ekranie są zawsze rejestrowane w pamięci sekwencji, jeśli nie wybrano inaczej. W przypadku zmiany parametrów (np. głębokości lub kąta wyświetlania) informacje w pamięci sekwencji są tymczasowo usuwane i rejestrowanie obrazów rozpoczyna się ponownie. W przypadku zapełnienia pamięci sekwencji najpierw usuwane są najstarsze obrazy.

Rejestrowanie obrazów zostaje zatrzymane w momencie zastosowania funkcji zamrożenia. Gdy zamrożenie obrazu zostanie wyłączone, informacje są usuwane z pamięci sekwencji. NOTE: Po wybraniu opcji [Cine Reset] informacje zawarte w pamięci sekwencji zostaną usunięte. Informacje zawarte w pamięci sekwencji można usunąć w dowolnym momencie. NOTE: W przypadku ustawienia opcji Cine Memory Division na Off oraz opcji Keep Display after 2B mapping na On, widok dwuekranowy zostanie zachowany, jeśli użytkownik przełączy na wyświetlanie dwuekranowe i wyłączy zamrożenie obrazu po jego zamrożeniu w widoku jednoekranowym.

## Liczba rejestrowanych obrazów

Liczba klatek, które można zarejestrować w pamięci sekwencji, różni się zależnie od sondy, trybu i wyświetlanej głębokości.

## 3.14.1 Aktywowanie zamrożonego obrazu

## Wcześniejsze potwierdzenie

W razie potrzeby funkcję [Quad] można przypisać do przełącznika bezpośredniego lub przełącznika niestandardowego.

## Procedura

W widoku jednoekranowym nacisnąć klawisz [Single].

 $\rightarrow$  Przełączenie z widoku dwuekranowego lub czteroekranowego na widok jednoekranowy spowoduje przełączenie wyświetlania na obraz aktywny.

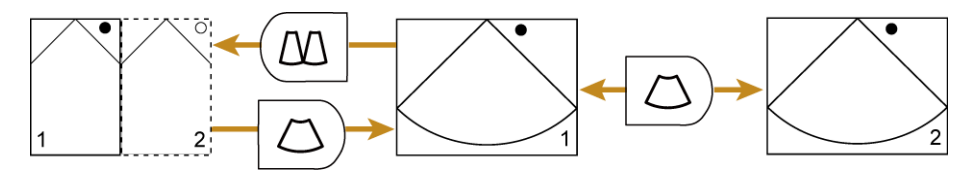

Przełączanie pamięci sekwencji przy przechodzeniu z trybu dwuekranowego do widoku jednoekranowego

Obraz oznaczony ciągłą ramką jest aktywny

NOTE: Gdy opcja Cine Memory Division jest ustawiona na Off, nie można przełączyć pamięci sekwencji.

- W widoku dwuekranowym nacisnąć klawisz [Dual].
  - $\rightarrow$  Aktywne ekrany zostaną przełączone, a widok dwuekranowy zostanie zachowany.
- W widoku czteroekranowym wybrać przełącznik bezpośredni [Quad].

# 3.14.2 Przełączanie widoku dwuekranowego w przypadku obrazów tomograficznych i generowanych poprzez odświeżanie (tryb M lub D) po ich zamrożeniu

## Procedura

- W widoku dwuekranowym nacisnąć klawisz [Dual].
- W widoku jednoekranowym nacisnąć klawisz [Single].
- Przełączyć ekrany.
  - Nacisnąć klawisz [Single], aby przełączyć tryb aktywny na widok jednoekranowy.
  - Nawet w widoku jednoekranowym nacisnąć klawisz [Single] w celu przełączenia na inny ekran.
  - Wybrać opcję [Full M/D], aby przełączyć na widok jednoekranowy obrazu generowanego poprzez odświeżanie.
  - Nacisnąć klawisz [Dual], aby powrócić z widoku jednoekranowego do widoku dwuekranowego.

<sup>→</sup> Aktywne ekrany zostaną przełączone, a widok czteroekranowy zostanie zachowany.

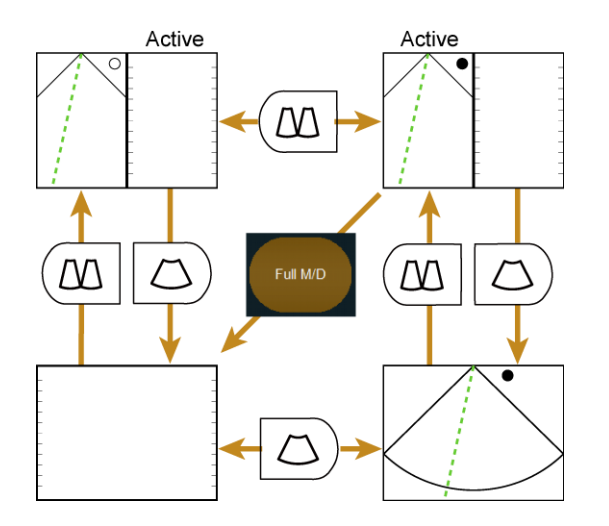

## 3.14.3 Odtwarzanie obrazów z pamięci sekwencji

Aby odtwarzać obrazy po ich zamrożeniu, należy wykonać poniższe czynności. Przechodzenie przez klatki obrazów tomograficznych do przodu i do tyłu podczas odtwarzania obrazów z pamięci sekwencji jest nazywane "wyszukiwaniem". Na obrazach generowanych poprzez odświeżanie, takich jak obrazy w trybach M i D, termin "wyszukiwanie" oznacza odtwarzanie w przód i w tył.

## (1) Używanie manipulatora kulowego do wyszukiwania i przewijania

## Procedura

- 1. Nacisnąć klawisz [Freeze], aby zamrozić obraz.
- Nacisnąć klawisz [Cine Search], aby włączyć wyszukiwanie. <u>Gdy funkcja manipulatora kulowego w trybie zamrożenia jest ustawiona na [Search]</u> Przejść do kroku 3 bez naciskania klawisza [Cine Search]. Wartość [Search] można ustawić dla opcji Trackball Priority When Frozen (Color On) lub Trackball Priority When Frozen (Color Off) na karcie Operation1 w ustawieniu wstępnym ([Preset Setup] > [Region] > [General]).
- 3. Obrócić manipulator kulowy w prawo lub w lewo.
  - → W widoku dwuekranowym ekran aktywny jest używany do wyszukiwania i przewijania.

## (2) Używanie kodera obrotowego [Freeze] do wyszukiwania i przewijania

## Wcześniejsze potwierdzenie

Na karcie Operation1 ustawienia wstępnego ([Preset Setup] > [Region] > [General]) ustawić opcję Freeze Encoder on Frozen na Cine Search.

## Procedura

- 1. Nacisnąć klawisz [Freeze], aby zamrozić obraz.
- 2. Obrócić koder obrotowy [Freeze].

→ W widoku dwuekranowym ekran aktywny jest używany do wyszukiwania i przewijania.

## (3) Używanie kodera obrotowego [Pointer] do wyszukiwania i przewijania

## Procedura

- 1. Nacisnąć klawisz [Freeze], aby zamrozić obraz.
- Nacisnąć klawisz [Cine Search], aby włączyć wyszukiwanie. <u>Gdy funkcja manipulatora kulowego w trybie zamrożenia jest ustawiona na [Search]</u> Przejść do kroku 3 bez naciskania klawisza [Cine Search]. Wartość [Search] można ustawić dla opcji Trackball Priority When Frozen (Color On) lub Trackball Priority When Frozen (Color Off) na karcie Operation1 w ustawieniu wstępnym ([Preset Setup] > [Region] > [General]).
- 3. Obrócić koder obrotowy [Pointer].
  - → W widoku dwuekranowym obraz nieaktywny jest używany do wyszukiwania i przewijania.

## 3.14.4 Odtwarzanie ciągłe obrazów tomograficznych

W celu ciągłego odtwarzania obrazów tomograficznych, które są zapisane w pamięci sekwencji, należy wykonać poniższe czynności.

## Wcześniejsze potwierdzenie

W razie potrzeby przypisać następującą funkcję:

- Przypisać opcję [Playback] do przełącznika bezpośredniego, niestandardowego lub do menu funkcji.
- Do menu funkcji przypisać opcję [Loop Method].

## Procedura

- 1. Nacisnąć klawisz [Freeze], aby zamrozić obraz.
- Nacisnąć klawisz [Cine Search], aby włączyć wyszukiwanie. <u>Gdy funkcja manipulatora kulowego w trybie zamrożenia jest ustawiona na [Search]</u> Przejść do kroku 3 bez naciskania klawisza [Cine Search]. Wartość [Search] można ustawić dla opcji Trackball Priority When Frozen (Color On) lub Trackball Priority When Frozen (Color Off) na karcie Operation1 w ustawieniu wstępnym ([Preset Setup] > [Region] > [General]).
- 3. Rozpocząć odtwarzanie ciągłe.
  - Obrócić manipulator kulowy w górę.

Aby zmienić szybkość odtwarzania:

Podczas odtwarzania ciągłego obrócenie manipulatora kulowego w dół powoduje zmniejszenie prędkości, a do góry — zwiększenie prędkości odtwarzania. <u>Wstrzymywanie odtwarzania</u>

Obrócić manipulator kulowy w lewo lub w prawo.
Wybrać opcję [Playback].

<u>Wstrzymywanie odtwarzania</u> Wybrać opcję [Playback] i wyłączyć ją.

### (1) Odtwarzanie ciągłe w wybranym przedziale

### Procedura

- 1. Nacisnąć klawisz [Freeze], aby zamrozić obraz.
- 2. Nacisnąć klawisz [Cine Search], aby włączyć wyszukiwanie.
- 3. Ustawić zakres odtwarzania.
  - a. Użyć manipulatora kulowego, aby wyświetlić pierwszą lub ostatnią klatkę z zakresu odtwarzania.
  - b. Nacisnąć klawisz [Enter].
  - c. Użyć manipulatora kulowego, aby wyświetlić pierwszą lub ostatnią klatkę z zakresu odtwarzania.
  - d. Nacisnąć klawisz [Enter].

NOTE: Klatka o niskim numerze wyświetlana w krokach a i c jest klatką początkową, a klatka o wysokim numerze jest klatką końcową.

- 4. Rozpocząć odtwarzanie ciągłe.
  - Obrócić manipulator kulowy w górę.

### Aby zmienić szybkość odtwarzania:

Podczas odtwarzania ciągłego obrócenie manipulatora kulowego w dół powoduje zmniejszenie prędkości, a do góry — zwiększenie prędkości odtwarzania. <u>Wstrzymywanie odtwarzania</u> Obrócić manipulator kulowy w lewo lub w prawo.

Wybrać opcję [Playback].

<u>Wstrzymywanie odtwarzania</u> Wybrać opcję [Playback] i wyłączyć ją.

### (2) Zmiana zakresu odtwarzania podczas odtwarzania

### Wcześniejsze potwierdzenie

Wybrać opcję [ECG Display] na karcie Physio w celu wyświetlenia sygnałów fizjologicznych (EKG).

### (a) Ustawianie zakresu odtwarzania dla poszczególnych cykli pracy serca

### Wcześniejsze potwierdzenie

Dla ustawienia wstępnego ([Preset Setup] > [Filing] > [Loop Method]) wybrać wartość [Beat]. Przesunąć zakres odtwarzania, nie zmieniając ustawienia [ECG Cycle]. Aby zmienić zakres odtwarzania, zmienić ustawienie [ECG Cycle].

### Procedura

- Nacisnąć klawisz [L], aby przesunąć zakres odtwarzania w kierunku cyklu pracy serca po lewej stronie.
- Nacisnąć klawisz [R], aby przesunąć zakres odtwarzania w kierunku cyklu pracy serca po prawej stronie.

### (b) Ustawianie zakresu odtwarzania dla poszczególnych klatek

### Wcześniejsze potwierdzenie

Dla ustawienia wstępnego ([Preset Setup] > [Filing] > [Loop Method]) wybrać wartość [Frame].

### Procedura

- Nacisnąć klawisz [L], aby obrócić koder obrotowy opcji [Pointer].
  - → Ustawić klatkę początkową odtwarzania.
- Nacisnąć klawisz [R], aby obrócić koder obrotowy opcji [Pointer].
  - $\rightarrow$  Ustawić klatkę końcową odtwarzania.

### (3) Ciągłe odtwarzanie obrazu tomograficznego w widoku dwuekranowym lub czteroekranowym

### Wcześniejsze potwierdzenie

Do menu funkcji przypisać opcję [Playback Mode]. W przypadku obrazów tomograficznych w widoku dwuekranowym lub czteroekranowym wszystkie obrazy są synchronizowane pod kątem ciągłego odtwarzania.

### Procedura

- 1. Nacisnąć klawisz [Freeze], aby zamrozić obraz.
- 2. Nacisnąć klawisz [Cine Search], aby włączyć wyszukiwanie.
- 3. Ustawić zakres odtwarzania.
  - Użyć manipulatora kulowego, aby wyświetlić klatkę końcową. Następnie nacisnąć klawisz [Enter].
  - Użyć manipulatora kulowego, aby wyświetlić pierwszą klatkę z zakresu. Następnie nacisnąć klawisz [Enter].
- 4. Wybrać opcję [Playback Mode] w menu funkcji, aby ustawić synchroniczne odtwarzanie.
  - [Short]

Odtwarzanie zgodnie z obrazem z najmniejszą liczbą klatek. Odtwarzanie obrazów z dużą liczbą klatek zostanie zatrzymane, gdy zakończy się odtwarzanie obrazów z niewielką liczbą klatek.

• [Long]

Odtwarzanie zgodnie z obrazem z największą liczbą klatek. Odtwarzanie obrazów z mniejszą liczbą klatek zostanie wstrzymane, aby odtwarzanie obrazów z większą liczbą klatek mogło zostać ukończone.

• [Align]

Odtwarzanie jest uzależnione od czasu odtwarzania obrazu z największą liczbą klatek. Prędkość odtwarzania pozostałych obrazów jest synchronizowana tak, by odtwarzanie wszystkich obrazów kończyło się w tym samym momencie.

- [Free Run]
   Odtwarzanie poszczególnych obrazów bez synchronizacji.
- 5. Rozpocząć odtwarzanie ciągłe.
  - Obrócić manipulator kulowy w górę.

### Aby zmienić szybkość odtwarzania:

Podczas odtwarzania ciągłego obrócenie manipulatora kulowego w dół powoduje zmniejszenie prędkości, a do góry — zwiększenie prędkości odtwarzania. <u>Wstrzymywanie odtwarzania</u>

Obrócić manipulator kulowy w lewo lub w prawo.

Wybrać opcję [Playback].

<u>Wstrzymywanie odtwarzania</u> Wybrać opcję [Playback] i wyłączyć ją.

### Informacje referencyjne

10.7.4 Przypisywanie funkcji na stronie 370

# Przesyłanie obrazów

- 4.1 Przesyłanie obrazów
- 4.2 Zapisywanie obrazów statycznych
- 4.3 Zapisywanie wideo
- 4.4 Rejestrowanie obrazów przy użyciu rejestratora wideo HD
- 4.5 Drukowanie obrazów

# 4.1 Przesyłanie obrazów

Przesyłanie wyświetlanych danych, takich jak obrazy i wyniki pomiarów. Zapisywanie i drukowanie wyświetlonych obrazów oraz wyników pomiarów podczas badania.

Obrazy statyczne można zapisywać (w formacie RGB) i drukować podczas zapisywania nagrań wideo.

Informacje dotyczące zapisywanych danych oraz odtwarzania, drukowania i tworzenia kopii zapasowej danych zawiera sekcja "Przeglądanie obrazów" w niniejszym podręczniku. Obrazy można przechowywać na nośnikach wymienionych poniżej.

- Dysk twardy systemu
- Nośnik podłączony przez USB
- Bufor CD-R
- Bufor DVD-R
- Dysk DVD (DVD-RAM, CD-R)
- Rejestrator wideo HD
- Sieć

NOTE: Gdy do systemu podłączonych jest kilka nośników USB, należy wybrać urządzenie, na które mają zostać przesłane obrazy. W tym celu należy skorzystać z opcji [USB Media] w menu funkcji.

Obrazy można również drukować przy użyciu drukarek wymienionych poniżej.

- Drukarka lokalna
- Drukarka DICOM

### 4.1.1 Istotne kwestie dotyczące nośników oraz rejestrowania obrazów

Dostępne w sprzedaży napędy DVD nie są obsługiwane, aby zapewnić zgodność całego systemu z wymogami normy dotyczącej bezpieczeństwa elektrycznego IEC 60601-1-1. Należy korzystać z napędów DVD zalecanych dla systemu.

Podczas korzystania z poszczególnych nośników do przechowywania i rejestrowania danych należy mieć na uwadze poniższe punkty.

- Nośnik podłączony przez USB
  - Należy używać dostępnych w sprzedaży urządzeń pamięci masowej USB wyposażonych w kontrolkę dostępu. Nie można korzystać z urządzeń pamięci wyposażonych w funkcje szyfrowania lub uwierzytelniania.
  - Podłączenie niektórych urządzeń może okazać się niemożliwe z powodu ich wymiarów. Należy upewnić się, że urządzenie można podłączyć do złączy USB systemu.
  - Należy usunąć wszelkie paski przymocowane do urządzenia pamięci USB. Pasek mógłby splątać się z przewodem sondy i utrudnić używanie systemu.

- Nie należy wyciągać nośnika podłączonego przez USB, gdy kontrolka dostępu na tym urządzeniu miga (wskazując, że dane są przesyłane). Rejestrowane dane mogą ulec uszkodzeniu.
- Drukarki
  - Ustawienie monitora i panelu sterowania może utrudniać wyciąganie wydrukowanych arkuszy. W takim przypadku należy zmienić ustawienie monitora i panelu sterowania.
- Napędy DVD (DVD-RAM, CD-R, DVD-R)
  - W celu prawidłowego podłączenia napędu DVD należy najpierw podłączyć napęd, a następnie uruchomić system.
  - Jeśli system zostanie uruchomiony, gdy dysk znajduje się w napędzie DVD, system może nie rozpoznać napędu. Przed wyłączeniem systemu należy wysunąć dysk.
  - Ustawienie monitora i panelu sterowania może utrudniać otwieranie i zamykanie napędu DVD. W takim przypadku należy zmienić ustawienie monitora i panelu sterowania.
  - Potrząsanie napędem z włożonym dyskiem może spowodować uszkodzenie dysku.
     Przed przeniesieniem urządzenia należy wysunąć dysk.
  - Do rejestrowania i przywracania danych można wykorzystać dyski DVD-RAM, CD-R oraz DVD-R.

Należy korzystać z dostępnych w sprzedaży nośników zgodnych ze standardem DVD-RAM V2.1, które obsługują rejestrowanie DVD-RAM. Do rejestrowania i odczytywania danych można używać nośników o pojemności 4,7 GB (jednostronnych) lub 9,4 GB (dwustronnych) (bez kasety).

• Bufor CD-R

Jest to lokalizacja w systemie, w której znajdują się informacje do zapisania na dysku CD-R. W celu zapisania danych z buforu CD-R na dysku CD-R należy wybrać opcję [Burning CD] na ekranie wyszukiwania lub w widoku kafelków.

• Bufor DVD-R

Jest to lokalizacja w systemie, w której informacje są przechowywane przed zapisaniem ich na dysku DVD-R. Aby zapisać informacje na dysku DVD-R z bufora DVD-R, należy nacisnąć opcję [Burning DVD] na ekranie wyszukiwania Find lub w widoku kafelków.

- Serwer sieciowy
  - Obrazy są przesyłane w formacie DICOM. Nie można przesyłać obrazów w innych formatach.

# 4.2 Zapisywanie obrazów statycznych

Za pomocą tej funkcji można zapisać obraz utworzony podczas badania lub zawartość ekranu jako obraz statyczny. Jeśli obrazy z dysku twardego systemu lub obrazy DICOM z nośnika zostaną odtworzone i zapisane w formacie DICOM, to będą miały postać zrzutów ekranu.

### Wcześniejsze potwierdzenie

Wprowadzić identyfikator pacjenta. Bez wprowadzenia identyfikatora pacjenta nie można zapisać obrazu.

### Procedura

- 1. Nacisnąć klawisz [Freeze], aby zamrozić obraz.
- 2. W razie potrzeby zmienić miejsce i format przechowywania obrazów.
- 3. Nacisnąć klawisz [Store].
  - $\rightarrow$  Miniatury zapisanych obrazów zostaną wyświetlone w obszarze miniatur.

# 4.2.1 Zmiana formatu i miejsca docelowego zapisu obrazów statycznych

Funkcja ta umożliwia zmianę formatu i/lub miejsca docelowego zapisu obrazów statycznych.

### Procedura

 W celu wprowadzenia zmian należy użyć opcji Store Media na karcie Common1 w ustawieniu wstępnym ([Preset Setup] > [Filing]). Nośnik

| Opcje       | Nośnik                                                                                                    |
|-------------|----------------------------------------------------------------------------------------------------|
| HDD         | Dysk twardy systemu                                                                                                    |
| USB         | Nośnik podłączony przez USB                                                                                                    |
| CD-R Buffer | Bufor CD-R                                                                                                    |
| DVD         | Napęd DVD                                                                                                    |
| NET(DICOM)  | W przypadku przesyłania do sieci <sup>*1</sup><br>NOTE: Należy wcześniej upewnić się, że serwer<br>docelowy został wybrany. Jeśli serwer docelowy nie jest<br>wybrany, dane nie zostaną przesłane. |

\*1.

Podczas przesyłania wymagane może być uwierzytelnianie sieci.

• Zmiana formatu zapisu.

W przypadku zapisywania obrazów statycznych w systemie (gdy opcja Store Media jest ustawiona na [HDD])

Zapisywanie obrazów statycznych w formacie wybranym przy użyciu opcji Data Format (Still) na karcie Common1 w ustawieniu wstępnym ([Preset Setup] > [Filing]).

| Opcje | Typ danych                                                                                                    |
|-------|----------------------------------------------------------------------------------------------------|
| RGB   | Format danych używany do wyświetlania w systemie.<br>Jeśli po zapisaniu obraz ma być wykorzystywany do analizy,<br>wykonywania pomiarów lub wprowadzania zmian, należy zapisać go |
|       | ponownie w formacie Raw.                                                                                                    |

| Opcje Typ danych                                                                                                    |    |
|----------------------------------------------------------------------------------------------------|----|
|                                                                                                    |    |
| Raw       Do formatu RGB dodawany jest format prywatny*1.         Jeśli obrazu nie można zapisać w formacie Raw, wyświetlony zostanie komunikat, a obraz zostanie zapisany w formacie RGB. | ie |

\*1.

Informacje wykorzystywane do analizy w systemie.

# W przypadku zapisywania obrazów statycznych poza systemem (gdy opcja Store Media nie jest ustawiona na [HDD])

Zapisywanie obrazów statycznych w formacie wybranym przy użyciu opcji Format Type (Still) na karcie Common1 w ustawieniu wstępnym ([Preset Setup] > [Filing]).

| Opcje | Format przechowywania      |
|-------|----------------------------|
| DICOM | Format DICOM <sup>*1</sup> |
| JPEG  | Format JPEG                |
| BMP   | Format mapy bitowej        |
| TIFF  | Format TIFF                |

\*1.

Typ danych można zmienić, używając opcji Data Format (Still).

# 4.3 Zapisywanie wideo

Ta funkcja umożliwia zapisywanie ruchomego obrazu wideo podczas skanowania. Wideo można zapisać, używając menu funkcji i opcji Acquisition Mode na karcie Common1 w ustawieniu wstępnym ([Preset Setup] > [Filing]) bądź opcji Manual Raw Store. Opcję Acquisition Mode można ustawić na jedną z następujących trzech metod.

- [Pre (Time)], [Pre (ECG)]
   Nacisnąć klawisz [Store], a następnie zapisać wideo obejmujące ustalony przedział czasu albo ustaloną liczbę uderzeń serca poprzedzających zdarzenie.
- [Post (Time)], [Post (ECG)]
   Nacisnąć klawisz [Store], a następnie zapisać wideo obejmujące ustalony przedział czasu albo ustaloną liczbę uderzeń serca.
- [Manual]

Nacisnąć klawisz [Store], aby rozpocząć zapisywanie wideo, a następnie ponownie nacisnąć klawisz [Store], aby zatrzymać zapis.

NOTE: Szczegółowe informacje o funkcji Manual Raw Store zawiera sekcja "Zapisywanie wideo w formacie nieprzetworzonym: Manual Raw Store" w niniejszym podręczniku. NOTE: Przetwarzanie związane z zapisywaniem rozpocznie się po wybraniu opcji [Restart Store] na panelu dotykowym podczas zapisywania obrazów wideo lub wyświetlania ich w czasie rzeczywistym.

Wideo można zapisać w formacie nieprzetworzonym (Raw) lub w formacie klipu wideo (Video Clip).

Możliwe jest także jednoczesne zapisywanie w formacie Raw i formacie Video Clip (Raw&V.C.). Format przechowywania wideo można wybrać za pomocą menu funkcji lub

opcji Data Format (Movie) w ustawieniu wstępnym ([Preset Setup] > [Filing]). W trybach B/M, M, B/PW, PW, B/CW oraz CW obrazy w formacie Raw nie mogą być zapisywane w formacie DICOM.

NOTE: Funkcja Manual Raw Store zapisuje wideo w formacie Raw niezależnie od wyborów dokonanych w ustawieniu Data Format (Movie).

| Formaty | / | przechow | vwania  | powiazane | właściwości |
|---------|---|----------|---------|-----------|-------------|
| ronnau  | / | pizconow | yvvarna | powiązane | WI0301W0301 |

| Format przechowywania                                  | Raw                                                                                                    | Video Clip                                                                         |
|--------------------------------------------------------|----------------------------------------------------------------------------------------------------|------------------------------------------------------------------------------------|
| Nośnik                                                 | Dysk twardy systemu                                                                                                    | Dysk twardy systemu<br>Nośnik podłączony przez<br>USB<br>Bufor CD-R<br>DVD<br>Sieć |
| Tryby wyświetlania,<br>w których możliwy jest<br>zapis | Obraz tomograficzny w widoku<br>jednoekranowym (tryb B, tryb CF)<br>Aktywny ekran z obrazem<br>tomograficznym (tryb B, tryb CF)<br>w widoku dwuekranowym<br>Ekran z obrazem w trybie Color<br>Doppler — Dual CF<br>Ekran z obrazem w trybie DFI — Dual<br>DFI<br>Tryb D.S.D jest niedostępny. | Możliwy we wszystkich<br>trybach.                                                  |

W trakcie zapisywania wideo w formacie Raw wyświetlany jest pasek postępu akwizycji i pasek obszaru pamięci sekwencji.

W trakcie zapisywania wideo w formacie Video Clip wyświetlany jest pasek postępu akwizycji.

Jeśli jednak jako metodę zapisu wideo wybrano opcję [Pre Time] lub [Pre ECG], pasek postępu akwizycji ani pasek obszaru pamięci sekwencji nie są wyświetlane.

### Maskowanie informacji o pacjencie

W przypadku zapisywania wideo w miejscu docelowym innym niż dysk twardy systemu można zamaskować informacje o pacjencie.

Gdy opcja Teaching File (Video Clip) lub Teaching File (Net) na karcie Teaching File w ustawieniu wstępnym ([Preset Setup] > [Filing]) jest włączona, identyfikator oraz imię/ nazwisko pacjenta są zamaskowane w zapisywanych materiałach wideo. Włączając odpowiednie opcje, można zamaskować wiek pacjenta (Age), płeć pacjenta (Gender) i nazwę szpitala (Hosp. & Sonographer Name).

### Informacje referencyjne

10.6.1 Edytowanie parametrów na karcie Filing na stronie 362 10.7.4 Przypisywanie funkcji na stronie 370

### 4.3.1 Zapisywanie wideo z ustalonego przedziału czasu lub ustalonej liczby uderzeń serca. Post Time/Post ECG

### Wcześniejsze potwierdzenie

Przypisać opcję [Acquisition Mode] do menu funkcji i ustawić ją na [Post (Time)] albo [Post (ECG)].

- Przypisać opcję [Time Cycle] do menu funkcji dla opcji [Post (Time)] i wybrać czas do uwzględnienia w zapisie.
- Przypisać opcję [ECG Cycle] do menu funkcji dla opcji [Post (ECG)] i wybrać częstość akcji serca do zapisania.

NOTE: Aby sprawdzić zakres docelowy przed zapisaniem wideo, ustawić na On opcję Auto Playback na karcie Common2 w ustawieniu wstępnym ([Preset Setup] > [Filing]).

### Procedura

- 1. Nacisnąć klawisz [Store], aby zapisywać obraz wideo w czasie rzeczywistym. Jeśli opcja Auto Playback jest ustawiona na On
  - → Zakres docelowy jest odtwarzany w pętli.
     Nagranie wideo z przedziału czasu lub liczby uderzeń serca, tj. wartości ustawionej za pomocą opcji [Time Cycle] lub [ECG Cycle], zostaje zapisane po naciśnięciu klawisza [Store].

NOTE: Przetwarzanie związane z zapisywaniem rozpocznie się po naciśnięciu klawisza [R] w trakcie zapisywania obrazów wideo lub po wybraniu opcji [Restart Store] na panelu dotykowym.

### 4.3.2 Zapisywanie wideo obejmującego ustalony przedział czasu albo ustaloną liczbę uderzeń serca poprzedzających zdarzenie: Pre Time/Pre ECG

### Wcześniejsze potwierdzenie

Przypisać opcję [Acquisition Mode] do menu funkcji i ustawić opcję [Pre (Time)] lub [Pre (ECG)].

- Przypisać opcję [Time Cycle] do menu funkcji dla opcji [Pre (Time)] i wybrać czas do uwzględnienia w zapisie.
- Przypisać opcję [ECG Cycle] do menu funkcji dla opcji [Pre (ECG)] i wybrać częstość akcji serca do zapisania.

NOTE: Aby sprawdzić zakres docelowy przed zapisaniem wideo, ustawić na On opcję Auto Playback na karcie Common2 w ustawieniu wstępnym ([Preset Setup] > [Filing]).

### Procedura

- 1. Nacisnąć klawisz [Store], aby zapisywać obraz wideo w czasie rzeczywistym. Jeśli opcja Auto Playback jest ustawiona na On
  - $\rightarrow$  Zakres docelowy jest odtwarzany w pętli.

Nagranie wideo z przedziału czasu lub liczby uderzeń serca, tj. wartości ustawionej za pomocą opcji [Time Cycle] lub [ECG Cycle], zostaje zapisane po naciśnięciu klawisza [Store].

### 4.3.3 Zapisywanie obrazu wideo przez dowolny okres: Manual

Nacisnąć klawisz [Store], aby rozpocząć zapisywanie wideo, a następnie ponownie nacisnąć klawisz [Store], aby zatrzymać zapis.

### Wcześniejsze potwierdzenie

Przypisać opcję [Acquisition Mode] do menu funkcji i określić ustawienie [Manual].

### Procedura

- 1. Nacisnąć klawisz [Store], aby zapisywać obraz wideo w czasie rzeczywistym.
  - $\rightarrow$  Rozpocznie się zapisywanie.
- 2. Ponownie nacisnąć klawisz [Store], aby zatrzymać zapis.
  - $\rightarrow$  Zapisywanie zakończy się.

### Informacje referencyjne

10.7.4 Przypisywanie funkcji na stronie 370

# (1) Zapisywanie danych z tego samego zakresu, w którym wideo zapisano w formacie Video Clip

### Wcześniejsze potwierdzenie

Skonfigurować następujące ustawienia.

- Przypisać opcję [Acquisition Mode] do menu funkcji i ustawić dla tej opcji wartość [Manual].
- Przypisać opcję [Data Format (Movie)] do menu funkcji i ustawić dla tej opcji wartość [VideoClip].
- Opcję Video Clip Auto Stop w obszarze Video Clip Setting karty Common1 w ustawieniu wstępnym ([Preset Setup] > [Filing]) ustawić na On.

### Procedura

- 1. Nacisnąć klawisz [Store], aby zapisywać obraz wideo w czasie rzeczywistym.
  - $\rightarrow$  Obrazy wideo są zapisywane w formacie Video Clip.
- 2. Nacisnąć klawisz [Store], aby zatrzymać zapis.
  - $\rightarrow$  Zapisywanie zakończy się, a obraz zostanie zamrożony.
- 3. Odtworzyć pętlę.
  - a. Włączyć klawisz [Cine Search].

- b. Obrócić manipulator kulowy w górę. Ten sam efekt można uzyskać, ustawiając opcję [Playback] na On.
- 4. Nacisnąć klawisz [Store].
  - → Zakres odtwarzania w pętli (ten sam zakres, który obejmuje zapisane wideo w formacie Video Clip) zostanie zapisany w formacie Raw.
     NOTE: Jeśli opcja Video Clip Auto Stop jest ustawiona na On, nie można wybrać wartości [Raw&V.C.] w obszarze [Data Format (Movie)].

### Informacje referencyjne

10.7.4 Przypisywanie funkcji na stronie 370

# 4.3.4 Zapisywanie wideo w formacie nieprzetworzonym: Manual Raw Store

Nagrania wideo są zapisywane w formacie Raw niezależnie od wyboru dokonanego w ustawieniu Data Format (Movie) w ustawieniu wstępnym ([Preset Setup] > [Filing]). Możliwe jest także równoczesne zapisywanie potrzebnych fragmentów wideo w formacie Video Clip.

NOTE: W trakcie zapisywania wideo w formacie Video Clip należy wybrać opcję [Manual Raw Store] na ekranie dotykowym, aby rozpocząć zapisywanie wideo w formacie Raw. Wówczas wideo w formacie Video Clip zostanie natychmiast zatrzymane i zapisane po naciśnięciu opcji [Manual Raw Store].

NOTE: Opcja Auto Playback jest ustawiona na Off.

NOTE: Jeśli zapisywanie wideo w formacie Video Clip zostanie rozpoczęte w trakcie zapisywania wideo w formacie Raw, opcja Video Clip Auto Stop zostanie ustawiona na Off.

### Wcześniejsze potwierdzenie

- Przypisać opcję [Manual Raw Store] do przełącznika bezpośredniego.
- Aby zapisać wideo zarówno w formacie Video Clip, jak i w formacie Raw, należy ustawić opcję Data Format (Movie) na [Video Clip] w ustawieniu wstępnym ([Preset Setup] > [Filing]).

### Procedura

- 1. Dla obrazu wyświetlanego w czasie rzeczywistym wybrać opcję [Manual Raw Store] na panelu dotykowym.
  - $\rightarrow$  Rozpocznie się zapisywanie wideo w formacie Raw.
- 2. Nacisnąć klawisz [Store], aby zapisywać wideo w formacie Video Clip równocześnie z zapisem w formacie Raw.
  - → Rozpocznie się zapisywanie wideo w formacie Video Clip.
     NOTE: Miejsce zapisu można wybrać za pomocą opcji [Store Media] na panelu dotykowym.
- Aby zakończyć zapisywanie wideo w formacie Video Clip, ponownie nacisnąć klawisz [Store].

4. Aby zakończyć zapisywanie wideo w formacie Raw, ponownie wybrać opcję [Manual Raw Store] na panelu dotykowym.

### (1) Komunikaty

| Komunikaty                                               | Status lub przyczyna                                               |
|----------------------------------------------------------|--------------------------------------------------------------------|
| Auto Playback is off.                                    | Dla funkcji Auto Playback została ustawiona wartość Off.           |
| The Cine Memory is cleared. Video Clip Auto Stop is off. | Dla funkcji Video Clip Auto Stop została<br>ustawiona wartość Off. |
| Video Clip Auto Stop is off.                             | Dla funkcji Video Clip Auto Stop została ustawiona wartość Off.    |

## 4.3.5 Zapisywanie wideo z określonego zakresu po zamrożeniu

Ta funkcja zapisuje obrazy tomograficzne w zakresie odtwarzania w pętli jako nagranie wideo podczas zamrożenia.

W obrazie tomograficznym w widoku ekranu jednoczęściowego (tryb B, tryb CF lub tryb DFI) wybrać zakres obrazów zarejestrowanych w pamięci sekwencji, a następnie zapisać go jako wideo w formacie nieprzetworzonym.

NOTE: W przypadku trybu Dual CF lub trybu Dual DFI można zapisać wideo w formacie Video Clip.

### Procedura

- 1. Nacisnąć klawisz [Freeze], aby zamrozić obraz.
- 2. Wybrać sektor pętli i zapisać.
  - a. Nacisnąć klawisz [Cine Search].
  - b. Użyć manipulatora kulowego, aby wyświetlić pierwszą klatkę z zakresu. Następnie nacisnąć klawisz [Enter].
  - c. Wyświetlić klatkę końcową. Następnie nacisnąć klawisz [Enter].
    - $\rightarrow$  Wybrane sektory zostaną zapisane.
- 3. Obrócić manipulator kulowy w górę. Ten sam efekt można uzyskać, ustawiając opcję [Playback] na On.
  - $\rightarrow$  Rozpocząć odtwarzanie ciągłe.
- 4. Wybrać klawisz [Store].
  - $\rightarrow$  Sektory wybrane w kroku 2 zostaną zapisane.

## 4.4 Rejestrowanie obrazów przy użyciu rejestratora wideo HD

Do systemu można podłączyć następujące rejestratory wideo HD.

Szczegółowe informacje na temat dysków, których można używać do rejestrowania lub odtwarzania, środków ostrożności dotyczących postępowania z dyskami, przechowywania i czyszczenia znajdują się w dokumentacji danego rejestratora wideo HD. Rejestratory wideo HD, które można podłączyć do systemu

| Model urządzenia<br>rejestrującego | Napęd DVD | Format obrazu | Inne                                                                                                    |
|------------------------------------|-----------|---------------|----------------------------------------------------------------------------------------------------|
| HVO-550MD/FHD<br>(SONY)            | Dostępny  | MP4, AVCHD    | MP4: można odtwarzać na<br>komputerze.<br>AVCHD: można odtwarzać<br>na dostępnych w sprzedaży<br>odtwarzaczach DVD obsługujących<br>format AVCHD.<br>Można rejestrować lub kopiować<br>na dysk DVD-R. |

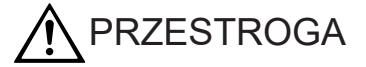

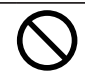

Rejestratora wideo HD nie należy naprawiać, rozmontowywać ani modyfikować.

Gdy rejestrator wideo HD zostanie dostarczony, nasz personel serwisowy przeprowadzi instalację.

Wykonanie jakichkolwiek napraw należy powierzać naszej firmie.

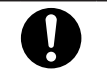

W następujących sytuacjach należy odszukać odpowiednie informacje w dokumentacji dostarczanej z rejestratorem wideo HD.

- Rozwiązywanie błędów
- Nieoczekiwana przerwa w dostawie zasilania itd. podczas korzystania z urządzenia
- Przed odtworzeniem danych zarejestrowanych na dysku DVD-R w odtwarzaczu DVD lub innym kompatybilnym urządzeniu zapisywanie danych musi zostać ukończone.
- Nasza firma nie ponosi odpowiedzialności za utratę danych spowodowaną nagłymi wypadkami, usterkami lub niewłaściwym działaniem. Należy wykonywać kopie zapasowe ważnych danych.
- Przed wyłączeniem systemu należy upewnić się, że kontrolka dostępu rejestratora wideo HD nie świeci się.
   W przypadku wyłączenia systemu, gdy kontrolka świeci się lub miga, rejestrator wideo HD, napęd, dysk lub zawartość dysku mogą ulec uszkodzeniu.

### 4.4.1 Rejestrowanie obrazów przy użyciu rejestratora wideo HD

Rejestrowanie obrazów przy użyciu rejestratora wideo HD (HDD).

### Wcześniejsze potwierdzenie

Wprowadzić informacje o pacjencie (identyfikator pacjenta oraz imię i nazwisko). W celu jednoczesnego rejestrowania obrazów także na dysku DVD-R należy sprawdzić ustawienia zapisywania na nośniku zewnętrznym w ustawieniach zapisywania.

NOTE: Informacje dotyczące działań wykonywanych z poziomu rejestratora wideo HD znajdują się w dokumentacji rejestratora.

### Procedura

- 1. Wykonać poniższe czynności w celu rejestrowania obrazów jednocześnie na dysku DVD-R.
  - a. Wybrać opcję [EXT] na panelu dotykowym.
    - → Na panelu dotykowym wyświetlone zostanie menu Recorder Control.
  - b. Wybrać opcję [Eject&Finalize] na panelu dotykowym i wsunąć dysk DVD-R.
  - c. Wybrać opcję [EXT] na panelu dotykowym.
    - $\rightarrow$  Ekran zostanie przełączony z rejestratora wideo HD na ekran skanowania.
- 2. Nacisnąć klawisz [REC], gdy widoczny jest ekran skanowania.
  - $\rightarrow$  Rozpocznie się rejestrowanie.

Po rozpoczęciu skanowania do rejestratora wideo HD zostaną przesłane informacje o pacjencie, takie jak identyfikator pacjenta.

NOTE: Podczas rejestrowania nie należy wyłączać zasilania. Wyłączenie zasilania może uszkodzić wszystkie pliki w rejestratorze wideo HD.

- 3. Nacisnąć klawisz [REC].
  - → Rejestrowanie zostanie wstrzymane.
     Zarejestrowanemu sektorowi zostanie nadana nazwa sekcji Chapter 1.
     Ponowne naciśnięcie klawisza [REC] spowoduje ponowne uruchomienie rejestrowania.

Wraz ze wstrzymywaniem i ponownym uruchamianiem rejestrowania wzrastają numery sekcji. Numery sekcji wzrastają, dopóki dane pacjenta nie zostaną zmienione. Po zmianie danych pacjenta numeracja powraca do sekcji 1. Numery sekcji służą jako indeksy umożliwiające wybór obrazów do odtwarzania. Aby wyciągnąć dysk DVD-R używany do jednoczesnego rejestrowania, wybrać opcję [Eject&Finalize] na panelu dotykowym.

Wówczas w oknie dialogowym wyświetlony zostanie następujący komunikat: "Do you want to finalize your DVD-R before ejecting?". W celu ukończenia zapisu danych na dysku wybrać opcję [Yes.].

# 4.4.2 Odtwarzanie obrazów z dysku HDD wbudowanego w rejestrator wideo HD

### Procedura

- 1. Wybrać opcję [EXT] na panelu dotykowym, gdy widoczny jest ekran skanowania.
  - → Na panelu dotykowym wyświetlone zostanie menu Recorder Control.
- 2. Wybrać obraz z listy nagrań widocznej na ekranie.
  - → Obraz zostanie odtworzony. Jeśli lista nagrań nie jest widoczna, wybrać opcję [List] na panelu dotykowym.

### (1) Menu panelu dotykowego odtwarzania

| Pozycja menu   | Opis                                                                                                    |
|----------------|----------------------------------------------------------------------------------------------------|
| EXT            | Umożliwia przełączenie między ekranem rejestratora wideo HD a ekranem skanowania.                                                                |
|                | Wyświetla listę nagrań na ekranie rejestratora wideo HD.<br>Jeśli rejestrator wideo HD nie jest podłączony, na ekranie nic nie jest<br>widoczne. |
| Play           | Odtwarzanie obrazów.                                                                                                    |
| Stop           | Zatrzymanie odtwarzania.                                                                                                    |
| Pause          | Wstrzymywanie odtwarzania.                                                                                                    |
| REW            | Przewijanie odtwarzanego obrazu do tyłu.                                                                                                    |
| FF             | Szybkie przewijanie odtwarzanego obrazu do przodu.                                                                                               |
| Frame Back     | Wyświetlanie poprzedniej klatki (gdy odtwarzanie jest wstrzymane).                                                                               |
| Frame Forword  | Wyświetlanie kolejnej klatki (gdy odtwarzanie jest wstrzymane).                                                                                  |
| Play Speed     | Zmiana prędkości odtwarzania na [x1/16], [x1/8], [x1], [x2], [x4] lub x20.                                                                       |
| Eject&Finalize | Otwieranie i zamykanie napędu (dotyczy wyłącznie modelu HVO-550MD / FHD).                                                                        |
|                | Jeśli zapisywanie danych na dysku DVD-R nie jest zakończone, proces                                                                              |
|                | zostanie zakończony, a dysk zostanie wysunięty.                                                                                                  |
| Patient Search | Umożliwia odszukanie identyfikatorów pacjentów.                                                                                                  |
| Chapter Search | Przejście na początek poszczególnych sekcji.                                                                                                    |
| List           | Otwarcie listy nagrań.                                                                                                    |
| Audio Volume   | Zmiana ustawień głośności. Wartość [0] oznacza wyciszenie.                                                                                       |

# 4.4.3 Kopiowanie, usuwanie i ochrona danych znajdujących się na dysku HDD wbudowanym w rejestrator wideo HD

### Procedura

- 1. Wybrać opcję [EXT] na panelu dotykowym, gdy widoczny jest ekran skanowania.
  - → Pojawi się lista nagrań.
     Jeśli lista nagrań nie jest widoczna, wybrać opcję [List] na panelu dotykowym.
- 2. Wybrać żądane działanie.
  - a. Wybrać przycisk [Play].
    - $\rightarrow$  Pojawi się ekran funkcji.
  - b. Wybrać przycisk [Save to], [Delete] lub [Protect].
- Wybrać obrazy.
   Aby zaznaczyć wszystkie obrazy, wybrać przycisk [Select All].
   Aby usunąć zaznaczenie wszystkich obrazów, wybrać przycisk [Clear All].
- 4. Wybrać przycisk [Execute].
  - $\rightarrow$  Wybrane działanie zostanie wykonane.

Jeśli przycisk [Save to] jest zaznaczony, wyświetlone zostanie okno dialogowe umożliwiające wybranie zewnętrznej lokalizacji zapisu. Wybrać lokalizację zapisu, a następnie wybrać przycisk [Execute] w celu skopiowania wybranego obrazu do żądanej lokalizacji.

 Po zakończeniu przetwarzania wybrać opcję [EXT] na panelu dotykowym. <u>Aby wyciągnąć dysk DVD-R</u> Wybrać opcję [Eject&Finalize] na panelu dotykowym. Wówczas w oknie dialogowym wyświetlony zostanie następujący komunikat: "Do you want to finalize your DVD-R before ejecting?". W celu ukończenia zapisu danych na dysku wybrać opcję [Yes.].

## 4.5 Drukowanie obrazów

W celu wydrukowania wyświetlanego obrazu na drukarce lokalnej lub drukarce DICOM należy wykonać poniższe czynności.

### Wcześniejsze potwierdzenie

Przypisać nośnik rejestracji do grupy Archive Group na karcie Archive w ustawieniu wstępnym ([Preset Setup] > [System Preset] > [Filing]). NOTE: Gdy pozycja [Snapshot(Color)] jest przypisana do grupy Archive Group, powiększany i drukowany w kolorze jest tylko obraz.

### Procedura

- W celu wydrukowania obrazu zamrożonego wykonać poniższe czynności.
  - a. Przeprowadzić wyszukiwanie i przewijanie, aby znaleźć obraz wysokiej jakości.
  - b. Nacisnąć klawisz [Print].
  - → Wyświetlany ekran zostanie wydrukowany.
- W celu wydrukowania obrazu w czasie rzeczywistym wykonać poniższe czynności.
  - a. Wyświetlić wysokiej jakości obraz w czasie rzeczywistym.
  - b. Nacisnąć klawisz [Print].
  - $\rightarrow$  Zostanie wydrukowany obraz wyświetlany w momencie naciśnięcia klawisza.

Oprogramowanie Protocol Assistant umożliwia przeprowadzanie badań w oparciu o zarejestrowane wcześniej protokoły.

Przeprowadzanie badań w oparciu o protokoły pozwala uniknąć zapomnienia o wykonaniu pomiarów lub zapisaniu obrazów.

W tym rozdziale ustawienia badania zarejestrowane dla protokołu są nazywane "projekcją". NOTE: Wymagany jest produkt opcjonalny SOP-ARIETTA750-79.

5.1 Przeprowadzanie badania z wykorzystaniem oprogramowania Protocol Assistant

- 5.2 Tworzenie i edytowanie protokołu
- 5.3 Odniesienie

# 5.1 Przeprowadzanie badania z wykorzystaniem oprogramowania Protocol Assistant

## 5.1.1 Wygląd ekranu

|                  | VIEW LIST           |      | 4/45      |
|------------------|---------------------|------|-----------|
| ☑ 1              | PLAX                |      | -         |
| ✓ 2              | PLAX(Ao)            |      | $\infty$  |
| ☑ 3              | PLAX(LV)            |      | $\infty$  |
| ☑ 4              | PLAX(MV)            | 1    | $\approx$ |
|                  | PLAX(LVOT)          |      |           |
|                  | PLAX(MV inflow)     |      |           |
| □ 7              | PLAX(RV inflow)     |      | E         |
|                  | PLAX(TV)            | 1    | 4         |
| 9                | SAX-Base            |      |           |
| 0 10             | SAX-Mid             |      |           |
| D 1              | 1 SAX-Apex          |      |           |
| -) 🗌 🗆 1:        | 2 SAX-AO            |      |           |
| □ 1;             | 3 SAX-AO            |      |           |
| 🗆 1.             | 4 SAX-PA            |      |           |
| □ 1              | 5 SAX-PA            | 2    | 4         |
| 🗆 <b>1</b> (     | 6 Apical(4ch)       |      |           |
|                  | 7 Apical(4ch)       |      |           |
|                  | 3 Apical(4ch)       |      |           |
| 1                | Apical(4ch-TV)      |      |           |
|                  | D Apical(4ch-TV)    |      |           |
| □ 2 <sup>·</sup> | 1 Apical(4ch-TV)    | 1    | 4         |
|                  | 2 Apical(Long)      |      |           |
|                  | 3 Apical(Long-LVOT) | 1    | 4.        |
|                  | Measurement List    |      |           |
| ☑ M              | itral V             |      |           |
| 3) —             |                     |      |           |
| -/               |                     |      |           |
|                  |                     |      |           |
|                  | Pause               | Exit |           |

W obszarze Assist Information widoczne są informacje dotyczące protokołu.

No Image (4) -View List Liver S L Liver S Lt2 2 Liver S Lt3 3 Liver Sag Rt 14 Liver Sag Rt2 (2) -5 Liver Sag Rt3 6 7 Liver Trv Lt Liver Trv Lt2 8 9 Liver Trv ML 10 Liver Trv Rt Thy Dt Measurement List (3)Exit Pause Gdy obraz referencyjny jest widoczny

(1) — Abdomen\_FD

- (1) Nazwa protokołu
- (2) View List

|         |     | View List       |     |     | 4/           | 45        |
|---------|-----|-----------------|-----|-----|--------------|-----------|
| ✓       | 1   | PLAX            |     |     |              | -         |
| 1       | 2   | PLAX(Ao)        | 1   |     | 2            |           |
| 1       | 3   | PLAX(LV)        | 1   |     | ≈            |           |
| -       | 4   | PLAX(MV)        | /   |     | ×            |           |
|         | 5   | PLAX(LVOT)      |     |     |              |           |
|         | 6   | PLAX(MV inflow) |     |     |              |           |
|         | 7   | PLAX(RV inflow) |     |     |              | -         |
|         | 8   | PLAX(TV)        |     |     | $\mathbf{r}$ |           |
|         | 9   | SAX-Base        |     |     |              |           |
|         | 10  | SAX-Mid         |     |     |              |           |
|         | 11  | SAX-Apex        |     |     |              |           |
|         | 12  | SAX-AO          |     |     |              |           |
|         | 13  | SAX-AO          |     |     |              |           |
|         | 14  | SAX-PA          |     |     |              | -         |
| T<br>A) | (B) | ) (C)           | (D) | )(E | E)(          | ,<br>(F)( |

(A) Postęp projekcji i format zapisu obrazu

Puste: nie przeprowadzono, 🗹: przeprowadzono, 🕥: obraz statyczny, 🐠: wideo

- (B) Numer projekcji
- (C) Nazwa projekcji

(D) Ustawienia pomiarów

Puste: brak zarejestrowanego pomiaru, </ >
: pomiar zarejestrowany

(E) Ustawienia trybu Color Doppler

Puste: obraz w trybie B, : obraz w trybie Color, obraz w trybie TDI

(F) Tryby wyświetlania

Puste: wyłącznie obraz tomograficzny,  $^{\Lambda_{r}}$ : tryb PW lub CW,  $^{\infty_{r}}$ : tryb M,  $^{\blacksquare_{r}}$ : widok

dwuekranowy, 4: widok czteroekranowy

- (G) Pasek przewijaniaUmożliwia przewijanie listy View List.
- (3) Measurement List

|     | Measurement List |
|-----|------------------|
|     | Trans M Flow     |
| ✓   | Trans M Flow     |
|     | Trans M Flow     |
|     | Trans M Flow     |
| (A) | (B)              |

- (A) Postęp pomiarówPuste: nie przeprowadzono, ✓: przeprowadzono
- (B) Pomiary zarejestrowane w projekcji
- (4) Obszar obrazu referencyjnego

W przypadku projekcji View, dla której nie zarejestrowano obrazu referencyjnego, widoczny jest komunikat "No Image".

### 5.1.2 Procedura badania

NOTE: Jeśli system wykorzystywany do wykonania protokołu różni się od systemu, przy użyciu którego protokół został utworzony, podczas badania pozycje, które zostały pierwotnie zarejestrowane (w systemie używanym do wykonania protokołu), mogą nie zostać wyświetlone lub widoczne mogą być inne pozycje.

### Wcześniejsze potwierdzenie

Przypisać protokół, który zostanie wykorzystany, do panelu dotykowego z ustawieniem wstępnym ([Preset Setup] > [Input Device] > [(Application)] > [Protocol Start Menu]). W razie potrzeby ustawić w ustawieniu wstępnym ([Preset Setup] > [Application] > [Protocol]) opcję Measurement Trigger na [Freeze].

W razie potrzeby ustawić w ustawieniu wstępnym ([Preset Setup] > [Application] > [Protocol]) opcję Next View Trigger na [Store].

NOTE: Jeśli opcja Next View Trigger jest ustawiona na [Store], po naciśnięciu klawisza

[Store] w celu zapisania obrazu w kolumnie postępu projekcji pojawi się ikona ☑ i nastąpi przejście do kolejnej projekcji.

NOTE: W przypadku ustawienia opcji Protocol w oknie ID należy zacząć od kroku 3. NOTE: Podczas wykonywania protokołu naciśnięcie klawisza [R] powoduje przejście do kolejnej projekcji. Naciśnięcie klawisza [L] powoduje powrót do poprzedniej projekcji.

### Procedura

- 1. Na panelu dotykowym wybrać kartę Protocol.
- 2. Wybrać protokół, który ma zostać wykorzystany.
  - → Wyświetlanie obrazów zmieni się zgodnie z ustawieniami skonfigurowanymi dla pierwszej projekcji.
- 3. Wyświetlić żądany obraz.

NOTE: Zmiana trybu wyświetlania spowoduje przerwanie protokołu. Aby wznowić protokół, należy nacisnąć klawisz [Pointer] w celu wyświetlenia wskaźnika, a następnie wybrać opcję [Pause] w obszarze Assist Information. Zamiast tego można też ustawić opcję [Pause Protocol] na karcie Protocol na panelu dotykowym na Off.

- Wykonać pomiary. Zamiast tego można też zapisać obraz. Wykonywanie pomiarów:
  - a. Nacisnąć klawisz [Freeze], aby zamrozić obraz.
     NOTE: Gdy opcja Measurement Trigger w ustawieniu wstępnym ([Preset Setup]
     > [Application] > [Protocol]) jest ustawiona na [Freeze], pomiar zarejestrowany w projekcji, gdy obraz jest zamrożony, zostanie aktywowany.
  - b. Nacisnąć klawisz [Measurement].
    - → Rozpocznie się wykonywanie pomiarów zarejestrowanych w projekcji.
  - c. Wykonać pomiary.

NOTE: Szczegółowe informacje na temat pomiarów znajdują się w osobnych podręcznikach "Pomiary 1", "Pomiary 2" i "Pomiary 3".

→ ✓ jest widoczny w kolumnie postępu pomiarów. Gdy po dokonaniu pomiaru i wyłączeniu zamrożenia obraz zostanie zapisany, nastąpi przekierowanie do kolejnej projekcji.

### Gdy format zapisu to obraz statyczny

- a. Nacisnąć klawisz [Freeze], aby zamrozić obraz.
- b. Nacisnąć klawisz [Store], aby zapisać obraz.
  - $\rightarrow$   $\checkmark$  jest widoczny w kolumnie postępu projekcji.
- c. Nacisnąć klawisz [Freeze], aby wyłączyć zamrożenie obrazu.
  - → Przejść do kolejnej projekcji.

### Gdy format zapisu to wideo

- Nacisnąć klawisz [Store], aby zapisać wideo.
   NOTE: Szczegółowe informacje na temat zapisywania wideo zawiera sekcja "Zapisywanie wideo" w niniejszym podręczniku.
  - $\rightarrow$   $\checkmark$  jest widoczny w kolumnie postępu projekcji.
- b. Jeśli opcja Freeze nie jest ustawiona na On, nacisnąć klawisz [Freeze] w celu zamrożenia obrazu.
- c. Nacisnąć klawisz [Freeze], aby wyłączyć zamrożenie obrazu.

- → Przejść do kolejnej projekcji.
- 5. Powtórzyć kroki od 3 do 4.

W razie potrzeby wykonać następujące czynności. Wybór projekcji do przeprowadzenia badania

- Aby wybrać kolejną projekcję, wybrać kartę Protocol na panelu dotykowym, a następnie opcję [Next View].
- Aby wybrać poprzednią projekcję, wybrać kartę Protocol na panelu dotykowym, a następnie opcję [Prev. View].
- Aby wybrać projekcję z listy View List, nacisnąć klawisz [Pointer] w celu wyświetlenia wskaźnika, a następnie wybrać projekcję.
   NOTE: Naciśnięcie klawisza [R] powoduje przejście do kolejnej projekcji.
   Naciśnięcie klawisza [L] powoduje powrót do poprzedniej projekcji.

### Aby wstrzymać protokół

- Wybrać kartę Protocol na panelu dotykowym, a następnie wybrać opcję [Pause Protocol].
- Nacisnąć klawisz [Pointer] w celu wyświetlenia wskaźnika, a następnie wybrać opcję [Pause] w obszarze Assist Information.

Wyświetlony zostanie następujący komunikat: "Protocol was paused. Press [Pause] or [Pause Protocol] to resume an original protocol."

Aby wyjść z oprogramowania Protocol Assistant bez ukończenia wszystkich projekcji

- Wybrać kartę Protocol na panelu dotykowym, a następnie wybrać opcję [Exit Protocol].
- Nacisnąć klawisz [Pointer] w celu wyświetlenia wskaźnika, a następnie wybrać opcję [Exit] w obszarze Assist Information.
- → Wyświetlone zostaną lista nieukończonych projekcji oraz następujący komunikat: "Would you like to exit the protocol assistant? There are unfinished protocol views." lub "Would you like to exit the protocol assistant? There is unfinished protocol view."

Aby wyjść z oprogramowania Protocol Assistant, wybrać opcję [Exit Protocol] w oknie dialogowym z komunikatem.

Aby powrócić do ostatniej projekcji przed wybraniem opcji [Exit Protocol] na panelu dotykowym, wybrać opcję [Cancel].

- Aby powrócić do ostatniej nieukończonej projekcji, wybrać opcję [Return to View].
- 6. Ukończyć wszystkie projekcje.
  - → Wyświetlony zostanie następujący komunikat: "All views have been completed. Would you like to exit the protocol assistant?"
     Aby wyjść z oprogramowania Protocol Assistant, wybrać opcję [Exit Protocol]. Wybrać opcję [Cancel], aby zamknąć okno dialogowe z komunikatem bez wychodzenia z oprogramowania Protocol Assistant. NOTE: Jeśli ustawienie wstępne Disp. Complete Dialog jest ustawione na Off, komunikat nie zostanie wyświetlony i protokół zakończy się.

### Informacje referencyjne

*4.3 Zapisywanie wideo* na stronie 153 *10.7.4 Przypisywanie funkcji* na stronie 370

## 5.2 Tworzenie i edytowanie protokołu

## 5.2.1 Wygląd ekranu

Informacje dotyczące tworzonego lub edytowanego protokołu są widoczne w obszarze Assist Information.

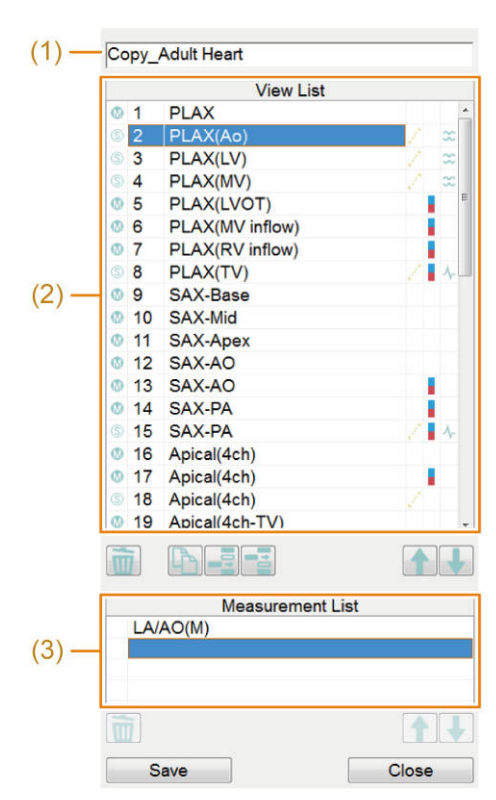

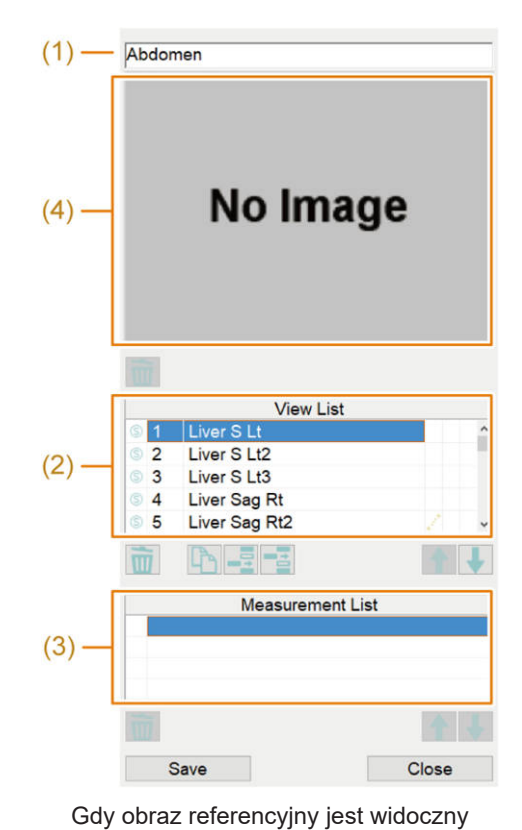

Gdy obraz referencyjny jest ukryty

- (1) Nazwa protokołu
- (2) View List

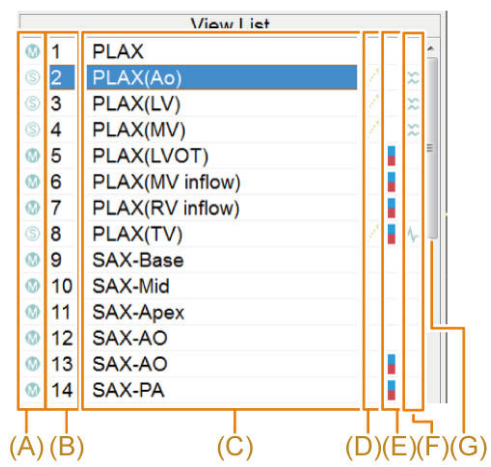

(A) Format zapisu obrazu

🔄: obraz statyczny, 🖤: wideo

- (B) Numer projekcji
- (C) Nazwa projekcji
- (D) Ustawienia pomiarów

Puste: brak zarejestrowanego pomiaru, </ >

(E) Ustawienia trybu Color Doppler

Puste: obraz w trybie B, : obraz w trybie Color, obraz w trybie TDI

(F) Tryby wyświetlania

Puste: wyłącznie obraz tomograficzny,  $^{4}$ : tryb PW lub CW,  $^{\infty}$ : tryb M,  $^{4}$ : widok

dwuekranowy, 🚇 : widok czteroekranowy

- (G) Pasek przewijaniaUmożliwia przewijanie listy View List.
- (3) Measurement List

| Measurement List |  |  |
|------------------|--|--|
| TDI PW MA        |  |  |
| TDI PW MA        |  |  |
|                  |  |  |
|                  |  |  |
|                  |  |  |
| (A)              |  |  |

(A) Pomiary zarejestrowane w projekcji

(4) Obszar obrazu referencyjnego
 W przypadku projekcji View, dla której nie zarejestrowano obrazu referencyjnego, widoczny jest komunikat "No Image".

### 5.2.2 Tworzenie nowego protokołu

### Procedura

- 1. Na panelu dotykowym wybrać kartę Protocol.
- 2. Wybrać opcję [Creator] na panelu dotykowym.
  - → Wyświetlony zostanie ekran Protocol Creator.

| Create                 | Protocol Creator       |                        | _<<1/2 _>> |
|------------------------|------------------------|------------------------|------------|
| Copy & Edit            | 00001 Adult Heart_J_FD | 00066 F.H.Mid(Twin)_FD |            |
| Edit                   | 00002 Adult Heart_FD   |                        |            |
|                        | 00003 Ped Heart_FD     | 1                      |            |
|                        | 00011 Carotid_J_FD     |                        |            |
|                        | 00012 Carotid_FD       |                        |            |
|                        | 00031 Abd_25-XSECT_FD  |                        |            |
|                        | 00032 Abdomen_FD       | Ī                      |            |
| Delete 00033 Kidney_FD |                        |                        |            |
|                        | 00041 Thyroid_FD       |                        |            |
|                        | 00051 PeNic_FD         |                        |            |
|                        | 00052 Testicular_FD    | 1                      |            |
|                        | 00061 Anatomy_FD       |                        |            |
|                        | 00062 F.H.1st_FD       |                        |            |
|                        | 00063 F.H.Mid_FD       |                        |            |
| Save                   | 00064 Anatomy(Twin)_FD |                        |            |
| Exit                   | 00065 F.H.1st(Twin)_FD |                        |            |

- 3. Wybrać opcję [Create].
  - $\rightarrow$  Otwarte zostanie okno dialogowe Protocol Name.
- 4. Ustawić nazwę protokołu.
  - a. Wprowadzić nazwę protokołu.
     NOTE: Wybrać opcję Use Guide View, aby ustawić obraz referencyjny.
     Szczegółowe informacje zawiera sekcja "Rejestrowanie i edytowanie obrazu referencyjnego" w niniejszym rozdziale.
  - b. Wybrać opcję [OK].
  - → W obszarze Assist Information wyświetlone zostaną listy View List i Measurement List.
- 5. Ustawić nazwę projekcji.
  - a. Wprowadzić nazwę projekcji.
  - b. Nacisnąć klawisz [Enter] na klawiaturze.
- 6. W projekcji skonfigurować ustawienia wyświetlania (np. tryb wyświetlania) dla obrazu.
- 7. W razie potrzeby skonfigurować następujące ustawienia projekcji.
  - W celu zmodyfikowania komentarzy wyświetlić na ekranie komentarze, które mają zostać zmodyfikowane.
  - W celu skonfigurowania piktogramów wyświetlić na ekranie piktogramy, które mają zostać skonfigurowane.
  - W celu ustawienia pomiarów, wykonać pomiary.
     NOTE: Po zatwierdzeniu pomiarów należy upewnić się, że nazwa pomiaru jest widoczna na liście Measurement List.
- Ustawić format zapisu obrazu.
   <u>W przypadku zapisywania obrazu w postaci obrazu statycznego</u>
  - a. Nacisnąć klawisz [Freeze], aby zamrozić obraz.
  - b. Nacisnąć klawisz [Store], aby zapisać obraz.

- c. Nacisnąć klawisz [Freeze], aby wyłączyć zamrożenie obrazu.
  - → Przejść do rejestracji kolejnej projekcji.

W przypadku zapisywania obrazu w postaci wideo

a. Zapisać wideo.

NOTE: Szczegółowe informacje na temat zapisywania wideo zawiera sekcja "Zapisywanie wideo" w niniejszym podręczniku.

- b. Jeśli opcja Freeze nie jest ustawiona na On, nacisnąć klawisz [Freeze] w celu zamrożenia obrazu.
- c. Nacisnąć klawisz [Freeze], aby wyłączyć zamrożenie obrazu.
  - → Przejść do rejestracji kolejnej projekcji.
- 9. Powtórzyć kroki od 5 do 8 w celu zarejestrowania wymaganych projekcji. <u>Aby edytować nazwę protokołu:</u>
  - a. Nacisnąć klawisz [Pointer].
  - b. Ustawić wskaźnik na nazwie protokołu, a następnie dwukrotnie nacisnąć klawisz [Enter].
  - c. Wprowadzić nazwę protokołu.
  - d. Nacisnąć klawisz [Enter] na klawiaturze.

Aby edytować nazwę projekcji:

- a. Nacisnąć klawisz [Pointer].
- b. Ustawić wskaźnik na nazwie projekcji, która ma zostać edytowana, a następnie dwukrotnie nacisnąć klawisz [Enter].
- c. Wprowadzić nazwę projekcji.
- d. Nacisnąć klawisz [Enter] na klawiaturze.

Aby edytować zarejestrowane ustawienia projekcji:

- a. Nacisnąć klawisz [Pointer].
- b. Ustawić wskaźnik na projekcji, która ma zostać edytowana. Następnie nacisnąć klawisz [Enter].
- c. Skonfigurować ustawienia projekcji tak jak w krokach od 6 do 8.

Aby edytować listę View List:

- a. Nacisnąć klawisz [Pointer].
- b. Ustawić wskaźnik na projekcji, która ma zostać edytowana. Następnie nacisnąć klawisz [Enter].
- c. Nacisnąć klawisz [Pointer].
- d. Wybrać ikonę widoczną poniżej listy View List, aby edytować projekcję.
  - i powoduje usunięcie wybranej projekcji.

- kopiuje wybraną projekcję w celu dodania kopii po tej projekcji. Skonfigurować ustawienia projekcji tak jak w krokach od 5 do 8.
- umożliwia dodanie nowej projekcji przed wybraną projekcją. Skonfigurować ustawienia projekcji tak jak w krokach od 5 do 8.
- umożliwia dodanie nowej projekcji po wybranej projekcji. Skonfigurować ustawienia projekcji tak jak w krokach od 5 do 8.
- 📓 : umożliwia przesunięcie projekcji o jedną pozycję do przodu.
- 🔲 : umożliwia przesunięcie projekcji o jedną pozycję do tyłu.

Jeśli pojawi się następujący komunikat: "You are moving from view which is not registered. Do you delete non-registration view?"

Ten komunikat jest wyświetlany, gdy rejestracja projekcji nie została ukończona, a użytkownik podejmuje próbę wybrania innej projekcji.

W celu usunięcia niezarejestrowanej projekcji wybrać opcję [OK].

W celu zarejestrowania niezarejestrowanej projekcji wybrać opcję [Cancel], a następnie skonfigurować ustawienia projekcji tak jak w krokach od 5 do 8.

Aby edytować listę Measurement List:

- a. Nacisnąć klawisz [Pointer].
- b. Ustawić wskaźnik na pomiarze, który ma zostać edytowany. Następnie nacisnąć klawisz [Enter].
- c. Wybrać ikonę widoczną poniżej listy Measurement List, aby edytować pomiar.
  - == : powoduje usunięcie wybranego pomiaru.
  - 🗋 : umożliwia przesunięcie pomiaru o jedną pozycję do przodu.
  - : umożliwia przesunięcie pomiaru o jedną pozycję do tyłu.
- 10. Zakończyć tworzenie protokołu.
  - a. Nacisnąć klawisz [Pointer].
  - b. Wybrać opcję [Save] w obszarze Assist Information.
    - → Utworzony protokół zostanie zapisany.
  - c. Wybrać opcję [Close] w obszarze Assist Information.
     Jeśli pojawi się następujący komunikat: "A view which is not registered is deleted."
     Ten komunikat jest wyświetlany, gdy opcja Freeze nie została ustawiona na
     Off podczas rejestracji ostatniej projekcji i rejestracja tej projekcji nie została ukończona.

Jeśli widok nie ma zostać zarejestrowany, wybrać opcję [OK]. Aby zarejestrować projekcję, wybrać opcję [Cancel], a następnie ustawić opcję Freeze na Off. Ukończyć tworzenie protokołu tak jak w kroku 10.

### Informacje referencyjne

4.3 Zapisywanie wideo na stronie 153

## 5.2.3 Edytowanie protokołu

### Procedura

- 1. Na panelu dotykowym wybrać kartę Protocol.
- 2. Wybrać opcję [Creator] na panelu dotykowym.
  - → Wyświetlony zostanie ekran Protocol Creator.

| Create      | Protocol Creator       |                        | _<<_ 1/2 _>> |
|-------------|------------------------|------------------------|--------------|
| Copy & Edit | 00001 Adult Heart_J_FD | 00066 F.H.Mid(Twin)_FD |              |
| Edit        | 00002 Adult Heart_FD   | 1                      |              |
|             | 00003 Ped Heart_FD     | 1                      |              |
|             | 00011 Carotid_J_FD     |                        |              |
|             | 00012 Carotid_FD       |                        |              |
|             | 00031 Abd_25-XSECT_FD  |                        |              |
|             | 00032 Abdomen_FD       |                        |              |
| Delete      | 00033 Kidney_FD        |                        |              |
|             | 00041 Thyroid_FD       |                        |              |
|             | 00051 Pelvic_FD        |                        |              |
|             | 00052 Testicular_FD    |                        |              |
|             | 00061 Anatomy_FD       |                        |              |
|             | 00062 F.H.1st_FD       |                        |              |
|             | 00063 F.H.Mid_FD       |                        |              |
| Save        | 00054 Anatomy(Twin)_FD | 1                      |              |
| Exit        | 00065 F.H.1st(Twin)_FD | 1                      |              |

3. Ustawić wskaźnik na protokole, który ma zostać edytowany. Następnie nacisnąć klawisz [Enter].

Aby edytować protokół skopiowany z utworzonego protokołu:

- a. Wybrać opcję [Copy & Edit].
  - → Otwarte zostanie okno dialogowe Protocol Name.
- b. Wprowadzić nazwę protokołu.
- c. Wybrać opcję [OK].

Aby edytować utworzony protokół:

- a. Wybrać opcję [Edit].
  - → Otwarte zostanie okno dialogowe Protocol Name.
- b. Wprowadzić nazwę protokołu.
- c. Wybrać opcję [OK].
- Edytować listę View List.
   NOTE: Szczegółowe informacje na temat edytowania listy View List zawiera sekcja "Tworzenie nowego protokołu" w niniejszym podręczniku.
- Edytować listę Measurement List.
   NOTE: Szczegółowe informacje na temat edytowania listy Measurement List zawiera sekcja "Tworzenie nowego protokołu" w niniejszym podręczniku.
- 6. Zakończyć edytowanie protokołu.
  - a. Nacisnąć klawisz [Pointer].

 b. Wybrać opcję [Save] w obszarze Assist Information. <u>Jeśli pojawi się następujący komunikat: "A view which is not registered is deleted."</u> Ten komunikat jest wyświetlany, gdy opcja Freeze nie została ustawiona na Off podczas rejestracji ostatniej projekcji i rejestracja tej projekcji nie została ukończona.

Jeśli widok nie ma zostać zarejestrowany, wybrać opcję [OK]. Aby zarejestrować projekcję, wybrać opcję [Cancel], a następnie ustawić opcję Freeze na Off. Ukończyć edytowanie protokołu tak jak w kroku 10.

- $\rightarrow$  Edytowany protokół zostanie zapisany.
- c. Wybrać opcję [Close] w obszarze Assist Information.

### Informacje referencyjne

5.2.2 Tworzenie nowego protokołu na stronie 169

### 5.2.4 Rejestrowanie i edytowanie obrazu referencyjnego

### Wcześniejsze potwierdzenie

- Utworzyć obraz referencyjny. Szczegółowe informacje na temat tworzenia obrazów referencyjnych znajdują się w sekcji "Tworzenie pliku, w którym zapisywane będą dane obrazu referencyjnego" w niniejszym rozdziale.
- Zaimportować obrazy referencyjne do systemu. Szczegółowe informacje zawiera sekcja "Ładowanie i tworzenie kopii zapasowych ustawień wstępnych" w niniejszym podręczniku.
- Szczegółowe informacje na temat tworzenia i edytowania protokołu zawiera sekcja "Tworzenie i edytowanie protokołu" w niniejszym rozdziale.

### Procedura

- 1. Na panelu dotykowym wybrać kartę Protocol.
- 2. Wybrać opcję [Creator] na panelu dotykowym.
  - $\rightarrow$  Wyświetlony zostanie ekran Protocol Creator.
- 3. Wybrać opcję [Create] lub [Copy&Edit].
  - → Otwarte zostanie okno dialogowe Protocol Name.
- 4. Ustawić nazwę protokołu.
  - a. Wprowadzić nazwę protokołu.
  - b. Sprawdzić, czy wybrano opcję Use Guide View.
  - c. Wybrać opcję [OK].
    - $\rightarrow$  Obszar obrazu referencyjnego jest wyświetlany w obszarze Assist Information.
- 5. W obszarze View skonfigurować ustawienia wyświetlania (np. tryb wyświetlania) dla obrazu.
- 6. Nacisnąć klawisz [Freeze].

- 7. Nacisnąć klawisz [Store].
  - ightarrow Pojawi się okno rejestracji obrazu referencyjnego.

NOTE: W przypadku projekcji View, dla której nie zarejestrowano obrazów referencyjnych, w obszarze obrazu referencyjnego widoczny jest komunikat "No Image".

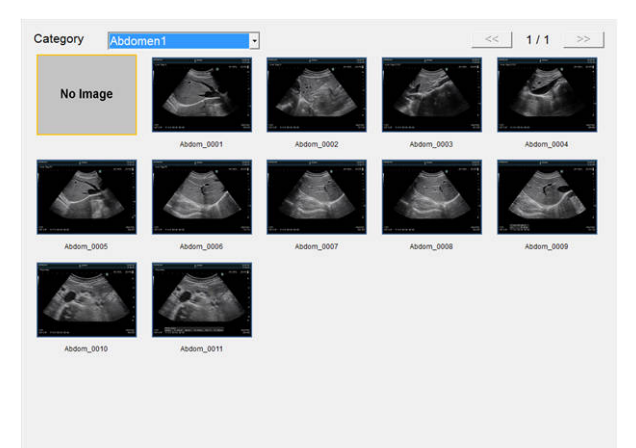

- 8. Wybrać dane obrazu referencyjnego, który ma zostać zarejestrowany.
  - a. Z listy rozwijanej Category wybrać folder, z którego mają być importowane dane.
    - $\rightarrow$  Wyświetlone zostaną obrazy znajdujące się w tym folderze.
  - Przesunąć wskaźnik na obraz, który chcemy zarejestrować. Następnie nacisnąć klawisz [Enter].
    - → Okno rejestracji zostanie zamknięte, a wybrany obraz będzie widoczny w obszarze obrazu referencyjnego.
      - NOTE: Jeśli nie chcemy rejestrować obrazu, należy wybrać opcję [No Image].
- 9. Nacisnąć klawisz [Freeze].
  - → Przejść do rejestracji kolejnej projekcji View.
- 10. W celu rejestracji wymaganych obrazów referencyjnych powtórzyć kroki od 5 do 9.

### (1) Tworzenie pliku, w którym zapisywane będą dane obrazu referencyjnego

### Wcześniejsze potwierdzenie

Skopiować obraz docelowy (stopklatkę) na nośnik w formacie mapy bitowej, postępując zgodnie z opisem w sekcji "Przesyłanie obrazów" w niniejszym dokumencie.

### Procedura

Utworzyć na komputerze plik, w którym będzie przechowywany obraz referencyjny, o następującej konfiguracji.
 Nazwa pliku: GuideView\_bmp > nazwa-wybranego-folderu-1 > nazwa-wybranego-folderu-2 > nazwa-wybranego-pliku-obrazu.bmp
 Przykład: GuideView\_bmp > Vascular > Carotid > CCA.bmp
 NOTE: W nazwach folderów i plików należy używać znaków alfanumerycznych.
 "Nazwa-wybranego-folderu-1" jest wyświetlana podczas importowania obrazu referencyjnego do systemu.

"Nazwa-wybranego-folderu-2" jest wyświetlana na liście rozwijanej Category. Należy dopilnować, aby "nazwa-wybranego-pliku-obrazu.bmp (nazwa obrazu bmp)" miała nie więcej niż 30 znaków.

#### Informacje referencyjne

Informacje na temat tworzenia i edytowania protokołu:

- 5.2.2 Tworzenie nowego protokołu na stronie 169
- 5.2.3 Edytowanie protokołu na stronie 173

### 5.2.5 Usuwanie protokołu

### Procedura

- 1. Na panelu dotykowym wybrać kartę Protocol.
- 2. Wybrać opcję [Creator] na panelu dotykowym.
  - $\rightarrow$  Wyświetlony zostanie ekran Protocol Creator.

| Create      | Protocol Creator       |                        | _<< 1/2 >>> |
|-------------|------------------------|------------------------|-------------|
| Copy & Edit | 00001 Adult Heart_J_FD | 00066 F.H.Mid(Twin)_FD |             |
| Edit        | 00002 Adult Heart_FD   |                        |             |
|             | 00003 Ped Heart_FD     | 1                      |             |
|             | 00011 Carotid_J_FD     |                        |             |
|             | 00012 Carotid_FD       |                        |             |
|             | 00031 Abd_25-XSECT_FD  |                        |             |
|             | 00032 Abdomen_FD       |                        |             |
| Delete      | 00033 Kidney_FD        |                        |             |
|             | 00041 Thyroid_FD       |                        |             |
|             | 00051 PeNic_FD         |                        |             |
|             | 00052 Testicular_FD    |                        |             |
|             | 00061 Anatomy_FD       |                        |             |
|             | 00062 F.H.1st_FD       |                        |             |
|             | 00063 F.H.Mid_FD       |                        |             |
| Save        | 00054 Anatomy(Twin)_FD |                        |             |
| Exit        | 00065 F.H.1st(Twin)_FD |                        |             |

- Ustawić wskaźnik na protokole, który ma zostać usunięty. Następnie nacisnąć klawisz [Enter].
- 4. Wybrać opcję [Delete].
  - $\rightarrow$  Wybrany protokół zostanie usunięty.
- 5. Wybrać opcję [Save].
- 6. Wybrać opcję [Exit].

# 5.3 Odniesienie

# 5.3.1 Komunikaty

| Komunikaty                                                                                          | Status lub przyczyna                                                                                                    | Rozwiązanie                                                                                                    |
|----------------------------------------------------------------------------------------------------|----------------------------------------------------------------------------------------------------|----------------------------------------------------------------------------------------------------|
| Please enter a protocol name.                                                                       | Ten komunikat jest<br>wyświetlany, gdy<br>użytkownik wybierze opcję<br>[OK] bez wprowadzenia<br>nazwy protokołu w oknie<br>dialogowym Protocol Name.                                                                                                    | <ol> <li>Wybrać opcję [OK].</li> <li>Wprowadzić nazwę protokołu.</li> <li>[OK]: powoduje skasowanie tego<br/>komunikatu.</li> </ol>                                                                                                    |
| Do you want to save changes<br>to this protocol?                                                    | <ul> <li>Ten komunikat jest<br/>wyświetlany, gdy<br/>użytkownik usuwa<br/>protokół na ekranie<br/>Protocol Creator i nie<br/>wybierze opcji [Save]<br/>przed wybraniem opcji<br/>[Exit].</li> <li>Ten komunikat jest<br/>wyświetlany, gdy<br/>użytkownik edytuje<br/>protokół i nie<br/>wybierze opcji [Save]<br/>przed wybraniem opcji<br/>[Close].</li> </ul> | <ul> <li>[Save]: wybór tej opcji<br/>spowoduje usunięcie protokołu<br/>lub jego edycję, a następnie<br/>zamknięcie ekranu Protocol<br/>Creator.</li> <li>[Don't Save]: wybór tej opcji<br/>spowoduje zamknięcie ekranu<br/>Protocol Creator bez usuwania<br/>lub edytowania protokołu.</li> <li>[Cancel]: umożliwia<br/>kontynuowanie edycji protokołu.</li> </ul> |
| This protocol cannot be saved.<br>This protocol is deleted if you<br>are editing existing protocol. | Ten komunikat jest<br>wyświetlany, gdy<br>użytkownik podejmie<br>próbę zapisania<br>niezarejestrowanego<br>protokołu w projekcji.                                                                                                    | <ul> <li>[OK]: protokół nie zostanie<br/>zapisany.</li> <li>[Cancel]: umożliwia<br/>kontynuowanie edycji protokołu.</li> </ul>                                                                                                    |
| The blank protocol name does<br>not save the protocol.<br>Do you want to delete this<br>protocol?   | Ten komunikat jest<br>wyświetlany, gdy<br>użytkownik wybierze opcję<br>[Save] w obszarze<br>Assist Information w celu<br>zapisania protokołu bez<br>wprowadzenia jego nazwy.                                                                                                    | <ul> <li>[OK]: protokół nie zostanie<br/>zapisany.</li> <li>[Cancel]: umożliwia<br/>kontynuowanie edycji protokołu.<br/>Podczas zapisywania protokołu<br/>należy wprowadzić jego nazwę.</li> </ul>                                                                                                    |
| This scan mode can not be registered.                                                               | Ten komunikat jest<br>wyświetlany, gdy<br>użytkownik podejmie próbę<br>zarejestrowania trybu,<br>który nie może zostać<br>zarejestrowany w projekcji.                                                                                                    | [OK]: powoduje skasowanie tego<br>komunikatu.                                                                                                    |

| Komunikaty                                                                                                    | Status lub przyczyna                                                                                                    | Rozwiązanie                                                                                                    |
|----------------------------------------------------------------------------------------------------|----------------------------------------------------------------------------------------------------|----------------------------------------------------------------------------------------------------|
| A measurement that is not<br>capable of being carried out is<br>registered.                                        | Nie można<br>rozpocząć wykonywania<br>pomiaru zarejestrowanego<br>w projekcji, ponieważ<br>pomiar nie istnieje<br>w systemie.                                                                                                    | [OK]: powoduje skasowanie tego<br>komunikatu.<br>W razie potrzeby zmienić pomiar<br>zarejestrowany w projekcji.                     |
| There is Annotation or Body<br>Mark which cannot reappear.                                                         | Nie można wyświetlić<br>adnotacji lub piktogramu<br>zarejestrowanych<br>w projekcji, ponieważ nie<br>istnieją one w systemie.                                                                                                    | [OK]: powoduje skasowanie tego<br>komunikatu.<br>W razie potrzeby zmienić adnotację<br>lub piktogram zarejestrowane<br>w projekcji. |
| There is Annotation or Body<br>Mark which cannot reappear.<br>Please do the re-registration.                       | Nie można wyświetlić<br>adnotacji lub piktogramu<br>zarejestrowanych<br>w projekcji, ponieważ nie<br>istnieją one w systemie.                                                                                                    | [OK]: powoduje skasowanie tego<br>komunikatu.<br>W razie potrzeby zmienić adnotację<br>lub piktogram zarejestrowane<br>w projekcji. |
| You can not allocate '_FD' to the end of the name.                                                                 | Ten komunikat jest<br>wyświetlany, jeśli na końcu<br>nazwy protokołu użytkownik<br>dodał przyrostek _FD.                                                                                                    | <ol> <li>Wybrać opcję [OK].</li> <li>Usunąć przyrostek _FD.</li> <li>[OK]: powoduje skasowanie tego<br/>komunikatu.</li> </ol>      |
| The protocol name to terminate<br>in '_FD' does not save the<br>protocol.                                          | Ten komunikat jest<br>wyświetlany, jeśli podczas<br>tworzenia lub edytowania<br>protokołu użytkownik dodał<br>przyrostek _FD na końcu<br>nazwy protokołu.                                                                                                    | <ol> <li>Wybrać opcję [OK].</li> <li>Usunąć przyrostek _FD.</li> <li>[OK]: powoduje skasowanie tego<br/>komunikatu.</li> </ol>      |
| List file is error.<br>Failed to import images as<br>following Image files [bitmap]<br>do not exist in the folder. | W folderze, z którego mają<br>być importowane pliki, nie<br>znaleziono żadnych plików<br>w formacie BMP.                                                                                                    | [OK]: powoduje skasowanie tego<br>komunikatu.                                                                                       |
| List file is error.<br>Failed to import images as<br>following Load file failed.                                   | <ul> <li>Obraz w folderze, z którego<br/>mają być importowane<br/>pliki, nie został załadowany<br/>prawidłowo.</li> <li>Format pliku jest<br/>nieprawidłowy.</li> <li>Folder docelowy<br/>importu nie istnieje.</li> <li>Nie można odczytać<br/>konfiguracji folderów.</li> <li>Wystąpił problem:<br/>na przykład próba<br/>skopiowania obrazów<br/>w formacie bmp nie<br/>powiodła się.</li> </ul> | [OK]: powoduje skasowanie tego<br>komunikatu.                                                                                       |

| Komunikaty                                                                                                    | Status lub przyczyna                                                                                                    | Rozwiązanie                                                                                                    |
|----------------------------------------------------------------------------------------------------|----------------------------------------------------------------------------------------------------|----------------------------------------------------------------------------------------------------|
| List file is error.<br>Failed to import images as<br>following Image size over (Max<br>1024x768).                 | W folderze, z którego<br>mają być importowane pliki,<br>znajduje się obraz, którego<br>rozmiar przekracza górny<br>limit.         | [OK]: powoduje skasowanie tego<br>komunikatu.                                                                                                    |
| List file is error.<br>Failed to import images as<br>following File name length over<br>(Max 30 characters).      | W folderze, z którego<br>mają być importowane<br>pliki, znajduje się obraz,<br>dla którego nazwa pliku<br>przekracza górny limit. | [OK]: powoduje skasowanie tego<br>komunikatu.                                                                                                    |
| List file is error.<br>Failed to import images as<br>following Number of files over<br>(Max 100 files).           | Liczba plików obrazów<br>w folderze, z którego<br>mają być importowane pliki,<br>przekracza górny limit.                          | [OK]: powoduje skasowanie tego<br>komunikatu.                                                                                                    |
| Guide View images in US are<br>replaced by importing images.<br>(NOT merge) Are you sure you<br>want to continue? | W folderze docelowym<br>importu znajduje się już co<br>najmniej jeden obraz.                                                      | <ul> <li>[OK]: powoduje zastąpienie<br/>obrazu referencyjnego.</li> <li>[Cancel]: powoduje powrót<br/>do pierwotnego okna<br/>bez zastępowania obrazu<br/>referencyjnego.</li> </ul> |
# Przeglądanie obrazów

Obrazy przechowywane na dysku twardym systemu można odtwarzać lub zapisać na nośniku podłączonym przez USB lub dyskach DVD. Obrazy zapisane na nośniku USB lub dysku DVD można odtwarzać oraz zapisywać na innych nośnikach.

NOTE: Należy korzystać z napędów DVD zalecanych dla systemu. W celu uzyskania dalszych informacji prosimy o kontakt z naszym biurem.

- 6.1 Ekran odtwarzania obrazów
- 6.2 Wyświetlanie wybranego obrazu w widoku pełnoekranowym
- 6.3 Wyświetlanie zapisanego obrazu i obrazu w czasie rzeczywistym w celu porównania
- 6.4 Wyszukiwanie obrazu przy użyciu ekranu wyszukiwania
- 6.5 Konfigurowanie anonimizacji danych
- 6.6 Edytowanie wideo
- 6.7 Pozycja menu
- 6.8 Kopiowanie obrazów
- 6.9 Usuwanie obrazów
- 6.10 Zapisywanie obrazów w formacie PC
- 6.11 Przenoszenie obrazów
- 6.12 Drukowanie obrazów
- 6.13 Zapis na dysku CD-R
- 6.14 Zapis na dysku DVD-R
- 6.15 Sprawdzanie wolnego miejsca
- 6.16 Rozpoczynanie analizy

#### Ekran odtwarzania obrazów 6.1

Podczas odtwarzania obrazów przechowywanych na dysku twardym systemu, nośniku podłączonym przez USB itd. dostępnych jest następujących pięć typów ekranów.

- Ekran skanowania (Current View) 1. Na ekranie, na którym wyświetlany jest obraz skanowania w czasie rzeczywistym, zapisane obrazy są widoczne w postaci miniatur.
- 2. Pełny ekran (Full Screen View) Wyświetla jeden wybrany obraz w rozmiarze, w jakim został zapisany.
- 3. Ekran porównawczy (Image Compare) Wyświetla obraz skanowania w czasie rzeczywistym oraz zapisane obrazy w widoku obok siebie.
- 4. Wyświetlacz kafelków (widok kafelków) Wyświetla zapisane obrazy obok siebie w widoku jednoekranowym.
- 5. Ekran wyszukiwania ([Find]) Umożliwia wyszukiwanie na podstawie daty badania i identyfikatora pacjenta obrazów przechowywanych na dysku twardym systemu, nośniku podłączonym przez USB itd. Wyniki wyszukiwania są wyświetlane w formie ikon na liście.

#### 6.1.1 Menu do przechodzenia między ekranami

Menu do przechodzenia między ekranami umożliwia przełączanie ekranów. Dostępne są następujące 5 typy. Poniższe nazwy są zdefiniowane i stosowane w niniejszym podręczniku zgodnie z poniższym opisem.

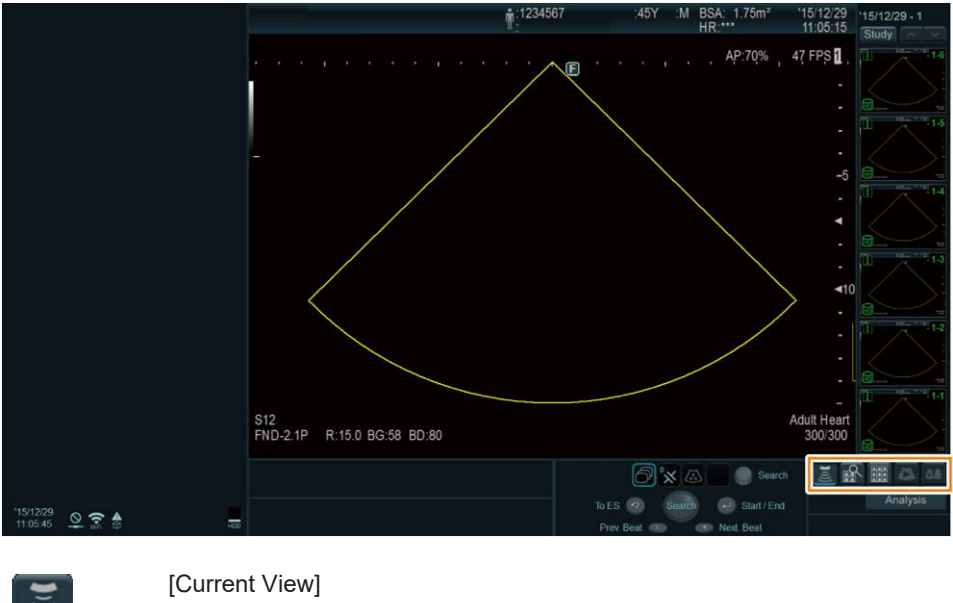

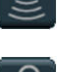

Przełączenie na ekran skanowania.

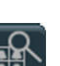

[Find]

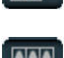

[Tile View]

Umożliwia przełączenie na ekran wyszukiwania.

Przełączenie na widok kafelków.

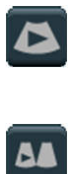

[Full Screen View] Umożliwia przełączenie na widok pełnoekranowy wybranej miniatury. Obrazy w trybie pełnoekranowym są otoczone krawędzią. [Image Compare]

Umożliwia wyświetlenie wybranej miniatury na ekranie porównania.

## (1) Wyświetlanie menu do przechodzenia między ekranami

Menu do przechodzenia między ekranami jest ukryte, a ikony są widoczne na ekranie wyszukiwania i w widoku kafelków. Wybrać ikonę widoczną w obszarze menu do przechodzenia między ekranami w celu otwarcia menu do przechodzenia między ekranami.

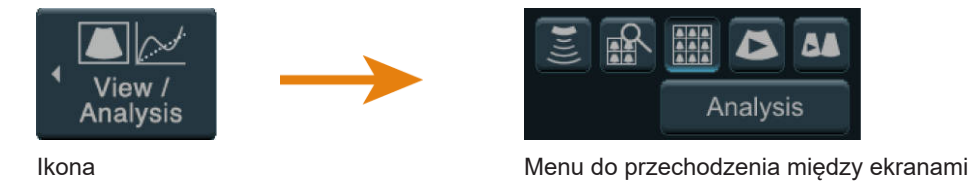

# 6.2 Wyświetlanie wybranego obrazu w widoku pełnoekranowym

Funkcja ta umożliwia otwarcie wybranych obrazów w widoku pełnoekranowym. W widoku pełnoekranowym standardowy ekran skanowania przedstawia wybrany obraz w widoku ekranu jednoczęściowego. Na wybranych miniaturach widoczny jest znacznik odtwarzania.

# 6.2.1 Wyświetlanie w widoku pełnoekranowym obrazu wybranego z miniatury

Aby wybrać obrazy z miniatur widocznych na ekranie i wyświetlić je w trybie pełnoekranowym, należy wykonać następujące czynności.

#### Procedura

- Ustawić wskaźnik na żądanej miniaturze, a następnie dwukrotnie nacisnąć klawisz [Enter].
  - NOTE: Po najechaniu wskaźnikiem na wybrany obraz zostanie on powiększony.
- Wyświetlanie obrazów przy użyciu menu do przechodzenia między ekranami
  - a. Wybrać żądaną miniaturę.
  - b. Wybrać opcję [Full Screen View] z menu do przechodzenia między ekranami.
- Wyświetlanie obrazów przy użyciu panelu dotykowego
  - a. Wybrać żądaną miniaturę.
  - b. Wybrać opcję [Full Screen View] na panelu dotykowym.
- Wyświetlanie obrazów przy użyciu menu podręcznych

- a. Przesunąć wskaźnik na docelową miniaturę.
- b. Nacisnąć klawisz [UNDO].
- c. Wybrać opcję [Full screen This Image].

#### (1) Przełączanie na ekran skanowania

#### Procedura

- Nacisnąć klawisz [Freeze].
- Wybrać opcję [Current View] z menu do przechodzenia między ekranami.
- Wybrać opcję [Current View] na panelu dotykowym.

#### (2) Obszar miniatur

W obszarze miniatur znajdują się miniatury obrazów oraz menu umożliwiające przełączanie wyświetlania miniatur.

Wyłącznie zapisane obrazy pacjenta, który jest poddawany badaniu, są wyświetlane w formie miniatur. Obrazy są wyświetlane kolejno od góry, zaczynając od ostatnio zapisanego obrazu.

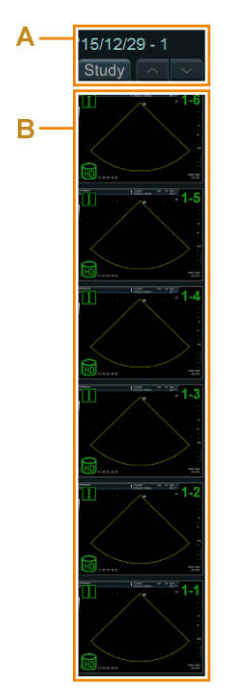

A: Menu do przełączania wyświetlania miniatur B: Miniatury obrazów

#### (a) Przełączanie wyświetlania miniatur obrazów

#### Procedura

- Przełączanie strony miniatur.
  - Nacisnąć klawisz [Pointer] i użyć wyświetlonego wskaźnika, aby wybrać ikony ▲▼
     w menu przełączania wyświetlania miniatur.
  - Przesunąć wskaźnik na miniaturę i obrócić koder obrotowy [Pointer].

 Wyświetlanie zapisanych obrazów z różnymi identyfikatorami badania w formie miniatur.
 W polu Study można, na podstawie identyfikatora badania (łącznie z bieżącym badaniem) lub przy użyciu opcji [Custom] (wszystkie obrazy z tym samym identyfikatorem pacjenta), wybrać zapisane obrazy, które zostaną wyświetlone w formie miniatur.

### (3) Informacje na miniaturach

Następujące ikony są wyświetlane na miniaturach w obszarze miniatur ekranu skanowania, widoku kafelków i ekranu wyszukiwania.

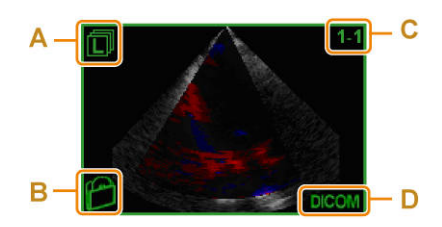

A: Ikona typu obrazu

| Ι            | Stopklatka (format RGB)                               | R   | Obraz statyczny (format Raw)                         |
|--------------|-------------------------------------------------------|-----|------------------------------------------------------|
| 向            | Wideo (format Video Clip)                             | R   | Wideo (format Raw)                                   |
| $\mathbf{L}$ | Obraz typu Single Line                                | ī   | Obraz typu Multi Line                                |
| V            | Dane 3D (dane objętości)                              | SR  | Plik DICOM SR                                        |
| S            | Obraz uzyskany podczas<br>echokardiografii wysiłkowej | S   | Plik zapisany podczas<br>echokardiografii wysiłkowej |
|              | Plik z informacjami o położeniu                       | CT  | Dane DICOM utworzone przez<br>modalność TK           |
| MR           | Dane DICOM utworzone przez<br>modalność MRI           | RVS | Plik przechowywania statusu RVS                      |
| е            | Dane przebiegu ET                                     |     |                                                      |

Kolor ikony wskazuje status przesłania obrazu.

| Zielony        | Obraz pierwotny i/lub sytuacje inne niż poniższe.                   |
|----------------|---------------------------------------------------------------------|
| Jasnoniebieski | Obrazy, które zostały przesłane na nośniki zewnętrzne.              |
| Pomarańczowy   | Obrazy przesłane na serwer, które nie otrzymały zobowiązania.       |
| Niebieski      | Obrazy przesłane na serwer, które otrzymały zobowiązanie.           |
| Żółty          | Obrazy zaimportowane do systemu z nośnika zewnętrznego lub serwera. |

B: Ikona urządzenia

Ikony te umożliwiają wskazanie miejsca przechowywania.

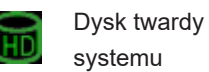

Nośnik podłączony przez USB

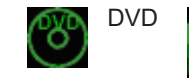

Bufor CD-R

• C: Numer obrazu (numer serii - kolejny numer)

 D: Format zapisanego obrazu Ikony wskazujące format zapisu obrazów.

| jpg   | Format JPEG                          |
|-------|--------------------------------------|
| bmp   | Format mapy bitowej                  |
| tif   | Format TIFF                          |
| asf   | Format ASF                           |
| avi   | Format AVI                           |
| wmv   | Format WMV                           |
| mp4   | Format MP4                           |
| DICOM | Format DICOM                         |
| Brak  | Pierwotny (unikatowy format systemu) |

Ikona blokady

💼: Wskazuje, czy obraz jest zablokowany, czy nie.

Ikona odtwarzania

: obraz jest odtwarzany

: nie można wyświetlić danych

#### (4) Menu operacji odtwarzania

1

Obrazy DICOM lub obrazy zapisane na dysku twardym systemu itd.

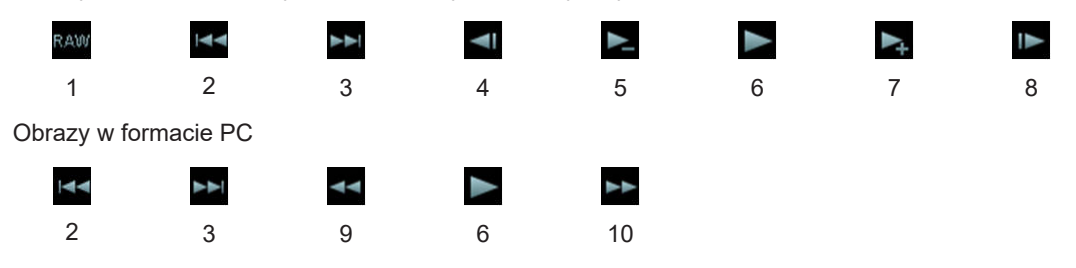

- Odtwarzanie danych nieprzetworzonych. Można wyregulować różne parametry obrazów, np. wzmocnienie. Można także wyświetlić sygnały fizjologiczne oraz paski skali.
- 2 Odtwarzanie obrazu poprzedzającego wybrany obraz.
- 3 Odtwarzanie obrazu następującego po wybranym obrazie.
- 4 Wyświetlenie poprzedniej klatki (gdy odtwarzanie jest zatrzymane).
- 5 Zmniejszenie prędkości odtwarzania.
- 6 Odtwarzanie (nacisnąć tę ikonę w celu zatrzymania).
- 7 Zwiększenie prędkości odtwarzania.
- 8 Wyświetlenie kolejnej klatki (gdy odtwarzanie jest zatrzymane).
- 9 Przewijanie obrazu do tyłu.
- 10 Przewijanie obrazu do przodu.

#### (5) Odtwarzanie wideo

NOTE: Diest widoczna na miniaturze odtwarzanego obrazu.

#### Wcześniejsze potwierdzenie

W razie potrzeby przypisać następującą funkcję:

- Przypisać opcję [Playback] do przełącznika bezpośredniego, niestandardowego lub do menu funkcji.
- Do menu funkcji przypisać opcję [Playback Speed].

#### Procedura

W menu operacji odtwarzania wybrać 
 <u>Aby zmienić szybkość odtwarzania:</u>

Nacisnąć **L**, aby zmniejszyć, i **L**, aby zwiększyć prędkość odtwarzania. <u>Wstrzymywanie odtwarzania</u>

- Wybrać ponownie opcję 🚬
- Obrócić manipulator kulowy w górę. <u>Aby zmienić szybkość odtwarzania:</u> Podczas odtwarzania ciągłego obrócenie manipulatora kulowego w dół powoduje zmniejszenie prędkości, a do góry — zwiększenie prędkości odtwarzania. <u>Wstrzymywanie odtwarzania</u> Obrócić manipulator kulowy w lewo lub w prawo.
- Wybrać opcję [Playback].
   <u>Aby zmienić szybkość odtwarzania:</u> Zmienić opcję [Playback Speed].
   <u>Wstrzymywanie odtwarzania</u>
   Wybrać opcję [Playback] i wyłączyć ją.

# 6.2.2 Wybieranie obrazu z widoku kafelków w celu wyświetlenia go w trybie pełnoekranowym

Wybór obrazu pacjenta w widoku kafelków i wyświetlanie go w widoku pełnoekranowym.

#### Procedura

- 1. Przełączyć na widok kafelków.
  - Nacisnąć klawisz [Review].
  - Wybrać opcję [Tile View] z menu do przechodzenia między ekranami.
  - Wybrać opcję [Tile View] na panelu dotykowym.
  - $\rightarrow$  Zapisane obrazy są wyświetlane w widoku kafelków.
- Wyświetlić wybrany obraz w widoku pełnoekranowym.
   NOTE: Po najechaniu wskaźnikiem na wybrany obraz zostanie on powiększony.

- Ustawić wskaźnik na żądanym obrazie, a następnie dwukrotnie nacisnąć klawisz [Enter].
- Wybrać żądany obraz, a następnie wybrać opcję [Full Screen View] z menu do przechodzenia między ekranami.
- Wybrać żądany obraz, a następnie wybrać opcję [Full Screen View] na panelu dotykowym.
- → Żądany obraz zostanie wyświetlony w widoku pełnoekranowym.

#### (1) Widok kafelków

W widoku kafelków znajduje się lista obrazów z identyfikatorem pacjenta, który jest badany.

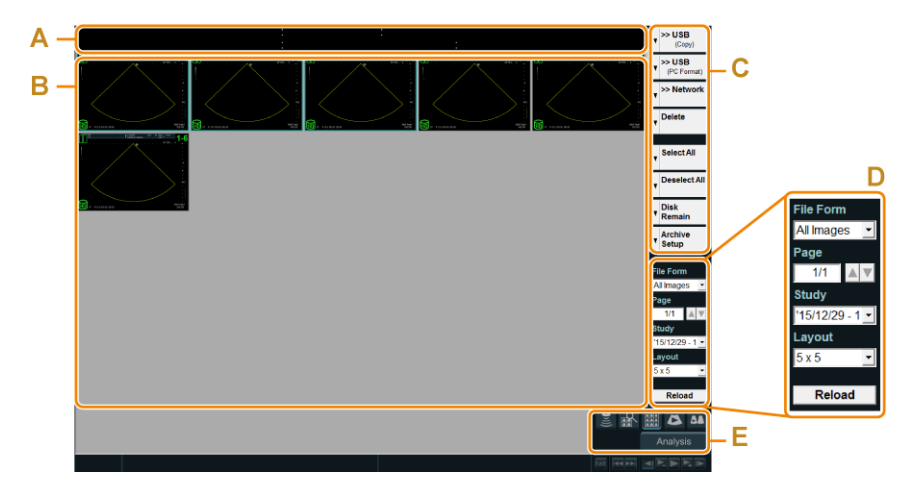

Przykładowy widok kafelków (układ 5x5)

- A : Dane pacjenta z obrazem wskazującym
- B : Miniatury
- C : Menu (użytkownik może je skonfigurować)
- D : Menu do przełączania wyświetlania miniatur
- E : Menu do przechodzenia między ekranami

# (2) Zmiana wyświetlania miniatur w widoku kafelków przy użyciu menu do przełączania wyświetlania miniatur

#### Procedura

• Aby odfiltrować obrazy według typu obrazu, należy wybrać typ z listy rozwijanej File Form.

| All Images    | Wyświetlone zostaną wszystkie obrazy.                                               |
|---------------|-------------------------------------------------------------------------------------|
| Single Images | Wyświetlone zostaną wyłącznie stopklatki.                                           |
| Multi Images  | Wyświetlone zostaną wyłącznie wideo.                                                |
| RAW Images    | Wyświetlone zostaną wyłącznie obrazy zapisane w formacie Raw.                       |
| Stress Images | Wyświetlone zostaną wyłącznie obrazy pozyskane podczas echokardiografii wysiłkowej. |

Opcje wyświetlania obrazów

| Single & V.C. | Wyświetlone zostaną wyłącznie obrazy statyczne oraz wideo w formacie |
|---------------|----------------------------------------------------------------------|
|               | Video Clip.                                                          |

- Przełączanie strony miniatur.
  - Nacisnąć klawisz [Pointer] i użyć wyświetlonego wskaźnika, aby wybrać ikony ▲▼
     w menu przełączania wyświetlania miniatur.
  - Przesunąć wskaźnik na miniaturę i obrócić koder obrotowy [Pointer].
- Wyświetlanie zapisanych obrazów z różnymi identyfikatorami badania w formie miniatur.
  - Wybrać ikonę ▼ po prawej stronie pola menu Study w celu przełączania wyświetlania miniatur.

→ Na podstawie identyfikatora badania (łącznie z bieżącym badaniem) lub przy użyciu opcji [Custom] (wszystkie obrazy z tym samym identyfikatorem pacjenta) można wybrać zapisane obrazy, które zostaną wyświetlone w widoku kafelków.

- Przełączanie układu
  - Wybrać ikonę ▼ po prawej stronie pola menu Layout w celu przełączania wyświetlania miniatur.

# 6.3 Wyświetlanie zapisanego obrazu i obrazu w czasie rzeczywistym w celu porównania

Można wyświetlić obok siebie zapisany obraz oraz obraz w czasie rzeczywistym. Opcja wyświetlania obrazów obok siebie w celu porównania jest dostępna tylko wtedy, gdy zarówno obraz w czasie rzeczywistym, jak i wybrany obraz są obrazami tomograficznymi w widoku ekranu jednoczęściowego.

Obraz w czasie rzeczywistym można porównywać wyłącznie z obrazem mającym ten sam identyfikator pacjenta.

#### Procedura

- Wyświetlanie obrazów przy użyciu menu do przechodzenia między ekranami
  - a. Wybrać zapisany obraz.
  - b. Wybrać opcję [Image Compare] z menu do przechodzenia między ekranami.
- Wyświetlanie obrazów przy użyciu panelu dotykowego
  - a. Wybrać zapisany obraz.
  - b. Wybrać opcję [Image Compare] na panelu dotykowym.
- Wyświetlanie obrazów przy użyciu menu podręcznych
  - a. Przesunąć wskaźnik na docelową miniaturę.
  - b. Nacisnąć klawisz [UNDO].
  - c. Wybrać opcję [Compare This Image].

## 6.3.1 Ekran porównawczy

Obraz w czasie rzeczywistym jest wyświetlany po prawej stronie, a wybrany obraz po lewej. Po ustawieniu opcji [Loop Mode (Img Compare)] na [ECG Sync] na panelu dotykowym, obraz będzie odtwarzany synchronicznie do załamka R na obrazie w czasie rzeczywistym. Aby zatrzymać synchronizację, ustawić opcję [Loop Mode (Img Compare)] na [Free Run].

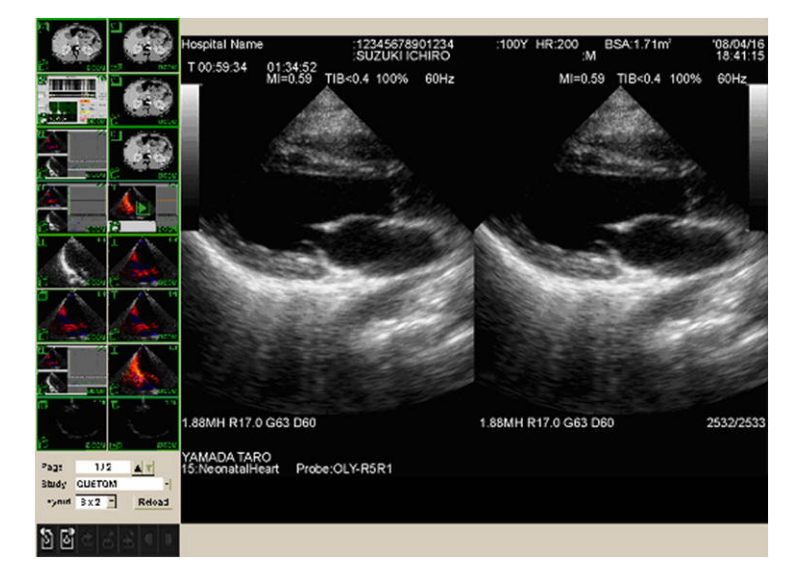

#### (1) Wyświetlanie odtwarzanego obrazu w trybie pełnoekranowym

#### Procedura

- Wybrać opcję [Full Screen View] z menu do przechodzenia między ekranami.
- Wybrać opcję [Full Screen View] na panelu dotykowym.
- (2) Wyświetlanie obrazu w czasie rzeczywistym w trybie pełnoekranowym

#### Procedura

- Wybrać opcję [Current View] z menu do przechodzenia między ekranami.
- Wybrać opcję [Current View] na panelu dotykowym.

# 6.4 Wyszukiwanie obrazu przy użyciu ekranu wyszukiwania

W celu wyszukania obrazu należy określić identyfikator pacjenta oraz urządzenie.

#### Procedura

- 1. Przełączyć na ekran wyszukiwania.
  - Wybrać opcję [Find] z menu do przechodzenia między ekranami.
  - Wybrać opcję [Find] na panelu dotykowym.

|   | Patient ID        |            |           | Sear                  | ch           | iberi                    | Tormat Iy |                            | Diooni | (c.<br>_ >> Us                                      |
|---|-------------------|------------|-----------|-----------------------|--------------|--------------------------|-----------|----------------------------|--------|-----------------------------------------------------|
|   | Study ID          |            | -<br>-    |                       | Series       | Applicati<br>Description | lon       |                            |        | ▼ @0 F                                              |
|   | Study ID          | Today      | - 2019/05 | 9/09 -                | o 2019/09/09 | -                        |           |                            | Detail | V (All PC                                           |
|   | evice<br>.ocal HD | Patient ID |           | Patient Nam<br>abcdef |              |                          | Gender    | Last Study  <br>2019/09/09 | Date   | P> Na<br>(Fr<br>Delete                              |
| - |                   |            |           |                       | <u>.</u>     |                          |           |                            |        | <b>Selec</b>                                        |
|   |                   |            |           |                       |              |                          |           |                            |        | J Tesel                                             |
|   |                   |            |           |                       |              |                          |           |                            |        | Desei                                               |
|   |                   |            |           |                       |              |                          |           |                            |        |                                                     |
|   |                   |            |           |                       |              |                          |           |                            |        |                                                     |
|   |                   |            |           |                       |              |                          |           |                            |        | v >> Dit<br>Pri                                     |
|   |                   |            |           |                       |              |                          |           |                            |        | v ≫ Dic<br>Prit<br>V Remai                          |
|   |                   |            |           |                       |              |                          |           |                            |        | v ≥ 00<br>Pri<br>v Bisk<br>Rema<br>v Print<br>Prope |
|   |                   |            |           |                       |              |                          |           |                            |        | V Disk<br>Rema<br>Print<br>Prope<br>Archi<br>Setup  |

Ekran wyszukiwania

- 2. Wybrać urządzenie docelowe w obszarze Search Device.
- 3. Wybrać format obrazu w obszarze Format Type.
- Skonfigurować klucz wyszukiwania, wprowadzając odpowiednie informacje o pacjencie. <u>Wybór z historii wyszukiwania</u> Można wybrać pozycję z historii wyszukiwania przy użyciu ikony ▼. <u>Wyszukiwanie obrazów na podstawie statusu przesłania lub typu obrazu</u>
  - a. Wybrać opcję [Detail].
    - → Wyświetlone zostanie następujące okno dialogowe.
       NOTE: Poszczególne pozycje są dostępne do wyboru, gdy w opcjach Search Device uwzględniona jest opcja Local HD.

| send Status   | File Type       |
|---------------|-----------------|
| □ Not Sending | □ RVS Group     |
| Сору          | T 3D Volume     |
| □ Import      | ☐ Stress        |
| Commitment    | r Multi         |
|               | ☐ Single        |
|               | ⊢ Raw           |
|               | □ Single & V.C. |
|               | 1               |

b. Zaznaczyć pola wyboru odpowiadające pozycjom, które mają zostać wyszukane.

|             | Pozycja       | Opis                                                                                                    |
|-------------|---------------|----------------------------------------------------------------------------------------------------|
| Send Status | Not Sending   | Wyszukiwanie obrazów, które nie zostały przesłane na serwer.                                                               |
|             | Сору          | Wyszukiwanie obrazów, które zostały przesłane na nośniki zewnętrzne.                                                       |
|             | Import        | Wyszukiwanie obrazów zaimportowanych<br>poprzez ekran Import lub przy użyciu opcji Copy<br>(Local HDD).                    |
|             | Commitment    | Wyświetlanie obrazów, które zostały prawidłowo<br>przesłane na serwer i otrzymały z niego<br>komunikat Storage Commitment. |
| File Type   | RVS Group     | Wyszukiwanie obrazów powiązanych z RVS.                                                                                    |
|             | 3D Volume     | Wyszukiwanie danych objętości 3D.                                                                                          |
|             | Stress        | Wyszukiwanie obrazów uzyskanych podczas echokardiografii wysiłkowej.                                                       |
|             | Multi         | Wyszukiwanie wideo.                                                                                                    |
|             | Single        | Wyszukiwanie stopklatek.                                                                                                   |
|             | Raw           | Wyszukiwanie wideo w formacie Raw.                                                                                         |
|             | Single & V.C. | Wyszukiwanie obrazów statycznych oraz wideo w formacie Video Clip.                                                         |

- 5. Wybrać opcję [Search].
  - → Wyniki wyszukiwania zostaną wyświetlone na liście identyfikatorów pacjentów.
- 6. Wybrać pacjenta.
  - → Wyświetlona zostanie lista miniatur obrazów, które zawierają informacje o wybranym pacjencie.
- 7. Aby powrócić do ekranu skanowania, wykonać następujące czynności.
  - Nacisnąć klawisz [Review].
  - Nacisnąć klawisz [Freeze].
  - Wybrać opcję [Current View] z menu do przechodzenia między ekranami.
  - Wybrać opcję [Current View] na panelu dotykowym.

## 6.4.1 Blokowanie obrazów

Zablokowanie żądanych obrazów uniemożliwia ich usunięcie. Zablokowane są wyłącznie obrazy DICOM zapisane na dysku twardym systemu.

#### Procedura

- 1. Wyszukać obraz przy użyciu ekranu wyszukiwania.
- 2. Wybrać obraz, który ma zostać zablokowany.
- 3. Wybrać ikonę 👤.
  - $\rightarrow$  Obraz zostanie zablokowany.

- 4. W celu odblokowania obrazu wykonać poniższe czynności.
  - a. Wybrać żądany obraz.
  - b. Wybrać ikonę 🗐.
  - $\rightarrow$  Obraz zostanie odblokowany.

## 6.4.2 Wyszukiwanie obrazów CT i MR oraz innych obrazów

#### (1) Przeszukiwanie serwera lub innego nośnika zewnętrznego

Możliwe jest przeszukiwanie danych CT i MR itp. znajdujących się na serwerze lub innych nośnikach zewnętrznych.

Do systemu można zaimportować dane z następujących aparatów: [US], [CT], [MR], [PT] lub [DOC].

Można importować obrazy z aparatów spełniających warunki oświadczenia o zgodności z normą DICOM.

#### Procedura

- 1. Przełączyć na ekran wyszukiwania.
  - Wybrać opcję [Find] z menu do przechodzenia między ekranami.
  - Wybrać opcję [Find] na panelu dotykowym.
  - Otworzyć ekran wyboru danych RVS pacjenta.
- 2. Wybrać opcję [Import].
- Wybrać folder do przeszukania.
   Wybieranie folderu na nośniku pamięci
  - a. Ustawić opcję Media(Search) na On.
  - b. Wybrać folder z widoku drzewa.

#### Wybieranie serwera

- a. Ustawić opcję Server na On.
- b. Wybrać żądany tytuł AE z listy serwerów.

|               | _ |
|---------------|---|
| ⊂ Server      |   |
| Media(Search) |   |
| ⊂ Media(List) |   |

- 4. Wprowadzić kategorię do przeszukania.
  - a. W obszarze Modality wybrać [US], [CT], [MR], [PT] lub [DOC].
  - b. Skonfigurować klucz wyszukiwania, wprowadzając odpowiednie informacje o pacjencie.

NOTE: W przypadku kliknięcia przycisku [Search], gdy opcja Media(Search) jest wybrana, a pole Patient ID jest puste, w polu Patient ID pojawi się gwiazdka (\*) i przeszukane zostaną wszystkie dane.

NOTE: W celu przeszukania serwera DICOM Server należy wprowadzić kryteria wyszukiwania w polu Patient ID.

| <ul> <li>○ Server</li> <li>☞ Media(Search)</li> <li>○ Media(List)</li> </ul> | Patient ID<br>Patient Nar<br>Study Date | Patient ID  Accession Number Patient Name Modality Study Date |            |          |               |          |                | Search Clear     |  |  |
|------------------------------------------------------------------------------|-----------------------------------------|---------------------------------------------------------------|------------|----------|---------------|----------|----------------|------------------|--|--|
| USB:                                                                         | Study                                   | 1                                                             |            |          | Series        |          | 1              |                  |  |  |
|                                                                              | Patient ID                              | Patient Name                                                  | Birth Date | Gender I | Modality      | Series # | Series Time    | a  Body Part  Im |  |  |
|                                                                              | Image                                   |                                                               |            |          |               |          |                |                  |  |  |
|                                                                              | File Name                               | Image Numb                                                    | er Image 1 | ype Time | Acquisition I | No Image | e Position   W | indow Level W    |  |  |
|                                                                              |                                         |                                                               |            |          |               |          |                |                  |  |  |
|                                                                              |                                         |                                                               |            |          |               |          |                |                  |  |  |
|                                                                              |                                         |                                                               |            |          |               |          |                |                  |  |  |
|                                                                              |                                         |                                                               |            |          |               |          |                |                  |  |  |
|                                                                              |                                         |                                                               |            |          |               |          |                |                  |  |  |
|                                                                              |                                         |                                                               |            |          |               |          |                |                  |  |  |
|                                                                              |                                         |                                                               |            |          |               |          |                |                  |  |  |
|                                                                              | <                                       |                                                               |            |          |               |          |                | ,                |  |  |
|                                                                              |                                         |                                                               |            |          |               |          | Preview        | Select All       |  |  |
|                                                                              |                                         |                                                               |            |          |               |          | Import         | Exit             |  |  |

<u>Usuwanie warunków wyszukiwania</u> Wybrać opcję [Clear].

- 5. Wybrać opcję [Search].
  - → Wyniki wyszukiwania zostaną wyświetlone w formie listy.
- 6. Z listy Study wybrać identyfikator badania wybranego pacjenta.
  - → Obrazy przypisane do identyfikatora badania wybranego pacjenta są wyświetlane na liście Image.
- 7. Aby wyświetlić podgląd obrazu, należy zaznaczyć go na liście Image i wybrać opcję [Preview]. Aby zamknąć ekran podglądu, wybrać opcję [Exit].

#### (2) Importowanie obrazów CT, MR oraz PET na dysk twardy systemu

NOTE: Podczas importowania wszystkich obrazów z danej serii Series, jeśli wybrano opcję [Select All], importowanie może zająć trochę czasu.

NOTE: Jeśli wybrano badanie z listy Study, zaimportowane zostaną wszystkie obrazy z serii zawarte w danym badaniu, co może zająć trochę czasu.

NOTE: Wybranie obrazów do zaimportowania z listy Series może skrócić czas potrzebny na import.

#### Procedura

- 1. Wyszukać obraz TK, MR lub PET.
- Wybrać żądany obraz. <u>Wybieranie obrazów Study</u>

a. Wybrać opcję Study.

#### Wybieranie obrazów Series

- a. Wybrać opcję Study.
- b. Wybrać opcję Series.

Wybieranie obrazów z serii Series

- a. Wybrać opcję Study.
- b. Wybrać opcję Series.
- c. Wybrać obrazy.

Wybieranie wszystkich obrazów z wybranej serii Series Wybrać opcję [Select All].

3. Wybrać opcję [Import].

(a)

- → Wybrane obrazy zostaną zaimportowane na dysk twardy systemu. Wybór opcji [Cancel] powoduje anulowanie zapisywania. Ponieważ jednak baza danych jest aktualizowana w jednostkach plików, kopiowanie obrazów jest anulowane dopiero po wybraniu opcji [Cancel].
- 4. Wybrać opcję [Exit], aby powrócić do ekranu wyszukiwania.

## (3) Importowanie plików DICOM z katalogu DICOMDIR lub folderu

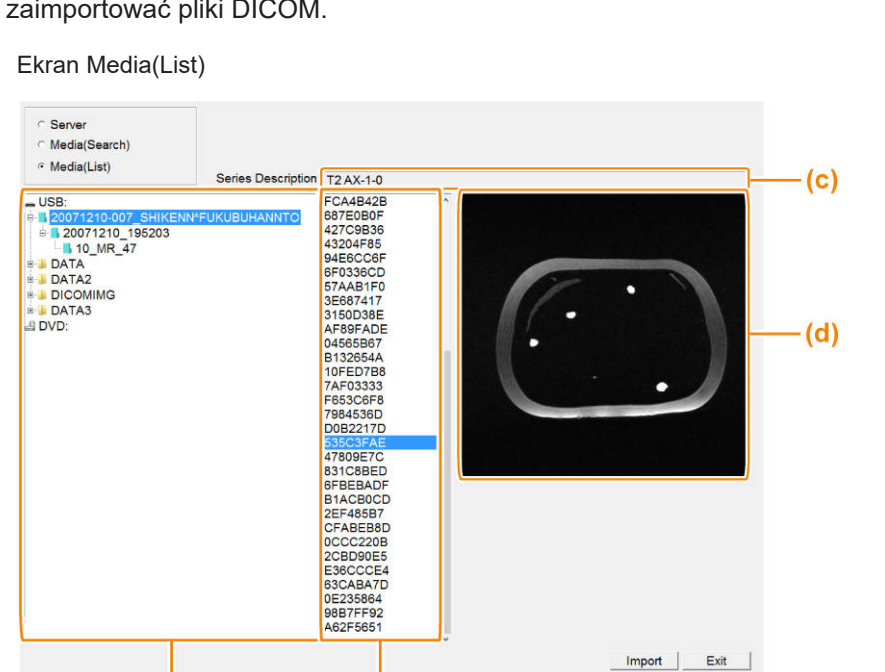

(b)

Na ekranie Media(List) wybrać ikonę DICOMDIR lub folder, do którego chcemy zaimportować pliki DICOM.

| (a) | Drzewo folderów    | W tym obszarze wyświetlane są zawarte w nośniku foldery<br>w formie drzewa.<br>Jeśli bezpośrednio na nośniku znajduje się katalog DICOMDIR,<br>foldery Patient, Study i Series znajdujące się w katalogu<br>DICOMDIR są wyświetlane jako niebieskie ikony DICOMDIR I.<br>Ikony DICOMDIR są wyświetlane hierarchicznie w kolejności<br>Patient-Study-Series. Ikony mają następujące nazwy:<br>PatientID_PatientName<br>StudyDate_StudyTime<br>StudyDate_StudyTime |
|-----|--------------------|----------------------------------------------------------------------------------------------------|
|     |                    | xx oznacza liczbę plików.<br>NOTE: Ikony DICOMDIR wirtualnie odzwierciedlają strukturę<br>Patient-Study-Series w katalogu DICOMDIR.                                                                                                    |
| (b) | File list          | W tym obszarze wyświetlane są pliki zawarte w folderze wybranym<br>w drzewie folderów. Po wybraniu ikony DICOMDIR będą tutaj<br>wyświetlane wszystkie pliki zawarte w danym folderze.<br>Na przykład po wybraniu ikony DICOMDIR dla folderu Patient,<br>wyświetlone zostaną wszystkie pliki zawarte w folderach Study<br>i Series danego pacjenta Patient.                                                                                                    |
| (c) | Series Description | W tym polu wyświetlany jest opis serii (0008,103E) dla pliku<br>wybranego na liście plików.                                                                                                    |
| (d) | Miniatury          | Zostanie wyświetlona miniatura pliku wybranego na liście plików.                                                                                                    |

#### Procedura

- 1. Przejść do ekranu wyszukiwania (Find), a następnie wybrać opcję [Import].
- 2. Wybrać opcję Media(List).

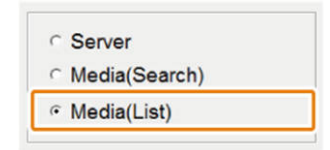

- Wybrać ikonę lub folder DICOMDIR do zaimportowania. <u>Importowanie plików z katalogu DICOMDIR</u> Wybrać ikonę DICOMDIR — Patient, Study lub Series — do zaimportowania. <u>Importowanie plików z folderu</u> Wybrać folder zawierający pliki DICOM do zaimportowania.
- 4. Wybrać opcję [Import].
  - → Wszystkie pliki obrazów zaznaczone na liście plików zostaną zaimportowane.
     Wybór opcji [Cancel] powoduje anulowanie zapisywania.
- 5. Wybrać opcję [Exit], aby powrócić do ekranu wyszukiwania.

## 6.4.3 Wyświetlanie wyszukanych obrazów

#### (1) Wyświetlanie wyszukanego obrazu w widoku pełnoekranowym

#### Procedura

- 1. Wybrać miniaturę obrazu, który ma zostać wyświetlony w widoku pełnoekranowym. NOTE: Po najechaniu wskaźnikiem na wybrany obraz zostanie on powiększony.
- 2. Przełączyć na widok pełnoekranowy.
  - Wybrać opcję [Full Screen View] z menu do przechodzenia między ekranami.
  - Wybrać opcję [Full Screen View] na panelu dotykowym.
  - → Obraz wybrany w kroku 1 zostanie wyświetlony w widoku pełnoekranowym. Jeśli w kroku 1 wybrano więcej niż jeden obraz, w widoku pełnoekranowym zostanie wyświetlony najnowszy zapisany obraz.

#### (2) Wyświetlanie wyszukanych obrazów w widoku kafelków

#### Procedura

- 1. Wybrać miniaturę obrazu, który ma zostać wyświetlony w widoku kafelków.
- 2. Przełączyć na widok kafelków.
  - Wybrać opcję [Tile View] z menu do przechodzenia między ekranami.
  - Wybrać opcję [Tile View] na panelu dotykowym.

# 6.5 Konfigurowanie anonimizacji danych

Anonimizacja danych osobowych w celu przesłania danych z systemu. Dane i obrazy przesyłane z systemu zawierają dane osobowe. Identyfikatory lub imiona i nazwiska pacjentów, które są widoczne na ekranie, a także informacje znajdujące się w plikach, zawierają dane osobowe. Aby dokonać anonimizacji danych osobowych w celu przesłania danych i obrazów, należy wykonać poniższe czynności.

#### Procedura

- 1. Wybrać opcję [Archive Setup] w widoku kafelków lub na ekranie wyszukiwania.
- 2. Zaznaczyć poszczególne właściwości.
  - NOTE: Opcja maski jest zaznaczona, gdy obraz zostaje zapisany poprzez ustawienie opcji Teaching File na On.

| File Format(Co | nvert to                             | PC F                                          | orm                              | at)                         |     |        |
|----------------|--------------------------------------|-----------------------------------------------|----------------------------------|-----------------------------|-----|--------|
| Single Fra     | ame                                  | • BM                                          | P                                | ି JF                        | PEG | ○ TIFF |
| Multi Fran     | ne                                   | ۰ AVI                                         |                                  | ⊂ W                         | MV  | ି MP4  |
| Teaching File  | Copy                                 |                                               | С                                | On                          | G   | Off    |
|                | PC Fo                                | ormat                                         | C                                | On                          | ¢   | Off    |
|                | Netwo                                | ork                                           | C                                | On                          | (•  | Off    |
|                | A 되<br>이 되                           | lge<br>Gender                                 |                                  |                             |     |        |
| Mask F         | Position<br>○ 1<br>○ 8<br>○ 6<br>○ A | Manua<br>024 x<br>00 x 6<br>40 x 4<br>nalysis | l Se<br>768<br>00p<br>80p<br>6 1 | etting<br>pix<br>bix<br>bix |     |        |
| ſ              |                                      | Attribu                                       | s 2<br>te                        | 1                           |     |        |

Konfigurowanie znaczników DICOM

Wybrać opcję [DICOM Attribute] w celu ustawienia poszczególnych pozycji. NOTE: W przypadku kopiowania danych, gdy pole wyboru Private w obszarze Mask Information jest zaznaczone, dane w formacie Raw są konwertowane do formatu RGB. Z tego powodu danych nie można odtworzyć poprzez załadowanie ich do pamięci sekwencji.

Obrazy ze znacznikami systemu DICOM nie mogą być mierzone.

3. Wybrać opcję [Exit].

#### Informacje referencyjne

Szczegółowe informacje na temat wyświetlania widoku kafelków lub ekranu wyszukiwania znajdują się poniżej.

6.2.2 Wybieranie obrazu z widoku kafelków w celu wyświetlenia go w trybie pełnoekranowym na stronie 187

6.4 Wyszukiwanie obrazu przy użyciu ekranu wyszukiwania na stronie 190

## 6.5.1 Ustawienia

Pozycje ustawień Archive Setup

| Pozycja                      | Opis                                                                                                    |  |  |  |
|------------------------------|----------------------------------------------------------------------------------------------------|--|--|--|
| Single Frame                 | Wybór formatu zapisu stopklatek.                                                                                                    |  |  |  |
| Multi Frame                  | Wybór formatu zapisu wideo.                                                                                                    |  |  |  |
| Teaching File                | Konfiguracja maski informacji o pacjencie zapisanych w pliku<br>obrazu podczas kopiowania lub przenoszenia obrazu na<br>nośnik lub serwer. |  |  |  |
| Additional Mask Item         | Konfiguracja dodatkowych pozycji do zamaskowania poza powyższymi.                                                                          |  |  |  |
| Mask Position Manual Setting | Wybór rozmiaru obrazu docelowego. W ustawieniu tym<br>wybrany rozmiar obrazów przechowywanych w systemie to<br>1024 x 768 pikseli.         |  |  |  |

Pozycje ustawień DICOM Attribute (Mask Item of DICOM Attribute)

| Pozycja          | Opis                                                           |
|------------------|----------------------------------------------------------------|
| Mask Information | Wybór informacji do zamaskowania.                              |
|                  | NOTE: W przypadku maskowania innych pozycji należy             |
|                  | ustawić opcję Personal na On.                                  |
| Dummy Patient ID | Wprowadzić wartość w polu Prefix (maksymalnie 20 znaków)       |
|                  | zastaniony wartościa wprowadzona w polu Prefix                 |
|                  | W przypadku opcji Random Code pozostawić pole Prefix           |
|                  | puste lub wprowadzić kod (maksymalnie 20 znaków) i ustawić     |
|                  | opcję Random Code na On. Do wartości w polu Prefix             |
|                  | zostanie dodany kod (8 cyfr) i identyfikator pacjenta zostanie |
|                  | zastąpiony.                                                    |

# 6.6 Edytowanie wideo

Funkcja ta umożliwia wybór fragmentu wideo i zapisanie go osobno w celu zmniejszenia ilości danych przesyłanych na serwer.

NOTE: Jako miejsce docelowe przechowywania wykorzystywany jest wyłącznie dysk twardy systemu.

#### Wcześniejsze potwierdzenie

Do menu funkcji przypisać opcję [Trimming]. W razie potrzeby można przypisać opcję [Full Screen View] do przełącznika bezpośredniego, niestandardowego lub do menu funkcji.

#### Procedura

- 1. Przełączyć na widok kafelków.
  - Nacisnąć klawisz [Review].
  - Wybrać opcję [Tile View] z menu do przechodzenia między ekranami.
  - Wybrać opcję [Tile View] na panelu dotykowym.
- 2. Wybrać żądany obraz.
  - Ustawić wskaźnik na żądanym obrazie, a następnie dwukrotnie nacisnąć klawisz [Enter].
  - Przesunąć wskaźnik na obraz docelowy. Następnie wybrać opcję [Full Screen View].
    - $\rightarrow$  Odtworzyć wybrany obraz w trybie pełnoekranowym.
- 3. Zatrzymać odtwarzanie.
  - a. Ustawić opcję [Cine Search] na On.
  - b. Obrócić manipulator kulowy w lewo lub w prawo.
- 4. Wybrać sektor pętli i zapisać.

- a. Użyć manipulatora kulowego, aby wyświetlić pierwszą klatkę z zakresu. Następnie nacisnąć klawisz [Enter].
- b. Wyświetlić klatkę końcową. Następnie nacisnąć klawisz [Enter].
- 5. Wybrać opcję [Trimming].
  - → Wybrany fragment zostanie zapisany w osobnym pliku.
     Podczas zapisywania wybrany fragment jest odtwarzany w trybie pełnoekranowym.

# 6.7 Pozycja menu

Na ekranie wyszukiwania i w widoku kafelków dostępne jest menu, które może zostać skonfigurowane przez użytkownika.

Można, na przykład, wybrać menu i skopiować zapisane obrazy.

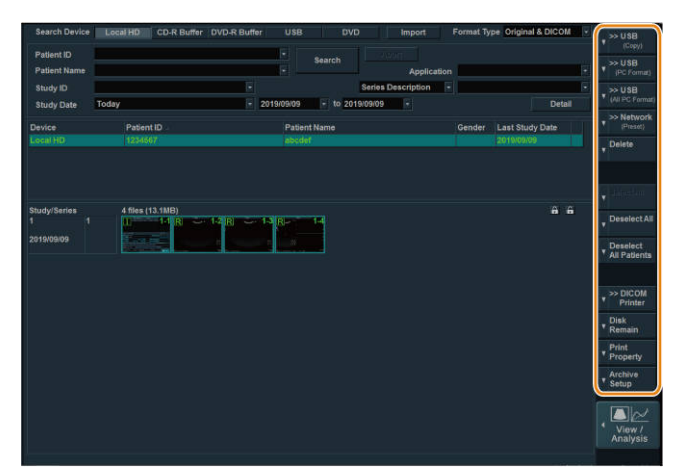

Menu ekranu wyszukiwania

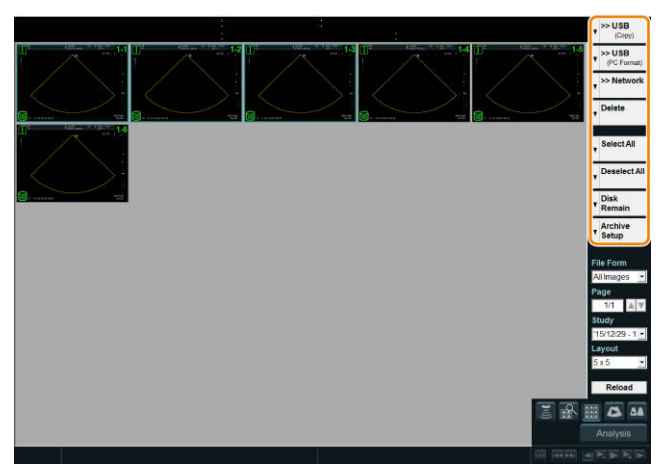

Menu układu kafelków

## 6.7.1 Wyświetlanie potrzebnego menu

#### Procedura

- 1. Z menu wybrać ikonę ▼.
- Wybrać odpowiednią opcję [###] spośród wyświetlonych pozycji (### to działanie). Jeśli do zapisania lub przesłania wymagana jest kolejna opcja

Wybrać kolejną wyświetlaną opcję [###] (### to miejsce docelowe zapisu).

→ Zostanie wyświetlone wybrane menu.

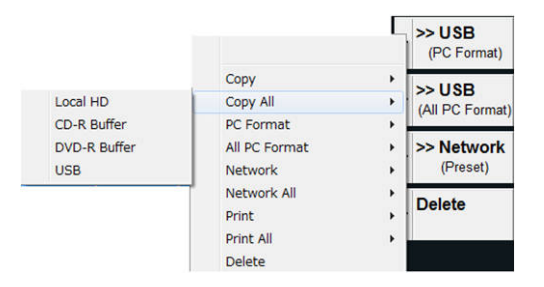

## 6.7.2 Wybieranie obrazów z poziomu menu

Aby zaznaczyć zapisany obraz, przesunąć wskaźnik na obraz, a następnie nacisnąć klawisz [Enter].

W celu zaznaczenia obrazów na ekranie wyszukiwania lub w widoku kafelków należy użyć menu.

Obrazy można zaznaczyć, nawet jeśli identyfikator pacjenta lub urządzenia, na których przechowywane są obrazy, różnią się.

#### Procedura

- Zaznaczenie wszystkich zapisanych obrazów wybranego pacjenta.
   Z menu wybrać opcję [Select All].
- Usunięcie zaznaczenia wszystkich zapisanych obrazów wybranego pacjenta.
   Z menu wybrać opcję [Deselect All].
- Usunięcie zaznaczenia wszystkich zapisanych obrazów pozostałych pacjentów.
   Z menu wybrać opcję [Deselect All Patients].
   <u>W przypadku braku menu</u>
   Ustawić wskaźnik na przycisk menu ▼, a następnie nacisnąć klawisz [Enter]. Spośród wyświetlonych pozycji wybrać opcję [Select All], [Deselect All] lub [Deselect All Patients].

# 6.8 Kopiowanie obrazów

Funkcja ta umożliwia zapisanie wybranych obrazów na określonym urządzeniu bez konieczności zmiany formatu zapisu.

#### Procedura

- 1. Wybrać żądane obrazy w widoku kafelków lub na ekranie wyszukiwania.
- Z menu wybrać opcję [>>### (Copy)] (### to lokalizacja docelowa, do której zostaną przesłane obrazy).
   Lokalizacje docelowe obejmują Local HD (dysk twardy systemu), USB, CD-R Buffer, DVD oraz DVD-R Buffer.
   Wyświetlony zostanie komunikat "Are you sure you want to copy this image?" lub podobny.

Gdy wyświetlony zostaje komunikat dotyczący archiwizacji

Szczegółowe informacje zawiera sekcja *6.8.1 Gdy wyświetlony zostaje komunikat dotyczący archiwizacji* na stronie 202 w niniejszym podręczniku.

- 3. Sprawdzić liczbę wybranych obrazów widoczną w komunikacie.
- 4. Wybrać opcję [OK].

NOTE: Niektóre znaki w identyfikatorze pacjenta znajdujące się w nazwie pliku mogą ulec konwersji.

Konwersji ulegają następujące znaki:

| Pierwotn<br>e znaki |               | Znaki<br>wyjściow<br>e | Pierwotn<br>e znaki |               | Znaki<br>wyjściow<br>e | Pierwotn<br>e znaki |               | Znaki<br>wyjściow<br>e |
|---------------------|---------------|------------------------|---------------------|---------------|------------------------|---------------------|---------------|------------------------|
| (SP) <sup>*1</sup>  | $\rightarrow$ |                        | +                   | $\rightarrow$ | -R                     | @                   | $\rightarrow$ | -j                     |
| !                   | $\rightarrow$ | -H                     | ,                   | $\rightarrow$ | -S                     | [                   | $\rightarrow$ | -k                     |
| "                   | $\rightarrow$ | -1                     | -                   | $\rightarrow$ |                        | ١                   | $\rightarrow$ | -1                     |
| #                   | $\rightarrow$ | -J                     |                     | $\rightarrow$ | -U                     | ]                   | $\rightarrow$ | -m                     |
| \$                  | $\rightarrow$ | -K                     | 1                   | $\rightarrow$ | -V                     | ^                   | $\rightarrow$ | -n                     |
| %                   | $\rightarrow$ | -L                     | :                   | $\rightarrow$ | -VV                    | _                   | $\rightarrow$ | -0                     |
| &                   | $\rightarrow$ | -M                     | •                   | $\rightarrow$ | -X                     | `                   | $\rightarrow$ | -р                     |
| '                   | $\rightarrow$ | -N                     | <                   | $\rightarrow$ | -Y                     | {                   | $\rightarrow$ | -q                     |
| (                   | $\rightarrow$ | -0                     | =                   | $\rightarrow$ | -g                     | I                   | $\rightarrow$ | -r                     |
| )                   | $\rightarrow$ | -P                     | >                   | $\rightarrow$ | -h                     | }                   | $\rightarrow$ | -S                     |
| *                   | $\rightarrow$ | -Q                     | ?                   | $\rightarrow$ | -i                     | ~                   | $\rightarrow$ | -t                     |

\*1.

(SP) oznacza spację o połowie szerokości.

#### Informacje referencyjne

Szczegółowe informacje na temat wyświetlania widoku kafelków lub ekranu wyszukiwania znajdują się poniżej.

6.2.2 Wybieranie obrazu z widoku kafelków w celu wyświetlenia go w trybie pełnoekranowym na stronie 187

6.4 Wyszukiwanie obrazu przy użyciu ekranu wyszukiwania na stronie 190

## 6.8.1 Gdy wyświetlony zostaje komunikat dotyczący archiwizacji

#### (1) Jeśli anonimizacja danych nie została skonfigurowana

#### Procedura

- 1. Usunąć zaznaczenie pola Teaching File w komunikacie dotyczącym archiwizacji.
- 2. Wybrać opcję [Exit].

## (2) Jeśli anonimizacja danych została skonfigurowana

#### Procedura

- 1. Zaznaczyć pole Teaching File w komunikacie dotyczącym archiwizacji.
- 2. Sprawdzić komunikat.

| Komunikaty                                                                          | Status                                                                                                    |
|-------------------------------------------------------------------------------------|----------------------------------------------------------------------------------------------------|
| This mask position of all files is detected.                                        | Gdy rozmiar wyjściowy wszystkich wybranych plików został wykryty.                                          |
| The mask position of some files cannot be detected. Set the mask position manually. | Gdy nie udało się wykryć rozmiaru wyjściowego niektórych plików.                                           |
| WMV or MP4 files have not been masked.                                              | Gdy wśród wybranych plików znajdują się<br>pliki WMV lub MP4.<br>Plików MWV i MP4 nie można<br>zamaskować. |

- 3. Sprawdzić obrazy i, w razie potrzeby, skorygować zamaskowaną pozycję.
  - a. Wybrać przycisk [1 by 1 Setting/Preview].
  - b. Wybrać opcję [Prev] lub [Next] w celu wyświetlenia żądanego obrazu.
  - c. Wybrać rozdzielczość przy użyciu opcji Mask Position Manual Setting. <u>W przypadku danych, które nie są maskowane (np. raportów)</u> Ustawić No mask na On.
  - d. Powtórzyć kroki b i c.
  - e. Wybrać opcję [Exit].

| 1152 X  | 832pix        |  |
|---------|---------------|--|
| 800 x 6 | 500pix        |  |
| 640 x 4 | 180pix        |  |
| No Mas  | k             |  |
|         | Contraction ( |  |
| Prev    | Next          |  |

4. Wybrać opcję [Exit] w komunikacie dotyczącym archiwizacji.

# 6.9 Usuwanie obrazów

#### Procedura

- 1. Wybrać żądane obrazy w widoku kafelków lub na ekranie wyszukiwania.
- Z menu wybrać opcję [Delete].
   Wybrać opcję [Delete], aby usunąć wybrane obrazy.
   Wybrać opcję [Delete CD-R Buffer] na panelu dotykowym, aby usunąć wszystkie dane w buforze CD-R.

Wybrać opcję [Delete DVD-R Buffer] na panelu dotykowym, aby usunąć wszystkie dane w buforze DVD-R Buffer.

Wybrać opcję [Delete All] na panelu dotykowym, aby usunąć wszystkie obrazy z identyfikatorem pacjenta wyszukanym na ekranie wyszukiwania.

- → Wyświetlony zostanie komunikat "Are you sure you want to delete this image?" lub podobny.
- 3. Sprawdzić liczbę wybranych obrazów widoczną w komunikacie.
- 4. Wybrać opcję [OK].

#### Informacje referencyjne

Szczegółowe informacje na temat wyświetlania widoku kafelków lub ekranu wyszukiwania znajdują się poniżej.

6.2.2 Wybieranie obrazu z widoku kafelków w celu wyświetlenia go w trybie pełnoekranowym na stronie 187

6.4 Wyszukiwanie obrazu przy użyciu ekranu wyszukiwania na stronie 190

# 6.10 Zapisywanie obrazów w formacie PC

Można przesłać obrazy w formacie PC z dysku twardego systemu na inne urządzenia.

#### Procedura

- 1. Wybrać w widoku kafelków lub na ekranie wyszukiwania żądane obrazy znajdujące się na dysku twardym systemu.
- Z menu wybrać opcję [>>### (PC Format)] (### to lokalizacja docelowa, do której zostaną przesłane obrazy).

Lokalizacje docelowe obejmują USB, CD-R Buffer, DVD oraz DVD-R Buffer. Wyświetlony zostanie następujący komunikat (lub podobny): "Are you sure you want to save this image?".

Gdy wyświetlony zostaje komunikat dotyczący archiwizacji

Szczegółowe informacje zawiera sekcja *6.8.1 Gdy wyświetlony zostaje komunikat dotyczący archiwizacji* na stronie 202 w niniejszym podręczniku.

3. Wybrać opcję [OK].

NOTE: Niektóre znaki w identyfikatorze pacjenta znajdujące się w nazwie pliku mogą ulec konwersji.

Konwersji ulegają następujące znaki:

| Pierwotn<br>e znaki |               | Znaki<br>wyjściow<br>e | Pierwotn<br>e znaki |               | Znaki<br>wyjściow<br>e | Pierwotn<br>e znaki |               | Znaki<br>wyjściow<br>e |
|---------------------|---------------|------------------------|---------------------|---------------|------------------------|---------------------|---------------|------------------------|
| (SP) <sup>*1</sup>  | $\rightarrow$ |                        | +                   | $\rightarrow$ | -R                     | @                   | $\rightarrow$ | -j                     |
| !                   | $\rightarrow$ | -H                     | ,                   | $\rightarrow$ | -S                     | [                   | $\rightarrow$ | -k                     |
| "                   | $\rightarrow$ | -1                     | -                   | $\rightarrow$ |                        | ١                   | $\rightarrow$ | -1                     |
| #                   | $\rightarrow$ | -J                     |                     | $\rightarrow$ | -U                     | ]                   | $\rightarrow$ | -m                     |
| \$                  | $\rightarrow$ | -K                     | /                   | $\rightarrow$ | -V                     | ^                   | $\rightarrow$ | -n                     |

| % | $\rightarrow$ | -L | : | $\rightarrow$ | -W | _ | $\rightarrow$ | -0 |
|---|---------------|----|---|---------------|----|---|---------------|----|
| & | $\rightarrow$ | -M | ; | $\rightarrow$ | -X |   | $\rightarrow$ | -р |
| ' | $\rightarrow$ | -N | < | $\rightarrow$ | -Y | { | $\rightarrow$ | -q |
| ( | $\rightarrow$ | -0 | = | $\rightarrow$ | -g | I | $\rightarrow$ | -r |
| ) | $\rightarrow$ | -P | > | $\rightarrow$ | -h | } | $\rightarrow$ | -S |
| * | $\rightarrow$ | -Q | ? | $\rightarrow$ | -i | ~ | $\rightarrow$ | -t |

\*1.

(SP) oznacza spację o połowie szerokości.

#### Informacje referencyjne

Szczegółowe informacje na temat wyświetlania widoku kafelków lub ekranu wyszukiwania znajdują się poniżej.

6.2.2 Wybieranie obrazu z widoku kafelków w celu wyświetlenia go w trybie pełnoekranowym na stronie 187

6.4 Wyszukiwanie obrazu przy użyciu ekranu wyszukiwania na stronie 190

## 6.11 Przenoszenie obrazów

Przenoszenie wybranych obrazów na określony serwer.

#### Wcześniejsze potwierdzenie

Określić serwer docelowy na karcie Server/Worklist ustawienia wstępnego ([Preset Setup] > [SystemPreset] > [DICOM]).

Funkcja ta jest przeznaczona dla obrazów w formacie DICOM. Nie zostaną jednak

| przeniesione pliki stanu I | ысом-ст (🗊 | ), DICOM-MR ( | ) ani RVS ( | RVS). |
|----------------------------|------------|---------------|-------------|-------|
|                            | (          | // (          | / (         |       |

#### Procedura

- 1. Wybrać żądane obrazy w widoku kafelków lub na ekranie wyszukiwania.
- Z menu wybrać opcję [>>Network (Preset)]. Zmiana lokalizacji docelowej przenoszenia
  - a. Przesunąć wskaźnik na przycisk menu ▼. Następnie nacisnąć klawisz [Enter].
  - b. Przesunąć wskaźnik na opcję [Network].
  - c. Wybrać dowolną opcję od [Remote1] do [Remote5].

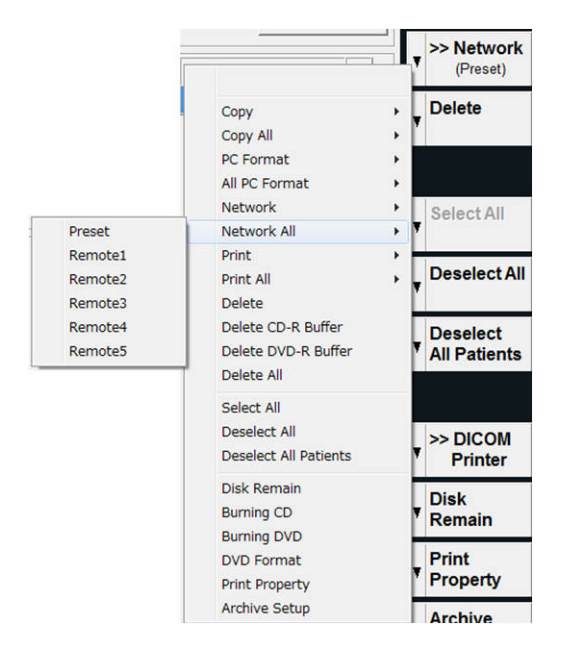

- → Jeśli wybrano tylko jeden obraz, wyświetlony zostanie następujący komunikat: "Are you sure you want to send this image?" Jeśli wybrano więcej niż jeden obraz, wyświetlony zostanie następujący komunikat: "Are you sure you want to send the \*\*\* stored images?".
- 3. Wybrać opcję [OK].
  - → Jeśli obrazy zostaną prawidłowo przeniesione, widoczny będzie następujący komunikat: "Send succeeded.".

#### Informacje referencyjne

6.2.2 Wybieranie obrazu z widoku kafelków w celu wyświetlenia go w trybie pełnoekranowym na stronie 187
6.4 Wyszukiwanie obrazu przy użyciu ekranu wyszukiwania na stronie 190
10.2.6(2) Karta Server/Worklist na stronie 292

# 6.12 Drukowanie obrazów

Drukowanie wybranego obrazu statycznego.

#### Procedura

- 1. Wybrać żądane obrazy w widoku kafelków lub na ekranie wyszukiwania.
- Z menu wybrać opcję [>>DICOM Printer] lub [>>Local Printer].
   Wyświetlony zostanie następujący komunikat (lub podobny): "Are you sure you want to

print this image?".

Kliknąć opcję [>>Local Printer], aby wybrać obrazy w formacie PC.

Przy użyciu drukarek DICOM można wydrukować wyłącznie obrazy zawierające na miniaturach informację "DICOM".

W przypadku braku menu

Ustawić wskaźnik na przycisk menu ▼, a następnie nacisnąć klawisz [Enter]. Spośród wyświetlonych pozycji wybrać kolejno opcje [Print] > [DICOM] lub [Print] > [Local].

- 3. Wybrać opcję [OK].
  - → Obrazy zostaną uporządkowane według pacjentów i wydrukowane.

#### Informacje referencyjne

Szczegółowe informacje na temat wyświetlania widoku kafelków lub ekranu wyszukiwania znajdują się poniżej.

6.2.2 Wybieranie obrazu z widoku kafelków w celu wyświetlenia go w trybie pełnoekranowym na stronie 187

6.4 Wyszukiwanie obrazu przy użyciu ekranu wyszukiwania na stronie 190

## 6.12.1 Konfigurowanie właściwości drukarki

Można skonfigurować właściwości drukarki lokalnej oraz drukarki DICOM.

#### Procedura

- 1. Wyświetlić widok kafelków lub ekran wyszukiwania.
- 2. Z menu wybrać opcję [Print Property]. W przypadku braku menu
  - a. Przesunąć wskaźnik na przycisk menu ▼. Następnie nacisnąć klawisz [Enter].
  - b. Wybrać opcję [Print Property].
- 3. Skonfigurować ustawienia.

| Printer Name<br>Num of Copies<br>Orientation | Paper Size  <br>Trim | YES            | • N-up 6 | • |
|----------------------------------------------|----------------------|----------------|----------|---|
| OICOM Printer                                |                      |                |          |   |
| Model Name                                   | ~                    | Appl Entity    |          |   |
| Num of Copies                                |                      | Print priority |          | Ŧ |
| Medium type                                  | v                    | Destination    |          | Ŧ |
| Film size                                    | *                    | Min density    | 0 -      |   |
| Orientation                                  | *                    | Max density    | 0 -      |   |
| Display format                               | *                    | Border density |          | ¥ |
| Magnification                                | *                    | Empty density  |          | Ŧ |
| Smoothing                                    | Y                    | Image polarity |          | Ŧ |
| Trim                                         | Ψ.                   |                |          |   |
| Configuration info                           |                      |                |          |   |

4. Wybrać opcję [OK].

#### Informacje referencyjne

Szczegółowe informacje na temat wyświetlania widoku kafelków lub ekranu wyszukiwania znajdują się poniżej.

6.2.2 Wybieranie obrazu z widoku kafelków w celu wyświetlenia go w trybie pełnoekranowym na stronie 187

6.4 Wyszukiwanie obrazu przy użyciu ekranu wyszukiwania na stronie 190

## (1) Ustawienia drukarki

#### Ustawienia Local Printer

| Pozycja       | Opis                                                                                                 |  |  |  |
|---------------|----------------------------------------------------------------------------------------------------|--|--|--|
| Printer Name  | Wybór drukarki lokalnej do drukowania obrazów.                                                       |  |  |  |
| Num of Copies | Wybór liczby kopii, które zostaną wydrukowane.                                                       |  |  |  |
| Paper Size    | Wybór rozmiaru papieru.                                                                              |  |  |  |
| N-up          | Wybór liczby obrazów, które zostaną wydrukowane na każdej stronie.                                   |  |  |  |
| Orientation   | Wybór orientacji papieru.                                                                            |  |  |  |
| Trim          | Ustawianie odstępów między obrazami, gdy na jednej stronie<br>drukowany jest więcej niż jeden obraz. |  |  |  |

#### **DICOM** Printer

| Pozycja            | Opis                                                                                                    |  |  |  |
|--------------------|----------------------------------------------------------------------------------------------------|--|--|--|
| Model Name         | Wybór drukarki DICOM do drukowania obrazów.                                                                                              |  |  |  |
| Appl. Entity       | Wyświetla nazwę standardowego programu DICOM.                                                                                            |  |  |  |
| Num of Copies      | Wybór liczby kopii, które zostaną wydrukowane.                                                                                           |  |  |  |
| Medium type        | Wybór nośnika do drukowania.                                                                                                    |  |  |  |
| Film size          | Wybór rozmiaru papieru.                                                                                                    |  |  |  |
| Orientation        | Wybór orientacji drukarki.                                                                                                    |  |  |  |
| Display format     | Wybór układu w przypadku drukowania więcej niż jednego obrazu na jednej stronie.                                                         |  |  |  |
| Magnification      | Wybór metody powiększenia, która zostanie zastosowana.                                                                                   |  |  |  |
| Smoothing          | Wybór metody wygładzania danych.                                                                                                    |  |  |  |
| Trim               | Możliwość ustawienia, czy między obrazami mają zostać<br>dodane odstępy, gdy na jednej stronie drukowany jest więcej<br>niż jeden obraz. |  |  |  |
| Print priority     | Ustawienie priorytetów przetwarzania zadań drukowania.                                                                                   |  |  |  |
| Destination        | Wybór drukarki, która będzie używana.                                                                                                    |  |  |  |
| Min density        | Wprowadzić minimalną wartość jasności dla wydruku.                                                                                       |  |  |  |
| Max density        | Wprowadzić maksymalną wartość jasności dla wydruku.                                                                                      |  |  |  |
| Border density     | Ustawić poziom jasności granic między obrazami.                                                                                          |  |  |  |
| Empty density      | Ustawić poziom jasności obszarów, które nie zawierają obrazu<br>do wydrukowania.                                                         |  |  |  |
| Image polarity     | Odwracanie kolorów na drukowanym obrazie.                                                                                                |  |  |  |
| Configuration info | Pole do wprowadzania komentarzy.                                                                                                    |  |  |  |

# 6.13 Zapis na dysku CD-R

Zapisywanie danych z buforu CD-R na dysku CD-R.

#### Procedura

- 1. Z menu w widoku kafelków lub na ekranie wyszukiwania wybrać opcję [Burning CD].
- 2. Wprowadzić wartość dla opcji CD Name.
- 3. Wybrać opcję Buffer clear.
  - On: Po nagraniu dysku CD-R zostanie wyświetlony komunikat w celu potwierdzenia wyczyszczenia buforu CD-R.
  - Off: Po nagraniu dysku CD-R bufor CD-R nie zostanie wyczyszczony.

|              | Burning ( | CD       |        |
|--------------|-----------|----------|--------|
| Capacity     | 1/678MB   |          |        |
| CD Name      | 2014062   | 24143433 |        |
| Buffer clear | ⊂ On      |          |        |
|              |           | Start    | Cancel |

- 4. Wybrać opcję [Start].
  - → Rozpocznie się zapis na dysku CD-R. Postęp będzie widoczny na pasku postępu.

#### Informacje referencyjne

Szczegółowe informacje na temat wyświetlania widoku kafelków lub ekranu wyszukiwania znajdują się poniżej.

6.2.2 Wybieranie obrazu z widoku kafelków w celu wyświetlenia go w trybie pełnoekranowym na stronie 187

6.4 Wyszukiwanie obrazu przy użyciu ekranu wyszukiwania na stronie 190

# 6.14 Zapis na dysku DVD-R

System może zapisać dane zawarte w buforze DVD-R na dysk DVD-R.

#### Procedura

- 1. Z menu w widoku kafelków lub na ekranie wyszukiwania wybrać opcję [Burning DVD].
- 2. Wprowadzić nazwę w polu DVD Name.
- 3. Wybrać opcję Buffer clear.
  - On: Po nagraniu dysku DVD-R wyświetlany jest komunikat z prośbą o potwierdzenie, czy bufor DVD-R ma zostać wyczyszczony.
  - Off: Po nagraniu dysku DVD-R system nie wyczyści zawartości bufora DVD-R.

|              | Burning [   | DVD     |        |
|--------------|-------------|---------|--------|
| Capacity     | 1.20/4.20GB |         |        |
| DVD Name     | 2018112     | 0145330 |        |
| Buffer clear | ି On        |         |        |
|              |             | Start   | Cancel |

- 4. Wybrać opcję [Start].
  - → Dane zostaną nagrane na dysk DVD-R. Postęp będzie widoczny na pasku postępu.

#### Informacje referencyjne

Szczegółowe informacje na temat wyświetlania widoku kafelków lub ekranu wyszukiwania znajdują się poniżej.

6.2.2 Wybieranie obrazu z widoku kafelków w celu wyświetlenia go w trybie pełnoekranowym na stronie 187

6.4 Wyszukiwanie obrazu przy użyciu ekranu wyszukiwania na stronie 190

# 6.15 Sprawdzanie wolnego miejsca

Można sprawdzić wolne miejsce na dysku twardym systemu lub podłączonym nośniku.

#### Procedura

- 1. Wybrać opcję [Disk Remain] w obszarze menu widoku kafelków lub ekranu wyszukiwania.
  - → Wolne miejsce oraz całkowita pojemność są wyświetlane w oknie dialogowym. Opcja [Reload] umożliwia odświeżenie wartości.
- 2. Wybrać opcję [OK].
  - $\rightarrow$  Okno dialogowe zostanie zamknięte.

#### Informacje referencyjne

Szczegółowe informacje na temat wyświetlania widoku kafelków lub ekranu wyszukiwania znajdują się poniżej.

6.2.2 Wybieranie obrazu z widoku kafelków w celu wyświetlenia go w trybie pełnoekranowym na stronie 187

6.4 Wyszukiwanie obrazu przy użyciu ekranu wyszukiwania na stronie 190

# 6.16 Rozpoczynanie analizy

Analizowanie wybranych obrazów lub plików danych.

## 6.16.1 Menu uruchamiania analizy

W menu uruchamiania analizy dostępne są następujące przyciski. Poniższe nazwy są zdefiniowane i stosowane w niniejszym podręczniku zgodnie z poniższym opisem.

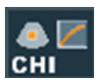

[CHI] Uruchomienie analizy CHI. Opcje na panelu dotykowym [CHI Analysis]

|           | [TDI]<br>Uruchomienie analizy TDI.                                    | [TDI Analysis]     |
|-----------|-----------------------------------------------------------------------|--------------------|
| eTRACKING | [eTRACKING]<br>Rozpoczęcie analizy eTRACKING.                         | [eTRACKING]        |
| 3D/4D     | [3D/4D]<br>Rozpoczyna analizę 3D/4D.                                  | [3D Reconst.]      |
| Stress    | [Stress]<br>Załadowanie danych z echokardiografii<br>wysiłkowej.      | [Stress Echo Load] |
|           | [2DTT]<br>Uruchomienie oprogramowania 2D Tissue<br>Tracking Analysis. | [2DTT Analysis]    |

## 6.16.2 Rozpoczynanie analizy

(1) Rozpoczynanie analizy z poziomu ekranu wyszukiwania lub widoku kafelków

#### Procedura

- 1. Wybrać obraz do analizy spośród zapisanych obrazów widocznych na ekranie wyszukiwania lub w widoku kafelków.
- Rozpocząć żądaną analizę.
   <u>Wybór żądanej analizy na panelu dotykowym</u>
   Wybrać żądaną analizę na panelu dotykowym.
   <u>Wybór żądanej analizy z menu uruchamiania analizy</u>
  - a. Wybrać opcję [Analysis].
    - $\rightarrow$  Wyświetlone zostanie menu uruchamiania analizy.

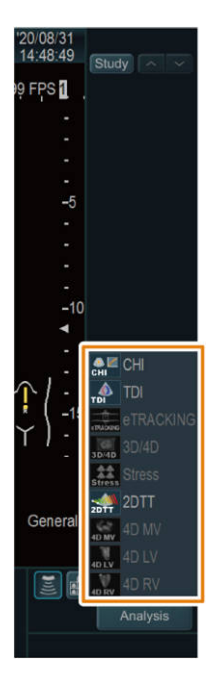

b. Wybrać żądaną analizę z menu uruchamiania analizy.

### (2) Rozpoczynanie analizy z poziomu obszaru miniatur

#### Procedura

- 1. Wybrać obraz do analizy w obszarze miniatur.
- 2. Rozpocząć żądaną analizę.
  - a. Wybrać opcję [Analysis].
  - b. Wybrać żądaną analizę z menu uruchamiania analizy.

# Kończenie badania

7.1 Kończenie badania i rozpoczynanie kolejnego badania

7.2 Kończenie badania i rozpoczynanie kolejnego badania w przypadku połączenia z serwerem MPPS

# 7.1 Kończenie badania i rozpoczynanie kolejnego badania

W przypadku przeprowadzania kilku badań u tego samego pacjenta wybrać opcję [End Exam] w celu zakończenia poszczególnych badań. Aby zakończyć wszystkie badania u tego samego pacjenta, wybrać opcję [New Patient].

#### Wcześniejsze potwierdzenie

W razie potrzeby funkcję [End Exam] można przypisać do przełącznika bezpośredniego lub przełącznika niestandardowego.

#### Procedura

 Nacisnąć klawisz [New Patient]. Zamiast tego można też wybrać kartę [Patient] na panelu dotykowym, a następnie wybrać opcję [New Patient].

 $\rightarrow$  Spowoduje to zakończenie bieżącego badania i wyświetlenie ekranu ID w celu wprowadzenia nowych informacji.

• Wybrać opcję [End Exam]. Zamiast tego można też wybrać kartę [Patient] na panelu dotykowym, a następnie wybrać opcję [End Exam].

 $\rightarrow$  Spowoduje to zakończenie badania i otwarcie ekranu ID z wyświetlonymi informacjami o pacjencie.

Podczas kończenia badania mają miejsce następujące działania.

- Jeśli serwer MPPS został skonfigurowany, podczas kończenia badania wyświetlone zostanie okno dotyczące serwera MPPS informujące użytkownika, że badanie zostało zakończone.
- Podczas badania tworzony jest raport Structured Report(SR) lub wyniki bieżących pomiarów są konwertowane do formatu DICOM SR i przesyłane na serwer DICOM SR.
- Obrazy zarejestrowane podczas badania są przesyłane na serwer obrazów.
   NOTE: Należy wcześniej upewnić się, że serwer docelowy został wybrany. Jeśli serwer docelowy nie jest wybrany, dane nie zostaną przesłane.
- Jeśli drukarki lokalna oraz sieciowa są podłączone, obrazy są drukowane zgodnie z podziałem na arkusze. Jeśli liczba wydruków na koniec badania nie jest zgodna z wymaganym podziałem na arkusze, należy postępować zgodnie z informacjami zawartymi w komunikacie w celu wymuszenia drukowania.
   NOTE: Aby nawiązać połączenie z serwerem listy roboczej, serwerem MPPS lub serwerem DICOM SR konieczne jest skonfigurowanie połączenia sieciowego. W celu

uzyskania dalszych informacji należy skontaktować się z administratorem sieci szpitalnej.

NOTE: Ustawienia wstępne muszą być skonfigurowane dla takich funkcji, jak konwertowanie automatyczne oraz przesyłanie obrazów na serwer DICOM SR i/lub przesyłanie obrazów.

# 7.2 Kończenie badania i rozpoczynanie kolejnego badania w przypadku połączenia z serwerem MPPS

W przypadku połączenia z serwerem MPPS na serwer przesyłane jest powiadomienie o zakończeniu lub zatrzymaniu badania.

#### Wcześniejsze potwierdzenie

Aby przesłać obraz na serwer DICOM po zakończeniu badania, należy ustawić opcję All Images of Study na On w ustawieniu wstępnym ([Preset Setup] > [SystemPreset] > [DICOM] > [Server/Worklist]). Aby automatycznie przesłać plik DICOM SR, ustawić na On opcję Auto create & transfer SR file when the New Patient operation is generated. w obszarze SR Auto Creation w ustawieniu wstępnym ([Preset Setup] > [SystemPreset] > [DICOM] > [SR]). W razie potrzeby funkcję [End Exam] można przypisać do przełącznika bezpośredniego lub przełącznika niestandardowego.

## 7.2.1 Kończenie badania

Na serwer MPPS przesyłane jest powiadomienie o zakończeniu badania i rozpoczęciu kolejnego badania.

#### Procedura

- Nacisnąć klawisz [New Patient]. Zamiast tego można też wybrać kartę [Patient] na panelu dotykowym, a następnie wybrać opcję [New Patient]. Jeśli u jednego pacjenta zostało wykonane więcej niż jedno badanie Wybrać opcję [End Exam]. Zamiast tego można też wybrać kartę [Patient] na panelu dotykowym, a następnie wybrać opcję [End Exam].
  - → Otwarte zostanie okno dialogowe dotyczące serwera MPPS.
- 2. Wybrać opcję [Completed] w obszarze Performed Procedure Step Status.
- 3. Wybrać opcję [OK].
  - → Spowoduje to przesłanie na serwer MPPS powiadomienia o zakończeniu badania i wyświetlenie ekranu ID w celu wprowadzenia nowych informacji.
- Wprowadzić informacje o kolejnym pacjencie.
   <u>Przeprowadzanie kolejnego badania tego samego pacjenta</u>
   Z karty Work List wybrać informacje dotyczące badania danego pacjenta.

## 7.2.2 Przerywanie badania

Serwer MPPS otrzyma powiadomienie o przerwaniu badania i umożliwi jego późniejsze wznowienie.

#### Procedura

- 1. Wyświetlić okno dialogowe MPPS.
  - Nacisnąć klawisz [New Patient].

- Na panelu dotykowym wybrać opcję [New Patient] lub [End Exam].
- 2. Wybrać opcję [Discontinued] w obszarze Performed Procedure Step Status.
- 3. Wybrać przyczynę przerwania badania w obszarze Performed Procedure Step Description Reason Sequence.
- 4. Wybrać opcję [OK].
  - → Powiadomienie dotyczące przerwania badania zostanie przesłane na serwer MPPS i zostanie otwarty ekran ID w celu wprowadzenia nowych informacji.
- Wprowadzić informacje o kolejnym pacjencie.
   <u>Wznawianie badania</u>
   Ponownie wybrać informacje dotyczące tego samego pacjenta na karcie Work List.

#### (1) Przyczyny przerwania badania

| [Doctor cancelled procedure:]               | Lekarz przerwał badanie.                                                          |  |
|---------------------------------------------|-----------------------------------------------------------------------------------|--|
| [Equipment failure:]                        | Wystąpił błąd systemu.                                                            |  |
| [Incorrect procedure ordered:]              | Zaplanowane zostało niewłaściwe badanie.                                          |  |
| [Patient allergic to media/contrast:]       | Pacjent był uczulony na środek kontrastowy.                                       |  |
| [Patient died:]                             | Pacjent zmarł.                                                                    |  |
| [Patient refused to continue procedure:]    | Pacjent odmówił kontynuowania badania.                                            |  |
| [Patient taken for treatment or surgery:]   | Pacjent opuścił badanie w celu otrzymania<br>leczenia lub poddania się zabiegowi. |  |
| [Patient did not arrive:]                   | Pacjent nie pojawił się na badaniu.                                               |  |
| [Patient pregnant:]                         | Pacjentka była w ciąży.                                                           |  |
| [Change of procedure for correct charging:] | Badanie zostało zmienione ze względu na koszt<br>leczenia.                        |  |
| [Duplicate order:]                          | Polecenie zostało powielone.                                                      |  |
| [Nursing unit cancel:]                      | Badanie zostało odwołane przez jednostkę opieki.                                  |  |
| [Incorrect side ordered:]                   | Dodatkowe polecenie nie zostało jasno zdefiniowane.                               |  |
| [Discontinued for unspecified reason:]      | Badanie zostało przerwane z nieokreślonego<br>powodu                              |  |
| [Incorrect worklist entry selected:]        | Pozycja na liście roboczej była nieprawidłowa.                                    |  |
| [Patient condition prevented continuing:]   | Stan pacjenta uległ pogorszeniu.                                                  |  |
| [Equipment Change:]                         | System został zmodyfikowany.                                                      |  |
# Zarządzanie danymi pacjenta

NOTE: Jeśli skonfigurowano funkcję uwierzytelniania użytkownika, czynności opisane w tym rozdziale mogą wykonywać wyłącznie użytkownicy z uprawnieniami dostępu na poziomie 1.

- 8.1 Ekran Patient Data Management
- 8.2 Importowanie informacji o pacjencie
- 8.3 Eksportowanie informacji o pacjencie
- 8.4 Usuwanie informacji o pacjencie
- 8.5 Edytowanie informacji o pacjencie

## 8.1 Ekran Patient Data Management

Można wyszukiwać i edytować dane pacjentów, którzy zostali poddani badaniu.

#### Procedura

- Wybrać opcję Data Management znajdującą się w lewej dolnej części ekranu ID.
  - → Wyświetlony zostanie następujący ekran Patient Data Management.

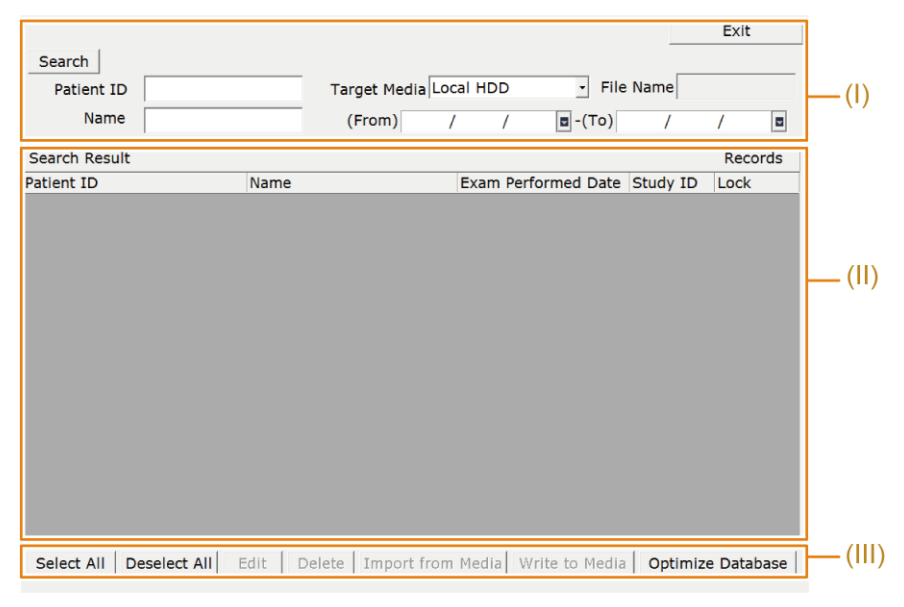

- (I) Obszar wyszukiwania
- (II) Obszar listy wyników wyszukiwania
- (III) Obszar sterowania
- (I) Pozycje w obszarze wyszukiwania

| Nazwa pozycji | Opis pozycji                                                                                                    |
|---------------|----------------------------------------------------------------------------------------------------|
| Search        | Rozpoczyna wyszukiwanie zgodnie z określonymi warunkami.<br>Wyniki wyszukiwania pojawią się na liście wyników wyszukiwania.                           |
| Patient ID    | Umożliwia wprowadzenie identyfikatora pacjenta, który zostanie wyszukany.                                                                             |
| Name          | Umożliwia wprowadzenie imienia i nazwiska pacjenta, który zostanie wyszukany.                                                                         |
| Target Media  | Umożliwia wybór nośnika, który zostanie przeszukany. Można<br>wybierać spośród takich nośników, jak [Local HDD] oraz nośniki<br>podłączone przez USB. |
| File Name     | Jeśli docelowe miejsce wyszukiwania to nośnik podłączony przez<br>USB, wyświetlona zostanie nazwa wybranego pliku.                                    |
| (From) - (To) | Umożliwia wprowadzenie daty badania, która zostanie wyszukana.<br>Datę można ustawić poprzez wprowadzenie tekstu lub wybranie jej<br>z kalendarza.    |

(II) Pozycje w obszarze listy wyników wyszukiwania

| Nazwa pozycji | Opis pozycji                      |
|---------------|-----------------------------------|
| Patient ID    | Wyświetla identyfikator pacjenta. |

| Nazwa pozycji       | Opis pozycji                                                         |
|---------------------|----------------------------------------------------------------------|
| Patient Name        | Wyświetla imię i nazwisko pacjenta.                                  |
| Exam Performed Date | Wyświetla datę badania.                                              |
| Study ID            | Wyświetla identyfikator badania.                                     |
| Lock                | Dane obrazu, które zostały zablokowane, będą widoczne jako "locked". |
| ****Records         | Wyświetla liczbę wyszukanych pozycji informacji o pacjencie.         |

(III) Obszar sterowania

| Nazwa pozycji     | Opis pozycji                                                                                                    |
|-------------------|----------------------------------------------------------------------------------------------------|
| Select All        | Umożliwia zaznaczenie wszystkich danych widocznych na liście wyników wyszukiwania.                                                                           |
| Deselect All      | Umożliwia usunięcie zaznaczenia wszystkich danych widocznych na liście wyników wyszukiwania.                                                                 |
| Edit              | Wyświetla ekran edytowania identyfikatora pacjenta wybranego na<br>liście wyników wyszukiwania.                                                              |
| Delete            | Usuwa dane pacjenta wybranego na liście wyników wyszukiwania.<br>NOTE: Dane obrazów i dane pomiarów dotyczące wybranego<br>pacjenta są usuwane jednocześnie. |
| Import from Media | Importuje informacje o pacjencie z nośnika podłączonego przez<br>USB do systemu.                                                                             |
| Write to Media    | Eksportuje informacje o pacjencie z systemu na nośnik podłączony przez USB.                                                                                  |
| Optimize Database | Aktualizuje bazę danych informacji o pacjentach znajdującą się<br>w systemie lub na nośniku podłączonym przez USB.                                           |

## 8.2 Importowanie informacji o pacjencie

Można przenieść informacje o pacjencie z nośnika podłączonego przez USB na dysk twardy systemu.

NOTE: Można importować wyłącznie pliki bazy danych eksportowane przy użyciu funkcji systemowej Data Management.

NOTE: Czas przetwarzania jest zmienny w zależności od liczby wybranych informacji o pacjencie. Zalecamy importowanie tylko niezbędnych informacji o pacjencie.

### Procedura

- 1. Wybrać opcję Data Management znajdującą się w lewej dolnej części ekranu ID.
- 2. Wybrać nośnik podłączony przez USB w obszarze Target Media.
  - → Wyświetli się lista plików File List.
- 3. Wybrać odpowiedni plik.
- 4. Wybrać informacje o pacjencie, które mają zostać zaimportowane.
  - a. Ustawić warunki wyszukiwania.
     <u>Aby przeszukać wszystkie informacje o pacjencie:</u>

Nie wprowadzać warunków wyszukiwania.

- b. Wybrać opcję [Search].
- c. Wybrać pacjenta z listy wyników wyszukiwania.
   <u>Aby wybrać wszystkie widoczne informacje o pacjencie:</u> Wybrać opcję [Select All].
- 5. Wybrać opcję [Import from Media].

NOTE: Informacje o pacjencie znajdujące się na dysku twardym systemu zostaną nadpisane.

W przypadku, gdy importowany jest plik bazy danych, który został zapisany w innym systemie, a plik bazy danych w lokalizacji docelowej importu zawiera informacje o tym samym pacjencie, informacje mogą zostać błędnie przypisane. W takiej sytuacji należy ręcznie usunąć informacje o danym pacjencie przed zaimportowaniem pliku bazy danych.

- → Rozpoczyna się przetwarzanie i pojawia się następujący komunikat: "Now writing... Do not turn off the system."
- 6. Po ukończeniu przetwarzania wybrać opcję [Exit] i zrestartować system.

## 8.3 Eksportowanie informacji o pacjencie

Można przenieść informacje o pacjencie z dysku twardego systemu na nośnik podłączony przez USB.

NOTE: Eksportowane pliki to pliki bazy danych. Aby wyświetlić zawartość należy użyć funkcji Data Management w celu zaimportowania plików.

#### Procedura

- 1. Wybrać opcję Data Management znajdującą się w lewej dolnej części ekranu ID.
- 2. Wybrać opcję Local HDD w obszarze Target Media.
- 3. Wybrać informacje o pacjencie, które mają zostać wyeksportowane.
  - a. Ustawić warunki wyszukiwania.
     <u>Aby przeszukać wszystkie informacje o pacjencie:</u> Nie wprowadzać warunków wyszukiwania.
  - b. Wybrać opcję [Search].
  - c. Wybrać pacjenta z listy wyników wyszukiwania. <u>Aby wybrać wszystkie widoczne informacje o pacjencie:</u> Wybrać opcję [Select All]. NOTE: Eksport zajmuje najmniej czasu, jeśli przeszukiwane są wszystkie informacje o pacjencie, a następnie wybrane zostaną wszystkie wyświetlone informacje o pacjencie.
- 4. Wybrać opcję [Write to Media].
  - $\rightarrow$  Wyświetlone zostanie okno dialogowe.
- 5. W polu File Name wprowadzić nazwę pliku, w którym informacje o pacjencie zostaną zapisane. Można także wybrać plik z listy File List.

6. Wybrać opcję [OK].

## 8.4 Usuwanie informacji o pacjencie

Można usunąć informacje o pacjencie z nośnika podłączonego przez USB lub dysku twardego systemu.

NOTE: Podczas usuwania informacji o pacjencie z dysku twardego systemu odpowiednie obrazy i wyniki pomiarów także są usuwane.

#### Procedura

- 1. Wybrać opcję Data Management znajdującą się w lewej dolnej części ekranu ID.
- Wybrać opcję Target Media.
   <u>Jeśli wybrano nośnik podłączony przez USB</u>
   Wybrać opcję File Name w oknie dialogowym.
- 3. Wybrać informacje o pacjencie, które mają zostać usunięte.
  - a. Ustawić warunki wyszukiwania.
     <u>Aby przeszukać wszystkie informacje o pacjencie:</u> Nie wprowadzać warunków wyszukiwania.
  - b. Wybrać opcję [Search].
  - c. Wybrać pacjenta z listy wyników wyszukiwania.
     <u>Aby wybrać wszystkie widoczne informacje o pacjencie:</u> Wybrać opcję [Select All].
- 4. Wybrać opcję [Delete].
  - → Wyświetlony zostanie następujący komunikat: "Are you sure you want to delete the selected data? Both waveform data and stored images will be deleted.".
- 5. Wybrać opcję [OK].

Jeśli w kroku 3 wybrano wszystkie dane pacjenta

Wyświetlony zostanie następujący komunikat: "You are about to delete all study data. Deletion once started cannot be interrupted. Do you still want to delete data?". Wybrać opcję [OK].

NOTE: Jeśli na liście wyników wyszukiwania znajdują się zablokowane informacje o pacjencie (locked) przeznaczone do usunięcia, wyświetlony zostanie komunikat z prośbą o potwierdzenie. Wybrać opcję, "Yes, delete all", aby usunąć także zablokowane informacje o pacjencie.

## 8.5 Edytowanie informacji o pacjencie

Można edytować informacje o pacjencie, które znajdują się na dysku twardym systemu. NOTE: Informacje o pacjencie mogą edytować wyłącznie użytkownicy z uprawnieniami dostępu na poziomie 1.

#### Procedura

- 1. Wybrać opcję Data Management znajdującą się w lewej dolnej części ekranu ID.
- 2. Wybrać opcję Local HDD w obszarze Target Media.
- 3. Wybrać informacje o pacjencie, które mają zostać edytowane.
  - a. Ustawić warunki wyszukiwania.
     <u>Aby przeszukać wszystkie informacje o pacjencie:</u> Nie wprowadzać warunków wyszukiwania.
  - b. Wybrać opcję [Search].
  - c. Wybrać jednego pacjenta z listy wyników wyszukiwania.
- 4. Wybrać opcję [Edit].
  - → Zostanie wyświetlony ekran edytowania identyfikatora.
- 5. Edytować informacje o pacjencie (Patient ID, Name, Gender, Date of Birth, Accession#).
- 6. Wybrać opcję [OK].
  - $\rightarrow$  Wybrane informacje o pacjencie zostaną zaktualizowane.

- 9.1 Rodzaje menu
- 9.2 Przełączniki bezpośrednie
- 9.3 Menu funkcji

## 9.1 Rodzaje menu

NOTE: Szczegółowe informacje na temat wyboru menu zawiera sekcja "Podstawowe elementy sterowania" w niniejszym podręczniku.

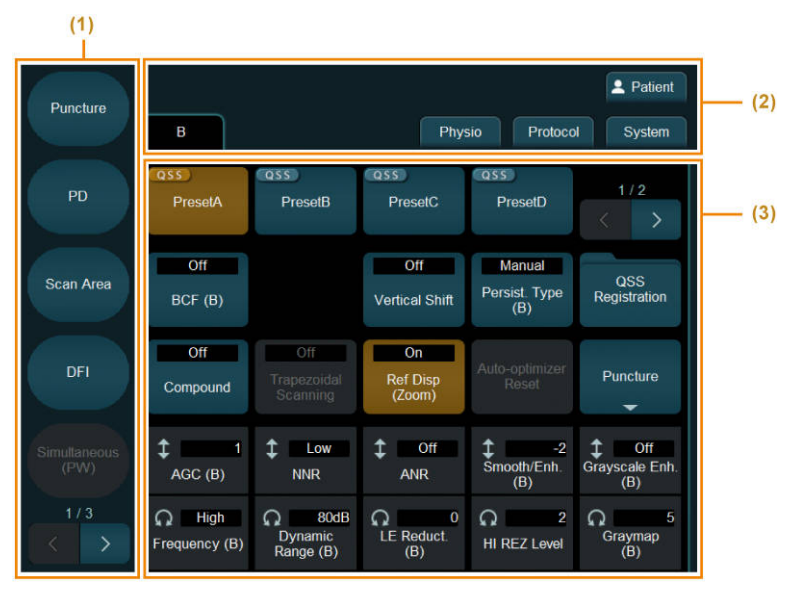

Przykładowy wygląd panelu dotykowego

(1) Przełączniki bezpośrednie, (2) Karty, (3) Menu funkcji

Menu zostały podzielone na przełączniki bezpośrednie (nr 1 na powyższej ilustracji) oraz menu funkcji (nr 3 na powyższej ilustracji).

Wybór przełącznika bezpośredniego powoduje uruchomienie odpowiedniej funkcji. W menu funkcji (nr 3 na powyższej ilustracji) tryby i funkcje zostały pogrupowane w formie kart.

Funkcje można przypisać do przełączników bezpośrednich i menu funkcji przy użyciu wejściowych ustawień wstępnych urządzenia.

#### Informacje referencyjne

1.2.1 Menu panelu dotykowego na stronie 26 10.7.4 Przypisywanie funkcji na stronie 370

## 9.2 Przełączniki bezpośrednie

W tej sekcji znajdują się objaśnienia funkcji, które można przypisać do przełączników bezpośrednich.

Funkcje przedstawione w tej sekcji można przypisać do przełączników niestandardowych, przełączników nożnych lub klawiatury niestandardowej (klawisze od F1 do F12).

В

| Nazwa menu     | Opis                                                  |
|----------------|-------------------------------------------------------|
| Assist Line    | Wyświetlanie i ukrywanie linii skali obudowy głowicy. |
| Auto-optimizer | Rozpoczynanie procesu automatycznej optymalizacji.    |

| Nazwa menu             | Opis                                                                                                    |
|------------------------|----------------------------------------------------------------------------------------------------|
| Auto-optimizer Reset   | Resetowanie ustawień automatycznej optymalizacji.                                                                                                    |
| Auto FHR+              | Uruchomienie Auto FHR+.                                                                                                    |
| BCF (B)                | Zastosowanie lub usunięcie filtra obrazu BCF, jeśli opcja [HI REZ] jest ustawiona na On.                                                                                                |
| Bottom Display         | Wyświetlanie dolnej części (180°) w przypadku obrazowania w trybie 360°.                                                                                                    |
| Brightness Level       | Przełączanie opcji ustawiania wartości jasności między Auto i Manual.                                                                                                    |
| Compound               | Uruchamianie lub wyłączanie wyświetlania w trybie złożonym.                                                                                                    |
| Compound #             | Zmiana ilości dodanych obrazów w trybie złożonym (# może przyjąć wartość 1 lub 2).                                                                                                    |
| Dual                   | Przełączenie na widok dwuekranowy obrazu tomograficznego lub przełączenie aktywnego obrazu w widoku dwuekranowym.                                                                       |
| FH Sound (FHR)         | Włączenie lub wyłączenie funkcji emitującej sygnał dźwiękowy<br>w synchronizacji ze szczytem przebiegu akcji serca, jeśli włączona jest<br>funkcja Auto FHR+.                           |
| HI Framerate (B)       | Ustawienie wyświetlania dużej liczby klatek na sekundę dla obrazów<br>w trybie B.<br>NOTE: To menu nie może być używane razem z opcją DFI.                                              |
| HI REZ                 | Włączanie lub wyłączanie funkcji HI REZ.                                                                                                    |
| Invert L/R             | Odwracanie obrazu w trybie B w poziomie.                                                                                                    |
| Invert U/L             | Odwrócenie obrazu w trybie B w pionie.                                                                                                    |
| Left Display           | Wyświetlanie części z lewej strony (180°) w przypadku obrazowania w trybie 360°.                                                                                                    |
| Needle Emphasis        | Zwiększenie widoczności echa igły punkcyjnej.                                                                                                    |
| NNR Type               | Wybór typu funkcji NNR.                                                                                                    |
| Panoramic View         | Włączanie lub wyłączanie widoku panoramicznego.                                                                                                    |
| Persist. Type (B)      | Konfigurowanie metody przetwarzania korelacyjnego (utrwalania)<br>między klatkami obrazu.                                                                                               |
| Plane                  | Przełączanie przekroju poprzecznego z sondy dwupłaszczyznowej<br>z 1 złączem lub 2 złączami, jeśli nie jest uruchomione obrazowanie<br>dwupłaszczyznowe w czasie rzeczywistym.          |
| Plane +                | Sonda dwupłaszczyznowa umożliwiająca jednoczesne przełączanie między przekrojem a bieżącym ekranem.                                                                                     |
| Puncture Depth Display | Wyświetlanie lub usuwanie znacznika przedstawiającego odległość od<br>punktu punkcji do dowolnego wybranego miejsca na linii prowadzącej<br>punkcji.                                    |
| Puncture Guide Line    | Wyświetlanie lub ukrywanie linii prowadzącej punkcji.                                                                                                    |
| Puncture Link (NE)     | Gdy używana jest sonda liniowa, a opcja [Needle Emphasis] jest<br>ustawiona na On, widoczna jest linia Graphic Line 1 możliwie<br>najbardziej prostopadła do linii prowadzącej punkcji. |
| Quad                   | Przełączanie na obraz tomograficzny w widoku czteroekranowym.<br>Przełączanie aktywnego obrazu w widoku czteroekranowym.                                                                |

| Nazwa menu              | Opis                                                                                                    |
|-------------------------|----------------------------------------------------------------------------------------------------|
| Real-time Biplane       | Włączanie lub wyłączanie trybu dwupłaszczyznowego w czasie rzeczywistym.                                                                                                    |
| Reference Display(Zoom) | Wyświetlanie obrazu referencyjnego podczas przybliżania.                                                                                                    |
| Reset Brightness        | Resetowanie automatycznej średniej wartości jasności.                                                                                                    |
| Right Display           | Wyświetlanie części z prawej strony (180°) w przypadku obrazowania w trybie 360°.                                                                                                    |
| Scan Area               | Wybór pola widzenia dla obrazu w trybie B.<br>W celu zmiany pola widzenia należy użyć manipulatora kulowego.<br>W celu przełączenia skalowania i przemieszczenia pola widzenia<br>obrazu w trybie B należy użyć klawisza [Enter]. |
| Texture                 | Przełączanie opcji Texture między [Smooth] a [Sharp].                                                                                                    |
| TGC                     | Przełączanie suwaka TGC między opcjami Depth Fixed i Window Fixed.                                                                                                    |
| TGC Enhancement         | Konfiguracja optymalizacji wzmocnienia w trybie B i Color Flow<br>w kierunku głębokości, która zostanie domyślnie zastosowana przy<br>uruchamianiu aplikacji.                                                                     |
| TGC Reset               | Resetowanie ustawień TGC, gdy obraz jest zamrożony lub gdy<br>odtwarzany jest obraz zapisany w formacie nieprzetworzonym.<br>Podczas resetowania poszczególne pokrętła [TGC] są ustawiane na<br>pozycji 0 dB.                     |
| ТНІ                     | Wyświetlanie obrazu w trybie B przy użyciu metody obrazowania<br>harmonicznego. W polu zawierającym informacje na temat<br>częstotliwości wyświetlana będzie wartość "FmT", "WbT" lub "HdT".                                      |
| Top Display             | Wyświetlanie górnej części (180°) w przypadku obrazowania w trybie 360°.                                                                                                    |
| Trapezoidal Scanning    | Uruchamianie lub wyłączanie skanowania trapezoidalnego.                                                                                                    |
| eFocusing               | Włączanie lub wyłączanie stosowania metody przetwarzania poprzez<br>syntezę przysłony transmisji (eFocusing) dla obrazów w trybie<br>B podczas uruchamiania aplikacji.<br>NOTE: To menu nie może być używane razem z opcją DFI.   |
| Vertical Shift          | Przemieszczenie obrazu w trybie B w pionie względem obszaru<br>wyświetlania obrazu na monitorze.<br>W celu przemieszczenia obrazu w pionie użyć manipulatora kulowego.                                                            |
| Wide Scanning           | Uruchamianie lub wyłączanie skanowania w trybie szerokim.                                                                                                    |

## D

| Nazwa menu            | Opis                                                                         |
|-----------------------|------------------------------------------------------------------------------|
| Auto Angle Correction | Automatyczne ustawienie kąta korekcji na podstawie informacji<br>o kolorach. |
| CW                    | Przełączenie na widok dwuekranowy obrazu tomograficznego i tryb<br>CW.       |
| Dop Cursor            | Wyświetlenie kursora D na obrazie tomograficznym.                            |
| Dop Cursor Assist     | Ustawienie objętości próbki we właściwym położeniu.                          |
| Doppler Auto Trace    | Włączenie lub wyłączenie funkcji Doppler Auto Trace.                         |

| Nazwa menu               | Opis                                                                                                    |
|--------------------------|----------------------------------------------------------------------------------------------------|
| Dual Gate Doppler        | Wyświetlenie dwóch kursorów D.                                                                                                    |
| Freeze Trigger           | On — obwiednia i wynik pomiaru są wyświetlane, gdy obraz jest<br>zamrożony.<br>Off — obwiednia i wynik pomiaru są ukryte, gdy obraz jest zamrożony.                                                                                                    |
| Full M/D                 | On — obraz generowany poprzez odświeżanie (M, PW, CW, TD-PW)<br>jest wyświetlany w widoku ekranu jednoczęściowego.<br>Off — obraz generowany poprzez odświeżanie jest wyświetlany<br>w widoku dwuekranowym wraz z obrazem tomograficznym.                                                                                                    |
| Invert Spectrum          | Odwrócenie obrazu w trybie Doppler zgodnie z linią bazową.                                                                                                    |
| Mean Trace               | On — wyświetlenie średniej obwiedni przebiegu Dopplera, gdy<br>włączona jest funkcja Doppler Auto Trace.<br>NOTE: Opcja Vm w obszarze Display Item musi być ustawiona na On.<br>Off — ukrycie średniej obwiedni przebiegu Dopplera, gdy włączona jest<br>funkcja Doppler Auto Trace.                                                                                                    |
| Simultaneous (PW)        | Jeśli opcja jest ustawiona na On — aktywowanie obu ekranów<br>obrazów, tomograficznego oraz generowanego poprzez odświeżanie<br>(PW lub TD-PW), w widoku dwuekranowym.<br>Off — aktywowanie wyłącznie obrazu tomograficznego spośród<br>obrazów tomograficznego oraz generowanego poprzez odświeżanie<br>(PW lub TD-PW) wyświetlanych w widoku dwuekranowym.<br>Poza ustawianiem widoku ekranu jednoczęściowego obrazu<br>generowanego poprzez odświeżanie (PW lub TD-PW) na On lub Off<br>można przełączyć także widok dwuekranowy obrazów tomograficznego<br>i generowanego poprzez odświeżanie (PW lub TD-PW). |
| TD-PW                    | Włączenie trybu TD-PW.                                                                                                    |
| Trace Locate             | Przemieszczenie lub zakończenie przemieszczania miejsca<br>wyświetlania wyników pomiarów uzyskanych przy użyciu funkcji<br>Doppler Auto Trace.                                                                                                    |
| Trace Smooth             | Przełączanie poziomu wygładzenia obwiedni.                                                                                                    |
| Trans. Menu Auto Display | Wyświetlenie menu transferu, gdy widoczne są wyniki pomiarów uzyskanych przy użyciu funkcji Doppler Auto Trace.                                                                                                    |

## Color

| Nazwa menu      | Opis                                                                                                    |
|-----------------|----------------------------------------------------------------------------------------------------|
| Accumu. Imaging | On — nakładki z pikselami w kolorze są wyświetlane w czasie<br>rzeczywistym.<br>Off — nakładki z pikselami w kolorze nie są wyświetlane w czasie<br>rzeczywistym |
| Capture Imaging | On — nakładki z pikselami w kolorze są wyświetlane po zamrożeniu<br>obrazu<br>Off — nakładki z pikselami w kolorze nie są wyświetlane po zamrożeniu<br>obrazu.   |
| CF              | Włączenie trybu CF.                                                                                                    |
| DFI             | Włączenie trybu DFI.                                                                                                    |

| Nazwa menu         | Opis                                                                                                    |
|--------------------|----------------------------------------------------------------------------------------------------|
| Directional        | Wyświetlenie lub ukrycie kierunku przepływu krwi w trybie PD, eFlow lub DFI.                                                                                                    |
| Dual CF            | On — jednoczesne wyświetlenie w widoku dwuekranowym obrazu<br>w trybie B po lewej stronie, a obrazu w trybie Color Doppler po prawej<br>stronie.<br>Off — wyświetlenie obrazu tomograficznego w widoku<br>jednoekranowym.                                |
| Dual DFI           | On — uruchomienie trybu DFI i wyświetlenie dwóch ekranów<br>jednocześnie, przy czym po lewej stronie jest wyświetlany obraz trybu<br>B, a po prawej — obraz trybu DFI.<br>Off — wyświetlenie obrazu tomograficznego w widoku ekranu<br>jednoczęściowego. |
| eFlow              | Włączenie trybu eFlow.                                                                                                    |
| HI Framerate (Col) | Ustawienie wyświetlania dużej liczby klatek na sekundę dla obrazów<br>w trybie Color Doppler<br>NOTE: To menu nie może być używane razem z opcją DFI.                                                                                                    |
| Invert Color Map   | Odwracanie kolorów.                                                                                                    |
| PD                 | Włączenie trybu PD.                                                                                                    |
| TDI                | Włączenie trybu TDI.                                                                                                    |
| Texture(Color)     | Przełączanie opcji Texture(Color) między [Smooth] a [Sharp].                                                                                                    |

### Other

| Nazwa menu      | Opis                                                                                                    |
|-----------------|----------------------------------------------------------------------------------------------------|
| Archive Group 1 | Przesyłanie danych do lokalizacji przypisanej do tego menu.                                                                                                    |
| Archive Group 2 | Przesyłanie danych do lokalizacji przypisanej do tego menu.                                                                                                    |
| Archive Group 3 | Przesyłanie danych do lokalizacji przypisanej do tego menu.                                                                                                    |
| Archive Group 4 | Przesyłanie danych do lokalizacji przypisanej do tego menu.                                                                                                    |
| Archive Group 5 | Przesyłanie danych do lokalizacji przypisanej do tego menu.                                                                                                    |
| B/D Format      | Przełączanie między wyświetlaniem po lewej/prawej stronie oraz wyświetlaniem na górze/na dole w trybie B/D.                                                                                                    |
| B/M Format      | Przełączanie między wyświetlaniem po lewej/prawej stronie oraz wyświetlaniem na górze/na dole w trybie B/M.                                                                                                    |
| Body Mark       | Wyświetlanie lub ukrywanie piktogramów.                                                                                                    |
| Caliper         | Rozpoczynanie podstawowego pomiaru przypisanego do tego klawisza.                                                                                                    |
| Cine Reset      | Wybranie tej pozycji podczas wyświetlania obrazów w czasie<br>rzeczywistym spowoduje usunięcie obrazów zapisanych w pamięci<br>sekwencji oraz zapisanie w niej wyświetlonych obrazów.<br>Wybranie tej pozycji podczas zapisywania obrazów wideo spowoduje<br>zatrzymanie procesu zapisywania obrazów wideo. |
| Cine Search     | Zmiana funkcji manipulatora kulowego na wyszukiwanie/przewijanie.                                                                                                    |
| Comment         | Wyświetlenie wskaźnika na ekranie skanowania lub zakończenie wprowadzania komentarza.                                                                                                    |

| Nazwa menu       | Opis                                                                                                    |  |  |
|------------------|----------------------------------------------------------------------------------------------------|--|--|
| Counter (A)      | Rozpoczęcie odliczania i wyświetlenie licznika w lewej górnej części ekranu.                                                                  |  |  |
| Counter (B)      | Rozpoczęcie odliczania i wyświetlenie licznika w lewej górnej części ekranu.                                                                  |  |  |
| Current View     | Przełączenie na ekran skanowania.                                                                                                    |  |  |
| Delete All       | Usunięcie wszystkich obrazów.                                                                                                    |  |  |
| Disk Remain      | On — wyświetlenie informacji na temat pozostałego miejsca na<br>nośniku.<br>Off — ukrycie informacji na temat pozostałego miejsca na nośniku. |  |  |
| End Exam         | Zakończenie bieżącego badania i przejście do kolejnego badania tego samego pacjenta.                                                          |  |  |
| Exit Protocol    | Zakończenie bieżącego protokołu.                                                                                                    |  |  |
| EXT              | Wyświetlenie obrazów z nośnika zewnętrznego.                                                                                                  |  |  |
| Find             | Wyświetlenie ekranu wyszukiwania.                                                                                                    |  |  |
| Freeze           | Zamrażanie obrazu i wyłączanie zamrożenia.                                                                                                    |  |  |
| Full Screen View | Wyświetlenie wybranego obrazu w trybie pełnoekranowym.                                                                                        |  |  |
| Guide View       | Wyświetlenie lub ukrycie obrazu referencyjnego podczas uruchamiania protokołu.                                                                |  |  |
| ID               | Wyświetlenie (na ekranie danych pacjenta) danych pacjenta, który jest<br>w bieżącym momencie poddawany badaniu.                               |  |  |
| Image Compare    | Wyświetlenie wybranego obrazu po lewej stronie oraz obrazu<br>skanowania po prawej stronie w widoku dwuekranowym.                             |  |  |
| Invert Link      | Łączenie opcji [Invert Color Map] i [Invert Spectrum].                                                                                        |  |  |
| KB               | Wyświetlenie lub ukrycie klawiatury wirtualnej na panelu dotykowym.                                                                           |  |  |
| Load Raw Data    | Załadowanie danych nieprzetworzonych do pamięci sekwencji i odtworzenie ich.                                                                  |  |  |
| Logoff           | Wylogowanie użytkownika z systemu.                                                                                                    |  |  |
| M1: ****         | Uruchomienie pozycji menu przypisanej zgodnie z ustawieniem wstępnym pomiaru.                                                                 |  |  |
| M2: *****        | Uruchomienie pozycji menu przypisanej zgodnie z ustawieniem wstępnym pomiaru.                                                                 |  |  |
| M3: *****        | Uruchomienie pozycji menu przypisanej zgodnie z ustawieniem wstępnym pomiaru.                                                                 |  |  |
| M4: ****         | Uruchomienie pozycji menu przypisanej zgodnie z ustawieniem wstępnym pomiaru.                                                                 |  |  |
| Manual           | Wyświetlenie ekranu menu wyboru podręcznika obsługi.                                                                                          |  |  |
| Manual Raw Store | Zapisanie wideo w formacie Raw niezależnie od ustawień Data Format (Movie).                                                                   |  |  |
| Measurement      | Wyświetlenie menu pomiarów.                                                                                                    |  |  |
| New Patient      | Zakończenie bieżącego badania i wyświetlenie ekranu ID.                                                                                       |  |  |
| Next Image       | Przełączenie na kolejny wybrany obraz w widoku pełnoekranowym lub<br>w widoku porównawczym.                                                   |  |  |

| Nazwa menu            | Opis                                                                                                    |  |  |  |
|-----------------------|----------------------------------------------------------------------------------------------------|--|--|--|
| Next View             | Przejście o jeden widok do przodu.                                                                                                    |  |  |  |
| Original              | Wyświetlenie obrazu w formacie Raw w stanie przed wprowadzeniem zmian.                                                                                               |  |  |  |
| Parameter Display     | Wyświetlenie lub ukrycie parametrów ekranu skanowania.                                                                                                    |  |  |  |
| Patient               | Wyświetlenie karty Patient na panelu dotykowym.                                                                                                    |  |  |  |
| Pause Protocol        | On — wstrzymanie protokołu.<br>Off — wznowienie protokołu.                                                                                                    |  |  |  |
| Playback              | Odtwarzanie obrazów lub nagrań wideo z pamięci sekwencji (z<br>wyjątkiem tych w formacie PC) lub zatrzymanie ich odtwarzania.                                        |  |  |  |
| Pointer               | Wyświetlenie wskaźnika na ekranie skanowania.                                                                                                    |  |  |  |
| Power Limit Override  | Anulowanie lub dodanie ograniczeń dotyczących wyjściowej mocy akustycznej w przypadku obserwacji płodu.                                                              |  |  |  |
| Prev Image            | Przełączenie na poprzednio wybrany obraz w widoku pełnoekranowym<br>lub w widoku porównawczym.                                                                       |  |  |  |
| Prev. View            | Przejście o jeden widok do tyłu.                                                                                                    |  |  |  |
| Print Queue           | Drukowanie plików z folderu Print Queue.                                                                                                    |  |  |  |
| Probe/Preset          | Wyświetlenie menu do przełączania pomiędzy sondami i aplikacjami.                                                                                                    |  |  |  |
| QSS A                 | Zastosowanie ustawień wstępnych QSS A.                                                                                                    |  |  |  |
| QSS B                 | Zastosowanie ustawień wstępnych QSS B.                                                                                                    |  |  |  |
| QSS C                 | Zastosowanie ustawień wstępnych QSS C.                                                                                                    |  |  |  |
| QSS D                 | Zastosowanie ustawień wstępnych QSS D.                                                                                                    |  |  |  |
| REC                   | Rejestrowanie obrazów w rejestratorze wideo HD.                                                                                                    |  |  |  |
| Reset Counter (A)     | Resetowanie licznika Counter (A) do wartości 00:00.                                                                                                    |  |  |  |
| Reset Counter (B)     | Resetowanie licznika Counter (B) do wartości 00:00.                                                                                                    |  |  |  |
| Restart Store         | Wybranie tej pozycji spowoduje rozpoczęcie zapisywania obrazów wideo.                                                                                                |  |  |  |
| Review                | Przełączenie na widok kafelków.                                                                                                    |  |  |  |
| R-Wave Beep           | Odtwarzanie lub wyciszenie sygnałów dźwiękowych w momencie wykrycia załamka R.                                                                                       |  |  |  |
| Send                  | Przesłanie aktywnego zastosowanego wyniku pomiaru do raportu.                                                                                                    |  |  |  |
| Store                 | Zapisanie wyświetlanego obrazu.                                                                                                    |  |  |  |
| T.B.F.                | Przełączenie funkcji manipulatora kulowego.                                                                                                    |  |  |  |
| Teaching File (Video) | Maskowanie informacji o pacjencie podczas zapisywania wideo<br>w formacie Video Clip na urządzeniu innym niż dysk twardy systemu<br>lub podczas rejestrowania wideo. |  |  |  |
| Tile View             | Wyświetlenie listy obrazów z takim samym identyfikatorem, jak bieżący identyfikator pacjenta.                                                                        |  |  |  |
| Update                | Przełączenie aktywnego ekranu w widoku dwuekranowym obrazu tomograficznego i obrazu generowanego poprzez odświeżanie.                                                |  |  |  |
| Video Clip Auto Stop  | On — zamrożenie wyświetlania po zapisaniu wideo.<br>Off — powrót do wyświetlania w czasie rzeczywistym po zapisaniu<br>wideo.                                        |  |  |  |

### Physio

| Nazwa menu           | Opis                                                                                                    |
|----------------------|----------------------------------------------------------------------------------------------------|
| ECG Display          | Wyświetlenie lub ukrywanie wykresów EKG.                                                                                                    |
| ECG Filter           | Usuwanie ruchów ciała z wykresu EKG.                                                                                                    |
| HR Stability Display | Wyświetlanie lub wyłączanie wyświetlania stabilności częstości akcji<br>serca.                                                                                                    |
| Invert ECG Display   | Odwracanie wykresu EKG w pionie.                                                                                                    |
| PCG Display          | Wyświetlanie lub ukrywanie sygnału fonokardiograficznego.                                                                                                    |
| Pulse Display        | Wyświetlanie lub ukrywanie tętna.                                                                                                    |
| Resp Display         | Wyświetlanie lub ukrywanie wykresu oddychania.                                                                                                    |
| R-R Detection        | Uruchamianie lub wyłączanie wykrywania odstępu R-R.                                                                                                    |
| R-R End Frame        | Wyświetlenie klatki należącej do wykrytego sektora, występującej<br>bezpośrednio po pasku fazy czasu.                                                                                                    |
| R-R Interval(ms)     | Wyświetlenie lub ukrycie odstępu R-R w wykrytym cyklu pracy serca.                                                                                                    |
| R-R Start Frame      | Wyświetlenie klatki należącej do wykrytego sektora, występującej<br>bezpośrednio przed paskiem fazy czasu.                                                                                                    |
| Tachy/Brady Filter   | W przypadku ustawienia tej pozycji na On z wyświetlanych wyników<br>wykrywania odstępu R-R wyłączane są cykle pracy serca, dla których<br>odstęp R-R jest poza zakresem od 0,6 do 1 sekundy w sektorach<br>docelowych.<br>W przypadku ustawienia tej pozycji na Off wyświetlane są wyniki<br>wykrywania odstępu R-R w zakresie ustawionym za pomocą opcji RRp/<br>RRpp. |

## DSD

| Nazwa menu  | Opis                                          |  |  |
|-------------|-----------------------------------------------|--|--|
| DSD (ECG)   | Włączanie lub wyłączanie trybu DSD (ECG).     |  |  |
| DSD (Time)  | Włączanie lub wyłączanie trybu DSD (Time).    |  |  |
| DSD Refresh | Odświeżanie wyświetlania w zwolnionym tempie. |  |  |

#### FAM

| Nazwa menu           | Opis                                                                                                    |  |  |
|----------------------|----------------------------------------------------------------------------------------------------|--|--|
| Active FAM disp. off | Ukrywanie aktywnego kursora FAM.                                                                                                    |  |  |
| Center Independence  | On — usunięcie połączenia kursorów FAM.<br>Off — połączenie punktów środkowych kursorów FAM.                                                               |  |  |
| FAM                  | Włączanie lub wyłączanie trybu FAM.                                                                                                    |  |  |
| FAM Cursor Number    | Przełączanie liczby kursorów FAM między 2 i 3.                                                                                                    |  |  |
| PSAX                 | On — wyświetlanie kilku kursorów FAM ze środkami w stałym<br>położeniu.<br>Off — wyświetlanie jednego kursora FAM.                                         |  |  |
| Trace Fit            | On — dopasowanie długości kursorów FAM do zakresu wyświetlania<br>obrazu w trybie B.<br>Off — wyświetlanie danych według skali dopasowanej do [MAG (FAM)]. |  |  |

#### PinP

| Nazwa menu  | Opis                                                        |  |  |
|-------------|-------------------------------------------------------------|--|--|
| Freeze      | Rozpoczęcie lub zatrzymanie akwizycji obrazów w oknie PinP. |  |  |
| Full        | Wyświetlenie okna PinP Window w pełnym rozmiarze.           |  |  |
| Half        | Wyświetlenie okna PinP Window w połowie rozmiaru.           |  |  |
| Lower Left  | Wyświetlenie małego okna PinP w lewym dolnym rogu.          |  |  |
| Lower Right | Wyświetlenie małego okna PinP w prawym dolnym rogu.         |  |  |
| PinP Window | Wyświetlenie lub ukrycie okna PinP.                         |  |  |
| Small       | Wyświetlenie okna PinP w małym rozmiarze.                   |  |  |
| Upper Left  | Wyświetlenie małego okna PinP w lewym górnym rogu.          |  |  |
| Upper Right | Wyświetlenie małego okna PinP w prawym górnym rogu.         |  |  |

Ze względu na to, że następujących funkcji nie można przypisać do menu funkcji w trybach innych niż wymienione powyżej, należy przypisać je do przełączników bezpośrednich. Szczegółowe informacje na temat funkcji, które można przypisać do menu funkcji, znajdują się w poszczególnych odrębnych podręcznikach obsługi.

| Nazwa menu       | Opis                                                                |  |
|------------------|---------------------------------------------------------------------|--|
| 2DTT Analysis    | Uruchomienie oprogramowania 2D Tissue Tracking Analysis.            |  |
| 3D/4D Selection  | Przywrócenie stanu sprzed akwizycji obrazów w trybie 3D.            |  |
| 4D Mode          | Włączenie trybu 4D.                                                 |  |
| CHI Analysis     | Uruchomienie analizy CHI.                                           |  |
| Echo Tracking    | Rozpoczęcie analizy eTRACKING.                                      |  |
| Elastography     | Rozpoczęcie badania elastograficznego tkanek w czasie rzeczywistym. |  |
| FMD              | Rozpoczęcie analizy FMD.                                            |  |
| HI DEF 3D Mode   | Przywrócenie stanu sprzed akwizycji obrazów w trybie HI DEF 3D.     |  |
| RVS              | Rozpoczęcie sonografii wirtualnej w czasie rzeczywistym.            |  |
| Select (3D)      | Przełączenie aktywnego obrazu na wyświetlanie w 3D.                 |  |
| Shear Wave Meas. | Rozpoczęcie wykonywania pomiaru Shear Wave Measurement.             |  |
| SWE              | Rozpoczęcie wykonywania pomiaru Shear Wave Elastography.            |  |
| STIC Mode        | Przywrócenie stanu sprzed akwizycji obrazów w trybie STIC.          |  |
| Stress Echo      | Uruchomienie trybu Stress Echo.                                     |  |
| TDI Analysis     | Uruchomienie analizy TDI.                                           |  |
| WI               | Uruchomienie Wave Intensity.                                        |  |

## 9.3 Menu funkcji

Ta sekcja zawiera objaśnienie wszystkich menu funkcji wymienionych w niniejszym podręczniku, a także inne powiązane informacje. Pozycje zostały podzielone na osiem kategorii — B, M, D, Color, Physio, D.S.D, FAM, P inP i Other — zależnie od

trybu wyświetlania i funkcji. Podział ten jest stosowany w obszarze Input Device w ustawieniach wstępnych. Find/Tile to menu funkcji widoczne na ekranie wyszukiwania i w widoku kafelków. Szczegółowe informacje na temat menu analizy i innych menu funkcji można znaleźć w oddzielnych podręcznikach: "Operacje zaawansowane 1", "Operacje zaawansowane 2" i "Operacje zaawansowane 3".

| -    |            |    |          | 4 0   |      | e       |
|------|------------|----|----------|-------|------|---------|
| Ivpv | przypisane | do | poziomów | 1 - 3 | menu | tunkcii |
|      | p          |    |          |       |      |         |

| Тур                                            | Objaśnienie                                                                                                    | Przy                               | /kład                              |
|------------------------------------------------|----------------------------------------------------------------------------------------------------|------------------------------------|------------------------------------|
| Aktywowanie<br>przez<br>naciśnięcie            | Funkcje te można aktywować, naciskając<br>odpowiedni przycisk.                                                                                 | DSD<br>Refresh                     |                                    |
| Wybór jednej<br>spośród<br>dostępnych<br>opcji | Funkcje te można aktywować, naciskając<br>odpowiedni przycisk. Wybór innej funkcji w tej<br>samej grupie powoduje wyłączenie bieżącej funkcji. | Pre (Time)                         | Post (Time)                        |
| On/Off                                         | W celu wyłączenia lub włączenia funkcji należy ją<br>nacisnąć.                                                                                 | On<br>HI REZ                       | Off<br>HI REZ                      |
| Przełączanie                                   | Umożliwia przełączanie między co najmniej dwoma opcjami.                                                                                       | PW/PW<br>Dual Dop.<br>Combination  | PW/TDI<br>Dual Dop.<br>Combination |
| Rozwijane                                      | Aby otworzyć menu rozwijane, należy wybrać ten przycisk.                                                                                       | Post (Time)<br>Acquisition<br>Mode | Gamma Curve<br>(B)                 |

W przypadku menu funkcji wielozdaniowych wyświetlane informacje różnią się w zależności od pozycji wyświetlania menu.

| Pozycja        | Objaśnienie                                                                                                    | Przykład                         |
|----------------|----------------------------------------------------------------------------------------------------|----------------------------------|
| Kroki 1–3      | Aby ustawić wartości lub opcje, należy wybrać<br>klawisz ze strzałką w prawo lub w lewo. Opcje są<br>wyświetlane na szerokości lewego i prawego menu. | 3<br>◀ AGC (B) ►                 |
| Krok 4         | Aby wybrać wartość liczbową lub opcję, należy<br>obrócić koder wieloobrotowy znajdujący się poniżej<br>menu w kierunku wskazywanym strzałką.          | tine Density<br>(B) time Density |
| Krok 5 (dolny) | Aby wybrać wartość liczbową lub opcję, należy<br>obrócić koder wieloobrotowy znajdujący się poniżej<br>menu.                                          | Concerning Low Frequency (B)     |

## 9.3.1 Menu funkcji: B

W tej sekcji znajduje się objaśnienie menu funkcji w trybie B.

Menu panelu dotykowego

| Pozycja menu          | Opcje                   | Pozycja                                                                                                    |
|-----------------------|-------------------------|----------------------------------------------------------------------------------------------------|
| AGC (B)               | 0                       | Brak automatycznej korekcji wzmocnienia.                                                                                                    |
|                       | Od 1 do 7               | Zastosowanie automatycznej korekcji wzmocnienia.<br>Wraz ze wzrostem wartości zwiększa się poziom<br>korekcji.<br>Funkcja AGC (Auto Gain Control) analizuje poziom<br>jasności w osi głębokości, tłumiąc nadmierne wzrosty<br>poziomu echa. |
| Angle (Compound)      | Od 5deg do<br>30deg     | Zmiana kąta padania w trybie złożonym w krokach co<br>5 stopni.<br>NOTE: Maksymalna wartość kąta padania różni się<br>zależnie od sondy.                                                                                                    |
| Angle Reverse (NE)    |                         | Odwrócenie kąta linii Graphic Line 2, gdy używana<br>jest sonda liniowa, a opcja [Needle Emphasis] jest<br>ustawiona na On.                                                                                                    |
| Angle Select (NE)     | Od -30 deg do<br>30 deg | Zmiana kąta linii Graphic Line 2 w krokach co 5<br>stopni, gdy używana jest sonda liniowa, a opcja<br>[Needle Emphasis] jest ustawiona na On.<br>NOTE: Maksymalna wartość kąta różni się zależnie<br>od sondy.                              |
| ANR                   | Off                     | Funkcja ANR jest wyłączona.                                                                                                    |
|                       | Od 1 do 9               | Ustawienie intensywności efektu ANR.                                                                                                    |
| Assist Line           | Off                     | Ukrycie linii asysty.                                                                                                    |
|                       | On                      | Wyświetlenie linii asysty.                                                                                                    |
| Auto-optimizer        |                         | Uruchomienie funkcji automatycznej optymalizacji<br>w trybie B lub D.                                                                                                    |
| Auto-optimizer Reset  |                         | Resetowanie ustawień automatycznej optymalizacji.<br>Przywrócenie do stanu bezpośrednio sprzed<br>uruchomienia automatycznej optymalizacji.                                                                                                 |
| Auto FHR+             | Off                     | Zakończenie Auto FHR+.                                                                                                    |
|                       | On                      | Uruchomienie Auto FHR+.                                                                                                    |
| BCF (B)               | Off                     | Usunięcie filtra obrazu BCF.                                                                                                    |
|                       | On                      | Zastosowanie filtra obrazu BCF zwiększającego<br>wyrazistość krawędzi struktur.<br>NOTE: Funkcja ta jest dostępna, jeśli opcja [HI REZ]<br>jest ustawiona na On.                                                                            |
| Beam Steer (B)        | Od -30 do 30            | Zmiana (w krokach co 5 stopni) kąta padania wiązki<br>ultradźwięków generowanej przez elektroniczną<br>sondę liniową.<br>NOTE: Zakres kąta padania różni się zależnie od<br>sondy.                                                          |
| Beam Steer [Skip] (B) |                         | Przełączenie między wartością ustawioną w opcji<br>[Beam Steer (B)], kątem odwróconym i wartością 0°.                                                                                                    |

| Pozycja menu              | Opcje                         | Pozycja                                                                                                    |
|---------------------------|-------------------------------|----------------------------------------------------------------------------------------------------|
| Brightness Level          | Auto                          | Automatyczne ustawienie wartości docelowej jasności.                                                                                                    |
|                           | Manual                        | Ustawienie wartości docelowej jasności przy użyciu opcji [Brightness Level (Manual)].                                                                                                    |
| Brightness Level (Manual) | Od 40 do 80                   | Zmiana docelowej wartości jasności, gdy opcja<br>[Brightness Level] jest ustawiona na [Manual].                                                                                                    |
| Cardiac Cycles #(FHR)     | Od 1 do 10                    | Ustawienie liczby cykli pracy serca używanej do<br>obliczania średniej częstości akcji serca, jeśli opcja<br>Auto FHR+ jest włączona.                                                                                                    |
| Carving Imaging           | Off                           | Wyłączenie opcji NNR.                                                                                                    |
|                           | Od 1 do 9                     | Zmiana kombinacji typu i poziomu opcji NNR. Siła<br>redukcji powstawania artefaktów i szumu wzrasta<br>w kolejności od poziomu Low, Mid i High dla typu E,<br>następnie Low, Mid i High dla typu C i wreszcie Low,<br>Mid i High dla typu D.  |
| Compound                  | Off                           | Wyłączenie wyświetlania w trybie złożonym.                                                                                                    |
|                           | On                            | Uruchomienie wyświetlania w trybie złożonym.<br>NOTE: W tym trybie można stosować wyłącznie<br>elektroniczne sondy liniowe i elektroniczne sondy typu<br>convex.                                                                              |
| Compound #                | 1                             | Zmiana ilości dodatkowych warstw w trybie złożonym<br>— Type 1.                                                                                                    |
|                           | 2                             | Zmiana ilości dodatkowych warstw w trybie złożonym<br>— Type 2.                                                                                                    |
| Dynamic Range (B)         | Od 40 do 90                   | Zmiana zakresu dynamicznego obrazów w trybie B.                                                                                                    |
| Echo Enh. (B)             | 0                             | Wyłączenie filtra obrazu wzmacniającego echo.                                                                                                    |
|                           | Od 1 do 7                     | Utworzenie obrazu na podstawie słabego sygnału<br>poprzez wypełnienie luk w płaszczyźnie skanowania<br>i zastosowanie filtra w celu obniżenia poziomu<br>jasności w ciemnych obszarach i zwiększenia<br>poziomu jasności w jasnych obszarach. |
| Emphasis Level(NE)        | Low, Mid, High                | Umożliwia dostosowanie stopnia uwypuklenia w celu<br>poprawy widoczności, jeśli opcja [Needle Emphasis]<br>jest ustawiona na On i gdy używana jest sonda typu<br>convex.                                                                      |
| FH Sound(FHR)             | On, Off                       | Włączenie lub wyłączenie funkcji emitującej sygnał<br>dźwiękowy w synchronizacji ze szczytem przebiegu<br>akcji serca, jeśli włączona jest funkcja Auto FHR+.                                                                                 |
| Frequency (B)             | Low, LMid, Mid,<br>HMid, High | Zmiana częstotliwości fal ultradźwiękowych.<br>NOTE: Dostępny zakres różni się zależnie od sondy.                                                                                                    |
| Graymap (B)               | Od 1 do 10                    | Zastosowanie wybranej mapy w skali szarości.                                                                                                    |
| Grayscale Enh. (B)        | Off, Low, Mid,<br>High        | Regulacja balansu między jasnymi a ciemnymi<br>obszarami na obrazie w trybie B w skali szarości.                                                                                                    |

| Pozycja menu     | Opcje                                    | Pozycja                                                                                                    |  |
|------------------|------------------------------------------|----------------------------------------------------------------------------------------------------|--|
| HI Framerate (B) | Off                                      | Zakończenie wyświetlania obrazu w trybie B przy<br>dużej liczbie klatek na sekundę.                                                                                                    |  |
|                  | On                                       | Wyświetlenie obrazu w trybie B przy dużej liczbie<br>klatek na sekundę.<br>NOTE: Nie można używać jednocześnie funkcji HI<br>Framerate (B) i eFocusing. Gdy funkcja HI Framerate<br>(B) jest włączona, po wybraniu eFocusing włączona<br>zostanie wyłącznie funkcja eFocusing.<br>NOTE: To menu nie może być używane razem<br>z opcją DFI. |  |
| HI REZ           | Off                                      | Usunięcie filtra obrazu HI REZ.                                                                                                    |  |
|                  | On                                       | Zastosowanie filtra obrazu, który zachowuje<br>krawędzie struktur, zmniejszając jednocześnie poziom<br>szumu plamkowego.                                                                                                    |  |
| HI REZ Level     | Od 1 do 8                                | Zmiana intensywności filtra obrazu HI REZ, gdy opc<br>[HI REZ] jest ustawiona na On. Zmiana intensywnos<br>filtra obrazu BCF, gdy opcje [HI REZ] i [BCF] są<br>ustawione na On.                                                                                                    |  |
| Image Rotation   | 0 deg,<br>90 deg,<br>180 deg,<br>270 deg | Wybór kąta obrotu obrazu w trybie B (zgodnie<br>z ruchem wskazówek zegara).<br>W widoku panoramicznym obraz można obrócić<br>w zakresie od [0 deg] do [350 deg] w krokach co 10<br>stopni.                                                                                                    |  |
| Invert L/R       | Off                                      | Anulowanie odwrócenia wyświetlanego obrazu.                                                                                                    |  |
|                  | On                                       | Odwrócenie obrazu w poziomie.                                                                                                    |  |
| Invert Steer (B) |                                          | Przełączanie między wartością kąta ustawioną w opcji<br>[Beam Steer (B)] i kątem odwróconym.                                                                                                    |  |
| Invert U/L       | Off, On                                  | Odwrócenie obrazu w trybie B w pionie.                                                                                                    |  |
| LE Reduct.(B)    | Od 0 do 70                               | Ustawienie poziomu tłumienia (w krokach co 1)<br>obszarów hipoechogenicznych na obrazach w trybie<br>B.                                                                                                    |  |
| Line Density (B) | Od 1 do 8                                | Im wyższy poziom, tym większa gęstość linii, co<br>powoduje polepszenie rozdzielczości poprzecznej.<br>Im niższy poziom, tym mniejsza gęstość linii, co<br>umożliwia zwiększenie liczby klatek na sekundę.<br>NOTE: Dostępny zakres różni się zależnie od sondy.                                                                           |  |
| Needle Emphasis  | Off, On                                  | Zwiększenie widoczności echa igły punkcyjnej.                                                                                                    |  |

| Pozycja menu             | Opcje                   | Pozycja                                                                                                    |  |
|--------------------------|-------------------------|----------------------------------------------------------------------------------------------------|--|
| NNR Type                 | A                       | Zmniejszenie widoczności artefaktów na obrazach w trybie B.                                                                                                    |  |
|                          | В                       | Zmniejszenie widoczności artefaktów i poziomu<br>szumu na obszarach komór serca i naczyń<br>krwionośnych.                                                                                                    |  |
|                          | С                       | Mocniejszy efekt w porównaniu do poziomu B —<br>większa redukcja poziomu szumu i widoczności<br>artefaktów.                                                                                                    |  |
|                          | D                       | Mocniejszy efekt w porównaniu do poziomu C —<br>większa redukcja poziomu szumu i widoczności<br>artefaktów.                                                                                                    |  |
|                          | E                       | Słabszy efekt w porównaniu do poziomu C —<br>mniejsza redukcja poziomu szumu i widoczności<br>artefaktów.                                                                                                    |  |
| NNR                      | Off                     | Wyłączenie funkcji NNR.                                                                                                    |  |
|                          | Low, Mid, High          | Ustawienie intensywności efektu NNR.                                                                                                    |  |
| Omni Plane Angle Setting | Od -45 deg do<br>45 deg | Zmiana kąta przetwornika w krokach co 5 stopni.<br>NOTE: Szczegółowe informacje na temat<br>kompatybilnych sond zawiera osobny podręcznik<br>"Instrukcja używania".                                                                                          |  |
| Panoramic View           | Off                     | Wyłączenie widoku panoramicznego.                                                                                                    |  |
|                          | On                      | Włączenie widoku panoramicznego.                                                                                                    |  |
| Persist. Level (B)       | 0                       | Anulowanie przetwarzania korelacyjnego (utrwalania)<br>między klatkami obrazu.                                                                                                    |  |
|                          | Od 1 do 7               | Zmiana poziomu przetwarzania korelacyjnego<br>(utrwalania) między klatkami obrazu.                                                                                                    |  |
| Persist. Type (B)        | Manual                  | Automatyczne ustawienie przetwarzania<br>korelacyjnego (utrwalania) między klatkami obrazu<br>zależnie od liczby klatek.                                                                                                    |  |
|                          | Auto                    | Automatyczne ustawienie przetwarzania<br>korelacyjnego (utrwalania) między klatkami obrazu<br>zależnie od liczby klatek na sekundę oraz ogólnej<br>liczby klatek.<br>NOTE: Gdy opcja [Compound] jest ustawiona na On,<br>ustawienie [Auto] jest niedostępne. |  |

| Pozycja menu                 | Opcje                                                                     | Pozycja                                                                                                    |  |  |
|------------------------------|---------------------------------------------------------------------------|----------------------------------------------------------------------------------------------------|--|--|
| Plane                        | Т                                                                         | Przełączanie płaszczyzny w widoku jednoekranowy<br>podczas obrazowania w trybie dwupłaszczyznowyn<br>w czasie rzeczywistym.<br>Wyświetlenie sekcji w płaszczyźnie bocznej<br>w przypadku korzystania z sondy dwupłaszczyznow<br>z 1 złączem.      |  |  |
|                              | L                                                                         | Przełączanie płaszczyzny w widoku jednoekranowym<br>podczas obrazowania w trybie dwupłaszczyznowym<br>w czasie rzeczywistym.<br>Wyświetlenie sekcji w płaszczyźnie wzdłużnej<br>w przypadku korzystania z sondy dwupłaszczyznowej<br>z 1 złączem. |  |  |
| Plane +                      | Т                                                                         | Sonda dwupłaszczyznowa umożliwiająca<br>jednoczesne przełączanie między płaszczyzną<br>boczną a bieżącym ekranem.                                                                                                    |  |  |
|                              | L                                                                         | Sonda dwupłaszczyznowa umożliwiająca<br>jednoczesne przełączanie między płaszczyzną<br>wzdłużną a bieżącym ekranem.                                                                                                    |  |  |
| PRF (B/M)                    | Low, Mid, High                                                            | Zmiana częstotliwości powtarzania impulsów.<br>Opcja [Low] odpowiada najniższej częstotliwości<br>powtarzania impulsów, opcja [Mid] wartości<br>środkowej, a opcja [High] — najwyższej.                                                           |  |  |
| Puncture Adapter Select      |                                                                           | Wyświetlenie okna dialogowego umożliwiającego wybór adaptera punkcji.                                                                                                    |  |  |
| Puncture Angle Select        | **                                                                        | Zmiana kąta punkcji, odległości od obszaru<br>napromieniowania ultradźwiękami do linii prowadzącej<br>punkcji lub aktywnej linii prowadzącej punkcji.<br>NOTE: Opcje i położenia linii prowadnicy punkcji<br>różnią się zależnie od sondy.        |  |  |
| Puncture Depth Display       | Off                                                                       | Ukrywanie znaczników pomiaru głębokości.                                                                                                    |  |  |
|                              | On                                                                        | Wyświetlanie znaczników pomiaru głębokości.                                                                                                    |  |  |
| Puncture Disp. Pattern       | Single, Multi                                                             | Przełączanie między wyświetlaniem jednej lub więcej<br>niż jednej linii prowadnicy punkcji.                                                                                                    |  |  |
| Puncture Guide Line          | Off                                                                       | Ukrywanie linii prowadzącej punkcji.                                                                                                    |  |  |
|                              | On                                                                        | Wyświetlanie linii prowadzącej punkcji.                                                                                                    |  |  |
| Puncture Guide Line<br>Color | cture Guide Line Green Wyświetlanie linii prowadzącej pur<br>pr zielonym. |                                                                                                    |  |  |
|                              | White                                                                     | Wyświetlanie linii prowadzącej punkcji w kolorze<br>białym.                                                                                                    |  |  |
| Puncture Link (NE)           | Off, On                                                                   | Gdy używana jest sonda liniowa, a opcja [Needle<br>Emphasis] jest ustawiona na On, widoczna jest linia<br>Graphic Line 1 możliwie najbardziej prostopadła do<br>linii prowadzącej punkcji.                                                        |  |  |

| Pozycja menu            | Opcje                                                                               | Pozycja                                                                                                    |  |
|-------------------------|-------------------------------------------------------------------------------------|----------------------------------------------------------------------------------------------------|--|
| Real-time Biplane       | Off                                                                                 | Wyłączenie trybu dwupłaszczyznowego w czasie<br>rzeczywistym.Wyświetlanie w trybie dwupłaszczyznowym w czasie<br>rzeczywistym                                                                                                    |  |
|                         | On                                                                                  |                                                                                                    |  |
| Reference Display(Zoom) | Off, On                                                                             | Przełączanie między wyświetlaniem i ukrywaniem obrazu referencyjnego podczas przybliżania.                                                                                                    |  |
| Reset Brightness        |                                                                                     | Resetowanie docelowej wartości jasności, gdy opcja<br>[Brightness Level] jest ustawiona na [Auto].                                                                                                    |  |
| Scan Area               | Od 25% do<br>100%                                                                   | Wybór pola widzenia dla obrazu w trybie B.                                                                                                    |  |
| Smooth/Enh. (B)         | 0                                                                                   | Wyłączenie filtra Smooth/Enhance(B).                                                                                                    |  |
|                         | Od -8 do -1                                                                         | Zmiana poziomu wygładzania.                                                                                                    |  |
|                         | Od 1 do 8                                                                           | Zmiana poziomu uwydatnienia krawędzi.                                                                                                    |  |
| Sound Speed             | Od 1400 do<br>1650                                                                  | Regulacja poziomu prędkości dźwięku<br>odpowiadającego czasowi opóźnienia ogniska<br>odbiorczego.<br>Wartość [1540] to standardowa prędkość dźwięku.                                                                                   |  |
| Sweep Speed (B)         | 40.0 mm/s<br>50.0 mm/s<br>66.7 mm/s<br>100 mm/s<br>133 mm/s<br>200 mm/s<br>300 mm/s | Zmienić prędkość odświeżania (mm/s) parametrów życiowych na obrazach tomograficznych.                                                                                                    |  |
| Texture                 | Smooth                                                                              | Wyświetlanie bardziej wygładzonych obrazów.                                                                                                    |  |
|                         | Sharp                                                                               | Wyświetlanie ostrzejszych obrazów.                                                                                                    |  |
| TGC                     | Fixed                                                                               | Przypisanie stałej głębokości do poszczególnych<br>suwaków [TGC].<br>Głębokość odpowiadająca poszczególnym suwakom<br>[TGC] nie zmienia się wraz ze zmianą zakresu<br>wyświetlania.                                                    |  |
|                         | Variable                                                                            | Podział całego ekranu na równe części<br>odpowiadające głębokościom i przypisanie ich do<br>poszczególnych suwaków [TGC].<br>Głębokość odpowiadająca poszczególnym suwakon<br>[TGC] zmieni się wraz ze zmianą zakresu<br>wyświetlania. |  |

| Pozycja menu         | Opcje                             | Pozycja                                                                                                    |
|----------------------|-----------------------------------|----------------------------------------------------------------------------------------------------|
| TGC Enhancement      | Off                               | Wzmocnienie w płytszej części obrazu w trybie B nie<br>zostanie zmodyfikowane.<br>Anulowanie optymalizacji wzmocnienia w osi<br>głębokości na obrazach w trybie Color Doppler.                                                                                                    |
|                      | On                                | Wzmocnienie w płytszej części obrazu w trybie<br>B zostanie zmodyfikowane w znacznym stopniu.<br>Konfiguracja optymalizacji wzmocnienia w osi<br>głębokości na obrazach w trybie Color Doppler.<br>NOTE: Szczegółowe informacje na temat<br>kompatybilnych sond zawiera osobny podręcznik<br>"Instrukcja używania". |
| TGC Reset            |                                   | Resetowanie ustawień TGC, gdy obraz jest<br>zamrożony lub gdy odtwarzany jest obraz zapisany<br>w formacie nieprzetworzonym. Podczas resetowania<br>poszczególne pokrętła [TGC] są ustawiane na pozycji<br>0 dB.                                                                                                    |
| THI                  | Off                               | Zakończenie wyświetlania obrazu w trybie B przy użyciu metody obrazowania harmonicznego.                                                                                                    |
|                      | On                                | Wyświetlanie obrazu w trybie B przy użyciu metody<br>obrazowania harmonicznego. W polu zawierającym<br>informacje na temat częstotliwości wyświetlana będzie<br>wartość "FmT", "WbT" lub "HdT".                                                                                                    |
| THI Mode             | FmT, WbT, HdT                     | Metoda, która zostanie domyślnie zastosowana przy<br>uruchamianiu aplikacji, gdy tryb nadawania jest<br>ustawiony na [Tissue Harmonic].                                                                                                    |
| Time Scale(FHR)      | 3, 5, 10, 20, 30,<br>60, 120, 180 | Ustawienie długości osi poziomej przebiegu akcji<br>serca, jeśli opcja Auto FHR+ jest włączona.                                                                                                    |
| Trapezoidal Scanning | Off                               | Wyłączanie skanowania trapezoidalnego.                                                                                                    |
| On                   |                                   | Uruchamianie skanowania trapezoidalnego.<br>NOTE: Dotyczy wyłącznie elektronicznej sondy<br>liniowej.                                                                                                    |
| eFocusing            | Off                               | Zakończenie wyświetlania obrazu w trybie<br>B z wykorzystaniem metody przetwarzania poprzez<br>syntezę przysłony transmisji (eFocusing).                                                                                                    |
|                      | On                                | Wyświetlanie obrazu w trybie B przy użyciu metody<br>eFocusing.<br>NOTE: To menu nie może być używane razem<br>z opcją DFI. Szczegółowe informacje na temat<br>kompatybilnych sond zawiera osobny podręcznik<br>"Instrukcja używania".                                                                              |
| Vertical Shift       | Off                               | Wyłączenie funkcji Vertical Shift.                                                                                                    |
|                      | On                                | Przesunięcie obrazu tomograficznego w płaszczyźnie pionowej względem zakresu wyświetlania.                                                                                                    |

| Pozycja menu  | Opcje | Pozycja                                                                                                    |  |
|---------------|-------|----------------------------------------------------------------------------------------------------|--|
| Wide Scanning | Off   | Wyłączanie skanowania w trybie szerokim.                                                                                                    |  |
|               | On    | Uruchomienie skanowania w trybie szerokim.<br>NOTE: Szczegółowe informacje na temat<br>kompatybilnych sond zawiera osobny podręcznik<br>"Instrukcja używania". |  |

## (1) Menu wyboru jednej opcji spośród dostępnych

Wybór wyświetlanej części (o kącie 180 stopni) w przypadku obrazowania w trybie 360°.

| Pozycja menu   | Opis                                                                              |
|----------------|-----------------------------------------------------------------------------------|
| Bottom Display | Wyświetlanie dolnej części (180°) w przypadku obrazowania<br>w trybie 360°.       |
| Left Display   | Wyświetlanie części z lewej strony (180°) w przypadku obrazowania w trybie 360°.  |
| Right Display  | Wyświetlanie części z prawej strony (180°) w przypadku obrazowania w trybie 360°. |
| Top Display    | Wyświetlanie górnej części (180°) w przypadku obrazowania w trybie 360°.          |

## (2) Menu rozwijane

### (a) Brachytherapy

NOTE: Szczegółowe informacje na temat kompatybilnych sond zawiera osobny podręcznik "Instrukcja używania".

Menu rozwijane z opcjami dotyczącymi przeprowadzania brachyterapii.

| Exit         | Brach | lytherapy | 1/1 |
|--------------|-------|-----------|-----|
|              |       |           |     |
| Off          | Grid  |           |     |
|              |       |           |     |
| Grid<br>Type |       |           |     |

| Pozycja menu  | Opcje | Opis                                                                               |  |
|---------------|-------|------------------------------------------------------------------------------------|--|
| Delete        |       | Usuwanie wybranej współrzędnej z listy zapisanych<br>pozycji.                      |  |
| Add           |       | Dodanie współrzędnej (pozycji okrągłego wskaźnika)<br>do listy zapisanych pozycji. |  |
| Table Display | Off   | Ukrycie listy zapisanych pozycji.                                                  |  |
|               | On    | Wyświetlenie listy zapisanych pozycji.                                             |  |

| Pozycja menu | Opcje               | Opis                                                         |  |
|--------------|---------------------|--------------------------------------------------------------|--|
| Table Locate | Off                 | Brak możliwości przemieszczania listy zapisanych<br>pozycji. |  |
|              | On                  | Możliwość przemieszczania listy zapisanych pozycji.          |  |
| Grid Type    | A,<br>B,<br>C,<br>D | Wyświetlenie wybranej siatki.                                |  |

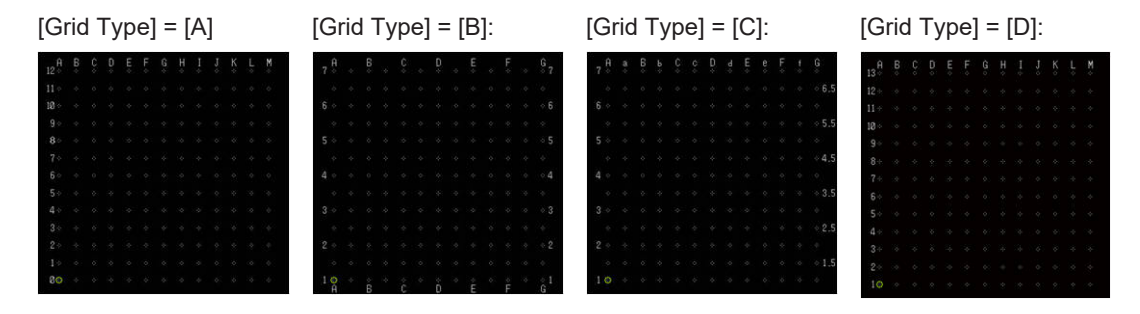

Poniższe menu umożliwia wybór jednej opcji spośród dostępnych. W przypadku wybrania określonej pozycji menu pozostałe pozycje zostaną wyłączone.

| Pozycja menu | Opis                                                          |
|--------------|---------------------------------------------------------------|
| Off          | Ukrycie siatki, pozycji docelowej i listy zapisanych pozycji. |
| Grid         | Wyświetlenie siatki.                                          |
| Target       | Wyświetlenie pozycji docelowej.                               |

### (b) Color Map (B/M)

| Exit | Color | Color Map (B) |    |   |
|------|-------|---------------|----|---|
| A    | В     | с             | D  | E |
| F    | G     | н             | I. | J |
| к    | L     | м             | N  | 0 |
|      |       |               |    |   |

| Pozycja menu | Opis                                           |
|--------------|------------------------------------------------|
| Od A do O    | Zastosowanie na obrazie wybranej mapy kolorów. |

#### (c) Focus Set

Menu rozwijane Focus Set.

| Exit              | Focus Set           | 1/1 |
|-------------------|---------------------|-----|
|                   |                     |     |
|                   |                     |     |
|                   |                     |     |
| Ω 1<br>Focus Step | Ca 3<br>Focus Width |     |

| Pozycja menu | Opcje     | Opis                                                                                                    |
|--------------|-----------|----------------------------------------------------------------------------------------------------|
| Focus Step   | Od 1 do 4 | Zmiana liczby kroków ogniska na obrazie w trybie B.                                                               |
| Focus Width  |           | Zmiana kombinacji pozycji ogniska na obrazie w trybie<br>B.<br>NOTE: Dostępny zakres różni się zależnie od sondy. |

## (d) Puncture

Menu rozwijane z opcjami dotyczącymi przeprowadzania punkcji.

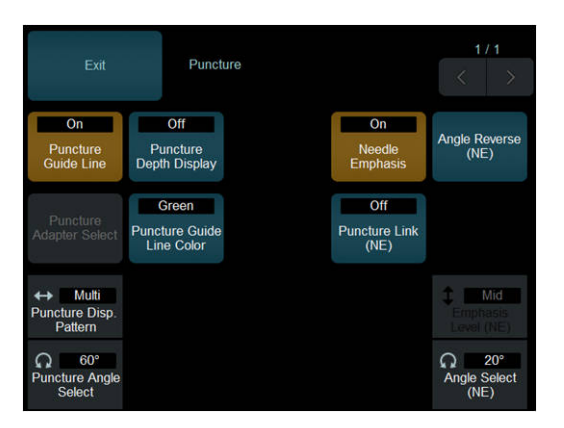

| Pozycja menu                 | Opcje         | Opis                                                                                                    |
|------------------------------|---------------|----------------------------------------------------------------------------------------------------|
| Puncture Guide Line          | Off           | Ukrywanie linii prowadzącej punkcji.                                                                                                    |
|                              | On            | Wyświetlanie linii prowadzącej punkcji.                                                                                                    |
| Puncture Depth Display       | Off           | Ukrywanie znaczników pomiaru głębokości.                                                                                                    |
|                              | On            | Wyświetlanie znaczników pomiaru głębokości.                                                                                                    |
| Puncture Adapter Select      |               | Wyświetlenie okna dialogowego umożliwiającego wybór adaptera punkcji.                                                                                                    |
| Puncture Guide Line<br>Color | Green         | Wyświetlanie linii prowadzącej punkcji w kolorze<br>zielonym.                                                                                                    |
|                              | White         | Wyświetlanie linii prowadzącej punkcji w kolorze<br>białym.                                                                                                    |
| Puncture Disp. Pattern       | Single, Multi | Przełączanie między wyświetlaniem jednej lub więcej<br>niż jednej linii prowadnicy punkcji.<br>NOTE: Położenie linii prowadnicy punkcji różni się<br>zależnie od sondy lub adaptera. |

| Pozycja menu          | Opcje                 | Opis                                                                                                    |
|-----------------------|-----------------------|----------------------------------------------------------------------------------------------------|
| Puncture Angle Select | **                    | Zmiana kąta punkcji, odległości od obszaru<br>napromieniowania ultradźwiękami do linii prowadzącej<br>punkcji lub aktywnej linii prowadzącej punkcji.<br>NOTE: Opcje i położenia linii prowadnicy punkcji<br>różnią się zależnie od sondy.                                                                               |
| Needle Emphasis       | Off, On               | Zwiększenie widoczności echa igły punkcyjnej.                                                                                                    |
| Angle Reverse (NE)    |                       | Odwrócenie kąta linii Graphic Line 2, gdy używana<br>jest sonda liniowa, a opcja [Needle Emphasis] jest<br>ustawiona na On.                                                                                                    |
| Puncture Link (NE)    | Off, On               | Gdy używana jest sonda liniowa, a opcja [Needle<br>Emphasis] jest ustawiona na On, widoczna jest linia<br>Graphic Line 1 możliwie najbardziej prostopadła do<br>linii prowadzącej punkcji.                                                                                                    |
| Angle Select (NE)     | Od -30deg do<br>30deg | Zmiana kąta linii Graphic Line 2 w krokach co 5<br>stopni, gdy opcja [Needle Emphasis] jest ustawiona<br>na On.<br>NOTE: Maksymalna wartość kąta różni się zależnie<br>od sondy.<br>NOTE: Jeśli używana jest sonda typu convex,<br>wyświetlana jest wartość wybrana w ustawieniach<br>wstępnych i nie można jej zmienić. |
| Emphasis Level(NE)    | Low, Mid, High        | Umożliwia dostosowanie stopnia uwypuklenia w celu<br>poprawy widoczności, jeśli opcja [Needle Emphasis]<br>jest ustawiona na On i gdy używana jest sonda typu<br>convex.                                                                                                    |

## (e) TGC Memory

Wyświetlanie menu rozwijanego pamięci TGC.

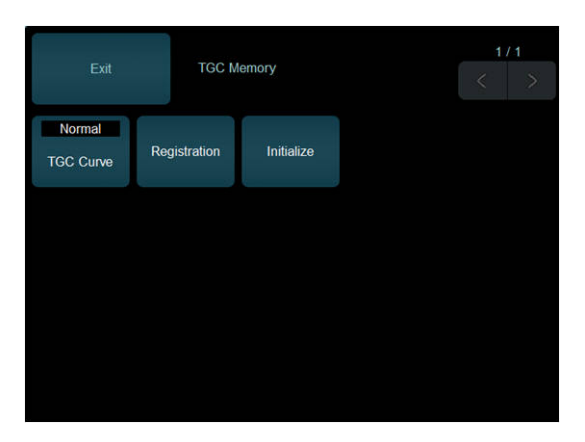

| Pozycja menu | Opcje  | Opis                                                                          |
|--------------|--------|-------------------------------------------------------------------------------|
| TGC Curve    | Normal | Ustawienie suwaków TGC na wartości domyślne.                                  |
|              | Custom | Ustawienie zarejestrowanej pozycji suwaka TGC jako wartości środkowej suwaka. |
| Registration |        | Ustawienie obecnej pozycji suwaka TGC jako wartości środkowej suwaka.         |

| Pozycja menu | Opcje | Opis                                                                 |
|--------------|-------|----------------------------------------------------------------------|
| Initialize   |       | Zresetowanie zarejestrowanej pozycji suwaka TGC na wartość domyślną. |

### (f) Gamma Curve (B)

Wyświetlanie menu rozwijanego krzywej gamma.

| Exit  | Gamma       | a Curve (B) |                     | 1/1 |
|-------|-------------|-------------|---------------------|-----|
|       |             |             |                     |     |
|       |             |             |                     |     |
|       |             |             |                     |     |
| Gamma | Rejection 0 | Center      | Ω 255<br>Saturation |     |

| Pozycja menu | Opcje          | Opis                                                               |
|--------------|----------------|--------------------------------------------------------------------|
| Gamma        | Od -4.0 do 4.0 | Zmiana wartości gamma w krokach co 0,1.                            |
| Rejection    | Od 0 do 255    | Zmiana położenia zbocza wznoszącego krzywej.                       |
| Center       | Od 0 do 255    | Zmiana położenia środka w przypadku krzywych w kształcie litery S. |
| Saturation   | Od 0 do 255    | Zmiana położenia nasycenia krzywych.                               |

Poniższe menu umożliwia wybór jednej opcji spośród dostępnych. W przypadku wybrania określonej pozycji menu pozostałe pozycje zostaną wyłączone.

| Pozycja menu | Opis                                         |  |
|--------------|----------------------------------------------|--|
|              | Zastosowanie krzywej gamma — Linear Type.    |  |
|              | Zastosowanie krzywej gamma — S-Curve Type.   |  |
|              | Zastosowanie krzywej gamma — Parabolic Type. |  |
| $\square$    | Zastosowanie krzywej gamma — Window Type.    |  |

### (g) Lateral Gain Control

Ustawienie korekcji wzmocnienia dla dowolnej pozycji na linii skanowania.

#### Procedura

- Ustawić korekcję wzmocnienia wybranej pozycji.
  - a. Wybrać opcję [Lateral Gain Control].
  - b. Ustawić suwak odpowiadający właściwej pozycji.
  - → Im wyżej zostanie ustawiony suwak, tym większa będzie czułość.

W celu przywrócenia pierwotnego położenia suwaka (bieżącego położenia) wybrać opcję [Reset].

- Zastosować schemat systemowy.
  - a. Wybrać opcję [Lateral Gain Control].
  - b. Wybrać schemat korekcji przy użyciu opcji [LGC Type].

#### (h) Auto FHR+ Menu

•

Wyświetlanie menu rozwijanego dla funkcji Auto FHR+.

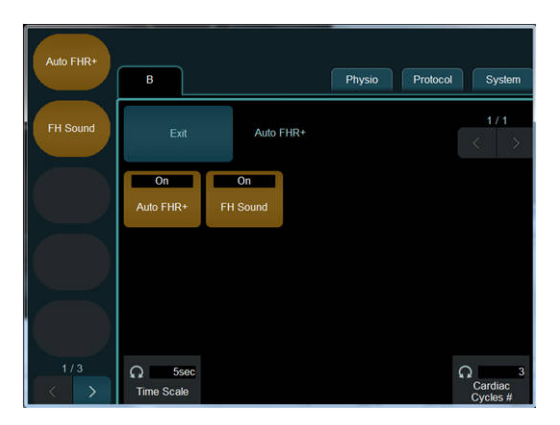

| Pozycja menu     | Opcje                             | Opis                                                                                                 |
|------------------|-----------------------------------|----------------------------------------------------------------------------------------------------|
| Auto FHR+        | Off                               | Zakończenie Auto FHR+.                                                                               |
|                  | On                                | Uruchomienie Auto FHR+.                                                                              |
| FH Sound         | Off                               | Wyłączenie funkcji emitującej sygnał dźwiękowy.                                                      |
|                  | On                                | Włączenie funkcji emitującej sygnał dźwiękowy<br>w synchronizacji ze szczytem przebiegu akcji serca. |
| Time Scale       | 3, 5, 10, 20, 30,<br>60, 120, 180 | Ustawienie skali czasu (w sekundach) na osi<br>poziomej.                                             |
| Cardiac Cycles # | Od 1 do 10                        | Zmiana liczby cykli pracy serca używanej do obliczania średniej częstości akcji serca.               |

## 9.3.2 Menu funkcji: M

W tej sekcji znajduje się objaśnienie menu funkcji w trybie M.

| Pozycja menu      | Opcje                | Opis                                                                                                    |
|-------------------|----------------------|----------------------------------------------------------------------------------------------------|
| AGC (M)           | 0                    | Brak automatycznej korekcji wzmocnienia.                                                                                                    |
|                   | Od 1 do 7            | Zastosowanie automatycznej korekcji wzmocnienia.<br>Wraz ze wzrostem wartości zwiększa się poziom<br>korekcji.<br>Funkcja AGC (Auto Gain Control) analizuje poziom<br>jasności w osi głębokości, tłumiąc nadmierne wzrosty<br>poziomu echa. |
| Dynamic Range (M) | Od 40 dB do 90<br>dB | Zmiana zakresu dynamicznego obrazów w trybie M.                                                                                                    |

| Pozycja menu       | Opcje                                                                               | Opis                                                                                                    |
|--------------------|-------------------------------------------------------------------------------------|----------------------------------------------------------------------------------------------------|
| Echo Enh. (M)      | 0                                                                                   | Wyłączenie filtra obrazu wzmacniającego echo.                                                                                                    |
|                    | Od 1 do 7                                                                           | Utworzenie obrazu na podstawie słabego sygnału<br>poprzez wypełnienie luk w płaszczyźnie skanowania<br>i zastosowanie filtra w celu obniżenia poziomu<br>jasności w ciemnych obszarach i zwiększenia<br>poziomu jasności w jasnych obszarach. |
| Enh. Level (M)     | Od 1 do 4                                                                           | Zmiana poziomu uwydatnienia krawędzi na obrazie<br>w trybie M.                                                                                                    |
| Graymap (M)        | Od 1 do 10                                                                          | Zastosowanie wybranej mapy w skali szarości.                                                                                                    |
| Grayscale Enh. (M) | Off, Low, Mid,<br>High                                                              | Regulacja balansu między jasnymi a ciemnymi<br>obszarami na obrazie w trybie M w skali szarości.                                                                                                    |
| LE Reduct.(M)      | Od 0 do 70                                                                          | Ustawienie poziomu tłumienia (w krokach co 1)<br>obszarów hipoechogenicznych na obrazach w trybie<br>M.                                                                                                    |
| Sweep Speed (M)    | 40.0 mm/s<br>50.0 mm/s<br>66.7 mm/s<br>100 mm/s<br>133 mm/s<br>200 mm/s<br>300 mm/s | Zmiana podstawy czasu (mm/s) obrazów w trybie M.<br>Dotyczy to także sygnałów fizjologicznych, gdy obraz<br>w trybie B jest wyświetlany w widoku jednoekranowym<br>po zamrożeniu w trybie B/M.                                                |

## (1) Menu rozwijane

### (a) Gamma Curve (M)

Wyświetlanie menu rozwijanego krzywej gamma.

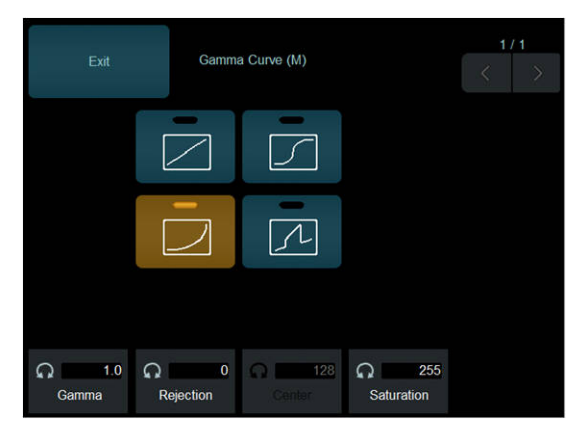

| Pozycja menu | Opcje          | Opis                                                               |  |
|--------------|----------------|--------------------------------------------------------------------|--|
| Gamma        | Od -4.0 do 4.0 | Zmiana wartości gamma w krokach co 0,1.                            |  |
| Rejection    | Od 0 do 255    | Zmiana położenia zbocza wznoszącego krzywej.                       |  |
| Center       | Od 0 do 255    | Zmiana położenia środka w przypadku krzywych w kształcie litery S. |  |
| Saturation   | Od 0 do 255    | Zmiana położenia nasycenia krzywych.                               |  |

Poniższe menu umożliwia wybór jednej opcji spośród dostępnych. W przypadku wybrania określonej pozycji menu pozostałe pozycje zostaną wyłączone.

| Pozycja menu | Opis                                         |
|--------------|----------------------------------------------|
|              | Zastosowanie krzywej gamma — Linear Type.    |
|              | Zastosowanie krzywej gamma — S-Curve Type.   |
|              | Zastosowanie krzywej gamma — Parabolic Type. |
| $\square$    | Zastosowanie krzywej gamma — Window Type.    |

## 9.3.3 Menu funkcji: D

W tej sekcji znajduje się objaśnienie menu funkcji w trybie D (PW i CW).

| Pozycja menu              | Opcje                   | Opis                                                                                                    |  |
|---------------------------|-------------------------|----------------------------------------------------------------------------------------------------|--|
| Angle Correct. Reverse    |                         | W celu odwrócenia wartości kąta korekcji należy<br>obrócić odpowiedni koder wieloobrotowy. (na przykład<br>zmieniając wartość -20° na 20°).                                                         |  |
| Angle Correction          | Od 0° do 80°            | Zmiana kąta korekcji.                                                                                                    |  |
| Auto Angle Correction     |                         | Automatyczne ustawienie kąta korekcji na podstawie<br>informacji o kolorach.                                                                                                    |  |
| Average                   | Od 1 do 15, All         | Wybór częstości akcji serca, na podstawie której<br>zostaną wyświetlone wyniki pomiaru, gdy funkcja<br>Doppler Auto Trace wykrywa więcej niż jeden cykl<br>pracy serca.                             |  |
| Baseline Shift (D)        | Od -16 do 16            | Przesunięcie linii bazowej Dopplera (0 mm/s)<br>w pionie. Przesunięcie w górę i w dół względem<br>wartości [0] stanowiącej środek obrazu.                                                           |  |
| Beam Steer (D)            | Od -30 deg do<br>30 deg | <ul> <li>Zmiana (w krokach co 5 stopni) kąta padania wiązki ultradźwięków generowanej przez elektroniczną sondę liniową.</li> <li>NOTE: Zakres kąta padania różni się zależnie od sondy.</li> </ul> |  |
| Beam Steer [Skip] (D)     |                         | Przełączenie między wartością ustawioną w opcji<br>[Beam Steer (D)], kątem odwróconym i wartością 0°<br>dla kursora [D].                                                                            |  |
| Beat Select(Auto Trace)   |                         | Zmiana pozycji wykrywania cykli pracy serca przez<br>funkcję Doppler Auto Trace.<br>NOTE: To menu jest dostępne, gdy opcja [ECG<br>Display] jest ustawiona na On.                                   |  |
| Dop Cursor Assist         |                         | Ustawienie objętości próbki we właściwym położeniu.                                                                                                    |  |
| Dop Vel./ Baseline Assist | Off                     | Podczas wyświetlania przebiegu trybu D zakres<br>prędkości w trybie Dopplera i linia bazowa w trybie<br>Dopplera nie są automatycznie regulowane.                                                   |  |
|                           | On                      | Podczas wyświetlania przebiegu trybu D zakres<br>prędkości w trybie Dopplera i linia bazowa w trybie<br>Dopplera są automatycznie regulowane.                                                       |  |

| Pozycja menu          | Opcje                  | Opis                                                                                                    |  |  |
|-----------------------|------------------------|----------------------------------------------------------------------------------------------------|--|--|
| Dop. Gamma            | Od 1 do 8              | Zmiana kontrastu przebiegu Dopplera i poziomu<br>regulacji wartości gamma.<br>Zwiększenie poziomu spowoduje usunięcie wyższych<br>częstotliwości.                                                                                                    |  |  |
| Doppler Auto Trace    | Off                    | Wyłączenie funkcji Doppler Auto Trace i ukrycie obwiedni oraz wyników pomiaru.                                                                                                    |  |  |
|                       | On                     | Włączenie funkcji Doppler Auto Trace.                                                                                                    |  |  |
| Dual Dop. Combination | PW/PW                  | Wyświetlenie kursora D1 w trybie PW i kursora D2<br>w trybie PW przy użyciu funkcji Dual Gate Doppler.                                                                                                    |  |  |
|                       | PW/TDI                 | Wyświetlenie kursora D1 w trybie PW i kursora D2<br>w trybie TDI przy użyciu funkcji Dual Gate Doppler.                                                                                                    |  |  |
|                       | TDI/TDI                | Wyświetlenie kursora D1 w trybie TDI i kursora D2<br>w trybie TDI przy użyciu funkcji Dual Gate Doppler.                                                                                                    |  |  |
| Dual Dop. Select      | D1                     | Gdy została wybrana opcja Dual Gate Doppler,<br>obraz w trybie Dopplera przy kursorze D1 stanie się<br>aktywny.                                                                                                    |  |  |
|                       | D2                     | Gdy została wybrana opcja Dual Gate Doppler,<br>obraz w trybie Dopplera przy kursorze D2 stanie się<br>aktywny.                                                                                                    |  |  |
| Echo Enh. (CW)        | Off                    | Kontrast między przebiegiem Dopplera a szumem tła nie zostanie zwiększony.                                                                                                    |  |  |
|                       | Low, High              | Zwiększenie kontrastu między przebiegiem Dopplera<br>a szumem tła poprzez zastosowanie wzmocnienia<br>przebiegu Dopplera i zmniejszenie poziomu szumu<br>tła. Wybór opcji [High] spowoduje zastosowanie<br>większego kontrastu niż w przypadku opcji [Low]. |  |  |
| Freeze Trigger        | Off                    | Ukrycie obwiedni i wyniku pomiaru, gdy obraz jest<br>zamrożony.                                                                                                    |  |  |
|                       | On                     | Wyświetlenie obwiedni i wyniku pomiaru, gdy obraz<br>jest zamrożony.                                                                                                    |  |  |
| Grayscale Enh. (D)    | Off, Low, Mid,<br>High | Regulacja balansu między jasnymi a ciemnymi<br>obszarami na obrazie w trybie Dopplera w skali<br>szarości.                                                                                                    |  |  |
| Invert Spectrum       | Off                    | Anulowanie odwrócenia obrazu w trybie Dopplera w pionie.                                                                                                    |  |  |
|                       | On                     | Odwrócenie obrazu w trybie Dopplera w pionie.                                                                                                    |  |  |
| Invert Steer (D)      |                        | Przełączenie między wartością ustawioną w opcji<br>[Beam Steer (D)] i kątem odwróconym dla kursora [D].                                                                                                    |  |  |
| LE Reduct. (D)        | Od 0 do 30             | Ustawienie poziomu tłumienia (w krokach co 1)<br>obszaru hipoechogenicznego na przebiegu Dopplera.                                                                                                    |  |  |

| Pozycja menu        | Opcje                                                                               | Opis                                                                                                    |  |  |
|---------------------|-------------------------------------------------------------------------------------|----------------------------------------------------------------------------------------------------|--|--|
| Mean Trace          | Off                                                                                 | Ukrycie średniej obwiedni przebiegu Dopplera, gdy<br>włączona jest funkcja Doppler Auto Trace.                                                                                                    |  |  |
|                     | On                                                                                  | Wyświetlenie średniej obwiedni przebiegu Dopplera,<br>gdy włączona jest funkcja Doppler Auto Trace.<br>NOTE: Opcja Vm w obszarze Display Item musi być<br>ustawiona na On.                                                                                                    |  |  |
| Ref. Frequency (D)  |                                                                                     | Zmiana częstotliwości referencyjnej (nadawania)<br>podczas wyświetlania w trybie PW.<br>NOTE: Dostępny zakres różni się zależnie od sondy.                                                                                                    |  |  |
| Sample Volume       | Od 0.5 mm do<br>20.0 mm                                                             | Zmiana szerokości wykrywania objętości próbki (mm).<br>W zakresie od 0,5 do 10,0 mm można wprowadzać<br>zmiany w krokach co 0,5 mm, natomiast w zakresie<br>od 10,0 mm do 20,0 mm — co 1,0 mm.<br>Ustawia objętość próbki aktywnego kursora D jako<br>objętość docelową w trybie Dual Gate Doppler. |  |  |
| Spectrum Resolution | Low                                                                                 | Liczba punktów analizy dla wykrywania przebiegu<br>Dopplera będzie mniejsza niż w przypadku ustawienia<br>[Middle].<br>Wykrywanie obrazu w trybie Dopplera będzie<br>szybsze, a przebieg Dopplera będzie wyświetlany<br>z precyzyjniejszym śledzeniem.                                              |  |  |
|                     | Middle                                                                              | Liczba punktów analizy dla wykrywania przebiegu<br>Dopplera będzie większa niż w przypadku ustawienia<br>[Low], ale mniejsza niż w przypadku ustawienia<br>[High].                                                                                                    |  |  |
|                     | High                                                                                | Liczba punktów analizy dla wykrywania przebiegu<br>Dopplera będzie większa niż w przypadku ustawienia<br>[Middle].<br>Obrazy w trybie Dopplera będą wyświetlane<br>w wysokiej rozdzielczości.                                                                                                    |  |  |
| Sweep Speed (D)     | 40.0 mm/s<br>50.0 mm/s<br>66.7 mm/s<br>100 mm/s<br>133 mm/s<br>200 mm/s<br>300 mm/s | Zmiana podstawy czasu (mm/s) w trybie D.<br>Dotyczy to także sygnałów fizjologicznych, gdy obraz<br>w trybie B jest wyświetlany w widoku jednoekranowym<br>po zamrożeniu w trybie B/D.                                                                                                    |  |  |
| TD-PW               | Off                                                                                 | Wyłączenie trybu TD-PW.                                                                                                    |  |  |
|                     | On                                                                                  | Włączenie trybu TD-PW.                                                                                                    |  |  |
| Trace Locate        | Off                                                                                 | Wyłączenie ustawiania położenia wyświetlania<br>wyników pomiaru przy użyciu opcji Doppler Auto<br>Trace.                                                                                                    |  |  |
|                     | On                                                                                  | Możliwość ustawienia położenia wyświetlania<br>wyników pomiaru przy użyciu opcji Doppler Auto<br>Trace.                                                                                                    |  |  |

| Pozycja menu             | Opcje                 | Opis                                                                                                    |
|--------------------------|-----------------------|----------------------------------------------------------------------------------------------------|
| Trace Result             | One                   | Wyświetlenie wyników pomiaru wykonanego na<br>podstawie obwiedni pojedynczego cyklu pracy serca<br>przy użyciu funkcji Doppler Auto Trace.                                                                                                    |
|                          | Ave.                  | Wyświetlenie wyników pomiaru wykonanego na<br>podstawie obwiedni więcej niż jednego cyklu pracy<br>serca przy użyciu funkcji Doppler Auto Trace.                                                                                              |
| Trace Smooth             | Low                   | Przełączanie na niższy poziom wygładzenia obwiedni przy użyciu funkcji Doppler Auto Trace.                                                                                                    |
|                          | High                  | Przełączanie na wyższy poziom wygładzenia obwiedni przy użyciu funkcji Doppler Auto Trace.                                                                                                    |
| Trace Threshold          | Od -22 dB do 0<br>dB  | Zmiana wartości jasności (dB), przy której<br>przeprowadzane jest wyznaczanie obwiedni przy<br>użyciu funkcji Doppler Auto Trace.                                                                                                    |
| Trans. Menu Auto Display |                       | Wyświetlenie menu transferu, gdy widoczne są wyniki<br>pomiarów uzyskanych przy użyciu funkcji Doppler<br>Auto Trace.                                                                                                    |
| Vel. Range (D)           | Od 1.26 do<br>802.08  | Zmiana zakresu szybkości w trybie PW (w kierunku<br>osi pionowej, cm/s).<br>NOTE: Zakres prędkości różni się zależnie od sondy.                                                                                                    |
|                          | Od 25.07 do<br>802.08 | Zmiana zakresu szybkości w trybie CW (w kierunku<br>osi pionowej, cm/s).<br>NOTE: Zakres prędkości różni się zależnie od sondy.                                                                                                    |
| Wall Filter (D)          | Od 1 do 12            | Zmiana poziomu usuwania niepotrzebnych sygnałów<br>wywołanych przez ruch ściany naczynia w celu<br>wyświetlenia wyłącznie sygnału generowanego przez<br>przepływ krwi.<br>Zwiększenie poziomu spowoduje usunięcie wyższych<br>częstotliwości. |

## (1) Menu rozwijane

### (a) Trace Direction

Menu umożliwiające wybór obszaru obwiedni w trybie Doppler Auto Trace.

| Exit   | Trace | Trace Direction |      |  |
|--------|-------|-----------------|------|--|
| Toward | Away  | Both            | Auto |  |
|        |       |                 |      |  |
|        |       |                 |      |  |
|        |       |                 |      |  |

Poniższe menu umożliwia wybór jednej opcji spośród dostępnych. W przypadku wybrania określonej pozycji menu pozostałe pozycje zostaną wyłączone.

| Pozycja menu | Opis                                                                                                    |
|--------------|----------------------------------------------------------------------------------------------------|
| Toward       | Obszar powyżej linii bazowej będzie otoczony obwiednią w trybie<br>Doppler Auto Trace.                                                                                                    |
| Away         | Obszar poniżej linii bazowej będzie otoczony obwiednią w trybie<br>Doppler Auto Trace.                                                                                                    |
| Both         | Można dowolnie zmieniać obszar otoczony obwiednią w trybie Doppler<br>Auto Trace na obszar powyżej lub poniżej linii bazowej.                                                                                                    |
| Auto         | Obszar otoczony obwiednią w trybie Doppler Auto Trace będzie<br>wybierany automatycznie.<br>Jeśli linia bazowa znajduje się na środku obrazu lub niżej, śledzony<br>będzie obszar powyżej linii bazowej.<br>Jeśli linia bazowa znajduje się powyżej środka obrazu, śledzony będzie<br>obszar poniżej linii bazowej. |

## (b) Color Map (D)

| Exit | Color | Map (D) |   | 1/1 |
|------|-------|---------|---|-----|
| A    | в     | с       | D | E   |
| F    | G     | н       | 1 | J   |
| к    | L     | м       | N | 0   |
|      |       |         |   |     |

| Pozycja menu | Opis                                                      |  |
|--------------|-----------------------------------------------------------|--|
| Od A do O    | Zastosowanie wybranej mapy kolorów na przebiegu Dopplera. |  |

## (c) Gamma Curve (D)

Wyświetlanie menu rozwijanego krzywej gamma.

| Exit           | Gamma Curve (D) |        |                     | 1/1 |
|----------------|-----------------|--------|---------------------|-----|
|                |                 |        |                     |     |
|                |                 | ۲.     |                     |     |
|                |                 |        |                     |     |
| Ω 1.0<br>Gamma | Rejection 0     | Center | C 255<br>Saturation |     |

| Pozycja menu | Opcje          | Opis                                         |
|--------------|----------------|----------------------------------------------|
| Gamma        | Od -4.0 do 4.0 | Zmiana wartości gamma w krokach co 0,1.      |
| Rejection    | Od 0 do 255    | Zmiana położenia zbocza wznoszącego krzywej. |
| Pozycja menu | Opcje       | Opis                                                                  |
|--------------|-------------|-----------------------------------------------------------------------|
| Center       | Od 0 do 255 | Zmiana położenia środka w przypadku krzywych<br>w kształcie litery S. |
| Saturation   | Od 0 do 255 | Zmiana położenia nasycenia krzywych.                                  |

Poniższe menu umożliwia wybór jednej opcji spośród dostępnych. W przypadku wybrania określonej pozycji menu pozostałe pozycje zostaną wyłączone.

| Pozycja menu | Opis                                         |
|--------------|----------------------------------------------|
|              | Zastosowanie krzywej gamma — Linear Type.    |
|              | Zastosowanie krzywej gamma — S-Curve Type.   |
|              | Zastosowanie krzywej gamma — Parabolic Type. |
| $\frown$     | Zastosowanie krzywej gamma — Window Type.    |

# 9.3.4 Menu funkcji: Color

W tej sekcji znajduje się objaśnienie menu funkcji w trybie Color Doppler (CF, PD, eFlow, DFI).

| Pozycja menu              | Opcje                                      | Opis                                                                                                    |  |
|---------------------------|--------------------------------------------|----------------------------------------------------------------------------------------------------|--|
| Accumu. Imaging           | Off                                        | Ukrywanie nakładki z pikselami w kolorze w czasie rzeczywistym.                                                                                                    |  |
|                           | On                                         | Wyświetlenie nakładki z pikselami w kolorze w czasie rzeczywistym.                                                                                                    |  |
| Accumu. Time              | Od 0.25 sec do<br>4 sec<br>8 sec<br>Conti. | Zmiana czasu gromadzenia danych dla opcji<br>[Accumu. Imaging]. Wyświetlanie obrazu w trybie<br>Color Doppler zostanie zaktualizowane po określonym<br>czasie. W przedziale 0,25–1,0 s można wprowadzać<br>zmiany w krokach co 0,25 s, natomiast w przedziale<br>1,0–4,0 s — w krokach co 1,0 s.<br>Jeśli wybrano opcję [Conti.], wyświetlanie obrazu<br>w trybie Color Doppler nie zostanie zaktualizowane. |  |
| Baseline Shift (Color)    | Od -64 do 64                               | Przesunięcie linii bazowej (0 cm/s) na obrazie CF<br>w pionie.<br>Przesunięcie następuje w pionie względem wartości<br>[0], która stanowi środek skali kolorów.                                                                                                    |  |
| Beam Steer (Color)        | Od -30 deg do<br>30 deg                    | Zmiana (w krokach co 5 stopni) kąta padania wiązki<br>ultradźwięków generowanej przez elektroniczną<br>sondę liniową.<br>NOTE: Zakres kąta padania różni się zależnie od<br>sondy.                                                                                                    |  |
| Beam Steer [Skip] (Color) |                                            | Przełączenie między wartością ustawioną w opcji<br>[Beam Steer (Color)], kątem odwróconym i wartością<br>0° dla obszaru zainteresowania w trybie Color.                                                                                                    |  |

| Pozycja menu          | Opcje                                                                                           | Opis                                                                                                    |  |
|-----------------------|-------------------------------------------------------------------------------------------------|----------------------------------------------------------------------------------------------------|--|
| Blend                 | Od 0% do 100%                                                                                   | Zmiana wartości przenikania kolorów w trybie TDI lub<br>CHI-Color.<br>W przypadku wyświetlania prędkości ruchów tkanek<br>w kolorze zwiększenie poziomu przezroczystości<br>koloru tła sprawi, że obraz w trybie B wyświetlany<br>w tle będzie bardziej widoczny. |  |
| Capture Imaging       | Off                                                                                             | Ukrywanie nakładki z pikselami w kolorze po<br>zamrożeniu obrazu.                                                                                                    |  |
|                       | On                                                                                              | Wyświetlenie nakładki z pikselami w kolorze po<br>zamrożeniu obrazu.                                                                                                    |  |
| DFI Image Priority    | Reso                                                                                            | W ustawieniach nadawania i odbioru w trybie DFI nadaje priorytet rozdzielczości.                                                                                                    |  |
|                       | Pene                                                                                            | W ustawieniach nadawania i odbioru w trybie DFI nadaje priorytet czułości.                                                                                                    |  |
| DFI Sensitivity       | Od 0 do 3                                                                                       | Zmiana czułości wyświetlania przepływu krwi na obrazie w trybie DFI.                                                                                                    |  |
| Directional           | Off                                                                                             | Ukrycie kierunku przepływu krwi w trybie PD, eFlow<br>lub DFI.                                                                                                    |  |
|                       | On                                                                                              | Wyświetlenie kierunku przepływu krwi w trybie PD, eFlow lub DFI.                                                                                                    |  |
| Dual CF               | Off                                                                                             | Wyświetlenie obrazu tomograficznego w widoku jednoekranowym.                                                                                                    |  |
|                       | On                                                                                              | W widoku dwuekranowym jednocześnie wyświetlane<br>będą obraz w trybie B (po lewej stronie) oraz obraz<br>w trybie Color Doppler (po prawej stronie).                                                                                                    |  |
| Dual CF Offset Gain   | Od -30 dB do 30<br>dB                                                                           | Zmiana wartości kompensacji wzmocnienia, która<br>zostanie zastosowana w trybie [Dual CF] B+CF dla<br>wzmocnienia w trybie B.                                                                                                    |  |
| Dynamic Range (Color) | Od 1 do 16                                                                                      | Zmiana zakresu dynamicznego na obrazach w trybie<br>PD, eFlow i DFI.                                                                                                    |  |
| Flow Edge             | Off                                                                                             | Zachodzenie koloru na obszary przedstawiające<br>tkanki w trybie Color Doppler nie będzie usuwane.                                                                                                    |  |
|                       | Low<br>Mid<br>High                                                                              | Zmiana poziomu usuwania zachodzenia koloru na<br>obszary przedstawiające tkanki w trybie Color<br>Doppler.                                                                                                    |  |
| Glossy Level          | Off                                                                                             | Ukrywanie połysku na obrazach w trybie Color<br>Doppler.                                                                                                    |  |
|                       | Od 1 do 4                                                                                       | Zmiana poziomu połysku na obrazach w trybie Color<br>Doppler.                                                                                                    |  |
| HI Framerate (Col)    | Off Zakończenie wyświetlania obrazu w trybie Co<br>Doppler przy dużej liczbie klatek na sekundę |                                                                                                    |  |
|                       | On                                                                                              | Wyświetlenie obrazu w trybie Color Doppler przy<br>dużej liczbie klatek na sekundę.                                                                                                    |  |
| Invert Color Map      | Off                                                                                             | Anulowanie odwracania kolorów.                                                                                                    |  |
|                       | On                                                                                              | Odwracanie kolorów.                                                                                                    |  |

| Pozycja menu           | Opcje                | Opis                                                                                                    |  |  |
|------------------------|----------------------|----------------------------------------------------------------------------------------------------|--|--|
| Invert Steer (Color)   |                      | Przełączenie między wartością ustawioną w opcji<br>[Beam Steer (Color)] i kątem odwróconym dla obszaru<br>zainteresowania w trybie Color.                                                                                                    |  |  |
| Line Density (Color)   | Od 1 do 8            | Im wyższy poziom, tym większa gęstość linii, co<br>powoduje polepszenie rozdzielczości poprzecznej.<br>Im niższy poziom, tym mniejsza gęstość linii, co<br>umożliwia zwiększenie liczby klatek na sekundę.<br>NOTE: Dostępny zakres różni się zależnie od sondy. |  |  |
| Packet Size            | Small                | Wyświetlanie obrazów w trybie Color Doppler<br>w niskiej jakości. W przypadku tej opcji liczba klatek<br>na sekundę jest większa w porównaniu do opcji<br>Middle.                                                                                                |  |  |
|                        | Middle               | Rozmiar pakietu będzie średni — mniejszy niż<br>w przypadku opcji Large, ale większy niż w przypadku<br>opcji Small.                                                                                                    |  |  |
|                        | Large                | Wyświetlanie obrazów w trybie Color Doppler<br>w wysokiej jakości. W przypadku tej opcji liczba klatek<br>na sekundę jest mniejsza w porównaniu do opcji<br>Middle.                                                                                              |  |  |
| Persist. Level (Color) | 0                    | Anulowanie przetwarzania korelacyjnego (utrwalania)<br>między klatkami obrazu.                                                                                                    |  |  |
|                        | Od 1 do 7            | Zmiana poziomu przetwarzania korelacyjnego<br>(utrwalania) między klatkami obrazu.                                                                                                    |  |  |
| Ref. Frequency (Color) |                      | Zmiana częstotliwości referencyjnej (nadawania)<br>podczas wyświetlania w trybie CF, PD, eFlow lub DF.<br>NOTE: Dostępny zakres różni się zależnie od sondy.                                                                                                    |  |  |
| Smoothing (Color)      | Od 0 do 4            | Zmiana poziomu wygładzenia na obrazie w trybie<br>Color Doppler.                                                                                                    |  |  |
| Texture(Color)         | Smooth               | Wyświetlenie poziomu wygładzenia na obrazach<br>w trybie Color Doppler.                                                                                                    |  |  |
|                        | Sharp                | Wyświetlenie ostrych obrazów w trybie Color Doppler.                                                                                                    |  |  |
| Variance Enhance.      | Od 1 do 8            | Zmiana poziomu zróżnicowania przy wyświetlaniu obrazu w trybie CF.                                                                                                    |  |  |
| Vel. Range (Color)     | Od 0.63 do<br>458.33 | Zmiana zakresu prędkości (cm/s) w trybie Color<br>Doppler.<br>NOTE: Zakres prędkości różni się zależnie od sondy.                                                                                                    |  |  |
| Wall Filter (Color)    | Od 1 do 6            | Usuwanie niepotrzebnych sygnałów wywołanych przez ruchy ściany naczynia i zwiększenie poziomu czułości wykrywania wolnego przepływu krwi.                                                                                                    |  |  |
| Wall Motion Reduction  | Off                  | Anulowanie usuwania ruchów ciała.                                                                                                    |  |  |
|                        | Low<br>Mid<br>High   | Zmiana poziomu usuwania ruchów ciała.                                                                                                    |  |  |

### (1) Menu rozwijane

### (a) Display Priority

Menu rozwijane umożliwiające ustawienie priorytetu wyświetlania dla obszarów, na których pokrywają się obraz tomograficzny oraz kolor.

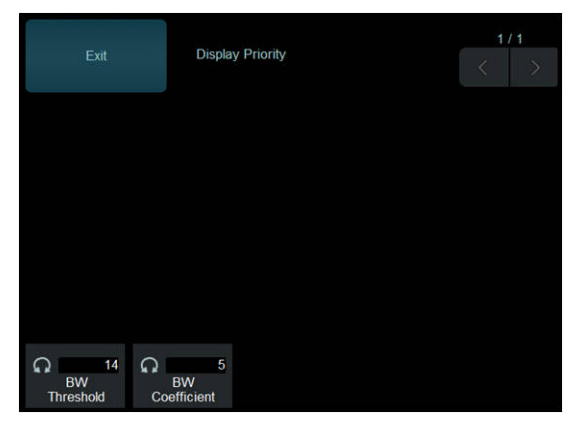

| Pozycja menu   | Opcje      | Opis                                                              |  |
|----------------|------------|-------------------------------------------------------------------|--|
| BW Threshold   | Od 0 do 16 | Zmiana wartości progowej jasności obrazu<br>monochromatycznego.   |  |
| BW Coefficient | Od 1 do 10 | Zmiana współczynnika korekcji jasności obrazu monochromatycznego. |  |

### (b) Color Map (Color)

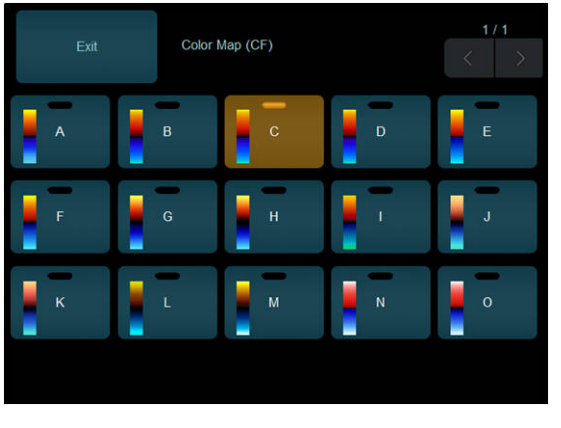

| Pozycja menu | Opis                                              |
|--------------|---------------------------------------------------|
| Od A do O    | Zastosowanie na obrazie CF wybranej mapy kolorów. |

# 9.3.5 Menu funkcji: DSD

W tej sekcji znajduje się objaśnienie menu funkcji przydzielonych do kategorii D.S.D.

| Pozycja menu | Opcje | Opis                         |  |
|--------------|-------|------------------------------|--|
| DSD (ECG)    | Off   | Wyłączenie trybu DSD (ECG).  |  |
|              | On    | Włączenie trybu DSD (ECG).   |  |
| DSD (Time)   | Off   | Wyłączenie trybu DSD (Time). |  |
|              | On    | Włączenie trybu DSD (Time).  |  |

| Pozycja menu       | Opcje                     | Opis                                                                                                    |  |
|--------------------|---------------------------|----------------------------------------------------------------------------------------------------|--|
| DSD Refresh        |                           | Zresetowanie fazy czasu odtwarzania obrazów<br>w trybie DSD (ECG) lub DSD (Time) w zwolnionym<br>tempie. |  |
| DSD Refresh Timing | Od 1 do 10                | Zmiana częstotliwości odświeżania obrazów w trybie<br>DSD (Time) w zwolnionym tempie.                    |  |
| DSD Speed          | 1/2<br>1/3<br>1/4<br>1/10 | Zmiana prędkości odtwarzania obrazów<br>w zwolnionym tempie.                                             |  |

# 9.3.6 Menu funkcji: FAM

W tej sekcji znajduje się objaśnienie menu funkcji przydzielonych do kategorii FAM.

| Pozycja menu         | Opcje                       | Opis                                                                                                    |  |  |
|----------------------|-----------------------------|----------------------------------------------------------------------------------------------------|--|--|
| Active FAM disp. off |                             | Usunięcie aktywnego kursora FAM (jeśli widoczne są<br>co najmniej dwa kursory FAM).                                                                                                    |  |  |
| Center Independence  | Off                         | Połączenie punktów środkowych kursorów FAM.                                                                                                    |  |  |
|                      | On                          | Usunięcie połączenia kursorów FAM.                                                                                                    |  |  |
| Dynamic Range (FAM)  | Od 40 dB do 90<br>dB        | Zmiana zakresu dynamicznego obrazów w trybie FAM.                                                                                                    |  |  |
| FAM                  | Off                         | Wyłączenie trybu FAM.                                                                                                    |  |  |
|                      | On                          | Włączenie trybu FAM. Wyświetlenie kursora FAM na obrazie w trybie B.                                                                                                    |  |  |
| FAM Cursor Number    | 2                           | Wyświetlenie dwóch kursorów FAM.                                                                                                    |  |  |
|                      | 3                           | Wyświetlenie trzech kursorów FAM.                                                                                                    |  |  |
| Graymap (FAM)        | Od 1 do 10                  | Zastosowanie wybranej mapy w skali szarości.                                                                                                    |  |  |
| Grayscale Enh. (FAM) | Off, Low, Mid,<br>High      | Regulacja balansu między jasnymi a ciemnymi<br>obszarami na obrazie w trybie FAM w skali szarości.                                                                                              |  |  |
| LE Reduct.(FAM)      | Od 0 do 70                  | Ustawienie poziomu tłumienia (w krokach co 1)<br>obszarów hipoechogenicznych na obrazach w trybie<br>FAM.                                                                                       |  |  |
| MAG (FAM)            | x1                          | Powiększenie głębokości wyświetlanej na obrazie<br>w trybie FAM jest takie samo, jak w przypadku obraz<br>w trybie B.                                                                           |  |  |
|                      | x0.5<br>x0.75<br>x1.5<br>x2 | Zmiana współczynnika powiększenia głębokości<br>wyświetlanej na obrazie w trybie FAM względem<br>obrazu w trybie B.                                                                             |  |  |
| PSAX                 | Off                         | Wyświetlenie jednego kursora FAM.                                                                                                    |  |  |
|                      | On                          | Wyświetlenie kursorów FAM pod równymi kątami,<br>przy czym kursory FAM są połączone w odpowiednich<br>punktach środkowych.<br>Można jednocześnie zmieniać położenie wszystkich<br>kursorów FAM. |  |  |

| Pozycja menu | Opcje | Opis                                                                                                    |  |
|--------------|-------|----------------------------------------------------------------------------------------------------|--|
| Trace Fit    | Off   | Ustawienie długości kursorów FAM na taką samą<br>wartość jak zakres wyświetlania obrazu w trybie FAN<br>z opcją [MAG (FAM)]. |  |
|              | On    | Dopasowanie długości kursorów FAM do zakresu<br>wyświetlania obrazu w trybie B.<br>Wartość [MAG (FAM)] jest równa [x1.0].    |  |

### (1) Menu rozwijane

### (a) Gamma Curve (FAM)

Wyświetlanie menu rozwijanego krzywej gamma.

| Exit           | Gamma       | 1/1    |                     |  |
|----------------|-------------|--------|---------------------|--|
|                |             |        |                     |  |
|                |             |        |                     |  |
|                |             |        |                     |  |
| ດ 1.3<br>Gamma | Rejection 7 | Center | C 255<br>Saturation |  |

| Pozycja menu | Opcje          | Opis                                                               |
|--------------|----------------|--------------------------------------------------------------------|
| Gamma        | Od -4.0 do 4.0 | Zmiana wartości gamma w krokach co 0,1.                            |
| Rejection    | Od 0 do 255    | Zmiana położenia zbocza wznoszącego krzywej.                       |
| Center       | Od 0 do 255    | Zmiana położenia środka w przypadku krzywych w kształcie litery S. |
| Saturation   | Od 0 do 255    | Zmiana położenia nasycenia krzywych.                               |

Poniższe menu umożliwia wybór jednej opcji spośród dostępnych. W przypadku wybrania określonej pozycji menu pozostałe pozycje zostaną wyłączone.

| Pozycja menu | Opis                                         |
|--------------|----------------------------------------------|
|              | Zastosowanie krzywej gamma — Linear Type.    |
|              | Zastosowanie krzywej gamma — S-Curve Type.   |
|              | Zastosowanie krzywej gamma — Parabolic Type. |
| $\checkmark$ | Zastosowanie krzywej gamma — Window Type.    |

# 9.3.7 Menu funkcji: Physio

W tej sekcji znajduje się objaśnienie menu funkcji przydzielonych do kategorii Physio.

| Pozycja menu                     | Opcje          | Opis                                                                                                    |
|----------------------------------|----------------|----------------------------------------------------------------------------------------------------|
| ECG Auto Sensitivity             | Off, S, M, L   | Automatyczna regulacja czułości na wykresie EKG.<br>Edytowanie opcji [ECG Sensitivity] spowoduje<br>ustawienie tej pozycji na Off.                                                                  |
| ECG Display                      | Off            | Ukrywanie wykresu EKG.                                                                                                    |
|                                  | On             | Wyświetlenie wykresu EKG.                                                                                                    |
| ECG Filter                       | Off            | Wyłączenie filtra EKG.                                                                                                    |
|                                  | On             | Włączenie filtra EKG i wyświetlanie wykresu EKG po usunięciu ruchów ciała.                                                                                                    |
| ECG Lead                         | 1,11, 111      | Wybór odprowadzenia w przypadku badania EKG.                                                                                                    |
| ECG Position                     | Od 1 do 32     | Zmiana położenia wykresu EKG. Ustawienie to można zmienić w 32 krokach w kierunku pionowym.                                                                                                    |
| ECG Sensitivity                  | Od 0 do 30     | Zmiana poziomu czułości na wykresie EKG.<br>Amplituda na wykresie EKG zwiększa się zgodnie<br>z ustawioną wartością liczbową. W przypadku<br>wartości [0] wykres EKG ma formę płaskiej linii.       |
| HR Stability Display             | Off            | Anulowanie funkcji HR Stability Display.                                                                                                    |
|                                  | On             | Włączenie funkcji HR Stability Display. Po wykryciu<br>stabilnej częstości akcji serca wartość zostanie<br>podświetlona.                                                                            |
| HR Stability Display<br>(Ave.)   | Od 0% do 50%   | Zmiana dozwolonego zakresu odchylenia (%) od<br>średniej częstości akcji serca dla ostatnich czterech<br>cykli pracy serca.                                                                         |
| HR Stability Display<br>(Conti.) | Od 0% do 50%   | Zmiana dozwolonego zakresu (%) różnicy między<br>dwoma kolejnymi cyklami pracy serca.                                                                                                    |
| Invert ECG Display               | Off            | Anulowanie odwrócenia wykresu EKG.                                                                                                    |
|                                  | On             | Odwracanie wykresu EKG w pionie.                                                                                                    |
| PCG Display                      | Off            | Ukrywanie wykresu PCG.                                                                                                    |
|                                  | On             | Wyświetlenie wykresu PCG.                                                                                                    |
| PCG Filter                       | Low, Med, High | Uruchomienie filtra PCG i zmiana poziomu usuwania<br>szumu.                                                                                                    |
| PCG Position                     | Od 1 do 32     | Zmiana położenia wykresu PCG. Ustawienie to można zmienić w 32 krokach w kierunku pionowym.                                                                                                    |
| PCG Sensitivity                  | Od 0 do 30     | Zmiana poziomu czułości na wykresie PCG.<br>Amplituda na wykresie PCG zwiększa się zgodnie<br>z ustawioną wartością liczbową. W przypadku<br>wartości [0] wykres PCG ma formę płaskiej linii.       |
| Pulse Display                    | Off            | Ukrycie wykresu tętna.                                                                                                    |
|                                  | On             | Wyświetlenie wykresu tętna.                                                                                                    |
| Pulse Position                   | Od 1 do 32     | Zmiana położenia wykresu tętna. Ustawienie to można zmienić w 32 krokach w kierunku pionowym.                                                                                                    |
| Pulse Sensitivity                | Od 0 do 30     | Zmiana poziomu czułości na wykresie tętna.<br>Amplituda na wykresie tętna zwiększa się zgodnie<br>z ustawioną wartością liczbową. W przypadku<br>wartości [0] wykres tętna ma formę płaskiej linii. |

| Pozycja menu        | Opcje             | Opis                                                                                                    |
|---------------------|-------------------|----------------------------------------------------------------------------------------------------|
| Resp Display        | Off               | Ukrycie wykresu oddychania.                                                                                                    |
|                     | On                | Wyświetlenie wykresu oddychania.                                                                                                    |
| Resp Display Method | Scroll            | Wyświetlenie wykresu oddychania w formie<br>przebiegu.                                                                                                    |
|                     | Bar               | Wyświetlenie wykresu słupkowego oddychania.                                                                                                    |
| Resp Position       | Od 1 do 32        | Zmiana położenia wykresu oddychania (w formie<br>przebiegu). Ustawienie to można zmienić w 32<br>krokach w kierunku pionowym.                                                                                                    |
| Resp Sensitivity    | Od 0 do 30        | Zmiana poziomu czułości na wykresie oddychania.<br>Amplituda na wykresie oddychania (w formie<br>przebiegu) zwiększa się zgodnie z ustawioną<br>wartością liczbową. W przypadku wartości [0] wykres<br>oddychania (w formie przebiegu) ma formę płaskiej<br>linii. |
| R-R Detection       | Off               | Wyłączenie wykrywania odstępu R-R.                                                                                                    |
|                     | On                | Uruchomienie wykrywania odstępu R-R.                                                                                                    |
| R-R End Frame       |                   | Przejście do klatki sektora wykrywania odstępu R-R<br>występującej bezpośrednio po pasku fazy czasu.                                                                                                    |
| R-R Interval (ms)   | On                | Wyświetlenie odstępu R-R w wykrytym cyklu pracy serca.                                                                                                    |
|                     | Off               | Ukrycie odstępu R-R w wykrytym cyklu pracy serca.                                                                                                    |
| R-R Start Frame     |                   | Przejście do klatki sektora wykrywania odstępu R-R<br>występującej bezpośrednio przed paskiem fazy czasu.                                                                                                    |
| RRp/RRpp            | Od ±5% do<br>±50% | Zmiana dozwolonego zakresu zmienności między<br>ostatnim a poprzednim załamkiem R w krokach co<br>±5%.<br>NOTE: Jeśli wartość RRp/RRpp mieści się<br>w dozwolonym zakresie zmienności, częstość akcji<br>serca w danym sektorze jest uważana za stabilną.          |
| Tachy/Brady Filter  | On                | Z wyświetlanych wyników wykrywania odstępu R-R<br>wyłączane są cykle pracy serca, dla których odstęp<br>R-R jest poza zakresem od 0,6 do 1 sekundy<br>w sektorach docelowych.                                                                                      |
|                     | Off               | Wyświetlane są wyniki wykrywania odstępu R-R<br>w zakresie ustawionym za pomocą opcji RRp/RRpp.                                                                                                    |

# 9.3.8 Menu funkcji: PinP

W tej sekcji znajduje się objaśnienie menu funkcji przydzielonych do kategorii PinP.

# (1) PinP

Menu [PinP] to menu rozwijane. Wszystkie jego podmenu można przypisać do menu funkcji.

| Exit | PinP |       |               | 1/1               |
|------|------|-------|---------------|-------------------|
|      |      |       | Off<br>Freeze | On<br>PinP Window |
|      |      | Small | Half          | Full              |
|      |      |       |               |                   |
|      |      |       |               |                   |

| Pozycja menu | Opcje | Opis                                        |
|--------------|-------|---------------------------------------------|
| Freeze       | Off   | Rozpoczęcie akwizycji obrazów w oknie PinP. |
|              | On    | Zatrzymanie akwizycji obrazów w oknie PinP. |
| PinP Window  | Off   | Ukrycie okna PinP.                          |
|              | On    | Wyświetlenie okna PinP.                     |

Poniższe menu umożliwia wybór jednej opcji spośród dostępnych. W przypadku wybrania określonej pozycji menu pozostałe pozycje zostaną wyłączone.

Pozycje menu do wyboru pozycji wyświetlania małego okna PinP

| Pozycja menu | Opis                                                |
|--------------|-----------------------------------------------------|
| Upper Left   | Wyświetlenie małego okna PinP w lewym górnym rogu.  |
| Upper Right  | Wyświetlenie małego okna PinP w prawym górnym rogu. |
| Lower Left   | Wyświetlenie małego okna PinP w lewym dolnym rogu.  |
| Lower Right  | Wyświetlenie małego okna PinP w prawym dolnym rogu. |

Pozycje menu do wyboru pozycji wyświetlania okna PinP

| Pozycja menu | Opis                                       |
|--------------|--------------------------------------------|
| Small        | Wyświetlenie okna PinP w małym rozmiarze.  |
| Half         | Wyświetlenie okna PinP w połowie rozmiaru. |
| Full         | Wyświetlenie okna PinP w pełnym rozmiarze. |

# 9.3.9 Menu funkcji: Other

W tej sekcji znajduje się objaśnienie menu funkcji przydzielonych do kategorii Other.

| Pozycja menu | Opcje      | Opis                                                                                                    |
|--------------|------------|----------------------------------------------------------------------------------------------------|
| Audio Volume | Od 0 do 10 | Zmiana głośności. Wartość [0] oznacza wyciszenie.                                                       |
| B/D Format   | L/R        | W trybie B/D obraz w trybie B zostanie wyświetlony po<br>lewej stronie, a obraz w trybie D — po prawej. |
|              | U/D        | W trybie B/D obraz w trybie B zostanie wyświetlony na górze, a obraz w trybie D — na dole.              |

| Pozycja menu                 | Opcje                   | Opis                                                                                                    |
|------------------------------|-------------------------|----------------------------------------------------------------------------------------------------|
| B/M Format                   | L/R                     | W trybie B/M obraz w trybie B zostanie wyświetlony po lewej stronie, a obraz w trybie M — po prawej.                                                                                                    |
|                              | U/D                     | W trybie B/M obraz w trybie B zostanie wyświetlony<br>na górze, a obraz w trybie M — na dole.                                                                                                    |
| Beam Steer (B/C/D)           | Od -30 deg do<br>30 deg | Zmiana (w krokach co 5 stopni) kąta padania wiązki<br>ultradźwięków generowanej przez elektroniczną<br>sondę liniową. Ustawienie zostanie zastosowane<br>jednocześnie na obrazie w trybie B, w polu przepływu<br>i obszarze kursora D.<br>NOTE: Zakres kąta padania różni się zależnie od<br>sondy.               |
| Beam Steer (C/D)             | Od -30 deg do<br>30 deg | Zmiana (w krokach co 5 stopni) kąta padania wiązki<br>ultradźwięków generowanej przez elektroniczną<br>sondę liniową. Ustawienie zostanie zastosowane<br>jednocześnie w polu przepływu i obszarze kursora D.<br>NOTE: Zakres kąta padania różni się zależnie od<br>sondy.                                         |
| Beam Steer [Skip]<br>(B/C/D) |                         | Przełączenie między wartością ustawioną w opcji<br>[Beam Steer (B/C/D)], kątem odwróconym i wartością<br>0°. Ustawienie zostanie zastosowane jednocześnie<br>na obrazie w trybie B, w polu przepływu i obszarze<br>kursora D.                                                                                     |
| Beam Steer [Skip] (C/D)      |                         | Przełączenie między wartością ustawioną w opcji<br>[Beam Steer (C/D)], kątem odwróconym i wartością<br>0°. Ustawienie zostanie zastosowane jednocześnie<br>w polu przepływu i obszarze kursora D.                                                                                                    |
| Cine Reset                   |                         | Wybranie tej pozycji podczas wyświetlania obrazów<br>w czasie rzeczywistym spowoduje usunięcie obrazów<br>zapisanych w pamięci sekwencji oraz zapisanie w niej<br>wyświetlonych obrazów.<br>Wybranie tej pozycji podczas zapisywania obrazów<br>wideo spowoduje zatrzymanie procesu zapisywania<br>obrazów wideo. |
| Counter (A)                  | Off                     | Zakończenie odliczania i ukrycie licznika w lewej<br>górnej części ekranu.                                                                                                    |
|                              | On                      | Rozpoczęcie odliczania i wyświetlenie licznika w lewej<br>górnej części ekranu.<br>Jeśli zastosowana zostanie funkcja zamrożenia,<br>licznik zostanie zatrzymany, a licznik funkcji<br>zamrożenia będzie widoczny po prawej stronie.                                                                              |
| Counter (B)                  | Off                     | Zakończenie odliczania i ukrycie licznika w lewej<br>górnej części ekranu.                                                                                                    |
|                              | On                      | Rozpoczęcie odliczania i wyświetlenie licznika w lewej<br>górnej części ekranu.<br>Jeśli zastosowana zostanie funkcja zamrożenia,<br>licznik zostanie zatrzymany, a licznik funkcji<br>zamrożenia będzie widoczny po prawej stronie.                                                                              |

| Pozycja menu         | Opcje       | Opis                                                                                                    |
|----------------------|-------------|----------------------------------------------------------------------------------------------------|
| Disk Remain          |             | Wyświetlenie w oknie dialogowym pozostałego<br>miejsca na nośniku.                                                                                                    |
| ECG Cycle            | Od 1 do 10  | Zmiana zakresu odtwarzania i zakresu zapisywania obrazów zgodnie z częstością akcji serca.                                                                                                    |
| Exit Protocol        |             | Zakończenie bieżącego protokołu.                                                                                                    |
| Guide View           | Off         | Ukrywanie obrazu referencyjnego podczas<br>wykonywania protokołu.                                                                                                    |
|                      | On          | Wyświetlanie obrazu referencyjnego podczas wykonywania protokołu.                                                                                                    |
| Invert Link          | Off         | Opcje [Invert Spectrum] i [Invert Color Map] są<br>modyfikowane niezależnie od siebie.                                                                                                    |
|                      | On          | Łączenie opcji [Invert Color Map] i [Invert Spectrum].                                                                                                    |
| Invert Steer (B/C/D) |             | Przełączanie między wartością kąta ustawioną<br>w opcji [Beam Steer (B/C/D)] i kątem odwróconym.<br>Ustawienie zostanie zastosowane jednocześnie na<br>obrazie w trybie B, w polu przepływu i obszarze<br>kursora D. |
| Invert Steer (C/D)   |             | Przełączanie między wartością kąta ustawioną w opcji<br>[Beam Steer (C/D)] i kątem odwróconym. Ustawienie<br>zostanie zastosowane jednocześnie w polu przepływu<br>i obszarze kursora D.                             |
| Load Raw Data        |             | Załadowanie danych nieprzetworzonych do pamięci sekwencji i odtworzenie ich.                                                                                                    |
| Logoff               | Off         | Wskazanie, że użytkownik korzysta z systemu (jeśli<br>uwierzytelnianie użytkowników jest włączone).                                                                                                    |
|                      | On          | Zakończenie korzystania z systemu i wyświetlenie<br>ekranu logowania (jeśli uwierzytelnianie użytkowników<br>jest włączone).                                                                                         |
| Loop Method          | Frame, Beat | Ustawianie metody zmieniania zakresu odtwarzania.                                                                                                    |
| Manual               | On, Off     | Wyświetlenie ekranu menu wyboru podręcznika obsługi.                                                                                                    |
| Next Image           |             | Przełączenie na kolejny wybrany obraz w widoku<br>pełnoekranowym lub w widoku porównawczym.                                                                                                    |
| Next View            |             | Przejście o jeden widok do przodu.                                                                                                    |
| Original             |             | Wyświetlenie obrazu w formacie Raw w stanie przed wprowadzeniem zmian.                                                                                                    |
| Parameter Display    | On, Off     | Wyświetlenie częstotliwości (B), zakresu wyświetlania,<br>wartości wzmocnienia trybu B oraz wartości zakresu<br>dynamicznego.                                                                                        |
| Pause Protocol       | Off         | Wznowienie protokołu.                                                                                                    |
|                      | On          | Wstrzymanie protokołu.                                                                                                    |

| Pozycja menu         | Opcje                                                               | Opis                                                                                                    |
|----------------------|---------------------------------------------------------------------|----------------------------------------------------------------------------------------------------|
| Playback             | Off                                                                 | Zatrzymanie odtwarzania obrazów lub nagrań wideo<br>z pamięci sekwencji (z wyjątkiem tych w formacie<br>PC).                                                                                                    |
|                      | On                                                                  | Odtwarzanie obrazów lub nagrań wideo z pamięci<br>sekwencji (z wyjątkiem tych w formacie PC).                                                                                                    |
| Playback Speed       | Od 1 Hz do<br>(liczba klatek na<br>sekundę<br>podczas<br>akwizycji) | Zmiana prędkości odtwarzania (liczby klatek na<br>sekundę), gdy opcja Playback Speed Unit jest<br>ustawiona na [Frame Rate] na karcie Common2<br>w ustawieniu wstępnym ([Preset Setup] > [Filing]).                                              |
|                      | x1<br>x1/2<br>x1/4<br>x1/8<br>x1/16                                 | Zmiana stosunku szybkości odtwarzania względem<br>szybkości w zaimportowanych danych, gdy opcja<br>Playback Speed Unit jest ustawiona na [Ratio] na<br>karcie Common2 w ustawieniu wstępnym ([Preset<br>Setup] > [Filing]).                      |
| Power Limit Override | Off                                                                 | Ograniczenie mocy akustycznej w aplikacjach do<br>badania płodu.                                                                                                    |
|                      | On                                                                  | Pominięcie ograniczeń mocy akustycznej<br>w aplikacjach do badań płodu.<br>Wyświetlana moc akustyczna będzie podświetlona.                                                                                                    |
| Prev Image           |                                                                     | Przełączenie na poprzednio wybrany obraz w widoku pełnoekranowym lub w widoku porównawczym.                                                                                                    |
| Prev. View           |                                                                     | Przejście o jeden widok do tyłu.                                                                                                    |
| Print Queue          |                                                                     | Drukowanie plików z folderu Print Queue.                                                                                                    |
| R-Delay Time         | Od 0.00 do 2.55                                                     | (Tryb CHI) Zmiana w krokach co 0,01 s fazy czasu<br>wyświetlania obrazu ze wzmocnionym kontrastem<br>w celu synchronizacji z wykresem EKG.<br>Wyświetlenie obrazu ze wzmocnionym kontrastem<br>z określonym opóźnieniem fazy czasu po załamku R. |
| Reset Counter (A)    |                                                                     | Resetowanie licznika Counter (A) do wartości 00:00.                                                                                                    |
| Reset Counter (B)    |                                                                     | Resetowanie licznika Counter (B) do wartości 00:00.                                                                                                    |
| Restart Store        |                                                                     | Wybranie tej pozycji spowoduje rozpoczęcie<br>zapisywania obrazów wideo.                                                                                                    |
| R-Wave Beep          | Off, On                                                             | Odtwarzanie lub wyciszenie sygnałów dźwiękowych w momencie wykrycia załamka R.                                                                                                    |
| Sensor               |                                                                     | Rozpoczęcie komunikacji z modułem czujnika magnetycznego.                                                                                                    |
| Sensor Switch        | External                                                            | Korzystanie z zewnętrznego czujnika magnetycznego.                                                                                                    |
|                      | Built-in                                                            | Korzystanie z czujnika magnetycznego wbudowanego w sondę.                                                                                                    |

| Pozycja menu          | Opcje                                        | Opis                                                                                                    |
|-----------------------|----------------------------------------------|----------------------------------------------------------------------------------------------------|
| Teaching File (Video) | Off                                          | Wyłączenie funkcji maskowania informacji o pacjencie<br>na obrazach przesyłanych na nośniki inne niż dysk<br>twardy systemu, podczas odtwarzania wideo lub<br>w przypadku przesyłania wideo. |
|                       | On                                           | Maskowanie informacji o pacjencie na obrazach<br>przesyłanych na nośniki inne niż dysk twardy<br>systemu, podczas odtwarzania wideo lub w przypadku<br>przesyłania wideo.                    |
| Thumbnail Page        |                                              | Przełączanie stron w obszarze miniatur.                                                                                                    |
| Time Cycle            | Od 1 do 16<br>30<br>45<br>60<br>75<br>90     | Zmiana zakresu odtwarzania i zakresu zapisywania<br>obrazów zgodnie z czasem (s).                                                                                                    |
| Trimming              |                                              | Zapisanie części wideo.                                                                                                    |
| USB Media             | (Zależnie od<br>podłączonego<br>nośnika USB) | Przesyłanie obrazów na wybrany nośnik podłączony przez USB.                                                                                                    |
| Video Clip Auto Stop  | Off                                          | Powrót do wyświetlania w czasie rzeczywistym po<br>zapisaniu wideo, gdy opcja Acquisition Mode jest<br>ustawiona na Manual.                                                                  |
|                       | On                                           | Zamrożenie wyświetlania po zapisaniu wideo, gdy opcja Acquisition Mode jest ustawiona na Manual.                                                                                             |

# (1) Menu wyboru jednej opcji spośród dostępnych

W przypadku wybrania określonej pozycji menu pozostałe pozycje zostaną wyłączone.

Przełączanie ustawień wstępnych QSS

NOTE: Nazwa jest ustawiona domyślnie. Można zmienić nazwy ustawień wstępnych, dlatego na ekranie użytkownika mogą być one oznaczone inaczej niż literami A–D.

| Pozycja menu | Opis                                   |
|--------------|----------------------------------------|
| QSS A        | Zastosowanie ustawień wstępnych QSS A. |
| QSS B        | Zastosowanie ustawień wstępnych QSS B. |
| QSS C        | Zastosowanie ustawień wstępnych QSS C. |
| QSS D        | Zastosowanie ustawień wstępnych QSS D. |

Przełączanie ekranu

| Pozycja menu     | Opis                                                                  |
|------------------|-----------------------------------------------------------------------|
| Current View     | Wyświetlenie ekranu skanowania.                                       |
| Find             | Wyświetlenie ekranu wyszukiwania.                                     |
| Full Screen View | Wyświetlenie wybranego obrazu (miniatury) w trybie<br>pełnoekranowym. |

| Pozycja menu  | Opis                                                                                                    |
|---------------|----------------------------------------------------------------------------------------------------|
| Image Compare | Wyświetlenie wybranego obrazu po lewej stronie oraz obrazu skanowania po prawej stronie w widoku dwuekranowym. |
| Tile View     | Wyświetlenie listy obrazów z takim samym identyfikatorem, jak<br>bieżący identyfikator pacjenta.               |

### (2) Menu rozwijane

### (a) Loop Mode (Img Compare)

Wyświetlenie trybów odtwarzania (w menu rozwijanym) w trybie [Image Compare]. Poniższe menu umożliwia wybór jednej opcji spośród dostępnych. W przypadku wybrania określonej pozycji menu pozostałe pozycje zostaną wyłączone.

| Pozycja menu | Opis                                                                                                    |
|--------------|----------------------------------------------------------------------------------------------------|
| ECG Sync     | Resetowanie odtwarzania w pętli nieprzetworzonego obrazu wideo<br>w momencie wykrycia załamka R, jeśli na ekranie skanowania<br>wyświetlany jest zapis EKG.                                                                                                    |
| Free Run     | Odtwarzanie nieprzetworzonego obrazu wideo standardowo<br>w momencie wykrycia załamka R, jeśli na ekranie skanowania<br>wyświetlany jest zapis EKG.<br>System ma ten status, jeśli na ekranie skanowania nie jest wyświetlany<br>zapis EKG lub jeśli odtwarzany obraz nie jest nieprzetworzonym<br>nagraniem wideo. |

### (b) TI Display

Wybór metody wyświetlania wskaźnika termicznego w menu rozwijanym.

| Exit | TI Disp | lay | 1/1 |
|------|---------|-----|-----|
| TIS  | ТІВ     | ПС  |     |
|      |         |     |     |
|      |         |     |     |
|      |         |     |     |

Poniższe menu umożliwia wybór jednej opcji spośród dostępnych. W przypadku wybrania określonej pozycji menu pozostałe pozycje zostaną wyłączone.

| Pozycja menu | Opis                                                                      |
|--------------|---------------------------------------------------------------------------|
| TIS          | Wyświetlanie przy użyciu wskaźnika termicznego dla tkanki miękkiej (TIS). |
| ТІВ          | Wyświetlanie przy użyciu wskaźnika termicznego dla kości (TIB).           |
| TIC          | Wyświetlanie przy użyciu wskaźnika termicznego dla czaszki (TIC).         |

### (c) Counter Set Up

Wyświetlenie menu Counter w menu rozwijanym.

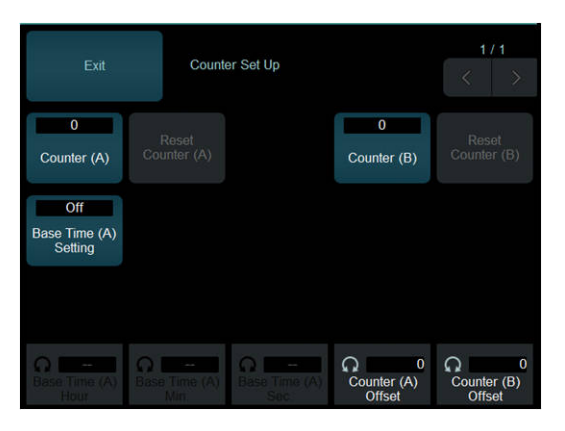

| Pozycja menu          | Opcje        | Opis                                                                                                    |
|-----------------------|--------------|----------------------------------------------------------------------------------------------------|
| Counter (A)           | Off          | Zakończenie odliczania i ukrycie licznika w lewej<br>górnej części ekranu.                                                                                                    |
|                       | On           | Rozpoczęcie odliczania i wyświetlenie licznika w lewej<br>górnej części ekranu.<br>Jeśli zastosowana zostanie funkcja zamrożenia,<br>licznik zostanie zatrzymany, a licznik funkcji<br>zamrożenia będzie widoczny po prawej stronie. |
| Reset Counter (A)     |              | Resetowanie licznika Counter (A) do wartości 00:00.                                                                                                    |
| Base Time (A) Setting | Off          | Opcje Base Time (A) Hour, Base Time (A) Min. oraz<br>Base Time (A) Sec. nie są konfigurowane.                                                                                                    |
|                       | On           | Konfigurowanie opcji Base Time (A) Hour, Base Time<br>(A) Min. oraz Base Time (A) Sec                                                                                                    |
| Counter (B)           | Off          | Zakończenie odliczania i ukrycie licznika w lewej<br>górnej części ekranu.                                                                                                    |
|                       | On           | Rozpoczęcie odliczania i wyświetlenie licznika w lewej<br>górnej części ekranu.<br>Jeśli zastosowana zostanie funkcja zamrożenia,<br>licznik zostanie zatrzymany, a licznik funkcji<br>zamrożenia będzie widoczny po prawej stronie. |
| Reset Counter (B)     |              | Resetowanie licznika Counter (B) do wartości 00:00.                                                                                                    |
| Base Time (A) Hour    | Od 00 do 23  | Zmiana długości czasu bazowego (w godzinach).                                                                                                    |
| Base Time (A) Min.    | Od 00 do 59  | Zmiana długości czasu bazowego (w minutach).                                                                                                    |
| Base Time (A) Sec.    | Od 00 do 59  | Zmiana długości czasu bazowego (w sekundach).                                                                                                    |
| Counter (A) Offset    | Od -59 do 00 | Zmiana czasu przesunięcia licznika Counter (A) (sekundy).                                                                                                    |
| Counter (B) Offset    | Od -59 do 00 | Zmiana czasu przesunięcia licznika Counter (B) (sekundy).                                                                                                    |

### (d) Playback Mode

Menu rozwijane z opcjami dotyczącymi ciągłego odtwarzania więcej niż jednego obrazu. Poniższe menu umożliwia wybór jednej opcji spośród dostępnych. W przypadku wybrania określonej pozycji menu pozostałe pozycje zostaną wyłączone.

| Pozycja menu | Opis                                                                                                    |
|--------------|----------------------------------------------------------------------------------------------------|
| Short        | Odtwarzanie zgodnie z obrazem z najmniejszą liczbą klatek.<br>Odtwarzanie obrazów z dużą liczbą klatek zostanie zatrzymane, gdy<br>zakończy się odtwarzanie obrazów z niewielką liczbą klatek.                                        |
| Long         | Odtwarzanie zgodnie z obrazem z największą liczbą klatek.<br>Odtwarzanie obrazów z mniejszą liczbą klatek zostanie wstrzymane,<br>aby odtwarzanie obrazów z większą liczbą klatek mogło zostać<br>ukończone.                          |
| Align        | Odtwarzanie jest uzależnione od czasu odtwarzania obrazu<br>z największą liczbą klatek. Prędkość odtwarzania pozostałych obrazów<br>jest synchronizowana tak, by odtwarzanie wszystkich obrazów kończyło<br>się w tym samym momencie. |
| Free Run     | Odtwarzanie poszczególnych obrazów bez synchronizacji.                                                                                                    |

### (e) Monitor/Panel Setup

Menu rozwijane umożliwiające modyfikację ustawień monitora, panelu sterowania i jasności panelu dotykowego.

| Exit                              | Monit               | or/Panel Setup |                                   | 1/1                            |
|-----------------------------------|---------------------|----------------|-----------------------------------|--------------------------------|
| Type A                            | Type B              | Туре С         |                                   |                                |
|                                   |                     |                |                                   |                                |
| ↔ Medium<br>Monitor<br>Color Temp |                     |                |                                   |                                |
| Monitor<br>Brightness             | Monitor<br>Contrast |                | Medium<br>Panel LED<br>Brightness | C 5<br>Touch PNL<br>Brightness |

| Pozycja menu         | Opcje                      | Opis                                                                                                    |
|----------------------|----------------------------|----------------------------------------------------------------------------------------------------|
| Monitor Color Temp   | Low, Medium,<br>High       | Regulacja temperatury kolorów na monitorze.                                                                                                    |
| Monitor Brightness   | Od 1 do 10                 | Regulacja jasności monitora.                                                                                                    |
| Monitor Contrast     | Od 1 do 10                 | Regulacja kontrastu monitora.                                                                                                    |
| Panel LED Brightness | Low, Medium,<br>High       | Regulacja jasności panelu obsługowego (diod LED podświetlających klawisze).                                                                                                    |
| Touch PNL Brightness | Od 1 do 10                 | Regulacja jasności panelu dotykowego.                                                                                                    |
| Monitor BackLight    | Od 1 do 10 / od<br>1 do 20 | Regulacja podświetlenia monitora.<br>NOTE: Dostępność parametrów, które można<br>ustawiać, zależy od rozmiaru ekranu.<br>NOTE: Ten parametr nie jest dostępny w przypadku<br>korzystania z monitora 22-calowego. |
| Monitor Scaling      | Small, Medium,<br>Large    | Zmiana rozmiaru ekranu wyświetlanego na monitorze.<br>NOTE: Ten parametr jest dostępny tylko w przypadku<br>korzystania z monitora 23-calowego.                                                                  |

Poniższe menu umożliwia wybór jednej opcji spośród dostępnych. W przypadku wybrania określonej pozycji menu pozostałe pozycje zostaną wyłączone.

| Pozycja menu | Opis                                                                                                    |
|--------------|----------------------------------------------------------------------------------------------------|
| Туре А       | Zastosowanie ustawień zbiorczych oznaczonych jako Type A,<br>obejmujących ustawienia monitora, panelu sterowania i jasności diod<br>LED panelu dotykowego. |
| Туре В       | Zastosowanie ustawień zbiorczych oznaczonych jako Type B,<br>obejmujących ustawienia monitora, panelu sterowania i jasności diod<br>LED panelu dotykowego. |
| Туре С       | Zastosowanie ustawień zbiorczych oznaczonych jako Type C,<br>obejmujących ustawienia monitora, panelu sterowania i jasności diod<br>LED panelu dotykowego. |

### (f) Acquisition Mode

Menu rozwijane z opcjami dotyczącymi akwizycji wideo.

Poniższe menu umożliwia wybór jednej opcji spośród dostępnych. W przypadku wybrania określonej pozycji menu pozostałe pozycje zostaną wyłączone.

| Pozycja menu | Opis                                                                                                    |
|--------------|----------------------------------------------------------------------------------------------------|
| Pre (Time)   | Po naciśnięciu klawisza [Store] ustawienie to umożliwia zapisanie<br>obrazów uzyskanych przed czasem ustawionym w opcji [Time Cycle].                  |
| Pre (ECG)    | Po naciśnięciu klawisza [Store] ustawienie to umożliwia zapisanie<br>obrazów uzyskanych przed czasem ustawionym w opcji [ECG Cycle].                   |
| Post (Time)  | Po naciśnięciu klawisza [Store] ustawienie to umożliwia zapisanie<br>obrazów uzyskanych w czasie ustawionym w opcji [Time Cycle].                      |
| Post (ECG)   | Po naciśnięciu klawisza [Store] ustawienie to umożliwia zapisanie<br>obrazów uzyskanych w czasie ustawionym w opcji [ECG Cycle].                       |
| Manual       | Nacisnąć klawisz [Store] jeden raz, aby rozpocząć zapisywanie<br>obrazów, a następnie ponownie nacisnąć klawisz [Store], aby<br>zatrzymać zapisywanie. |

### (g) Data Format (Still)

Menu rozwijane z opcjami dotyczącymi akwizycji stopklatek.

| Exit | Data Format (Still) | 1/1 |
|------|---------------------|-----|
| RGB  | Raw                 |     |
|      |                     |     |
|      |                     |     |
|      |                     |     |

Poniższe menu umożliwia wybór jednej opcji spośród dostępnych. W przypadku wybrania określonej pozycji menu pozostałe pozycje zostaną wyłączone.

| Pozycja menu | Opis                                                |
|--------------|-----------------------------------------------------|
| RGB          | Zmiana formatu zapisu obrazów statycznych na [RGB]. |

| Pozycja menu | Opis                                                |
|--------------|-----------------------------------------------------|
| Raw          | Zmiana formatu zapisu obrazów statycznych na [Raw]. |

#### (h) Data Format (Movie)

Menu rozwijane z opcjami dotyczącymi akwizycji wideo.

| Exit | Data F     | ormat (Movie) | 17 | 1 |
|------|------------|---------------|----|---|
| Raw  | Video Clip | Raw&V.C.      |    |   |
|      |            |               |    |   |
|      |            |               |    |   |
|      |            |               |    |   |

Poniższe menu umożliwia wybór jednej opcji spośród dostępnych. W przypadku wybrania określonej pozycji menu pozostałe pozycje zostaną wyłączone.

| Pozycja menu | Opis                                         |
|--------------|----------------------------------------------|
| Raw          | Zmiana formatu zapisu wideo na [Raw].        |
| Video Clip   | Zmiana formatu zapisu wideo na [Video Clip]. |
| Raw&V.C.     | Zmiana formatu zapisu wideo na [Raw&V.C.].   |

#### (i) Store Media

Menu rozwijane umożliwiające wybór miejsca docelowego zapisu.

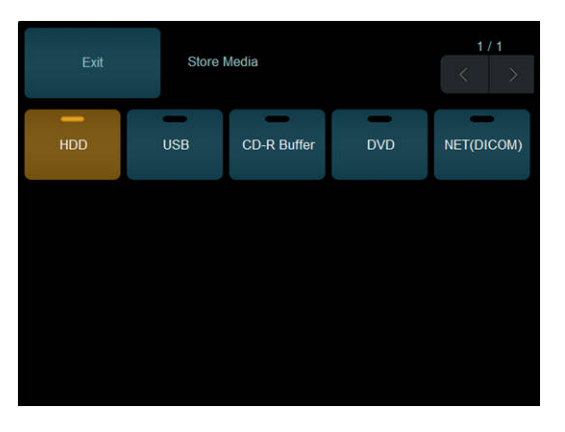

Poniższe menu umożliwia wybór jednej opcji spośród dostępnych. W przypadku wybrania określonej pozycji menu pozostałe pozycje zostaną wyłączone.

| Pozycja menu | Opis                                                             |
|--------------|------------------------------------------------------------------|
| HDD          | Zmiana miejsca docelowego zapisu obrazów na dysk twardy systemu. |
| USB          | Zmiana miejsca docelowego zapisu na nośnik podłączony przez USB. |
| CD-R Buffer  | Zmiana miejsca docelowego zapisu na bufor CD-R.                  |
| DVD          | Zmiana miejsca docelowego zapisu na dysk DVD.                    |

| Pozycja menu | Opis                                                                              |
|--------------|-----------------------------------------------------------------------------------|
| NET (DICOM)  | Zmiana miejsca docelowego zapisu na sieć. Zmiana formatu zapisu obrazów na DICOM. |

#### (j) Mask Item (Video)

Maskowanie poniższych informacji o pacjencie podczas przesyłania obrazów na nośniki inne niż dysk twardy systemu, odtwarzania wideo lub przesyłania wideo.

|                              | Mask I     | tem (Video)   | 1/1 |
|------------------------------|------------|---------------|-----|
| Off<br>Hosp.&Sono<br>grapher | Off<br>Age | Off<br>Gender |     |
|                              |            |               |     |
|                              |            |               |     |
|                              |            |               |     |

| Pozycja menu       | Opcje | Opis                                                                                 |
|--------------------|-------|--------------------------------------------------------------------------------------|
| Hosp. &Sonographer | Off   | Wyświetlenie nazwy szpitala oraz imienia i nazwiska osoby przeprowadzającej badanie. |
|                    | On    | Maskowanie nazwy szpitala oraz imienia i nazwiska osoby przeprowadzającej badanie.   |
| Age                | Off   | Wyświetlenie wieku pacjenta.                                                         |
|                    | On    | Maskowanie wieku pacjenta.                                                           |
| Gender             | Off   | Wyświetlenie płci pacjenta.                                                          |
|                    | On    | Maskowanie płci pacjenta.                                                            |

### (k) QSS Registration

Zastosowanie bieżącego statusu ekranu analizy w ustawieniach wstępnych QSS.

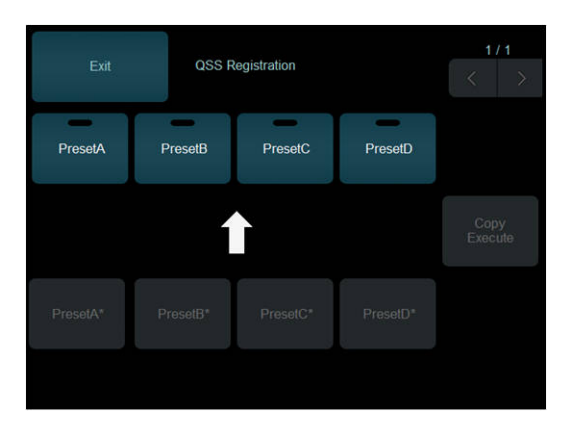

### Procedura

- 1. Wybrać opcję [QSS Registration].
- 2. Wybrać docelowe ustawienie wstępne spośród opcji [A], [B], [C] lub [D].

- 3. Wybrać opcję [Copy Execute].
  - → Bieżący status ekranu skanowania zostanie skopiowany do wybranego ustawienia wstępnego QSS.

Jeśli zamiast opcji [Copy Execute] zostanie wybrana opcja [Exit], rozwinięte menu zostanie zamknięte bez kopiowania.

#### (I) Graphic Color

Menu umożliwiające wybór automatycznej konfiguracji elementów graficznych (np. skali ekranu i kolorów).

| Exit | Graphi | c Color |   | 1/1 |
|------|--------|---------|---|-----|
| A    | В      | с       | D | E   |
| User |        |         |   |     |
|      |        |         |   |     |
|      |        |         |   |     |

Poniższe menu umożliwia wybór jednej opcji spośród dostępnych. W przypadku wybrania określonej pozycji menu pozostałe pozycje zostaną wyłączone.

| Pozycja menu | Opis                                                                     |
|--------------|--------------------------------------------------------------------------|
| A            | Wyświetlenie elementów graficznych i tekstu zgodnie z wybranym szablonem |
| С            | Wybranie opcji [User] spowoduje zastosowanie szablonu ustawionego        |
| DE           | w obszarze [Graphic Editor].                                             |
| User         |                                                                          |

#### (m) Graphic Editor

Menu rozwijane umożliwiające modyfikację ustawień elementów graficznych, takich jak skala ekranu i kolory, w celu ich automatycznego zastosowania.

| Exit                    | Graphi                    | ic Editor               |                      | 1/1 |
|-------------------------|---------------------------|-------------------------|----------------------|-----|
| Assist<br>Message       | Meas.<br>Result           | Meas.<br>Background     | Comment<br>Character |     |
| Active<br>Meas. Caliper | Inactive<br>Meas. Caliper | Probe Mark<br>(Body M.) | Physio<br>Signal     |     |
|                         |                           |                         |                      |     |
| Ω 190<br>R              | Ω190<br>G                 | Ω 190<br>B              |                      |     |

Dla opcji [User] określone kolory można wybrać w obszarze [Graphic Color].

### Procedura

- 1. Wybrać opcję [Graphic Editor].
- 2. Wybrać kolor, który ma zostać edytowany.

Menu i ich zawartość

| Pozycja                | Główne elementy docelowe                                                                                               |  |
|------------------------|----------------------------------------------------------------------------------------------------|--|
| Assist Message         | Komunikaty pomocnicze, skala, piktogramy, informacje<br>o pacjencie, informacje o obrazie itd.                         |  |
| Meas. Result           | Kolor tekstu w wynikach pomiarów                                                                                       |  |
| Meas. Background       | Kolor tła w wynikach pomiarów                                                                                          |  |
| Comment Character      | Kolor tekstu komentarzy                                                                                                |  |
| Active Meas. Caliper   | Aktywne znaczniki pomiarowe, aktywny kursor FAM, kursor MD, pole przepływu i aktywny kursor w trybie Dual Gate Doppler |  |
| Inactive Meas. Caliper | Nieaktywne znaczniki pomiarowe, nieaktywny kursor FAM<br>i nieaktywny kursor w trybie Dual Gate Doppler                |  |
| Probe mark (Body M.)   | Piktogramy sondy wyświetlane w piktogramach.                                                                           |  |
| Physio Signal          | Wykresy sygnałów fizjologicznych, np. EKG i PCG.                                                                       |  |

- Ustawić poszczególne wartości dla opcji [R], [G] i [B] za pomocą kodera wieloobrotowego.
  - $\rightarrow$  Kolor edytowanego elementu zmieni się na ekranie.
- 4. Powtarzać kroki 2 i 3, aby edytować kolory poszczególnych elementów.
- 5. Wybrać opcję [Exit], aby zakończyć wprowadzanie zmian.

# 9.3.10 Menu funkcji: Find/Tile

W tej sekcji znajduje się objaśnienie menu funkcji na ekranie wyszukiwania lub w widoku kafelków.

Menu funkcji wymienione w tej sekcji są widoczne wyłącznie na ekranie wyszukiwania lub w widoku kafelków. Nie są one wyświetlane na ekranie skanowania.

Menu funkcji Find/Tile zawiera opcje aktywowane przez naciśnięcie lub umożliwiające wielokrotny wybór.

| Nazwa menu          | Opis                                                               |  |
|---------------------|--------------------------------------------------------------------|--|
| 2DTT Analysis       | Uruchomienie oprogramowania 2D Tissue Tracking Analysis.           |  |
| 3D Reconst.         | Rekonstrukcja wybranego obrazu w celu wyświetlenia go w trybie 3D. |  |
| Burning CD-R        | Zapisywanie danych z buforu CD-R na dysku CD-R.                    |  |
| Burning DVD         | Zapisywanie danych z buforu DVD-R na nośniku DVD.                  |  |
| CHI Analysis        | Uruchomienie analizy CHI.                                          |  |
| Copy (CD-R Buffer)  | Kopiowanie wybranych obrazów do buforu CD-R.                       |  |
| Copy (DVD-R Buffer) | Kopiowanie wybranych obrazów do buforu DVD-R.                      |  |
| Copy (DVD)          | Kopiowanie wybranych obrazów na nośnik DVD.                        |  |
| Copy (Local HD)     | Kopiowanie wybranych obrazów na dysk twardy systemu.               |  |
| Copy (USB)          | Kopiowanie wybranych obrazów na nośnik podłączony przez USB.       |  |

| Nazwa menu              | Opis                                                                                                    |  |
|-------------------------|----------------------------------------------------------------------------------------------------|--|
| Copy All (CD-R Buffer)  | Kopiowanie wszystkich obrazów do buforu CD-R.                                                                                                    |  |
| Copy All (DVD)          | Kopiowanie wszystkich obrazów na nośnik DVD.                                                                                                    |  |
| Copy All (DVD-R Buffer) | Kopiowanie wszystkich obrazów do buforu DVD-R.                                                                                                    |  |
| Copy All (Local HD)     | Kopiowanie wszystkich obrazów na dysk twardy systemu.                                                                                                    |  |
| Copy All (USB)          | Kopiowanie wszystkich obrazów na nośnik podłączony przez USB.                                                                                                    |  |
| Current View            | Przełączenie na ekran skanowania.                                                                                                    |  |
| Delete                  | Usunięcie wybranego obrazu.                                                                                                    |  |
| Delete All              | Usunięcie wszystkich obrazów.                                                                                                    |  |
| Delete CD-R Buffer      | Usunięcie wszystkich obrazów z buforu CD-R.                                                                                                    |  |
| Delete DVD-R Buffer     | Usunięcie wszystkich obrazów z buforu DVD-R.                                                                                                    |  |
| Deselect All            | Usunięcie zaznaczenia wszystkich obrazów z wyświetlanego badania.                                                                                                    |  |
| Deselect All Patients   | Usunięcie zaznaczenia wszystkich obrazów.                                                                                                    |  |
| Direction R/L           | Obrócenie wybranego obrazu w poziomie.                                                                                                    |  |
| Direction Up/Down       | Obrócenie wybranego obrazu w pionie.                                                                                                    |  |
| Disk Remain             | Wyświetlenie informacji na temat pozostałego miejsca na nośniku.                                                                                                    |  |
| DVD Format              | Formatowanie dysku DVD.                                                                                                    |  |
| eTRACKING               | Rozpoczęcie analizy eTRACKING, FMD lub WI.                                                                                                    |  |
| File Form All           | Wyświetlenie wszystkich obrazów.                                                                                                    |  |
| File Form Movie         | Wyświetlenie wyłącznie wideo.                                                                                                    |  |
| File Form Raw           | Wyświetlenie wyłącznie obrazów w formacie Raw.                                                                                                    |  |
| File Form Single & V.C. | Wyświetlone zostaną wyłącznie obrazy statyczne oraz wideo<br>w formacie Video Clip.                                                                                                    |  |
| File Form Still         | Wyświetlone zostaną wyłącznie stopklatki.                                                                                                    |  |
| File Form Stress        | Wyświetlenie wyłącznie obrazów pozyskanych podczas echokardiografii wysiłkowej.                                                                                                    |  |
| Find                    | Wyświetlenie ekranu wyszukiwania.                                                                                                    |  |
| Full Screen View        | Wyświetlenie wybranego obrazu w trybie pełnoekranowym.                                                                                                    |  |
| History Clear           | (Dotyczy wyłącznie ekranu wyszukiwania) Usunięcie historii<br>wyszukiwania identyfikatora pacjenta, imienia i nazwiska pacjenta oraz<br>identyfikatora badania.                                      |  |
| Image Compare           | Wyświetlenie wybranego obrazu po lewej stronie oraz obrazu skanowania po prawej stronie w widoku dwuekranowym.                                                                                       |  |
| Item Clear              | (Dotyczy wyłącznie ekranu wyszukiwania) Usunięcie warunków wyszukiwania.                                                                                                    |  |
| Network (Preset)        | Przesłanie wybranych obrazów na serwer sieciowy.<br>NOTE: Należy wcześniej upewnić się, że serwer docelowy został<br>wybrany. Jeśli serwer docelowy nie jest wybrany, dane nie zostaną<br>przesłane. |  |
| Network (Remote1)       | Przesłanie wybranych obrazów na serwer sieciowy oznaczony jako Remote1.                                                                                                    |  |

| Nazwa menu                      | Opis                                                                                                    |  |
|---------------------------------|----------------------------------------------------------------------------------------------------|--|
| Network (Remote2)               | Przesłanie wybranych obrazów na serwer sieciowy oznaczony jako Remote2.                                                                                                    |  |
| Network (Remote3)               | Przesłanie wybranych obrazów na serwer sieciowy oznaczony jako Remote3.                                                                                                    |  |
| Network (Remote4)               | Przesłanie wybranych obrazów na serwer sieciowy oznaczony jako<br>Remote4.                                                                                                    |  |
| Network (Remote5)               | Przesłanie wybranych obrazów na serwer sieciowy oznaczony jako<br>Remote5.                                                                                                    |  |
| Network All (Preset)            | Przesłanie wszystkich obrazów na serwer sieciowy.<br>NOTE: Należy wcześniej upewnić się, że serwer docelowy został<br>wybrany. Jeśli serwer docelowy nie jest wybrany, dane nie zostaną<br>przesłane. |  |
| Network All (Remote1)           | Przesłanie wszystkich obrazów na serwer sieciowy oznaczony jako Remote1.                                                                                                    |  |
| Network All (Remote2)           | Przesłanie wszystkich obrazów na serwer sieciowy oznaczony jako Remote2.                                                                                                    |  |
| Network All (Remote3)           | Przesłanie wszystkich obrazów na serwer sieciowy oznaczony jako Remote3.                                                                                                    |  |
| Network All (Remote4)           | Przesłanie wszystkich obrazów na serwer sieciowy oznaczony jako Remote4.                                                                                                    |  |
| Network All (Remote5)           | Przesłanie wszystkich obrazów na serwer sieciowy oznaczony jako Remote5.                                                                                                    |  |
| Next Image                      | Przełączenie na kolejny wybrany obraz w widoku pełnoekranowym.                                                                                                    |  |
| Original Size                   | Wyświetlenie wybranego obrazu w pierwotnym rozmiarze.                                                                                                    |  |
| PC Format (CD-R Buffer)         | Zapisanie wybranych obrazów w formacie PC (BMP, JPEG, TIFF, AVI, WMV lub MP4) w buforze CD-R.                                                                                                    |  |
| PC Format (DVD)                 | Zapisanie wybranych obrazów w formacie PC (BMP, JPEG, TIFF, AVI, WMV lub MP4) na nośniku DVD.                                                                                                    |  |
| PC Format (DVD-R Buffer)        | Zapisanie wybranych obrazów w formacie PC (BMP, JPEG, TIFF, AVI, WMV lub MP4) w buforze DVD-R.                                                                                                    |  |
| PC Format (USB)                 | Zapisanie wybranych obrazów w formacie PC (BMP, JPEG, TIFF, AVI, WMV lub MP4) na nośniku podłączonym przez USB.                                                                                       |  |
| PC Format All (DVD-R<br>Buffer) | Zapisanie wszystkich obrazów w formacie PC (BMP, JPEG, TIFF, AVI, WMV lub MP4) w buforze DVD-R.                                                                                                    |  |
| Prev Image                      | Przełączenie na poprzedni wybrany obraz w widoku pełnoekranowym.                                                                                                    |  |
| Print (DICOM)                   | Drukowanie wybranych obrazów przy użyciu drukarki DICOM w sieci.                                                                                                    |  |
| Print (Local)                   | Drukowanie wybranych obrazów przy użyciu drukarki lokalnej<br>(podłączonej do systemu).                                                                                                    |  |
| Print All (DICOM)               | Drukowanie wszystkich obrazów przy użyciu drukarki DICOM w sieci.                                                                                                    |  |
| Print All (Local)               | Drukowanie wszystkich obrazów przy użyciu drukarki lokalnej (podłączonej do systemu).                                                                                                    |  |
| Reset Image                     | Anulowanie odwrócenia i obrócenia wybranego obrazu.                                                                                                    |  |
| Rotate 180 deg                  | Obrót wybranego obrazu o 180°.                                                                                                    |  |

| Nazwa menu       | Opis                                                                                                    |  |
|------------------|----------------------------------------------------------------------------------------------------|--|
| Rotate L 90 deg  | Obrót wybranego obrazu o 90° w lewo.                                                                                                    |  |
| Rotate R 90 deg  | Obrót wybranego obrazu o 90° w prawo.                                                                                                    |  |
| Search           | (Dotyczy wyłącznie ekranu wyszukiwania) Wyszukiwanie danych pacjenta spełniających określone warunki.                                              |  |
| Select All       | Zaznaczenie wszystkich obrazów z wyświetlanego badania.                                                                                            |  |
| Stress Echo Load | Załadowanie danych z echokardiografii wysiłkowej.                                                                                                  |  |
| TDI Analysis     | Uruchomienie analizy TDI.                                                                                                    |  |
| Tile View        | Wyświetlenie listy obrazów z takim samym identyfikatorem, jak bieżący identyfikator pacjenta.                                                      |  |
| USB Media        | Przesyłanie obrazów na wybrany nośnik podłączony przez USB.                                                                                        |  |
| Zoom In          | Wyświetlanie wybranego obrazu w powiększeniu. Każde kolejne<br>wybranie tej opcji spowoduje zmianę powiększenia — od x1.4 do x2.0,<br>x2.8 i x4.0. |  |
| Zoom Out         | Pomniejszenie wyświetlania wybranego obrazu. Każde kolejne<br>wybranie tej opcji spowoduje zmianę powiększenia — od x2.8 do x2.0,<br>x1.4 i x1.0.  |  |

# Ustawienia wstępne

- 10.1 Informacje ogólne
- 10.2 Systemowe ustawienia wstępne
- 10.3 Ustawienia wstępne aplikacji
- 10.4 Ustawienia wstępne QSS
- 10.5 Ustawienia dotyczące poszczególnych obszarów badanych
- 10.6 Filing
- 10.7 Input devices
- 10.8 Słownik
- 10.9 Mapy kolorów
- 10.10 Ładowanie i tworzenie kopii zapasowych ustawień wstępnych
- 10.11 Zarządzanie użytkownikami

# 10.1 Informacje ogólne

Ustawienia wstępne to funkcje ułatwiające korzystanie z systemu przy użyciu ustawień domyślnych. Do ustawień domyślnych systemu należą ustawienia podstawowe ([System Preset]), ustawienia parametrów zależne od sond ([Application]) oraz ustawienia parametrów niezależne od sond ([Region]). Aplikacje można dodawać, usuwać, eksportować i importować.

NOTE: Dane ustawień wstępnych, które nie zostały zapisane przez kliknięcie opcji [Save], nie zostaną wyeksportowane. Należy je zapisać, wybierając opcję [Save] na ekranie zmienionych ustawień wstępnych.

Ustawienia wstępne składają się z następujących elementów:

| SystemPreset | Ogólne parametry systemu                                            |  |  |
|--------------|---------------------------------------------------------------------|--|--|
| Application  | Ustawienia parametrów zależnych od sondy                            |  |  |
| Region       | Ustawienia parametrów niezależnych od sondy                         |  |  |
| Measurement  | Ustawienia pomiarów <sup>*1</sup>                                   |  |  |
| Filing       | Ustawienia parametrów dotyczących przesyłania i odtwarzania obrazów |  |  |
| Input Device | Przypisywanie funkcji do przełączników i menu                       |  |  |
| Dictionary   | Ustawienia dotyczące słowników użytkownika i systemowych            |  |  |
| ColorMap     | Ustawienia umożliwiające wybór menu mapy kolorów                    |  |  |
|              |                                                                     |  |  |

\*1.

Szczegółowe informacje znajdują się w osobnym podręczniku "Pomiary 1".

# 10.2 Systemowe ustawienia wstępne

Systemowe ustawienia wstępne umożliwiają konfigurację ogólnych parametrów systemu.

#### Procedura

- 1. Nacisnąć klawisz [Probe/Preset].
- 2. Wybrać opcję [Preset Setup] na panelu dotykowym.
- 3. Wybrać opcję [SystemPreset].
- 4. Wybrać kategorię.

Kategorie ustawień SystemPreset

| Klasyfikacja    | Opis                                                                 |
|-----------------|----------------------------------------------------------------------|
| General         | Podstawowe parametry systemu                                         |
| Monitor/Panel   | Regulacja jasności monitora, panelu obsługowego i panelu dotykowego. |
| Trackball       | Ustawienie czułości manipulatora kulowego                            |
| Filing          | Parametry dotyczące przesyłania obrazów                              |
| Network Setting | Ustawienia dotyczące sieci systemu.                                  |
| DICOM           | Ustawienia dotyczące systemu DICOM                                   |
| Stress Echo     | Ustawienia protokołu echokardiografii wysiłkowej*1                   |

| Klasyfikacja     | Opis                                                       |
|------------------|------------------------------------------------------------|
| Shear Wave Meas. | Ustawienia związane z Shear Wave Measurement <sup>*2</sup> |
| RVS              | Ustawienia związane z RVS <sup>*3</sup>                    |

\*1.

Patrz sekcja "Echokardiografia wysiłkowa" w odrębnym podręczniku "Operacje zaawansowane 1".

\*2.

Patrz sekcja "Shear Wave Measurement" w odrębnym podręczniku "Operacje zaawansowane 2".

\*3.

Patrz sekcja "Sonografia wirtualna w czasie rzeczywistym" w odrębnym podręczniku "Operacje zaawansowane 2".

- 5. Wybrać kartę.
- 6. Edytować parametry.

<u>Aby przywrócić domyślne ustawienia parametrów:</u> Wybrać opcję [Initialize]. Spowoduje to przywrócenie parametrów w wyświetlanej klasyfikacji do domyślnych ustawień fabrycznych.

- 7. Wybrać opcję [Save], aby zapisać ustawienia.
- Wybrać opcję [Close], aby powrócić do ekranu skanowania. Jeśli pojawi się następujący komunikat: "Save changes to preset data?" Wybrać opcję [Yes], aby zapisać zmiany. Wybrać opcję [No], aby zamknąć ekran ustawień wstępnych bez zapisywania zmian.

# 10.2.1 General

### (1) Karta Common 1

#### (a) Date/Time

| Parametry   | Opcje                                                        | Opis                                                                                                    |
|-------------|--------------------------------------------------------------|----------------------------------------------------------------------------------------------------|
| Setting     |                                                              | Wyświetlenie okna dialogowego, w którym można ustawić<br>datę i godzinę systemu Windows.<br>Ustawione wartości daty i godziny są zastosowane<br>w systemie. |
| Date Format | YY/MM/DD<br>MMM.DD,YY<br>MM.DD,'YY<br>DD-MMM-YY<br>DD-MM-'YY | Ustawienie formatu daty wyświetlanego w systemie.<br>MMM — pierwsze trzy litery miesiąca w j. angielskim.<br>MM — liczbowe oznaczenie miesiąca.             |

#### (b) Shut down

| Parametry                     | Opcje       | Opis                                                                                                    |
|-------------------------------|-------------|----------------------------------------------------------------------------------------------------|
| Power Button<br>Behavior      | Selectable  | Po wyłączeniu zasilania możliwy jest wybór opcji<br>[Shutdown] lub [Hibernation].                                                                   |
|                               | Shutdown    | Całkowite zamknięcie systemu po wyłączeniu zasilania.                                                                                               |
|                               | Hibernation | Po wyłączeniu zasilana system jest wprowadzany w stan<br>hibernacji.<br>System można uruchomić szybciej niż w przypadku wyboru<br>opcji [Shutdown]. |
| Power Off Waiting<br>Time (s) | Od 0 do 60  | Ustawienie czasu od naciśnięcia klawisza [Power] do rozpoczęcia procesu wyłączania zasilania.                                                       |

# (c) Screen Saver

| Parametry               | Opcje                                                                       | Opis                                                                                                    |
|-------------------------|-----------------------------------------------------------------------------|----------------------------------------------------------------------------------------------------|
| Screen Saver<br>Display | On, Off                                                                     | Włączanie lub wyłączanie wygaszacza ekranu.                                                                                                    |
| Screen Saver            | All Season<br>Fireworks<br>Fallen Leaves<br>Snow<br>Ribbon<br>Hospital Name | Wybór wygaszacza ekranu, który będzie wyświetlany.<br>NOTE: Opcja Hospital Name będzie wyświetlana tylko<br>wtedy, gdy wprowadzono nazwę w języku angielskim. |

### (d) Timer Freeze

| Parametry             | Opcje      | Opis                                                                                                    |
|-----------------------|------------|----------------------------------------------------------------------------------------------------|
| Timer Freeze          | On, Off    | Włączanie lub wyłączanie funkcji czasowego zamrożenia.<br>Dodatkowo ustawienie opcji na Off spowoduje, że<br>wygaszacz ekranu będzie wyłączony. |
| Timer Freeze:<br>Time | Od 1 do 20 | Ustawienie czasu, po którym zostanie aktywowana funkcja<br>Timer Freeze lub uruchomi się wygaszacz ekranu.                                      |

# (e) ID Setting

| Parametry               | Opcje                           | Opis                                                                                                    |
|-------------------------|---------------------------------|----------------------------------------------------------------------------------------------------|
| Unit (Height)           | cm, m, feet/inch                | Ustawienie jednostki wysokości.                                                                                                    |
| Unit (Weight)           | kg, pound                       | Ustawienie jednostki masy.                                                                                                    |
| Gender                  | (BLANK), Male,<br>Female, Other | Ustawienie płci.                                                                                                    |
| Autocomplete<br>Setting | On, Off                         | Włączanie lub wyłączanie autouzupełniania identyfikatora<br>lub imienia i nazwiska pacjenta po wprowadzeniu pierwszej<br>i drugiej litery lub cyfry. |

| Parametry             | Opcje                      | Opis                                                                                                    |
|-----------------------|----------------------------|----------------------------------------------------------------------------------------------------|
| BSA Equation          | Du Bois, Boyd,<br>Shintani | <ul> <li>Wybór wzoru, który będzie wykorzystywany do obliczenia powierzchni ciała na ekranie ID.</li> <li>Dostępne są następujące wzory obliczania powierzchni ciała (BSA).</li> <li>Du Bois     BSA = 0,007184×H<sup>0,725</sup>×W<sup>0,425</sup></li> <li>Boyd     BSA = 0,0003207×H<sup>0,3</sup>×W<sup>(0,7285-0,0188×logW)</sup></li> <li>Shintani     BSA = 0,007358×H<sup>0,725</sup>×W<sup>0,425</sup></li> </ul> |
| GA/EDC<br>Calculation | LMP, BBT, EGA,<br>EDC, GA  | Wybór metody obliczania wieku ciążowego i przewidywanej daty porodu na ekranie ID.                                                                                                    |
| Menstrual Data        | LMP, BBT                   | Wybór metody wprowadzania daty menstruacji na ekranie<br>ID.                                                                                                    |

# (f) Display

| Parametry                     | Opcje                  | Opis                                                                                                    |
|-------------------------------|------------------------|----------------------------------------------------------------------------------------------------|
| Parameter Display             | On, Off                | Włączanie lub wyłączanie automatycznego wyświetlania<br>parametrów na obszarze wyświetlania obrazu<br>(częstotliwości (B), zakresu wyświetlania, wartości<br>wzmocnienia trybu B oraz wartości zakresu dynamicznego). |
| 5SW Graphic<br>Type           | A, B, C                | Ustawienie koloru tekstu w obszarze informacji o funkcjach manipulatora kulowego oraz koloru ramek.                                                                                                    |
| Info Display<br>Position      | Lower, Upper           | Wybór położenia automatycznego wyświetlania parametrów<br>na obszarze wyświetlania obrazu (częstotliwości (B),<br>zakresu wyświetlania, wartości wzmocnienia trybu B oraz<br>wartości zakresu dynamicznego).          |
| Grid Type                     | A, B, C, D             | Wybór typu siatki w trybie Brachytherapy.                                                                                                    |
| MI, TI Display<br>when Frozen | On, Off                | Włączanie lub wyłączanie wyświetlania wartości MI i TI, gdy obraz jest zamrożony.                                                                                                    |
| Graphic Color                 | A, B, C, D, E,<br>User | Wybór kolorów elementów graficznych i czcionki.<br>Wybór kolorów zarejestrowanych dla opcji [User]<br>w obszarze [Graphic Editor].                                                                                    |
| Frequency<br>Information      | Transmit, Receive      | Ustawienie opcji częstotliwości w trybie Tissue Harmonic<br>Mode na Transmit lub Receive.                                                                                                    |

### (g) Range Zoom Encoder

| Parametry                   | Opcje | Opis                                                                                                    |
|-----------------------------|-------|----------------------------------------------------------------------------------------------------|
| Reverse Depth On<br>Control | On    | Obrócenie kodera obrotowego [PAN ZOOM/DEPTH]<br>w prawo spowoduje oddalenie wyświetlanego obrazu.<br>Obrócenie go w lewo spowoduje powiększenie<br>wyświetlanego obrazu. |
|                             | Off   | Obrócenie kodera obrotowego [PAN ZOOM/DEPTH]<br>w prawo spowoduje powiększenie wyświetlanego obrazu.<br>Obrócenie go w lewo spowoduje oddalenie wyświetlanego<br>obrazu. |

# (2) Karta Common 2

# (a) Manipulator kulowy

| Parametry                                             | Opcje   | Opis                                                                                                    |
|-------------------------------------------------------|---------|----------------------------------------------------------------------------------------------------|
| Reverse ROI<br>Control                                | On      | Obracanie manipulatora kulowego w prawo poszerza<br>obszar zainteresowania w kierunku bocznym, a obracanie<br>w lewo — powoduje jego zwężenie. Obracanie go w górę<br>powoduje zwężenie obszaru zainteresowania w kierunku<br>pionowym, a obracanie w dół — poszerzenie obszaru<br>zainteresowania w kierunku pionowym. |
|                                                       | Off     | Obracanie manipulatora kulowego w prawo poszerza<br>obszar zainteresowania w kierunku bocznym, a obracanie<br>w lewo — powoduje jego zwężenie. Obracanie<br>manipulatora kulowego w górę poszerza obszar<br>zainteresowania w pionie, a obracanie w dół — powoduje<br>jego zwężenie.                                    |
| Automatic<br>Reversal in PAN<br>Zoom after HI<br>Zoom | On, Off | Możliwość ustawienia, czy kierunek obrotu manipulatora<br>kulowego w trybie PAN Zoom ma być odwrócony, gdy tryb<br>powiększenia zostanie zmieniony z HI Zoom na PAN Zoom.                                                                                                    |
| HI Zoom Cycle<br>Control                              | On, Off | Włączenie lub wyłączenie funkcji umożliwiającej<br>powiększenie obszaru docelowego poprzez naciśnięcie<br>klawisza [HI Zoom], gdy wyświetlony jest obszar<br>zainteresowania HI Zoom.                                                                                                    |

### (b) Beam Steer Encoder

| Parametry                     | Opcje | Opis                                                                                                    |
|-------------------------------|-------|----------------------------------------------------------------------------------------------------|
| Reverse Beam<br>Steer Control | On    | Obrócenie kodera wieloobrotowego [Beam Steer] zgodnie<br>z ruchem wskazówek zegara spowoduje odchylenie dolnej<br>krawędzi wiązki ultradźwiękowej w prawo. W przypadku<br>obrócenia kodera wieloobrotowego przeciwnie do ruchu<br>wskazówek zegara dolna krawędź wiązki ultradźwiękowej<br>zostanie odchylona w lewo. |
|                               | Off   | Obrócenie kodera wieloobrotowego [Beam Steer] zgodnie<br>z ruchem wskazówek zegara spowoduje odchylenie dolnej<br>krawędzi wiązki ultradźwiękowej w lewo. W przypadku<br>obrócenia kodera wieloobrotowego przeciwnie do ruchu<br>wskazówek zegara dolna krawędź wiązki ultradźwiękowej<br>zostanie odchylona w prawo. |

### (c) Significant Figure

| Parametry   | Opcje      | Opis                                                                                         |
|-------------|------------|----------------------------------------------------------------------------------------------|
| ABDOM       | Standard   | Możliwość ustawienia, z ilu cyfr będą składały się                                           |
| OBST        | Extended   | wyświetlane wyniki pomiarowe dla poszczególnych                                              |
| GYN         | Setting1   | obszarów.                                                                                    |
| CARDIO      | (parametry | [Standard]: zaleznie od skali.<br>[Extended]: wyświetlanie w formacie "***.** mm, **.***cm". |
| VASCULAR    | Common)    | [Setting 1]: wyświetlanie w formacie "**.*mm, **.**cm".                                      |
| SMALL PARTS |            | [Setting 2]: wyświetlanie w formacie "***mm, **.*cm".                                        |
| UROLOGY     |            |                                                                                              |
| OTHER       |            |                                                                                              |

# (3) Karta Hospital Info.

| Parametry                    | Opcje | Opis                                                                                                    |
|------------------------------|-------|----------------------------------------------------------------------------------------------------|
| Hospital Name                |       | Wprowadzić nazwę szpitala. Wprowadzić maksymalnie 40<br>znaków.<br>Nazwa wprowadzona w tym polu jest widoczna na ekranie<br>skanowania. |
| Local Machine:<br>Department |       | Wprowadzić nazwę oddziału w szpitalu. Wprowadzić<br>maksymalnie 64 znaków.                                                              |
| Local Machine:<br>Address    |       | Wprowadzić adres szpitala. Wprowadzić maksymalnie 128<br>znaków.                                                                        |

# 10.2.2 Monitor/Panel

Ustawienia monitora, panelu sterowania i jasności panelu dotykowego.

# (1) Type A, Type B, Type C

Jednoczesne ustawienie parametrów monitora, panelu sterowania i jasności panelu dotykowego.

#### (a) Monitor

| Parametry   | Opcje                      | Opis                                                                                                    |
|-------------|----------------------------|----------------------------------------------------------------------------------------------------|
| Brightness  | Od 1 do 10                 | Regulacja jasności monitora.                                                                                                    |
| Contrast    | Od 1 do 10                 | Regulacja kontrastu monitora.                                                                                                    |
| Color Temp. | Low, Medium,<br>High       | Regulacja temperatury kolorów na monitorze.                                                                                                    |
| Back Light  | Od 1 do 10 / od 1<br>do 20 | Regulacja podświetlenia monitora.<br>NOTE: Dostępność parametrów, które można ustawiać,<br>zależy od rozmiaru ekranu.<br>NOTE: Ten parametr nie jest dostępny w przypadku<br>korzystania z monitora 22-calowego. |
| Scaling     | Small, Medium,<br>Large    | Ustawienie rozmiaru ekranu wyświetlanego na monitorze.<br>NOTE: Ten parametr jest dostępny tylko w przypadku<br>korzystania z monitora 23-calowego.                                                              |

# (b) Touch panel

| Parametry  | Opcje      | Opis                                  |
|------------|------------|---------------------------------------|
| Brightness | Od 1 do 10 | Regulacja jasności panelu dotykowego. |

#### (c) Panel LED

| Parametry  | Opcje                | Opis                                            |
|------------|----------------------|-------------------------------------------------|
| Brightness | Low, Medium,<br>High | Regulacja jasności diod LED panelu obsługowego. |

# 10.2.3 Manipulator kulowy

Regulacja czułości manipulatora kulowego.

### (1) Sensitivity

| Parametry            | Opcje        | Opis                                                  |
|----------------------|--------------|-------------------------------------------------------|
| M&FAM Cursor         | Od -50 do 50 | Regulacja czułości manipulatora kulowego dla          |
| PW&CW Cursor         | (parametry   | poszczególnych parametrów.                            |
| PW&CW&SWM            | Common)      | Standardowa wartość wynosi [U]. Wartośći niższe – jej |
| Cursor <sup>*1</sup> |              | przyspieszenie.                                       |
| CF Scan Area         |              |                                                       |
| Measurement          |              |                                                       |
| Probe Mark           |              |                                                       |
| Cine Search          |              |                                                       |
| Pointer              |              |                                                       |
| Focus                |              |                                                       |
| Other                |              |                                                       |

\*1.

Wymagany jest produkt opcjonalny SOP-ARIETTA750-151.

# 10.2.4 Filing

Konfiguracja przesyłania obrazów.

### (1) Karta Archive

#### (a) Archive Group

W celu wybrania metody przesyłania grup od Archive Group1 do Archive Group5 należy wykonać poniższe czynności.

#### Procedura

- 1. Nacisnąć klawisz [Probe/Preset], a następnie wybrać opcję [Preset Setup] na panelu dotykowym.
- 2. Wybrać kolejno opcje [SystemPreset], [Filing], a następnie kartę Archive.
- 3. Wybrać grupę spośród Archive group.
- 4. W polu Real-time funkcji Assign function wybrać metodę przesyłania obrazów, które są wyświetlane w czasie rzeczywistym.
- 5. W polu Freeze funkcji Assign function skonfigurować maksymalnie trzy metody przesyłania obrazów po ich zamrożeniu.
- 6. W polu Format Type ustawić format przesyłanych danych dla Archive Group.
- 7. Wybrać opcję [Save], aby zapisać ustawienia.
- Wybrać opcję [Close], aby powrócić do ekranu skanowania. <u>Jeśli pojawi się następujący komunikat: "Save changes to preset data?"</u>
   Wybrać opcję [Yes], aby zapisać zmiany.
   Wybrać opcję [No], aby zamknąć ekran ustawień wstępnych bez zapisywania zmian.

### (b) Format Type(Archive Group)

| Parametry   | Opcje        | Opis                                           |
|-------------|--------------|------------------------------------------------|
| USB         | DICOM, JPEG, | Wybór formatu danych do zapisu na nośniku USB, |
| CD-R Buffer | BMP, TIFF    | w buforze CD-R Buffer lub na dysku DVD.        |
| DVD         |              |                                                |

### (2) Karta Printer/Recorder

#### (a) Local Printer

| Parametry               | Opcje                         | Opis                          |
|-------------------------|-------------------------------|-------------------------------|
| Printer Select<br>(B/W) | SSZ-X311<br>UP-X898MD<br>P95D | Wybór drukarki czarno-białej. |

| Parametry                   | Opcje                         | Opis                                                                                         |
|-----------------------------|-------------------------------|----------------------------------------------------------------------------------------------|
| Printer Select<br>(Color)   | SSZ-D710<br>UP-D25MD<br>CP30D | Wybór drukarki kolorowej.                                                                    |
| Number of Pages<br>to Print | Od 1 do 3                     | Wybór liczby stron, które zostaną kolejno wydrukowane<br>przy użyciu drukarki czarno-białej. |

# (3) Karta Review1

### (a) Auto Select

| Parametry        | Opcje        | Opis                                                      |
|------------------|--------------|-----------------------------------------------------------|
| When thumbnails  | Select All   | Zaznaczenie lub usunięcie zaznaczenia wszystkich miniatur |
| are displayed in | Deselect All | w widoku kafelków lub obszarze miniatur.                  |
| the Tile View or |              |                                                           |
| thumbnail area.  |              |                                                           |

# (b) Double Click (Find)

| Parametry                                                 | Opcje               | Opis                                                                                                    |
|-----------------------------------------------------------|---------------------|----------------------------------------------------------------------------------------------------|
| When an image is<br>double clicked on<br>the Find screen. | Tile<br>Full Screen | Wybór ekranu, który zostanie wyświetlony po ustawieniu<br>wskaźnika na miniaturze na ekranie wyszukiwania<br>i kliknięciu dwukrotnie klawisza [Enter]. |

# (c) Order (Review)

| Parametry                                              | Opcje                    | Opis                                                              |
|--------------------------------------------------------|--------------------------|-------------------------------------------------------------------|
| Set the order of<br>thumbnail display<br>in Tile View. | Old to New<br>New to Old | Ustawienie kolejności wyświetlania miniatur w widoku<br>kafelków. |

# (d) Auto Loop (Tile)

| Parametry         | Opcje   | Opis                                                  |
|-------------------|---------|-------------------------------------------------------|
| Loop playback of  | On, Off | Włączenie lub wyłączenie odtwarzania miniatur (wideo) |
| the thumbnails of |         | w widoku kafelków.                                    |
| in the Tile View. |         |                                                       |

### (e) Protocol Assistant (Find/Tile)

| Parametry          | Opcje   | Opis                                                   |
|--------------------|---------|--------------------------------------------------------|
| Sorts images       | On, Off | Możliwość ustawienia, czy obrazy zapisane podczas      |
| taken with         |         | wykonywania protokołu mają być zapisywane w serii      |
| protocol assistant |         | różniącej się od innych serii obrazów.                 |
| running from       |         | NOTE: W przypadku ustawienia On obrazy zapisane        |
| images taken       |         | podczas wykonywania protokołu zostaną zapisane         |
| without.           |         | w oddzielnych seriach. W przypadku ustawienia Off      |
|                    |         | obrazy zapisane podczas wykonywania protokołu nie będą |
|                    |         | zapisywane w oddzielnych seriach.                      |
|                    |         | Na miniaturach obrazów zapisanych podczas wykonywania  |
|                    |         | protokołu jest wyświetlany numer obrazu w kolorze      |
|                    |         | różowym. Jeśli system zostanie wyłączony, po jego      |
|                    |         | ponownym uruchomieniu numery będą wyświetlane          |
|                    |         | w kolorze zielonym.                                    |

# (4) Karta Review2

### (a) Auto Search (Find)

| Parametry                                                                          | Opcje   | Opis                                                                                                    |
|------------------------------------------------------------------------------------|---------|----------------------------------------------------------------------------------------------------|
| When Find screen<br>is displayed,<br>search and<br>display the current<br>patient. | On, Off | Po wyświetleniu ekranu wyszukiwania (Find) system<br>automatycznie wpisuje w polu Study Date wartość Today,<br>aby przeprowadzić wyszukiwanie, a następnie wyświetla<br>aktualnie badanego pacjenta w zestawieniu z wybranym<br>pacjentem.<br>NOTE: Ten parametr jest aktywny tylko w przypadku<br>dodawania lub usuwania danych obrazu lub po raz<br>pierwszy po naciśnięciu przycisku [New Patient]. |

### (b) Thumbnail

| Parametry                        | Opcje   | Opis                                                                                                    |
|----------------------------------|---------|----------------------------------------------------------------------------------------------------|
| Display annotation on thumbnail. | On, Off | Gdy obraz jest zapisany z komentarzem, to ustawienie<br>powoduje wyświetlenie komentarza jako dużego tekstu na |
|                                  |         | miniaturze.                                                                                                    |

### (c) Auto Load Raw Data

| Parametry                                                              | Opcje                                  | Opis                                                                                                    |
|------------------------------------------------------------------------|----------------------------------------|----------------------------------------------------------------------------------------------------|
| Raw data<br>of a single<br>raw image<br>is automatically<br>loaded by: | Playing Raw<br>Image                   | Podczas wyświetlania w trybie pełnoekranowym obrazu<br>wybranego jako miniatura lub w widoku kafelków system<br>automatycznie ładuje dane nieprzetworzone do pamięci<br>sekwencji i odtwarza obraz.                                                      |
|                                                                        | Pressing<br>Measurement/<br>Caliper SW | Po wyświetleniu w trybie pełnoekranowym obrazu<br>wybranego jako miniaturka lub w widoku kafelków system<br>automatycznie ładuje dane nieprzetworzone do pamięci<br>sekwencji i odtwarza obraz, gdy wybrany jest klawisz<br>[Caliper] lub [Measurement]. |
|                                                                        | Off                                    | System nie ładuje automatycznie danych<br>nieprzetworzonych do pamięci sekwencji.                                                                                                    |

# (5) Karta Detail

### (a) Auto Delete

| Parametry              | Opcje                     | Opis                                                                                                    |
|------------------------|---------------------------|----------------------------------------------------------------------------------------------------|
| Auto Image Delete      | Storage<br>Commitment     | Po otrzymaniu zobowiązania do zapisu obrazy zapisane<br>na dysku twardym systemu (niebieskie ikony) zostaną<br>usunięte po upłynięciu czasu ich przechowywania. Obrazy<br>te zostaną usunięte, gdy system zostanie wyłączony po<br>upływie czasu przechowywania. |
|                        | Time                      | Usunięcie wyłącznie obrazów wybranych w opcji Delete<br>Object spośród obrazów zapisanych na dysku twardym<br>systemu, których czas przechowywania upłynął. Obrazy<br>te zostaną usunięte, gdy system zostanie wyłączony po<br>upływie czasu przechowywania.     |
|                        | Off                       | Zapisane obrazy nie będą usuwane.                                                                                                    |
| Delete Object          | All images                | Automatyczne usunięcie wszystkich obrazów zapisanych na dysku twardym systemu.                                                                                                    |
|                        | Clipped or sent<br>images | Usunięte zostaną obrazy przesłane z dysku twardego<br>systemu na nośniki zewnętrzne (jasnoniebieskie ikony) oraz<br>obrazy przeniesione na serwer (ikony pomarańczowe lub<br>niebieskie).                                                                        |
| Holding TIme<br>(0-60) | Day,Week, Month           | Konfiguracja czasu przechowywania obrazów zapisanych<br>na nośniku zewnętrznym lub przeniesionych na serwer<br>z dysku twardego systemu.<br>Wybrać odpowiednią opcję — [Day], [Week] lub [Month] —<br>i wprowadzić wartość liczbową.                             |

# (b) Compression Data

| Parametry     | Opcje       | Opis                                           |
|---------------|-------------|------------------------------------------------|
| JPEG Q Factor | Od 50 do 99 | Wybór stopnia kompresji obrazu, który zostanie |
| (50-99)       |             | zastosowany, gdy składnia transferu to JPEG.   |
### (c) DICOM File Type (Stress Echo)

| Parametry                             | Opcje   | Opis                                                                                                    |
|---------------------------------------|---------|----------------------------------------------------------------------------------------------------|
| Convert to Video<br>Clip (Net. / USB) | On, Off | Włączanie lub wyłączanie funkcji wykonywania kopii<br>obrazów, które są zapisywane na dysku twardym systemu,<br>w formacie Video Clip. |

#### (d) Store ID Screen

| Parametry                                        | Opcje   | Opis                                                                                                    |
|--------------------------------------------------|---------|----------------------------------------------------------------------------------------------------|
| When starting<br>examination, store<br>ID Screen | On, Off | Włączanie lub wyłączanie funkcji automatycznego<br>zapisywania w formie obrazu ekranu Main Setting<br>należącego do ekranu ID, gdy ekran ID, na którym<br>wprowadzono identyfikator pacjenta, został zamknięty.<br>NOTE: Należy wybrać opcję [Setup] po prawej stronie<br>u góry ekranu ID, a następnie na karcie General ustawić<br>opcję Emergency ID na [On]. Jeśli opcja Emergency ID<br>jest ustawiona na [Off], ekran Main Setting nie zostanie<br>automatycznie zapisany, ponieważ identyfikator pacjenta<br>nie jest automatycznie wprowadzany. |

# 10.2.5 Network Setting

Można skonfigurować różne ustawienia dotyczące sieci systemu.

| Parametry         | Opcje         | Opis                                                                                                    |
|-------------------|---------------|----------------------------------------------------------------------------------------------------|
| AE Title          |               | Wprowadzić nazwę AE dla systemu. Wprowadzić maksymalnie 16 znaków.                                                                                                    |
| Station Name      |               | Konfiguracja nazwy stacji systemu.                                                                                                    |
| Port#             | Od 0 do 65535 | Konfiguracja numeru portu systemu.                                                                                                    |
| QR Port#          | Od 0 do 65535 | Konfiguracja numeru portu QR systemu.                                                                                                    |
| Select IP Version | IPv4, IPv6    | Wybór protokołu IP, który zostanie zastosowany dla<br>systemu.<br>Okno adresu IP zmieni się zgodnie z protokołem (IPv4 lub<br>IPv6) wybranym w ustawieniu Select IP Version.<br>Ustawienie to określa także serwer, na który przenoszone<br>będą dane — IPv4 lub IPv6. W przypadku wybrania<br>protokołu IPv4 zastosowane zostaną ustawienia serwera<br>IPv4. W przypadku wybrania protokołu IPv6 zastosowane<br>zostaną ustawienia serwera IPv6. |

Wired Network Connection and Wireless Network Connection (gdy opcja Select IP Version jest ustawiona na IPv4)

| Parametry                                     | Opcje   | Opis                                                                            |
|-----------------------------------------------|---------|---------------------------------------------------------------------------------|
| Obtain an IP<br>Address from<br>a DHCP server | On, Off | Włączenie funkcji automatycznego pozyskiwania adresu<br>IP poprzez serwer DHCP. |
| Use the following IP address                  | On, Off | Ustawienie stałego adresu IP.<br>Należy skonfigurować poniższe 4 pozycje.       |

| Parametry   | Opcje | Opis                                                                                                    |
|-------------|-------|----------------------------------------------------------------------------------------------------|
| IP Address  |       | Konfiguracja adresu IPv4 dla systemu.                                                                                                    |
| Router1     |       | Konfiguracja adresu IPv4 bramy domyślnej, która<br>zostanie użyta w pierwszej kolejności.                                                   |
| Router2     |       | Konfiguracja adresu IPv4 zastępczej bramy domyślnej.<br>Ten router jest wykorzystywany, gdy router oznaczony<br>jako Router1 nie odpowiada. |
| Subnet Mask |       | Konfiguracja adresu IPv4 maski podsieci systemu.                                                                                            |

Wired Network Connection and Wireless Network Connection (gdy opcja Select IP Version jest ustawiona na IPv6)

| Parametry                                     | Opcje   | Opis                                                                                                    |
|-----------------------------------------------|---------|----------------------------------------------------------------------------------------------------|
| Obtain an IP<br>Address from<br>a DHCP server | On, Off | Włączenie funkcji automatycznego pozyskiwania adresu<br>IP poprzez serwer DHCP.                                                             |
| Use the following<br>IP address               | On, Off | Ustawienie stałego adresu IP.<br>Należy skonfigurować poniższe 4 pozycje.                                                                   |
| IP Address                                    |         | Konfiguracja adresu IPv6 dla systemu.                                                                                                    |
| Router1                                       |         | Konfiguracja adresu IPv6 bramy domyślnej, która<br>zostanie użyta w pierwszej kolejności.                                                   |
| Router2                                       |         | Konfiguracja adresu IPv6 zastępczej bramy domyślnej.<br>Ten router jest wykorzystywany, gdy router oznaczony<br>jako Router1 nie odpowiada. |
| Prefix Length                                 |         | Konfiguracja długości przedrostka adresu IPv6.                                                                                              |

NOTE: Zasady wprowadzania adresów IPv6 są takie same jak w przypadku systemu Windows.

### (1) Sprawdzanie protokołu TCP/IP systemu

#### Procedura

- 1. Nacisnąć klawisz [Probe/Preset], a następnie wybrać opcję [Preset Setup] na panelu dotykowym.
- 2. Wybrać opcję [Network Setting] w obszarze [System Preset].
- 3. Skonfigurować odpowiednie ustawienia dotyczące sieci systemu.
- 4. Wybrać opcję [Local Ping].
  - $\rightarrow$  Rozpocznie się test protokołu TCP/IP systemu.

#### Wyniki badania

Po zakończeniu testu wyświetlony zostanie jeden z następujących komunikatów.

| Komunikaty                                         | Status                             |  |  |
|----------------------------------------------------|------------------------------------|--|--|
| Ping check to *******.**************************** | Protokół TCP/IP działa prawidłowo. |  |  |

| Komunikaty                         | Status                                                                                 |
|------------------------------------|----------------------------------------------------------------------------------------|
| Ping check to *******.**** failed. | Protokół TCP/IP nie działa.<br>Skontaktować się z administratorem<br>sieci szpitalnej. |

# 10.2.6 DICOM

Konfiguracja parametrów dotyczących standardu DICOM.

# (1) Karta Common

| Parametry        | Opcje                     | Opis                                                                                                    |  |  |  |  |
|------------------|---------------------------|----------------------------------------------------------------------------------------------------|--|--|--|--|
| Private Tag      | None                      | Żaden znacznik prywatny nie zostanie przypisany.                                                                                                    |  |  |  |  |
|                  | Put into File             | Przypisanie znacznika prywatnego w przypadku zapisywania danych DICOM na nośniku zewnętrznym.                                                                                                    |  |  |  |  |
|                  | Put into Network          | Przypisanie znacznika prywatnego w przypadku przesyłania danych DICOM na serwer.                                                                                                    |  |  |  |  |
|                  | Put into Both             | Przypisanie znacznika prywatnego w przypadku<br>zapisywania danych DICOM na nośniku zewnętrznym lub<br>przesyłania ich na serwer.                                                                   |  |  |  |  |
|                  | Put into<br>File+DICOMDIR | Przypisanie znacznika prywatnego w przypadku<br>zapisywania danych DICOM na nośniku zewnętrznym.<br>Znacznik prywatny zostanie przypisany także do pliku<br>DICOMDIR.                               |  |  |  |  |
|                  | Put into All              | Przypisanie znacznika prywatnego w przypadku<br>zapisywania danych DICOM na nośniku zewnętrznym lub<br>przesyłania ich na serwer. Znacznik prywatny zostanie<br>przypisany także do pliku DICOMDIR. |  |  |  |  |
| Attach Thumbnail | On                        | Dane miniatur zostaną zapisane w folderze oraz w pliku<br>DICOMDIR.                                                                                                    |  |  |  |  |
|                  | Off                       | Dane miniatur zostaną utworzone wyłącznie w folderze.                                                                                                    |  |  |  |  |
|                  | Off(PDI)                  | Dane miniatur nie zostaną utworzone w folderze ani w pliku DICOMDIR.                                                                                                    |  |  |  |  |

### (a) Store on Disk

Konfiguracja ustawień dotyczących zapisywania obrazów na nośnikach zewnętrznych.

| Parametry | Opcje                                                               | Opis                                                                                                    |
|-----------|---------------------------------------------------------------------|----------------------------------------------------------------------------------------------------|
| Syntax    | Implicit Little<br>Explicit Little<br>RLE Lossless<br>JPEG Baseline | Konfiguracja składni transferu.                                                                          |
| DICOM+Raw | On, Off                                                             | Włączanie lub wyłączanie funkcji zapisywania obrazów<br>w formacie Raw wraz z obrazami w formacie DICOM. |

### (b) Send to Storage

Konfiguracja ustawień dotyczących przesyłania obrazów do sieci.

| Parametry     | Opcje              | Opis                                                                                                    |
|---------------|--------------------|----------------------------------------------------------------------------------------------------|
| Photometric   | RGB<br>Monochrome2 | Wybór metody przesyłania obrazów w kolorze.                                                                                                    |
| JPEG Q Factor | Od 50 do 99        | Wybór stopnia kompresji, gdy opcja Syntax jest ustawiona<br>na [JPEG Baseline].<br>NOTE: Im mniejsza wartość, tym większy stopień<br>kompresji. |
| Dicom+Raw     | On, Off            | Włączanie lub wyłączanie funkcji zapisywania obrazów<br>w formacie Raw wraz z obrazami w formacie DICOM.                                        |
| Window Center | Od 0 do 255        | Konfiguracja wartości środkowej jasności dla znacznika<br>DICOM (0028,1050), gdy opcja Photometric jest ustawiona<br>na [Monochrome2].          |
| Window Width  | Od 1 do 256        | Konfiguracja wartości szerokości jasności dla znacznika<br>DICOM (0028,1051), gdy opcja Photometric jest ustawiona<br>na [Monochrome2].         |

#### (2) Karta Server/Worklist

#### (a) Konfiguracja serwerów

#### **Procedura**

- Nacisnąć klawisz [Probe/Preset], a następnie wybrać opcję [Preset Setup] na panelu 1. dotykowym.
- 2. Wybrać kartę Server/Worklist w widoku [DICOM] w obszarze [SystemPreset].
- 3. Wprowadzić informacje dotyczące serwera sieciowego. Pozycje ustawień serwera sieciowego

Gdy opcja Select IP Version jest ustawiona na Gdy opcja Select IP Version jest ustawiona na IPv4 IPv6

|   | AE Title | Station Name | IP Ad | dres   | 55   |    | Port #        |
|---|----------|--------------|-------|--------|------|----|---------------|
| ¢ |          |              |       | а.     |      | x  | 104           |
| c |          |              |       | 4      | 12   | ÷. | 104           |
| c |          |              |       |        | 4    |    | 104           |
| C |          |              |       | 3      | •3   |    | 104           |
| c |          |              |       | 8      |      |    | 104           |
|   |          |              | Work  | list I | Ping | Wo | rklist C-ECHO |

Station Name AE Title IP Address Port# C.... . (1) 104 104 104 2 104

All Images of Study ⊢ On (1) Przycisk edytowania adresu IP

| Parametry    | Opcje | Opis                                                                                                    |
|--------------|-------|----------------------------------------------------------------------------------------------------|
| AE Title     |       | Wprowadzić nazwę AE dla serwera sieciowego.<br>Wprowadzić maksymalnie 16 znaków.                                                                                                    |
| Station Name |       | Wprowadzić nazwę komputera serwera sieciowego.                                                                                                    |
| IP Address   |       | Wprowadzić adres IP serwera sieciowego.<br>NOTE: Jeśli opcja Select IP Version jest<br>ustawiona na IPv6, kliknięcie przycisku edytowania<br>adresu IP spowoduje otwarcie okna dialogowego<br>z ustawieniami adresu IPv6. Należy wprowadzić<br>adres IPv6. |

| Parametry                           |        | Opcje            | Opis                                                                                                    |  |
|-------------------------------------|--------|------------------|----------------------------------------------------------------------------------------------------|--|
| Port#                               |        | Od 0 do<br>65535 | Wprowadzić numer portu serwera sieciowego.<br>Standardowi DICOM odpowiada wartość [104].                                                                                                    |  |
| Monochrome<br>Sending <sup>*1</sup> | Single | On, Off          | Włączenie lub wyłączenie funkcji identyfikacji<br>przesyłanego obrazu statycznego (przesyłanie<br>w formacie RGB, jeśli zawarty jest obraz w kolorze,<br>lub w formacie Monochrome 2, jeśli obraz w kolorze<br>nie jest zawarty), jeśli lokalizacja docelowa została<br>ustawiona na [Net (DICOM)].                         |  |
|                                     | Multi  | On, Off          | Włączenie lub wyłączenie funkcji identyfikacji<br>przesyłanego wideo (przesyłanie w formacie RGB,<br>jeśli zawarty jest obraz w kolorze, lub w formacie<br>Monochrome 2, jeśli obraz w kolorze nie jest<br>zawarty), jeśli lokalizacja docelowa została ustawiona<br>na [Net (DICOM)].                                      |  |
| All Images of Study                 |        | On, Off          | Plik SR i obraz zostaną przesłane, jeśli opcja SR<br>Auto Creation jest ustawiona na On w ustawieniu<br>wstępnym ([Preset Setup] > [SystemPreset] ><br>[DICOM] > [SR]).<br>NOTE: Należy wcześniej upewnić się, że serwer<br>docelowy został wybrany. Jeśli serwer docelowy nie<br>jest wybrany, dane nie zostaną przesłane. |  |

\*1.

Tę pozycję można skonfigurować, jeśli dla parametru Photometric wybrano opcję RGB w ustawieniu wstępnym ([System Preset] > [DICOM] > [Common] > [Send to Storage]).

4. Wybrać przycisk opcji odpowiadający serwerowi, na który mają zostać przesłane obrazy.

Konfigurowanie serwera docelowego

Multi: Zaznaczyć pole wyboru odpowiadające serwerowi, na który ma zostać przesłane wideo.

Single: Zaznaczyć pole wyboru odpowiadające serwerowi, na który ma zostać przesłany obraz statyczny.

| Ren | note | Multi | single                  | e AE Title | Station<br>Name | IP   | Addres  | s |        | Port # |
|-----|------|-------|-------------------------|------------|-----------------|------|---------|---|--------|--------|
| 1   | ſ    | Г     | $\overline{\mathbf{v}}$ |            |                 |      |         |   |        | 104    |
| 2   | C    | ₹     | Г                       |            |                 |      |         |   |        | 104    |
| 3   | С    |       | Г                       |            |                 |      |         |   |        | 104    |
| 4   | С    |       | Г                       |            |                 |      |         | • |        | 104    |
| 5   | C    | Г     | Г                       |            |                 |      |         |   |        | 104    |
|     |      |       |                         |            |                 | Remo | te Ping |   | Remote | C-ECHO |

5. Skonfigurować w ten sam sposób ustawienia opisane w kroku 2 i 3 dla serwera na karcie Worklist.

### (b) Sprawdzanie protokołu TCP/IP lub C-ECHO serwera sieciowego

#### Wcześniejsze potwierdzenie

Skonfigurować wszystkie ustawienia sieci (4 pozycje) dla wybranego serwera.

#### Procedura

- 1. Nacisnąć klawisz [Probe/Preset], a następnie wybrać opcję [Preset Setup] na panelu dotykowym.
- 2. Wybrać kartę Server/Worklist w widoku [DICOM] w obszarze [SystemPreset].
- 3. Wybrać przycisk opcji odpowiadający docelowemu serwerowi sieciowemu.
- 4. Wybrać opcję [Remote Ping], aby sprawdzić działanie protokołu TCP/IP oraz opcję [Remote C-ECHO] w celu potwierdzenia prawidłowego działania funkcji DICOM.
  - $\rightarrow$  Rozpocznie się test systemu.

#### Wyniki badania

Po zakończeniu testu wyświetlony zostanie jeden z następujących komunikatów.

| Komunikaty                                         | Status                                                                                               |
|----------------------------------------------------|----------------------------------------------------------------------------------------------------|
| Ping check to *******.**************************** | Protokół TCP/IP działa prawidłowo.                                                                   |
| Ping check to *******.**** failed.                 | Protokół TCP/IP nie działa.<br>Skontaktować się z administratorem<br>sieci szpitalnej.               |
| Echo check to *******.**************************** | Funkcje DICOM działają<br>prawidłowo.                                                                |
| Echo check to *******.***** failed.                | Funkcje DICOM nie działają<br>prawidłowo.<br>Skontaktować się z administratorem<br>sieci szpitalnej. |

#### (c) Sprawdzanie protokołu TCP/IP lub C-ECHO listy roboczej

#### Wcześniejsze potwierdzenie

Skonfigurować wszystkie ustawienia sieci (4 pozycje) dla serwera listy roboczej.

#### Procedura

- 1. Nacisnąć klawisz [Probe/Preset], a następnie wybrać opcję [Preset Setup] na panelu dotykowym.
- 2. Wybrać kartę Server/Worklist w widoku [DICOM] w obszarze [SystemPreset].
- 3. Wybrać przycisk opcji odpowiadający serwerowi listy roboczej.
- 4. Wybrać opcję [WorkList Ping], aby sprawdzić działanie protokołu TCP/IP oraz opcję [WorkList C-ECHO] w celu potwierdzenia prawidłowego działania funkcji DICOM.
  - $\rightarrow$  Rozpocznie się test systemu.

### Wyniki badania

| Komunikaty                                         | Status                                                                                               |
|----------------------------------------------------|----------------------------------------------------------------------------------------------------|
| Ping check to *******.**************************** | Protokół TCP/IP działa prawidłowo.                                                                   |
| Ping check to *******.***** failed.                | Protokół TCP/IP nie działa.<br>Skontaktować się z administratorem<br>sieci szpitalnej.               |
| Echo check to *******.**************************** | Funkcje DICOM działają<br>prawidłowo.                                                                |
| Echo check to *******.***** failed.                | Funkcje DICOM nie działają<br>prawidłowo.<br>Skontaktować się z administratorem<br>sieci szpitalnej. |

Po zakończeniu testu wyświetlony zostanie jeden z następujących komunikatów.

#### (3) Karta QR

NOTE: IPv4 to jedyna obsługiwana wersja adresu IP.

#### (a) Konfiguracja serwerów

#### Procedura

- 1. Nacisnąć klawisz [Probe/Preset], a następnie wybrać opcję [Preset Setup] na panelu dotykowym.
- 2. Wybrać kartę QR w widoku [DICOM] w obszarze [SystemPreset].
- 3. Wprowadzić informacje dotyczące serwera sieciowego.

Pozycje ustawień serwera sieciowego

| Parametry    | Opcje         | Opis                                                                                     |
|--------------|---------------|------------------------------------------------------------------------------------------|
| AE Title     |               | Wprowadzić nazwę AE dla serwera sieciowego.<br>Wprowadzić maksymalnie 16 znaków.         |
| Station Name |               | Wprowadzić nazwę komputera serwera sieciowego.                                           |
| IP Address   |               | Wprowadzić adres IP serwera sieciowego.                                                  |
| Port#        | Od 0 do 65535 | Wprowadzić numer portu serwera sieciowego.<br>Standardowi DICOM odpowiada wartość [104]. |

4. Wybrać przycisk opcji odpowiadający serwerowi, na który mają zostać przesłane obrazy.

#### (b) Sprawdzanie protokołu TCP/IP lub C-ECHO serwera sieciowego

#### Wcześniejsze potwierdzenie

Skonfigurować wszystkie ustawienia sieci (4 pozycje) dla wybranego serwera.

#### Procedura

1. Nacisnąć klawisz [Probe/Preset], a następnie wybrać opcję [Preset Setup] na panelu dotykowym.

- 2. Wybrać kartę QR w widoku [DICOM] w obszarze [SystemPreset].
- 3. Wybrać przycisk opcji odpowiadający serwerowi docelowemu.
- 4. Wybrać opcję [Ping], aby sprawdzić działanie protokołu TCP/IP oraz opcję [C-ECHO] w celu potwierdzenia prawidłowego działania funkcji DICOM.
  - $\rightarrow$  Rozpocznie się test systemu.

#### Wyniki badania

Po zakończeniu testu wyświetlony zostanie jeden z następujących komunikatów.

| Komunikaty                                         | Status                                                                                               |
|----------------------------------------------------|----------------------------------------------------------------------------------------------------|
| Ping check to *******.**************************** | Protokół TCP/IP działa prawidłowo.                                                                   |
| Ping check to *******.**** failed.                 | Protokół TCP/IP nie działa.<br>Skontaktować się z administratorem<br>sieci szpitalnej.               |
| Echo check to *******.**************************** | Funkcje DICOM działają<br>prawidłowo.                                                                |
| Echo check to *******.***** failed.                | Funkcje DICOM nie działają<br>prawidłowo.<br>Skontaktować się z administratorem<br>sieci szpitalnej. |

#### (4) Karta MPPS/Commitment

#### (a) Konfigurowanie ustawień dotyczących serwera MPPS lub serwera Storage Commitment

#### Procedura

- 1. Nacisnąć klawisz [Probe/Preset], a następnie wybrać opcję [Preset Setup] na panelu dotykowym.
- 2. Wybrać kartę MPPS/Commitment w widoku [DICOM] w obszarze [SystemPreset].
- 3. Wprowadzić informacje dotyczące serwera MPPS.

Ustawienia serwera MPPS

| Parametry    | Opcje         | Opis                                                                                                    |
|--------------|---------------|----------------------------------------------------------------------------------------------------|
| AE Title     |               | Wprowadzić nazwę AE dla serwera sieciowego.<br>Wprowadzić maksymalnie 16 znaków.                                                                                                    |
| Station Name |               | Wprowadzić nazwę komputera serwera sieciowego.                                                                                                    |
| IP Address   |               | Wprowadzić adres IP serwera sieciowego.<br>NOTE: Jeśli opcja Select IP Version jest<br>ustawiona na IPv6, kliknięcie przycisku edytowania<br>adresu IP spowoduje otwarcie okna dialogowego<br>z ustawieniami adresu IPv6. Należy wprowadzić<br>adres IPv6. |
| Port#        | Od 0 do 65535 | Wprowadzić numer portu serwera sieciowego.<br>Standardowi DICOM odpowiada wartość [104].                                                                                                    |

4. Skonfigurować w ten sam sposób ustawienia opisane w kroku 2 dla serwera Storage Commitment.

| Parametry         | Opcje      | Opis                                                                                                    |
|-------------------|------------|----------------------------------------------------------------------------------------------------|
| Transaction limit | Od 1 do 60 | Ustawienie czasu oczekiwania na odpowiedź serwera<br>Storage Commitment po przesłaniu obrazu.<br>NOTE: Po upłynięciu określonego czasu odpowiedź nie<br>zostanie odebrana.<br>Po wprowadzeniu wartości należy wybrać odpowiednią<br>opcję — [hour], [day] lub [week]. |
|                   | Unlimited  | Czas oczekiwania na odpowiedź serwera Storage<br>Commitment będzie nieograniczony.                                                                                                    |
| Retries           | Od 0 do 99 | Liczba prób ponownego przesłania obrazu w przypadku<br>braku odpowiedzi.<br>W przypadku wybrania wartości [0] komunikat o błędzie<br>zostanie wyświetlony bez próby ponownego przesłania<br>zdjęcia.                                                                  |
|                   | Unlimited  | Obraz będzie przesyłany ponownie aż do uzyskania<br>odpowiedzi z serwera Storage Commitment.                                                                                                    |

#### (b) Sprawdzanie protokołu TCP/IP lub C-ECHO serwera MPPS

#### Wcześniejsze potwierdzenie

Skonfigurować wszystkie ustawienia sieci (4 pozycje) dla wybranego serwera.

#### Procedura

- 1. Nacisnąć klawisz [Probe/Preset], a następnie wybrać opcję [Preset Setup] na panelu dotykowym.
- 2. Wybrać kartę MPPS/Commitment w widoku [DICOM] w obszarze [SystemPreset].
- 3. Wybrać przycisk opcji odpowiadający serwerowi docelowemu.
- Wybrać opcję [Ping] w obszarze MPPS Server w celu sprawdzenia działania funkcji TCP/IP oraz opcję [C-ECHO] w obszarze MPPS Server w celu potwierdzenia prawidłowego działania funkcji DICOM.
  - → Rozpocznie się test systemu.

#### Wyniki badania

Po zakończeniu testu wyświetlony zostanie jeden z następujących komunikatów.

| Komunikaty                                         | Status                                                                                 |
|----------------------------------------------------|----------------------------------------------------------------------------------------|
| Ping check to *******.**************************** | Protokół TCP/IP działa prawidłowo.                                                     |
| Ping check to *******.**** failed.                 | Protokół TCP/IP nie działa.<br>Skontaktować się z administratorem<br>sieci szpitalnej. |
| Echo check to *******.**************************** | Funkcje DICOM działają<br>prawidłowo.                                                  |

| Komunikaty                          | Status                                                                                               |
|-------------------------------------|----------------------------------------------------------------------------------------------------|
| Echo check to *******.***** failed. | Funkcje DICOM nie działają<br>prawidłowo.<br>Skontaktować się z administratorem<br>sieci szpitalnej. |

### (c) Sprawdzanie protokołu TCP/IP lub C-ECHO serwera Storage Commitment

#### Wcześniejsze potwierdzenie

Skonfigurować wszystkie ustawienia sieci (4 pozycje) dla wybranego serwera.

#### Procedura

- 1. Nacisnąć klawisz [Probe/Preset], a następnie wybrać opcję [Preset Setup] na panelu dotykowym.
- 2. Wybrać kartę MPPS/Commitment w widoku [DICOM] w obszarze [SystemPreset].
- 3. Wybrać przycisk opcji odpowiadający serwerowi docelowemu.
- 4. Wybrać opcję [Ping] w obszarze Storage Commitment w celu sprawdzenia działania funkcji TCP/IP oraz opcję [C-ECHO] w obszarze Storage Commitment w celu potwierdzenia prawidłowego działania funkcji DICOM.
  - $\rightarrow$  Rozpocznie się test systemu.

### Wyniki badania

Po zakończeniu testu wyświetlony zostanie jeden z następujących komunikatów.

| Komunikaty                                         | Status                                                                                               |
|----------------------------------------------------|----------------------------------------------------------------------------------------------------|
| Ping check to *******.**************************** | Protokół TCP/IP działa prawidłowo.                                                                   |
| Ping check to *******.***** failed.                | Protokół TCP/IP nie działa.<br>Skontaktować się z administratorem<br>sieci szpitalnej.               |
| Echo check to *******.**************************** | Funkcje DICOM działają<br>prawidłowo.                                                                |
| Echo check to *******.***** failed.                | Funkcje DICOM nie działają<br>prawidłowo.<br>Skontaktować się z administratorem<br>sieci szpitalnej. |

### (5) Karta SR

#### (a) Konfigurowanie ustawień dotyczących serwera SR Storage

#### Procedura

- 1. Nacisnąć klawisz [Probe/Preset], a następnie wybrać opcję [Preset Setup] na panelu dotykowym.
- 2. Wybrać kartę SR w widoku [DICOM] w obszarze [SystemPreset].
- 3. Skonfigurować ustawienie SR Auto Creation.

Pozycje ustawień SR Auto Creation

| Parametry                 | Opcje   | Opis                                    |
|---------------------------|---------|-----------------------------------------|
| Auto create&transfer SR   | On, Off | Włączanie lub wyłączanie funkcji        |
| file when the New Patient |         | automatycznego tworzenia pliku DICOM SR |
| operation is generated.   |         | w momencie naciśnięcia klawisza [New    |
|                           |         | Patient] lub wybrania opcji [End Exam]. |

4. Wprowadzić informacje dotyczące serwera SR Storage.

Pozycje ustawień DICOM SR Storage

| Parametry    | Opcje         | Opis                                                                                                    |
|--------------|---------------|----------------------------------------------------------------------------------------------------|
| AE Title     |               | Wprowadzić nazwę AE dla serwera<br>sieciowego. Wprowadzić maksymalnie 16<br>znaków.                                                                                                    |
| Station Name |               | Wprowadzić nazwę komputera serwera sieciowego.                                                                                                    |
| IP Address   |               | Wprowadzić adres IP serwera sieciowego.<br>NOTE: Jeśli opcja Select IP Version jest<br>ustawiona na IPv6, kliknięcie przycisku<br>edytowania adresu IP spowoduje otwarcie<br>okna dialogowego z ustawieniami adresu<br>IPv6. Należy wprowadzić adres IPv6. |
| Port#        | Od 0 do 65535 | Wprowadzić numer portu serwera<br>sieciowego.<br>Standardowi DICOM odpowiada wartość<br>[104].                                                                                                    |

5. Wybrać przycisk opcji odpowiadający serwerowi docelowemu.

### (b) Sprawdzanie protokołu TCP/IP lub C-ECHO serwera SR Storage

#### Wcześniejsze potwierdzenie

Skonfigurować wszystkie ustawienia sieci (4 pozycje) dla wybranego serwera.

#### Procedura

- 1. Nacisnąć klawisz [Probe/Preset], a następnie wybrać opcję [Preset Setup] na panelu dotykowym.
- 2. Wybrać kartę SR w widoku [DICOM] w obszarze [SystemPreset].
- 3. Wybrać przycisk opcji odpowiadający serwerowi docelowemu.
- 4. Wybrać opcję [Ping], aby sprawdzić działanie protokołu TCP/IP oraz opcję [C-ECHO] w celu potwierdzenia prawidłowego działania funkcji DICOM.
  - $\rightarrow$  Rozpocznie się test systemu.

#### Wyniki badania

Po zakończeniu testu wyświetlony zostanie jeden z następujących komunikatów.

| Komunikaty                                         | Status                                                                                               |
|----------------------------------------------------|----------------------------------------------------------------------------------------------------|
| Ping check to *******.**************************** | Protokół TCP/IP działa prawidłowo.                                                                   |
| Ping check to *******.***** failed.                | Protokół TCP/IP nie działa.<br>Skontaktować się z administratorem<br>sieci szpitalnej.               |
| Echo check to *******.**************************** | Funkcje DICOM działają<br>prawidłowo.                                                                |
| Echo check to *******.***** failed.                | Funkcje DICOM nie działają<br>prawidłowo.<br>Skontaktować się z administratorem<br>sieci szpitalnej. |

### (6) Karta Printer

#### (a) Konfiguracja drukarki Drukarka DICOM

#### Procedura

- 1. Nacisnąć klawisz [Probe/Preset], a następnie wybrać opcję [Preset Setup] na panelu dotykowym.
- 2. Wybrać kartę Printer w widoku [DICOM] w obszarze [SystemPreset].
- 3. Wprowadzić informacje dotyczące drukarki DICOM.

Pozycje ustawień DICOM Printer

| Parametry    | Opcje         | Opis                                                                                                    |  |
|--------------|---------------|----------------------------------------------------------------------------------------------------|--|
| Model Name   |               | Wybrać z listy model drukarki.                                                                                                    |  |
| AE Title     |               | Wprowadzić nazwę AE dla drukarki DICOM.<br>Wprowadzić maksymalnie 16 znaków.                                                                                                    |  |
| Station Name |               | Wprowadzić nazwę komputera dla drukarki DICOM.                                                                                                    |  |
| IP Address   |               | Wprowadzić adres IP drukarki DICOM.<br>NOTE: Jeśli opcja Select IP Version jest<br>ustawiona na IPv6, kliknięcie przycisku edytowania<br>adresu IP spowoduje otwarcie okna dialogowego<br>z ustawieniami adresu IPv6. Należy wprowadzić<br>adres IPv6. |  |
| Port#        | Od 0 do 65535 | Wprowadzić numer portu drukarki DICOM.<br>Standardowi DICOM odpowiada wartość [104].                                                                                                    |  |

4. Wybrać przycisk opcji odpowiadający drukarce DICOM, która będzie używana.

### (b) Sprawdzanie protokołu TCP/IP lub C-ECHO drukarki DICOM

#### Wcześniejsze potwierdzenie

Skonfigurować wszystkie ustawienia sieci (4 pozycje) dla wybranego serwera.

### Procedura

- 1. Nacisnąć klawisz [Probe/Preset], a następnie wybrać opcję [Preset Setup] na panelu dotykowym.
- 2. Wybrać kartę Printer w widoku [DICOM] w obszarze [SystemPreset].
- 3. Wybrać przycisk opcji odpowiadający serwerowi docelowemu.
- 4. Wybrać opcję [Ping], aby sprawdzić działanie protokołu TCP/IP oraz opcję [C-ECHO] w celu potwierdzenia prawidłowego działania funkcji DICOM.
  - $\rightarrow$  Rozpocznie się test systemu.

#### Wyniki badania

Po zakończeniu testu wyświetlony zostanie jeden z następujących komunikatów.

| Komunikaty                                   | Status                                                                                               |
|----------------------------------------------|----------------------------------------------------------------------------------------------------|
| Ping check to *******.****** succeeded.      | Protokół TCP/IP działa prawidłowo.                                                                   |
| Ping check to *******.**** failed.           | Protokół TCP/IP nie działa.<br>Skontaktować się z administratorem<br>sieci szpitalnej.               |
| Echo check to *******.*********** succeeded. | Funkcje DICOM działają<br>prawidłowo.                                                                |
| Echo check to *******.***** failed.          | Funkcje DICOM nie działają<br>prawidłowo.<br>Skontaktować się z administratorem<br>sieci szpitalnej. |

### (7) Karta Detail

| Parametry                     | Opcje                   | Opis                                                                                                    |
|-------------------------------|-------------------------|----------------------------------------------------------------------------------------------------|
| Timeout (1 - 1000)            | Od 1 do 1000            | Ustawienie limitu czasu łączności (s).                                                                                              |
| Retry Interval                | Od 1 do 60,<br>Power On | Odstęp między ponownym przesłaniem obrazu.<br>Po wprowadzeniu wartości liczbowej po lewej stronie<br>wybrać opcję [min] lub [hour]. |
| DICOM Planar<br>Configuration | Plane, Pixel            | Konfiguracja kolorów na obrazie DICOM przesyłanym do sieci.                                                                         |

# 10.3 Ustawienia wstępne aplikacji

Konfiguracja kategorii zależnych od sond.

#### Procedura

- 1. Nacisnąć klawisz [Probe/Preset].
- 2. Wybrać opcję [Preset Setup] na panelu dotykowym.
- 3. Wybrać opcję [Application].

### Przykład

Obszar Application składa się z listy aplikacji, informacji i różnych przycisków.

| SystemPreset<br>Application<br>Region<br>Measurement<br>Filing<br>Input Device<br>Dictionary<br>ColorMap | Application View General Adult Abd. Pediatric Abd. Intestine Rectal                                                           | Information<br>Base Application General<br>User Define Application 0/100 |     |
|----------------------------------------------------------------------------------------------------|----------------------------------------------------------------------------------------------------|--------------------------------------------------------------------------|-----|
|                                                                                                    | Obst. 1st Trim<br>Obst. 2nd Trim<br>Obst. 3rd Trim<br>Obst. TV<br>Fetal Heart<br>Obst. 3D<br>Ob.3D 1st Trim<br>Ob.3D 2nd Trim | Probe Registration                                                       | (1) |
|                                                                                                    | Ob.3D 3rd Trim<br>STIC<br>Obst. TV 3D<br>Gyn.<br>Gyn.                                                                         | Copy                                                                     | (3) |
|                                                                                                    | Breast<br>Thyroid<br>Superficial<br>MSK<br>Bheumatoid Ar                                                                      | Delete                                                                   |     |
|                                                                                                    | Kidney<br>Prostate<br>Prostate                                                                                                | Edit Name                                                                | (4) |
|                                                                                                    | Testis<br>Operation<br>Laparo.<br>Adult Heart<br>Pediatric Heart                                                              | Factory Data                                                             | (5) |
| Preset Control                                                                                           | p consider router of                                                                                                    |                                                                          |     |
| User Admin                                                                                               |                                                                                                    | Save Close                                                               |     |

Na ekranie można wykonać następujące czynności.

|     | Parametry           | Opis                                                                           |
|-----|---------------------|--------------------------------------------------------------------------------|
| (1) | Probe Registration  | Rejestracja aplikacji do sondy                                                 |
| (2) | Edit Data           | Edytowanie parametrów aplikacji                                                |
| (3) | Copy, Paste, Delete | Kopiowanie, wklejanie i usuwanie aplikacji                                     |
| (4) | Edit Name           | Zmiana nazw aplikacji                                                          |
| (5) | Factory Data        | Inicjowanie aplikacji (przywracanie domyślnych ustawień fabrycznych aplikacji) |

# 10.3.1 Rejestracja aplikacji do sondy

Do jednej sondy można zarejestrować maksymalnie 25 aplikacji. Aplikacje można zarejestrować do więcej niż jednej sondy.

#### Procedura

- 1. Nacisnąć klawisz [Probe/Preset], a następnie wybrać opcję [Preset Setup] na panelu dotykowym.
- 2. Wybrać opcję [Application].
- 3. W polu Application View wybrać żądaną aplikację.
- 4. Wybrać opcję [Probe Registration].
- 5. Wybrać sondę.
- 6. Wybrać aplikację.
  - a. Wybrać pozycję do zarejestrowania.
  - b. Wybrać aplikację.

| age illeage th    | age 3 Page 4 Page      |                |                 |               |   |
|-------------------|------------------------|----------------|-----------------|---------------|---|
| efault            | 1                      | 1 1            |                 | 1 1           |   |
| reset Name        | Adult Abd.             | Kidney         |                 |               |   |
| polication1 Appli | antion?   Application? | Application4   |                 |               |   |
|                   | cations ppications     | [Application4] |                 |               | _ |
| Gen               | eral                   | Obst. TV 3D    | Pediatric Heart | Neonatal Head |   |
| Adult             | Abd.                   | Gyn.           | Cardio Analysis | CHI-Abd-High  |   |
| Pediatri          | ic Abd.                | Gyn. TV        | Coronary        | CHI-Abd-Mid   |   |
| Intes             | stine                  | Breast         | TEE             | CHI-Abd-Low   |   |
| Red               | ctal                   | Thyroid        | Pediatric TEE   | CHI-Car-Low   |   |
| Obst. 1           | st Trim                | Superficial    | 3D TTE          | CHI-LVO-Low   |   |
| Obst. 2           | nd Trim                | MSK            | Carotid         | CHI-Bre-Mid   |   |
| Obst. 3           | rd Trim                | Rheumatoid Ar. | Artery LN       | CHI-Bre-Low   |   |
| Obst              | L TV                   | Kidney         | Artery CV       | CHI-Thy-Mid   |   |
| Fetal             | Heart                  | Prostate       | Vein LN         | CHI-Thy-Low   |   |
| Obst              | 3D                     | ProstateCC41R2 | Vein CV         | CHI-Pro-Mid   |   |
| Ob.3D 1           | 1st Trim               | Testis         | Renal Artery CV | CHI-Pro-Low   |   |
| Ob.3D 2           | Ind Trim               | Operation      | Renal Artery PA | CHI-Ope-Mid   |   |
| Ob.3D 3           | Brd Trim               | Laparo.        | eTRACKING       | CHI-Ope-Low   |   |
| ST                | 10                     | Adult Heart    | TCD             | CHI-Lan-Mid   |   |

Aby anulować rejestrację aplikacji:

Zaznaczyć żądaną aplikację, a następnie wybrać opcję [Delete]. Wybrać opcję [Delete All], aby anulować rejestrację wszystkich aplikacji. <u>Aby wybrać domyślne aplikacje:</u> Wybrać przycisk nad nazwą aplikacji. <u>Aby ustawić nazwę sondy:</u> Wprowadzić nazwę w polu Probe Name. Wprowadzona nazwa będzie widoczna na obrazku sondy na ekranie skanowania lub na panelu dotykowym.

7. Wybrać opcję [Exit].

# 10.3.2 Dodawanie i usuwanie aplikacji

(1) Dodawanie aplikacji

#### Procedura

- 1. Nacisnąć klawisz [Probe/Preset], a następnie wybrać opcję [Preset Setup] na panelu dotykowym.
- 2. Wybrać opcję [Application].
- 3. W polu Application View zaznaczyć aplikację, która ma zostać skopiowana.
- 4. Wybrać opcję [Copy].
- W Application View zaznaczyć aplikację, która ma zostać nadpisana. Aby dodać nową aplikację, wybrać ikonę "[]". NOTE: Nie można nadpisać domyślnych aplikacji fabrycznych i aplikacji wykorzystywanych na ekranie skanowania.
- 6. Wybrać opcję [Paste].
  - → Wybrana aplikacja zostanie nadpisana.
     Nowo dodane aplikacje są widoczne na dole listy aplikacji. Są one zaliczane do aplikacji zdefiniowanych przez użytkownika.

## (2) Usuwanie aplikacji

### Procedura

- 1. Nacisnąć klawisz [Probe/Preset], a następnie wybrać opcję [Preset Setup] na panelu dotykowym.
- 2. Wybrać opcję [Application].
- W polu Application View wybrać żądaną aplikację.
   NOTE: Nie można usunąć domyślnych aplikacji fabrycznych i aplikacji wykorzystywanych na ekranie skanowania.
- 4. Wybrać opcję [Delete].
- 5. Sprawdzić komunikat i wybrać opcję [OK].
  - → Wybrana aplikacja zostanie usunięta. Lista aplikacji zostanie zaktualizowana, a aplikacje przesuną się w górę.

# 10.3.3 Zmiana nazw aplikacji

Zmiana nazw nowo dodanych aplikacji.

#### Procedura

- 1. Nacisnąć klawisz [Probe/Preset], a następnie wybrać opcję [Preset Setup] na panelu dotykowym.
- 2. Wybrać opcję [Application].
- W polu Application View wybrać żądaną aplikację.
   NOTE: Nie można zmienić nazw domyślnych aplikacji fabrycznych oraz aplikacji "[]".
- 4. Wprowadzić nazwę.
  - a. Wybrać opcję [Edit Name] i wprowadzić nazwę.
  - b. Wybrać klawisz [Enter] na klawiaturze.

# 10.3.4 Inicjowanie aplikacji

Można przywrócić domyślne ustawienia fabryczne wybranych aplikacji.

#### Procedura

- 1. Nacisnąć klawisz [Probe/Preset], a następnie wybrać opcję [Preset Setup] na panelu dotykowym.
- 2. Wybrać opcję [Application].
- 3. W polu Application View wybrać żądaną aplikację.
- 4. Wybrać opcję [Factory Data].
- 5. Wybrać opcję [OK] w komunikacie.
  - → Spowoduje to przywrócenie domyślnych ustawień fabrycznych aplikacji.
     W przypadku map kolorów zdefiniowanych przez użytkownika opcja ta spowoduje

przywrócenie domyślnych ustawień fabrycznych mapy kolorów pliku źródłowego kopii. Nazwa nie zostanie jednak zmieniona.

# 10.3.5 Sortowanie aplikacji

Zmiana pozycji wybranej aplikacji na liście aplikacji.

#### Procedura

- 1. Nacisnąć klawisz [Probe/Preset], a następnie wybrać opcję [Preset Setup] na panelu dotykowym.
- 2. Wybrać opcję [Application].
- 3. W polu Application View wybrać żądaną aplikację.
- 4. Przenieść aplikację na wybraną pozycję przy użyciu manipulatora kulowego, naciskając jednocześnie klawisz [Enter].
- 5. Zwolnić klawisz [Enter].

# 10.3.6 Edytowanie parametrów aplikacji

#### Procedura

- 1. Nacisnąć klawisz [Probe/Preset], a następnie wybrać opcję [Preset Setup] na panelu dotykowym.
- 2. Wybrać opcję [Application].
- 3. W polu Application View wybrać żądaną aplikację.
- 4. Wybrać opcję [Edit Data].
- 5. Wybrać żądany parametr w polu danej pozycji.

#### Pozycje aplikacji

| Pozycja     | Opis Odniesienie                                                                  |                                                 |
|-------------|-----------------------------------------------------------------------------------|-------------------------------------------------|
| General     | Konfiguracja parametrów, które nie<br>należą do poniższych kategorii.             |                                                 |
| В           | Ustawienia dotyczące trybu B                                                      |                                                 |
| М           | Ustawienia dotyczące trybu M                                                      |                                                 |
| Doppler     | Ustawienia dotyczące trybu D                                                      |                                                 |
| Color       | Ustawienia dotyczące trybu CF                                                     |                                                 |
| Tissue Dop. | Ustawienia dotyczące trybu TDI                                                    |                                                 |
| Body Mark   | Ustawienia menu piktogramów                                                       |                                                 |
| СНІ         | Ustawienia dotyczące obrazowania<br>w trybie Contrast Harmonic<br>Imaging         | Odrębny podręcznik "Operacje<br>zaawansowane 2" |
| Elasto      | Ustawienia dotyczące badania<br>elastograficznego tkanek w czasie<br>rzeczywistym | Odrębny podręcznik "Operacje<br>zaawansowane 2" |

| Pozycja             | Opis                                                                                 | Odniesienie                                     |  |
|---------------------|--------------------------------------------------------------------------------------|-------------------------------------------------|--|
| RVS                 | Ustawienia dotyczące sonografii<br>wirtualnej w czasie rzeczywistym                  | Odrębny podręcznik "Operacje<br>zaawansowane 2" |  |
| Stress Echo         | Ustawienia dotyczące<br>echokardiografii wysiłkowej                                  | Odrębny podręcznik "Operacje<br>zaawansowane 1" |  |
| eTRACKING           | G Ustawienia dotyczące funkcji Odrębny podręcznik "Oper<br>eTRACKING zaawansowane 3" |                                                 |  |
| 3D/4D               | Ustawienia dotyczące trybu 3D/4D                                                     | Odrębny podręcznik "Operacje<br>zaawansowane 3" |  |
| BiPlane             | Ustawienia dotyczące trybu<br>BiPlane                                                | Odrębny podręcznik "Operacje<br>zaawansowane 3" |  |
| Cardiac 3D          | Ustawienia dotyczące trybu<br>Cardiac 3D                                             | Odrębny podręcznik "Operacje<br>zaawansowane 3" |  |
| Shear Wave<br>Meas. | Ustawienia związane z Shear<br>Wave Measurement                                      | Odrębny podręcznik "Operacje<br>zaawansowane 2" |  |
| Auto FHR+           | Ustawienia dotyczące funkcji Auto<br>FHR+                                            |                                                 |  |
| Protocol            | Ustawienia dotyczące funkcji<br>Protocol Assistant                                   |                                                 |  |

- 6. Wybrać kartę.
- 7. Edytować parametry.

Aby przywrócić domyślne ustawienia fabryczne parametrów na wybranej karcie: Wybrać opcję [Initialize]. Spowoduje to zmianę na domyślne ustawienia fabryczne wyłącznie dla parametrów znajdujących się na wybranej karcie.

- 8. Wybrać opcję [Save], aby zapisać ustawienia.
- Wybrać opcję [Close], aby powrócić do ekranu skanowania. <u>Jeśli pojawi się następujący komunikat: "Save changes to preset data?"</u>
   Wybrać opcję [Yes], aby zapisać zmiany.
   Wybrać opcję [No], aby zamknąć ekran ustawień wstępnych bez zapisywania zmian.

# 10.3.7 Parametry aplikacji: General

### (1) Karta Common

### (a) Auto Optimizer

| Parametry                         | Opcje                    | Opis                                                                                                    |
|-----------------------------------|--------------------------|----------------------------------------------------------------------------------------------------|
| Brightness Level                  | Auto, Manual             | Wybór automatycznego lub ręcznego ustawiania wartości jasności.                                                                                       |
| Brightness Level<br>(Manual) [dB] | Od 40 do 80              | Ustawienie docelowej wartości jasności, gdy opcja<br>Brightness Level jest ustawiona na [Manual].                                                     |
| Base Line Position                | Od 0 do 16,<br>Unchanged | Pozycja przesunięcia linii bazowej, gdy przesunięcie linii<br>bazowej jest korygowane w trybie D, a funkcja [Auto<br>Optimizer] jest ustawiona na On. |

| Parametry      | Opcje                 | Opis                                                                                                    |
|----------------|-----------------------|----------------------------------------------------------------------------------------------------|
| Vel.Range (PW) | Od 1.26 do 802.08     | Konfiguracja docelowego zakresu szybkości dla korekcji<br>w trybie PW, gdy opcja [Auto Optimizer] jest ustawiona na<br>On. |
| Vel.Range (CW) | Od 25.07 do<br>802.08 | Konfiguracja docelowego zakresu szybkości dla korekcji<br>w trybie CW, gdy opcja [Auto Optimizer] jest ustawiona na<br>On. |

# Target

| Parametry                  | Opcje              | Opis                                                                                                    |
|----------------------------|--------------------|----------------------------------------------------------------------------------------------------|
| Gain (B [M])               | On, Off            | Włączanie lub wyłączanie korekcji wzmocnienia w trybie<br>B(M), w tym wzmocnień TGC i LGC.                                                                                                    |
| Gain (Color)               | On, Off            | Włączanie lub wyłączanie kompensacji wzmocnienia<br>w trybie Color.                                                                                                    |
| Gain (D)                   | On, Off            | Włączanie lub wyłączanie kompensacji wzmocnienia<br>w trybie Dopplera.                                                                                                    |
| Sound Speed                | On, Off            | Włączenie lub wyłączenie korekcji prędkości dźwięków.                                                                                                    |
| Dop Vel./Baseline          | On, Off            | Włączenie lub wyłączenie kompensacji zakresu prędkości<br>i przesunięcia linii bazowej w trybie Dopplera.                                                                                                    |
| Dop Angle<br>(Freeze)      | On, Off            | Włączenie lub wyłączenie kompensacji kąta wykrywania<br>w trybie Dopplera (na obrazie zamrożonym).                                                                                                    |
| Doppler Assist<br>Function | On, Off, iVascular | Ustawienie typu automatycznej konfiguracji do<br>zastosowania po włączeniu funkcji Auto Optimizer.<br>On — automatycznie ustawiana jest opcja Dop Angle (Real)<br>lub Dop Cursor Assist (Cardiology).<br>Off — kursor trybu Dopplera nie jest automatycznie<br>ustawiany.<br>Dop Angle (Real) — automatycznie ustawiana jest<br>korekcja kąta wykrywania w trybie Dopplera (w czasie<br>rzeczywistym).<br>Dop Cursor Assist (Cardiology) — określony zostaje<br>przekrój serca i automatycznie ustawiane jest położenie<br>objętości próbki.<br>iVascular — automatycznie ustawiana jest opcja iVascular. |

### iVascular

| Parametry        | Opcje   | Opis                                                                                                    |
|------------------|---------|----------------------------------------------------------------------------------------------------|
| Auto Color ROI   | On, Off | Włączenie lub wyłączenie automatycznego ustawiania<br>położenia pola przepływu w momencie uruchomienia funkcji<br>iVascular.                                                                                        |
| Auto Sample Gate | On, Off | Włączanie lub wyłączanie automatycznego ustawiania<br>objętości próbki w momencie uruchomienia funkcji<br>iVascular.<br>On — włączenie automatycznego ustawiania opcji Gate<br>Position, Gate Size i Angle Correct. |

| Parametry                  | Opcje                                                                                                    | Opis                                                                                                    |
|----------------------------|----------------------------------------------------------------------------------------------------|----------------------------------------------------------------------------------------------------|
| Region Data<br>Setting     | Abdomen,<br>Obstetric,<br>Gynecology,<br>Cardiology,<br>Vascular,<br>Small Parts,<br>Urology,<br>Transvaginal,<br>Transrectal,<br>Operation,<br>Obst. 3D,<br>Cardiac 3D Matrix,<br>CHI,<br>Od User 1 do<br>User 9         | Konfiguracja ustawień obszarów badanych powiązanych<br>z aplikacjami.                                                                  |
| Input Device               | Abdomen,<br>Obstetric,<br>Gynecology,<br>Cardiology,<br>Vascular,<br>Small Parts,<br>Urology,<br>Obst. 3D,<br>CHI,<br>CHI-HiMI,<br>CHI-Linear,<br>Cardiac 3D Matrix,<br>CHI-Cardio,<br>**** GP,<br>Od User 1 do<br>User 9 | Konfiguracja urządzeń wejściowych powiązanych<br>z aplikacjami.                                                                        |
| Measurement<br>Application | Abdom/Rad,<br>OB,<br>GYN,<br>Cardio,<br>Vascular,<br>URO,<br>S. parts,<br>Other,<br>eTRACKING,<br>Cardio Pediatrics                                                                                                    | Konfiguracja aplikacji pomiarowych powiązanych<br>z aplikacjami.                                                                       |
| Measurement<br>study       |                                                                                                    | Konfiguracja badania pomiarowego.<br>NOTE: Wybór opcji różni się zależnie od aplikacji wybranej<br>w obszarze Measurement Application. |

| Parametry | Opcje                                                                                                    | Opis                                                                                                    |
|-----------|----------------------------------------------------------------------------------------------------|----------------------------------------------------------------------------------------------------|
| Color Map | Abdomen,<br>Obstetric,<br>Gynecology,<br>Cardiology,<br>Vascular,<br>Small Parts,<br>Urology,<br>Od User 1 do<br>User 9 | Wybór obszarów dla mapy kolorów przypisanych do<br>aplikacji.                                                                            |
| Probe     |                                                                                                    | Konfiguracja sond powiązanych z aplikacjami.                                                                                             |
| Protocol  |                                                                                                    | Konfiguracja protokołów powiązanych z aplikacjami.<br>NOTE: W przypadku wybrania opcji [None] żaden protokół<br>nie zostanie przypisany. |

# (b) Licznik

| Parametry          | Opcje       | Opis                                                   |
|--------------------|-------------|--------------------------------------------------------|
| Counter (A) Offset | Od -59 do 0 | Powoduje, że licznik zaczyna odliczanie od -59 sekund. |
| Counter (B) Offset | Od -59 do 0 | Powoduje, że licznik zaczyna odliczanie od -59 sekund. |

## (2) Karta General

# (a) Physiology

| Parametry                 | Opcje                                                 | Opis                                                                                  |
|---------------------------|-------------------------------------------------------|---------------------------------------------------------------------------------------|
| Sweep Speed (B)<br>[mm/s] | 40.0, 50.0,<br>66.7, 100.0,<br>133.3, 200.0,<br>300.0 | Ustawienie podstawy czasu (mm/s) parametrów życiowych<br>na obrazach tomograficznych. |

| Parametry             | Opcje             | Opis                                                      |
|-----------------------|-------------------|-----------------------------------------------------------|
| ECG Display<br>Select | ECG,<br>ECG DC IN | Wybór sygnału EKG, który będzie wyświetlany na monitorze. |
|                       |                   |                                                           |

| Parametry | Opcje     | Opis                                         |
|-----------|-----------|----------------------------------------------|
| ECG Lead  | 1, 11,111 | Wybór odprowadzenia w przypadku badania EKG. |

## (b) R-R Detection

| Parametry                                   | Opcje   | Opis                                                                                                    |
|---------------------------------------------|---------|----------------------------------------------------------------------------------------------------|
| R-R Detection                               | On, Off | Włączenie lub wyłączenie wykrywania odstępu R-R po<br>zamrożeniu obrazu.                                                                           |
| Display the<br>optimal R-R<br>automatically | On, Off | Włączenie lub wyłączenie automatycznego wyświetlania<br>obrazu w fazie czasu, w której wartość RRp/RRpp jest<br>najbliższa 1 po zamrożeniu obrazu. |

| Parametry                        | Opcje   | Opis                                                                                                    |
|----------------------------------|---------|----------------------------------------------------------------------------------------------------|
| Tachy/Brady Filter               | On, Off | Uwzględnienie lub wyłączenie z wyświetlanych wyników<br>wykrywania odstępu R-R cykli pracy serca, dla których<br>odstęp R-R znajduje się poza zakresem od 0,6 sekundy do<br>1 sekundy w sektorach docelowych. |
| Display the R-R<br>interval time | On, Off | Włączenie lub wyłączenie wyświetlania odstępu R-R<br>w wykrytym cyklu pracy serca.                                                                                                    |

# 10.3.8 Parametry aplikacji: B

# (1) Karta Common

| Parametry                           | Opcje              | Opis                                                                                                    |
|-------------------------------------|--------------------|----------------------------------------------------------------------------------------------------|
| Vertical Shift [mm]<br>(-200 - 100) | Od -200 do 100     | Zmiana położenia obrazu w trybie B (w płaszczyźnie<br>pionowej) w krokach co 1 mm względem zakresu<br>wyświetlania.                                          |
| LGC Type                            | Linear, V1, V2, V3 | Wybór typu kompensacji wzmocnienia bocznego, który zostanie zastosowany dla elektronicznej sondy sektorowej.                                                 |
| Standoff                            | On, Off            | Powoduje, że początkowe położenie ogniska znajduje<br>się o jeden krok głębiej w przypadku stosowania żelu<br>z elektroniczną sondą do skanowania liniowego. |
| Frame Smoothing                     | On, Off            | Przetwarzanie korelacyjne poprzednich/kolejnych klatek<br>i wygładzanie obrazu.<br>Włączenie lub wyłączenie funkcji wygładzania klatek<br>w obrazie.         |
| HI REZ PLUS                         | On, Off            | Włączenie lub wyłączenie stosowania filtra zmniejszającego<br>poziom szumu plamkowego w celu zwiększenia<br>wyrazistości struktury tkanki.                   |
| PAN Zoom Start<br>Ratio             | 1.1, 1.5, 2.0      | Wybór współczynnika powiększenia przy uruchamianiu opcji PAN Zoom.                                                                                           |
| Focus Limitation in the Screen      | On, Off            | Ograniczenie ogniskowej do wnętrza obrazu<br>ultrasonograficznego.                                                                                           |

## (a) HI Zoom

| Parametry                | Opcje                                 | Opis                                                                                               |
|--------------------------|---------------------------------------|----------------------------------------------------------------------------------------------------|
| Area Width (HI<br>Zoom)  | Od 25 do 100                          | Ustawienie w krokach co 5% szerokości obszaru<br>zainteresowania przy uruchamianiu opcji PAN Zoom. |
| Area Height (HI<br>Zoom) | Od 25 do 100                          | Ustawienie w krokach co 5% wysokości obszaru<br>zainteresowania przy uruchamianiu opcji PAN Zoom.  |
| Area Depth (HI<br>Zoom)  | 1 (Shallow)<br>2 (Center)<br>3 (Deep) | Wybór głębokości w obszarze zainteresowania przy<br>uruchamianiu opcji PAN Zoom.                   |
| Reference Display        | On, Off                               | Włączanie lub wyłączanie wyświetlania obrazu referencyjnego podczas przybliżania.                  |

# (b) DSD

| Parametry                 | Opcje               | Opis                                                                                                    |
|---------------------------|---------------------|----------------------------------------------------------------------------------------------------|
| DSD Speed                 | 1/2, 1/3, 1/4, 1/10 | Wybór prędkości odtwarzania obrazów w zwolnionym tempie w trybie DSD.                                                                    |
| DSD Refresh<br>Timing [s] | Od 1 do 10          | Ustawienie w krokach co 1 sekundę czasu odświeżania<br>obrazów w zwolnionym tempie przy uruchamianiu trybu<br>D.S.D w trybie DSD (Time). |

# (2) Karta Puncture

| Parametry                    | Opcje          | Opis                                                                                                    |
|------------------------------|----------------|----------------------------------------------------------------------------------------------------|
| Puncture Guide<br>Line       | On, Off        | Konfiguracja wyświetlania linii prowadzącej punkcji, która<br>zostanie zastosowana przy uruchamianiu aplikacji.                                                                                                    |
| Puncture Guide<br>Line Color | White, Green   | Wybór koloru linii prowadzących punkcji.                                                                                                    |
| Puncture Angle<br>Select     | Od 1 do 9      | Ustawianie kąta punkcji, odległości od obszaru<br>napromieniowania ultradźwiękami do linii prowadnicy<br>punkcji lub aktywnej linii prowadnicy punkcji.<br>NOTE: Ustawienia linii prowadnicy punkcji konfigurowane<br>w opcjach różnią się zależnie od sondy.                                                                                                    |
| Needle Emphasis              | On, Off        | Włączanie lub wyłączanie zwiększenia widoczności echa<br>igły punkcyjnej.                                                                                                    |
| Angle Select (NE)            | Od -30 do 30   | Gdy używana jest sonda liniowa, a opcja [Needle<br>Emphasis] jest ustawiona na On, parametr ten umożliwia<br>ustawienie kąta linii Graphic Line 2 w krokach co 5 stopni.<br>NOTE: Maksymalna wartość kąta różni się zależnie od<br>sondy.<br>NOTE: Jeśli używana jest sonda typu convex, wyświetlana<br>jest wartość wybrana w ustawieniach wstępnych i nie<br>można jej zmienić. |
| Puncture Link<br>(NE)        | On, Off        | Gdy używana jest sonda liniowa, a opcja [Needle<br>Emphasis] jest ustawiona na On, parametr ten umożliwia<br>wyświetlenie linii Graphic Line 1 możliwie najbardziej<br>prostopadle do linii prowadzącej punkcji.                                                                                                    |
| Emphasis<br>Level(NE)        | Low, Mid, High | Umożliwia dostosowanie stopnia uwypuklenia w celu<br>poprawy widoczności, jeśli opcja [Needle Emphasis] jest<br>ustawiona na On i gdy używana jest sonda typu convex.                                                                                                    |
| Puncture Display<br>Pattern  | Single, Multi  | Wybór sposobu wyświetlania linii prowadzących punkcji.                                                                                                    |

# (3) Karta Range

| Parametry        | Opcje | Opis                                              |
|------------------|-------|---------------------------------------------------|
| Od 7.5 mm do 400 |       | Konfiguracja zakresu, który zostanie zastosowany. |
| mm               |       |                                                   |

# 10.3.9 Parametry aplikacji: M

# (1) Karta Common

| Parametry                 | Opcje                                                 | Opis                                                                                                    |
|---------------------------|-------------------------------------------------------|----------------------------------------------------------------------------------------------------|
| FAM Cursor<br>Number      | 2, 3                                                  | Wybór liczby kursorów FAM, gdy uruchomiony jest tryb FAM.                                                                                                  |
| MAG (FAM)                 | x0.5, x0.75, x1.00,<br>x1.50, x2.00                   | Wybór współczynnika powiększenia głębokości<br>wyświetlanej na obrazie w trybie B, gdy uruchomiony jest<br>tryb FAM.                                       |
| PSAX                      | On, Off                                               | Włączenie lub wyłączenie funkcji łączenia kursorów<br>FAM w punkach środkowych pod równym kątem, gdy<br>uruchomiony jest tryb FAM.                         |
| Trace Fit                 | On, Off                                               | Włączenie lub wyłączenie funkcji dopasowania długości<br>kursora FAM do odległości diagnostycznej na obrazie<br>w trybie B, gdy uruchomiony jest tryb FAM. |
| Scan Area (FAM)           | Od 25 do 100,<br>Auto                                 | Konfiguracja obszaru skanowania w przypadku obrazu w trybie B, gdy uruchomiony jest tryb FAM.                                                              |
| Sweep Speed (M)<br>[mm/s] | 40.0, 50.0,<br>66.7, 100.0,<br>133.3, 200.0,<br>300.0 | Wybór podstawy czasu (mm/s) w trybie M lub FAM.                                                                                                    |

# 10.3.10 Parametry aplikacji: Doppler

# (1) Karta Common

| Parametry                             | Opcje                                                 | Opis                                                                                                    |
|---------------------------------------|-------------------------------------------------------|----------------------------------------------------------------------------------------------------|
| Sweep Speed<br>(Single D) [mm/s]      | 40.0, 50.0, 66.7,<br>100.0, 133.3,<br>200.0, 300.0    | Wybór podstawy czasu (mm/s) w trybie D.                                                                                                    |
| Sweep Speed<br>(Dual D) [mm/s]        | 40.0, 50.0,<br>66.7, 100.0,<br>133.3, 200.0,<br>300.0 | Wybór prędkości odświeżania (mm/s) w trybie Dual Gate<br>Doppler.                                                                                                    |
| Beam Steer (D)<br>[deg]               | Od -30 do 30                                          | Regulacja (w krokach co 5 stopni) kąta padania wiązki<br>ultradźwięków generowanej przez elektroniczną sondę<br>liniową.<br>NOTE: Zakres kąta padania różni się zależnie od sondy. |
| Steering Link                         | On, Off                                               | Włączenie połączenia między funkcjami Invert Spectrum<br>a Invert Color Map.                                                                                                    |
| Invert Spectrum                       | On, Off                                               | Włączenie lub wyłączenie funkcji odwracania obrazu<br>w trybie Dopplera, gdy uruchomiony jest tryb D.                                                                              |
| High Pulse<br>Repetition<br>Frequency | On, Off                                               | Włączenie lub wyłączenie funkcji High Pulse Repetition<br>Frequency, gdy zakres prędkości przepływu zostanie<br>zwiększony.                                                        |

| Parametry                                    | Opcje                 | Opis                                                                                                    |
|----------------------------------------------|-----------------------|----------------------------------------------------------------------------------------------------|
| Triplex Frame<br>Rate                        | Low<br>Medium<br>High | Ustawienie liczby klatek na sekundę, gdy uruchomione są<br>tryby B/CF/D.                                                                                                    |
| D2 is assigned<br>TDI                        | On, Off               | Przypisanie kursora D2 do trybu TDI, gdy uruchomiony jest<br>tryb Dual Gate Doppler.<br>NOTE: Jeśli obraz jest wyświetlany w trybie TDI, tryb TDI<br>jest przypisany do kursora D2, nawet jeśli opcja D2 is<br>assigned TDI jest ustawiona na Off. |
| Angle Correct<br>Threshold [deg] (0<br>- 80) | Od 0 do 80            | Ustawienie wartości progowej odwróconego wyświetlania<br>wartości korekcji kąta.                                                                                                    |
| Angle Correction<br>[deg] (-80 - 80)         | Od -80 do 80          | Ustawienie wartości korekcji kąta w trybie D.                                                                                                    |
| Angle Correct<br>Value Display               | On, Off               | Włączanie lub wyłączanie wyświetlania wartości korekcji<br>kąta, gdy widoczny jest kursor D.                                                                                                    |
| Dop Cursor Assist                            | Off                   | Położenie objętości próbki nie jest ustawiane.                                                                                                    |
|                                              | Cardiology            | Określony zostaje przekrój serca i automatycznie ustawiane jest położenie objętości próbki.                                                                                                    |
|                                              | General               | Tymczasowo zapamiętany zostaje obraz w trybie B,<br>a objętość próbki jest automatycznie ustawiana w położeniu<br>zapamiętanego obrazu.                                                                                                    |
| Dop Vel./Baseline<br>Assist                  | On, Off               | Podczas wyświetlania przebiegu trybu D zakres prędkości<br>w trybie Dopplera i linia bazowa w trybie Dopplera są<br>automatycznie ustawiane na optymalne wartości.                                                                                 |

### (a) Dual Dop Auto Measurement

| Parametry                    | Opcje                                | Opis                                                                                                    |
|------------------------------|--------------------------------------|----------------------------------------------------------------------------------------------------|
| Dual Dop Auto<br>Measurement | On, Off                              | Włączenie lub wyłączenie automatycznego pomiaru<br>w trybie Dual Gate Doppler.                                                                                                    |
| Procedure step 1             | -<br>TDI PW MA<br>TDI PW1<br>TDI PW2 | Ustawienie pomiaru, który ma zostać rozpoczęty po<br>zakończeniu pomiaru Trans M Flow.<br>Jeśli wybrany zostanie znak łącznika ("-"), nie zostanie<br>rozpoczęty żaden pomiar.                          |
| Procedure step 2             | -<br>TDI PW MA<br>TDI PW1<br>TDI PW2 | Ustawienie pomiaru, który ma zostać wykonany po<br>zakończeniu pomiaru ustawionego w kroku Procedure step<br>1.<br>Jeśli wybrany zostanie znak łącznika ("-"), nie zostanie<br>rozpoczęty żaden pomiar. |
| Procedure step 3             | -<br>TDI PW MA<br>TDI PW1<br>TDI PW2 | Ustawienie pomiaru, który ma zostać wykonany po<br>zakończeniu pomiaru ustawionego w kroku Procedure step<br>2.<br>Jeśli wybrany zostanie znak łącznika ("-"), nie zostanie<br>rozpoczęty żaden pomiar. |

# (2) Karta Auto Trace

| Parametry                                     | Opcje                   | Opis                                                                                                    |
|-----------------------------------------------|-------------------------|----------------------------------------------------------------------------------------------------|
| Measurement<br>Transfer List-                 | Auto                    | Wyświetlanie menu umożliwiającego przesyłanie pamięci<br>pomiarów po naciśnięciu klawisza [Freeze].                                                                                                    |
| Freeze                                        | Manual                  | Ukrywanie menu umożliwiającego przesyłanie pamięci<br>pomiarów po naciśnięciu klawisza [Freeze].                                                                                                    |
| Measurement<br>Transfer List-<br>Doppler Auto | Auto                    | Wyświetlanie menu umożliwiającego przesyłanie pamięci<br>pomiarów w przypadku wybrania opcji [Doppler Auto Trace]<br>na obrazie zamrożonym.                                                                   |
| Trace                                         | Manual                  | Ukrywanie menu umożliwiającego przesyłanie pamięci<br>pomiarów w przypadku wybrania opcji [Doppler Auto Trace]<br>na obrazie zamrożonym.                                                                      |
| Measurement<br>Transfer List-<br>Measurement  | Auto                    | Wyświetlanie menu umożliwiającego przesyłanie pamięci<br>pomiarów po naciśnięciu klawisza [Measurement], jeśli<br>widoczne są wyniki uzyskane przy użyciu funkcji Doppler<br>Auto Trace.                      |
|                                               | Manual                  | Ukrywanie menu umożliwiającego przesyłanie pamięci<br>pomiarów po naciśnięciu klawisza [Measurement], jeśli<br>widoczne są wyniki uzyskane przy użyciu funkcji Doppler<br>Auto Trace.                         |
| Measurement                                   | Off                     | Pomiar nie zostanie rozpoczęty.                                                                                                    |
| Start                                         | Freeze                  | Rozpoczęcie pomiaru wybranego w polu [Measurement] na<br>karcie Auto Trace w ustawieniu wstępnym ([Preset Setup]<br>> [Application] > [Edit Data] > [Doppler]), gdy zostanie<br>naciśnięty klawisz [Freeze].  |
|                                               | Meas. Key               | Rozpoczęcie pomiaru wybranego w polu [Measurement] na<br>karcie Auto Trace w ustawieniu wstępnym ([Preset Setup]<br>> [Application] > [Edit Data] > [Doppler]), gdy zostanie<br>naciśnięty klawisz [Caliper]. |
| Measurement                                   | FV(Artery),<br>FV(Vein) | Wybór pozycji w menu Measurements, która będzie<br>wyświetlać wyniki pomiarów uzyskanych przy użyciu funkcji<br>Doppler Auto Trace.                                                                           |
| Doppler Auto<br>Trace                         | On, Off                 | Włączanie lub wyłączanie funkcji automatycznego<br>wyznaczania obwiedni w trybie D.                                                                                                    |
| Trace Smooth                                  | Low, High               | Wybór poziomu wygładzenia obwiedni.                                                                                                    |

| Parametry                      | Opcje           | Opis                                                                                                    |
|--------------------------------|-----------------|----------------------------------------------------------------------------------------------------|
| Trace Direction                | Toward          | Obszar powyżej linii bazowej będzie otoczony obwiednią<br>w trybie Doppler Auto Trace.                                                                                                    |
|                                | Away            | Obszar poniżej linii bazowej będzie otoczony obwiednią<br>w trybie Doppler Auto Trace.                                                                                                    |
|                                | Both            | Można dowolnie zmieniać obszar otoczony obwiednią<br>w trybie Doppler Auto Trace na obszar powyżej lub poniżej<br>linii bazowej.                                                                                                    |
|                                | Auto            | Obszar otoczony obwiednią w trybie Doppler Auto Trace<br>będzie wybierany automatycznie.<br>Jeśli linia bazowa znajduje się na środku obrazu lub niżej,<br>śledzony będzie obszar powyżej linii bazowej.<br>Jeśli linia bazowa znajduje się powyżej środka obrazu,<br>śledzony będzie obszar poniżej linii bazowej. |
| Trace Threshold                | Od -22 do 0     | Ustawienie domeny wyznaczania obwiedni do sygnału<br>Dopplera.                                                                                                    |
| Freeze Trigger                 | On, Off         | Włączanie lub wyłączanie wyświetlania obwiedni<br>w momencie zamrożenia obrazu.                                                                                                    |
| Trace Result                   | One             | Wyświetlenie wyników pomiaru wykonanego na podstawie<br>obwiedni pojedynczego cyklu pracy serca przy użyciu<br>funkcji Doppler Auto Trace.                                                                                                    |
|                                | Average         | Wyświetlenie wyników pomiaru uzyskanego na podstawie<br>średniej pochodzącej z obwiedni więcej niż jednego cyklu<br>pracy serca przy użyciu funkcji Doppler Auto Trace.                                                                                                    |
| Average                        | Od 1 do 15, All | Wybór wartości częstości akcji serca, na podstawie której<br>zostanie obliczona średnia wartość wyników pomiaru, gdy<br>funkcja Doppler Auto Trace wyznacza obwiednię więcej niż<br>jednego cyklu pracy serca.                                                                                                    |
| Mean Trace                     | On, Off         | Wyświetlenie średniej obwiedni przebiegu Dopplera, gdy<br>włączona jest funkcja Doppler Auto Trace.<br>NOTE: Opcja Vm w obszarze Display Item musi być<br>ustawiona na On.                                                                                                    |
| Heartbeat<br>detection for ECG | On              | Wykrywanie cykli pracy serca na podstawie przebiegu EKG<br>w trybie Doppler Auto Trace.                                                                                                    |
|                                | Off             | Wykrywanie cykli pracy serca na podstawie obwiedni<br>w trybie Doppler Auto Trace.                                                                                                    |

## (a) Display Item

| Parametry | Opcje   | Opis                                                                                           |
|-----------|---------|------------------------------------------------------------------------------------------------|
| PI        | On, Off | Włączenie lub wyłączenie wyświetlania parametru<br>pomiarowego PI funkcji Doppler Auto Trace.  |
| RI        | On, Off | Włączenie lub wyłączenie wyświetlania parametru<br>pomiarowego RI funkcji Doppler Auto Trace.  |
| S/D       | On, Off | Włączenie lub wyłączenie wyświetlania parametru<br>pomiarowego S/D funkcji Doppler Auto Trace. |

| Parametry | Opcje   | Opis                                                                                                    |  |
|-----------|---------|----------------------------------------------------------------------------------------------------|--|
| D/S       | On, Off | Włączenie lub wyłączenie wyświetlania parametru<br>pomiarowego D/S funkcji Doppler Auto Trace.                                                    |  |
| HR        | On, Off | Włączenie lub wyłączenie wyświetlania parametru<br>pomiarowego HR funkcji Doppler Auto Trace.                                                     |  |
| ACC       | On, Off | Włączenie lub wyłączenie wyświetlania parametru<br>pomiarowego ACC funkcji Doppler Auto Trace.                                                    |  |
| Vm        | On, Off | Włączenie lub wyłączenie wyświetlania parametru<br>pomiarowego Vm funkcji Doppler Auto Trace.<br>NOTE: Opcja Mean Trace musi być ustawiona na On. |  |
| EDV       | On, Off | Włączenie lub wyłączenie wyświetlania parametru<br>pomiarowego EDV funkcji Doppler Auto Trace.                                                    |  |
| MnV       | On, Off | Włączenie lub wyłączenie wyświetlania parametru<br>pomiarowego MnV funkcji Doppler Auto Trace.                                                    |  |
| FlowT     | On, Off | Włączenie lub wyłączenie wyświetlania parametru<br>pomiarowego FlowT funkcji Doppler Auto Trace.                                                  |  |
| PSV       | On, Off | Włączenie lub wyłączenie wyświetlania parametru<br>pomiarowego PSV funkcji Doppler Auto Trace.                                                    |  |
| AccT      | On, Off | Włączenie lub wyłączenie wyświetlania parametru<br>pomiarowego AccT funkcji Doppler Auto Trace.                                                   |  |
| VTI       | On, Off | Włączenie lub wyłączenie wyświetlania parametru<br>pomiarowego VTI funkcji Doppler Auto Trace.                                                    |  |

# 10.3.11 Parametry aplikacji: Color

## (1) Karta Common

| Parametry                         | Opcje                                               | Opis                                                                                                    |
|-----------------------------------|-----------------------------------------------------|----------------------------------------------------------------------------------------------------|
| Accumulation<br>Time [sec]        | 0.25, 0.5,<br>0.75, 1, 2,<br>3, 4, 8,<br>Continuous | Ustawienie czasu gromadzenia danych dla opcji [Accumu.<br>Imaging]. Wyświetlanie obrazu w trybie Color Doppler<br>zostanie zaktualizowane po określonym czasie.<br>Jeśli wybrano opcję [Continuous], wyświetlanie obrazu<br>w trybie Color Doppler nie zostanie zaktualizowane. |
| Vector Scan<br>(Color, PW)        | On, Off                                             | Włączenie metody skanowania wektorowego, gdy w trybie<br>CF, PD, eFlow lub DFI uruchomiona jest funkcja<br>Trapezoidal Scan.                                                                                                    |
| Focus Control<br>(Color)          | Auto                                                | Automatyczne ustawianie położenia ogniska w trybie Color<br>Doppler.                                                                                                    |
|                                   | Manual                                              | Ręczne ustawianie położenia ogniska w trybie Color<br>Doppler.                                                                                                    |
| Dual CF Offset<br>Gain (-30 - 30) | Od -30 do 30                                        | Ustawienie wartości kompensacji wzmocnienia, która<br>zostanie zastosowana dla wzmocnienia w trybie<br>B w przypadku uruchomienia trybu Dual CF na obrazie<br>w trybie B+ Color Doppler.                                                                                        |

| Parametry                   | Opcje        | Opis                                                                                                    |
|-----------------------------|--------------|----------------------------------------------------------------------------------------------------|
| Beam Steer<br>(Color) [deg] | Od -30 do 30 | Regulacja (w krokach co 5 stopni) kąta padania wiązki<br>ultradźwięków generowanej przez elektroniczną sondę<br>liniową.<br>NOTE: Zakres kąta padania różni się zależnie od sondy. |
| Sensitivity Priority        | On, Off      | Włączenie lub wyłączenie priorytetu czułości wykrywania<br>dla opcji PRF w trybie CF.                                                                                              |
| Wall Motion<br>Reduct Type  | А, В         | Wybór typu ruchów ciała w trybie CF, PD lub eFlow.<br>Typ B jest bardziej skuteczny w usuwaniu ruchów ciała niż<br>typ A.                                                          |

# (a) Power Doppler

| Parametry            | Opcje   | Opis                                                                                      |
|----------------------|---------|-------------------------------------------------------------------------------------------|
| Directional          | On, Off | Włączanie lub wyłączanie wyświetlania w trybie Directional, gdy uruchomiony jest tryb PD. |
| Sensitivity Priority | On, Off | Włączenie lub wyłączenie priorytetu czułości wykrywania<br>dla opcji PRF w trybie PD.     |

#### (b) eFlow

| Parametry            | Opcje   | Opis                                                                                         |
|----------------------|---------|----------------------------------------------------------------------------------------------|
| Directional          | On, Off | Włączanie lub wyłączanie wyświetlania w trybie Directional, gdy uruchomiony jest tryb eFlow. |
| Sensitivity Priority | On, Off | Włączenie lub wyłączenie priorytetu czułości wykrywania<br>dla opcji PRF w trybie eFlow.     |

# (c) DFI

| Parametry          | Opcje      | Opis                                                                                       |
|--------------------|------------|--------------------------------------------------------------------------------------------|
| Directional        | On, Off    | Włączanie lub wyłączanie wyświetlania w trybie Directional, gdy uruchomiony jest tryb DFI. |
| DFI Image Priority | Reso, Pene | Wybór metody nadawania i odbioru w trybie DFI.                                             |

## (d) Color Flow

| Parametry                             | Opcje             | Opis                                                                                                    |
|---------------------------------------|-------------------|----------------------------------------------------------------------------------------------------|
| Colormap CF<br>Intensity              | On, Off           | Włączanie lub wyłączanie wyświetlania obrazu w trybie<br>CF z uwzględnieniem natężenia sygnałów w trybie Color<br>Doppler przy uruchamianiu trybu CF. |
| Variance Inactive/<br>Variance Active | Variance Inactive | Jeśli opcja Colormap CF Intensity jest ustawiona na<br>On, obraz CF jest wyświetlany bez użycia informacji<br>zdecentralizowanych.                    |
|                                       | Variance Active   | Jeśli opcja Colormap CF Intensity jest ustawiona na<br>On, obraz CF jest wyświetlany z użyciem informacji<br>zdecentralizowanych.                     |

# 10.3.12 Parametry aplikacji: Tissue Dop.

## (1) Karta PW

| Parametry       | Opcje   | Opis                                               |  |
|-----------------|---------|----------------------------------------------------|--|
| Invert Spectrum | On, Off | Włączenie lub wyłączenie funkcji odwracania obrazu |  |
|                 |         | w trybie Dopplera, gdy uruchomiony jest tryb TDI.  |  |

# 10.3.13 Parametry aplikacji: Body Mark

Parametr Body Mark służy do edycji menu Body Mark.

### Procedura

- 1. Nacisnąć klawisz [Probe/Preset], a następnie wybrać opcję [Preset Setup] na panelu dotykowym.
- 2. Wybrać opcję [Application].
- 3. W polu Application View wybrać żądaną aplikację.
- 4. Wybrać opcję [Edit Data].
- 5. Wybrać pozycję [Body Mark] z listy.
- 6. Zaznaczyć opcję Body Mark Changed by Trackball, aby można było zmieniać piktogramy przy użyciu manipulatora kulowego.

| Body M | /lark         |                |              |    |      |        |         |
|--------|---------------|----------------|--------------|----|------|--------|---------|
|        | Body Mark Mer | าน             |              |    |      |        |         |
|        | Body Mark     | Changed by Tra | ickball 🗆 On |    |      |        |         |
|        |               |                |              |    |      |        |         |
|        | 6             | c              | c            | C. | с    |        |         |
|        | 1             |                |              |    |      |        |         |
|        | с             | c              | 0            | C. | с    |        |         |
|        |               |                |              |    |      |        |         |
|        | c             | c              | C            | с. | С    |        |         |
|        |               |                |              |    | < >  |        |         |
|        | c             | с              | C            | C  | Edit | Delete |         |
|        |               |                |              |    |      | Ini    | tialize |

<u>Wybór domyślnie wyświetlanych piktogramów</u> Wybrać przyciski opcji odpowiadające żądanym piktogramom. <u>Usuwanie piktogramów (pozostawianie pola pustego)</u>

- a. Zaznaczyć piktogram, który ma zostać usunięty.
- b. Wybrać opcję [Delete].

#### Zamienianie menu

- a. Zaznaczyć piktogram, który ma zostać zamieniony.
- b. Wybrać opcję [Edit].

- c. Wybrać typ piktogramu w obszarze Body Mark Selection.
- d. Wybrać żądany piktogram.

Strony można przełączać przy użyciu ikon [<<] i [>>] znajdujących się w prawej dolnej części.

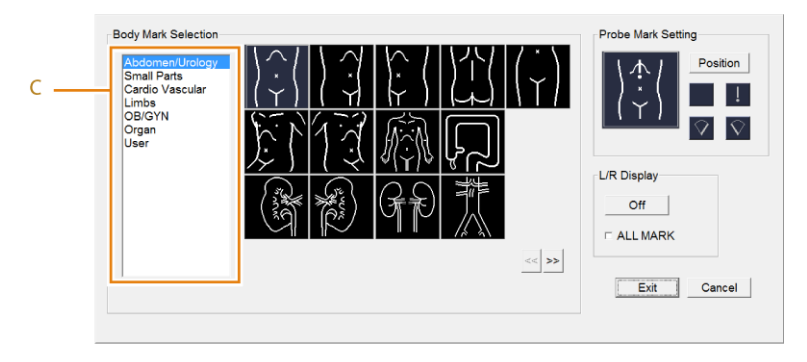

Konfiguracja znaczników sondy

- a. Wybrać znacznik sondy.
- b. Wybrać opcję [Position].
- c. W celu przesunięcia pozycji znacznika sondy użyć manipulatora kulowego.
- d. Obrócić koder obrotowy [Pointer], aby ustawić kąt znacznika sondy.
- e. Nacisnąć klawisz [Enter].

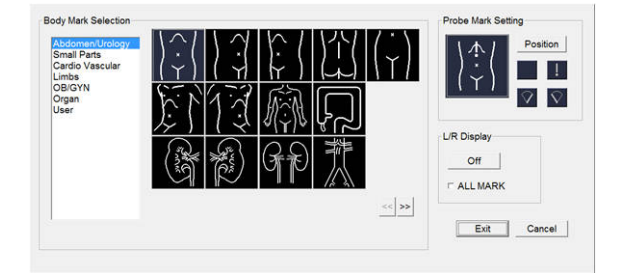

Konfigurowanie wyświetlania po lewej/prawej stronie

 Skonfigurować wyświetlanie po lewej/prawej stronie (L lub R) w obszarze L/R Display.

Zastosowanie wszystkich piktogramów, które można użyć w przypadku wyświetlania po lewej/prawej stronie

Zaznaczyć pole wyboru ALL MARK.

Usunąć zaznaczenie pola wyboru, aby skonfigurować ustawienia dla poszczególnych piktogramów.

- Wybrać opcję [Exit].
   <u>Aby powrócić do poprzedniego ekranu bez wprowadzania zmian:</u> Wybrać opcję [Cancel].
- 8. Powtórzyć kroki 6 i 7 dla piktogramów, które mają zostać edytowane.
- 9. Wybrać opcję [Save].

# 10.3.14 Parametry aplikacji: EyeballEF

## (1) Karta Display Setting

| Parametry                 | Opcje       | Opis                                                                |
|---------------------------|-------------|---------------------------------------------------------------------|
| Transparency (0 -<br>100) | Od 0 do 100 | Ustawienie poziomu przezroczystości obszarów<br>zainteresowania.    |
| Color                     |             | Ustawienie koloru przezroczystości na obszarach<br>zainteresowania. |

#### (a) ROI

| Parametry                | Opcje   | Opis                                                                                                    |
|--------------------------|---------|----------------------------------------------------------------------------------------------------|
| Display Long Axis        | On, Off | Włączenie lub wyłączenie wyświetlania osi długiej na<br>obrazie ultrasonograficznym.                                           |
| Display of Freeze<br>OFF | On, Off | Włączenie lub wyłączenie wyświetlania wyników analizy<br>na obrazie ultrasonograficznym przy wyłączonej funkcji<br>zamrożenia. |

## (b) Analysis Result

| Parametry                | Opcje   | Opis                                                                                                    |
|--------------------------|---------|----------------------------------------------------------------------------------------------------|
| Display of Freeze<br>OFF | On, Off | Konfiguracja wyświetlania wyników analizy wewnątrz<br>wyników analizy przy wyłączonej funkcji zamrożenia. |
| Volume                   | On, Off | Ustawienie wyświetlania opcji Volume w ramce z wynikami<br>analizy.                                       |
| Stroke Volume            | On, Off | Ustawienie wyświetlania opcji Stroke Volume w ramce z wynikami analizy.                                   |
| Ejection Fraction        | On, Off | Ustawienie wyświetlania opcji Ejection Fraction w ramce z wynikami analizy.                               |
| %dif                     | On, Off | Włączanie lub wyłączanie wyświetlania opcji %difD i %difS.                                                |
| GLS                      | On, Off | Ustawienie wyświetlania opcji GLS w ramce z wynikami<br>analizy.                                          |

## (c) Graph

| Parametry                          | Opcje       | Opis                                                                                                    |
|------------------------------------|-------------|----------------------------------------------------------------------------------------------------|
| The Maximum of The Spindle is set. | On, Off     | Możliwość ustawienia, czy dla maksymalnej wartości osi<br>pionowej wykresu ma być stosowana wartość określona<br>przez użytkownika (patrz następna pozycja). |
|                                    | Od 0 do 200 | Ustawienie maksymalnej wartości (ml) osi pionowej<br>wykresu.                                                                                                |

## (2) Karta Analysis Setting

## (a) Analysis Setting

| Parametry | Opcje   | Opis                                                                                     |
|-----------|---------|------------------------------------------------------------------------------------------|
| Auto      | On, Off | Włączenie lub wyłączenie automatycznego ustawiania metody analizy regionu.               |
| A4C       | On, Off | Włączenie lub wyłączenie A4C jako metody analizy danego regionu.                         |
| A4C->A2C  | On, Off | Włączenie lub wyłączenie A4C i A2C, w tej kolejności, jako metod analizy danego regionu. |

### (b) Time From End-Diastole

| Parametry                  | Opcje         | Opis                                                                                                    |
|----------------------------|---------------|----------------------------------------------------------------------------------------------------|
| Time from End-<br>Diastole | On, Off       | Możliwość ustawienia, czy koniec skurczu ma być<br>ustawiony na fazę czasu o określonym czasie (patrz<br>następna pozycja) po końcu rozkurczu. |
|                            | Od 150 do 400 | Ustawienie czasu przesunięcia (ms) od końca rozkurczu.                                                                                         |
| Calculation from<br>Volume | On, Off       | Możliwość ustawienia, czy skurcz końcowy ma być<br>obliczany na podstawie objętości.                                                           |

# (3) Karta Function Setting

### (a) Systole Edit

| Parametry                     | Opcje   | Opis                                                                                     |
|-------------------------------|---------|------------------------------------------------------------------------------------------|
| Set three points.             | On, Off | Włączenie lub wyłączenie opcji Three points Set. jako metody edycji skurczu.             |
| Correct the tracking results. | On, Off | Włączenie lub wyłączenie opcji The tracking is corrected.<br>jako metody edycji skurczu. |

### (b) After Freeze

| Parametry                         | Opcje   | Opis                                                                                                    |
|-----------------------------------|---------|----------------------------------------------------------------------------------------------------|
| All Correct.                      | On, Off | Włączenie lub wyłączenie korekcji wszystkich pozycji.                                                                                                    |
| It skips to<br>correction of ROI. | On, Off | Możliwość ustawienia, czy procedury korekcji dla niektórych<br>pozycji mają zostać pominięte, tak aby wykonana została<br>korekcja wyłącznie dla obszarów zainteresowania obrazu<br>końcowo-rozkurczowego i końcowo-skurczowego. |

# 10.3.15 Parametry aplikacji: Auto FHR+

# (1) Karta Common

| Parametry        | Opcje                             | Opis                                                    |
|------------------|-----------------------------------|---------------------------------------------------------|
| Time Scale [sec] | 3, 5, 10, 20, 30,<br>60, 120, 180 | Ustawienie długości osi poziomej przebiegu akcji serca. |

| Parametry                          | Opcje                             | Opis                                                                                                    |
|------------------------------------|-----------------------------------|----------------------------------------------------------------------------------------------------|
| Ref. Line                          | On, Off                           | Włączenie lub wyłączenie wyświetlania linii przerywanych wskazujących poziom tachykardii i bradykardii, jeśli wyświetlana jest podstawowa częstość akcji serca.                                                                                                    |
| Ref. Line U [BPM]                  | Od 140 do 180                     | Ustawienie poziomu tachykardii w stosunku do<br>podstawowej częstości akcji serca.                                                                                                    |
| Ref. Line L [BPM]                  | Od 90 do 130                      | Ustawienie poziomu bradykardii w stosunku do<br>podstawowej częstości akcji serca.                                                                                                    |
| Cardiac Cycles #                   | Od 1 do 10                        | Ustawienie liczby cykli pracy serca używanej do uzyskania<br>średniej częstości akcji serca.                                                                                                    |
| FH Sound                           | On, Off                           | Włączenie lub wyłączenie funkcji emitującej sygnał<br>dźwiękowy w synchronizacji ze szczytem przebiegu akcji<br>serca.                                                                                                    |
| Frame Rate Auto<br>Increase(30FPS) | On( Scan Area<br>Adjustment), Off | Automatyczne dostosowanie obszaru Scan Area, tak aby<br>w przypadku, gdy prędkość odtwarzania jest mniejsza niż<br>30 klatek na sekundę, została ona priorytetowo zwiększona<br>do 30 klatek na sekundę.<br>NOTE: Liczby klatek na sekundę nie można ustawić<br>automatycznie w przypadku opcji Trapezoidal Scanning. |
| Min. Scan Area[%]                  | 25, 30, 35, 40, 45,<br>50         | Ustawienie minimalnej szerokości (%) dla obszaru Scan<br>Area, gdy opcja Frame Rate Auto Increase(30FPS) jest<br>ustawiona na On.                                                                                                    |

# 10.3.16 Parametry aplikacji: Protocol

| Parametry                | Opcje                      | Opis                                                                                                    |
|--------------------------|----------------------------|----------------------------------------------------------------------------------------------------|
| Next View Trigger        | Store & UnFreeze,<br>Store | Wybór sposobu przejścia do kolejnego widoku.                                                                                                    |
| Disp. Complete<br>Dialog | On, Off                    | Włączenie lub wyłączenie wyświetlania okna dialogowego<br>z potwierdzeniem zakończenia protokołu, gdy wszystkie<br>projekcje zostaną ukończone. |
| Measurement<br>Trigger   | Measurement,<br>Freeze     | Wybór czasu rozpoczęcia pomiaru, jeśli dla danej projekcji<br>został zarejestrowany pomiar.                                                     |
| Use Guide View           | On, Off                    | Włączenie lub wyłączenie wyświetlania obrazu referencyjnego podczas uruchamiania protokołu.                                                     |
| Disp. Report             | On, Off                    | Włączenie lub wyłączenie wyświetlania raportu po<br>zakończeniu protokołu.                                                                      |
| Start in B Mode          | On, Off                    | Po przełączeniu trybu wyświetlania na tryb Color Doppler<br>lub projekcję zarejestrowaną w trybie D system wyświetli<br>obrazy w trybie B.      |
| Close<br>Measurement     | On, Off                    | Po przełączeniu projekcji z zarejestrowanym pomiarem<br>na następną projekcję nieukończony pomiar zostanie<br>wstrzymany.                       |

# 10.4 Ustawienia wstępne QSS

Ustawienia wstępne QSS (Quick Scanning Selector) umożliwiają wprowadzenie zbiorczych zmian w ustawieniach dotyczących kształtu ciała lub narządów pacjenta. Ustawienie wstępne QSS można zmodyfikować bez konieczności edycji aplikacji.

|                                      | D                                 | efault QSS<br>ISS Name | A      | ing  | B      | rd   | C      | c    | D      | D   |
|--------------------------------------|-----------------------------------|------------------------|--------|------|--------|------|--------|------|--------|-----|
| General<br>B                         | Acoustic Power Focus Area Hilf    | Framerate Bipl         | ane    |      |        |      |        |      |        |     |
| Dolor<br>Doppler                     |                                   | Ein                    | Initia | lize | Initia | lize | Initia | lize | Initia | ize |
| issue Dop.<br>HI<br>D / 4D           | Acoustic Power (B) (%) (0 - 100)  |                        | 70     |      | 70     | - 11 | 70     |      | 70     |     |
| hysiology<br>Plane(Matrix)           | Acoustic Power (Color / PW) [%]   | 1 1                    | 70     |      | 70     |      | 70     |      | 70     |     |
| (0 - 100)<br>Acoustic Power (CW) [%] | Acoustic Power (CW) [%] (0 - 100) |                        | 70     | •••  | 70     | - Te | 70     | •••  | 70     | • • |
|                                      |                                   |                        |        |      |        |      |        |      |        |     |
|                                      |                                   |                        |        |      |        |      |        |      |        |     |

Przykładowe opcje w ustawieniu wstępnym QSS

W ustawieniach wstępnych QSS parametry dotyczące jakości obrazu (wzmocnienie, zakres dynamiczny itd.) są pogrupowane zgodnie z odpowiednimi trybami. Tryby zostały podzielone w następujący sposób:

Klasyfikacja ustawień wstępnych QSS zgodnie z trybami

| Pozycja         | Opis                                                                   | Odniesienie                                     |
|-----------------|------------------------------------------------------------------------|-------------------------------------------------|
| General         | Konfiguracja parametrów, które nie<br>należą do poniższych kategorii.  |                                                 |
| В               | Ustawienia dotyczące trybu B                                           |                                                 |
| М               | Ustawienia dotyczące trybu M                                           |                                                 |
| Color           | Ustawienia dotyczące trybu CF                                          |                                                 |
| Doppler         | Ustawienia dotyczące trybu D                                           |                                                 |
| Tissue Dop.     | Ustawienia dotyczące trybu TDI                                         |                                                 |
| СНІ             | Ustawienia dotyczące obrazowania<br>w trybie Contrast Harmonic Imaging | Odrębny podręcznik "Operacje<br>zaawansowane 2" |
| 3D/4D           | Ustawienia dotyczące trybu 3D/4D                                       | Odrębny podręcznik "Operacje<br>zaawansowane 3" |
| Physiology      | Ustawienia dotyczące sygnałów<br>fizjologicznych                       |                                                 |
| BiPlane(Matrix) | Ustawienia dotyczące sondy<br>matrycowej 2D                            | Odrębny podręcznik "Operacje<br>zaawansowane 3" |

# 10.4.1 Edytowanie ustawień wstępnych QSS

#### Procedura

1. Nacisnąć klawisz [Probe/Preset], a następnie wybrać opcję [Preset Setup] na panelu dotykowym.

- 2. Wybrać opcję [Application].
- 3. W polu Application View wybrać żądaną aplikację.
- 4. Wybrać opcję [Edit Data].
- Wybrać opcję [QSS] w celu edytowania ustawień wstępnych.
   <u>Ustawienie wstępne QSS, które zostanie domyślnie zastosowane przy uruchamianiu</u> <u>aplikacji.</u>

Wybrać odpowiedni przycisk w obszarze Default QSS (nr 1 na poniższej ilustracji). Zmiana nazw

W polu QSS Name (nr 2 na poniższej ilustracji) wprowadzić nazwę ustawienia wstępnego QSS. Wprowadzić maksymalnie 16 znaków. Edycja parametrów

- a. Wybrać kategorię.
- b. Wybrać kartę.
- c. Edytować parametr.

Wprowadzanie zmian w kolumnie Fix

W przypadku skonfigurowania parametrów przy użyciu kolumny Fix (nr 3 na poniższej ilustracji) wartości zostaną zastosowane w ustawieniach wstępnych A–D. Jeśli w którejkolwiek kolumnie od A do D zostaną wprowadzone zmiany, kolumna Fix będzie pusta.

Powtórzyć kroki od a do c dla wybranych parametrów.
 Pozycje, których domyślne ustawienie fabryczne zostało zmienione, będą podświetlone.

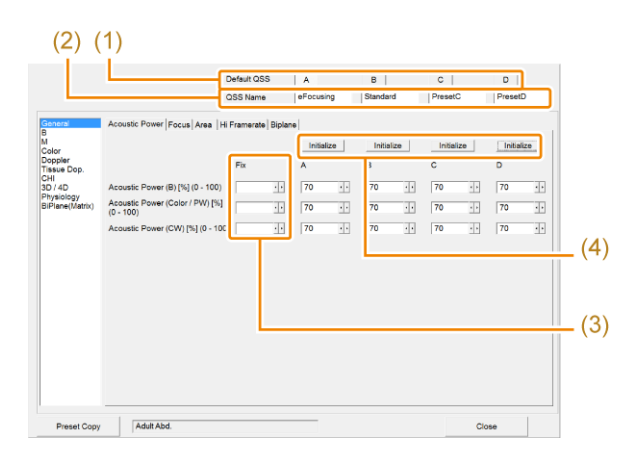

Przywracanie domyślnych ustawień fabrycznych

Wybrać opcję [Initialize] (nr 4 na powyższej ilustracji) w wybranej kolumnie ustawienia wstępnego QSS.

Odpowiednie ustawienia wstępne QSS zostaną przywrócone do domyślnych ustawień fabrycznych.

Kopiowanie ustawień wstępnych QSS

- a. Wybrać opcję [Preset Copy].
- b. Wybrać aplikację, która będzie źródłem lub miejscem docelowym kopiowania.
- c. Wybrać ustawienia wstępne QSS, które zostaną skopiowane oraz te, które zostaną zastąpione.
- d. Jeśli miejsce docelowe kopii znajduje się po lewej stronie, wybrać opcję [Preset Copy<<], a jeśli po prawej — wybrać opcję [Preset Copy>>].
- e. Wprowadzić nazwę ustawienia wstępnego QSS w oknie dialogowym.
- f. Wybrać opcję [OK].
- g. Wybrać opcję [Close].

|                                                                                                    | ~           | Selection Application                                                                                                    |    |
|----------------------------------------------------------------------------------------------------|-------------|----------------------------------------------------------------------------------------------------|----|
| General                                                                                                    | -           | Adult Abd,                                                                                                    | ٠  |
| Preset Item (Standard QSS)                                                                                                    |             | Preset Item (Selection QSS)                                                                                                    | ٦  |
| Default ProsetA<br>PresetB<br>PresetC<br>PresetD                                                                                                    | Preset Copy | Default Preset8<br>PresetC<br>PresetD                                                                                           | I  |
|                                                                                                    | Preset Copy |                                                                                                    |    |
| Beneral Mode:<br>Acoustic Power Screen:<br>Acoustic Power (B) [%] (5 - 100); 70<br>Acoustic Power (Color / PW) [%] (5 - 100); 70                                                                              | ī           | General Mode:<br>Acoustic Power Screen:<br>Acoustic Power (B) [%] (5 - 100): 70<br>Acoustic Power (Color / PW) [%](5 - 100): 70 | i. |
| Focus Screen:                                                                                                    |             | Focus Screen:<br>Focus Position: Auto<br>Focus Step: 1<br>Focus Midth 3                                                         |    |
| Focus Position: Auto<br>Focus Step: 1<br>Focus Width: 3                                                                                                    |             | r o cos r rioni o                                                                                                    |    |
| Focus Position: Auto<br>Focus Step: 1.<br>Focus Width: 3<br>Area Scheer, 1.<br>Face Scheer, 1.<br>Scan Area (B) (25 - 100): 100<br>Scan Area (B-Color) (25 - 100): 100<br>Scan Area (B-Color) (25 - 100): 100 |             | Area Screen:<br>Scan Area (B) (25 - 100): 100<br>Scan Area (B-Color) (25 - 100): 100<br>Scan Area (B-Color*) (25 - 100): 100    |    |

Kopiowanie ustawień wstępnych QSS

| PresetA |        |
|---------|--------|
| OK      | Cancel |

Okno dialogowe — krok e

6. Wybrać opcję [Close].

## 10.4.2 Parametr QSS: General

#### (1) Karta Acoustic Power

| Parametry                                     | Opcje       | Opis                                                                                               |
|-----------------------------------------------|-------------|----------------------------------------------------------------------------------------------------|
| Acoustic Power<br>(B) [%] (0 - 100)           | Od 0 do 100 | Regulacja w krokach co 1% mocy wyjściowej fal<br>ultradźwiękowych przy uruchomieniu trybu B lub M. |
| Acoustic Power<br>(Color/PW) [%] (0<br>- 100) | Od 0 do 100 | Ustawienie mocy akustycznej w krokach co 1% po<br>uruchomieniu trybu Color Doppler lub trybu PW.   |
| Acoustic Power<br>(CW) [%] (0 - 100)          | Od 0 do 100 | Regulacja w krokach co 1% mocy wyjściowej fal<br>ultradźwiękowych przy uruchomieniu trybu CW.      |

#### (2) Karta Focus

| Parametry      | Opcje                 | Opis                                                   |
|----------------|-----------------------|--------------------------------------------------------|
| Focus Position | Od F16 do F1,<br>Auto | Konfiguracja pozycji ogniska na obrazie w trybie B.    |
| Focus Step     | Od 1 do 4             | Wybór liczby kroków ogniska na obrazie w trybie B.     |
| Focus Width    | Od 2 do 15            | Konfiguracja kombinacji ogniska na obrazie w trybie B. |

## (3) Karta Area

| Parametry                            | Opcje        | Opis                                                                                                    |
|--------------------------------------|--------------|----------------------------------------------------------------------------------------------------|
| Scan Area (B) (25<br>- 100)          | Od 25 do 100 | Ustawienie w krokach co 5% obszaru skanowania dla<br>obrazów w trybie B.                                 |
| Scan Area (B-<br>Color) (25 - 100)   | Od 25 do 100 | Ustawienie w krokach co 5% obszaru skanowania w trybie<br>B dla obrazów w trybie B (Color).              |
| Scan Area (B-<br>Color/*) (25 - 100) | Od 25 do 100 | Ustawienie w krokach co 5% obszaru skanowania dla obrazów w trybie B podczas pracy w trybie B (Color)/*. |

## (4) Karta Hi Framerate

| Parametry        | Opcje   | Opis                                                                                                    |
|------------------|---------|----------------------------------------------------------------------------------------------------|
| eFocusing        | On, Off | Konfiguracja następującego ustawienia obowiązującego po<br>uruchomieniu aplikacji: stosowanie metody przetwarzania<br>poprzez syntezę przysłony transmisji (eFocusing) dla<br>obrazów w trybie B. |
| HI Frame (B)     | On, Off | Ustawienie wyświetlania dużej liczby klatek na sekundę dla<br>obrazów w trybie B, które będzie domyślnie zastosowane<br>przy uruchamianiu aplikacji                                               |
| HI Frame (Color) | On, Off | Ustawienie wyświetlania dużej liczby klatek na sekundę dla<br>obrazów w trybie Color Doppler, które będzie domyślnie<br>zastosowane przy uruchamianiu aplikacji                                   |

#### (5) Karta Biplane

| Parametry          | Opcje                 | Opis                                                                                                    |
|--------------------|-----------------------|----------------------------------------------------------------------------------------------------|
| Focus Position [L] | Od F16 do F1,<br>Auto | Ustawia położenie ogniska na obrazie płaszczyzny<br>wzdłużnej w trybie B, gdy podłączona jest sonda<br>dwupłaszczyznowa z 1 złączem.     |
| Focus Position [T] | Od F16 do F1,<br>Auto | Ustawia położenie ogniska na obrazie płaszczyzny bocznej<br>w trybie B, gdy podłączona jest sonda dwupłaszczyznowa<br>z 1 złączem.       |
| Focus Step [L]     | Od 1 do 4             | Ustawia liczbę kroków ogniska na obrazie płaszczyzny<br>wzdłużnej w trybie B, gdy podłączona jest sonda<br>dwupłaszczyznowa z 1 złączem. |
| Focus Step [T]     | Od 1 do 4             | Ustawia liczbę kroków ogniska na obrazie płaszczyzny<br>bocznej w trybie B, gdy podłączona jest sonda<br>dwupłaszczyznowa z 1 złączem.   |
| Focus Width [L]    | Od 2 do 15            | Ustawia kombinację ognisk na obrazie płaszczyzny<br>wzdłużnej w trybie B, gdy podłączona jest sonda<br>dwupłaszczyznowa z 1 złączem.     |
| Focus Width [T]    | Od 2 do 15            | Ustawia kombinację ognisk na obrazie płaszczyzny bocznej<br>w trybie B, gdy podłączona jest sonda dwupłaszczyznowa<br>z 1 złączem.       |

## 10.4.3 Parametr QSS: B

#### (1) Karta B1

| Parametry                    | Opcje                                           | Opis                                                                                                    |
|------------------------------|-------------------------------------------------|----------------------------------------------------------------------------------------------------|
| Initial Range [mm]           | Od 7.5 do 400                                   | Zakres wyświetlania obrazów w trybie B, który zostanie domyślnie zastosowany przy uruchamianiu aplikacji.                               |
| Tx Mode                      | Fundamental<br>Tissue Harmonic<br>Coded Imaging | Tryb obserwacji, który zostanie domyślnie zastosowany przy uruchamianiu aplikacji.                                                      |
| Frequency<br>(Fundamental)   | 5 (High), 4,<br>3 (Middle), 2 ,<br>1 (Low)      | Częstotliwość emisji (dla trybu Fundamental), która<br>zostanie domyślnie zastosowana przy uruchamianiu<br>aplikacji.                   |
| Tissue Harmonic<br>Mode      | FmT,<br>WbT,<br>HdT,                            | Metoda, która zostanie domyślnie zastosowana przy<br>uruchamianiu aplikacji, gdy tryb nadawania jest ustawiony<br>na [Tissue Harmonic]. |
| Frequency (FmT)              | 5 (High), 4,<br>3 (Middle), 2 ,<br>1 (Low)      | Częstotliwość emisji (dla trybu FmT), która zostanie<br>domyślnie zastosowana przy uruchamianiu aplikacji.                              |
| Frequency (WbT)              | 5 (High), 4,<br>3 (Middle), 2 ,<br>1 (Low)      | Częstotliwość emisji (dla trybu WbT), która zostanie<br>domyślnie zastosowana przy uruchamianiu aplikacji.                              |
| Frequency (HdT)              | 5 (High), 4,<br>3 (Middle), 2 ,<br>1 (Low)      | Częstotliwość emisji (dla trybu HdT), która zostanie<br>domyślnie zastosowana przy uruchamianiu aplikacji.                              |
| Frequency (Coded<br>Imaging) | 5 (High), 4,<br>3 (Middle), 2 ,<br>1 (Low)      | Częstotliwość emisji (dla zakodowanej emisji), która<br>zostanie zastosowana przy uruchamianiu aplikacji.                               |

## (2) Karta B2

| Parametry                     | Opcje          | Opis                                                                                                    |
|-------------------------------|----------------|----------------------------------------------------------------------------------------------------|
| Gain (0-80)                   | Od 0 do 80     | Wzmocnienie trybu B (w krokach co 1 dB), które zostanie domyślnie zastosowane przy uruchamianiu aplikacji.                                                                                            |
| Dynamic Range<br>(B)          | Od 40 do 90    | Zakres dynamiczny (B), który zostanie domyślnie<br>zastosowany przy uruchamianiu aplikacji.                                                                                                    |
| Line Density (B)              | Od 1 do 8      | Gęstość linii (B) na obrazach w trybie B, która zostanie<br>domyślnie zastosowana przy uruchamianiu aplikacji.<br>Wyższy poziom oznacza większą gęstość linii, natomiast<br>niższy poziom — mniejszą. |
| Line Density [HI<br>Zoom] (B) | Od 1 do 8      | Gęstość linii (B), która zostanie zastosowana przy<br>uruchamianiu funkcji Hi Zoom (tryb B).<br>Wyższy poziom oznacza większą gęstość linii, natomiast<br>niższy poziom — mniejszą.                   |
| PRF (B/M)                     | High, Mid, Low | Zmiana częstotliwości powtarzania impulsów. Opcja [Low]<br>odpowiada najniższej częstotliwości powtarzania impulsów,<br>opcja [Mid] wartości środkowej, a opcja [High] —<br>najwyższej.               |

| Parametry                           | Opcje        | Opis                                                                                                    |
|-------------------------------------|--------------|----------------------------------------------------------------------------------------------------|
| Persistence Level<br>(B)            | Od 0 do 7    | Poziom przetwarzania korelacyjnego (utrwalania) między<br>klatkami obrazu, który zostanie zastosowany przy<br>uruchamianiu aplikacji. Gdy zostanie wybrana wartość [0],<br>przetwarzanie korelacyjne nie jest przeprowadzane.                                                                                                    |
| Persistence Level<br>[Compound] (B) | Od 0 do 7    | Konfigurowanie poziomu przetwarzania korelacyjnego<br>(utrwalania) między klatkami obrazu przy uruchamianiu<br>trybu Compound. Gdy zostanie wybrana wartość [0],<br>przetwarzanie korelacyjne nie jest przeprowadzane.                                                                                                    |
| Persistence Type<br>(B)             | Manual, Auto | Konfigurowanie metody przetwarzania korelacyjnego<br>(utrwalania) między klatkami obrazu.<br>W przypadku wybrania opcji [Manual] przetwarzanie<br>korelacyjne (utrwalanie) między klatkami będzie zależne od<br>ogólnej liczby klatek, natomiast w przypadku opcji [Auto]<br>będzie ono zależne zarówno od liczby klatek na sekundę,<br>jak i od ogólnej liczby klatek.<br>NOTE: Gdy opcja [Compound] jest ustawiona na On,<br>ustawienie [Auto] jest niedostępne. |
| AGC (B)                             | Od 0 do 7    | Konfiguracja opcji AGC (B), która zostanie domyślnie zastosowana przy uruchamianiu aplikacji.                                                                                                    |
| Graymap                             | Od 1 do 10   | Skala szarości, która zostanie domyślnie zastosowana na obrazach w trybie B przy uruchamianiu aplikacji.                                                                                                    |
| Color Map                           | Od A do O    | Mapa kolorów, która zostanie domyślnie zastosowana na<br>obrazach w trybie B przy uruchamianiu aplikacji.                                                                                                    |

#### (3) Karta B3

| Parametry                   | Opcje      | Opis                                                                                                    |
|-----------------------------|------------|----------------------------------------------------------------------------------------------------|
| Compound                    | On, Off    | Konfiguracja funkcji Compound, która zostanie domyślnie zastosowana przy uruchamianiu aplikacji.                                                                                                   |
| Compound #                  | 2, 1       | Liczba dodatkowych warstw w trybie Compound, która<br>zostanie domyślnie zastosowana przy uruchamianiu<br>aplikacji, gdy funkcja [Trapezoidal Scanning] jest ustawiona<br>na Off.                  |
| Angle<br>(Compound)         | Od 5 do 30 | Kąt (regulowany w krokach co 5 stopni) w trybie<br>Compound, gdy funkcja [Trapezoidal Scanning] jest<br>ustawiona na Off.<br>NOTE: Maksymalna wartość kąta padania różni się<br>zależnie od sondy. |
| Trapezoidal<br>Scanning     | On, Off    | Włączanie lub wyłączanie opcji Trapezoidal Scanning przy<br>uruchamianiu aplikacji.                                                                                                    |
| Compound #<br>(Trapezoidal) | 2, 1       | Liczba dodatkowych warstw w trybie Compound, która<br>zostanie zastosowana przy uruchamianiu aplikacji, gdy<br>funkcja [Trapezoidal Scanning] jest ustawiona On.                                   |

| Parametry                          | Opcje        | Opis                                                                                                    |
|------------------------------------|--------------|----------------------------------------------------------------------------------------------------|
| Angle<br>(Trapezoidal<br>Compound) | Od 5 do 30   | Kąt (regulowany w krokach co 5 stopni) w trybie<br>Compound, gdy funkcja [Trapezoidal Scanning] jest<br>ustawiona na On.<br>NOTE: Maksymalna wartość kąta padania różni się<br>zależnie od sondy.                                                       |
| Beam Steer (B)<br>[deg]            | Od -30 do 30 | Kąt padania wiązki ultradźwięków generowanej przez<br>elektroniczną sondę liniową (regulowany w krokach co<br>5 stopni), który zostanie domyślnie zastosowany przy<br>uruchamianiu aplikacji.<br>NOTE: Zakres kąta padania różni się zależnie od sondy. |
| Wide Scanning                      | On, Off      | Włączanie lub wyłączanie opcji Wide Scanning przy<br>uruchamianiu aplikacji.<br>NOTE: Szczegółowe informacje na temat kompatybilnych<br>sond zawiera osobny podręcznik "Instrukcja używania".                                                           |
| Compound #<br>(Wide)               | 2, 1         | Liczba dodatkowych warstw w trybie Compound, która<br>zostanie zastosowana przy uruchamianiu aplikacji, gdy<br>funkcja [Wide Scanning] jest ustawiona On.                                                                                               |
| Angle (Wide<br>Compound)           | Od 5 do 30   | Kąt (regulowany w krokach co 5 stopni) w trybie<br>Compound, gdy funkcja [Wide Scanning] jest ustawiona na<br>On.<br>NOTE: Maksymalna wartość kąta padania różni się<br>zależnie od sondy.                                                              |

# (4) Karta B4

| Parametry            | Opcje                  | Opis                                                                                                    |
|----------------------|------------------------|----------------------------------------------------------------------------------------------------|
| TGC<br>Enhancement   | On, Off                | Konfiguracja optymalizacji wzmocnienia w trybie B i Color<br>Flow w kierunku głębokości, która zostanie domyślnie<br>zastosowana przy uruchamianiu aplikacji.<br>NOTE: Szczegółowe informacje na temat kompatybilnych<br>sond zawiera osobny podręcznik "Instrukcja używania". |
| ANR                  | Off, od 1 do 9         | Ustawienie intensywności efektu ANR.                                                                                                    |
| NNR                  | Off, Low,<br>Mid, High | Ustawienie intensywności efektu NNR.                                                                                                    |
| NNR Type             | A, B, C, D, E          | Wybór typu funkcji NNR.                                                                                                    |
| Sound Speed<br>[m/s] | Od 1400 do 1650        | Regulacja poziomu prędkości dźwięku odpowiadającego<br>czasowi opóźnienia ogniska odbiorczego.<br>Wartość [1540] to standardowa prędkość dźwięku.                                                                                                    |

## (5) Karta B5

| Parametry  | Opcje   | Opis                                                                                      |
|------------|---------|-------------------------------------------------------------------------------------------|
| HI REZ (B) | On, Off | Włączenie lub wyłączenie następującej funkcji przy<br>uruchamianiu aplikacji: HI REZ (B). |

| Parametry                 | Opcje                  | Opis                                                                                                    |
|---------------------------|------------------------|----------------------------------------------------------------------------------------------------|
| Smooth/Enhance<br>(B)     | Od -8 do 8             | Wybór poziomu wygładzenia lub uwydatnienia krawędzi.<br>W zakresie od -8 do -1 zastosowane zostanie wygładzanie,<br>wartość 0 oznacza brak filtra, natomiast w zakresie od 1 do<br>8 zastosowane zostanie uwydatnienie krawędzi.                                                                                             |
| HI REZ Level              | Od 1 do 8              | Zmiana intensywności filtra obrazu HI REZ, gdy opcja [HI<br>REZ (B)] jest ustawiona na On. Zmiana intensywności<br>filtra obrazu BCF, gdy opcje [HI REZ (B)] i [BCF (B)] są<br>ustawione na On.                                                                                                    |
| Echo<br>Enhancement (B)   | Od 0 do 7              | Konfiguracja następującej funkcji, która zostanie<br>zastosowana przy uruchamianiu aplikacji: filtrowanie obrazu<br>przez system w celu wypełnienia luk w płaszczyźnie<br>skanowania umożliwiające utworzenie obrazu na podstawie<br>słabego sygnału. W przypadku ustawienia wartości [0] filtr<br>nie zostanie zastosowany. |
| Texture                   | Smooth, Sharp          | Wyświetlanie bardziej wygładzonych powierzchni obrazów.                                                                                                    |
| BCF (B)                   | On, Off                | Włączanie lub wyłączanie opcji BCF przy uruchamianiu<br>aplikacji.<br>NOTE: Ta pozycja ma zastosowanie wyłącznie wtedy, gdy<br>opcja [HI REZ (B)] jest ustawiona na On.                                                                                                    |
| Low Echo<br>Reduction (B) | Od 0 do 70             | Poziom tłumienia obszarów hipoechogenicznych na<br>obrazach w trybie B, który zostanie domyślnie zastosowany<br>przy uruchamianiu aplikacji. W przypadku ustawienia<br>wartości 0 tłumienie obszarów hipoechogenicznych nie<br>zostanie zastosowane.                                                                         |
| Grayscale Enh.<br>(B)     | Off, Low, Mid,<br>High | Wybór ustawienia balansu między jasnymi a ciemnymi<br>obszarami na obrazie w trybie B w skali szarości, które<br>zostanie zastosowane przy uruchamianiu aplikacji.                                                                                                    |

## (6) Karta Post Process

| Parametry                   | Opcje                                                           | Opis                                                                                                    |
|-----------------------------|-----------------------------------------------------------------|----------------------------------------------------------------------------------------------------|
| Gamma Type (B)              | Window Type,<br>S-Curve Type,<br>Parabolic Type,<br>Linear Type | Krzywa γ, która zostanie domyślnie zastosowana przy<br>uruchamianiu aplikacji.                                       |
| Gamma (B) (-4.0 -<br>4.0)   | Od -4.0 do 4.0                                                  | Wartość gamma (regulowana w krokach co 0,1), która<br>zostanie domyślnie zastosowana przy uruchamianiu<br>aplikacji. |
| Rejection (B) (0 -<br>255)  | Od 0 do 255                                                     | Ustawienie położenia zbocza wznoszącego krzywej.                                                                     |
| Center (B) (0 -<br>255)     | Od 0 do 255                                                     | Ustawienie położenia środka w przypadku krzywych w kształcie litery S.                                               |
| Saturation (B) (0 -<br>255) | Od 0 do 255                                                     | Ustawienie położenia nasycenia krzywych.                                                                             |

## (7) Karta Biplane 1

| Parametry                       | Opcje                                           | Opis                                                                                                    |
|---------------------------------|-------------------------------------------------|----------------------------------------------------------------------------------------------------|
| Gain (B) [T] (0 -<br>80)        | Od 0 do 80                                      | Wzmocnienie w płaszczyźnie bocznej w trybie<br>B (regulowane w krokach co 1 dB), które zostanie<br>domyślnie zastosowane przy uruchamianiu aplikacji.                                                           |
| Gain (B) [L] (0 -<br>80)        | Od 0 do 80                                      | Konfiguracja następującej wartości obowiązującej po<br>uruchomieniu aplikacji: wzmocnienie w płaszczyźnie<br>wzdłużnej w trybie B (z krokiem co 1 dB) w przypadku<br>sondy dwupłaszczyznowej z 1 złączem.       |
| Scan Area (B) [T]<br>(25 - 100) | Od 25 do 100                                    | Określenie pola widzenia płaszczyzny poprzecznej w trybie<br>B w przypadku sondy dwupłaszczyznowej z 1 złączem,<br>z krokiem co 5%.                                                                             |
| Scan Area (B) [L]<br>(25 - 100) | Od 25 do 100                                    | Określenie pola widzenia płaszczyzny wzdłużnej w trybie<br>B w przypadku sondy dwupłaszczyznowej z 1 złączem,<br>z krokiem co 5%.                                                                               |
| Initial Range [T]<br>[mm]       | Od 7.5 do 400                                   | Konfiguracja następującego ustawienia obowiązującego<br>po uruchomieniu aplikacji: zakres wyświetlania obrazu<br>płaszczyzny bocznej w trybie B w przypadku sondy<br>dwupłaszczyznowej z 1 złączem.             |
| Initial Range [L]<br>[mm]       | Od 7.5 do 400                                   | Konfiguracja następującego ustawienia obowiązującego<br>po uruchomieniu aplikacji: zakres wyświetlania obrazu<br>płaszczyzny wzdłużnej w trybie B w przypadku sondy<br>dwupłaszczyznowej z 1 złączem.           |
| Tx Mode [T]                     | Fundamental<br>Tissue Harmonic<br>Coded Imaging | Konfiguracja następującego ustawienia obowiązującego po<br>uruchomieniu aplikacji: tryb obserwacji płaszczyzny bocznej<br>w przypadku sondy dwupłaszczyznowej z 1 złączem.                                      |
| Tx Mode [L]                     | Fundamental<br>Tissue Harmonic<br>Coded Imaging | Konfiguracja następującego ustawienia obowiązującego<br>po uruchomieniu aplikacji: tryb obserwacji płaszczyzny<br>wzdłużnej w przypadku sondy dwupłaszczyznowej z 1<br>złączem.                                 |
| Frequency<br>(Fundamental) [T]  | 5 (High), 4,<br>3 (Middle), 2 ,<br>1 (Low)      | Konfiguracja następującego ustawienia obowiązującego po<br>uruchomieniu aplikacji: częstotliwość emisji dla płaszczyzny<br>bocznej (w trybie Fundamental) w przypadku sondy<br>dwupłaszczyznowej z 1 złączem.   |
| Frequency<br>(Fundamental) [L]  | 5 (High), 4,<br>3 (Middle), 2 ,<br>1 (Low)      | Konfiguracja następującego ustawienia obowiązującego po<br>uruchomieniu aplikacji: częstotliwość emisji dla płaszczyzny<br>wzdłużnej (w trybie Fundamental) w przypadku sondy<br>dwupłaszczyznowej z 1 złączem. |

## (8) Karta Biplane 2

| Parametry                                                                  | Opcje                                      | Opis                                                                                                    |
|----------------------------------------------------------------------------|--------------------------------------------|----------------------------------------------------------------------------------------------------|
| Frequency (FmT)<br>[T]<br>Frequency (WbT)<br>[T]<br>Frequency (HdT)<br>[T] | 5 (High), 4,<br>3 (Middle), 2 ,<br>1 (Low) | Konfiguracja następującego ustawienia obowiązującego po<br>uruchomieniu aplikacji: częstotliwość emisji dla płaszczyzny<br>bocznej (w trybie Tissue Harmonic) w przypadku sondy<br>dwupłaszczyznowej z 1 złączem. |

| Parametry                                                                  | Opcje                                      | Opis                                                                                                    |
|----------------------------------------------------------------------------|--------------------------------------------|----------------------------------------------------------------------------------------------------|
| Frequency (FmT)<br>[L]<br>Frequency (WbT)<br>[L]<br>Frequency (HdT)<br>[L] | 5 (High), 4,<br>3 (Middle), 2 ,<br>1 (Low) | Konfiguracja następującego ustawienia obowiązującego po<br>uruchomieniu aplikacji: częstotliwość emisji dla płaszczyzny<br>wzdłużnej (w trybie Tissue Harmonic) w przypadku sondy<br>dwupłaszczyznowej z 1 złączem.                                                       |
| Frequency (Coded<br>Imaging) [T]                                           | 5 (High), 4,<br>3 (Middle), 2 ,<br>1 (Low) | Ustawienie częstotliwości emisji dla płaszczyzny bocznej<br>(dla zakodowanej emisji), która ma być używana<br>podczas uruchamiania aplikacji w przypadku sondy<br>dwupłaszczyznowej z 1 złączem.                                                                          |
| Frequency (Coded<br>Imaging) [L]                                           | 5 (High), 4,<br>3 (Middle), 2 ,<br>1 (Low) | Konfiguracja następującego ustawienia obowiązującego po<br>uruchomieniu aplikacji: częstotliwość emisji dla płaszczyzny<br>wzdłużnej (dla zakodowanej emisji), która ma być używana<br>podczas uruchamiania aplikacji w przypadku sondy<br>dwupłaszczyznowej z 1 złączem. |
| Tissue Harmonic<br>Mode [T]                                                | FmT,<br>WbT,<br>HdT                        | Konfiguracja następującego ustawienia obowiązującego po<br>uruchomieniu aplikacji: metoda obowiązująca, gdy tryb<br>nadawania dla płaszczyzny bocznej w przypadku sondy<br>dwupłaszczyznowej z 1 złączem jest ustawiony na [Tissue<br>Harmonic].                          |
| Tissue Harmonic<br>Mode [L]                                                | FmT,<br>WbT,<br>HdT                        | Konfiguracja następującego ustawienia obowiązującego po<br>uruchomieniu aplikacji: metoda obowiązująca, gdy tryb<br>nadawania dla płaszczyzny wzdłużnej w przypadku sondy<br>dwupłaszczyznowej z 1 złączem jest ustawiony na [Tissue<br>Harmonic].                        |

# 10.4.4 Parametr QSS: M

#### (1) Karta Post Process

| Parametry                   | Opcje                                                           | Opis                                                                                                    |
|-----------------------------|-----------------------------------------------------------------|----------------------------------------------------------------------------------------------------|
| Gamma Type (M)              | Window Type,<br>S-Curve Type,<br>Parabolic Type,<br>Linear Type | Krzywa γ, która zostanie domyślnie zastosowana przy<br>uruchamianiu aplikacji.                                       |
| Gamma (M) (-4.0 -<br>4.0)   | Od -4.0 do 4.0                                                  | Wartość gamma (regulowana w krokach co 0,1), która<br>zostanie domyślnie zastosowana przy uruchamianiu<br>aplikacji. |
| Rejection (M) (0 - 255)     | Od 0 do 255                                                     | Ustawienie położenia zbocza wznoszącego krzywej.                                                                     |
| Center (M) (0 -<br>255)     | Od 0 do 255                                                     | Ustawienie położenia środka w przypadku krzywych<br>w kształcie litery S.                                            |
| Saturation (M) (0 -<br>255) | Od 0 do 255                                                     | Ustawienie położenia nasycenia krzywych.                                                                             |

| Parametry                     | Opcje                                                           | Opis                                                                                                    |
|-------------------------------|-----------------------------------------------------------------|----------------------------------------------------------------------------------------------------|
| Gamma Type<br>(FAM)           | Window Type,<br>S-Curve Type,<br>Parabolic Type,<br>Linear Type | Krzywa γ, która zostanie domyślnie zastosowana przy<br>uruchamianiu aplikacji.                                       |
| Gamma (FAM)<br>(-4.0 - 4.0)   | Od -4.0 do 4.0                                                  | Wartość gamma (regulowana w krokach co 0,1), która<br>zostanie domyślnie zastosowana przy uruchamianiu<br>aplikacji. |
| Rejection (FAM)<br>(0 - 255)  | Od 0 do 255                                                     | Ustawienie położenia zbocza wznoszącego krzywej.                                                                     |
| Center (FAM) (0 -<br>255)     | Od 0 do 255                                                     | Ustawienie położenia środka w przypadku krzywych<br>w kształcie litery S.                                            |
| Saturation (FAM)<br>(0 - 255) | Od 0 do 255                                                     | Ustawienie położenia nasycenia krzywych.                                                                             |

## (2) Karta M

| Parametry                   | Opcje                  | Opis                                                                                                    |
|-----------------------------|------------------------|----------------------------------------------------------------------------------------------------|
| M Offset Gain (-30<br>- 30) | Od -30 do 30           | Wartość przesunięcia dla wzmocnienia w trybie<br>B (regulowana w krokach co 1 dB), która zostanie<br>domyślnie zastosowana przy uruchamianiu aplikacji.                                                                                                    |
| Dynamic Range<br>(M)        | Od 40 do 90            | Zakres dynamiczny (M), który zostanie domyślnie<br>zastosowany przy uruchamianiu aplikacji.                                                                                                    |
| Enhancement<br>Level (M)    | Od 1 do 4              | Poziom wzmocnienia, który zostanie domyślnie<br>zastosowany przy uruchamianiu aplikacji.                                                                                                    |
| Graymap                     | Od 1 do 10             | Skala szarości, która zostanie domyślnie zastosowana na obrazach w trybie M przy uruchamianiu aplikacji.                                                                                                    |
| AGC (M)                     | Od 0 do 7              | Konfiguracja opcji AGC (M), która zostanie domyślnie zastosowana przy uruchamianiu aplikacji.                                                                                                    |
| Echo<br>Enhancement (M)     | Od 0 do 7              | Konfiguracja następującej funkcji, która zostanie<br>zastosowana przy uruchamianiu aplikacji: filtrowanie obrazu<br>przez system w celu wypełnienia luk w płaszczyźnie<br>skanowania umożliwiające utworzenie obrazu na podstawie<br>słabego sygnału. W przypadku ustawienia wartości [0] filtr<br>nie zostanie zastosowany. |
| Color Map                   | Od A do O              | Mapa kolorów, która zostanie domyślnie zastosowana na<br>obrazach w trybie M przy uruchamianiu aplikacji.                                                                                                    |
| Low Echo<br>Reduction (M)   | Od 0 do 70             | Poziom tłumienia obszarów hipoechogenicznych na<br>obrazach w trybie M, który zostanie domyślnie zastosowany<br>przy uruchamianiu aplikacji. W przypadku ustawienia<br>wartości [0] tłumienie obszarów hipoechogenicznych nie<br>zostanie zastosowane.                                                                       |
| Grayscale Enh.<br>(M)       | Off, Low, Mid,<br>High | Wybór ustawienia balansu między jasnymi a ciemnymi<br>obszarami na obrazie w trybie M w skali szarości, które<br>zostanie zastosowane przy uruchamianiu aplikacji.                                                                                                    |

# (3) Karta FAM

| Parametry                   | Opcje                  | Opis                                                                                                    |
|-----------------------------|------------------------|----------------------------------------------------------------------------------------------------|
| Dynamic Range<br>(FAM) [dB] | Od 40 do 90            | Zakres dynamiczny (M), który zostanie domyślnie zastosowany przy uruchamianiu aplikacji.                                                                                                    |
| Graymap                     | Od 1 do 10             | Skala szarości, która zostanie domyślnie zastosowana na<br>obrazach w trybie M przy uruchamianiu aplikacji.                                                                                                    |
| Low Echo<br>Reduction (FAM) | Od 0 do 70             | Poziom tłumienia obszarów hipoechogenicznych<br>na obrazach w trybie FAM, który zostanie<br>domyślnie zastosowany przy uruchamianiu aplikacji.<br>W przypadku ustawienia wartości [0] tłumienie obszarów<br>hipoechogenicznych nie zostanie zastosowane. |
| Grayscale Enh.<br>(FAM)     | Off, Low, Mid,<br>High | Wybór ustawienia balansu między jasnymi a ciemnymi<br>obszarami na obrazie w trybie FAM w skali szarości, które<br>zostanie zastosowane przy uruchamianiu aplikacji.                                                                                     |

# 10.4.5 Parametr QSS: Color

## (1) Karta Area

| Parametry                        | Opcje                                 | Opis                                                                                                    |
|----------------------------------|---------------------------------------|----------------------------------------------------------------------------------------------------|
| Area Width (Flow)<br>(5 - 100)   | Od 5 do 100                           | Szerokość pola przepływu (regulowana w krokach co 5%),<br>która zostanie domyślnie zastosowana przy uruchamianiu<br>aplikacji. |
| Area Width<br>(Flow/*) (5 - 100) | Od 5 do 100                           | Ustawienie w krokach co 5% szerokości pola przepływu w trybie Flow/*.                                                          |
| Area Height<br>(Flow) (25 - 100) | Od 25 do 100                          | Wysokość pola przepływu (regulowana w krokach co 5%),<br>która zostanie domyślnie zastosowana przy uruchamianiu<br>aplikacji.  |
| Area Depth (Flow)                | 1 (Shallow)<br>2 (Center)<br>3 (Deep) | Głębokość pola przepływu (regulowana w krokach co 5%),<br>która zostanie domyślnie zastosowana przy uruchamianiu<br>aplikacji. |

#### (2) Karta Color Flow 1

| Parametry                                 | Opcje                             | Opis                                                                                                    |
|-------------------------------------------|-----------------------------------|----------------------------------------------------------------------------------------------------|
| Ref. Frequency<br>(Color Flow)            | 3 (High)<br>2 (Middle)<br>1 (Low) | Częstotliwość referencyjna (częstotliwość emisji) w trybie<br>CF, która zostanie domyślnie zastosowana przy<br>uruchamianiu aplikacji.                                                                  |
| Gain (Color Flow)<br>(0 - 127)            | Od 0 do 127                       | Wzmocnienie w trybie CF, które zostanie domyślnie zastosowane przy uruchamianiu aplikacji.                                                                                                    |
| Line Density<br>(Color Flow)              | Od 1 do 8                         | Gęstość linii (CF) na obrazach w trybie CF, która zostanie<br>domyślnie zastosowana przy uruchamianiu aplikacji.<br>Wyższy poziom oznacza większą gęstość linii, natomiast<br>niższy poziom — mniejszą. |
| Line Density [HI<br>Zoom] (Color<br>Flow) | Od 1 do 8                         | Ustawienie gęstości linii (CF), która zostanie zastosowana przy uruchamianiu funkcji Hi Zoom (tryb CF).                                                                                                 |

| Parametry                                     | Opcje                        | Opis                                                                                                    |
|-----------------------------------------------|------------------------------|----------------------------------------------------------------------------------------------------|
| Line Density<br>(Color Flow (BW))             | Od 1 do 8                    | Ustawienie gęstości linii (B) podczas skanowania w trybie<br>CF.                                                                                                    |
| Line Density [HI<br>Zoom] (Color<br>Flow(BW)) | Od 1 do 8                    | Ustawienie gęstości linii (B), która zostanie zastosowana<br>przy uruchamianiu funkcji Hi Zoom (tryb CF).                                                                                                    |
| Velocity Range<br>(CF)                        | Od 0.63 do 458.33            | Zakres szybkości w trybie CF, który zostanie domyślnie<br>zastosowany przy uruchamianiu aplikacji.<br>NOTE: Zakres prędkości różni się zależnie od sondy.                                                                     |
| Persistence Level                             | Od 0 do 7                    | Poziom przetwarzania korelacyjnego (utrwalania) między<br>klatkami obrazu, który zostanie zastosowany przy<br>uruchamianiu aplikacji. Gdy zostanie wybrana wartość [0],<br>przetwarzanie korelacyjne nie jest przeprowadzane. |
| Wall Filter                                   | Od 1 do 6                    | Poziom usuwania niepotrzebnych sygnałów wywołanych przez ruch ściany naczynia.                                                                                                    |
| Packet Size                                   | Large                        | Wyświetlanie obrazów w trybie CF w wysokiej jakości.<br>W przypadku tej opcji liczba klatek na sekundę jest<br>mniejsza w porównaniu do opcji Middle.                                                                         |
|                                               | Middle                       | Rozmiar pakietu będzie średni — mniejszy niż w przypadku opcji Large, ale większy niż w przypadku opcji Small.                                                                                                    |
|                                               | Small                        | Wyświetlanie obrazów w trybie CF w niskiej jakości.<br>W przypadku tej opcji liczba klatek na sekundę jest większa<br>w porównaniu do opcji Middle.                                                                           |
| Wall Motion<br>Reduction                      | Off<br>Low<br>Middle<br>High | Wybór poziomu usuwania zakłóceń sygnału (szumu<br>spowodowanego ruchem ściany naczynia).                                                                                                    |

# (3) Karta Color Flow 2

| Parametry                         | Opcje      | Opis                                                                                                    |
|-----------------------------------|------------|----------------------------------------------------------------------------------------------------|
| Smoothing                         | Od 0 do 4  | Wybór poziomu wygładzenia obrazu wyświetlanego w trybie CF.                                                                                                    |
| Variance Enhance                  | Od 1 do 8  | Wybór poziomu zmienności obrazu wyświetlanego w trybie<br>CF.                                                                                                    |
| Color Map                         | Od A do O  | Mapa kolorów, która zostanie domyślnie zastosowana na obrazach w trybie CF przy uruchamianiu aplikacji.                                                                 |
| Color Map (CF<br>Intensity)       | Od A do O  | Jeśli opcja Colormap CF Intensity jest ustawiona na On,<br>parametr ten umożliwia wybór mapy kolorów, która zostanie<br>zastosowana w trybie CF.                        |
| Display Priority:<br>BW Threshold | Od 0 do 16 | Ustawienie wartości progowej jasności na<br>monochromatycznych obszarach obrazu w trybie B, które<br>przedstawiają tkankę i z których usunięto obraz w trybie<br>Color. |

| Parametry                           | Opcje                 | Opis                                                                                                    |
|-------------------------------------|-----------------------|----------------------------------------------------------------------------------------------------|
| Display Priority:<br>BW Coefficient | Od 1 do 10            | Ustawienie współczynnika korekcji jasności na<br>monochromatycznych obszarach obrazu w trybie B, które<br>przedstawiają tkankę i z których usunięto obraz w trybie<br>Color. |
| Flow Edge                           | Off                   | Zachodzenie koloru na obszary przedstawiające tkanki nie<br>będzie usuwane.                                                                                                  |
|                                     | Low<br>Middle<br>High | Zmiana poziomu usuwania zachodzenia koloru na obszary przedstawiające tkanki.                                                                                                |
| Texture                             | Smooth, Sharp         | Możliwość ustawienia, czy obrazy wyświetlane w trybie CF mają być wygładzone, czy ostre.                                                                                     |
| Glossy Level                        | Off, od 1 do 4        | Ustawienie poziomu połysku na obrazie CF.                                                                                                    |

## (4) Karta Power Doppler 1

| Parametry                                        | Opcje                             | Opis                                                                                                    |
|--------------------------------------------------|-----------------------------------|----------------------------------------------------------------------------------------------------|
| Ref. Frequency<br>(Power Doppler)                | 3 (High)<br>2 (Middle)<br>1 (Low) | Częstotliwość referencyjna (częstotliwość emisji) w trybie<br>PD, która zostanie domyślnie zastosowana przy<br>uruchamianiu aplikacji.                                                                                        |
| Gain (Power<br>Doppler) (0 - 127)                | Od 0 do 127                       | Ustawianie wzmocnienia w trybie Power Doppler.                                                                                                    |
| Line Density<br>(Power Doppler)                  | Od 1 do 8                         | Gęstość linii (PD) na obrazach w trybie PD, która zostanie<br>domyślnie zastosowana przy uruchamianiu aplikacji.<br>Wyższy poziom oznacza większą gęstość linii, natomiast<br>niższy poziom — mniejszą.                       |
| Line Density [HI<br>Zoom] (Power<br>Doppler)     | Od 1 do 8                         | Gęstość linii (PD), która zostanie zastosowana przy<br>uruchamianiu funkcji Hi Zoom (tryb PD).                                                                                                    |
| Line Density<br>(Power<br>Doppler(BW))           | Od 1 do 8                         | Gęstość linii podczas skanowania w trybie PD.                                                                                                    |
| Line Density [HI<br>Zoom] (Power<br>Doppler(BW)) | Od 1 do 8                         | Gęstość linii (B), która zostanie zastosowana przy<br>uruchamianiu funkcji Hi Zoom (tryb PD).                                                                                                    |
| Velocity Range<br>(PD)                           | Od 0.63 do 458.33                 | Zakres szybkości w trybie PD, który zostanie domyślnie<br>zastosowany przy uruchamianiu aplikacji.<br>NOTE: Zakres prędkości różni się zależnie od sondy.                                                                     |
| Persistence Level                                | Od 0 do 7                         | Poziom przetwarzania korelacyjnego (utrwalania) między<br>klatkami obrazu, który zostanie zastosowany przy<br>uruchamianiu aplikacji. Gdy zostanie wybrana wartość [0],<br>przetwarzanie korelacyjne nie jest przeprowadzane. |

| Parametry                | Opcje                        | Opis                                                                                                    |
|--------------------------|------------------------------|----------------------------------------------------------------------------------------------------|
| Wall Filter              | Od 1 do 6                    | Ustawienie poziomu usuwania niepotrzebnych sygnałów<br>wywołanych przez ruch ściany naczynia w celu<br>wyświetlenia wyłącznie sygnału generowanego przez<br>przepływ krwi.<br>Zwiększenie poziomu spowoduje usunięcie wyższych<br>częstotliwości. |
| Packet Size              | Large                        | Wyświetlanie obrazów w trybie PD w wysokiej jakości.<br>W przypadku tej opcji liczba klatek na sekundę jest<br>mniejsza w porównaniu do opcji Middle.                                                                                             |
|                          | Middle                       | Rozmiar pakietu będzie średni — mniejszy niż w przypadku opcji Large, ale większy niż w przypadku opcji Small.                                                                                                    |
|                          | Small                        | Wyświetlanie obrazów w trybie PD w niskiej jakości.<br>W przypadku tej opcji liczba klatek na sekundę jest większa<br>w porównaniu do opcji Middle.                                                                                               |
| Wall Motion<br>Reduction | Off<br>Low<br>Middle<br>High | Wybór poziomu usuwania zakłóceń sygnału (szumu<br>spowodowanego ruchem ściany naczynia).                                                                                                    |

# (5) Karta Power Doppler 2

| Parametry                           | Opcje                 | Opis                                                                                                    |
|-------------------------------------|-----------------------|----------------------------------------------------------------------------------------------------|
| Smoothing                           | Od 0 do 4             | Wybór poziomu wygładzenia obrazu wyświetlanego w trybie PD.                                                                                                    |
| Dynamic Range                       | Od 1 do 16            | Zakres dynamiczny (PD), który zostanie domyślnie<br>zastosowany przy uruchamianiu aplikacji.                                                                              |
| Color Map (PD)                      | Od A do O             | Mapa kolorów, która zostanie domyślnie zastosowana na obrazach w trybie PD przy uruchamianiu aplikacji.                                                                   |
| Display Priority:<br>BW Threshold   | Od 0 do 16            | Ustawienie wartości progowej jasności na<br>monochromatycznych obszarach obrazu w trybie B, które<br>przedstawiają tkankę i z których usunięto obraz w trybie<br>PD.      |
| Display Priority:<br>BW Coefficient | Od 1 do 10            | Ustawienie współczynnika korekcji jasności na<br>monochromatycznych obszarach obrazu w trybie B, które<br>przedstawiają tkankę i z których usunięto obraz w trybie<br>PD. |
| Color Map (Dir<br>PD)               | Od A do O             | Mapa kolorów, która zostanie domyślnie zastosowana<br>na obrazach w trybie Directional PD przy uruchamianiu<br>aplikacji.                                                 |
| FlowEdge                            | Off                   | Zachodzenie koloru na obszary przedstawiające tkanki nie<br>będzie usuwane.                                                                                               |
|                                     | Low<br>Middle<br>High | Zmiana poziomu usuwania zachodzenia koloru na obszary przedstawiające tkanki.                                                                                             |
| Texture                             | Smooth, Sharp         | Możliwość ustawienia, czy obrazy wyświetlane w trybie PD mają być wygładzone, czy ostre.                                                                                  |

| Parametry    | Opcje          | Opis                                      |
|--------------|----------------|-------------------------------------------|
| Glossy Level | Off, od 1 do 4 | Ustawienie poziomu połysku na obrazie PD. |

#### (6) Karta eFlow 1

| Parametry                                | Opcje                             | Opis                                                                                                    |
|------------------------------------------|-----------------------------------|----------------------------------------------------------------------------------------------------|
| Ref. Frequency<br>(eFlow)                | 3 (High)<br>2 (Middle)<br>1 (Low) | Częstotliwość referencyjna (częstotliwość emisji) w trybie<br>eFlow, która zostanie domyślnie zastosowana przy<br>uruchamianiu aplikacji.                                                                                                    |
| Gain (eFlow)<br>(0 - 127)                | Od 0 do 127                       | Wzmocnienie w trybie eFlow, które zostanie domyślnie zastosowane przy uruchamianiu aplikacji.                                                                                                    |
| Line Density<br>(eFlow)                  | Od 1 do 8                         | Gęstość linii (eFlow) na obrazach w trybie eFlow,<br>która zostanie domyślnie zastosowana przy uruchamianiu<br>aplikacji.<br>Wyższy poziom oznacza większą gęstość linii, natomiast<br>niższy poziom — mniejszą.                                  |
| Line Density [HI<br>Zoom] (eFlow)        | Od 1 do 8                         | Gęstość linii (eFlow), która zostanie zastosowana przy<br>uruchamianiu funkcji Hi Zoom (tryb eFlow).                                                                                                    |
| Line Density<br>(eFlow(BW))              | Od 1 do 8                         | Gęstość linii podczas skanowania w trybie eFlow.                                                                                                    |
| Line Density<br>[HI Zoom]<br>(eFlow(BW)) | Od 1 do 8                         | Gęstość linii (B), która zostanie zastosowana przy<br>uruchamianiu funkcji Hi Zoom (tryb eFlow).                                                                                                    |
| Velocity Range<br>(eFlow)                | Od 0.63 do 458.33                 | Zakres szybkości w trybie eFlow, który zostanie domyślnie<br>zastosowany przy uruchamianiu aplikacji.<br>NOTE: Zakres prędkości różni się zależnie od sondy.                                                                                      |
| Persistence Level                        | Od 0 do 7                         | Poziom przetwarzania korelacyjnego (utrwalania) między<br>klatkami obrazu, który zostanie zastosowany przy<br>uruchamianiu aplikacji. Gdy zostanie wybrana wartość [0],<br>przetwarzanie korelacyjne nie jest przeprowadzane.                     |
| Wall Filter                              | Od 1 do 6                         | Ustawienie poziomu usuwania niepotrzebnych sygnałów<br>wywołanych przez ruch ściany naczynia w celu<br>wyświetlenia wyłącznie sygnału generowanego przez<br>przepływ krwi.<br>Zwiększenie poziomu spowoduje usunięcie wyższych<br>częstotliwości. |
| Packet Size                              | Large                             | Wyświetlanie obrazów w trybie eFlow w wysokiej jakości.<br>W przypadku tej opcji liczba klatek na sekundę jest<br>mniejsza w porównaniu do opcji Middle.                                                                                          |
|                                          | Middle                            | Rozmiar pakietu będzie średni — mniejszy niż w przypadku<br>opcji Large, ale większy niż w przypadku opcji Small.                                                                                                    |
|                                          | Small                             | Wyświetlanie obrazów w trybie eFlow w niskiej jakości.<br>W przypadku tej opcji liczba klatek na sekundę jest większa<br>w porównaniu do opcji Middle.                                                                                            |

| Parametry   | Opcje  | Opis                                           |
|-------------|--------|------------------------------------------------|
| Wall Motion | Off    | Wybór poziomu usuwania zakłóceń sygnału (szumu |
| Reduction   | Low    | spowodowanego ruchem ściany naczynia).         |
|             | Middle |                                                |
|             | High   |                                                |

# (7) Karta eFlow 2

| Parametry                           | Opcje          | Opis                                                                                                    |
|-------------------------------------|----------------|----------------------------------------------------------------------------------------------------|
| Smoothing                           | Od 0 do 4      | Wybór poziomu wygładzenia obrazu wyświetlanego w trybie eFlow.                                                                                                    |
| Dynamic Range                       | Od 1 do 16     | Zakres dynamiczny (eFlow), który zostanie domyślnie zastosowany przy uruchamianiu aplikacji.                                                                                 |
| Color Map (eFlow)                   | Od A do O      | Mapa kolorów, która zostanie domyślnie zastosowana na<br>obrazach w trybie eFlow przy uruchamianiu aplikacji.                                                                |
| Display Priority:<br>BW Threshold   | Od 0 do 16     | Ustawienie wartości progowej jasności na<br>monochromatycznych obszarach obrazu w trybie B, które<br>przedstawiają tkankę i z których usunięto obraz w trybie<br>eFlow.      |
| Display Priority:<br>BW Coefficient | Od 1 do 10     | Ustawienie współczynnika korekcji jasności na<br>monochromatycznych obszarach obrazu w trybie B, które<br>przedstawiają tkankę i z których usunięto obraz w trybie<br>eFlow. |
| Color Map (Dir<br>eFlow)            | Od A do O      | Mapa kolorów, która zostanie zastosowana na obrazach<br>w trybie Directional eFlow przy uruchamianiu aplikacji.                                                              |
| Texture                             | Smooth, Sharp  | Możliwość ustawienia, czy obrazy wyświetlane w trybie<br>eFlow mają być wygładzone, czy ostre.                                                                               |
| Glossy Level                        | Off, od 1 do 4 | Ustawienie poziomu połysku na obrazie eFlow.                                                                                                    |

## (8) Karta Biplane

| Parametry                                | Opcje       | Opis                                                                                                    |
|------------------------------------------|-------------|----------------------------------------------------------------------------------------------------|
| Gain (Color Flow)<br>[T] (0 - 127)       | Od 0 do 127 | Konfiguracja następującego ustawienia obowiązującego<br>po uruchomieniu aplikacji: wzmocnienie w trybie Color<br>Flow w płaszczyźnie poprzecznej w przypadku sondy<br>dwupłaszczyznowej z 1 złączem.    |
| Gain (Color Flow)<br>[L] (0 - 127)       | Od 0 do 127 | Konfiguracja następującego ustawienia obowiązującego<br>po uruchomieniu aplikacji: wzmocnienie w trybie Color<br>Flow w płaszczyźnie wzdłużnej w przypadku sondy<br>dwupłaszczyznowej z 1 złączem.      |
| Gain (Power<br>Doppler) [T] (0 -<br>127) | Od 0 do 127 | Konfiguracja następującego ustawienia obowiązującego<br>po uruchomieniu aplikacji: wzmocnienie w trybie Power<br>Doppler w płaszczyźnie poprzecznej w przypadku sondy<br>dwupłaszczyznowej z 1 złączem. |
| Gain (Power<br>Doppler) [L] (0 -<br>127) | Od 0 do 127 | Konfiguracja następującego ustawienia obowiązującego<br>po uruchomieniu aplikacji: wzmocnienie w trybie Power<br>Doppler w płaszczyźnie wzdłużnej w przypadku sondy<br>dwupłaszczyznowej z 1 złączem.   |

| Parametry                                | Opcje                             | Opis                                                                                                    |
|------------------------------------------|-----------------------------------|----------------------------------------------------------------------------------------------------|
| Gain (eFlow) [T]<br>(0 - 127)            | Od 0 do 127                       | Konfiguracja następującego ustawienia obowiązującego<br>po uruchomieniu aplikacji: wzmocnienie w trybie<br>eFlow w płaszczyźnie bocznej w przypadku sondy<br>dwupłaszczyznowej z 1 złączem.                                          |
| Gain (eFlow) [L] (0<br>- 127)            | Od 0 do 127                       | Konfiguracja następującego ustawienia obowiązującego<br>po uruchomieniu aplikacji: wzmocnienie w trybie<br>eFlow w płaszczyźnie wzdłużnej w przypadku sondy<br>dwupłaszczyznowej z 1 złączem.                                        |
| Ref. Frequency<br>(Color Flow) [T]       | 3 (High)<br>2 (Middle)<br>1 (Low) | Konfiguracja następującego ustawienia obowiązującego<br>po uruchomieniu aplikacji: częstotliwość referencyjna<br>(częstotliwość emisji) dla płaszczyzny bocznej w trybie CF<br>w przypadku sondy dwupłaszczyznowej z 1 złączem.      |
| Ref. Frequency<br>(Color Flow) [L]       | 3 (High)<br>2 (Middle)<br>1 (Low) | Konfiguracja następującego ustawienia obowiązującego<br>po uruchomieniu aplikacji: częstotliwość referencyjna<br>(częstotliwość emisji) dla płaszczyzny wzdłużnej w trybie<br>CF w przypadku sondy dwupłaszczyznowej z 1 złączem.    |
| Ref. Frequency<br>(Power Doppler)<br>[T] | 3 (High)<br>2 (Middle)<br>1 (Low) | Konfiguracja następującego ustawienia obowiązującego<br>po uruchomieniu aplikacji: częstotliwość referencyjna<br>(częstotliwość emisji) dla płaszczyzny bocznej w trybie PD<br>w przypadku sondy dwupłaszczyznowej z 1 złączem.      |
| Ref. Frequency<br>(Power Doppler)<br>[L] | 3 (High)<br>2 (Middle)<br>1 (Low) | Konfiguracja następującego ustawienia obowiązującego<br>po uruchomieniu aplikacji: częstotliwość referencyjna<br>(częstotliwość emisji) dla płaszczyzny wzdłużnej w trybie<br>PD w przypadku sondy dwupłaszczyznowej z 1 złączem.    |
| Ref. Frequency<br>(eFlow) [T]            | 3 (High)<br>2 (Middle)<br>1 (Low) | Konfiguracja następującego ustawienia obowiązującego<br>po uruchomieniu aplikacji: częstotliwość referencyjna<br>(częstotliwość emisji) dla płaszczyzny bocznej w trybie<br>eFlow w przypadku sondy dwupłaszczyznowej z 1 złączem.   |
| Ref. Frequency<br>(eFlow) [L]            | 3 (High)<br>2 (Middle)<br>1 (Low) | Konfiguracja następującego ustawienia obowiązującego<br>po uruchomieniu aplikacji: częstotliwość referencyjna<br>(częstotliwość emisji) dla płaszczyzny wzdłużnej w trybie<br>eFlow w przypadku sondy dwupłaszczyznowej z 1 złączem. |

## (9) Karta DFI1

| Parametry                       | Opcje                             | Opis                                                                                                    |
|---------------------------------|-----------------------------------|----------------------------------------------------------------------------------------------------|
| Ref.<br>Frequency(DFI)          | 3 (High)<br>2 (Middle)<br>1 (Low) | Częstotliwość referencyjna (częstotliwość emisji) w trybie<br>DFI, która zostanie domyślnie zastosowana przy<br>uruchamianiu aplikacji.                                                                   |
| Gain (DFI (0 -<br>127))         | Od 0 do 127                       | Wzmocnienie w trybie DFI, które zostanie domyślnie zastosowane przy uruchamianiu aplikacji.                                                                                                    |
| Line Density (DFI)              | Od 1 do 8                         | Gęstość linii (DFI) na obrazach w trybie DFI, która zostanie<br>domyślnie zastosowana przy uruchamianiu aplikacji.<br>Wyższy poziom oznacza większą gęstość linii, natomiast<br>niższy poziom — mniejszą. |
| Line Density [HI<br>Zoom] (DFI) | Od 1 do 8                         | Gęstość linii (DFI), która zostanie zastosowana przy<br>uruchamianiu funkcji Hi Zoom (tryb DFI).                                                                                                    |

| Parametry                | Opcje                        | Opis                                                                                                    |
|--------------------------|------------------------------|----------------------------------------------------------------------------------------------------|
| Persistence Level        | Od 0 do 7                    | Poziom przetwarzania korelacyjnego (utrwalania) między<br>klatkami obrazu, który zostanie zastosowany przy<br>uruchamianiu aplikacji. Gdy zostanie wybrana wartość [0],<br>przetwarzanie korelacyjne nie jest przeprowadzane. |
| Packet Size              | Large                        | Wyświetlanie obrazów w trybie DFI w wysokiej jakości.<br>W przypadku tej opcji liczba klatek na sekundę jest<br>mniejsza w porównaniu do opcji Middle.                                                                        |
|                          | Middle                       | Rozmiar pakietu będzie średni — mniejszy niż w przypadku opcji Large, ale większy niż w przypadku opcji Small.                                                                                                    |
|                          | Small                        | Wyświetlanie obrazów w trybie DFI w niższej jakości.<br>W przypadku tej opcji liczba klatek na sekundę jest większa<br>w porównaniu do opcji Middle.                                                                          |
| Wall Motion<br>Reduction | Off<br>Low<br>Middle<br>High | Wybór poziomu usuwania zakłóceń sygnału (szumu<br>spowodowanego ruchem ściany naczynia).                                                                                                    |

# (10) Karta DFI2

| Parametry                           | Opcje          | Opis                                                                                                    |
|-------------------------------------|----------------|----------------------------------------------------------------------------------------------------|
| Smoothing                           | Od 0 do 4      | Wybór poziomu wygładzenia obrazu wyświetlanego w trybie<br>DFI.                                                                                                    |
| Dynamic Range                       | Od 1 do 16     | Zakres dynamiczny (DFI), który zostanie domyślnie<br>zastosowany przy uruchamianiu aplikacji.                                                                              |
| Color Map (DFI)                     | Od A do O      | Mapa kolorów, która zostanie domyślnie zastosowana na<br>obrazach w trybie DFI przy uruchamianiu aplikacji.                                                                |
| Color Map (Dir.<br>DFI)             | Od A do O      | Mapa kolorów, która zostanie domyślnie zastosowana<br>na obrazach w trybie Directional DFI przy uruchamianiu<br>aplikacji.                                                 |
| Display Priority:<br>BW Threshold   | Od 0 do 16     | Ustawienie wartości progowej jasności na<br>monochromatycznych obszarach obrazu w trybie B, które<br>przedstawiają tkankę i z których usunięto obraz w trybie<br>DFI.      |
| Display Priority:<br>BW Coefficient | Od 1 do 10     | Ustawienie współczynnika korekcji jasności na<br>monochromatycznych obszarach obrazu w trybie B, które<br>przedstawiają tkankę i z których usunięto obraz w trybie<br>DFI. |
| Texture                             | Smooth, Sharp  | Możliwość ustawienia, czy obrazy wyświetlane w trybie DFI mają być wygładzone, czy ostre.                                                                                  |
| Glossy Level                        | Off, od 1 do 4 | Ustawienie poziomu połysku na obrazie DFI.                                                                                                    |
| DFI Sensitivity                     | Od 0 do 3      | Ustawienie czułości wyświetlania przepływu krwi na obrazie w trybie DFI.                                                                                                   |

# 10.4.6 Parametr QSS: Doppler

## (1) Karta Common

| Parametry | Opcje     | Opis                                                                                                   |
|-----------|-----------|----------------------------------------------------------------------------------------------------|
| Color Map | Od A do O | Mapa kolorów, która zostanie domyślnie zastosowana na obrazach w trybie D przy uruchamianiu aplikacji. |

#### (2) Karta PW1

| Parametry                  | Opcje                             | Opis                                                                                                    |
|----------------------------|-----------------------------------|----------------------------------------------------------------------------------------------------|
| Ref. Frequency<br>(PW)     | 3 (High)<br>2 (Middle)<br>1 (Low) | Częstotliwość referencyjna (częstotliwość emisji) w trybie<br>PW, która zostanie domyślnie zastosowana przy<br>uruchamianiu aplikacji.                                                                                                    |
| Gain (PW) (0 - 60)         | Od 0 do 60                        | Wzmocnienie w trybie D, które zostanie domyślnie zastosowane przy uruchamianiu aplikacji.                                                                                                    |
| Velocity Range<br>(PW)     | Od 1.26 do 802.08                 | Zakres szybkości w trybie PW, który zostanie domyślnie<br>zastosowany przy uruchamianiu aplikacji.<br>NOTE: Zakres prędkości różni się zależnie od sondy.                                                                                                    |
| Wall Filter (D)            | Od 1 do 12                        | Ustawienie poziomu usuwania niepotrzebnych sygnałów<br>wywołanych przez ruch ściany naczynia w celu<br>wyświetlenia wyłącznie sygnału generowanego przez<br>przepływ krwi.<br>Zwiększenie poziomu spowoduje usunięcie wyższych<br>częstotliwości.             |
| Spectrum<br>Resolution (D) | Low<br>Middle<br>High             | Wybór rozdzielczości, która zostanie zastosowana do<br>analizy częstotliwości podczas wyświetlania załamka<br>w trybie PW.                                                                                                    |
| Dop. Gamma                 | Od 1 do 8                         | Kontrast przebiegu Dopplera i poziom regulacji wartości<br>gamma, które zostaną domyślnie zastosowane przy<br>uruchamianiu aplikacji.                                                                                                    |
| Low Echo<br>Reduction (PW) | Od 0 do 30                        | Poziom tłumienia obszarów hipoechogenicznych przebiegu<br>w trybie PW Doppler, który zostanie domyślnie<br>zastosowany przy uruchamianiu aplikacji.<br>W przypadku ustawienia wartości [0] tłumienie obszarów<br>hipoechogenicznych nie zostanie zastosowane. |
| Grayscale Enh.<br>(PW)     | Off<br>Low<br>Mid<br>High         | Wybór ustawienia balansu między jasnymi a ciemnymi<br>obszarami przebiegu w trybie PW Doppler w skali szarości,<br>które zostanie zastosowane przy uruchamianiu aplikacji.                                                                                    |

#### (3) Karta PW 2

| Parametry              | Opcje          | Opis                                                                                                    |
|------------------------|----------------|----------------------------------------------------------------------------------------------------|
| Sample Volume<br>(PW1) | Od 0.5 do 20.0 | Szerokość (mm) objętości próbki dla kursora D lub D1,<br>która zostanie zastosowana przy uruchamianiu aplikacji. |
| Sample Volume<br>(PW2) | Od 0.5 do 20.0 | Szerokość (mm) objętości próbki dla kursora D2, która zostanie zastosowana przy uruchamianiu aplikacji.          |

| Parametry               | Opcje        | Opis                                                                                                    |
|-------------------------|--------------|----------------------------------------------------------------------------------------------------|
| Baseline Shift<br>(PW)  | Od -16 do 16 | Położenie linii bazowej w trybie Dopplera, które zostanie<br>domyślnie zastosowane przy uruchamianiu aplikacji.<br>Przesunięcie w górę i w dół względem wartości [0]<br>stanowiącej środek obrazu. |
| Baseline Shift<br>(PW1) | Od -16 do 16 | Położenie linii bazowej (0 mm/s) w trybie Dopplera (PW1),<br>które zostanie domyślnie zastosowane przy uruchamianiu<br>aplikacji.                                                                  |
| Baseline Shift<br>(PW2) | Od -16 do 16 | Położenie linii bazowej (0 mm/s) w trybie Dopplera (PW2),<br>które zostanie domyślnie zastosowane przy uruchamianiu<br>aplikacji.                                                                  |

#### (4) Karta Post Process

| Parametry                    | Opcje                                                           | Opis                                                                                                    |
|------------------------------|-----------------------------------------------------------------|----------------------------------------------------------------------------------------------------|
| Gamma Type<br>(PW)           | Window Type,<br>S-Curve Type,<br>Parabolic Type,<br>Linear Type | Krzywa γ, która zostanie domyślnie zastosowana przy<br>uruchamianiu aplikacji.                                       |
| Gamma (PW)<br>(-4.0 - 4.0)   | Od -4.0 do 4.0                                                  | Wartość gamma (regulowana w krokach co 0,1), która<br>zostanie domyślnie zastosowana przy uruchamianiu<br>aplikacji. |
| Rejection (PW)<br>(0 - 255)  | Od 0 do 255                                                     | Ustawienie położenia zbocza wznoszącego krzywej.                                                                     |
| Center (PW)<br>(0 - 255)     | Od 0 do 255                                                     | Ustawienie położenia środka w przypadku krzywych<br>w kształcie litery S.                                            |
| Saturation (PW)<br>(0 - 255) | Od 0 do 255                                                     | Ustawienie położenia nasycenia krzywych.                                                                             |
| Gamma Type<br>(CW)           | Window Type,<br>S-Curve Type,<br>Parabolic Type,<br>Linear Type | Krzywa γ, która zostanie domyślnie zastosowana przy<br>uruchamianiu aplikacji.                                       |
| Gamma (CW)<br>(-4.0 - 4.0)   | Od -4.0 do 4.0                                                  | Wartość gamma (regulowana w krokach co 0,1), która<br>zostanie domyślnie zastosowana przy uruchamianiu<br>aplikacji. |
| Rejection (CW)<br>(0 - 255)  | Od 0 do 255                                                     | Ustawienie położenia zbocza wznoszącego krzywej.                                                                     |
| Center (CW)<br>(0 - 255)     | Od 0 do 255                                                     | Ustawienie położenia środka w przypadku krzywych<br>w kształcie litery S.                                            |
| Saturation (CW)<br>(0 - 255) | Od 0 do 255                                                     | Ustawienie położenia nasycenia krzywych.                                                                             |

## (5) Karta CW

| Parametry          | Opcje      | Opis                                                                                      |
|--------------------|------------|-------------------------------------------------------------------------------------------|
| Gain (CW) (0 - 60) | Od 0 do 60 | Wzmocnienie w trybie D, które zostanie domyślnie zastosowane przy uruchamianiu aplikacji. |

| Parametry                  | Opcje                     | Opis                                                                                                    |
|----------------------------|---------------------------|----------------------------------------------------------------------------------------------------|
| Velocity Range<br>(CW)     | Od 25.07 do<br>802.08     | Zakres szybkości w trybie CW (w kierunku osi pionowej,<br>cm/s), który zostanie domyślnie zastosowany przy<br>uruchamianiu aplikacji.<br>NOTE: Zakres prędkości różni się zależnie od sondy.                                                                        |
| Wall Filter (D)            | Od 1 do 12                | Ustawienie poziomu usuwania niepotrzebnych sygnałów<br>wywołanych przez ruch ściany naczynia w celu<br>wyświetlenia wyłącznie sygnału generowanego przez<br>przepływ krwi.<br>Zwiększenie poziomu spowoduje usunięcie wyższych<br>częstotliwości.                   |
| Spectrum<br>Resolution (D) | Low<br>Middle<br>High     | Wybór rozdzielczości, która zostanie zastosowana do<br>analizy częstotliwości podczas wyświetlania przebiegu<br>w trybie CW.                                                                                                    |
| Dop. Gamma                 | Od 1 do 8                 | Kontrast przebiegu Dopplera i poziom regulacji wartości<br>gamma, które zostaną domyślnie zastosowane przy<br>uruchamianiu aplikacji.<br>Zwiększenie poziomu spowoduje usunięcie wyższych<br>częstotliwości.                                                        |
| Low Echo<br>Reduction (CW) | Od 0 do 30                | Poziom tłumienia obszarów hipoechogenicznych przebiegu<br>w trybie CW Doppler, który zostanie domyślnie<br>zastosowany przy uruchamianiu aplikacji.<br>W przypadku ustawienia wartości [0] tłumienie obszarów<br>hipoechogenicznych nie zostanie zastosowane.       |
| Baseline Shift<br>(CW)     | Od -16 do 16              | Położenie linii bazowej w trybie Dopplera, które zostanie domyślnie zastosowane przy uruchamianiu aplikacji.                                                                                                    |
| Echo Enh. (CW)             | Off<br>Low<br>High        | Funkcja zwiększenia kontrastu między przebiegiem<br>Dopplera a szumem tła poprzez zastosowanie wzmocnienia<br>przebiegu Dopplera i zmniejszenie poziomu szumu tła.<br>Wybór opcji [High] spowoduje zastosowanie większego<br>kontrastu niż w przypadku opcji [Low]. |
| Grayscale Enh.<br>(CW)     | Off<br>Low<br>Mid<br>High | Wybór ustawienia balansu między jasnymi a ciemnymi<br>obszarami przebiegu w trybie CW Doppler w skali szarości,<br>które zostanie zastosowane przy uruchamianiu aplikacji.                                                                                          |

# (6) Karta Biplane

| Parametry                  | Opcje                             | Opis                                                                                                    |
|----------------------------|-----------------------------------|----------------------------------------------------------------------------------------------------|
| Ref. Frequency<br>(PW) [L] | 3 (High)<br>2 (Middle)<br>1 (Low) | Konfiguracja następującego ustawienia obowiązującego<br>po uruchomieniu aplikacji: częstotliwość referencyjna<br>(częstotliwość emisji) dla płaszczyzny wzdłużnej w trybie<br>eFlow w przypadku sondy dwupłaszczyznowej z 1 złączem. |
| Ref. Frequency<br>(PW) [T] | 3 (High)<br>2 (Middle)<br>1 (Low) | Konfiguracja następującego ustawienia obowiązującego<br>po uruchomieniu aplikacji: częstotliwość referencyjna<br>(częstotliwość emisji) dla płaszczyzny bocznej w trybie PW<br>w przypadku sondy dwupłaszczyznowej z 1 złączem.      |

| Parametry                 | Opcje      | Opis                                                                                                    |
|---------------------------|------------|----------------------------------------------------------------------------------------------------|
| Gain (PW) [L]<br>(0 - 60) | Od 0 do 60 | Konfiguracja następującego ustawienia obowiązującego<br>po uruchomieniu aplikacji: wzmocnienie w trybie<br>D w płaszczyźnie wzdłużnej w przypadku sondy<br>dwupłaszczyznowej z 1 złączem. |
| Gain (PW) [T]<br>(0 - 60) | Od 0 do 60 | Konfiguracja następującego ustawienia obowiązującego<br>po uruchomieniu aplikacji: wzmocnienie w trybie<br>D w płaszczyźnie bocznej w przypadku sondy<br>dwupłaszczyznowej z 1 złączem.   |

# 10.4.7 Parametr QSS: Tissue Dop.

## (1) Karta PW1

| Parametry                          | Opcje                 | Opis                                                                                                    |
|------------------------------------|-----------------------|----------------------------------------------------------------------------------------------------|
| Gain (TD-PW)<br>(0 - 60)           | Od 0 do 60            | Wzmocnienie w trybie D (TD-PW), które zostanie domyślnie zastosowane przy uruchamianiu aplikacji.                                                                                                    |
| Velocity Range<br>(TD-PW)          | Od 1.26 do 802.08     | Zakres szybkości w trybie TD-PW, który zostanie domyślnie<br>zastosowany przy uruchamianiu aplikacji.<br>NOTE: Zakres prędkości różni się zależnie od sondy.                                                                                                    |
| Wall Filter (TD-<br>PW)            | Od 1 do 12            | Ustawienie poziomu usuwania niepotrzebnych sygnałów<br>wywołanych przez ruch ściany naczynia w celu<br>wyświetlenia wyłącznie sygnału generowanego przez<br>przepływ krwi.<br>Zwiększenie poziomu spowoduje usunięcie wyższych<br>częstotliwości.                |
| Spectrum<br>Resolution (TD-<br>PW) | Low<br>Middle<br>High | Wybór rozdzielczości, która zostanie zastosowana do<br>analizy częstotliwości podczas wyświetlania załamka<br>w trybie PW.                                                                                                    |
| Dop. Gamma                         | Od 1 do 8             | Kontrast przebiegu Dopplera i poziom regulacji wartości<br>gamma, które zostaną domyślnie zastosowane przy<br>uruchamianiu aplikacji.<br>Zwiększenie poziomu spowoduje usunięcie wyższych<br>częstotliwości.                                                     |
| Low Echo<br>Reduction (TD-<br>PW)  | Od 0 do 30            | Poziom tłumienia obszarów hipoechogenicznych przebiegu<br>w trybie TD-PW Doppler, który zostanie domyślnie<br>zastosowany przy uruchamianiu aplikacji.<br>W przypadku ustawienia wartości [0] tłumienie obszarów<br>hipoechogenicznych nie zostanie zastosowane. |
| Sample Volume<br>(TD-PW1)          | Od 0.5 do 20.0        | Szerokość (mm) objętości próbki dla kursora D lub D1,<br>która zostanie zastosowana przy uruchamianiu aplikacji.                                                                                                    |
| Sample Volume<br>(TD-PW2)          | Od 0.5 do 20.0        | Szerokość (mm) objętości próbki dla kursora D2, która zostanie zastosowana przy uruchamianiu aplikacji.                                                                                                    |
| Baseline Shift<br>(TD-PW)          | Od -16 do 16          | Położenie linii bazowej w trybie TD-PW, które zostanie domyślnie zastosowane przy uruchamianiu aplikacji.                                                                                                    |

| Parametry                  | Opcje        | Opis                                                                                                    |
|----------------------------|--------------|----------------------------------------------------------------------------------------------------|
| Baseline Shift<br>(TD-PW1) | Od -16 do 16 | Położenie linii bazowej w trybie Dopplera (TD-PW1),<br>które zostanie domyślnie zastosowane przy uruchamianiu<br>aplikacji. |
| Baseline Shift<br>(TD-PW2) | Od -16 do 16 | Położenie linii bazowej w trybie Dopplera (TD-PW2),<br>które zostanie domyślnie zastosowane przy uruchamianiu<br>aplikacji. |

## (2) Karta PW2

| Parametry      | Opcje | Opis                                                   |
|----------------|-------|--------------------------------------------------------|
| Grayscale Enh. | Off   | Wybór ustawienia balansu między jasnymi a ciemnymi     |
| (TD-PW)        | Low   | obszarami przebiegu w trybie TD-PW Doppler w skali     |
|                | Mid   | szarości, które zostanie zastosowane przy uruchamianiu |
|                | High  | aplikacji.                                             |

#### (3) Karta Post Process

| Parametry                           | Opcje                                                           | Opis                                                                                                    |
|-------------------------------------|-----------------------------------------------------------------|----------------------------------------------------------------------------------------------------|
| Gamma Type<br>(TD-PW)               | Window Type,<br>S-Curve Type,<br>Parabolic Type,<br>Linear Type | Krzywa γ, która zostanie domyślnie zastosowana przy<br>uruchamianiu aplikacji.                                       |
| Gamma (TD-PW)<br>(-4.0 - 4.0)       | Od -4.0 do 4.0                                                  | Wartość gamma (regulowana w krokach co 0,1), która<br>zostanie domyślnie zastosowana przy uruchamianiu<br>aplikacji. |
| Rejection (TD-<br>PW)<br>(0 - 255)  | Od 0 do 255                                                     | Ustawienie położenia zbocza wznoszącego krzywej.                                                                     |
| Center (TD-PW)<br>(0 - 255)         | Od 0 do 255                                                     | Ustawienie położenia środka w przypadku krzywych<br>w kształcie litery S.                                            |
| Saturation (TD-<br>PW)<br>(0 - 255) | Od 0 do 255                                                     | Ustawienie położenia nasycenia krzywych.                                                                             |

## (4) Karta Area

| Parametry                         | Opcje        | Opis                                                                                                    |
|-----------------------------------|--------------|----------------------------------------------------------------------------------------------------|
| Area Width (TDI)<br>(5 - 100)     | Od 5 do 100  | Szerokość pola przepływu (regulowana w krokach co 5%),<br>która zostanie domyślnie zastosowana przy uruchamianiu<br>aplikacji. |
| Area Width<br>(B+TDI/*) (5 - 100) | Od 5 do 100  | Ustawienie w krokach co 5% szerokości pola przepływu w trybie B (TDI)/*.                                                       |
| Area Height (TDI)<br>(25 - 100)   | Od 25 do 100 | Wysokość pola przepływu (regulowana w krokach co 5%),<br>która zostanie domyślnie zastosowana przy uruchamianiu<br>aplikacji.  |

| Parametry        | Opcje                     | Opis                                                                                                    |
|------------------|---------------------------|----------------------------------------------------------------------------------------------------|
| Area Depth (TDI) | 1 (Shallow)<br>2 (Center) | Głębokość pola przepływu (regulowana w krokach co 5%),<br>która zostanie domyślnie zastosowana przy uruchamianiu |
|                  | 3 (Deep)                  | aplikacji.                                                                                                    |

## (5) Karta Color

| Parametry                                  | Opcje             | Opis                                                                                                    |
|--------------------------------------------|-------------------|----------------------------------------------------------------------------------------------------|
| Gain (TDI [B])<br>(0 - 127)                | Od 0 do 127       | Wzmocnienie w trybie CF (TDI), które zostanie domyślnie zastosowane przy uruchamianiu aplikacji.                                                                                                    |
| Line Density (TDI<br>[B])                  | Od 1 do 8         | Gęstość linii (TDI [B]) na obrazach w trybie TDI [B],<br>która zostanie domyślnie zastosowana przy uruchamianiu<br>aplikacji.<br>Wyższy poziom oznacza większą gęstość linii, natomiast<br>niższy poziom — mniejszą.                         |
| Line Density [HI<br>Zoom] (TDI [B])        | Od 1 do 8         | Gęstość linii (TDI [B]), która zostanie zastosowana przy<br>uruchamianiu funkcji Hi Zoom (tryb TDI).                                                                                                    |
| Line Density<br>(TDI[B] (BW))              | Od 1 do 8         | Gęstość linii podczas skanowania w trybie TDI.                                                                                                    |
| Line Density [HI<br>Zoom] (TDI[B]<br>(BW)) | Od 1 do 8         | Gęstość linii (B), która zostanie zastosowana przy<br>uruchamianiu funkcji Hi Zoom (tryb TDI).                                                                                                    |
| Velocity Range<br>(TDI)                    | Od 0.63 do 458.33 | Zakres szybkości w trybie TDI, który zostanie domyślnie<br>zastosowany przy uruchamianiu aplikacji.<br>NOTE: Zakres prędkości różni się zależnie od sondy.                                                                                   |
| Persistence Level                          | Od 0 do 7         | Poziom przetwarzania korelacyjnego (utrwalania) między<br>klatkami obrazu, który zostanie zastosowany przy<br>uruchamianiu aplikacji. Gdy zostanie wybrana wartość [0],<br>przetwarzanie korelacyjne nie jest przeprowadzane.                |
| Packet Size                                | Large             | Wyświetlanie obrazów w trybie TDI w wysokiej jakości.<br>W przypadku tej opcji liczba klatek na sekundę jest<br>mniejsza w porównaniu do opcji Middle.                                                                                       |
|                                            | Middle            | Rozmiar pakietu będzie średni — mniejszy niż w przypadku<br>opcji Large, ale większy niż w przypadku opcji Small.                                                                                                    |
|                                            | Small             | Wyświetlanie obrazów w trybie TDI w niskiej jakości.<br>W przypadku tej opcji liczba klatek na sekundę jest większa<br>w porównaniu do opcji Middle.                                                                                         |
| Smoothing                                  | Od 0 do 4         | Wybór poziomu wygładzenia obrazu wyświetlanego w trybie<br>TDI.                                                                                                    |
| Blend [%] (0 -<br>100)                     | Od 0 do 100       | Ustawienie współczynnika przezroczystości koloru.<br>W przypadku wyświetlania prędkości ruchów tkanek<br>w kolorze zwiększenie poziomu przezroczystości koloru<br>sprawi, że obraz w trybie B wyświetlany w tle będzie<br>bardziej widoczny. |
| Color Map                                  | Od A do O         | Mapa kolorów, która zostanie domyślnie zastosowana na<br>obrazach w trybie TDI przy uruchamianiu aplikacji.                                                                                                    |

# 10.4.8 Parametr QSS: Physiology

#### (1) Karta ECG

| Parametry                   | Opcje           | Opis                                                                                                    |
|-----------------------------|-----------------|----------------------------------------------------------------------------------------------------|
| ECG Display (B)             | On, Off         | Konfiguracja wyświetlania wykresu EKG w trybie B,<br>która zostanie domyślnie zastosowana przy uruchamianiu<br>aplikacji.                                                                                                    |
| ECG Display<br>(Sweep)      | On, Off         | Konfiguracja wyświetlania wykresu EKG w trybie M i/lub D,<br>która zostanie domyślnie zastosowana przy uruchamianiu<br>aplikacji.                                                                                                    |
| ECG Position (1 -<br>32)    | Od 1 do 32      | Położenie wykresu EKG, które zostanie domyślnie zastosowane przy uruchamianiu aplikacji.                                                                                                    |
| ECG Sensitivity (0<br>- 30) | Od 0 do 30      | Poziom czułości na wykresie EKG, który zostanie<br>domyślnie zastosowany przy uruchamianiu aplikacji.<br>Amplituda na wykresie EKG zwiększa się zgodnie<br>z ustawioną wartością liczbową. W przypadku wartości [0]<br>wykres EKG ma formę płaskiej linii. |
| ECG Auto<br>Sensitivity     | Off,<br>S, M, L | Wybór poziomu automatycznej kompensacji czułości na<br>wykresie EKG.<br>Poziom czułości wzrasta kolejno dla opcji [S], [M] i [L].                                                                                                    |

#### (2) Karta PCG

| Parametry                   | Opcje      | Opis                                                                                                    |
|-----------------------------|------------|----------------------------------------------------------------------------------------------------|
| PCG Display (B)             | On, Off    | Konfiguracja wyświetlania wykresu PCG w trybie B,<br>która zostanie domyślnie zastosowana przy uruchamianiu<br>aplikacji.                                                                                                    |
| PCG Display<br>(Sweep)      | On, Off    | Konfiguracja wyświetlania wykresu PCG w trybie M i/lub D,<br>która zostanie domyślnie zastosowana przy uruchamianiu<br>aplikacji.                                                                                                    |
| PCG Position (1 -<br>32)    | Od 1 do 32 | Położenie wykresu PCG, które zostanie domyślnie zastosowane przy uruchamianiu aplikacji.                                                                                                    |
| PCG Sensitivity (0<br>- 30) | Od 0 do 30 | Poziom czułości na wykresie PCG, który zostanie<br>domyślnie zastosowany przy uruchamianiu aplikacji.<br>Amplituda na wykresie PCG zwiększa się zgodnie<br>z ustawioną wartością liczbową. W przypadku wartości [0]<br>wykres PCG ma formę płaskiej linii. |

## (3) Karta Resp.

| Parametry               | Opcje   | Opis                                                                                                    |
|-------------------------|---------|----------------------------------------------------------------------------------------------------|
| Resp Display (B)        | On, Off | Konfiguracja wyświetlania wykresu oddychania w trybie B,<br>która zostanie domyślnie zastosowana przy uruchamianiu<br>aplikacji.         |
| Resp Display<br>(Sweep) | On, Off | Konfiguracja wyświetlania wykresu oddychania w trybie<br>M i/lub D, która zostanie domyślnie zastosowana przy<br>uruchamianiu aplikacji. |

| Parametry                    | Opcje      | Opis                                                                                                    |
|------------------------------|------------|----------------------------------------------------------------------------------------------------|
| Resp Position (1 -<br>32)    | Od 1 do 32 | Położenie wykresu oddychania, które zostanie domyślnie zastosowane przy uruchamianiu aplikacji.                                                                                                    |
| Resp Sensitivity (0<br>- 30) | Od 0 do 30 | Poziom czułości na wykresie oddychania, który zostanie<br>domyślnie zastosowany przy uruchamianiu aplikacji.<br>Amplituda na wykresie oddychania zwiększa się zgodnie<br>z ustawioną wartością liczbową. W przypadku wartości [0]<br>wydech jest przedstawiony w formie płaskiej linii. |

#### (4) Karta AUIX

| Parametry                     | Opcje      | Opis                                                                                                    |
|-------------------------------|------------|----------------------------------------------------------------------------------------------------|
| Pulse Display (B)             | On, Off    | Konfiguracja wyświetlania wykresu tętna w trybie B,<br>która zostanie domyślnie zastosowana przy uruchamianiu<br>aplikacji.                                                                                                    |
| Pulse Display<br>(Sweep)      | On, Off    | Konfiguracja wyświetlania wykresu tętna w trybie M i/lub D,<br>która zostanie domyślnie zastosowana przy uruchamianiu<br>aplikacji.                                                                                                    |
| Pulse Position (1 -<br>32)    | Od 1 do 32 | Położenie wykresu tętna, które zostanie zastosowane przy uruchamianiu aplikacji.                                                                                                    |
| Pulse Sensitivity<br>(0 - 30) | Od 0 do 30 | Poziom czułości na wykresie tętna, który zostanie<br>domyślnie zastosowany przy uruchamianiu aplikacji.<br>Amplituda na wykresie tętna zwiększa się zgodnie<br>z ustawioną wartością liczbową. W przypadku wartości [0]<br>wykres tętna ma formę płaskiej linii. |

# 10.5 Ustawienia dotyczące poszczególnych obszarów badanych

#### Procedura

- 1. Nacisnąć klawisz [Probe/Preset].
- 2. Wybrać opcję [Preset Setup] na panelu dotykowym.
- 3. Wybrać opcję [Region].

Teraz można wykonać następujące czynności:

- Edytować parametry pola diagnostycznego.
- Skopiować i wkleić pole diagnostyczne.
- Zmienić nazwę pola diagnostycznego.
- Przywrócić domyślne ustawienia fabryczne pola diagnostycznego.

## 10.5.1 Kopiowanie ustawień pola diagnostycznego

#### Procedura

- 1. Nacisnąć klawisz [Probe/Preset], a następnie wybrać opcję [Preset Setup] na panelu dotykowym.
- 2. Wybrać opcję [Region].
- 3. W kolumnie Region wybrać pole diagnostyczne, które ma zostać skopiowane.
- 4. Wybrać opcję [Copy].
- 5. Z opcji od [User1] do [User9] w kolumnie Region wybrać lokalizację docelową skopiowanego pola diagnostycznego.
- 6. Wybrać opcję [Paste].
- 7. Wybrać opcję [OK] w komunikacie.
  - $\rightarrow$  Wybrane pole diagnostyczne zostanie nadpisane.

## 10.5.2 Edycja ustawień pola diagnostycznego

Zmiana nazwy ustawień użytkownika.

#### Procedura

- 1. Nacisnąć klawisz [Probe/Preset], a następnie wybrać opcję [Preset Setup] na panelu dotykowym.
- 2. Wybrać opcję [Region].
- Z opcji od [User1] do [User9] w kolumnie Region wybrać żądane pole diagnostyczne. NOTE: Nie można zmienić nazw domyślnych, skonfigurowanych fabrycznie pól diagnostycznych.
- 4. Wprowadzić nazwę.
  - a. Wybrać opcję [Edit Name] i wprowadzić nazwę.
  - b. Wybrać klawisz [Enter] na klawiaturze.

## 10.5.3 Przywracanie ustawień domyślnych pola diagnostycznego

Spowoduje to zresetowanie ustawień pola diagnostycznego do domyślnych ustawień fabrycznych.

#### Procedura

- 1. Nacisnąć klawisz [Probe/Preset], a następnie wybrać opcję [Preset Setup] na panelu dotykowym.
- 2. Wybrać opcję [Region].
- 3. W kolumnie Region wybrać żądane pole diagnostyczne.
- 4. Wybrać opcję [Factory Data].
- 5. Wybrać opcję [OK] w komunikacie.

→ Spowoduje to przywrócenie domyślnych ustawień fabrycznych aplikacji. W przypadku map kolorów zdefiniowanych przez użytkownika opcja ta spowoduje przywrócenie domyślnych ustawień fabrycznych mapy kolorów pliku źródłowego kopii. Nazwa nie zostanie jednak zmieniona.

## 10.5.4 Edytowanie parametrów ustawień pola diagnostycznego

#### Procedura

- 1. Nacisnąć klawisz [Probe/Preset], a następnie wybrać opcję [Preset Setup] na panelu dotykowym.
- 2. Wybrać opcję [Region].
- 3. W kolumnie Region wybrać żądane pole diagnostyczne.
- 4. W kolumnie Menu wybrać żądaną kategorię.

Kategorie menu

| Pozycja     | Opis                                                                  | Odniesienie                                     |
|-------------|-----------------------------------------------------------------------|-------------------------------------------------|
| General     | Konfiguracja parametrów, które nie<br>należą do poniższych kategorii. |                                                 |
| В           | Ustawienia dotyczące trybu B                                          |                                                 |
| Doppler     | Ustawienia dotyczące trybu D                                          |                                                 |
| Color       | Ustawienia dotyczące trybu CF                                         |                                                 |
| Tissue Dop. | Ustawienia dotyczące trybu TDI                                        |                                                 |
| Body Mark   | Ustawienia menu piktogramów                                           |                                                 |
| Annotation  | Ustawienia dotyczące adnotacji                                        |                                                 |
| Physiology  | Ustawienia dotyczące sygnałów<br>fizjologicznych                      |                                                 |
| PinP        | Ustawienia dotyczące trybu PinP.                                      |                                                 |
| RVS         | Ustawienia dotyczące RVS                                              | Odrębny podręcznik "Operacje<br>zaawansowane 2" |

- 5. Wybrać kartę.
- 6. Edytować parametry.

Aby przywrócić domyślne ustawienia fabryczne parametrów na wybranej karcie: Wybrać opcję [Initialize]. Spowoduje to przywrócenie domyślnych ustawień fabrycznych wyłącznie parametrów znajdujących się na wybranej karcie.

- 7. Wybrać opcję [Save], aby zapisać ustawienia.
- Wybrać opcję [Close], aby powrócić do ekranu skanowania. Jeśli pojawi się następujący komunikat: "Save changes to preset data?" Wybrać opcję [Yes], aby zapisać zmiany. Wybrać opcję [No], aby zamknąć ekran ustawień wstępnych bez zapisywania zmian.

# 10.5.5 Parametry ustawień pola diagnostycznego: General

## (1) Karta Operation1

| Parametry                                             | Opcje                                                     | Opis                                                                                                    |
|-------------------------------------------------------|-----------------------------------------------------------|----------------------------------------------------------------------------------------------------|
| Trackball Priority<br>When Frozen<br>(Color On)       | Search<br>Body Mark<br>Comment<br>Measurement +<br>Search | Wybór funkcji manipulatora kulowego, gdy klawisz [Freeze]<br>jest ustawiony w pozycji On w trybie CF, PD, TDI, eFlow,<br>DFI, Elastography i CHI-Color.                                                                                                    |
| Trackball Priority<br>When Frozen<br>(Color Off)      | Search<br>Body Mark<br>Comment<br>Measurement +<br>Search | Wybór funkcji manipulatora kulowego, gdy klawisz [Freeze]<br>jest ustawiony w pozycji On.                                                                                                    |
| Trackball Priority<br>When Freeze OFF                 | Auto                                                      | W przypadku przypisania funkcji manipulatora kulowego do<br>funkcji Body Mark bezpośrednio przed ustawieniem opcji<br>Freeze na Off funkcja manipulatora kulowego zostanie<br>przypisana do funkcji Body Mark po ustawieniu opcji Freeze<br>na Off. We wszystkich innych sytuacjach, gdy opcja Freeze<br>jest ustawiona na Off, ustawienie funkcji manipulatora<br>kulowego będzie odpowiadało ustawieniu "Unchanged"<br>(Bez zmian). |
|                                                       | Unchanged                                                 | Natychmiast przejmuje status funkcji manipulatora<br>kulowego, gdy opcja Freeze zostanie ustawiona na On<br>z pozycji Off.                                                                                                    |
| Trackball Priority<br>When Frozen<br>(Color Off)(CHI) | Search<br>Body Mark<br>Comment<br>Measurement+Se<br>arch  | Wybór funkcji manipulatora kulowego, gdy klawisz [Freeze]<br>jest ustawiony w pozycji On w trybie CHI-B/W.                                                                                                    |
| Trackball Priority<br>(Focus/B.M.)                    | Focus<br>Body Mark<br>Off                                 | Umożliwia wykorzystanie manipulatora kulowego do regulacji położenia ogniska lub piktogramów.                                                                                                    |
| Freeze Encoder<br>on Frozen                           | Cine Search<br>B Gain<br>Low Echo<br>Reduction            | Wybór funkcji kodera obrotowego [Freeze], gdy klawisz<br>[Freeze] jest ustawiony w pozycji On.                                                                                                    |
| Velocity/Focus<br>Paddle Switch                       | Velocity<br>Focus<br>Dependent Mode                       | Funkcja przełącznika łopatkowego [FOCUS/VELOCITY],<br>która zostania domyślnie zastosowana przy uruchamianiu<br>aplikacji.                                                                                                    |
| Pointer R.E.<br>(Color/D)                             | Scan Width<br>Vel. Range                                  | Wybór funkcji kodera obrotowego [Pointer] w trybie Color<br>Doppler lub w trybie D.                                                                                                    |

| Parametry                 | Opcje                                   | Opis                                                                                                    |
|---------------------------|-----------------------------------------|----------------------------------------------------------------------------------------------------|
| Sweep mode Auto<br>Active | Off                                     | Wyłączenie aktywnego przełączania obrazu<br>tomograficznego i trybu odświeżania w odpowiedzi na ruch<br>kursora za pomocą manipulatora kulowego w trybach B/M<br>i B/D.                                                                                                    |
|                           | B Active by Cursor<br>movement          | W tym ustawieniu obraz tomograficzny staje się aktywny,<br>gdy kursor zostanie przesunięty za pomocą manipulatora<br>kulowego w trybie B/M lub B/D z aktywnym trybem<br>odświeżania.                                                                                                    |
|                           | B/Sweep Active<br>by Cursor<br>movement | W tym ustawieniu obraz tomograficzny staje się aktywny,<br>gdy kursor zostanie przesunięty za pomocą manipulatora<br>kulowego w trybie B/M lub B/D z aktywnym trybem<br>odświeżania. Gdy obraz tomograficzny jest aktywny,<br>ustawienie to aktywuje tryb odświeżania, gdy manipulator<br>kulowy zostanie zatrzymany z kursorem w położeniu obrazu<br>w trybie odświeżania. |

## (2) Karta Operation2

#### Sound Select

| Parametry                             | Opcje                      | Opis                                                                                                    |
|---------------------------------------|----------------------------|----------------------------------------------------------------------------------------------------|
| Sound Select<br>(Panel Switch)        | Off<br>A, B, C             | Wybór dźwięku emitowanego podczas naciskania klawiszy<br>na panelu obsługowym.                                             |
| Sound Select<br>(Touch Panel<br>Menu) | Off<br>A, B, C             | Wybór dźwięku emitowanego podczas korzystania z panelu dotykowego.                                                         |
| Sound Select<br>(Archive Switch)      | Off<br>A, B, C             | Wybór dźwięku emitowanego podczas naciskania klawiszy<br>na panelu obsługowym, do których przypisano opcje<br>Archive 1–5. |
| Sound of Store                        | On, Off                    | Wyłączanie emitowania dźwięku przy zapisywaniu<br>stopklatki lub wideo.                                                    |
| Parametry                             | Opcje                      | Opis                                                                                                    |
| Message Alarm                         | On, Off                    | Włączenie lub wyłączenie opcji emitowania dźwięku<br>w momencie wyświetlania komunikatów.                                  |
| Monitor/Panel<br>Setting              | Туре А<br>Туре В<br>Туре С | Konfiguracja następującej funkcji przy uruchamianiu<br>aplikacji: Monitor/Panel Setup.                                     |

## (3) Karta Display

| Parametry                    | Opcje                                         | Opis                                                                                                    |
|------------------------------|-----------------------------------------------|----------------------------------------------------------------------------------------------------|
| ID Input Type                | CARD<br>OB<br>GYN<br>ABD<br>VAS<br>SMP<br>URO | Wybór typu ekranu wprowadzania identyfikatora, który<br>zostanie wyświetlony po naciśnięciu klawisza [New Patient].                                                                                                    |
| Menu Skin Select             | A, B, C, D                                    | Wybór wyglądu menu na panelu dotykowym.                                                                                                    |
| Pointer Home<br>Position     | Review Area                                   | Wybór położenia, w jakim zostanie wyświetlony wskaźnik<br>w obszarze miniatur po naciśnięciu klawisza [Pointer].                                                                                                    |
|                              | Comment Area                                  | Wybór położenia, w jakim zostanie wyświetlony wskaźnik<br>w obszarze komentarzy po naciśnięciu klawisza [Pointer].                                                                                                    |
|                              | Previous Position                             | Po naciśnięciu klawisza [Pointer] wskaźnik zostanie<br>wyświetlony następująco: Na początku wskaźnik będzie<br>wyświetlany w obszarze komentarzy. Jeśli opcja<br>wyświetlania wskaźnika zostanie wyłączona i włączona<br>ponownie, wskaźnik zostanie wyświetlony w obszarze,<br>w którym był wyświetlany poprzednio. |
| TI Display<br>(***)          | TIS, TIB, TIC                                 | Wybór wyświetlanych pozycji wskaźnika termicznego.<br>NOTE: Parametr jest zgodny z normą wyświetlaną<br>w miejscu oznaczonym symbolami [***].                                                                                                    |
| B/D Format                   | L/R                                           | Wyświetlanie obrazów obok siebie w trybie B/D.                                                                                                    |
|                              | U/D                                           | Wyświetlanie obrazów jeden pod drugim w trybie B/D.                                                                                                    |
| B/M Format                   | L/R                                           | Wyświetlanie obrazów obok siebie w trybie B/M.                                                                                                    |
|                              | U/D                                           | Wyświetlanie obrazów jeden pod drugim w trybie B/M.                                                                                                    |
| B/D Format Size<br>(U/D)     | Normal<br>Wide                                | Ustawienie proporcji wyświetlania obrazów w trybie B i D,<br>gdy opcja B/D Format jest ustawiona na [U/D]. Gdy wybrana<br>jest opcja Normal, obrazy są wyświetlane w proporcji 1:1,<br>a gdy wybrana jest opcja Wide, obrazy są wyświetlane<br>w proporcji B:D = 1:2.                                                |
| B/M Format Size<br>(U/D)     | Normal<br>Wide                                | Ustawienie proporcji wyświetlania obrazów w trybie B i M,<br>gdy opcja B/M Format jest ustawiona na [U/D]. Gdy<br>wybrana jest opcja Normal, obrazy są wyświetlane<br>w proporcji 1:1, a gdy wybrana jest opcja Wide, obrazy są<br>wyświetlane w proporcji B:M = 1:2.                                                |
| Font Size (Meas.<br>Results) | x1, x1.2, x1.4                                | Ustawienie wielkości znaków na wyświetlanych wynikach<br>pomiarów.                                                                                                    |
| Velocity Unit                | cm/s, m/s<br>kHz                              | Jednostka zakresu szybkości, która zostanie domyślnie zastosowana przy uruchamianiu aplikacji.                                                                                                    |

| Parametry                       | Opcje   | Opis                                                                                                    |
|---------------------------------|---------|----------------------------------------------------------------------------------------------------|
| Joining display of<br>2B        | On, Off | Wyświetlanie dwóch połączonych obrazów w widoku<br>dwuekranowym, jeśli są zgodne pod kątem warunków<br>wyświetlania.<br>NOTE: Obsługiwana jest wyłącznie sonda liniowa.<br>NOTE: Dwóch połączonych ekranów nie można wyświetlić,<br>gdy używane są funkcje Trapezoid, Vertical Shift, CHI lub<br>Zoom. |
| Cut-off freq. of<br>Wall Filter | On, Off | Włączanie lub wyłączanie wyświetlania częstotliwości<br>odcięcia przebiegu PW oraz przebiegu CW.                                                                                                    |

## (4) Karta Cine

| Parametry                        | Opcje       | Opis                                                                                                    |
|----------------------------------|-------------|----------------------------------------------------------------------------------------------------|
| Cine Memory<br>Division          | Off<br>2, 4 | Liczba podziałów pamięci sekwencji, która zostanie<br>domyślnie zastosowana przy uruchamianiu aplikacji.                                                                                                    |
| Keep Display after<br>2B mapping | On, Off     | W przypadku zamrożenia obrazu w widoku<br>jednoekranowym, a następnie przejścia do widoku<br>dwuekranowego i wyłączenia zamrożenia obrazu, widok<br>dwuekranowy zostanie zachowany.<br>NOTE: Ten parametr jest dostępny, gdy opcja Cine Memory<br>Division jest ustawiona na [Off]. |

#### (5) Karta Filing

| Parametry | Opcje                                                                                                    | Opis                                                                 |
|-----------|----------------------------------------------------------------------------------------------------|----------------------------------------------------------------------|
| Filing    | Abdomen,<br>Obstetric,<br>Gynecology,<br>Cardiology,<br>Vascular,<br>Small Parts,<br>Urology,<br>CHI,<br>Od User 1 do<br>User 9 | Konfiguracja ustawień wstępnych Filing powiązanych<br>z aplikacjami. |

## 10.5.6 Parametry ustawień pola diagnostycznego: B

#### (1) Karta B

| Parametry         | Opcje             | Opis                                                                                                    |
|-------------------|-------------------|----------------------------------------------------------------------------------------------------|
| Initial Mode      | B<br>Dual<br>Quad | Ekran wyświetlania obrazu w trybie B, który zostanie domyślnie zastosowany przy uruchamianiu aplikacji.       |
| B Format Size (H) | Normal<br>Small   | Ustawienie wysokości i szerokości obszaru wyświetlania<br>obrazów w trybie B i M w trybach B, B/B, B/M i B/D. |

| Parametry                         | Opcje                 | Opis                                                                                                    |
|-----------------------------------|-----------------------|----------------------------------------------------------------------------------------------------|
| Rotary Plane Mark<br>Display      | On, Off               | Konfiguracja wyświetlania znacznika funkcji Rotary Plane,<br>która zostanie domyślnie zastosowana przy uruchamianiu<br>aplikacji.                                                                      |
| Rotary Plane<br>Angle Display     | On, Off               | Konfiguracja wyświetlania kąta dla funkcji Rotary Plane,<br>która zostanie domyślnie zastosowana przy uruchamianiu<br>aplikacji.                                                                       |
| Invert L/R                        | On, Off               | Włączenie lub wyłączenie przy uruchamianiu aplikacji<br>funkcji odwrócenia w płaszczyźnie bocznej obrazu w trybie<br>B.                                                                                |
| Invert U/L                        | On, Off               | Włączenie lub wyłączenie przy uruchamianiu aplikacji<br>funkcji odwrócenia w płaszczyźnie pionowej obrazu w trybie<br>B.                                                                               |
| TGC                               | Fixed                 | Ustawienie współczynnika głębokości wyświetlania<br>i przyjęcie takiej stałej głębokości.<br>Analogiczna zmiana podlegającego regulacji zakresu TGC<br>dla zakresu wyświetlania obrazu.                |
|                                   | Variable              | Konfiguracja następującej wartości, która zostanie<br>zastosowana przy uruchamianiu aplikacji: głębokość, na<br>jakiej ekran zostanie podzielony na równe części podczas<br>korzystania z funkcji TGC. |
| TGC Curve                         | Normal<br>Custom      | Możliwość ustawienia, czy przy uruchamianiu aplikacji ma<br>być stosowana krzywa zapamiętana w TGC.                                                                                                    |
| Image Rotation<br>[deg]           | 0<br>90<br>180<br>270 | Orientacja (kąt obrotu zgodnie z ruchem wskazówek<br>zegara) obrazów w trybie B, która zostanie domyślnie<br>zastosowana przy uruchamianiu aplikacji.                                                  |
| Omni Plane Angle<br>Setting [deg] | Od -45 do 45          | Kąt dla funkcji Omni Plane, który zostanie zastosowany<br>przy uruchamianiu aplikacji (dotyczy wyłącznie sond<br>kompatybilnych z funkcją Omni Plane).                                                 |
| Omni Plane Mark<br>Display        | On, Off               | Konfiguracja wyświetlania znacznika funkcji Omni Plane,<br>która zostanie zastosowana przy uruchamianiu aplikacji<br>(dotyczy wyłącznie sond kompatybilnych z funkcją Omni<br>Plane).                  |
| Omni Plane Angle<br>Display       | On, Off               | Konfiguracja wyświetlania kąta dla funkcji Omni Plane,<br>która zostanie zastosowana przy uruchamianiu aplikacji<br>(dotyczy wyłącznie sond kompatybilnych z funkcją Omni<br>Plane).                   |

## (2) Karta Biplane

| Parametry                   | Opcje                   | Opis                                                                                                    |
|-----------------------------|-------------------------|----------------------------------------------------------------------------------------------------|
| Initial Plane               | T<br>L<br>Previous exam | Wybór przekroju wyświetlanego na obrazach z sondy<br>dwupłaszczyznowej po uruchomieniu aplikacji.<br>W przypadku wybrania opcji [Previous exam] wyświetlone<br>zostaną obrazy przekroju, które były wyświetlane na końcu<br>poprzedniego badania.<br>NOTE: W przypadku modeli CC41R2 i CC41R wyświetlone<br>zostaną przekroje, nawet jeśli ustawiono opcję [Previous<br>exam]. |
| Invert L/R [L]              | On, Off                 | Konfiguracja następującego ustawienia obowiązującego<br>po uruchomieniu aplikacji: odwrócenie L/P obrazu<br>płaszczyzny wzdłużnej w trybie B w przypadku sondy<br>dwupłaszczyznowej z 1 złączem.                                                                                                    |
| Invert L/R [T]              | On, Off                 | Konfiguracja następującego ustawienia obowiązującego po<br>uruchomieniu aplikacji: odwrócenie L/P (poziome) obrazu<br>płaszczyzny bocznej w trybie B w przypadku sondy<br>dwupłaszczyznowej z 1 złączem.                                                                                                    |
| Invert U/L [L]              | On, Off                 | Konfiguracja następującego ustawienia obowiązującego po<br>uruchomieniu aplikacji: odwrócenie G/D (pionowe) obrazu<br>płaszczyzny wzdłużnej w trybie B w przypadku sondy<br>dwupłaszczyznowej z 1 złączem.                                                                                                    |
| Invert U/L [T]              | On, Off                 | Konfiguracja następującego ustawienia obowiązującego po<br>uruchomieniu aplikacji: odwrócenie G/D (pionowe) obrazu<br>płaszczyzny bocznej w trybie B w przypadku sondy<br>dwupłaszczyznowej z 1 złączem.                                                                                                    |
| Image Rotation [L]<br>[deg] | 0<br>90<br>180<br>270   | Konfiguracja następującego ustawienia obowiązującego po<br>uruchomieniu aplikacji: obrót obrazu płaszczyzny wzdłużnej<br>w trybie B w przypadku sondy dwupłaszczyznowej z 1<br>złączem.                                                                                                    |
| Image Rotation [T]<br>[deg] | 0<br>90<br>180<br>270   | Konfiguracja następującego ustawienia obowiązującego po<br>uruchomieniu aplikacji: obrót obrazu płaszczyzny bocznej<br>w trybie B w przypadku sondy dwupłaszczyznowej z 1<br>złączem.                                                                                                    |

#### (3) Karta Radial

Domyślny sposób wyświetlania obrazów z sond radialnych przy uruchamianiu aplikacji. W przypadku opcji PROX. obrazy będą wyświetlane z kierunku wprowadzania sondy, natomiast w przypadku opcji DISTAL obrazy będą wyświetlane z kierunku przeciwnego do kierunku wprowadzania sondy.

| Opcje  | Opis                                                                                                    |
|--------|----------------------------------------------------------------------------------------------------|
|        | Wybór kierunku wyświetlania (PROX. lub DISTAL) oraz<br>kąta wyświetlania (0°, 90°, 180° lub 270°) dla obrazów<br>w trybie B. |
| DISTAL |                                                                                                    |

# 10.5.7 Parametry ustawień pola diagnostycznego: Doppler

## (1) Karta Common

| Parametry                 | Opcje               | Opis                                                                                                    |
|---------------------------|---------------------|----------------------------------------------------------------------------------------------------|
| Simultaneous<br>(PW)      | On, Off             | Konfiguracja następującego ustawienia obowiązującego po<br>uruchomieniu aplikacji: widok jednoczesny B/D.                                                                                                    |
| Direct to D Sweep         | B+Cursor<br>B/PW    | Wybór ekranu, na którym zostanie wyświetlony kursor<br>w trybie B/D.<br>W przypadku wybrania opcji [B+Cursor] kursor zostanie<br>wyświetlony na obrazie w trybie B (widok jednoekranowy).<br>Kursor [B/PW] zostanie wyświetlony na obrazie w trybie<br>B w trybie B/D. |
| Spectrum Format<br>Size   | Normal<br>Wide      | W trybie B/D wysokość obszaru wyświetlania obrazu<br>w trybie D, która zostanie domyślnie zastosowana przy<br>uruchamianiu aplikacji.                                                                                                    |
| Invert Axis (D)           | Base Line<br>Center | Sposób odwracania widma, który zostanie domyślnie zastosowany przy uruchamianiu aplikacji.                                                                                                    |
| Invert Link               | On, Off             | Włączenie lub wyłączenie funkcji odwracania kolorów przy odwracaniu widma.                                                                                                    |
| B Shift                   | On, Off             | Włączenie funkcji przemieszczania obrazu w trybie<br>B zgodnie z ruchem kursora w trybie B/D.                                                                                                    |
| Spectrum Texture          | Smooth<br>Sharp     | Regulacja czułości przebiegu Dopplera.                                                                                                    |
| Simultaneous<br>Smoothing | On, Off             | Włączenie lub wyłączenie funkcji wygładzania przebiegu<br>w trybie PW przy jednoczesnym uruchomieniu.                                                                                                    |

#### (2) Karta Angle Bar

| Parametry        | Opcje                  | Opis                                                                                                  |
|------------------|------------------------|----------------------------------------------------------------------------------------------------|
| Angle Correction | Keep an angle on       | Konfiguracja działania paska Angle Correction podczas                                                 |
| туре             | Keep an angle          | W przypadku wybrania opcji [Keep an angle on screen]                                                  |
|                  | with Doppler<br>cursor | zachowany zostanie kąt widoczny na ekranie.<br>W przypadku wybrania opcji [Keep an angle with Doppler |
|                  |                        | cursor] kąt zostanie dostosowany do pozycji kursora D.                                                |

| Parametry            | Opcje   | Opis                                                                                                    |
|----------------------|---------|----------------------------------------------------------------------------------------------------|
| Automatic<br>Reverse | On, Off | Włączenie lub wyłączenie odwracania paska Angle<br>Correction razem z odwróceniem kąta kierowania kursorem<br>D. |

## 10.5.8 Parametry ustawień pola diagnostycznego: Color

#### (1) Karta Common

| Parametry                        | Opcje      | Opis                                                                                                    |
|----------------------------------|------------|----------------------------------------------------------------------------------------------------|
| Velocity Unit (PD)               | On, Off    | Wybór jednostki zakresu prędkości (cm/s dla trybu eFlow<br>oraz kHz dla trybu PD) po uruchomieniu trybu eFlow, PD<br>lub DFI. |
| Invert Color Map                 | On, Off    | Konfiguracja funkcji odwracania kolorów, która zostanie domyślnie zastosowana przy uruchamianiu aplikacji.                    |
| Line Density<br>Offset (Triplex) | Od -7 do 0 | Ustawienie przesunięcia wartości gęstości linii, gdy<br>uruchomiona jest funkcja Triplex                                      |

## 10.5.9 Parametry ustawień pola diagnostycznego: Tissue Dop.

#### (1) Karta Common

| Parametry               | Opcje               | Opis                                                                                                    |
|-------------------------|---------------------|----------------------------------------------------------------------------------------------------|
| Invert Axis (TD-<br>PW) | Base Line<br>Center | Sposób odwracania widma, który zostanie domyślnie zastosowany przy uruchamianiu aplikacji.                 |
| Invert Color Map        | On, Off             | Konfiguracja funkcji odwracania kolorów, która zostanie domyślnie zastosowana przy uruchamianiu aplikacji. |
| Spectrum Texture        | Smooth<br>Sharp     | Regulacja czułości przebiegu Dopplera.                                                                     |

# 10.5.10 Parametry ustawień pola diagnostycznego: Body Mark

## (1) Karta US

| Parametry                  | Opcje   | Opis                                                                                                    |
|----------------------------|---------|----------------------------------------------------------------------------------------------------|
| Body Mark<br>Display       | On, Off | Konfiguracja wyświetlania piktogramów, która zostanie domyślnie zastosowana przy uruchamianiu aplikacji.                                                                        |
| Body Mark<br>Display (CHI) | On, Off | Konfiguracja wyświetlania piktogramów po uruchomieniu trybu CHI.                                                                                                    |
| Body Mark Copy             | On, Off | Włączenie lub wyłączenie funkcji umożliwiającej<br>zachowanie piktogramów znajdujących się na aktywnym<br>ekranie przy przełączaniu na widok dwuekranowy lub<br>czteroekranowy. |

| Parametry       | Opcje   | Opis                                                                                                    |
|-----------------|---------|----------------------------------------------------------------------------------------------------|
| Probe Mark Copy | On, Off | Włączenie lub wyłączenie funkcji umożliwiającej<br>zachowanie typów, położeń i orientacji piktogramów sondy<br>znajdujących się na aktywnym ekranie przy przełączaniu na<br>widok dwuekranowy lub czteroekranowy. |

## (2) Karta RVS

| Parametry               | Opcje                   | Opis                                                                    |
|-------------------------|-------------------------|-------------------------------------------------------------------------|
| Body Mark<br>Display    | On, Off                 | Konfiguracja wyświetlania piktogramów na obrazach ultrasonograficznych. |
| 3D Body Mark<br>Display | On, Off                 | Konfiguracja wyświetlania piktogramów na obrazach wirtualnych.          |
| 3D Body Mark<br>Size    | Small, Middle,<br>Large | Ustawienie wielkości piktogramu 3D.                                     |

# 10.5.11 Parametry ustawień pola diagnostycznego: Annotation

## (1) Karta Common

| Parametry                       | Opcje                                                     | Opis                                                                                                    |
|---------------------------------|-----------------------------------------------------------|----------------------------------------------------------------------------------------------------|
| Dictionary                      | Od Dic 1 do Dic<br>28                                     | Wybór słownika użytkownika, który zostanie zastosowany podczas wprowadzania komentarzy.                                                                                                    |
| Comment Menu                    | Annotation<br>Annotaion +<br>Keyboard<br>Virtual Keyboard | Wybór menu, które zostanie wyświetlone na panelu<br>dotykowym podczas wprowadzania komentarzy.                                                                                                    |
| Character Size                  | Small<br>Middle<br>Large                                  | Wielkość tekstu komentarza.                                                                                                    |
| Annotation<br>Dictionary Select | Full Spelling<br>Abbreviation                             | Wybór trybu wyświetlania słowa wybranego z menu<br>Annotation.<br>W przypadku wybrania opcji [Full Spelling] wybrane słowo<br>będzie wyświetlone w całości. W przypadku wybrania<br>opcji [Abbreviation] wyświetlona zostanie skrócona wersja<br>wybranego słowa.                                                                            |
| Comment Auto<br>Delete          | Erase<br>Remain                                           | Pozycja umożliwiająca wybór między usunięciem lub<br>wyświetleniem komentarzy po anulowaniu zamrożenia.<br>Wybranie opcji [Erase] spowoduje usunięcie wszystkich<br>wprowadzonych komentarzy po anulowaniu zamrożenia.<br>Wybranie opcji [Remain] spowoduje wyświetlenie<br>wszystkich wprowadzonych komentarzy po anulowaniu<br>zamrożenia. |
| Comment Cursor<br>Position      | Home Position<br>Previous Position                        | Wybór położenia wyświetlania kursora, gdy opcja Pointer<br>Home Position w ustawieniu wstępnym ([Preset Setup]<br>> [Region] > [General] > [Display]) jest ustawiona na<br>[Comment Area].                                                                                                    |
| Parametry    | Opcje   | Opis                                                                                                    |
|--------------|---------|----------------------------------------------------------------------------------------------------|
| Replace Mode | On, Off | Włączanie lub wyłączanie trybu zastępowania podczas wprowadzania komentarzy.                                       |
| Search Words | On, Off | Możliwość ustawienia, czy zarejestrowane słowa mają być<br>przeszukiwane podczas wprowadzania danych z klawiatury. |

# 10.5.12 Parametry ustawień pola diagnostycznego: Physiology

## (1) Karta Common

| Parametry                       | Opcje           | Opis                                                                                                    |
|---------------------------------|-----------------|----------------------------------------------------------------------------------------------------|
| ECG Filter                      | On, Off         | Konfiguracja filtra EKG, która zostanie domyślnie<br>zastosowana przy uruchamianiu aplikacji.                                                                                |
| Invert ECG<br>Display           | On, Off         | Włączenie lub wyłączenie następującej funkcji przy<br>uruchamianiu aplikacji: odwracanie przebiegu EKG<br>w płaszczyźnie pionowej.                                           |
| R-Wave Beep                     | On, Off         | Włączanie lub wyłączanie funkcji emitowania dźwięku<br>w momencie wykrycia załamka R.                                                                                        |
| Resp Scroll<br>Display (Freeze) | On, Off         | Włączenie funkcji przełączania metody wyświetlania<br>wykresu oddychania na przebieg podczas zamrożenia<br>obrazu, gdy opcja Resp Display Method jest ustawiona na<br>[Bar]. |
| Resp Display<br>Method          | Scroll, Bar     | Metoda wyświetlania wykresu oddychania, która zostanie<br>domyślnie zastosowana przy uruchamianiu aplikacji.                                                                 |
| PCG Filter                      | L, M, H         | Filtr PCG, który zostanie domyślnie zastosowany przy uruchamianiu aplikacji.                                                                                                 |
| R-Delay Time [s]                | Od 0.00 do 2.55 | Ustawienie opóźnienia fazy czasu od załamka R w krokach co 0,01 s.                                                                                                    |

## (2) Karta H.R.Stability

| Parametry                                                 | Opcje           | Opis                                                                                                    |
|-----------------------------------------------------------|-----------------|----------------------------------------------------------------------------------------------------|
| RRp/RRpp (0.05 -<br>0.50)                                 | Od 0.05 do 0.50 | Konfiguracja dozwolonego zakresu zmienności między<br>ostatnim a poprzednim załamkiem R w krokach co 0,05.<br>NOTE: Jeśli wartość RRp/RRpp mieści się w dozwolonym<br>zakresie zmienności, częstość akcji serca w danym<br>sektorze jest uważana za stabilną. |
| H.R. Stability<br>Display                                 | On, Off         | Konfiguracja funkcji określania i wyświetlania stabilnej<br>częstości akcji serca, która zostanie domyślnie<br>zastosowana przy uruchamianiu aplikacji.                                                                                                    |
| H.R. Stability<br>Display (Average)<br>[%] (0 - 50)       | Od 0 do 50      | Konfiguracja dozwolonego zakresu odchylenia (%) od<br>średniej częstości akcji serca dla ostatnich czterech cykli<br>pracy serca.                                                                                                    |
| H.R. Stability<br>Display<br>(Continuous) [%]<br>(0 - 50) | Od 0 do 50      | Konfiguracja dozwolonego zakresu (%) różnicy między<br>dwoma kolejnymi cyklami pracy serca.                                                                                                    |

## 10.5.13 Parametry ustawień pola diagnostycznego: PinP

#### (1) Karta Common

| Parametry                   | Opcje                                                  | Opis                                                                              |
|-----------------------------|--------------------------------------------------------|-----------------------------------------------------------------------------------|
| Initial Display Size        | Small<br>Half<br>Full                                  | Konfiguracja rozmiaru okna PinP wyświetlanego podczas<br>uruchamiania aplikacji.  |
| Initial Display<br>Location | Upper Left<br>Lower Left<br>Upper Right<br>Lower Right | Konfiguracja położenia okna PinP wyświetlanego podczas<br>uruchamiania aplikacji. |

# 10.6 Filing

Konfiguracja ustawień parametrów dotyczących przesyłania i odtwarzania obrazów.

## 10.6.1 Edytowanie parametrów na karcie Filing

Konfiguracja parametrów dotyczących przesyłania i odtwarzania obrazów na karcie Filing. To ustawienie wstępne jest konfigurowane dla każdego pola diagnostycznego.

#### Procedura

- 1. Nacisnąć klawisz [Probe/Preset], a następnie wybrać opcję [Preset Setup] na panelu dotykowym.
- 2. Wybrać opcję [Filing].
- 3. Wybrać żądane pole diagnostyczne.
- 4. Edytować parametry.
- 5. Wybrać opcję [Save], aby zapisać ustawienia.
- 6. Wybrać opcję [Close], aby powrócić do ekranu skanowania.
  <u>Jeśli pojawi się następujący komunikat: "Save changes to preset data?"</u>
  Wybrać opcję [Yes], aby zapisać zmiany.
  Wybrać opcję [No], aby zamknąć ekran ustawień wstępnych bez zapisywania zmian.

## 10.6.2 Zbiorcze kopiowanie i wklejanie pozycji na karcie Filing

Parametry na karcie Filing można skopiować, a następnie wkleić do ustawień użytkownika.

| Measurement               | Abdomen<br>Obstetric   | Post (Time)                                                    | ECG Cycle          | 3 •      |
|---------------------------|------------------------|----------------------------------------------------------------|--------------------|----------|
| niput Device<br>Distingen | Gynecology             | Time Cycle 3                                                   | Time Cycle (4D     | ) 3 -    |
| ColorMap                  | Vascular<br>SmallParts | Store                                                          | 2                  |          |
|                           | Urology                | Store Media                                                    | HDD                | <u> </u> |
|                           | User1                  | Data Format (Still)                                            | Raw                | •        |
|                           | User2<br>User3         | Format Type (Still)                                            | DICOM              | •        |
|                           | User4                  | Data Format (Movie)                                            | VideoClip          | •        |
|                           | User6                  | Manual Raw (Movie)<br>Manual Raw (Movie) (CHI)<br>Store Report | Quick              | •        |
|                           | User8                  |                                                                | Normal (Long Cine) | •        |
|                           | User9                  |                                                                | Displayed          | •        |
|                           |                        | Video Clip Setting                                             |                    |          |
|                           |                        | Video Clip Setting[Hz]                                         | 800                | 600/30 • |
|                           |                        | Video Clip Auto Stop                                           | Г 0                | n        |
|                           | Сору                   |                                                                |                    |          |
|                           | Paste                  | _                                                              |                    |          |
|                           | Edit Name              |                                                                |                    |          |

- 1. Nacisnąć klawisz [Probe/Preset], a następnie wybrać opcję [Preset Setup] na panelu dotykowym.
- 2. Wybrać opcję [Filing].
- 3. Wybrać z listy pole diagnostyczne, które zostanie skopiowane.
- 4. Wybrać opcję [Copy].
- 5. Wybrać z listy pole diagnostyczne o nazwie od [User1] do [User9].
- 6. Wybrać opcję [Paste].
- 7. Wybrać opcję [OK] w komunikacie.
  - $\rightarrow$  Wybrane pole diagnostyczne zostanie nadpisane.

## 10.6.3 Przywracanie fabrycznych ustawień domyślnych na karcie Filing

Spowoduje to zresetowanie map kolorów do domyślnych ustawień fabrycznych.

#### Procedura

- 1. Nacisnąć klawisz [Probe/Preset], a następnie wybrać opcję [Preset Setup] na panelu dotykowym.
- 2. Wybrać opcję [Filing], a następnie wybrać z listy żądane pole diagnostyczne.
- 3. Wybrać opcję [Factory Data].
- 4. Wybrać opcję [OK] w komunikacie.
  - → Spowoduje to przywrócenie domyślnych ustawień fabrycznych aplikacji.
     W przypadku map kolorów zdefiniowanych przez użytkownika opcja ta spowoduje przywrócenie domyślnych ustawień fabrycznych mapy kolorów pliku źródłowego kopii. Nazwa nie zostanie jednak zmieniona.

## 10.6.4 Zmiana nazw na karcie Filing

Zmiana nazwy ustawień użytkownika.

#### Procedura

- 1. Nacisnąć klawisz [Probe/Preset], a następnie wybrać opcję [Preset Setup] na panelu dotykowym.
- 2. Wybrać opcję [Filing].
- Wybrać z listy żądane pole diagnostyczne o nazwie od [User1] do [User9]. NOTE: Nie można zmienić nazw domyślnych, skonfigurowanych fabrycznie pól diagnostycznych.
- 4. Wprowadzić nazwę.
  - a. Wybrać opcję [Edit Name].
  - b. Wprowadzić nazwę. Następnie nacisnąć klawisz [Enter].

## 10.6.5 Filing: Parametry

#### (1) Karta Common1

#### (a) Acquisition Mode

| Parametry        | Opcje                                                          | Opis                                                                                                    |
|------------------|----------------------------------------------------------------|----------------------------------------------------------------------------------------------------|
| Acquisition Mode | Pre (Time)<br>Pre (ECG)<br>Post (Time)<br>Post (ECG)<br>Manual | Metoda akwizycji wideo, która zostanie domyślnie<br>zastosowana przy uruchamianiu aplikacji.                             |
| ECG Cycle        | Od 1 do 10                                                     | Konfiguracja zakresu odtwarzania sekwencji i czasu<br>akwizycji wideo po zamrożeniu zgodnie z częstością akcji<br>serca. |
| Time Cycle       | Od 1 do 16,<br>30, 45, 60,<br>75, 90                           | Konfiguracja zakresu odtwarzania sekwencji i czasu<br>akwizycji wideo (w sekundach) po zamrożeniu.                       |
| Time Cycle(4D)   | Od 1 do 16,<br>30, 45, 60,<br>75, 90                           | Konfiguracja zakresu odtwarzania sekwencji i czasu<br>akwizycji wideo (w sekundach) po zamrożeniu w trybie 4D.           |

#### (b) Store

| Parametry   | Opcje                                           | Opis                                                                           |
|-------------|-------------------------------------------------|--------------------------------------------------------------------------------|
| Store Media | HDD<br>USB<br>CD-R Buffer<br>DVD<br>NET (DICOM) | Wybór lokalizacji docelowej zapisu uzyskanego wideo lub<br>obrazu statycznego. |

| Parametry                  | Opcje                                 | Opis                                                                                                    |
|----------------------------|---------------------------------------|----------------------------------------------------------------------------------------------------|
| Data Format (Still)        | Raw<br>RGB                            | Format obrazów statycznych, który zostanie domyślnie zastosowany przy uruchamianiu aplikacji.                                                                                                    |
| Format Type (Still)        | DICOM<br>JPEG<br>BMP<br>TIFF          | Wybór formatu zapisu obrazów statycznych w przypadku zapisywania ich w lokalizacji innej niż dysk twardy systemu.                                                                                                    |
| Data Format<br>(Movie)     | Raw<br>Video Clip<br>Raw&V.C.         | Format wideo, który zostanie domyślnie zastosowany przy<br>uruchamianiu aplikacji.                                                                                                    |
| Manual Raw<br>(Movie)      | Normal (Long<br>Cine)<br>Quick        | Wybór czasu zapisu nagrania wideo, jeśli opcja Data<br>Format (Movie) jest ustawiona na Raw lub Raw&V.C.                                                                                                    |
| Manual Raw<br>(Movie)(CHI) | Normal (Long<br>Cine)<br>Quick        | Ustawianie parametrów czasowych zapisu wideo w trybie<br>CHI, gdy ustawienie Data Format (Movie) ma wartość Raw<br>lub Raw&V.C.                                                                                                    |
| Store Report               | Displayed<br>Auto page-turning<br>All | <ul> <li>Wybór metody zapisu używanej w przypadku naciśnięcia<br/>dowolnego z poniższych przycisków podczas wyświetlania<br/>raportu:</li> <li>Klawisz [Store]</li> <li>Klawisz [Archive Group 1]</li> <li>Klawisz [Archive Group 2]</li> <li>Klawisz [Archive Group 3]</li> <li>Klawisz [Archive Group 4]</li> <li>Klawisz [Archive Group 5]</li> <li>Opcja [Displayed] powoduje zapisanie wyświetlonego<br/>ekranu raportu.</li> <li>Opcja [Auto page-turning] powoduje zapisanie<br/>wyświetlonego ekranu raportu i wyświetlenie kolejnej<br/>strony.</li> <li>Opcja [All] powoduje zbiorcze zapisanie wszystkich<br/>ekranów raportów. Po zapisaniu ekranów wyświetlona<br/>zostanie ostatnia strona ekranu raportu.</li> </ul> |

## (c) Video Clip Setting

| Parametry                  | Opcje                                                               | Opis                                                                              |
|----------------------------|---------------------------------------------------------------------|-----------------------------------------------------------------------------------|
| Video Clip Setting<br>[Hz] | 1024x768/30<br>800x600/60<br>800x600/30<br>640x480/60<br>640x480/30 | Wybór prędkości odtwarzania i rozmiaru obrazów przy zapisywaniu wideo.            |
| Video Clip Auto<br>Stop    | On, Off                                                             | Możliwość wyboru, czy po zapisaniu wideo ekran<br>skanowania ma zostać zamrożony. |

## (2) Karta Common2

## (a) Playback Mode

| Parametry                    | Opcje                              | Opis                                                                                                    |
|------------------------------|------------------------------------|----------------------------------------------------------------------------------------------------|
| Playback Mode                | Short<br>Long<br>Align<br>Free Run | Wybór sposobu synchronizacji odtwarzania wideo w widoku<br>dwuekranowym lub czteroekranowym.                                                                                           |
| Playback Speed<br>Unit       | Frame Rate<br>Ratio                | Wybór jednostki prędkości odtwarzania. Opcja [Ratio]<br>oznacza odtwarzanie z prędkością x1 względem liczby<br>klatek na sekundę podczas rejestrowania.                                |
| Loop Mode<br>(Image Compare) | ECG Sync<br>Free Run               | Wybór metody synchronizacji dla obrazów odtwarzanych w trybie Image Compare.                                                                                                    |
| Auto Playback                | On, Off                            | Włączanie lub wyłączanie automatycznego odtwarzania<br>w pętli podczas akwizycji wideo.<br>NOTE: Funkcja ta jest dostępna, jeśli opcja Acquisition<br>Mode jest ustawiona na [PreECG]. |
| Auto Freeze Off              | On, Off                            | Wybór, czy funkcja automatycznego zamrażania ma zostać<br>zwolniona po zapisaniu obrazów wideo podczas ich<br>ciągłego odtwarzania.                                                    |
| Loop Method                  | Frame, Beat                        | Ustawianie metody zmieniania zakresu odtwarzania.                                                                                                    |

## (3) Karta Teaching File

## (a) Teaching File (Video)

| Parametry     | Opcje   | Opis                                                    |
|---------------|---------|---------------------------------------------------------|
| Teaching File | On, Off | Włączanie funkcji maskowania danych o pacjencie (jego   |
| (Video Clip)  |         | identyfikatora oraz imienia i nazwiska) i widocznych na |
|               |         | rejestrowanym lub przesyłanym na nośniki zewnętrzne     |
|               |         | wideo.                                                  |

#### **Masking Item**

| Parametry                      | Opcje   | Opis                                                                                                    |
|--------------------------------|---------|----------------------------------------------------------------------------------------------------|
| Hosp. &<br>Sonographer<br>Name | On, Off | Włączanie lub wyłączanie funkcji maskowania nazwy<br>szpitala oraz imienia i nazwiska osoby przeprowadzającej<br>badanie widocznych na rejestrowanym lub przesyłanym na<br>nośniki zewnętrzne wideo. |
| Age                            | On, Off | Włączanie lub wyłączanie funkcji maskowania wieku<br>pacjenta widocznego na rejestrowanym lub przesyłanym na<br>nośniki zewnętrzne wideo.                                                            |
| Gender                         | On, Off | Włączanie lub wyłączanie funkcji maskowania informacji<br>na temat płci pacjenta widocznej na rejestrowanym lub<br>przesyłanym na nośniki zewnętrzne wideo.                                          |

## (b) Teaching File (Net)

| Parametry     | Opcje   | Opis                                                          |
|---------------|---------|---------------------------------------------------------------|
| Teaching File | On, Off | Włączanie lub wyłączanie funkcji maskowania informacji        |
| (Net)         |         | o pacjencie (identyfikatora oraz imienia i nazwiska pacjenta) |
|               |         | widocznych na obrazach przesyłanych do sieci.                 |

#### Masking Item

| Parametry                      | Opcje   | Opis                                                                                                    |
|--------------------------------|---------|----------------------------------------------------------------------------------------------------|
| Hosp. &<br>Sonographer<br>Name | On, Off | Włączanie lub wyłączanie funkcji maskowania nazwy<br>szpitala oraz imienia i nazwiska osoby przeprowadzającej<br>badanie widocznych na obrazach przesyłanych do sieci. |
| Age                            | On, Off | Włączanie lub wyłączanie funkcji maskowania wieku<br>pacjenta widocznego na obrazach przesyłanych do sieci.                                                            |
| Gender                         | On, Off | Włączanie lub wyłączanie funkcji maskowania informacji<br>o płci pacjenta widocznej na obrazach przesyłanych do<br>sieci.                                              |

# 10.7 Input devices

Na karcie Input Devices znajdują się ustawienia wstępne umożliwiające przypisanie funkcji do przełączników i menu. Dostępne są następujące pozycje.

| Pozycja             | Opis                                                                                                    |
|---------------------|----------------------------------------------------------------------------------------------------|
| Direct SW           | Przypisywanie funkcji do przełączników bezpośrednich znajdujących się na<br>panelu dotykowym.<br>Szczegółowe informacje na temat funkcji, które można przypisać, zawiera<br>sekcja "Przełączniki bezpośrednie" w niniejszym podręczniku.        |
| Function SW         | Przypisywanie funkcji do menu funkcji na panelu dotykowym.<br>Szczegółowe informacje na temat funkcji, które można przypisać, zawiera<br>sekcja "Menu funkcji" w niniejszym podręczniku (pozycje inne niż<br>dotyczące menu funkcji Find/Tile). |
| Find/Tile View Menu | Przypisywanie funkcji do menu Find/Tile View.<br>Szczegółowe informacje na temat funkcji, które można przypisać, zawiera<br>sekcja "Menu funkcji: Find/Tile" w niniejszym podręczniku.                                                          |
| TDI Analysis Menu   | Przypisywanie funkcji do menu funkcji w obszarze analizy TDI.<br>Szczegółowe informacje na temat funkcji, które można przypisać, znajdują<br>się w osobnym podręczniku "Operacje zaawansowane 1".                                               |
| CHI Analysis Menu   | Przypisywanie funkcji do menu funkcji w obszarze analizy CHI.<br>Szczegółowe informacje na temat funkcji, które można przypisać, znajdują<br>się w osobnym podręczniku "Operacje zaawansowane 2".                                               |
| 2DTT Analysis Menu  | Przypisywanie funkcji do menu funkcji w obszarze analizy 2DTT.<br>Szczegółowe informacje na temat funkcji, które można przypisać, znajdują<br>się w osobnym podręczniku "Operacje zaawansowane 1".                                              |
| Custom SW           | Przypisywanie funkcji do klawiszy znajdujących się na panelu sterowania.<br>Szczegółowe informacje na temat funkcji, które można przypisać, zawiera<br>sekcja "Przełączniki bezpośrednie" w niniejszym podręczniku.                             |

| Pozycja             | Opis                                                                        |
|---------------------|-----------------------------------------------------------------------------|
| Custom-Foot SW      | Przypisywanie funkcji do przełączników nożnych.                             |
| Custom-Keyboard SW  | Przypisywanie funkcji do klawiszy F1–F12 na klawiaturze.                    |
| Measurement Menu    | Przypisywanie funkcji do obszaru kodera wieloobrotowego w menu<br>pomiarów. |
| Protocol Start Menu | Przypisywanie menu uruchamiania protokołu do panelu dotykowego.             |

Dla poszczególnych aplikacji można skonfigurować urządzenia wejściowe w celu przypisania ich do odpowiednich aplikacji.

#### Informacje referencyjne

9.2 Przełączniki bezpośrednie na stronie 2249.3 Menu funkcji na stronie 232

## 10.7.1 Kopiowanie i wklejanie urządzeń wejściowych

Kopiowanie i wklejanie parametrów urządzeń wejściowych w celu skonfigurowania ustawień użytkownika.

#### Procedura

- 1. Nacisnąć klawisz [Probe/Preset], a następnie wybrać opcję [Preset Setup] na panelu dotykowym.
- 2. Wybrać opcję [Input Device].
- 3. W kolumnie Application wybrać pole diagnostyczne, które ma zostać skopiowane.
- 4. Wybrać opcję [Copy].
- 5. Wybrać lokalizację docelową skopiowanego pola diagnostycznego z opcji dostępnych w kolumnie Application (od [User1] do [User9]).
- 6. Wybrać opcję [Paste].
- 7. Wybrać opcję [OK] w komunikacie.
  - $\rightarrow$  Wybrane pole diagnostyczne zostanie nadpisane.

|     | SystemPreset<br>Application                     | Application                               | Direct SW •         |                                                               | Delete                                                                     |
|-----|-------------------------------------------------|-------------------------------------------|---------------------|---------------------------------------------------------------|----------------------------------------------------------------------------|
| 2   | Region<br>Measurement<br>Filing<br>Input Device | Abdomen<br>Obstetric<br>Cardiology        | << 1/3 >>           | Select Item                                                   |                                                                            |
| 3 - | ColorMap                                        | SmallParts<br>CHI<br>Cardiac3D Matrix     |                     | Mode<br>B                                                     | Item<br>ANR Type                                                           |
|     |                                                 | User1<br>User2<br>User3                   | Puncture Guide Line | D<br>Color<br>Other<br>Physio                                 | Assist Line<br>Auto-optimizer<br>Auto-optimizer Reset<br>B Format Size (H) |
| 5 - |                                                 | User4<br>User5<br>User6<br>User7<br>User8 | PD                  | DSD<br>FAM<br>CHI<br>ET                                       | BCF (B)<br>Bottom Display<br>Brightness Level<br>Coded                     |
|     |                                                 | User9                                     | Scan Area           | WI<br>Stress Echo<br>PinP<br>EyeballEF                        | Compound # I<br>HI Framerate (B)<br>HI REZ<br>Invert L/R                   |
|     |                                                 |                                           |                     | TDI Analysis<br>CHI Analysis<br>2DTT Analysis<br>VFM Analysis | Invert U/L<br>Left Display<br>Panoramic View<br>Persist. Type (B)          |
| 4 - |                                                 | Сору                                      | 0                   | Cardiac 3D<br>BiPlane                                         | Plane<br>Plane+<br>Puncture Depth Display                                  |
| 6 - |                                                 | Paste                                     | Simultaneous (PW)   |                                                               | Puncture Guide Line<br>Quad<br>Real-time Biplane                           |
|     |                                                 | Edit Name                                 |                     |                                                               | Reference Display(Zoom)<br>Reset Brightness<br>Right Display               |
|     | Preset Control                                  | Initialize                                |                     |                                                               | Light crobicly                                                             |
|     | User Admin                                      |                                           |                     | Save                                                          | Close                                                                      |

## 10.7.2 Przywracanie ustawień domyślnych urządzeń wejściowych

Spowoduje to zresetowanie urządzeń wejściowych do domyślnych ustawień fabrycznych.

#### Procedura

- 1. Nacisnąć klawisz [Probe/Preset], a następnie wybrać opcję [Preset Setup] na panelu dotykowym.
- 2. Wybrać opcję [Input Device].
- 3. W kolumnie Application wybrać żądane pole diagnostyczne.
- 4. Wybrać opcję [Initialize].
- 5. Wybrać opcję [OK] w komunikacie.
  - → Spowoduje to przywrócenie domyślnych ustawień fabrycznych aplikacji.
     W przypadku map kolorów zdefiniowanych przez użytkownika opcja ta spowoduje przywrócenie domyślnych ustawień fabrycznych mapy kolorów pliku źródłowego kopii. Nazwa nie zostanie jednak zmieniona.

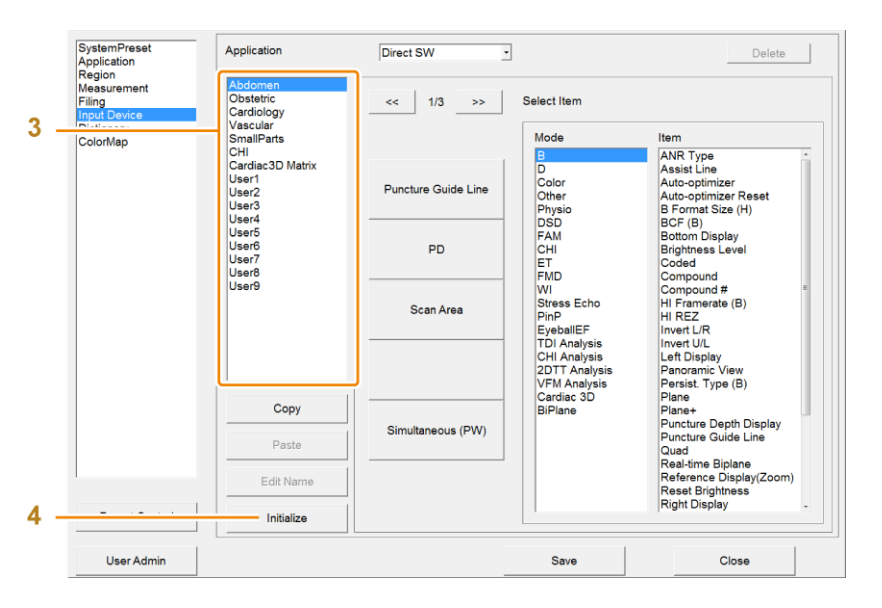

## 10.7.3 Zmiana nazw ustawień wstępnych urządzeń wejściowych

Zmiana nazwy ustawień użytkownika.

#### Procedura

- 1. Nacisnąć klawisz [Probe/Preset], a następnie wybrać opcję [Preset Setup] na panelu dotykowym.
- 2. Wybrać opcję [Input Device].
- Wybrać żądane pole diagnostyczne z dostępnego zakresu opcji od [User1] do [User9].
   NOTE: Nie można zmienić nazw domyślnych, skonfigurowanych fabrycznie pól diagnostycznych.
- 4. Wprowadzić nazwę.
  - a. Wybrać opcję [Edit Name].
  - b. Wprowadzić nazwę.
  - c. Nacisnąć klawisz [Enter].

## 10.7.4 Przypisywanie funkcji

Przypisywanie funkcji do przełączników i menu.

#### Procedura

- 1. Nacisnąć klawisz [Probe/Preset], a następnie wybrać opcję [Preset Setup] na panelu dotykowym.
- 2. Wybrać opcję [Input Device].
- 3. W kolumnie Application wybrać żądane pole diagnostyczne.
- 4. Wybrać urządzenie wejściowe.

| SystemPreset<br>Application<br>Region | Application                                                                                   | Direct SW           | -4                                                                                                    | Delste                                                                                 |     |
|---------------------------------------|-----------------------------------------------------------------------------------------------|---------------------|----------------------------------------------------------------------------------------------------|----------------------------------------------------------------------------------------|-----|
| Measurement<br>Filing<br>Input Device | Abdomen<br>Obstetric<br>Cardiology                                                            | 113 _>>             | Select Item                                                                                                    |                                                                                        |     |
| ColorMap                              | SmallParts                                                                                    |                     | Mode                                                                                                    | mett                                                                                   |     |
| ooluingu                              | OH<br>Cardio3D Matrix<br>User1<br>User2<br>User3<br>User4<br>User6<br>User7<br>User7<br>User7 | Puncture Guide Line | B<br>D<br>Color<br>Other<br>Physio                                                                                                    | ANR Type<br>Assist Line<br>Auto-optimizer<br>Auto-optimizer Reset<br>B Format Size (H) |     |
|                                       |                                                                                               | PD                  | DSD BCF (8)<br>FAM Bethom Display<br>CHI Brightness Level<br>ET Coded<br>FMD Compound WI Compound<br>WI Compound WI Stress Echo HI Framento (B)<br>PinD HI REZ<br>EyeballEF Invert LiR | BCF (B)<br>Bottom Display<br>Brightness Level<br>Coded<br>Compound                     |     |
|                                       |                                                                                               | Scan Area           |                                                                                                    | Compound #<br>Hi Framerate (B)<br>Hi REZ<br>Invert L/R                                 | 1   |
|                                       |                                                                                               |                     | TDI Analysis<br>CHI Analysis<br>2DTT Analysis<br>VFM Analysis<br>Cardiac 3D                                                                                                    | Invert U/L<br>Left Display<br>Panoramic View<br>Persist. Type (B)<br>Plane             |     |
|                                       | Сору                                                                                          |                     | BiPlane                                                                                                    | Plane+                                                                                 | U I |
|                                       | Pasta                                                                                         | Simultaneous (PW)   |                                                                                                    | Puncture Guide Line<br>Guad                                                            |     |
|                                       | Edit Name                                                                                     |                     |                                                                                                    | Reference Display(Zoom)<br>Reset Brightness                                            |     |
| Preset Control                        | Initialize                                                                                    |                     |                                                                                                    | Right Display                                                                          |     |
| User Admin                            |                                                                                               |                     | Save                                                                                                    | Close                                                                                  |     |

5. Przypisać funkcje.

Sposób przypisywania różni się zależnie od urządzenia wejściowego. Szczegółowe informacje znajdują się na kolejnej stronie i w dalszej części.

- 6. Wybrać opcję [Save], aby zapisać ustawienia.
- Wybrać opcję [Close], aby powrócić do ekranu skanowania. Jeśli pojawi się następujący komunikat: "Save changes to preset data?"

Wybrać opcję [Yes], aby zapisać zmiany.

Wybrać opcję [No], aby zamknąć ekran ustawień wstępnych bez zapisywania zmian.

## (1) Przypisywanie funkcji do przełączników bezpośrednich

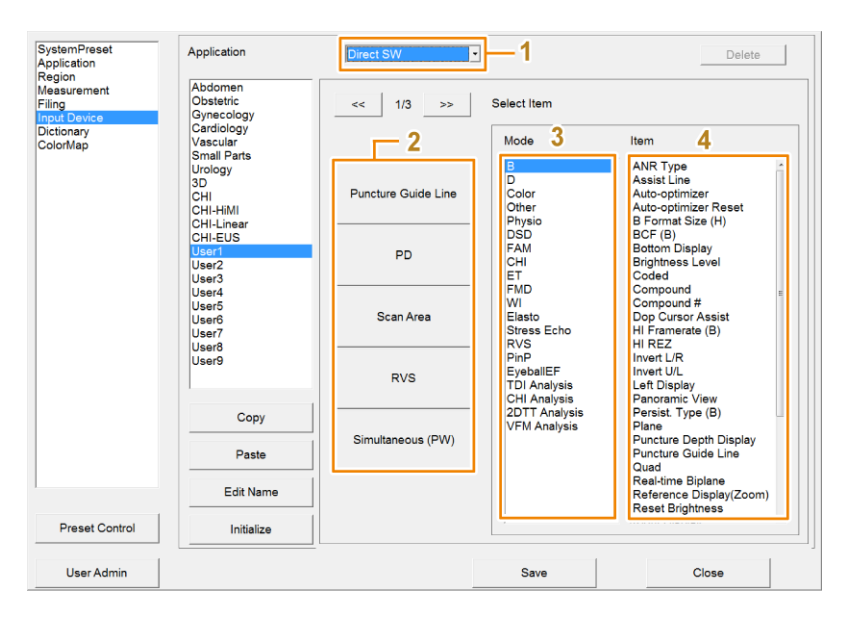

#### Procedura

- 1. Z listy Input Device wybrać opcję [Direct SW].
- Wybrać lokalizację, do której zostaną przypisane funkcje.
   Przełączniki bezpośrednie, do których można przypisać funkcje, zostały podzielone na trzy strony. Wybrać ikonę [<<] lub [>>], aby przełączyć stronę.
- 3. Wybrać żądany tryb z kolumny Mode.
- Z kolumny Item wybrać funkcje, które mają zostać przypisane. <u>Usuwanie funkcji</u> Wybrać lokalizacie, z którei funkcja ma zostać usunieta, a nastepnie wybra

Wybrać lokalizację, z której funkcja ma zostać usunięta, a następnie wybrać opcję [Delete].

## (2) Przypisywanie funkcji do menu funkcji

| SystemPreset<br>Application           | Application                        | Function SW                   |                         | 1                             |                                              | Delete                        |
|---------------------------------------|------------------------------------|-------------------------------|-------------------------|-------------------------------|----------------------------------------------|-------------------------------|
| Measurement<br>Filing<br>Input Device | Abdomen<br>Obstetric<br>Cardiology | Mode Tat B                    | Ŀ                       | -2                            | <b>-</b> 3                                   |                               |
| Dictionary<br>ColorMap                | Vascular<br>SmallParts             | QSS A                         | QSS B                   | QSS C                         | QSS D                                        | << 1/2 >>                     |
|                                       | CHI<br>Cardiac3D Matrix<br>User1   |                               |                         | Vertical Shift                | Persist. Type<br>(B)                         | QSS<br>Registration           |
|                                       | User2<br>User3                     | Compound                      | Trapezoidal<br>Scanning | Reference<br>Display(Zoom     | Auto-optimizer<br>Reset                      | Puncture                      |
|                                       | User5                              | $\widehat{1} \Leftrightarrow$ |                         | $\widehat{1} \Leftrightarrow$ |                                              | $\widehat{1} \Leftrightarrow$ |
|                                       | User6<br>User7<br>User8            | AGC (B)                       |                         |                               | Persist. Level<br>(B)                        | Smooth/Enh.<br>(B)            |
|                                       | User9                              | Frequency (B)                 | Dynamic Range<br>(B)    | LE Reduct. (B                 | Line Density (B)                             | HI REZ Level                  |
|                                       |                                    | Select Item                   |                         |                               |                                              |                               |
|                                       |                                    | Mode 4                        |                         | ltem                          | 5                                            |                               |
|                                       | Сору                               | B<br>M<br>D<br>Color          |                         | AGC<br>4ng<br>4NF             | C (B)<br>le (Compound)<br>R Type             | × [100                        |
|                                       | Paste                              | Other<br>Physio<br>DSD        |                         | Assi<br>Auto<br>Auto          | ist Line<br>o-optimizer<br>o-optimizer Reset |                               |
|                                       | Edit Name                          | FAM<br>CHI                    |                         | B Fo                          | ormat Size (H)<br>(B)                        |                               |
| Preset Control                        | Initialize                         | FMD                           |                         | , Bea                         | m Steer (B)<br>m Steer [Skip] (B)            |                               |
| User Admin                            |                                    |                               |                         | Save                          | (                                            | Close                         |

#### Procedura

- 1. Z listy Input Device wybrać opcję [Function SW].
- 2. W celu przypisania funkcji z listy Mode wybrać tryb.
- Wybrać lokalizację, do której zostaną przypisane funkcje. <u>Strzałki w menu funkcji</u>

Strzałki (podwójne strzałki) wskazują kierunki, w których można obracać kodery wieloobrotowe do obsługi menu pod strzałkami.

| Function SW   | •                             |        |                       | Delete              |
|---------------|-------------------------------|--------|-----------------------|---------------------|
| Mode Tab B    | •                             |        |                       |                     |
| QSS A         | QSS B                         | QSS C  | QSS D                 | << 1/2 >>           |
| тні           | Coded                         | HI REZ | Vertical Shift        | QSS<br>Registration |
| Compound      | Trapezoidal<br>Scanning       |        | Auto-optimizer        | Puncture            |
|               | $\widehat{1} \Leftrightarrow$ |        |                       | (1)                 |
|               | THI Mode                      |        | Persist. Level<br>(B) | Echo Enh. (B)       |
| Frequency (B) | Dynamic Range<br>(B)          |        | Graymap (B)           | HI REZ Level        |

- 4. Wybrać żądany tryb z kolumny Mode w obszarze Select Item.
- 5. Z kolumny Item w obszarze Select Item wybrać funkcje, które mają zostać przypisane. <u>Usuwanie funkcji</u>

Wybrać lokalizację, z której funkcja ma zostać usunięta, a następnie wybrać opcję [Delete].

(3) Przypisywanie funkcji do przełączników niestandardowych

| SystemPreset<br>Application                                               | Application                                                                                                    | Custom SW                                                                                                    | ]—1                                  | Delete                                                                                                    |
|---------------------------------------------------------------------------|----------------------------------------------------------------------------------------------------|----------------------------------------------------------------------------------------------------|--------------------------------------|----------------------------------------------------------------------------------------------------|
| Region<br>Measurement<br>Filing<br>Input Device<br>Dictionary<br>ColorMap | Abdomen P<br>Obstetric<br>Gynecology<br>Cardiology<br>Vascular<br>SmallParts<br>Urology<br>Obst. 3D<br>CHI<br> | Elastography<br>HI Zoom<br>T.B.F.<br>Body Mark<br>New Patient<br>Probe/Preset<br>CW<br>Cine Search<br>Puncture Guide Line<br>Caliper<br>Undo | 2                                    | Pointer<br>eFlow<br>SWM<br>RVS<br>Store<br>Auto-optimizer<br>Review<br>Archive Group 2<br>Archive Group 1<br>Update<br>Enter |
|                                                                           | Сору                                                                                                    | Mode 3                                                                                                    | Item 4                               |                                                                                                    |
|                                                                           | Paste                                                                                                    | D<br>Color<br>Other                                                                                                    | And Type<br>Assist Line<br>Auto FHR+ |                                                                                                    |
|                                                                           | Edit Name                                                                                                    | Physio<br>DSD                                                                                                    | Auto-optimize<br>BCF (B)             | Reset                                                                                                    |
| Preset Control                                                            | Initialize                                                                                                    | CHI                                                                                                    | Bottom Displa<br>Brightness Le       | y<br>vel                                                                                                    |
| User Admin                                                                |                                                                                                    |                                                                                                    | Save                                 | Close                                                                                                    |

#### Procedura

- 1. Z listy Input Device wybrać opcję [Custom SW].
- 2. Wybrać przełącznik, do którego zostaną przypisane funkcje.
- 3. Wybrać żądany tryb z kolumny Mode.
- Z kolumny Item wybrać funkcje, które mają zostać przypisane. <u>Usuwanie funkcji</u>
   Wybrać przełącznik, którego funkcja ma zostać usunięta, a następnie wybrać opcję [Delete].

## (4) Przypisywanie funkcji do niestandardowych przełączników nożnych

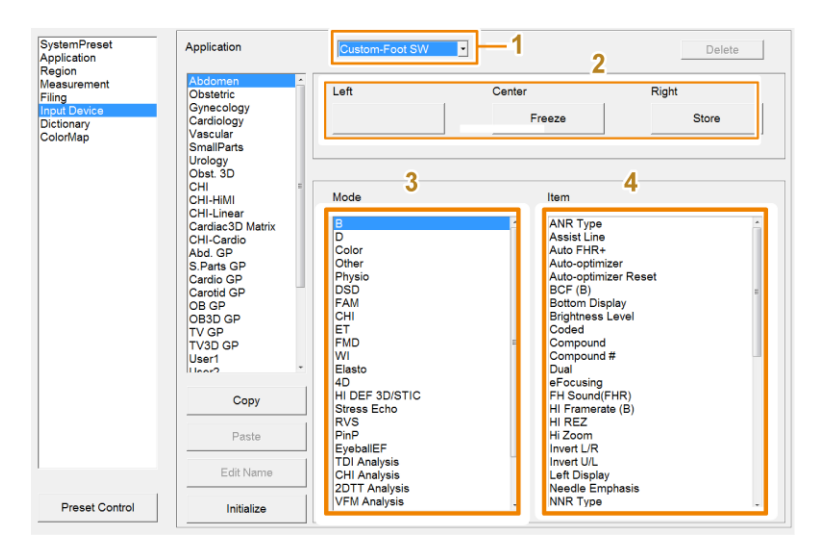

#### Procedura

- 1. Z listy Input Device wybrać opcję [Custom-Foot SW].
- 2. Wybrać przełącznik, do którego zostaną przypisane funkcje.

- 3. Wybrać żądany tryb z kolumny Mode.
- Z kolumny Item wybrać funkcje, które mają zostać przypisane. <u>Usuwanie funkcji</u> Wybrać przełącznik, którego funkcja ma zostać usunięta, a następnie wybrać opcję [Delete].

| SystemPreset<br>Application                         | Application                                    | Custom-Keyboard S                  | <u>w</u> . −1                                      | -2 Delete                                            |
|-----------------------------------------------------|------------------------------------------------|------------------------------------|----------------------------------------------------|------------------------------------------------------|
| Measurement<br>Filing<br>Input Device<br>Dictionary | Abdomen<br>Obstetric<br>Cardiology<br>Vascular | F1                                 | F2                                                 | F3                                                   |
| ColorMap                                            | SmallParts<br>CHI<br>Cardiac3D Matrix<br>User1 | F4                                 | F5                                                 | F6                                                   |
|                                                     | User3<br>User4<br>User5<br>User6               | F7                                 | F8                                                 | F9                                                   |
|                                                     | User7<br>User8<br>User9                        | F10                                | F11                                                | F12                                                  |
|                                                     |                                                | Mode 3                             | Item 4                                             | ,                                                    |
|                                                     | Сору                                           | B<br>D<br>Color<br>Other<br>Physio | ANR Ty<br>Assist L<br>Auto-op<br>Auto-op<br>B Form | pe<br>ine<br>timizer<br>timizer Reset<br>at Size (H) |
|                                                     | Edit Name                                      |                                    | BCF (B)<br>Bottom<br>Brightne<br>Coded<br>Compor   | )<br>Display<br>iss Level<br>und                     |
| Preset Control                                      | Initialize                                     | Iwi                                | Compo                                              | und #                                                |
| User Admin                                          |                                                |                                    | Save                                               | Close                                                |

## (5) Przypisywanie funkcji do niestandardowych klawiatur

#### Procedura

- 1. Z listy Input Device wybrać opcję [Custom-Keyboard SW].
- 2. Wybrać klawisz (od F1 do F12), do którego zostaną przypisane funkcje.
- 3. Wybrać żądany tryb z kolumny Mode.
- Z kolumny Item wybrać funkcje, które mają zostać przypisane.
   <u>Usuwanie funkcji</u>
   Wybrać klawisz, którego funkcja ma zostać usunięta, a następnie wybrać opcję [Delete].

# (6) Przypisywanie funkcji do obszaru kodera wieloobrotowego w menu pomiarów

| SystemPreset<br>Application<br>Region<br>Measurement<br>Filing | Application<br>Abdomen<br>Obstetric<br>Gynecology                                                                                                    | Measurement Menu - 1<br>Mode Tab - 2                                                                                                    | Delete                |
|----------------------------------------------------------------|----------------------------------------------------------------------------------------------------|----------------------------------------------------------------------------------------------------|-----------------------|
| Dictionary<br>ColorMap                                         | Cardiology<br>Vascular<br>SmallParts<br>Urology<br>Obst. 3D<br>CHI-Linear<br>Cardiac3D Marix<br>User1<br>User2<br>User3<br>User4<br>User6<br>User6<br>User6 | Full M/D Angle Doppler Auto Sweep Speed<br>(D)                                                                                                    | Baseline Shift<br>(D) |
|                                                                | User9 Copy Paste Edit Name                                                                                                    | Angle Correction       Baseline Shift (Color)       Baseline Shift (D)       Doppler Auto Trace       Full M/D       Select Frame Phase(Elasto)       Sk(IP       Sweep Speed (D)       Sweep Speed (M)       SVM History |                       |
| Preset Control                                                 | Initialize                                                                                                    |                                                                                                    |                       |
| User Admin                                                     |                                                                                                    | Save                                                                                                    | Close                 |

#### Procedura

- 1. Z listy Input Device wybrać opcję [Measurement Menu].
- 2. W celu przypisania funkcji z listy Mode Tab wybrać tryb.
- 3. Wybrać lokalizację, do której zostaną przypisane funkcje.
- 4. Z kolumny Select Item wybrać funkcje, które mają zostać przypisane. <u>Usuwanie funkcji</u>

Wybrać lokalizację, z której funkcja ma zostać usunięta, a następnie wybrać opcję [Delete].

## (7) Przypisywanie protokołów do menu Protocol Start

| SystemPreset<br>Application<br>Region<br>Heasurement<br>Filing<br>Input Device<br>Dottonary<br>ColorMap | Application<br>Abdomen<br>Obstetric<br>Gynecology<br>Vascular<br>SmallParts<br>Urology<br>CHI<br>CHI-Linear<br>CHI-Linear<br>CHI-Linear<br>Cardiac:3D Matrix<br>User1<br>User3<br>User5<br>User5<br>User5<br>User9 | Protocol Start Menu 00001 Adult Heart_FD 00101 Copy_Adult Heart | <pre></pre> | 3 Delete |
|----------------------------------------------------------------------------------------------------|----------------------------------------------------------------------------------------------------|-----------------------------------------------------------------|-------------|----------|
|                                                                                                    | Сору                                                                                                    |                                                                 |             |          |
|                                                                                                    | Paste                                                                                                    |                                                                 |             |          |
| 1                                                                                                    | Edit Name                                                                                                    |                                                                 |             |          |
| Preset Control                                                                                          | Initialize                                                                                                    |                                                                 |             |          |
| User Admin                                                                                              |                                                                                                    |                                                                 | Save        | Close    |

#### Procedura

1. Z listy Input Device wybrać opcję [Protocol Start Menu].

- 2. Wybrać lokalizację, do której zostaną przypisane funkcje.
- Z kolumny Item wybrać protokoły, które mają zostać przypisane. <u>Usuwanie funkcji</u> Wybrać lokalizację, z której funkcja ma zostać usunięta, a następnie wybrać opcję [Delete].

## 10.8 Słownik

Konfiguracja słowników użytkownika i systemowego.

#### Procedura

- 1. Nacisnąć klawisz [Probe/Preset], a następnie wybrać opcję [Preset Setup] na panelu dotykowym.
- 2. Wybrać opcję [Dictionary].
- 3. Zmienić ustawienia słownika.

<u>Rejestrowanie słów w słowniku</u> Wybrać opcję [Registration] i na wyświetlonym ekranie zarejestrować słowa. Szczegółowe informacje zawierają sekcje *1.6.5 Rejestrowanie słowa w formacie menu w słowniku użytkownika* na stronie 36 i *1.6.6 Rejestrowanie słowa w formacie listy w słowniku użytkownika* na stronie 36.

Zmiana nazwy słownika

Wprowadzić nazwę w kolumnie Dictionary Name (nr 1 na poniższej ilustracji). Wprowadzić maksymalnie 8 znaków. Można użyć wyłącznie znaków alfanumerycznych. Konfiguracja używania słownika użytkownika oraz słownika systemowego jednocześnie Wybrać przycisk w kolumnie System Dictionary (nr 2 na poniższej ilustracji) odpowiadający wybranemu słownikowi.

- Not Use: używany będzie wyłącznie słownik użytkownika.
- Use: używany będzie zarówno słownik użytkownika, jak i słownik systemowy.

| SystemPreset<br>Application<br>Region<br>Measurement | Registration     | (1)               | ĺ               | << 1/2 >>         |
|------------------------------------------------------|------------------|-------------------|-----------------|-------------------|
| Filing<br>Input Device                               | Dictionary I ame | System Dictionary | Dictionary Name | System Dictionary |
| Dictionary<br>ColorMap                               | 1. Dic 1         | Not Use           | 8. Dic 8        | Not Use           |
|                                                      | 2. Dic 2         | Not Use           | 9. Dic 9        | Not Use           |
|                                                      | 3. Dic 3         | Not Use           | 10. Dic 10      | Not Use           |
|                                                      | 4. Dic 4         | Not Use           | 11. Dic 11      | Not Use           |
|                                                      | 5. Dic 5         | Not Use           | 12. Dic 12      | Not Use           |
|                                                      | 6. Dic 6         | Not Use           | 13. Dic 13      | Not Use           |
|                                                      | 7. Dic 7         | Not Use           | 14. Dic 14      | Not Use           |
|                                                      |                  |                   | (2)             |                   |
| Preset Control                                       |                  |                   | (2)             |                   |
| User Admin                                           |                  |                   | Save            | Close             |

4. Wybrać opcję [Save], aby zapisać ustawienia.

 Wybrać opcję [Close], aby powrócić do ekranu skanowania. <u>Jeśli pojawi się następujący komunikat: "Save changes to preset data?"</u> Wybrać opcję [Yes], aby zapisać zmiany. Wybrać opcję [No], aby zamknąć ekran ustawień wstępnych bez zapisywania zmian.

#### Informacje referencyjne

1.6.5 Rejestrowanie słowa w formacie menu w słowniku użytkownika na stronie 36 1.6.6 Rejestrowanie słowa w formacie listy w słowniku użytkownika na stronie 36

# 10.9 Mapy kolorów

## 10.9.1 Edytowanie zawartości map kolorów

Dla poszczególnych pól diagnostycznych można skonfigurować 15 typów map kolorów. Można te 15 typów łączyć i edytować.

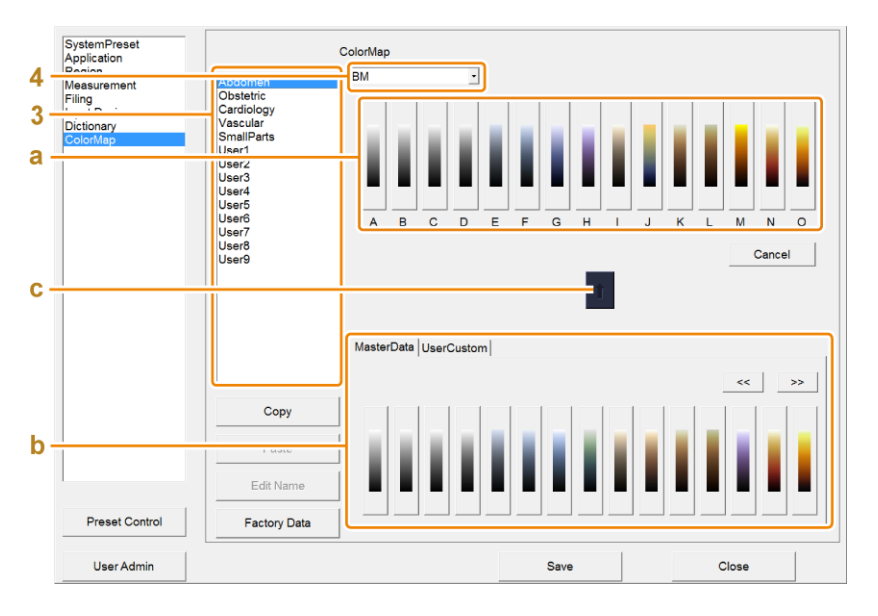

#### Procedura

- 1. Nacisnąć klawisz [Probe/Preset], a następnie wybrać opcję [Preset Setup] na panelu dotykowym.
- 2. Wybrać opcję [ColorMap].
- 3. Wybrać z listy żądane pole diagnostyczne.
- 4. Wybrać tryb z listy.
- 5. Edytować mapę kolorów.
  - a. Wybrać sposób zmieniania się mapy kolorów od A do O.
  - b. Przy użyciu karty MasterData lub karty UserCustom wybrać, skąd zostanie skopiowana mapa kolorów.
  - c. Wybrać ikonę ↑.
  - d. Powtórzyć kroki a-c dla poszczególnych map kolorów.

- 6. Wybrać opcję [Save], aby zapisać ustawienia.
- 7. Wybrać opcję [Close], aby powrócić do ekranu skanowania.
  <u>Jeśli pojawi się następujący komunikat: "Save changes to preset data?"</u>
  Wybrać opcję [Yes], aby zapisać zmiany.
  Wybrać opcję [No], aby zamknąć ekran ustawień wstępnych bez zapisywania zmian.

## 10.9.2 Zbiorcze kopiowanie i wklejanie map kolorów

Parametry dotyczące Color Map można skopiować, a następnie wkleić do ustawień użytkownika.

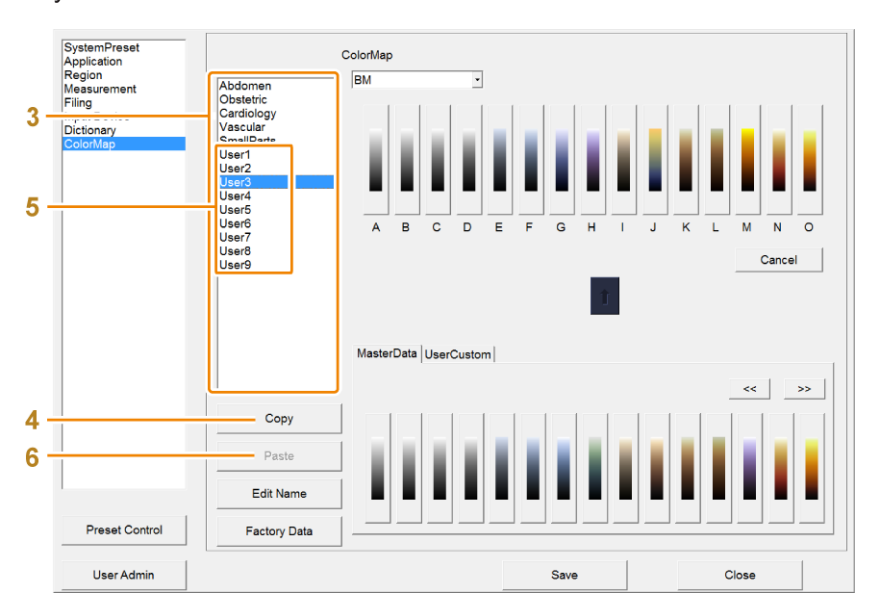

#### Procedura

- 1. Nacisnąć klawisz [Probe/Preset], a następnie wybrać opcję [Preset Setup] na panelu dotykowym.
- 2. Wybrać opcję [ColorMap].
- 3. Wybrać z listy pole diagnostyczne, które zostanie skopiowane.
- 4. Wybrać opcję [Copy].
- 5. Wybrać lokalizację docelową skopiowanego pola diagnostycznego z dostępnych na liście opcji od [User1] do [User9].
- 6. Wybrać opcję [Paste].
- 7. Wybrać opcję [OK] w komunikacie.
  - $\rightarrow$  Wybrane pole diagnostyczne zostanie nadpisane.

## 10.9.3 Przywracanie ustawień domyślnych mapy kolorów

Spowoduje to zresetowanie map kolorów do domyślnych ustawień fabrycznych.

- 1. Nacisnąć klawisz [Probe/Preset], a następnie wybrać opcję [Preset Setup] na panelu dotykowym.
- 2. Wybrać opcję [ColorMap].
- 3. Wybrać z listy żądane pole diagnostyczne.
- 4. Wybrać opcję [Factory Data].
- 5. Wybrać opcję [OK] w komunikacie.
  - → Spowoduje to przywrócenie domyślnych ustawień fabrycznych aplikacji.
     W przypadku map kolorów zdefiniowanych przez użytkownika opcja ta spowoduje przywrócenie domyślnych ustawień fabrycznych mapy kolorów pliku źródłowego kopii. Nazwa nie zostanie jednak zmieniona.

## 10.9.4 Zmiana nazw map kolorów

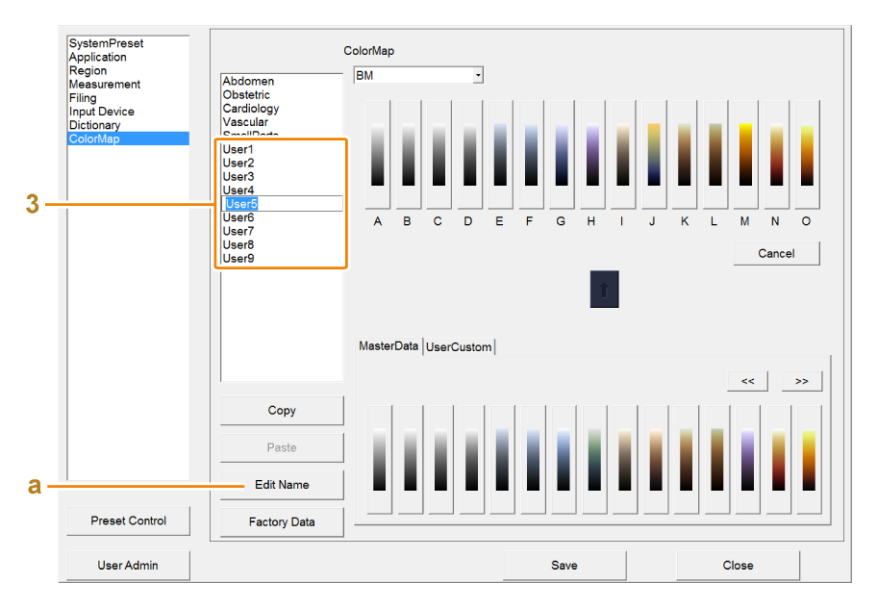

Zmiana nazwy ustawień użytkownika.

#### Procedura

- 1. Nacisnąć klawisz [Probe/Preset], a następnie wybrać opcję [Preset Setup] na panelu dotykowym.
- 2. Wybrać opcję [ColorMap].
- Wybrać z listy żądane pole diagnostyczne o nazwie od [User1] do [User9]. NOTE: Nie można zmienić nazw domyślnych, skonfigurowanych fabrycznie pól diagnostycznych.
- 4. Wprowadzić nazwę.
  - a. Wybrać opcję [Edit Name].
  - b. Wprowadzić nazwę.
  - c. Nacisnąć klawisz [Enter].

# 10.10 Ładowanie i tworzenie kopii zapasowych ustawień wstępnych

Tworzenie kopii zapasowych ustawień wstępnych oraz importowanie ustawień wstępnych z kopii zapasowej.

W systemowych ustawieniach wstępnych dostępna jest szeroka gama parametrów. Można utworzyć zbiorczą kopię zapasową tych parametrów lub kopię zapasową wybranej kategorii. Kopie zapasowe można importować do systemu.

Następujące dane można zaimportować i utworzyć ich kopię zapasową.

- SystemPreset
- Application Menu + Q.S.S
- Application Menu
- Q.S.S
- Region Data Setting
- Measurement
- Filing
- Input Device
- Body Mark (Bitmap): dane mapy bitowej utworzonej przez użytkownika (wyłącznie importowanie)
- Annotation
- Color Map Setting (B/M/D)
- Color Map Setting (Others)
- Color Map (Bitmap): dane mapy bitowej utworzonej przez użytkownika (wyłącznie importowanie)
- Protokół
- Protocol (Bitmap): dane mapy bitowej obrazu referencyjnego dla widoku Guide View NOTE: Jeśli obrazy referencyjne są zarejestrowane dla każdego widoku View, w przypadku wyeksportowania wyłącznie protokołu Protocol i zaimportowania go do innego urządzenia we wszystkich widokach wyświetlany będzie komunikat "No Image" (Brak obrazu).

NOTE: Aby ponownie wyświetlić protokół Protocol i obrazy referencyjne poprzez zaimportowanie protokołu do innego urządzenia, należy wyeksportować protokół Protocol z zarejestrowanymi obrazami referencyjnymi oraz protokół Protocol (Bitmap), a następnie zaimportować protokół, stosując taką samą konfigurację (kategoria Category i numer kolejny), jak w pierwotnym urządzeniu.

## 10.10.1 Importowanie do systemu wybranych danych

Importowanie określonych danych do systemu.

#### Wcześniejsze potwierdzenie

Podłączyć żądany nośnik. Można także załadować dysk DVD.

| 3<br>b<br>a | Application Menu | Media<br>General<br>Adut Abdomem<br>CHI-Abd-High<br>CHI-Abd-Mad<br>CHI-Abd-Low<br>Padiatric Abd.<br>Infestine<br>Rectal<br>Endoscope<br>Costentics TV<br>Fetal Heart |   | US<br>Adut Heart<br>Padiatic Heart<br>Cardio Analysis<br>Cardio VFM<br>Coronary<br>TEE<br>Coronary<br>TEE<br>PointTE<br>Son TEE<br>Son TEE<br>Cardid<br>Artary LN<br>Artary CV<br>Vein LN<br>Vein LN |       |
|-------------|------------------|----------------------------------------------------------------------------------------------------|---|----------------------------------------------------------------------------------------------------|-------|
| 5           |                  |                                                                                                    | 4 | Renal Artery CV<br>Renal Artery PA<br>eTRACKING<br>TCD<br>Neonatal Head<br>Adult Abd.                                                                                                    |       |
| 6           |                  |                                                                                                    |   | Veolamic Add.<br>Kidney<br>Obst. 1st Trim<br>Obst. 3rd Trim<br>Petal Heart<br>CHI-Car-Low<br>CHI-LVO-Low                                                                                             |       |
|             |                  |                                                                                                    |   | Save to Media                                                                                                    | Close |

#### Procedura

- 1. Nacisnąć klawisz [Probe/Preset], a następnie wybrać opcję [Preset Setup] na panelu dotykowym.
- Wybrać opcję [Preset Control]. NOTE: Opcja [Preset Control] jest widoczna na wszystkich ekranach ustawienia wstępnego.
- 3. Wybrać z listy żądane dane.
- 4. Wybrać folder, z którego zostaną zaimportowane.
  - a. Wybrać żądany nośnik.
  - b. Wybrać opcję [Import].
  - c. Wybrać folder.
  - d. Wybrać opcję [OK].
- 5. Z listy Media wybrać dane, które zostaną załadowane.
- 6. Wybrać opcję  $[\rightarrow]$ .

## **10.10.2** Eksportowanie wybranych danych z systemu

Eksportowanie określonych danych z systemu.

#### Wcześniejsze potwierdzenie

Podłączyć żądany nośnik. Można także załadować dysk DVD.

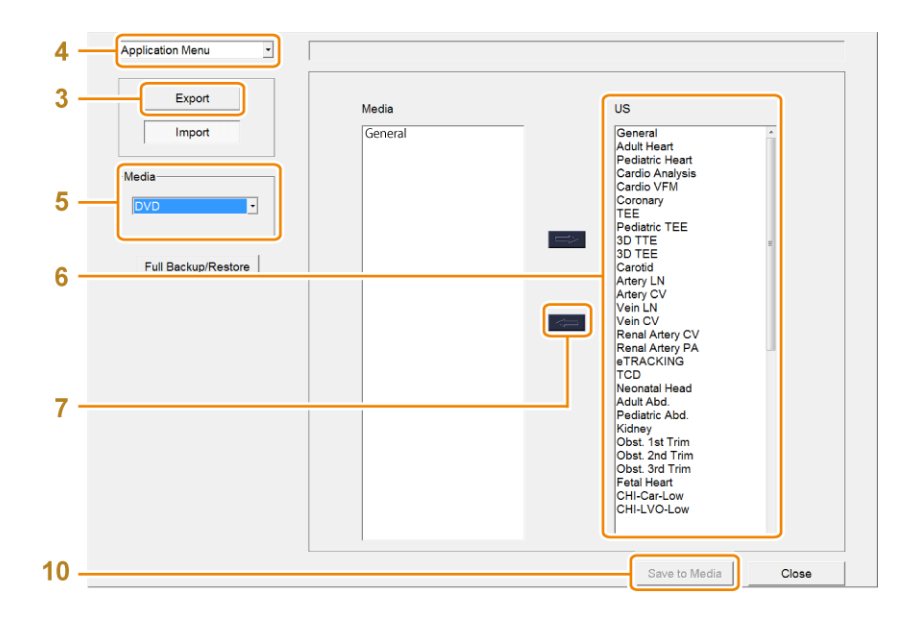

- 1. Nacisnąć klawisz [Probe/Preset], a następnie wybrać opcję [Preset Setup] na panelu dotykowym.
- Wybrać opcję [Preset Control].
   NOTE: Opcja [Preset Control] jest widoczna na wszystkich ekranach ustawienia wstępnego.
- 3. Wybrać opcję [Export].
- 4. Wybrać z listy żądane dane.
- 5. Wybrać lokalizację zapisu.
- 6. Z listy US wybrać dane, które zostaną załadowane.
- 7. Wybrać opcję [←].
  - $\rightarrow$  Dane zostaną zapisane na liście Media.
- 8. Powtórzyć kroki od 4 do 7 dla wybranych danych.
- 9. Upewnić się, że dane znajdują się na liście Media.
- 10. Wybrać opcję [Save to Media].
  - $\rightarrow$  Dane widoczne na liście Media zostaną zapisane na określonym nośniku.

## 10.10.3 Tworzenie kopii zapasowych

Tworzenie kopii zapasowych wszystkich danych ustawienia wstępnego.

#### Wcześniejsze potwierdzenie

Podłączyć żądany nośnik. Można także załadować dysk DVD.

| Application Menu  Export Import  Media  VO  Full Backup/Restore | Media | US<br>General<br>Adult Heart<br>Pediatric Heart<br>Cardio Analysis<br>Cardio VFM<br>Coronary<br>TEE<br>Pediatric TEE<br>3D TEE<br>Carotid<br>Artery LN<br>Artery CV<br>Vein CV<br>Renal Artery CV<br>Vein CV<br>Renal Artery CV<br>Renal Artery CV |       |
|-----------------------------------------------------------------|-------|----------------------------------------------------------------------------------------------------|-------|
|                                                                 |       | Stati Heart<br>CHI-Car-Low<br>CHI-LVO-Low<br>Save to Media                                                                                                    | Close |

- 1. Nacisnąć klawisz [Probe/Preset], a następnie wybrać opcję [Preset Setup] na panelu dotykowym.
- Wybrać opcję [Preset Control].
   NOTE: Opcja [Preset Control] jest widoczna na wszystkich ekranach ustawienia wstępnego.
- 3. Wybrać nośnik, na którym zostaną zapisane dane.
- 4. Wybrać opcję [Full Backup/Restore].
  - $\rightarrow$  Wyświetlone zostanie okno dialogowe.

| Full ba |
|---------|
| Rest    |
| Can     |

- 5. Wybrać opcję [Full backup] w oknie dialogowym.
  - → Zostanie utworzony plik kopii zapasowej ze wszystkimi danymi ustawienia wstępnego. Pliki kopii zapasowych są zapisywane w folderze o nazwie "device name\_v version name\_device serial number\_YYYY\_MMDD\_HHMMSS".

## 10.10.4 Przywracanie danych kopii zapasowej

Dane kopii zapasowej można przywrócić do systemu.

#### Wcześniejsze potwierdzenie

Podłączyć żądany nośnik. Można także załadować dysk DVD.

| 3[[<br>4 | Application Menu  Export  Export  Media  DVD  Full Backup/Restore | Media | US<br>General<br>Adul Heart<br>Pediatric Heart<br>Carcio VFM<br>Coronary<br>TEE<br>Pediatric TEE<br>3D TTE<br>3D TTE<br>3D TTE<br>Carciol VFM<br>Carciol Artery LN<br>Artery CV<br>Vein LN<br>Vein CV<br>Vein CV<br>Vein CV<br>Renal Artery PA<br>eTRACKING<br>TCD<br>Neonatal Head<br>Adult Abd.<br>Pediatric Abd.<br>Ridery<br>Obst. 1st Trim<br>Obst. 3rd Trim<br>Obst. 3rd Trim<br>Obst. 3rd Trim<br>Obst. 3rd Trim<br>Obst. 3rd Trim<br>Obst. 3rd Trim<br>Obst. 3rd Trim<br>Obst. 3rd Trim<br>Obst. 3rd Trim<br>Obst. 3rd Trim<br>Obst. 3rd Trim<br>Obst. 3rd Trim<br>Obst. 3rd Trim<br>Obst. 3rd Trim |       |
|----------|-------------------------------------------------------------------|-------|----------------------------------------------------------------------------------------------------|-------|
|          |                                                                   | 1     | Save to Media                                                                                                    | Close |

- 1. Nacisnąć klawisz [Probe/Preset], a następnie wybrać opcję [Preset Setup] na panelu dotykowym.
- Wybrać opcję [Preset Control].
   NOTE: Opcja [Preset Control] jest widoczna na wszystkich ekranach ustawienia wstępnego.
- 3. Wybrać nośnik, z którego zostaną załadowane dane.
- 4. Wybrać opcję [Full Backup/Restore].
  - $\rightarrow$  Wyświetlone zostanie okno dialogowe.

| Full ba |
|---------|
| Rest    |
| Can     |

- 5. Wybrać opcję [Restore] w oknie dialogowym.
- 6. Wybrać z listy dane kopii zapasowej.
- 7. Wybrać opcję [OK].
  - → Wyświetlony zostanie następujący komunikat: "Setup will be overwritten. Do you still want to continue?".
- 8. Wybrać opcję [Yes].
- 9. Gdy pojawi się komunikat "Preset Settings updated. System will reboot to reflect the setting changes.", wybrać opcję [OK].
  - → Wyświetlony zostanie następujący komunikat: "Do you want to restore the network setting from backed up data? Current data will be Overwritten.".
- Wybrać, czy ustawienia sieciowe mają zostać skopiowane.
   <u>Dane ustawień sieciowych</u>
   Dotyczy kategorii DICOM w systemowych ustawieniach wstępnych.

- [Yes]: zostaną skopiowane wszystkie dane, w tym ustawienia sieciowe.
- [No]: zostaną skopiowane wszystkie dane poza ustawieniami sieciowymi.
- → Dane zostaną przywrócone do systemu.
- 11. Zrestartować system.
  - → Przywrócone dane kopii zapasowej zostaną zastosowane w systemie.

# 10.11 Zarządzanie użytkownikami

Z systemu mogą korzystać wyłącznie zarejestrowani użytkownicy. Dane pacjentów, ustawienia systemowe i dzienniki inspekcji są zarządzane i chronione. Przyznawanie uprawnień systemowych wyłącznie zarejestrowanym użytkownikom umożliwia ochronę danych pacjentów i śledzenie dostępu do tych danych. Istnieją trzy poziomy uprawnień dostępu użytkowników, które ułatwiają zarządzanie elementami systemu (np. ustawieniami wstępnymi).

W ustawieniach wstępnych można wykonać następujące czynności:

- rejestrowanie i usuwanie użytkowników;
- zmiana uprawnień dostępu, konfiguracja ustawień blokady i odblokowanie zablokowanego konta;
- konfigurowanie, wykorzystywanie i wyświetlanie dzienników inspekcji;
- określanie reguł złożoności dotyczących haseł uwierzytelniania użytkowników, a także konfigurowanie i aktualizowanie dat ważności haseł uwierzytelniania użytkowników.

Jeśli skonfigurowano funkcję uwierzytelniania użytkownika, zarządzanie użytkownikami w ustawieniach wstępnych jest ograniczone wyłącznie do użytkowników z uprawnieniami dostępu na poziomie 1. W celu wyświetlenia ekranu zarządzania użytkownikami konieczne jest wprowadzenie nazwy użytkownika i hasła.

NOTE: Należy pamiętać o odpowiednim zarządzaniu nazwami użytkowników i ich hasłami, aby nie doszło do ich przejęcia przez osoby trzecie.

Uprawnienia dostępu i poziomy

|     | Uprawnienia dostępu                              | Level 1 | Level 2 | Level 3 |
|-----|--------------------------------------------------|---------|---------|---------|
| Zar | ządzanie użytkownikami                           | Tak     | ×       | ×       |
| •   | Ustawienia funkcji uwierzytelniania użytkowników |         |         |         |
| •   | Zarządzanie użytkownikami (rejestrowanie,        |         |         |         |
|     | usuwanie, zmiana uprawnień dostępu)              |         |         |         |
| •   | Dzienniki inspekcji (wyłączanie/włączanie,       |         |         |         |
|     | wyświetlanie, usuwanie i przesyłanie na nośniki  |         |         |         |
|     | zewnętrzne)                                      |         |         |         |
| •   | Konfigurowanie i aktualizowanie dat ważności     |         |         |         |
|     | haseł uwierzytelniania użytkowników              |         |         |         |
| •   | Określanie reguł złożoności dotyczących haseł    |         |         |         |
|     | uwierzytelniania użytkowników                    |         |         |         |
| •   | Określanie ustawień blokowania uprawnień         |         |         |         |
|     | dostępu użytkowników oraz odblokowywanie         |         |         |         |
|     | zablokowanego konta.                             |         |         |         |

| Uprawnienia dostępu                                      | Level 1 | Level 2 | Level 3 |
|----------------------------------------------------------|---------|---------|---------|
| Dostęp do bazy danych pacjentów                          | Tak     | Tak     | ×       |
| Edycja parametrów (w tym pomiarowych) ustawień wstępnych | Tak     | Tak     | ×       |
| Zmiana haseł logowania                                   | Tak     | Tak     | Tak     |
| Inne uprawnienia                                         | Tak     | Tak     | Tak     |

## 10.11.1 Konfiguracja uwierzytelniania użytkowników

Wybór, czy podczas uruchamiania systemu ma być wyświetlany ekran logowania.

#### Procedura

- 1. Nacisnąć klawisz [Probe/Preset], a następnie wybrać opcję [Preset Setup] na panelu dotykowym.
- 2. Wybrać opcję [User Admin].
- 3. Wprowadzić nazwę użytkownika i hasło, a następnie wybrać opcję [OK].
- 4. Skonfigurować ustawienie User Authentication.
  - On

Włączenie uwierzytelniania użytkowników. Począwszy od kolejnego uruchomienia wyświetlany będzie ekran logowania.

• Off

Wyłączenie uwierzytelniania użytkowników. Począwszy od kolejnego uruchomienia ekran logowania nie będzie wyświetlany. Wyłączone zostaną także funkcje oparte na uprawnieniach dostępu.

| Add user       | User name | Access right |  |
|----------------|-----------|--------------|--|
| Delete user    |           |              |  |
| Access control |           |              |  |
| User list      |           |              |  |
| Audit Logs     |           |              |  |
|                |           |              |  |

- 5. Wybrać opcję [OK] w komunikacie.
  - $\rightarrow$  Ustawienia zostaną zastosowane od kolejnego uruchomienia.

## 10.11.2 Rejestrowanie użytkowników

Można zarejestrować użytkowników systemu.

- 1. Nacisnąć klawisz [Probe/Preset], a następnie wybrać opcję [Preset Setup] na panelu dotykowym.
- 2. Wybrać opcję [User Admin].
- 3. Wprowadzić nazwę użytkownika i hasło, a następnie wybrać opcję [OK].
- 4. Wybrać opcję [Add User].
- 5. Skonfigurować nazwę użytkownika i uprawnienia dostępu.
  - a. Wprowadzić nazwę użytkownika. Wprowadzić maksymalnie 16 znaków alfanumerycznych.
  - b. Wybrać uprawnienia dostępu.
  - c. Wybrać opcję [OK].
    - → Użytkownik zostanie zarejestrowany.
       Hasło nowo zarejestrowanego użytkownika należy skonfigurować podczas pierwszego logowania.

|     | Add user       | User name            |
|-----|----------------|----------------------|
|     | Delete user    |                      |
|     | Access control |                      |
|     | User list      |                      |
| I — | User name      | ABCDEF               |
|     |                |                      |
| )   | Access right   | Level1 Level2 Level3 |

## (1) Ustawianie hasła

#### Procedura

- 1. Uruchomić system.
- 2. Wprowadzić nazwę użytkownika i bieżące hasło na ekranie logowania, a następnie wybrać opcję [Password].

NOTE: Jeśli jest to pierwsze logowanie po zarejestrowaniu użytkownika, pole z hasłem należy pozostawić puste.

NOTE: Po kliknięciu przycisku informacji wyświetlone zostaną aktualnie określone reguły złożoności. Informacje te są przydatne podczas zmiany hasła.

NOTE: Zaznaczenie pola wyboru Show Password spowoduje wyświetlenie ciągu znaków określonego jako Password.

NOTE: Nieusunięcie zaznaczenia pola Show Password po jego zaznaczeniu może spowodować, że wprowadzone hasło będzie widoczne i zostanie nadużyte przez osoby trzecie. Z tego powodu nie należy pozostawiać pola Show Password zaznaczonego.

| User authentication | Change / Register password |    |
|---------------------|----------------------------|----|
|                     | User name                  |    |
|                     | Current password           |    |
| Password            | New password               | 1) |
| Password OK         | Reconfirmation             |    |
| Password            | □ Show Password            |    |
| Ekran logowania     | OK Cancel                  |    |

Ekran zmiany hasła

(1) Przycisk informacji

Wyświetlone zostaną aktualnie określone reguły złożoności hasła.

- Na ekranie zmiany hasła wprowadzić nazwę użytkownika i bieżące hasło.
   NOTE: Jeśli jest to pierwsze logowanie po zarejestrowaniu użytkownika, pole z hasłem należy pozostawić puste.
- Wprowadzić nowe hasło składające się z 4–16 znaków alfanumerycznych. NOTE: Nie jest dozwolone użycie znaku spacji.
- 5. Wprowadzić nowe hasło ponownie.
- 6. Wybrać opcję [OK].

## 10.11.3 Edytowanie zarejestrowanych użytkowników

Ta funkcja określa ustawienia dotyczące zmiany uprawnień dostępu zarejestrowanych użytkowników, inicjowania blokady uprawnień dostępu i usuwania zarejestrowanych użytkowników.

#### Procedura

- 1. Nacisnąć klawisz [Probe/Preset], a następnie wybrać opcję [Preset Setup] na panelu dotykowym.
- 2. Wybrać opcję [User Admin].
- 3. Wprowadzić nazwę użytkownika i hasło, a następnie wybrać opcję [OK].
- 4. Wybrać użytkownika.

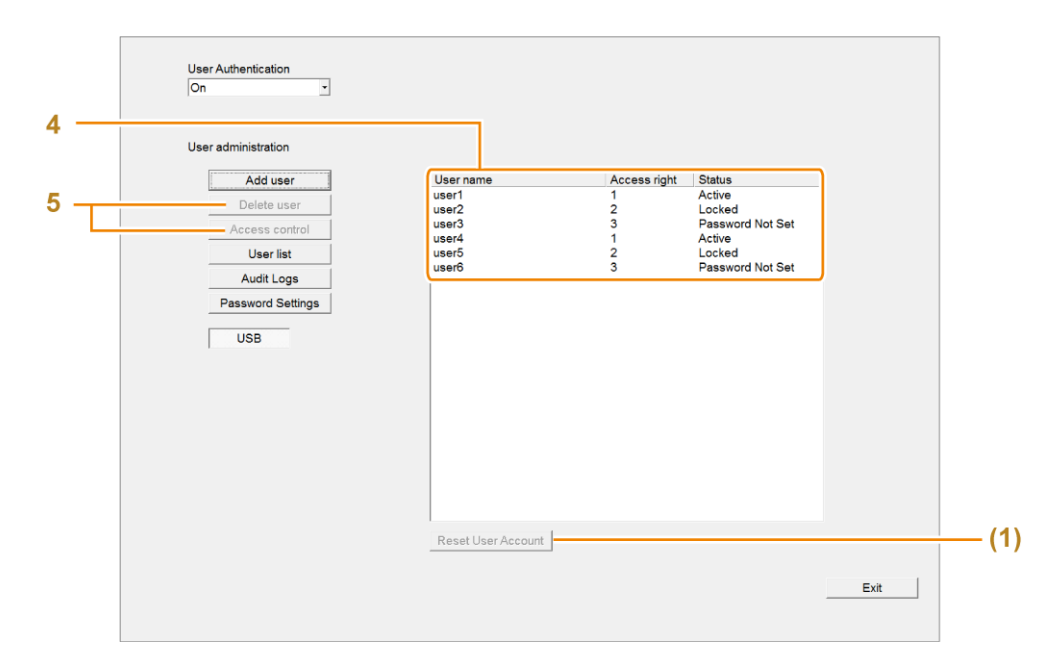

#### Status

| Display          | Status użytkownika                                                                                                    |
|------------------|----------------------------------------------------------------------------------------------------|
| Active           | Użytkownik może się zalogować.                                                                                         |
| Locked           | Konto jest zablokowane i użytkownik nie może się zalogować.                                                            |
| Password Not Set | Pierwsza rejestracja użytkownika. lub po zainicjowaniu blokady<br>uprawnień dostępu nie zostało ustawione żadne hasło. |

(1) [Reset User Account]

Ten przycisk jest dostępny tylko w przypadku wyboru użytkownika, którego Status to Locked.

Po wybraniu tego przycisku nastąpi zainicjowanie blokady uprawnień dostępu, a Status zostanie zmieniony na Password Not Set. Następnie zostanie przywrócony status, w którym możliwe jest ustawienie hasła.

#### 5. Edytować użytkownika.

Zmiana uprawnień dostępu

- a. Wybrać opcję [Access Control].
- b. Edytować uprawnienia dostępu w oknie dialogowym.
- c. Wybrać opcję [OK].

| 11           | ARCDEE |        |        |
|--------------|--------|--------|--------|
| User name    | ABCDEF |        |        |
|              |        |        |        |
| Access right | Level1 | Level2 | Level3 |
| Access right | Level1 | Level2 | Level3 |

Usuwanie użytkownika

- a. Wybrać opcję [Delete User].
- b. Wybrać opcję [Yes] w komunikacie.

## 10.11.4 Przesyłanie list użytkowników

Funkcja ta umożliwia przesłanie danych zarejestrowanych użytkowników i ich uprawnień dostępu w formie pliku CSV.

#### Wcześniejsze potwierdzenie

Podłączyć nośnik do portu USB.

#### Procedura

- 1. Nacisnąć klawisz [Probe/Preset], a następnie wybrać opcję [Preset Setup] na panelu dotykowym.
- 2. Wybrać opcję [User Admin].
- 3. Wprowadzić nazwę użytkownika i hasło, a następnie wybrać opcję [OK].
- 4. Wybrać opcję [User list].
  - → Przesłać listę nazw użytkowników i uprawnień dostępu na urządzenie USB w formie pliku CSV.

## 10.11.5 Konfigurowanie i korzystanie z dziennika inspekcji

Uzyskiwanie dostępu do funkcji zarządzania użytkownikami oraz danych pacjentów jest rejestrowane w dzienniku inspekcji.

NOTE: W dzienniku inspekcji rejestrowane są następujące dane:

- Zarządzanie użytkownikami
  - Próby zalogowania do ekranu zarządzania użytkownikami
  - Ustawienia uwierzytelniania użytkowników, rejestracja i edycja użytkowników oraz przesyłanie list użytkowników
  - Próby (zakończone powodzeniem i niepowodzeniem) zalogowania oraz wylogowania
  - Rejestracja i aktualizacja haseł uwierzytelniania użytkowników
  - Konfigurowanie i aktualizowanie dat ważności haseł uwierzytelniania użytkowników
- Dostęp do danych pacjentów
  - Rejestracja użytkownika na ekranie ID
  - Przeszukiwanie, aktualizowanie oraz usuwanie danych pacjentów na ekranie ID i ekranie zarządzania danymi
  - Zapisywanie obrazów
  - Przeszukiwanie i usuwanie zapisanych obrazów oraz przesyłanie ich na nośniki

#### Procedura

- 1. Nacisnąć klawisz [Probe/Preset], a następnie wybrać opcję [Preset Setup] na panelu dotykowym.
- 2. Wybrać opcję [User Admin].

- 3. Wprowadzić nazwę użytkownika i hasło, a następnie wybrać opcję [OK].
- 4. Wybrać opcję [Audit Logs].
  - → Zostanie otwarty ekran ustawień dzienników inspekcji.

|         | (1) —      | User Authentication       Logs       On * Off * (2)         On       Image: Control of the series of the series of                                                                    |
|---------|------------|----------------------------------------------------------------------------------------------------|
|         | (1)        | Image: Control of the state of the state |
|         | (1)        | Zostanie otwarty ekran ustawień dzienników inspekcji.                                                                                                    |
|         | (2)        | Logs<br>Ustawić opcję rejestrowania rekordów dziennika inspekcji na On lub Off.<br>Ustawienie to zostanie zastosowane po ponownym uruchomieniu systemu.                                                                                                    |
|         | (3)        | Preservation period<br>Ustawić okres przechowywania dzienników inspekcji.<br>Ustawienie to zostanie zastosowane po ponownym uruchomieniu systemu.                                                                                                    |
|         | (4)        | File list<br>Wyświetlenie listy plików dziennika inspekcji zapisanych w systemie                                                                                                    |
|         | (5)        | [Open]<br>Wyświetlenie zawartości pliku dziennika inspekcji wybranego na liście File list                                                                                                    |
|         | (6)        | [Delete]<br>Usunięcie pliku dziennika inspekcji wybranego na liście File list.                                                                                                    |
|         | (7)        | [Save to USB]<br>Zapisanie (w formacie tekstowym) pliku dziennika inspekcji wybranego na liście File<br>list na nośniku zewnętrznym.                                                                                                    |
| 10.11.6 | Ustawienia | haseł uwierzytelniania użytkowników                                                                                                    |

Na ekranie ustawiania haseł uwierzytelniania użytkowników można określić ustawienia dotyczące okresu ważności haseł, powiadomień o okresie ważności, zasad złożoności haseł, historii i blokowania uprawnień dostępu.

#### Procedura

- 1. Nacisnąć klawisz [Probe/Preset].
- 2. Wybrać opcję [Preset Setup] na panelu dotykowym.

- 3. Wybrać opcję [User Admin].
- 4. Wprowadzić nazwę użytkownika i hasło, a następnie wybrać opcję [OK].
- 5. Wybrać opcję [Password Settings].
  - → Wyświetlony zostanie ekran ustawień haseł.

| On 🔄                | Password Expiration Password Comp | elexity Others           |         |     |
|---------------------|-----------------------------------|--------------------------|---------|-----|
| Unar administration | Password Expiration               | 1 · days                 | (0-180) |     |
| Oser administration | If set to 0 the password wi       | l be valid indefinitely. |         |     |
| Add user            |                                   |                          |         |     |
| Delete user         | Password Expiration notice        | 1 · · days               | (1-30)  |     |
| Access control      |                                   |                          |         |     |
| User list           |                                   |                          |         |     |
| Audit Logs          |                                   |                          |         |     |
| Password Settings   |                                   |                          |         |     |
|                     |                                   |                          |         |     |
| USB                 |                                   |                          |         |     |
|                     |                                   |                          |         |     |
|                     |                                   |                          |         |     |
|                     |                                   |                          |         |     |
|                     |                                   |                          |         |     |
|                     |                                   |                          |         |     |
|                     |                                   |                          |         |     |
|                     |                                   |                          |         |     |
|                     | 1                                 |                          |         |     |
|                     |                                   |                          |         | Sav |
|                     |                                   |                          |         |     |

- 6. Wybrać kartę.
- 7. Edytować parametry.
- 8. Wybrać opcję [Save], aby zapisać ustawienia.
- 9. Wybrać opcję [Exit], aby powrócić do ekranu ustawień wstępnych.

## (1) Karta Password Expiration

| Parametry                     | Opcje       | Opis                                                                                                    |
|-------------------------------|-------------|----------------------------------------------------------------------------------------------------|
| Password<br>Expiration        | Od 0 do 180 | Liczba dni określająca okres ważności haseł.<br>W przypadku wybrania wartości [0] hasła będą ważne<br>bezterminowo. Domyślna wartość to [0]. |
| Password<br>Expiration notice | Od 1 do 30  | Liczba dni określająca, z jakim wyprzedzeniem ma<br>zostać wyświetlony komunikat o zbliżającym się terminie<br>wygaśnięcia hasła.            |

#### (2) Karta Password Complexity

| Parametry       | Opcje      | Opis                                            |
|-----------------|------------|-------------------------------------------------|
| Minimum         | Od 4 do 16 | Minimalna liczba znaków w haśle.                |
| Password Length |            | Wartość musi spełniać poniższy warunek: Minimum |
|                 |            | Password Length <= Maximum Password Length.     |
| Maximum         | Od 4 do 16 | Maksymalna liczba znaków w haśle.               |
| Password Length |            | Wartość musi spełniać poniższy warunek: Minimum |
|                 |            | Password Length <= Maximum Password Length.     |

| Parametry                | Opcje     | Opis                                                            |
|--------------------------|-----------|-----------------------------------------------------------------|
| Num. of Changed<br>Char. | Od 1 do 4 | Minimalna liczba znaków, jaka musi zostać zmieniona<br>w haśle. |

#### (a) Character Groups

NOTE: Aby parametry były aktywne, należy je ustawić na On. NOTE: W przypadku aktywowania opcji Uppercase Char. lub Lowercase Char., należy ustawić opcję Alpha Char. na On.

NOTE: W przypadku aktywowania opcji Special Char. lub Digits, należy ustawić opcję Non-Alpha Char. na On.

| Parametry       | Opcje     | Opis                                                                                                    |
|-----------------|-----------|----------------------------------------------------------------------------------------------------|
| Alpha Char.     | Od 1 do 8 | Minimalna liczba znaków alfabetycznych, jaką musi<br>zawierać hasło.                                    |
| Uppercase Char. | Od 1 do 4 | Minimalna liczba znaków alfabetycznych (dużych liter), jaką<br>musi zawierać hasło.                     |
| Lowercase Char. | Od 1 do 4 | Minimalna liczba znaków alfabetycznych (małych liter) jaką<br>musi zawierać hasło.                      |
| Non-Alpha Char. | Od 1 do 8 | Minimalna liczba cyfr <sup>*1</sup> lub znaków specjalnych <sup>*2</sup> , jaką<br>musi zawierać hasło. |
| Special Char.   | Od 1 do 4 | Minimalna liczba znaków specjalnych <sup>*2</sup> , jaką musi zawierać<br>hasło.                        |
| Digits          | Od 1 do 4 | Minimalna liczba cyfr <sup>*1</sup> , jaką musi zawierać hasło.                                         |

\*1.

Od 0 do 9

\*2.

~ ! @ # \$ % ^ & \* ( ) ` < > ? : " { } | , . / ; ' [ ] \ - \_ + = W skład listy nie wchodzi znak spacji.

## (b) Ograniczenia dotyczące haseł

NOTE: Zaznaczyć pola wyboru odpowiadające parametrom, które mają zostać aktywowane.

| Parametry                                          | Opcje     | Opis                                                                                                    |
|----------------------------------------------------|-----------|----------------------------------------------------------------------------------------------------|
| Disallow<br>Consecutive<br>Identical<br>Characters | Od 2 do 4 | Odrzucenie hasła, w którym liczba następujących po sobie<br>identycznych znaków przekracza określoną wartość. |
| Disallow<br>Username in<br>Password                |           | Odrzucenie hasła zawierającego całe imię i nazwisko<br>użytkownika zalogowanego w systemie.                   |
| Disallow Digit as<br>First Character               |           | Odrzucenie hasła zaczynającego się od cyfry.                                                                  |
| Disallow Digit as<br>Last Character                |           | Odrzucenie hasła zakończonego cyfrą.                                                                          |

| Parametry       | Opcje | Opis                                                     |
|-----------------|-------|----------------------------------------------------------|
| Disallow        |       | Odrzucenie hasła, w którym zmieniono tylko ostatni znak. |
| Incremental     |       |                                                          |
| Password        |       |                                                          |
| Disallow        |       | Odrzucenie hasła zawierającego trzy lub więcej           |
| Consecutive     |       | następujących po sobie znaków wchodzących w skład        |
| Characters(3 or |       | imienia lub nazwiska użytkownika zalogowanego            |
| more) of        |       | w systemie.                                              |
| Username        |       |                                                          |

## (3) Karta Others

| Parametry                          | Opcje     | Opis                                                                                                    |
|------------------------------------|-----------|----------------------------------------------------------------------------------------------------|
| Num. of<br>Remembered<br>Passwords | Od 1 do 5 | Liczba haseł zapisanych w historii haseł.<br>Ustawienie to uniemożliwia wprowadzenie nowego hasła<br>zawierającego ciąg znaków pasujący do hasła zapisanego<br>w historii.                                                                                                    |
| Minimum<br>Password Age            | Od 0 do 2 | Liczba wymaganych dni, jakie muszą upłynąć przed zmianą<br>hasła.                                                                                                    |
| Account Lock<br>Attempts           | Od 0 do 5 | Liczba dozwolonych prób wpisania hasła, po wykorzystaniu<br>których następuje blokada uprawnień dostępu.<br>Po udanym zalogowaniu się użytkownika lub zrestartowaniu<br>systemu liczba prób jest resetowana.<br>Wybranie wartości [0] spowoduje, że uprawnienia dostępu<br>nie będą blokowane.<br>W przypadku wprowadzenia nieprawidłowego hasła<br>określoną liczbę razy (lub więcej) z rzędu uprawnienie<br>dostępu zostanie zablokowane. |

#### Producent

FUJIFILM Healthcare Corporation 2-1, Shintoyofuta, Kashiwa-shi, Chiba, 277-0804 Japonia

#### Kontakt

+81-4-7131-4151 https://www.fujifilm.com/fhc/en

#### EC REP

FUJIFILM Healthcare Deutschland GmbH Otto-von-Guericke-Ring 3 D-65205 Wiesbaden, Niemcy "EC REP" oznacza nazwę i adres upoważnionego przedstawiciela we Wspólnocie Europejskiej.